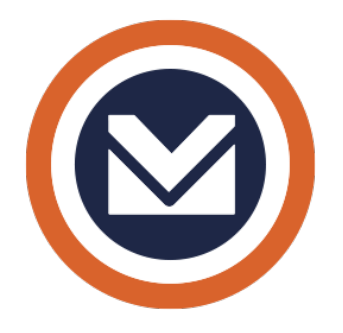

# Lezioni di Millesimo®

software professionale per l'amministrazione condominiale

conforme alla L. 220/2012 ed al GDPR

riforma del condominio e regolamento generale di protezione dei dati personali

Millesimo srl

www.millesimo.com

### Indice generale

| INTRODUZIONE                                      | 9   |
|---------------------------------------------------|-----|
| La gestione condominiale con Millesimo            | .11 |
| Čose da NON fare e da fare                        | .11 |
| Per iniziare subito                               | .12 |
| La conformità con le Leggi                        | .12 |
| l riparti                                         | .12 |
| La gestione fiscale                               | .12 |
| Le stampe                                         | .13 |
| La gestione assemblee, manutenzioni e scadenzario | .13 |
| Le ritenute d'acconto                             | .13 |
| Il lavoro in rete                                 | .13 |
| Gli archivi                                       | .13 |
| L'assistenza                                      | .13 |
| Video corsi con il software "Spider"              | .14 |
| LA BARRA DEI PULSANTI                             | .15 |
| L'INSERIMENTO DEI DATI                            | .17 |
| Iniziamo subito a lavorare con Millesimo          | .19 |
| L'avvio del programma                             | .19 |
| L'elenco dei Condomini                            | .20 |
| Crea da passaggio consegne                        | .21 |
| La creazione facilitata del Condominio            | .21 |
| 0 - Fornitori                                     | .22 |
| 1 - Condominio                                    | .23 |
| 2 - Persone                                       | .25 |
| 3 – Unità / Interni                               | .26 |
| 4 – Tabelle                                       | .28 |
| 5 – Capitoli                                      | .29 |
| 6 – Saldi personali iniziali                      | .30 |
| 7 – per prosequire                                | .31 |
| l Fornitori                                       | .32 |
| Le Tabelle ed i Millesimi                         | .32 |
| I Capitoli                                        | .32 |
| I Movimenti del Preventivo                        | .32 |
| Le Rate del Preventivo                            | .32 |
| I Saldi dell'Esercizio precedente                 | .32 |
| Ricalcolare la Gestione                           | .33 |
| Le Stampe del Preventivo                          | .33 |
| Il Consuntivo                                     | .33 |
| LE ANAGRAFICHE PRINCIPALI                         | .34 |
| I Fornitori                                       | .36 |
| Gestire i Fornitori                               | .36 |
| Dati anagrafici                                   | .37 |
| Scheda Čertificazione Unica                       | .37 |
| Altri dati del Fornitore                          | .38 |
| Opzioni                                           | .38 |
| La scheda "Allegati"                              | .39 |
| I Condomìni                                       | .40 |
| Gestire i condomini                               | .40 |
| Scheda "Condominio"                               | .41 |
| Scheda "Opzioni"                                  | .41 |
| Scheda "Servizi"                                  | .43 |
| Scheda "Polizze"                                  | .45 |
|                                                   |     |

| Scheda "Conti"                                          | 46  |
|---------------------------------------------------------|-----|
| Scheda "Altro"                                          | .46 |
| Scheda "Note"                                           | .46 |
| Scheda "Allegati"                                       | .46 |
| Scheda "770/MAV"                                        | .47 |
| Dati per i MAV                                          | 47  |
| Dati per i MAV                                          | .47 |
| Scheda "Cerca"                                          | 47  |
| Le Persone                                              | 49  |
| Gestire le Persone                                      | 49  |
| Scheda "Persona"                                        | 49  |
| Scheda "Contatti"                                       | 50  |
| Scheda "Altro"                                          | 51  |
| Scheda "Coobbligati"                                    | .53 |
| Come NON si impostano i Coobbligati                     | 54  |
| Come si impostano correttamente i Coobbligati           | 55  |
| Scheda "Note"                                           | .57 |
| Scheda "Allegati"                                       | .58 |
| Scheda "Cerca"                                          | .58 |
| Le Unità Immobiliari                                    | .59 |
| Gestire le Unità Immobiliari                            | .59 |
| Scheda "Unità"                                          | .59 |
| Scheda "Subentri"                                       | .60 |
| Scheda "Catasto"                                        | .62 |
| Scheda "Gruppi"                                         | .62 |
| I Gruppi di Unità İmmobiliari                           | .63 |
| Gestire i Gruppi                                        | .63 |
| Utilizzo dell'anagrafica Gruppi                         | .64 |
| Nota importante.                                        | .65 |
| Gli Esercizi                                            | .66 |
| Gestire gli Esercizi                                    | 66  |
| Scheda <sup>"</sup> Esercizio"                          | .66 |
| Scheda "Impostazione calcoli"                           | .67 |
| Scheda "Gestioni"                                       | .69 |
| Scheda "Extra"                                          | .69 |
| Le Gestioni                                             | 71  |
| Gestire le Gestioni                                     | .71 |
| I dati delle Gestioni                                   | .71 |
| Gestioni straordinarie                                  | 73  |
| Sperimentale                                            | 74  |
| Il Ricalcolo della Gestione                             | 75  |
| Cosa fa il ricalcolo                                    | 75  |
| Come lo "stato" di una Gestione influisce sul ricalcolo | 76  |
| Dopo del ricalcolo                                      | 76  |
| Le Tabelle                                              | .77 |
| Gestire le Tabelle                                      | 77  |
| Tipi di Tabella                                         | 77  |
| Tabelle fisse                                           | 78  |
| Tabelle principale di Proprietà                         | .78 |
| Tabelle in parti uguali e a persone                     | .78 |
| Riparto da subentri                                     | .80 |
| I Millesimi e Contatori                                 | .81 |
| Sotto-scheda "Quote Millesimi"                          | .81 |

| Sotto-scheda "Contatori"                                     | .83        |
|--------------------------------------------------------------|------------|
| Scheda "Calcolo letture"                                     | .86        |
| Scheda "Calcolo automatico"                                  | .86        |
| Scheda "Calcolo manuale"                                     | .87        |
| Scheda "Opzioni"                                             | .88        |
| Scheda "Calcolo importi"                                     | .90        |
| I Capitoli                                                   | .91        |
| Gestire i Capitoli                                           | .91        |
| II Тіро                                                      | .91        |
| La competenza                                                | .92        |
| La Tabella                                                   | .93        |
| II Gruppo                                                    | .93        |
| Esempio senza usare i Gruppi                                 | .93        |
| Esempio usando i Gruppi                                      | .94        |
| Sottoconto di                                                | .94        |
| Il Fornitore                                                 | .94        |
| Voce Stato (Patrimoniale)                                    | .94        |
| Voce CE (Conto Economico)                                    | .95        |
| Cassa o c/c e Causale                                        | .95        |
| Suddivisione automatica del Capitolo                         | .95        |
| Un caso pratico                                              | .96        |
| Opzioni                                                      | .99        |
| Azioni1                                                      | 100        |
| Suddivisione manuale del Capitolo1                           | 100        |
| Esempio di suddivisione manuale del compenso amministratore1 | 102        |
| Esempio di suddivisione manuale delle spese dell'acqua1      | 109        |
| Le eccezioni di riparto1                                     | 112        |
| Cosa sono le eccezioni di riparto1                           | 112        |
| Le esenzioni personali dai riparti1                          | 118        |
| Cosa sono le esenzioni personali dai riparti1                | 118        |
| I Movimenti del Preventivo                                   | 119        |
| Gestire il Preventivo1                                       | 119        |
| I dati del Movimento Preventivo1                             | 119        |
| I saldi dell'Esercizio Precedente1                           | 120        |
| Gli acconti rate1                                            | 120        |
| La Rateazione del Preventivo1                                | 120        |
| Rateazione del Preventivo1                                   | 121        |
| Gestire la rateazione del Preventivo1                        | 121        |
| Ripartire i Saidi                                            | 121        |
| Distribuzione semplice del Saldi                             | 122        |
| Distribuzione dei Saidi su tutte le rate                     | 123        |
| Una rata di soli Saldi                                       | 124        |
| Rale e Salui III sintesi                                     | 120        |
| TIPO Rala                                                    | 120        |
| Rata Normale                                                 | 120        |
| nala Diuccala                                                | 120<br>126 |
| nala Exila                                                   | 120<br>126 |
| La Stata Datrimoniale                                        | 120<br>127 |
| Lu Statu Fattillullate                                       | 127        |
| Le veci delle State Datrimoniale                             | 121<br>120 |
|                                                              | 129        |
|                                                              | 129        |
|                                                              | i Z 9      |

| Accantonamento del Fondo di Riserva                              | 130 |
|------------------------------------------------------------------|-----|
| Utilizzo del Fondo di Riserva                                    | 130 |
| Le scheda "Capitoli della Voce"                                  | 130 |
| Le scheda "Rettifiche"                                           | 131 |
| Il Conto Economico                                               | 133 |
| Gestire il Conto Economico                                       | 133 |
| Voci del Conto Economico                                         | 133 |
| Il Riepilogo Finanziario                                         | 134 |
| I Conti Correnti e la Cassa                                      | 135 |
| Gestire i Conti Correnti                                         | 135 |
| Scheda                                                           | 135 |
| Registrazioni                                                    | 136 |
| Come inserire il saldo iniziale del conto corrente               | 137 |
| Come inserire un giroconto                                       | 139 |
| l giroconti automatici                                           | 141 |
| La scheda "Verifica"                                             | 144 |
| Il Registro di Contabilità                                       | 145 |
| Gestire il Registro di Contabilità                               | 145 |
| Rinumerare il Registro di Contabilità                            | 146 |
| Usare il Registro di Contabilità per la riconciliazione bancaria | 147 |
| I Movimenti del Consuntivo                                       | 149 |
| Gestire il Consuntivo                                            | 149 |
| La "prima nota"                                                  | 150 |
| Scheda "Dati"                                                    | 152 |
| Sezione "dati riparto"                                           | 152 |
| Registrare il pagamento o l'incasso                              | 154 |
| Scheda "Ritenute"                                                | 155 |
| IVA e Ritenuta d'acconto                                         | 155 |
| Dettaglio ritenute                                               | 162 |
| Scheda "Registro"                                                | 163 |
| Riepilogo                                                        | 164 |
| Scheda "Scadenze"                                                | 165 |
| Scheda "Note"                                                    | 166 |
| Scheda "Script"                                                  | 166 |
| Scheda "Cerca"                                                   | 166 |
| La Fatturazione Elettronica                                      | 167 |
| Scaricare le fatture dal SDI                                     | 168 |
| Download manuale                                                 | 168 |
| Download con Il servizio MultiFatture                            | 169 |
|                                                                  | 170 |
|                                                                  | 1/1 |
|                                                                  | 1/1 |
| Gestire i Fornitori da pagare                                    | 1/2 |
| Fornitori "da pagare"                                            | 1/2 |
|                                                                  | 1/2 |
|                                                                  | 173 |
|                                                                  | 173 |
|                                                                  | 1/3 |
| ALTIVITA                                                         | 1/5 |
| La gesuone Assemblee                                             | 170 |
| Gesure le Assemblee                                              | 1/0 |
| L orume del giorno                                               | 1// |
|                                                                  | 1/8 |

| Le Delibere                                                      | 179   |
|------------------------------------------------------------------|-------|
| La Votazione                                                     | 180   |
| Scheda "Conclusioni"                                             |       |
| Scheda "Allegati"                                                | 181   |
| Scheda "Note"                                                    | 181   |
| Stampare il verbale                                              | 181   |
| Le Manutenzioni                                                  | 182   |
| Gestire le Manutenzioni                                          | 182   |
| Stampare le Manutenzioni                                         | 182   |
| l Fascicoli di stampe ed archivi                                 | 183   |
| Cestire la Eascicolazione stampe ed archivi e la Postalizzazione | 183   |
| Cestione manuale e procedura quidata                             | 18/   |
|                                                                  | 19/   |
|                                                                  | 104   |
| La pubblicazione deti au M/CP                                    | 104   |
| La pubblicazione dali su WED                                     | . 104 |
| L'archiviazione dei backup degli archivi                         | 100   |
| L'invio per email.                                               | . 100 |
|                                                                  | 185   |
| Aggiungere i documenti al Fascicolo                              | 185   |
| Aggiungere i destinatari al Fascicolo                            | 189   |
| Dati della Postalizzazione del Fascicolo                         | 190   |
| Dati dell'invio per email                                        | 190   |
| Dati dei FAX                                                     | 190   |
| Passare alla gestione manuale                                    | 190   |
| Contenuti del Fascicolo                                          | 190   |
| Contenuti da programmi esterni                                   | 192   |
| Pubblicazione su WEB del Fascicolo                               | 194   |
| Invio di SMS                                                     | 195   |
| Inviare o pubblicare il Fascicolo                                | 197   |
| Lo Scadenzario                                                   | 199   |
| Gestire lo Scadenzario                                           | 199   |
| Filtrare lo Scadenzario                                          | 199   |
| Stampare lo Scadenzario                                          | 200   |
| Storia del condominio                                            | 201   |
| Stampa della storia del condominio                               | 202   |
| Stampa del registro nomine e revoche                             | 202   |
| LE STAMPE                                                        | 203   |
| Le stampe predefinite                                            | 204   |
| I pulsanti dell'anteprima di stampa                              | 204   |
| Personalizzare le Stampe                                         | 205   |
| Scheda "Pagina"                                                  | 205   |
| Zoom                                                             | 206   |
| Imposta Note a piede pagina                                      | 207   |
| Esporta il modulo corrente                                       | 209   |
| İmporta un modulo                                                | 209   |
| Ścarica la grafica da Internet                                   | 209   |
| Scheda "Stili"                                                   | 210   |
| Scheda "Parametri"                                               | 213   |
| Scheda "Ricerca"                                                 | 214   |
| Opzioni grafiche                                                 | 215   |
| Esempio di personalizzazione di una stampa                       | 216   |
| Impostazione della larghezza predefinita delle tabelle           |       |
| Impostazione del parametro "rigainterni"                         | 218   |
|                                                                  |       |

| Impostazione del parametro "colonnaimporti"                                | 219 |
|----------------------------------------------------------------------------|-----|
| La stampa Documenti                                                        | 220 |
| La scheda Documento                                                        | 220 |
| La scheda "Testo"                                                          | 221 |
| La scheda "Unione                                                          | 223 |
| Creare propri documenti                                                    | 224 |
| Documento per la comunicazione delle detrazioni fiscali                    | 225 |
| PROCEDURE                                                                  | 227 |
| L'apertura nuovo Esercizio                                                 | 229 |
| Introduzione all'apertura nuovo esercizio                                  | 229 |
| l dati della creazione nuovo esercizio                                     | 229 |
| Fusione dei saldi tra ordinaria e straordinaria nella nuova gestione       | 231 |
| Riporto dei saldi della sola gestione ordinaria                            | 232 |
| Riporto dei saldi in gestioni distinte: ordinaria + straordinaria separate | 233 |
| Il calcolo dell'Acqua a fasce di consumo                                   | 234 |
| Creazione della Tabella ACQUA A FASCE                                      | 235 |
| Inserimento delle letture                                                  | 235 |
| Creazione dei Capitoli                                                     | 237 |
| Registrazione del Movimento relativo alla bolletta                         | 244 |
| Come registrare più fatture dell'acqua                                     | 245 |
| I parametri per la selezione delle Letture                                 | 245 |
| Configurazione di Millesimo                                                | 247 |
| Scheda                                                                     | 247 |
| Stampe                                                                     | 250 |
| Personalizzare l'intestazione ed il piede delle stampe                     | 250 |
| Aggiungere un logo personalizzato alle stampe                              | 250 |
| Assistenza                                                                 | 251 |
| Problemi con l'attivazione della licenza?                                  | 251 |
| Operatori e permessi                                                       | 255 |
| Scheda                                                                     | 255 |
| Gestire gli archivi in sicurezza                                           | 257 |
| Fare le copie di sicurezza degli archivi                                   | 257 |
| Ripristinare il backup                                                     | 257 |
| Spostare Millesimo su di un altro computer                                 | 257 |
| Inviare gli archivi all'assistenza                                         | 258 |
| Affidabilità dei dati                                                      | 259 |
| Configurare Millesimo per l'uso in rete locale                             | 263 |
| Problemi comuni nella configurazione in rete                               | 264 |
| Errori di accesso agli archivi su di un client                             | 264 |
| Si riesce ad accedere solo da un client per volta                          | 265 |
| Velocizzare Millesimo in rete                                              | 265 |
| Disabilitare il "blocco opportunistico"                                    | 265 |
| IL BACKUP REMOTO DEGLI ARCHIVI                                             | 267 |
| Introduzione                                                               | 267 |
| Abbonarsi al servizio                                                      | 267 |
| Altri servizi disponibili                                                  | 267 |
| L'importanza del backup remoto                                             | 267 |
| Fare il backup con pochi click                                             | 268 |
| Ripristinare il backup                                                     | 269 |
|                                                                            | 270 |
| INSTALLAZIONE DI MILLESIMO                                                 | 272 |
| Installazione                                                              | 272 |
| Installazione dal CD allegato al libro                                     | 272 |

| Installazione dal setup scaricato da internet          | 272 |
|--------------------------------------------------------|-----|
| Dopo l'installazione                                   | 272 |
| Attivazione della licenza d'uso                        | 272 |
| Caratteristiche delle licenze d'uso                    | 273 |
| Millesimo DEMO                                         | 273 |
| Le altre versioni                                      | 273 |
| Millesimo TURBO                                        | 275 |
| Installare SQL-Server                                  | 275 |
| Installare il programma                                | 278 |
| Nota per gli aggiornamenti                             | 279 |
| LA RIFORMA DEL CONDOMINIO                              |     |
| Premessa                                               |     |
| Il testo dell'art. 1130 bis c.c                        |     |
| L'anagrafe condominiale                                |     |
| Tenuta della contabilità                               |     |
| Registro di contabilità                                |     |
| Riepilogo finanziario                                  |     |
| Conto Economico                                        |     |
| Stato Patrimoniale                                     |     |
| Riepilogo Liquidità                                    |     |
| Nota sintetica esplicativa                             |     |
| Modello certificazione unica per le ritenute d'acconto |     |
| RICONOSCIMENTI                                         |     |
| Grazie                                                 |     |
| Chi siamo                                              |     |
| Software di terze parti                                |     |
| Marchi                                                 |     |
| Licenze                                                |     |

# INTRODUZIONE

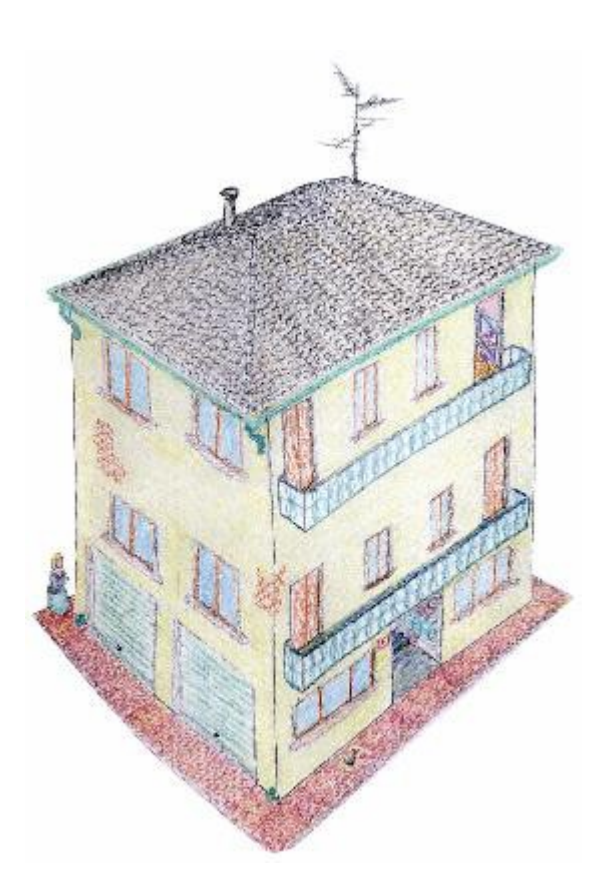

### La gestione condominiale con Millesimo

La gestione condominiale richiede vari adempimenti. Millesimo aiuta in tutti quegli aspetti contabili ed organizzativi che possono essere in tutto od in parte automatizzati ed è studiato per permettere una gestione semplice dei Condomini.

In questo capitolo, faremo una brevissima escursione nelle funzioni del programma, senza addentrarci troppo nei dettagli. Nei capitoli seguenti del libro, ogni funzione verrà trattata in modo approfondito.

#### Cose da NON fare e da fare

Ci sono alcuni errori comuni che è bene evitare, per partire col "piede giusto" con Millesimo:

| COSE DA NON FARE                                                        | COSE DA FARE INVECE                                                                                                    |  |  |  |  |
|-------------------------------------------------------------------------|----------------------------------------------------------------------------------------------------|--|--|--|--|
| Modificare il<br>Condominio di Prova                                    | Anche con il dimostrativo, si possono aggiungere<br>Condomini reali e non è consigliato modificare quello di<br>Prova. Si farà sicuramente prima e meglio creando il<br>proprio Condominio da zero, attingendo a quello di Prova<br>ed al manuale per avere suggerimenti.<br>In altri programmi più rigidi, il dimostrativo è limitato al<br>loro Condominio di prova, in Millesimo si è liberi di<br>provare con i propri, tutti e quanti si vuole di qualsiasi<br>dimensione. |  |  |  |  |
| Inserire i coobbligati<br>nelle Persone                                 | C'è una sezione apposita del manuale che spiega come<br>configurare correttamente i coobbligati. Se li si imposta<br>come si farebbe in altri programmi, non si otterranno i<br>risultati voluti. Meglio leggere prima il manuale e seguire<br>gli esempi.                                                                                                    |  |  |  |  |
| Inserire i dati e provare<br>subito le Stampe                           | Dopo aver inserito tutti i dati del proprio Condominio, si<br>deve fare il Ricalcolo, per poter ottenere in stampa i vari<br>riparti, bilanci, rateazioni ecc.<br>Quindi: ricordarsi di fare il ricalcolo completo. Dopo aver<br>inserito o modificato tutti i propri dati.                                                                                                    |  |  |  |  |
| Registrare entrate e<br>uscite nella scheda dei<br>conti correnti (c/c) | Quasi tutte le registrazioni di conto corrente o cassa<br>vanno effettuate nell'apposita scheda "registro" dei<br>Movimenti Consuntivo (pulsante "consuntivo" in alto a<br>destra. Nel conto corrente si devono registrare solo il<br>saldo iniziale e gli eventuali giroconti.                                                                                                    |  |  |  |  |

#### per inserire il tuo primo condominio puoi saltare a pagina 19

#### La conformità con le Leggi

Millesimo è conforme sia alla Legge di riforma del condominio (L.220/2012) che al GDPR (Regolamento Generale di Protezione dei Dati personali).

La conformità alla L.220/2012 è essenzialmente garantita alla possibilità di gestire e stampare lo Stato Patrimoniale, l'Anagrafe Condominiale, i Rendiconti Finanziario ed Economico ecc.

La conformità al GDPR è garantita soprattutto dalle funzioni di crittografia degli archivi e dalla gestione dei permessi degli operatori.

#### I riparti

In sintesi, con Millesimo si potranno calcolare correttamente i riparti delle spese, anche in casi complessi, così come la rateazione del preventivo ed il recupero (o il rimborso) dei saldi dell'esercizio precedente. Il modulo di calcolo di Millesimo è ormai collaudato da più di vent'anni di esperienza: i riparti di Millesimo sono sempre perfetti ed ineccepibili.

Si possono creare anche Gestioni mensili e poi raggrupparle, per ottenere un Bilancio riassuntivo di fine Esercizio.

#### La gestione fiscale

Il software Millesimo ha una completa gestione "fiscale", prevedendo questi moduli:

- rendiconto dell'Esercizio, completo di:
  - conto economico
  - riepilogo finanziario
  - stato patrimoniale
  - liquidità
- il registro di contabilità
- I'anagrafe condominiale
- l'estratto conto bancario
- la stampa delle certificazioni per i fornitori (inviabili in vari modi: per email, in forma cartacea o con la postalizzazione)
- la preparazione del file per l'invio delle certificazioni delle ritenute d'acconto all'Agenzia delle Entrate
- la preparazione del file per il 770 (ex semplificato, escluse le retribuzioni)
- la preparazione del file per le detrazioni fiscali

#### Le stampe

Le stampe sono complete e riportano in modo chiaro tutti i riparti, i bilanci, lo stato patrimoniale, il conto economico, il registro di contabilità e l'anagrafe condominiale. Naturalmente sono presenti molte altre stampe (come quella dei bollettini postali e bancari) e sono tutte personalizzabili, sia come tipo dei caratteri che come grafica. Le stampe possono essere esportate sia in PDF che in formato griglia, importabile direttamente in un foglio di calcolo. Tutte le stampe sono "postalizzabili", per la spedizione automatica con un servizio opzionale fornito da terzi.

#### La gestione assemblee, manutenzioni e scadenzario

Il software prevede una potente gestione assemblee, con il calcolo automatico delle maggioranze e delle approvazioni di ciascuna delibera. Completano le utilità la gestione delle manutenzioni e dello scadenzario.

#### Le ritenute d'acconto

Millesimo permette di gestire automaticamente i versamenti delle ritenute d'acconto e la stampa delle certificazioni, con la creazione del file per la banca oppure la stampa degli F24. Viene creato automaticamente il file per l'invio delle certificazioni all'Agenzia delle Entrate.

#### Il lavoro in rete

Tutte le versioni di Millesimo possono essere usate in rete locale, per poter accedere agli stessi archivi anche da più postazioni di lavoro. Serve una licenza per ogni postazione ma le licenze aggiuntive hanno un costo di poche decine di euro.

#### Gli archivi

Millesimo ha una potente gestione degli archivi. Le versioni standard utilizzano archivi "Paradox", ormai collaudati da decine d'anni d'uso, mentre la versione "Turbo" sfrutta gli archivi su SQL-Server, per una ancor maggiore flessibilità e velocità di elaborazione.

Il software permette di effettuare il backup in locale, anche automaticamente, oppure su server remoti via internet (servizio in abbonamento). Gli archivi possono essere esportati sia come file compresso contenente tutti i condomini sia come singolo condominio, per il passaggio di consegne ad altri amministratori che usano Millesimo.

#### L'assistenza

L'assistenza di Millesimo è garantita in varie modalità, dalla classica assistenza telefonica fino all'invio automatico degli archivi premendo un solo tasto, per la verifica da parte dei nostri tecnici. Le lezioni "Spider" di base ed il corso esteso sono poi lezioni audio-video complete ed esaurienti, che spiegano ancor meglio del manuale l'uso del software. I tecnici dell'assistenza possono collegarsi in remoto al vostro computer, se e solo se esplicitamente richiesto. Per attivare l'assistenza remota, si deve aprire la funzione omonima da Aiuto->Assistenza remota. Nel programma di assistenza si deve premere su "Consenti connessioni", per fornire al tecnico l'ID e la password necessarie all'accesso.

#### Video corsi con il software "Spider"

Dal menù Aiuto si accede alle video-lezioni gratuite, che sono fruibili tramite il software "Spider". Se questo software non è già stato installato, Millesimo vi permetterà di scaricarlo. Il corso di base è articolato in brevi lezioni audio-video, che introducono all'uso del programma. Sul sito di Millesimo ci sono alcuni video più aggiornati.

# LA BARRA DEI PULSANTI

La maggior parte delle funzioni di Millesimo possono essere richiamate velocemente, tramite la barra dei pulsanti superiore:

| ICONA                                 | NOME                    | DESCRIZIONE                                                                                     |  |
|---------------------------------------|-------------------------|-------------------------------------------------------------------------------------------------|--|
|                                       | fornitori               | anagrafica dei fornitori di tutti i condomini                                                   |  |
|                                       | condomini               | gestione e creazione dei condomini                                                              |  |
| A A A A A A A A A A A A A A A A A A A | persone                 | anagrafiche dei proprietari e degli affittuari                                                  |  |
|                                       | unità                   | unità immobiliari e subentri                                                                    |  |
| 32                                    | gruppi                  | gruppi di unità immobiliari (palazzine, scale)                                                  |  |
|                                       | esercizi                | esercizi del condominio                                                                         |  |
|                                       | gestioni                | gestioni ordinarie e straordinarie dell'esercizio                                               |  |
|                                       | tabelle                 | tabelle millesimali, a lettura, esclusive                                                       |  |
| <u>II</u>                             | capitoli                | capitoli dei bilanci preventivo/consuntivo                                                      |  |
| %                                     | movimenti<br>preventivo | gestione dei Movimenti del Preventivo                                                           |  |
| 8                                     | rate                    | date di scadenza e percentuali delle singole Rate<br>Preventivo; impostazioni per riparto saldi |  |
| 4                                     | stato<br>patrimoniale   | stato patrimoniale del condominio                                                               |  |
| 4                                     | conto<br>economico      | conto economico del condominio                                                                  |  |

| ICONA                | NOME                    | DESCRIZIONE                                                            |  |
|----------------------|-------------------------|------------------------------------------------------------------------|--|
| VISA<br>ME LESS JAVA | conti correnti          | conti correnti e cassa del condominio                                  |  |
| E                    | movimenti<br>consuntivo | registrazione di: versamenti, spese, saldi precedenti                  |  |
|                      | ricalcolo               | ricalcolo della Gestione                                               |  |
|                      | Nuovo<br>esercizio      | apre o aggiorna il nuovo Esercizio                                     |  |
|                      | versamenti              | registrazione facilitata dei versamenti rate                           |  |
|                      | MAV / freccia           | gestisce i flussi MAV e Freccia                                        |  |
|                      | fornitori da<br>pagare  | elenca i Fornitori da Pagare                                           |  |
|                      | eccezioni di<br>riparto | gestisce le eccezioni di riparto                                       |  |
|                      | fascicoli               | gestisce i fascicoli per il MultiInvio e MultiCAF ed altre<br>funzioni |  |
|                      | assemblee               | gestisce le assemblee, con le relative delibere e votazioni            |  |
| 2/                   | manutenzioni            | gestisce le richieste di intervento per le manutenzioni                |  |
| 15                   | scadenze                | gestisce lo scadenzario                                                |  |
|                      | manuale                 | apre questo manuale                                                    |  |
|                      | spider                  | video-corso "Spider" su Millesimo                                      |  |
|                      | WEB                     | richiamo rapido delle funzioni legate al WEB ed altre                  |  |

# L'INSERIMENTO DEI DATI

Per accedere alle varie funzioni del programma si possono usare sia i pulsanti posti nella barra superiore che il menù, che è l'elenco delle scelte in alto (File, Anagrafiche ecc.). I menù raggruppano le funzioni di Millesimo in modo logico. I pulsanti permettono di richiamare alcune di queste funzioni e sono disposti in ordine cronologico, così come li si utilizza per creare un nuovo condominio. A sinistra di ogni maschera appare l'elenco dei record (o registrazioni) disponibili. Ogni maschera potrà avere una o più schede, tutte relative al record selezionato nell'elenco.

Per aggiungere, cancellare o scorrere i record si possono usare i pulsanti di "azione" della barra centrale, quelli tondi con sfondo verde. Questi pulsanti sono relativi al record principale, quello selezionato. A volte si possono avere delle schede che contengono a loro volta dei record, anche se comunque legati a quello selezionato. Ad esempio, il record del Condominio è collegato a più record che rappresentano le sue Polizze. In questi casi, nella scheda stessa è presente una piccola barra di pulsanti neri, che permettono di agire sul record della scheda, invece che su quello principale.

Per tradizione, alcune funzioni si possono richiamare sia premendo con il mouse sui pulsanti tondi che usando i tasti funzione:

- F9: crea un nuovo record
- F10: salva il record corrente
- F11: mostra il record precedentemente
- F12: mostra il record seguente

Recentemente sono stati aggiunti questi tasti funzione:

- F7: spostati al primo record
- F8: spostati all'ultimo record

Nelle varie schede, il tasto F2 attiva il pulsante di ricerca rapida ..., che segue le caselle a discesa (ad esempio, nella scelta della Persona o del Capitolo nei Movimenti).

Ricordiamo che "record" è una singola registrazione: la scheda dell'anagrafica di una Persona è un record, un Movimento contabile è un record, una singola Unità Immobiliare è un record e così via.

#### Queste sono le funzioni dei pulsanti della barra centrale:

| ICONA      | AZIONE              | DESCRIZIONE                                                                                                    |    |
|------------|---------------------|----------------------------------------------------------------------------------------------------|----|
|            | conferma<br>e salva | conferma i dati inseriti e li salva negli archivi<br>detto anche pulsante del "visto" o "spunta")                                                                                                    |    |
|            | aggiunge            | crea un nuovo record vuoto<br>se necessario, salva automaticamente                                                                                                    | F9 |
| $\bigcirc$ | elimina             | elimina definitivamente il record selezionato e tutte<br>le sue eventuali schede (non è poi più possibile<br>recuperarli); per alcuni tipi di dato, si deve usare<br>invece il menù: File->Eliminazione dati |    |
|            | annulla             | annulla tutte le modifiche eventualmente effettuate<br>le modifiche già salvate non verranno annullate                                                                                                    |    |
|            | rilegge             | rilegge i dati<br>se un altro utente in rete lavora sugli stessi dati                                                                                                    |    |
|            | indietro            | si sposta al record precedente                                                                                                    |    |
|            | avanti              | si sposta al record seguente                                                                                                    |    |
|            | inizio              | si sposta al primo record                                                                                                    |    |
|            | fine                | si sposta all'ultimo record                                                                                                    |    |
|            | sposta su           | sposta il record in alto, riordinando l'elenco                                                                                                    |    |
|            | sposta giù          | sposta il record in basso, riordinando l'elenco                                                                                                    |    |
|            | pagato              | solo nella Gestione Movimenti Consuntivo: il tasto F8 registra automaticamente il pagamento/versamento                                                                                                    | F8 |

Per creare un nuovo record (sia esso un condominio, un'anagrafica o altro) si premerà il pulsante centrale (oppure il tasto F9) e poi si digiteranno i dati richiesti nelle varie caselle. Alla fine si confermerà con il pulsante (F10).

## Iniziamo subito a lavorare con Millesimo

#### L'avvio del programma

Iniziare a lavorare con Millesimo è molto semplice, soprattutto con la nuovissima funzione di creazione facilitata del Condominio. All'apertura del programma, appaiono le "Notizie dal WEB", che mostrano gli ultimi aggiornamenti e gli eventuali avvisi:

| esimo - LE NOTIZIE DAL WEB |                                                                            |                                                                          |                    |
|----------------------------|----------------------------------------------------------------------------|--------------------------------------------------------------------------|--------------------|
|                            | Licenza TURBO annuale                                                      | concessa a: TEST LIGS                                                    |                    |
|                            | La licenza d'uso sc                                                        | adrà il 31/12/2024                                                       |                    |
|                            | Stai usando Mil                                                            | lesimo 24.1226                                                           |                    |
|                            | la versione più recer                                                      | nte è la <b>24.1226</b>                                                  |                    |
| se vedere il o             | orso su MultiFatture per l'a                                               | acquisizione automatica d                                                | lelle fatture      |
|                            | clicca                                                                     | qui:                                                                     |                    |
|                            | https://www.youtube.com                                                    | n/watch?v=_UxFYv3lvrI                                                    |                    |
| il pro<br>tutti i cors     | ssimo WEBINAR GRAT<br>i interattivi sono sem<br>dicca qui: https://www.mil | TUITO sarà il 16 febb<br>pre disponibili gratu<br>llesimo.com?page=video | braio<br>litamente |
|                            | email per informazi                                                        | oni su Millesimo:                                                        |                    |
|                            | info@milles                                                                | imo.com                                                                  |                    |
|                            | https://www.millesimo.c                                                    | com/index-listino.php                                                    |                    |
|                            | pruppo su FaceBook: https://www.                                           | facebook.com/groups/Millesimo/                                           | ,                  |
|                            | <i>\$</i>                                                                  |                                                                          |                    |
| Aggiorna Millesimo         | la licenza è attiva                                                        | leggi il manuale                                                         | apri il programma  |
| clic                       | ca qui per informativa sulla privacy - lim                                 | itazione di responsabilità - altre avver                                 | tenze              |

In alto viene sempre indicata la versione corrente e, appena sotto, quella più recente disponibile online. Vengono riportate anche informazioni utili sugli aggiornamenti disponibili e gli eventuali corsi online gratuiti a cui ci si può iscrivere.

Con il pulsante "aggiorna Millesimo" si può eventualmente aggiornare il programma. Per attivare la licenza, si usa l'apposito pulsante.

Per iniziare a lavorare, si deve premere il pulsante: "per iniziare clicca qui"/" "apri il programma".

#### L'elenco dei Condomini

Dopo aver chiuso le "Notizie dal WEB", appare l'elenco dei Condomini, con il condominio di prova già caricato. **Consigliamo di non modificare il Condominio di prova ma di inserire il proprio, aggiungendolo all'elenco**.

Per creare il proprio condominio si deve premere il pulsante 🕞, che avvierà la creazione facilitata di un nuovo Condominio:

| 🕲 Cond    | ominio di Pro              | ova CF:90000 | 0000001 - E    | sercizio 2018        | Gestione O       | rdinaria - ind      | efinito - [Co      | ondomìni]        |                    |          |                              |                 |                      | -                         |                | ×        |
|-----------|----------------------------|--------------|----------------|----------------------|------------------|---------------------|--------------------|------------------|--------------------|----------|------------------------------|-----------------|----------------------|---------------------------|----------------|----------|
| le 🕲 🕲    | <u>A</u> rchivi <u>M</u> u | ultiDialogo  | <u>S</u> tampe | A <u>n</u> agrafiche | <u>T</u> ipologi | e <u>E</u> sercizio | <u>P</u> reventive | o <u>C</u> onsur | ntivo <u>R</u> end | iconto   | F <u>i</u> sco C <u>o</u> nt | ti correnti 🛛 A | Atti <u>v</u> ità Ai | <u>u</u> to               | -              | 8 ×      |
| -50       |                            | 1            |                | 22                   |                  | Í                   |                    |                  | <b>%</b> ]         | %        |                              | 4               | VISA<br>Interesting  | E                         |                | •        |
| fornitori | condomini                  | persone      | unità          | gruppi               | esercizi         | gestioni            | tabelle            | capitoli         | preventivo         | rate     | patrimon.                    | economico       | c/c                  | consuntivo                | ricalco        | lo       |
|           |                            | Con          | domìni         |                      | :                | 5<br>SF             |                    |                  | da                 | ati del  | Condomii                     | nio selezi      | onato                |                           |                |          |
| Nome      | Indirizzo                  |              |                | Co                   | mune (           | A 🔍                 | N                  |                  | Cond               | lomini   | o di Prova                   | 4               |                      |                           |                | -        |
| Condom    | ii   Via Rom               | a 555        |                | Mil                  | lano  2          |                     |                    |                  | Via D              |          |                              |                 |                      |                           |                | -        |
|           |                            |              |                |                      |                  |                     |                    | _                |                    | oma s    | 555                          |                 |                      |                           |                | -        |
|           |                            |              |                |                      |                  |                     |                    | 1                |                    |          |                              |                 |                      |                           |                | _        |
|           |                            |              |                |                      |                  |                     | Comu               | ne               | Milan              | 0        |                              |                 |                      |                           |                |          |
|           |                            |              |                |                      |                  |                     | CAP                |                  | 2010               | )0       |                              |                 |                      |                           |                |          |
|           |                            |              |                |                      |                  |                     | Provin             | cia              | MI                 | -        |                              |                 |                      |                           |                |          |
|           |                            |              |                |                      |                  |                     | Portie             | re               | Giova              | anni     |                              |                 |                      |                           |                | -        |
|           |                            |              |                |                      |                  |                     | Telefor            | no               | <u> </u>           |          |                              |                 |                      |                           |                |          |
|           |                            |              |                |                      |                  |                     | CF                 |                  | 9000               | 0000     | 001                          | _               |                      |                           |                |          |
|           |                            |              |                |                      |                  |                     | Ammi               | nistrato         | re [a              |          |                              |                 |                      |                           |                |          |
|           |                            |              |                |                      |                  |                     | Coortin            |                  | Amm                | inistra  | tore                         |                 |                      |                           |                | <u> </u> |
|           |                            |              |                |                      |                  |                     | Gestit             | o dai            |                    |          |                              |                 |                      |                           |                |          |
|           |                            |              |                |                      |                  |                     | Gestit             | o fino al        |                    |          |                              |                 |                      |                           |                |          |
|           |                            |              |                |                      |                  |                     |                    |                  |                    |          | in out                       |                 |                      |                           |                |          |
|           |                            |              |                |                      |                  |                     |                    |                  |                    |          |                              | creazion        | e facilita           | ta                        |                |          |
|           |                            |              |                |                      |                  | U                   |                    |                  |                    |          |                              |                 |                      |                           |                | -        |
|           |                            |              |                |                      |                  |                     |                    |                  |                    |          | crea                         | da passa        | aggio co             | nsegne                    |                |          |
|           |                            |              |                |                      |                  |                     |                    |                  |                    |          | Y                            |                 |                      | -                         |                |          |
| <         |                            |              |                |                      |                  |                     |                    |                  |                    |          |                              |                 |                      |                           |                |          |
|           |                            |              |                | C                    | erca tutt        |                     | • <u>C</u> on      | dominio          | • <u>O</u> pzic    | oni      | Servizi                      | <u>P</u> olizze | Conti                | <ul> <li>Altro</li> </ul> | • <u>N</u> o ∢ |          |
| Millesim  | 0 24.1226                  |              |                |                      | Condo            | minio di Prov       | a CF:90000         | 000001 - 8       | Esercizio 201      | 8 Gestio | ne Ordinaria -               | indel ┥         | 💷 🕨 🕇                | k 🚡 👘 d                   | 7/02/24        | 14:42    |

(NB: il pulsante aggiunge un Condominio perché si è nell'elenco dei Condomini; se si fosse nell'elenco delle Persone, esso aggiungerebbe una Persona, nell'elenco delle Unità aggiungerebbe invece un'Unità... e così via; i pulsanti centrali tondi vengono descritti tutti nell'appendice "L'inserimento dei dati", a pag. 17)

#### Crea da passaggio consegne

In alternativa, si può creare il Condominio acquisendolo col pulsante "crea da passaggio consegne", che importa i dati da alcuni programmi esterni. I file attualmente accettati sono:

- Passaggio di consegne da Millesimo, con file con estensione .LGS
- Passaggio di consegne con file con estensione .D2D o .P2D
- Archivi completi o di backup con estensione .DOM e .BDS (questi vanno inviati all'assistenza, per la conversione)

Dal menù "Archivi->Acquisisci dati da altri programmi" sono disponibili altri formati.

Se l'importazione non riesce, invia gli archivi all'assistenza (purtroppo non tutti gli archivi di terze parti sono leggibili).

#### La creazione facilitata del Condominio

Appena si crea un nuovo Condominio con il pulsante , appare la "Creazione facilitata del Condominio", dove si devono inserire i dati anagrafici principali. L'inserimento dei dati è facilitato dalle schede numerate; basterà completarle nell'ordine indicato in fondo alla maschera:

| M Creazione f | facilitata condominio                                  |             |            | - [                                          | X C   |  |  |  |  |  |  |
|---------------|--------------------------------------------------------|-------------|------------|----------------------------------------------|-------|--|--|--|--|--|--|
| aggiungi eli  | imina CD incolla CO conferm                            | na          |            |                                              |       |  |  |  |  |  |  |
|               | dati anagrafici del condominio e dell'Esercizio attivo |             |            |                                              |       |  |  |  |  |  |  |
| Nome          | Condominio di Prova                                    |             | Esercizio  | Esercizio 2018                               |       |  |  |  |  |  |  |
| Indirizzo     | Via Roma 555                                           |             | Inizio     | 01/01/2018                                   | ▶ ▶   |  |  |  |  |  |  |
| Indirizzo     |                                                        |             | Fine       | 31/12/2018                                   |       |  |  |  |  |  |  |
| Comune        | Milano                                                 |             | Gruppi     |                                              |       |  |  |  |  |  |  |
| CAP           | 20100                                                  |             |            | Palazzina A<br>Palazzina B                   |       |  |  |  |  |  |  |
| Provincia     | MI                                                     |             |            | 🖞 Villetta                                   |       |  |  |  |  |  |  |
| Portiere      | Giovanni                                               |             |            |                                              |       |  |  |  |  |  |  |
| Telefono      |                                                        |             |            |                                              |       |  |  |  |  |  |  |
| FAX           |                                                        |             |            |                                              |       |  |  |  |  |  |  |
| e-mail        | info@linformatica.com                                  |             |            |                                              |       |  |  |  |  |  |  |
| PEC           |                                                        |             |            |                                              |       |  |  |  |  |  |  |
| CF            | 900000001                                              |             | 1          |                                              |       |  |  |  |  |  |  |
|               |                                                        |             |            |                                              |       |  |  |  |  |  |  |
|               |                                                        |             |            |                                              |       |  |  |  |  |  |  |
|               |                                                        |             |            |                                              |       |  |  |  |  |  |  |
|               |                                                        |             |            |                                              |       |  |  |  |  |  |  |
|               |                                                        |             |            |                                              |       |  |  |  |  |  |  |
| • 0 - Forni   | itori 🔹 1 - Condominio 🔹 2 - Persone 🔹 3 - Unità       | a / Interni | • 4 - Tabe | lle 🔍 5 - Capitoli 🔍 6 - Saldi personali ini | ziali |  |  |  |  |  |  |

#### 0 - Fornitori

| M Creazion                                                                 | ne facilitata o | ondominio  |         |             |         |                                                | -                   |             | × |
|----------------------------------------------------------------------------|-----------------|------------|---------|-------------|---------|------------------------------------------------|---------------------|-------------|---|
| 0                                                                          |                 | $\bigcirc$ |         |             | 0       |                                                |                     |             |   |
| aggiungi                                                                   | elimina         | copia      | incolla | carica csv  | chiudi  | conferma                                       |                     |             |   |
| anagrafica dei Fornitori - questa anagrafica è comune a tutti i condominii |                 |            |         |             |         |                                                |                     |             |   |
| Ditta                                                                      |                 |            |         |             |         | Тіро                                           | Indirizzo           |             | ^ |
| Amministra                                                                 | atore           |            |         |             |         | Amministratore condominio                      |                     |             |   |
| Enel                                                                       |                 |            |         |             |         | Energia elettrica                              |                     |             |   |
| L'Informat                                                                 | aca di Gen      | nma Stefa  | no      |             |         | Software & hardware                            | j <b>Via Barili</b> | , 36        |   |
| <                                                                          |                 |            |         |             |         |                                                |                     |             | ~ |
|                                                                            |                 |            |         | inser       | isci og | gni Fornitore una sola volta                   |                     |             | x |
| • 0 - For                                                                  | mitori 🔹        | 1 - Cond   | ominio  | • 2 - Perso | one • 3 | - Unità / Interni • 4 - Tabelle • 5 - Capitoli | 6 - Saldi person    | ali inizial | í |

In questa scheda (vedi immagine sopra) si possono inserire le anagrafiche dei Fornitori. Può essere utile se li si deve importare da altri programmi ma non è necessario inserirli subito tutti, quando si creano i propri Condomìni.

#### 1 - Condominio

In questa scheda si deve inserire il nome del Condominio e completare la maschera con l'indirizzo e gli altri dati richiesti, se disponibili.

Nella scheda, in alto a destra, vengono proposte anche le date di inizio e fine esercizio, che possono essere variate fin da ora, ad esempio per esercizi con durata non corrispondente all'anno solare. Per condomini sui quali si lavora già da tempo, si possono scorrere i vari Esercizi già caricati, premendo le freccette nere (in alto a destra).

| M Creazione f | acilitata condominio                                    |                | – 🗆 X                                              |  |  |  |  |  |  |  |  |  |
|---------------|---------------------------------------------------------|----------------|----------------------------------------------------|--|--|--|--|--|--|--|--|--|
| aggiungi eli  | mina copia incolla carica csv chiudi conferma           |                |                                                    |  |  |  |  |  |  |  |  |  |
|               | dati anagrafici del condominio e dell'Esercizio attivo  |                |                                                    |  |  |  |  |  |  |  |  |  |
| Nome          | Condominio di Prova                                     | Esercizio      | Esercizio 2018                                     |  |  |  |  |  |  |  |  |  |
| Indirizzo     | Via Roma 555                                            | Inizio         | 01/01/2018                                         |  |  |  |  |  |  |  |  |  |
| Indirizzo     |                                                         | Fine           | 31/12/2018                                         |  |  |  |  |  |  |  |  |  |
| Comune        | Milano                                                  | Gruppi         | Condominio                                         |  |  |  |  |  |  |  |  |  |
| CAP           | 20100                                                   |                | ™ III Palazzina A<br>III Palazzina B               |  |  |  |  |  |  |  |  |  |
| Provincia     | MI                                                      |                | 🔒 Villetta                                         |  |  |  |  |  |  |  |  |  |
| Portiere      | Giovanni                                                |                |                                                    |  |  |  |  |  |  |  |  |  |
| Telefono      |                                                         |                |                                                    |  |  |  |  |  |  |  |  |  |
| FAX           |                                                         |                |                                                    |  |  |  |  |  |  |  |  |  |
| e-mail        | info@linformatica.com                                   |                |                                                    |  |  |  |  |  |  |  |  |  |
| PEC           |                                                         |                |                                                    |  |  |  |  |  |  |  |  |  |
| CF            | 9000000001                                              |                |                                                    |  |  |  |  |  |  |  |  |  |
|               |                                                         |                |                                                    |  |  |  |  |  |  |  |  |  |
|               |                                                         |                |                                                    |  |  |  |  |  |  |  |  |  |
|               |                                                         |                |                                                    |  |  |  |  |  |  |  |  |  |
|               |                                                         |                |                                                    |  |  |  |  |  |  |  |  |  |
|               |                                                         |                |                                                    |  |  |  |  |  |  |  |  |  |
| • 0 - Forni   | tori 🔹 1 - Condominio 🕒 2 - Persone 🔍 3 - Unità / Inter | ni 🔍 • 4 - Tab | elle 🔹 5 - Capitoli 🔹 6 - Saldi personali iniziali |  |  |  |  |  |  |  |  |  |

Nella sezione relativa ai "Gruppi" viene mostrato l'elenco dei Gruppi principali di Unità Immobiliari. Un "Gruppo di Unità Immobiliari" rappresenta un modo per descrivere sia la struttura fisica del Condominio (palazzine, scale, spazi esterni ecc.) che raggruppamenti necessari per alcuni tipi di riparto (come l'elenco delle unità servite da una colonna di scarico comune). Per aprire un gruppo, si deve premere sui quadratini immo oppure fare doppio-click col mouse sul nome del gruppo stesso.

All'interno dei gruppi, si possono aggiungere altre palazzine ed altre scale, usando i pulsanti disponibili oppure premendo il pulsante destro del mouse e richiamando la funzione "Crea sottogruppi". Normalmente il Condominio contiene una o più palazzine, ciascuna composta da una o più scale. Per i condomini più complessi, si può usare la gestione dei Gruppi avanzata, che si trova nella maschera principale di Millesimo. Per aggiungere una palazzina, si deve selezionare il gruppo Condominio e premere sul pulsante . Per aggiungere una scala, si deve prima selezionare la palazzina alla quale aggiungerla e poi premere questo pulsante.

I posti auto esterni o i box possono essere gestiti allo stesso modo, considerandoli come scale o palazzine a parte (il nome dei comunque gruppi è libero, non si deve per forza usare "palazzina" o "scala", va bene qualunque cosa, come "posti auto", "box esterni", "cantine" e così via...).

Un'unità che appartiene ad una scala, automaticamente appartiene anche alla palazzina che contiene quella scala ed al condominio che contiene la palazzina stessa.

(in questa scheda, il pulsante 🕞 non è attivo)

#### 2 - Persone

| Image: Second Second | M Creazione facilitata condominio                                                         |                                    |                       |                             | - 🗆          | ×  |  |  |  |  |
|----------------------------------------------------------------------------------------------------|-------------------------------------------------------------------------------------------|------------------------------------|-----------------------|-----------------------------|--------------|----|--|--|--|--|
| ordina per nominativo       anagrafica delle Persone: proprietari, affittuari ed usufruttuari         Nominativo       Indirizzo       Indirizzo       CAP       Comune <ul> <li>Stefano Gemma</li> <li>Via Roma 555</li> <li>Z0100</li> <li>Milano</li> <li>Caio de Cajs</li> <li>Via Roma 555</li> <li>Z0100</li> <li>Milano</li> </ul> <ul> <li>Via Roma 555</li> <li>Z0100</li> <li>Milano</li> <li>Caio de Cajs</li> <li>Via Roma 555</li> <li>Z0100</li> <li>Milano</li> </ul> <ul> <li>Sempronio de Semproni</li> <li>Via Roma 555</li> <li>Z0100</li> <li>Milano</li> </ul> <ul> <li>Marito</li> <li>Via Roma 555</li> <li>Z0100</li> <li>Milano</li> <li>Moglie</li> <li>Via Roma 555</li> <li>Z0100</li> <li>Milano</li> </ul> <ul> <li>Moglie</li> <li>Via Roma 555</li> <li>Z0100</li> <li>Milano</li> </ul> <ul> <li>Moglie</li> <li>Via Roma 555</li> <li>Z0100</li> <li>Milano</li> </ul> <ul> <li>Via Roma 555</li> <li>Z0100</li> <li>Milano</li> </ul> <ul> <li>Moglie</li> <li>Via Roma 555</li> <li>Z0100</li> <li>Milano</li> </ul> <ul> <li>Inserisci ogni persona una sola volta anche se possiede più interni</li> <li>Soluti personal iniziali</li> <li>O - Fomitori</li> <li>1 - Condominio</li> <li>2 - Persone</li></ul>                                                                                                    | aggiungi elimina copia incolla                                                            | a carica csv chiudi conferma       |                       |                             |              |    |  |  |  |  |
| Nominativo       Indirizzo       Indirizzo2       CAP       Comune       A         Stefano Gemma       Via Roma 555       20100       Milano       Milano         Tizio de Tizis       Via Roma 555       20100       Milano       Milano         Caio de Cajs       Via Roma 555       20100       Milano       Milano         Sempronio de Semproni       Via Roma 555       20100       Milano       Milano         Marito       Via Roma 555       20100       Milano       Milano         Marito       Via Roma 555       20100       Milano       Milano         Famiglia       Via Roma 555       20100       Milano       Milano         Famiglia       Via Roma 555       20100       Milano       Milano         Inserisci ogni persona una sola volta anche se possiede più interni       ×       ×         • 0 - Formitori       • 1 - Condominio       • 2 - Persone       • 3 - Unità / Interni       • 4 - Tabelle       • 5 - Capitoli       • 6 - Saldi personal iniziali                                                                                                    | 🗆 ordina per nominativo anagrafica delle Persone: proprietari, affittuari ed usufruttuari |                                    |                       |                             |              |    |  |  |  |  |
| Stefano Gemma       Via Roma 555       20100       Milano         Tizio de Tizis       Via Roma 555       20100       Milano         Caio de Cajs       Via Roma 555       20100       Milano         Sempronio de Semproni       Via Roma 555       20100       Milano         Marito       Via Roma 555       20100       Milano         Moglie       Via Roma 555       20100       Milano         Famiglia       Via Roma 555       20100       Milano         Famiglia       Via Roma 555       20100       Milano         Inserisci ogni persona una sola volta anche se possiede più interni       X         O - Fornitori       1 - Condominio       2 - Persone       3 - Unità / Interni       4 - Tabelle       5 - Capitoli       6 - Saldi personal iniziali                                                                                                    | Nominativo                                                                                | Indirizzo                          | Indirizzo2 C          | AP Comune                   |              | ^  |  |  |  |  |
| Tizio de Tizis       Via Roma 555       20100       Milano         Caio de Cajs       Via Roma 555       20100       Milano         Sempronio de Semproni       Via Roma 555       20100       Milano         Morito       Via Roma 555       20100       Milano         Moglie       Via Roma 555       20100       Milano         Moglie       Via Roma 555       20100       Milano         Famiglia       Via Roma 555       20100       Milano         Famiglia       Via Roma 555       20100       Milano         Inserisci ogni persona una sola volta anche se possiede più interni       X         • 0 - Fornitori       • 1 - Condominio       • 2 - Persone       • 3 - Unità / Interni       • 4 - Tabelle       • 5 - Capitoli       • 6 - Saldi personal iniziali                                                                                                    | Stefano Gemma                                                                             | Via Roma 555                       | 2                     | 0100 Milano                 |              |    |  |  |  |  |
| Caio de Cajs       Via Roma 555       20100       Milano         Sempronio de Semproni       Via Roma 555       20100       Milano         Marito       Via Roma 555       20100       Milano         Moglie       Via Roma 555       20100       Milano         Famiglia       Via Roma 555       20100       Milano         Famiglia       Via Roma 555       20100       Milano         Inserisci ogni persona una sola volta anche se possiede più interni       X         • 0 - Fornitori       • 1 - Condominio       • 2 - Persone       • 3 - Unità / Interni       • 4 - Tabelle       • 5 - Capitoli       • 6 - Saldi personali iniziali                                                                                                    | Tizio de Tizis                                                                            | Via Roma 555                       | 2                     | 0100 Milano                 |              |    |  |  |  |  |
| Sempronio de Semproni       Via Roma 555       20100       Milano         Marito       Via Roma 555       20100       Milano         Moglie       Via Roma 555       20100       Milano         Famiglia       Via Roma 555       20100       Milano         Inserisci ogni persona una sola volta anche se possiede più interni       X         • 0 - Fornitori       • 1 - Condominio       • 2 - Persone       • 3 - Unità / Interni       • 4 - Tabelle       • 5 - Capitoli       • 6 - Saldi personali iniziali                                                                                                    | Caio de Cajs                                                                              | Via Roma 555                       | 2                     | 0100 Milano                 |              |    |  |  |  |  |
| Marito       Via Roma 555       20100       Milano         Moglie       Via Roma 555       20100       Milano         Famiglia       Via Roma 555       20100       Milano <ul> <li>Inserisci ogni persona una sola volta anche se possiede più interni</li> <li>O - Fornitori</li> <li>O - Fornitori</li> <li>O - Fornitori</li> <li>O - Persone</li> <li>O - Via Portori</li> <li>O - Persone</li> <li>O - Via Portori</li> <li>O - Portori</li> <li>O - Persone</li> <li>O - Via Portori</li> <li>O - Portori</li> <li>O - Portori</li> <li>O - Persone</li> <li>O - Via Portori</li> <li>O - Portori</li> <li>O - Portori</li></ul>                                                                                                    | Sempronio de Semproni                                                                     | Via Roma 555                       | 2                     | 0100 Milano                 |              |    |  |  |  |  |
| Moglie       Via Roma 555       20100       Milano         Famiglia       Via Roma 555       20100       Milano          Inserisci ogni persona una sola volta anche se possiede più interni       x         • 0 - Fomitori       • 1 - Condominio       • 2 - Persone       • 3 - Unità / Interni       • 4 - Tabelle       • 5 - Capitoli       • 6 - Saldi personali iniziali                                                                                                    | Marito                                                                                    | Via Roma 555                       | 2                     | 0100 Milano                 |              |    |  |  |  |  |
| Famiglia       Via Roma 555       20100       Milano          inserisci ogni persona una sola volta anche se possiede più interni       x         • 0 - Fornitori       • 1 - Condominio       • 2 - Persone       • 3 - Unità / Interni       • 4 - Tabelle       • 5 - Capitoli       • 6 - Saldi personali iniziali                                                                                                    | Moglie                                                                                    | Via Roma 555                       | 2                     | 0100 Milano                 |              |    |  |  |  |  |
| inserisci ogni persona una sola volta anche se possiede più interni          • 0 - Fornitori       • 1 - Condominio       • 2 - Persone       • 3 - Unità / Interni       • 4 - Tabelle       • 5 - Capitoli       • 6 - Saldi personali iniziali                                                                                                    | Famiglia                                                                                  | Via Roma 555                       | 2                     | 0100 Milano                 |              |    |  |  |  |  |
| <ul> <li>inserisci ogni persona una sola volta anche se possiede più interni</li> <li>O - Fornitori</li> <li>1 - Condominio</li> <li>2 - Persone</li> <li>3 - Unità / Interni</li> <li>4 - Tabelle</li> <li>5 - Capitoli</li> <li>6 - Saldi personali iniziali</li> </ul>                                                                                                    |                                                                                           |                                    |                       |                             |              | v  |  |  |  |  |
| inserisci ogni persona una sola volta anche se possiede più interni  • 0 - Fornitori • 1 - Condominio • 2 - Persone • 3 - Unità / Interni • 4 - Tabelle • 5 - Capitoli • 6 - Saldi personali iniziali                                                                                                    | <                                                                                         |                                    |                       |                             |              | >  |  |  |  |  |
| • 0 - Fornitori • 1 - Condominio • 2 - Persone • 3 - Unità / Interni • 4 - Tabelle • 5 - Capitoli • 6 - Saldi personali iniziali                                                                                                    | inserisci o                                                                               | gni persona una sola vol           | ta anche se pos       | siede più interni           |              | x  |  |  |  |  |
|                                                                                                    | • 0 - Fornitori • 1 - Condominio                                                          | 🤉 🔹 2 - Persone 🔹 3 - Unità / Inte | rni 🔹 4 - Tabelle 🔹 5 | - Capitoli 🔹 6 - Saldi pers | onali inizia | li |  |  |  |  |

In questa scheda si compilano le anagrafiche di tutte le Persone del Condominio avendo cura di **non duplicare mai un'anagrafica**; un Proprietario che, ad esempio, possiede più Unità Immobiliari, lo si deve comunque **censire una sola volta** perché sarà nella scheda seguente che lo potremo collegare a tutte le sue unità.

Si può aggiungere una Persona sia premendo il pulsante (aggiungi) che spostandosi all'interno dell'elenco, fino alla riga seguente l'ultima; si può anche semplicemente premere il tasto "Ins" della tastiera oppure il pulsante F9 (in Millesimo, il tasto F9 è tradizionalmente corrispondente al pulsante ).

In Millesimo, prima si elencano le Persone (Proprietari, Affittuari ed eventualmente Usufruttuari) e poi le si collega alle rispettive unità Immobiliari.

La casella in alto a sinistra "ordina per nominativo" può essere attivata, per vedere le Persone in ordine alfabetico.

#### 3 – Unità / Interni

| M Crea  | zione facilitata o                                                           | ondominio |         |            |           |           |                       |          |                        | -      |            | ×      |
|---------|------------------------------------------------------------------------------|-----------|---------|------------|-----------|-----------|-----------------------|----------|------------------------|--------|------------|--------|
|         |                                                                              | Copia     |         | Carica csv | chiudi    | conferma  |                       |          |                        |        |            |        |
|         |                                                                              |           |         |            |           | unità i   | mmobiliari            |          |                        |        |            |        |
| Piano   | Interno                                                                      | Gruppo    |         |            | Tipo      |           | Proprietario          |          | Affittuario            |        | Usufru     | ttu: ^ |
| 1       | 102                                                                          | Scala N   | ord     |            | Abitazion | е         | Sempronio de Sempror  | ni       |                        |        |            |        |
| 1       | 103                                                                          | Scala S   | ud      |            | Abitazion | e         | Caio de Cais          |          |                        |        |            |        |
| 2       | 104                                                                          | Scala S   | ud      |            | Abitazion | е         | Caio de Cajs          |          | Stefano Gemma          |        |            |        |
| 2       | 105                                                                          | Scala A   |         |            | Abitazion | е         | Tizio de Tizis        |          |                        |        |            |        |
| 2       | 106                                                                          | Villetta  |         |            | Abitazion | е         | Tizio de Tizis        |          | Stefano Gemma          |        |            |        |
| 1       | 101                                                                          | Scala N   | ord     |            | Abitazion | е         | Sempronio de Sempror  | ni       | Stefano Gemma          |        |            |        |
|         |                                                                              |           |         |            |           |           |                       |          |                        |        |            |        |
|         |                                                                              |           |         |            |           |           |                       |          |                        |        |            | -      |
|         | puoi tornare alla scheda Persone per inserire eventuali anagrafiche mancanti |           |         |            |           |           |                       |          |                        |        |            |        |
| • 0 - 1 | Fornitori                                                                    | 1 - Cono  | lominio | • 2 - Pers | one • 3   | - Unità / | Interni 🔹 4 - Tabelle | • 5 - Ca | pitoli 🔹 6 - Saldi per | rsonal | i iniziali | J      |
|         |                                                                              |           |         |            |           |           |                       |          |                        |        |            |        |

Questo è l'elenco delle Unità Immobiliari (interni, box, cantine, soffitte ecc.) del Condominio. Si dovranno censire tutte le Unità Immobiliari per le quali si devono ripartire le spese in base a tabelle millesimali o altri criteri, in modo distinto dalle unità principali. Un box verrà censito se abbiamo i millesimi per i box o spese relative solo ai box; non sarà necessario censirlo se esso è solo una pertinenza dell'appartamento e non ha millesimi o spese distinte da esso.

Si può indicare il piano in cui si trova l'Unità che si sta registrando ed è indispensabile inserire l'interno; la tipologia ed il piano sono utili ma opzionali.

Ogni Unità Immobiliare deve essere associata ad un Gruppo, sia esso la Scala, la Palazzina o il Condominio stesso. Il Gruppo è un dato essenziale!

Posizionandosi nella cella relativa al Proprietario o altro soggetto, non si deve scrivere il nome ma selezionarlo dall'elenco; si può eventualmente tornare all'elenco delle Persone, per inserire una Persona che ci si è dimenticati di censire.

Nelle Unità in cui non c'è l'Affittuario, si deve lasciare vuota la cella corrispondente, è sufficiente indicare il solo Proprietario; Millesimo assegnerà ai Proprietari delle Unità non affittate tutte le spese di conduzione. Lo stesso dicasi per gli eventuali Usufruttuari: verranno indicati se necessario, altrimenti verranno lasciati vuoti. Il Proprietario è un altro dato essenziale dell'Unità Immobiliare.

Per inserire maggiori dettagli, dalla scheda principale di Millesimo si può richiamare la gestione avanzata delle Unità Immobiliari.

L'ultimo campo disponibile è l'"ordine", che specifica l'ordine di stampa. Lo si può anche ignorare, all'inizio, e lasciarlo gestire a Millesimo.

Per creare una o più Unità Immobiliari, si può anche premere il pulsante "aggiungi": verranno prima chiesti il Gruppo e la tipologia a cui esse appartengono e poi il Proprietario; si possono selezionare più proprietari contemporaneamente e verranno create più Unità, una per ciascuno di essi. Questa modalità è molto comoda per creare velocemente una serie di Unità omogenee (sulla stessa Scala e dello stesso tipo) ma di Proprietari diversi.

Naturalmente si possono poi modificare le unità così create, per aggiungere l'eventuale Affittuario o per cambiarne altri dati (il Gruppo, il piano ecc.).

#### 4 – Tabelle

| Creazione     | facilitata condominio                               |                        |                |                 |                                  | _                |         | × |  |  |
|---------------|-----------------------------------------------------|------------------------|----------------|-----------------|----------------------------------|------------------|---------|---|--|--|
|               |                                                     | conferma               |                |                 |                                  |                  |         |   |  |  |
| Lettura 0 - r | ggiungi einnina cupa incuia carca csv cinuu conerna |                        |                |                 |                                  |                  |         |   |  |  |
| Interno       |                                                     |                        | RISCAL DAMENT  |                 |                                  |                  |         |   |  |  |
| 101           | Sempronio de Semproni                               | 220                    | 220            | 200             | 1100                             | 1                | 210     |   |  |  |
| 101           | Sempronio de Semproni                               | 200                    | 200            | 160             | 1050                             | 1                | 180     |   |  |  |
| 103           | Caio de Cais                                        | 200                    | 200            | 190             | 950                              | 1                | 195     |   |  |  |
| 104           | Caio de Cajs                                        | 200                    | 200            | 190             | 880                              | 1                | 195     |   |  |  |
| 105           | Tizio de Tizis                                      | 80                     | 80             | 130             | 1020                             | 1                | 105     |   |  |  |
| 106           | Tizio de Tizis                                      | 100                    | 100            | 130             | 1250                             | 1                | 115     |   |  |  |
| <             | <                                                   |                        |                |                 |                                  |                  |         |   |  |  |
|               | queste sono le tabelle mill                         | esimali <sup>.</sup> a | lettura a      | nersone         | e in parti                       | uquali           |         | × |  |  |
|               |                                                     |                        |                |                 |                                  |                  |         |   |  |  |
| • 0 - Forn    | itori <u>1 - Condominio</u> 2 - Persone             | 3 - Unità / Int        | erni • 4 - Tal | belle  • 5 - Ca | ipitoli <mark>  • 6 - S</mark> a | aldı personali i | niziali | ļ |  |  |

In questa scheda, vanno inserite le Tabelle Millesimali e le eventuali Tabelle a lettura (quella del riscaldamento, ad esempio, o quella dell'acqua a metri cubi o a numero di persone). Nella scheda principale di Millesimo si può gestire l'anagrafica delle Tabelle in modo ancor più dettagliato, per gestire casi particolari di ogni tipo; normalmente la creazione facilitata è più che sufficiente per la maggior parte delle Tabelle millesimali.

Qui si vedono alcune tabelle millesimali ed una tabella in parti uguali, con il valore 1 per tutte le Unità Immobiliari. In Millesimo, non è infatti necessario che la somma dei "millesimi" sia 1000.

Quando si preme il pulsante (aggiungi), viene chiesto il nome della Tabella e viene anche proposto un elenco di voci di spesa, tra cui scegliere: ovviamente questo elenco è limitato e contiene solo alcune delle spese più comuni; nella scheda seguente si possono aggiungere tutte le voci di spesa che si vuole, ricordandosi che Millesimo chiama "Capitoli" le voci di spesa/entrata di un Condominio.

In alto a destra compare un riquadro nel quale scegliere la lettura corrente. Si tratta di un uso avanzato dell'inserimento dei millesimi/letture, che può essere ignorato, all'inizio. Sono però comodi i pulsanti "copia" e "incolla", che permettono di copiare i millesimi di una tabella ed incollarli in un'altra oppure di incollare i millesimi presi da un foglio di calcolo (purché disposti nello stesso ordine).

#### 5 – Capitoli

| Creazione facilitata condominio                                   |                                                                                                    |                            |              |               | _           |      | × |  |  |
|-------------------------------------------------------------------|----------------------------------------------------------------------------------------------------|----------------------------|--------------|---------------|-------------|------|---|--|--|
|                                                                   | a carica csv chiudi confe                                                                                                    | rma                        |              |               |             |      |   |  |  |
| (NB) = 0.000                                                      |                                                                                                    |                            |              |               |             |      |   |  |  |
| capitoli / voci di spesa d                                        |                                                                                                    | le % possono essere i      | Indicate con | le quote: 1/. | L = 50%/50  | J70] |   |  |  |
|                                                                   | Tabella                                                                                                    | Gruppo                     | % proprieta  | % conduzione  | % usurrutto |      |   |  |  |
| Assicurazione Fabbricato                                          | PROPRIETA                                                                                                    | Condominio                 | 1            | 0             |             |      |   |  |  |
| Portierato                                                        | PROPRIETA                                                                                                    | Condominio                 | 10           | 90            |             |      |   |  |  |
| Accantonamento al Fondo di Riser                                  | PROPRIETA                                                                                                    | Condominio                 | 1            | 0             |             |      |   |  |  |
| Utilizzo Fondo di Riserva                                         | PROPRIETA                                                                                                    | Condominio                 | 1            | 0             |             |      |   |  |  |
| Compenso netto amministratore                                     | PROPRIETA                                                                                                    | Condominio                 | 90           | 10            |             |      |   |  |  |
| Manutenzione straordinaria                                        | PROPRIETA                                                                                                    | Condominio                 | 1            | 0             | 0           |      |   |  |  |
| Rimborso spese postali                                            | PROPRIETA                                                                                                    | Condominio                 | 1            | 0             | 0           |      |   |  |  |
| Rimborso spese di cancelleria                                     |                                                                                                    | Condominio                 | 1            | 1             | U           |      |   |  |  |
| Gas Metano                                                        | RISCALDAMENTO                                                                                                    | Condominio                 | 0            | 1             |             |      |   |  |  |
| Illuminazione giardino                                            |                                                                                                    | Condominio<br>Deleggine R  | 0            | 1             |             |      |   |  |  |
| Illuminazione Palazzina B                                         |                                                                                                    | Palazzina B<br>Capita Nord | 0            | 1             |             |      |   |  |  |
| Illuminazione Scala Noru                                          |                                                                                                    | Scala Noru<br>Scala Sud    | 0            | 1             |             |      |   |  |  |
| Energia Accentore Dalazzina R                                     |                                                                                                    | Deleggine R                | 0            | 1             |             |      |   |  |  |
| Energia Ascensore Palazzina B                                     | ASCENSORE                                                                                                    | Palazzina B<br>Seela Nord  | 0            | 1             |             |      |   |  |  |
| Energia Ascensore Scala Nord                                      | ASCENSORE                                                                                                    | Scala Nord                 | 0            | 1             |             |      |   |  |  |
| Energia Ascensore Scala Suu                                       |                                                                                                    | Scala Suu<br>Condominio    | 1            | 1             |             |      |   |  |  |
| Acque a facco Unità                                               |                                                                                                    | Condominio                 | 1            | 1             |             |      |   |  |  |
| Arrotondamento acqua a fasce                                      |                                                                                                    | Condominio                 | 0            | 1             |             |      |   |  |  |
| Arrotondamento acqua a rasce ACQUA A FASCE Condominio 0 1         |                                                                                                    |                            |              |               |             |      |   |  |  |
| <                                                                 |                                                                                                    |                            |              |               |             |      | > |  |  |
| qui vengono elencate le voci di spesa principali del condominio x |                                                                                                    |                            |              |               |             |      |   |  |  |
| • 0 - Fornitori • 1 - Condomini                                   | • 0 - Fornitori • 1 - Condominio • 2 - Persone • 3 - Unità / Interni • 4 - Tabelle • 5 - Capitoli • 6 - Saldi personali iniziali |                            |              |               |             |      |   |  |  |
|                                                                   |                                                                                                    |                            |              |               |             |      |   |  |  |

Come anticipato sopra, i Capitoli sono le voci di spesa del Condominio.

I Capitoli sono molto simili alle causali contabili dei programmi di contabilità classici, perché essi "pilotano" sia i riparti che il rendiconto, "simulando" praticamente gli effetti di una partita doppia.

Nella creazione facilitata, si possono configurare solo i Capitoli più semplici, che sono comunque la maggior parte di quelli che si usano comunemente e sono più che sufficienti per iniziare.

Ogni Capitolo deve essere associato ad una Tabella e ad un Gruppo. Si devono specificare le percentuali di competenza dei vari soggetti: proprietario, affittuario ed usufruttuario, per le spese indicate. Il termine "percentuale" è in realtà usato per facilitare la comprensione ma si può usare un qualunque valore (spesso si usa 1 invece di 100).

Nel caso ci fossero usufruttuari, si potrà indicare la % di competenza delle loro spese, al posto di quella dei proprietari o degli affittuari, a seconda dei casi.

Naturalmente si possono creare anche Capitoli di entrata e Capitoli più complessi, ma dalla scheda principale di Millesimo, non dalla creazione facilitata.

#### 6 – Saldi personali iniziali

| 🕲 Creazio | ne facilitata condominio                                                                       | - D X                                                             |  |  |  |  |  |  |  |
|-----------|------------------------------------------------------------------------------------------------|-------------------------------------------------------------------|--|--|--|--|--|--|--|
| 0         |                                                                                                |                                                                   |  |  |  |  |  |  |  |
| aggiungi  | elimina copia incolla carica csv chiudi conferma                                               |                                                                   |  |  |  |  |  |  |  |
| l ⊂ ordin | a per nominativo saldi personali a                                                             | d inizio esercizio                                                |  |  |  |  |  |  |  |
| Interno   | Persona                                                                                        | Saldo €                                                           |  |  |  |  |  |  |  |
| 101       | Sempronio de Semproni                                                                          |                                                                   |  |  |  |  |  |  |  |
| 102       | Sempronio de Semproni                                                                          | -500                                                              |  |  |  |  |  |  |  |
| 101       | Stefano Gemma                                                                                  | 800                                                               |  |  |  |  |  |  |  |
| 104       | Stefano Gemma                                                                                  |                                                                   |  |  |  |  |  |  |  |
| 106       | Stefano Gemma                                                                                  |                                                                   |  |  |  |  |  |  |  |
| 103       | Caio de Cajs                                                                                   |                                                                   |  |  |  |  |  |  |  |
| 104       | Caio de Cajs                                                                                   |                                                                   |  |  |  |  |  |  |  |
| 105       | Tizio de Tizis                                                                                 |                                                                   |  |  |  |  |  |  |  |
| 106       | Tizio de Tizis                                                                                 |                                                                   |  |  |  |  |  |  |  |
|           |                                                                                                |                                                                   |  |  |  |  |  |  |  |
|           |                                                                                                |                                                                   |  |  |  |  |  |  |  |
|           |                                                                                                |                                                                   |  |  |  |  |  |  |  |
|           |                                                                                                |                                                                   |  |  |  |  |  |  |  |
|           |                                                                                                |                                                                   |  |  |  |  |  |  |  |
|           |                                                                                                |                                                                   |  |  |  |  |  |  |  |
|           |                                                                                                |                                                                   |  |  |  |  |  |  |  |
|           |                                                                                                |                                                                   |  |  |  |  |  |  |  |
|           |                                                                                                |                                                                   |  |  |  |  |  |  |  |
| i         | inserisci i debiti delle persone col segno meno (es: -100) ed i crediti senza segno $^{	imes}$ |                                                                   |  |  |  |  |  |  |  |
| • 0 - Fo  | rnitori 🔍 • 1 - Condominio 🔍 • 2 - Persone 🛛 • 3 - Unità / In                                  | terni 🔍 4 - Tabelle 🔍 5 - Capitoli 🔹 6 - Saldi personali iniziali |  |  |  |  |  |  |  |

Quando si inserisce un Condominio che era stato in precedenza gestito con un altro software, si devono anche elencare i saldi personali di ciascun condomino e lo si può fare da questa scheda.

L'avvertenza più importante è che i saldi con segno negativo sono da considerare "debiti delle persone" mentre quelli senza segno sono crediti; nell'esempio, "Stefano Gemma" è a credito (ha versato 800 euro più del dovuto) mentre "Sempronio de Sempronis" è a debito (ha versato 500 euro meno del dovuto).

I debiti/crediti sono per Persona e per Unità Immobiliare. Teoricamente una Persona potrebbe essere a debito per un'Unità e a credito per un'altra.

La registrazione dei debiti/crediti viene riportata automaticamente da Millesimo nei "Movimenti Consuntivo", raggiungibili anch'essi dalla scheda principale di Millesimo.

#### 7 – per proseguire

Il più è fatto ed in realtà non c'è una "scheda 7", perché il resto della gestione viene effettuato direttamente dalla scheda principale di Millesimo, più volte richiamata in questa presentazione veloce. Ad ognuna di queste schede corrisponde infatti una maschera più completa, nel programma principale.

In casi più complessi, si dovranno rivedere i dati già inseriti, aggiungendo Capitoli particolari (come quelli per il riparto dell'acqua a fasce di consumo) o configurando diversamente le Tabelle. Si potranno voler gestire comproprietari o altre forme di co-obbligazione e, più avanti con la gestione, creare lo Stato Patrimoniale ed il Conto Economico, gestire i conti correnti e la cassa, le assemblee, le manutenzioni... e viene tutto descritto nel seguito del manuale.

Una volta creato il Condominio, la prima volta ci si può trovare un po' "spaesati" e ci si chiederà "e adesso, cosa devo fare?". Le operazioni da effettuare, per completare l'impostazione dei dati del Condominio ed arrivare al primo Preventivo, saranno le seguenti:

| ICONA | AZIONE     | DESCRIZIONE                                                                                                    |
|-------|------------|----------------------------------------------------------------------------------------------------|
| 50    | fornitori  | inserimento dei fornitori<br>si deve inserire almeno l'amministratore, gli altri potranno<br>essere inseriti anche in seguito                                             |
| 1     | persone    | verifica delle anagrafiche delle persone<br>verificare nomi, cognomi, indirizzi e gli altri dati inseriti                                                                 |
|       | tabelle    | verifica delle tabelle create da Millesimo e degli eventuali<br>millesimi<br>vedere la sezione relativa alle tabelle, per le varie possibilità                            |
|       | capitoli   | Verifica ed eventuale inserimento di altri capitoli di spesa/entrata, per il preventivo ed il consuntivo                                                                  |
| %     | preventivo | inserimento del Preventivo<br>per ogni capitolo di spesa si inserirà un movimento a<br>preventivo, con la data di inizio esercizio ed il totale<br>preventivato           |
| %     | rate       | inserimento delle date di scadenza e percentuali delle singole<br>Rate                                                                                                    |
| E     | saldi      | verifica dei saldi dell'Esercizio precedente<br>i saldi dell'esercizio precedente vengono inseriti come<br>movimenti del consuntivo, col segno – se la persona è a debito |
|       | ricalcolo  | ricalcolo della Gestione<br>solo se il ricalcolo si concluderà correttamente si potrà<br>procedere con le stampe                                                          |

Tutte queste funzioni verranno ora descritte brevemente, per poter fare una

prova veloce. Più avanti verranno tutte approfondite adeguatamente.

#### I Fornitori

Dopo aver inserito l'anagrafica dei Fornitori (pulsante 🛹, descritto a pag. 36) si andranno a verificare gli indirizzi delle Persone (pulsante 👔, pag. 49). Lo si potrà fare anche in seguito, comunque prima di stampare i tabulati definitivi.

#### Le Tabelle ed i Millesimi

Nella gestione delle Tabelle ( pag. 77) si andranno ad inserire o verificare i Millesimi. Potrebbe essere necessario, in alcuni condomini, creare altre Tabelle e lo si potrà fare subito o anche in seguito, quando occorre.

Per inserire o verificare i Millesimi, selezionare una Tabella (ad esempio: la Tabella A) ed aprire la scheda "Millesimi e Contatori".

#### I Capitoli

Nella creazione facilitata sono già stati creati alcuni Capitoli ma potrebbe essere necessario aggiungerne altri. I Capitoli vanno gestiti con il pulsante altri, descritto a pag. 91.

#### I Movimenti del Preventivo

Il Preventivo si inserisce nei Movimenti Preventivo ( pag. 119). Per ogni Capitolo si inserirà un singolo Movimento a Preventivo, con il totale di spesa/entrata previsto.

#### Le Rate del Preventivo

Si inseriranno le date di scadenza e le percentuali della rateazione del Preventivo, con il pulsante 🕅 , descritto a pag. 120.

Come possibilità avanzata, si veda questo manuale dove si parla dell''Impostazione Calcoli dell'Esercizio'', tramite la quale si possono impostare vari modi di addebito (o restituzione) dei Saldi dell'Esercizio precedente.

#### I Saldi dell'Esercizio precedente

Se non sono stati già inseriti i saldi dell'esercizio precedente con la creazione facilitata, li si può inserire adesso, registrando un Movimento Consuntivo (pag. 149) per ogni persona, con il Capitolo "Saldi Esercizio Precedente". Questi Movimenti verranno utilizzati da Millesimo sia nei Riparti del Consuntivo che in quelli del Preventivo.

Nel caso dei Saldi dell'Esercizio Precedente, Millesimo chiederà il nome della Persona e la sua Unità Immobiliare. I Saldi verranno inseriti con la data di inizio esercizio e senza altri dati (non servono i darti del documento, ad esempio). Non si dovrà premere su "Pagato", per registrare i Saldi, perché essi non comportano registrazioni sul conto corrente o sulla cassa del Condominio.

#### **Ricalcolare la Gestione**

Il ricalcolo della Gestione (pulsante 🧾 descritto a pag.75) crea le Rate del Preventivo e tutti i Riparti, sia a Preventivo che a Consuntivo. Vengono inoltre segnalati gli eventuali errori di configurazione del Condominio.

Le stampe definitive saranno valide solo se il ricalcolo si sarà concluso con il messaggio "Ricalcolo effettuato correttamente". In caso contrario, si dovrà prima correggere gli errori segnalati e rifarlo, prima di consegnare le stampe ai condomini o considerare validi ed attendibili i riparti e la Rateazione.

#### Le Stampe del Preventivo

Il menù "Stampe" contiene il menù "Preventivo", nel quale si trovano tutte le stampe del preventivo stesso.

L'amministratore potrà decidere di consegnare le stampe che riterrà più opportune. In genere, vengono comunque consegnate ai condomini:

- il Bilancio Preventivo (menù "Stampe->Preventivo->Bilanci")
- la Rateazione (quella dettagliata o quella sintetica, nel menù "Stampe->Preventivo->Rateazione")
- il Tabellone (nel menù "Stampe->Preventivo->Riparti")

#### Il Consuntivo

Se il Preventivo è stato completato, il prossimo passo sarà l'inserimento dei Movimenti Consuntivo (pag. 149). Si noti che si tratta della stessa maschera usata per i Saldi dell'Esercizio precedente. A Consuntivo si inseriranno tutti i dati dei Movimenti, compresi quelli del documento e dell'eventuale ritenuta d'acconto oltre che all'eventuale registrazione su c/c o cassa.

In pratica tutto ciò che riguarda il Consuntivo va inserito nei "Movimenti Consuntivo", sia le fatture che gli incassi delle Rate versati dai condomini, così come ogni altra uscita o entrata.

Per ottemperare alla recente riforma del condominio, si dovranno anche preparare e verificare sia lo Stato Patrimoniale che il Conto Economico, che si trovano nel menù "Rendiconto" oppure rispettivamente con i pulsanti 🔁 e 🚄.

# LE ANAGRAFICHE PRINCIPALI

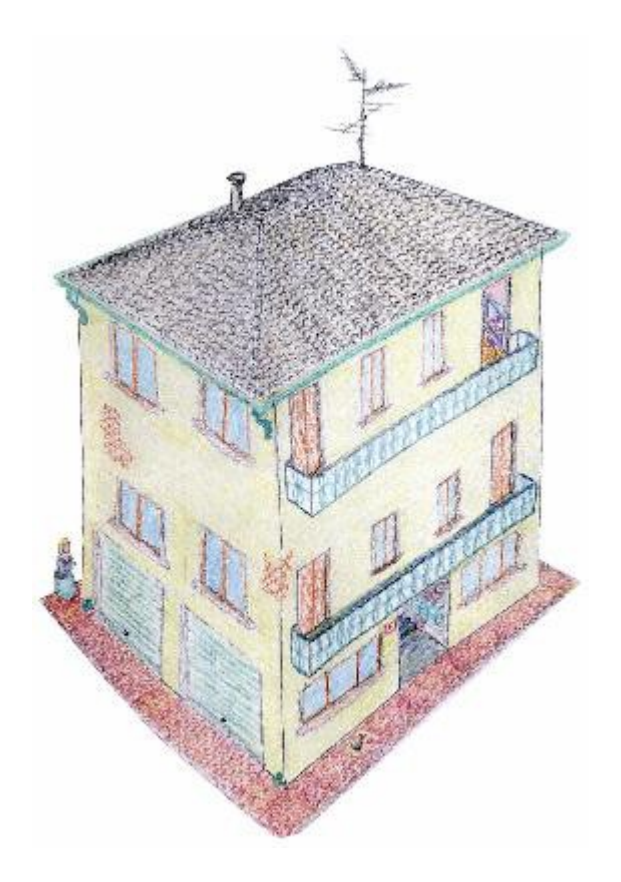

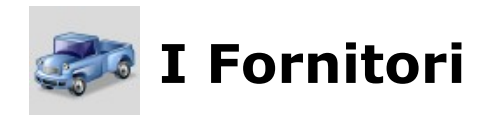

| 🕲 Condominio di Prova CF:9000000001 - Esercizio 2018 G                                                                                                    | estione Ordinaria - indefinito - [Fornitori]                            |                                                         | – 🗆 X                                        |  |  |  |  |  |
|----------------------------------------------------------------------------------------------------|-------------------------------------------------------------------------|---------------------------------------------------------|----------------------------------------------|--|--|--|--|--|
| <u>File</u> <u>Archivi</u> <u>MultiDialogo</u> <u>Stampe</u> A <u>n</u> agrafiche                                                                                                    | <u>T</u> ipologie <u>E</u> sercizio <u>P</u> reventivo <u>C</u> onsunti | ro <u>R</u> endiconto F <u>i</u> sco C <u>o</u> nti cor | renti Atti <u>v</u> ità Ai <u>u</u> to 💷 🖅 🗙 |  |  |  |  |  |
| fornitori condomini persone unità gruppi                                                                                                    | sercizi gestioni tabelle capitoli p                                     | eventivo rate patrimon. ec                              | onomico c/c consuntivo ricalcolo             |  |  |  |  |  |
| da verificare<br>del condominio Fornitori                                                                                                    | 21                                                                      | dati del For                                            | mito re                                      |  |  |  |  |  |
| Ditta                                                                                                    | Ditta                                                                   | Millesimo sr                                            | <br>                                         |  |  |  |  |  |
| Enel                                                                                                    | E C Tipo                                                                | Software &                                              | hardware 🔹                                   |  |  |  |  |  |
| L'Informatica di Gemma Stefano                                                                                                    | s Indirizzo                                                             | Via Emilia O                                            |                                              |  |  |  |  |  |
| Millesimo srl                                                                                                    |                                                                         |                                                         | vest 129/2                                   |  |  |  |  |  |
|                                                                                                    |                                                                         |                                                         |                                              |  |  |  |  |  |
|                                                                                                    | Comune                                                                  | Parma                                                   |                                              |  |  |  |  |  |
|                                                                                                    | САР                                                                     | 43126                                                   |                                              |  |  |  |  |  |
|                                                                                                    | Provincia                                                               | PR                                                      |                                              |  |  |  |  |  |
|                                                                                                    | _ 💙 Partita IVA                                                         | 030471703                                               | \$49                                         |  |  |  |  |  |
|                                                                                                    | Codice Fise                                                             | ale 030471703                                           | 349                                          |  |  |  |  |  |
|                                                                                                    | Telefono Telefono                                                       | 0376-3540                                               | 33                                           |  |  |  |  |  |
|                                                                                                    | Fax                                                                     |                                                         |                                              |  |  |  |  |  |
|                                                                                                    | Cellulare                                                               |                                                         |                                              |  |  |  |  |  |
|                                                                                                    | Tipo docun                                                              | nento                                                   | -                                            |  |  |  |  |  |
|                                                                                                    | Scadenza                                                                | pagamento                                               |                                              |  |  |  |  |  |
|                                                                                                    | Giorni di pr                                                            | eavviso                                                 | _                                            |  |  |  |  |  |
|                                                                                                    | 🖉 🗆 verificat                                                           | D Aggiung                                               | gi ai Fornitori del Condominio               |  |  |  |  |  |
|                                                                                                    |                                                                         | 🬉 Aggi                                                  | iungilo a tutti i Condomìni                  |  |  |  |  |  |
| Source Sector Sector S |                                                                         |                                                         |                                              |  |  |  |  |  |
| Millesimo 24.1226         Condominio di Prova CF:9000000001 - Esercizio 2018 Gestione Ordinaria - inde         Imagenti - inde         Imagenti - in                                                                                                    |                                                                         |                                                         |                                              |  |  |  |  |  |

#### **Gestire i Fornitori**

Il pulsante apre la gestione dei Fornitori. Vi si può accedere anche dal menù "Anagrafiche->Fornitori". Avendo già appreso il funzionamento dei pulsanti centrali delle azioni sui record, sarà facile inserire un nuovo Fornitore: basterà premere il pulsante , inserire i dati e confermare con il pulsante .

I Fornitori hanno l'anagrafica condivisa tra tutti i condomini. Non sarà quindi necessario inserire più volte lo stesso Fornitore per ogni Condominio ma lo si inserirà una volta sola. Una volta inserito e confermato un Fornitore, lo si potrà aggiungere a quelli attivi per il Condominio selezionato, premendo il pulsante:

"Aggiungi ai fornitori del condominio"

Si potrà aggiungere il Fornitore anche a tutti i Condomìni con il pulsante:

"Aggiungi a tutti i Condomìni"
#### Dati anagrafici

Si possono inserire facilmente i dati delle varie schede. Per quanto riguarda la scheda "Banca+WEB", oltre all'IBAN ed agli altri dati bancari, si potrà indicare anche la Banca (ma non è obbligatorio). La Banca tuttavia è considerata da Millesimo come un Fornitore, per cui, per poterla indicare, la si dovrà preventivamente inserire tra i Fornitori. Non essendo un dato obbligatorio, non è indispensabile inserirla. Anche l'anagrafica dell'amministratore dovrà essere inserita tra i Fornitori, per poter essere richiamata nelle fatture che verranno emesse ad ogni condominio.

#### Scheda Certificazione Unica

Dal 2015 è necessario utilizzare il modello di Certificazione Unica per la certificazione delle ritenute operate ai fornitori, a titolo d'acconto o ad altro titolo. Il modello ministeriale, disponibile sul sito dell'Agenzia delle Entrate, è piuttosto complesso ma, fortunatamente, viene gestito da Millesimo. Per poterlo gestire automaticamente, è necessario completare i dati anagrafici del fornitore con quelli indicati nella scheda "Certificazione unica".

| Condominio di Prova CF:9000000001 - Esercizio 2018 Generalizio 2018 Generalizio 2018 Gen | estione Ordinaria - indefinito -                   | [Fornitori] – 🗆 🗙                                                                                                    |
|----------------------------------------------------------------------------------------------------|----------------------------------------------------|----------------------------------------------------------------------------------------------------|
| <u>File</u> <u>Archivi</u> <u>MultiDialogo</u> <u>Stampe</u> A <u>n</u> agrafiche                                                                                                    | <u>T</u> ipologie <u>E</u> sercizio <u>P</u> rever | tivo <u>C</u> onsuntivo <u>R</u> endiconto F <u>i</u> sco C <u>o</u> nti correnti Atti <u>v</u> ità Ai <u>u</u> to _ # × |
| 🥏 🎒 💰 🔹 💱                                                                                                    | 🌾 👂 🥫                                              | ۰ 📕 🚺 🐲 🍫 🛯 🕼 💻                                                                                                    |
| fornitori condomini persone unità gruppi e                                                                                                    | esercizi gestioni tabelle                          | capitoli preventivo rate patrimon. economico c/c consuntivo ricalcolo                                                    |
| da verificare<br>del condominio Fornitori                                                                                                    | 21<br>IV                                           | altri dati per la certificazione unica ritenute d'acconto                                                                |
| Ditta                                                                                                    | TA V                                               | Codice comune 1 attuale                                                                                                  |
| Amministratore                                                                                                    |                                                    | CF rappresentante                                                                                                    |
| L'Informatica di Gemma Stefano                                                                                                    |                                                    |                                                                                                    |
| Millesimo srl                                                                                                    | s 👝                                                |                                                                                                    |
|                                                                                                    |                                                    |                                                                                                    |
|                                                                                                    |                                                    | Causale                                                                                                    |
|                                                                                                    |                                                    | Codice comune 2 precedente                                                                                               |
|                                                                                                    |                                                    | dati anagrafici del titolare                                                                                             |
|                                                                                                    |                                                    | Cognome                                                                                                    |
|                                                                                                    |                                                    | Nome                                                                                                    |
|                                                                                                    |                                                    |                                                                                                    |
|                                                                                                    |                                                    | luogo e data di nascita del titolare                                                                                     |
|                                                                                                    |                                                    | Comune                                                                                                    |
|                                                                                                    |                                                    | Provincia                                                                                                    |
|                                                                                                    |                                                    | Data                                                                                                    |
|                                                                                                    |                                                    | dati per titolare residente all'estero                                                                                   |
|                                                                                                    |                                                    | CF Estero                                                                                                    |
|                                                                                                    |                                                    | Luogo                                                                                                    |
|                                                                                                    |                                                    | Via e civico                                                                                                    |
|                                                                                                    |                                                    | Codice State Estero                                                                                                    |
|                                                                                                    |                                                    |                                                                                                    |
|                                                                                                    | , × 💽 -                                            | S. Fed. / Prov. / Contea                                                                                                 |
| Millesimo 24.1226                                                                                                    | Condominio di Prova CF:900                         | 1000000001 - Esercizio 2018 Gestione Ordinaria - inde 🛛 🖬 🔪 🦼 🕼 07/02/24 14:53                                           |

I dati relativi alla nascita del titolare sono necessari per i fornitori che sono ditte individuali o professionisti. Se necessario, si indicheranno i dati di eventuali fornitori nati all'estero. Il codice tributo serve per chi fattura con ritenuta d'acconto; se non viene indicato, verrà considerato quello legato alla Tipologia.

#### Altri dati del Fornitore

Oltre ai normali dati anagrafici, sono disponibili alcuni campi particolari:

- CF rappresentante: il codice fiscale del rappresentante serve per la certificazione unica delle ritenute d'acconto
- Documento: indica il tipo di documento emesso normalmente da questo fornitore (ad esempio: Fattura); questo verrà riportato nelle registrazioni del Consuntivo, dove lo si potrà comunque cambiare, al bisogno
- Scadenza: serve nelle registrazione automatica delle fatture del Fornitore, con acquisizione da file esterno
- Preavviso: indica il preavviso in giorni per le scadenze create automaticamente dalla registrazione automatica dei documenti

### Opzioni

In questa scheda, vanno inserite alcune opzioni, legate al Fornitore selezionato:

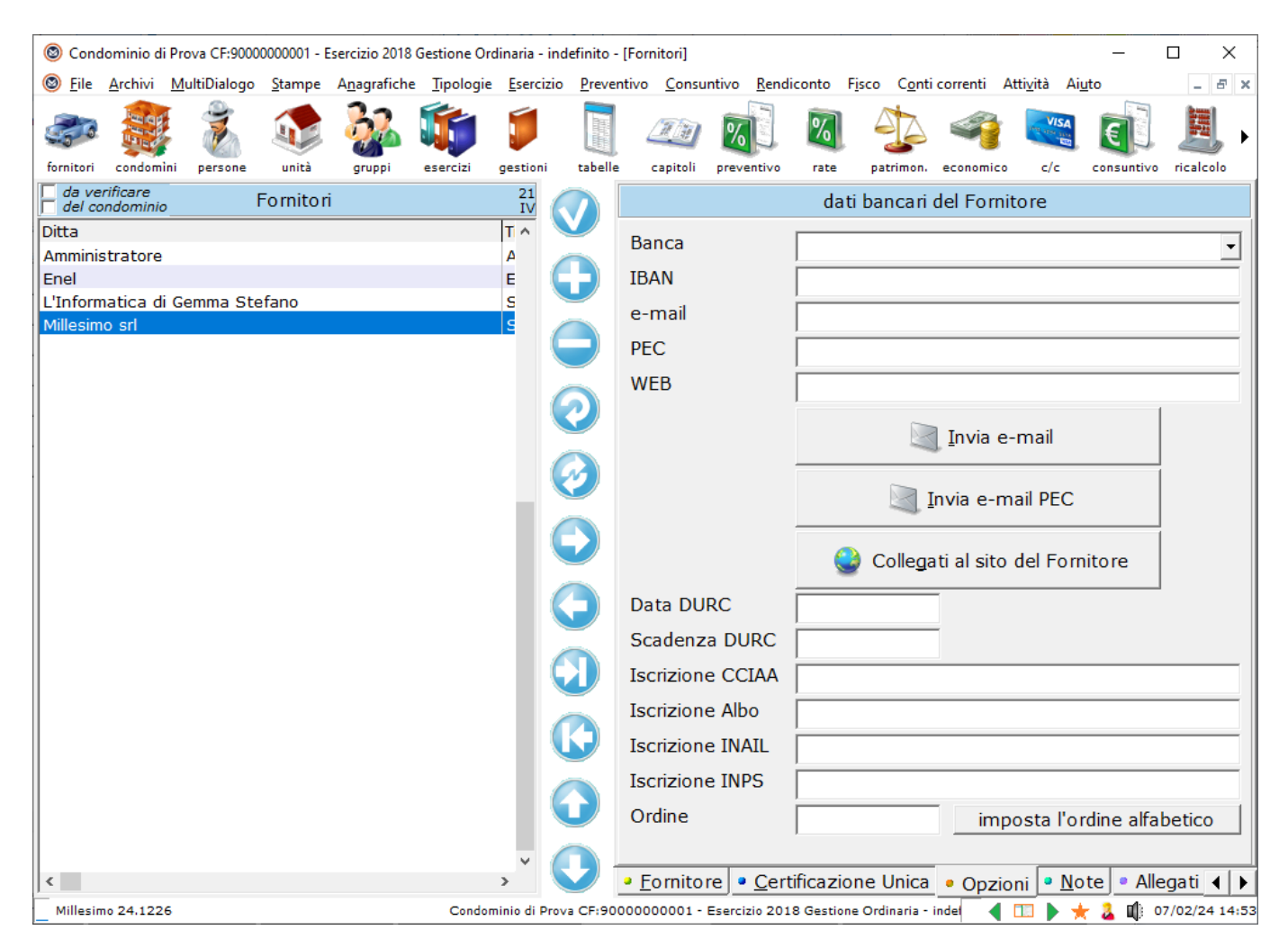

La banca va preventivamente inserita anch'essa nell'anagrafica dei Fornitori (si tratta di un dato di scarso interesse e può essere evitato).

### La scheda "Allegati"

Nella scheda "Allegati", si potranno indicare quali documenti considerare allegati al fornitore. Si potranno allegare, ad esempio, le certificazioni, l'iscrizione alla CCIAA ed ogni altro documento ritenuto utile.

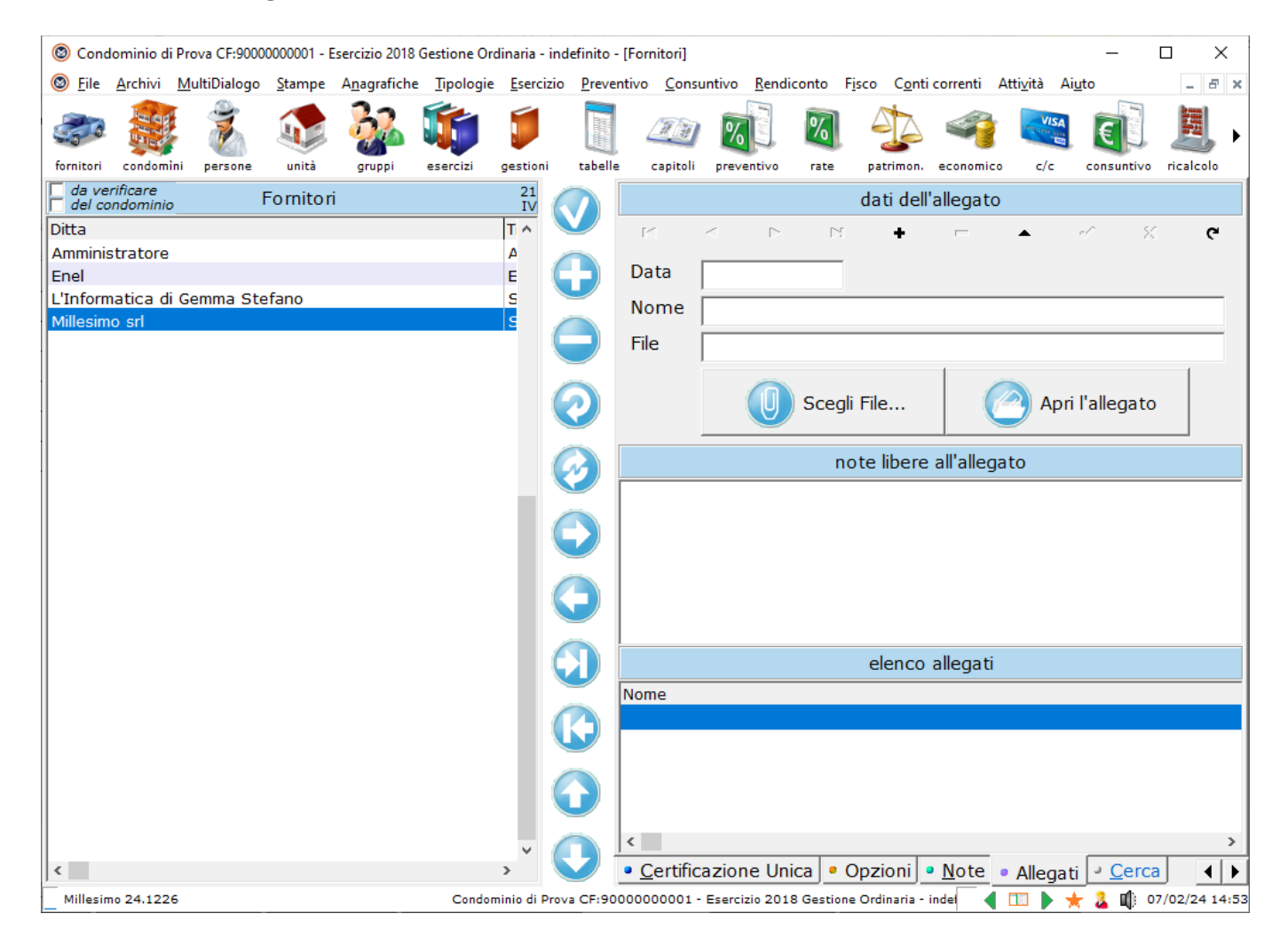

Per allegare un file, si deve premere su "Scegli File..." mentre per aprirlo (usando il programma predefinito di Windows) si deve premere su "Apri l'allegato".

Al documento allegato potranno essere associate delle note libere.

I documenti allegati restano nelle posizioni originali; Millesimo registra solo il percorso per trovare i file ma non li copia e non li modifica in alcun modo. Anche cancellandoli da Millesimo, i file originali non verranno cancellati.

La scheda "Allegati" si trova praticamente uguale in molti contesti (nelle Persone, nel Condominio ecc.) e si usa sempre allo stesso modo.

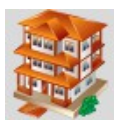

# I Condomìni

| 🕲 Cond                                         | lominio di      | Prova CF:9000        | 0000001 - E    | Esercizio 2018 (     | Gestione Ord      | linaria - indo    | efinito - [Co      | ndomìni]         |                  |             |                               |                 |                     | _              |                | ×     |
|------------------------------------------------|-----------------|----------------------|----------------|----------------------|-------------------|-------------------|--------------------|------------------|------------------|-------------|-------------------------------|-----------------|---------------------|----------------|----------------|-------|
| Image: Bare Bare Bare Bare Bare Bare Bare Bare | <u>A</u> rchivi | <u>M</u> ultiDialogo | <u>S</u> tampe | A <u>n</u> agrafiche | <u>T</u> ipologie | <u>E</u> sercizio | <u>P</u> reventive | o <u>C</u> onsur | ntivo <u>R</u> e | endiconto   | F <u>i</u> sco C <u>o</u> nti | correnti /      | Atti <u>v</u> ità / | Ai <u>u</u> to | - é            | 5 ×   |
| fornitori                                      | condomi         | ni persone           | unità          | gruppi               | esercizi          | gestioni          | tabelle            | apitoli          | 200<br>preventiv | vo rate     | patrimon.                     | economico       |                     | consuntivo     | ricalcolo      | •     |
|                                                |                 | Con                  | Idomìni        |                      | 5                 |                   |                    |                  |                  | dati del    | Condomin                      | iio selezi      | onato               |                |                |       |
| Nome                                           |                 | Ind                  | lirizzo        |                      | 51                |                   |                    |                  |                  |             | Condonna                      |                 |                     |                |                | _     |
| Condon                                         | ninio di P      | rova Via             | a Roma 5       | 55                   |                   |                   | Nome               |                  | Co               | ndomini     | o di Prova                    |                 |                     |                |                |       |
|                                                |                 |                      |                |                      |                   | $\mathbf{O}$      | Indirizz           | zo               | Via              | Roma S      | 555                           |                 |                     |                |                |       |
|                                                |                 |                      |                |                      |                   |                   |                    |                  |                  |             |                               |                 |                     |                |                |       |
|                                                |                 |                      |                |                      |                   | $\mathbf{\Theta}$ | Comu               | ne               | Mil              | ano         |                               |                 |                     |                |                |       |
|                                                |                 |                      |                |                      |                   |                   | CAP                |                  | 20               | 100         |                               |                 |                     |                |                |       |
|                                                |                 |                      |                |                      |                   | C                 | Provin             | cia              | MI               |             |                               |                 |                     |                |                |       |
|                                                |                 |                      |                |                      |                   |                   | Portier            | e                | Gio              | vanni       |                               |                 |                     |                |                | _     |
|                                                |                 |                      |                |                      |                   |                   | Telefor            | 10               |                  |             |                               |                 |                     |                |                |       |
|                                                |                 |                      |                |                      |                   |                   | CF                 |                  | 90               | 000000      | 001                           | _               |                     |                |                |       |
|                                                |                 |                      |                |                      |                   |                   | Ammir              | nistrato         | re Am            | ministra    | tore                          |                 |                     |                |                | -     |
|                                                |                 |                      |                |                      |                   |                   | Gestite            | n dal            |                  | inninsera   |                               |                 |                     |                |                | -     |
|                                                |                 |                      |                |                      |                   |                   | Costit             | o fino al        |                  |             | _                             |                 |                     |                |                |       |
|                                                |                 |                      |                |                      |                   |                   | Gesuit             |                  |                  |             |                               |                 |                     |                |                | -     |
|                                                |                 |                      |                |                      |                   |                   |                    |                  |                  |             | ina ing!                      | croation        | o facilit           | ata.           |                |       |
|                                                |                 |                      |                |                      |                   |                   |                    |                  |                  |             |                               | CIEdZIUI        |                     | ata            |                |       |
|                                                |                 |                      |                |                      |                   | V                 |                    |                  |                  | 6           |                               |                 |                     |                |                | 1     |
|                                                |                 |                      |                |                      |                   | $\bigcirc$        |                    |                  |                  |             | g crea                        | da passa        | aggio c             | onsegne        |                |       |
| <                                              |                 |                      |                |                      | >                 |                   |                    |                  |                  |             |                               |                 |                     |                |                |       |
|                                                |                 |                      |                | Ce                   | erca tutti        |                   | • <u>C</u> ond     | dominio          | • <u>O</u> p     | zioni       | Servizi 🕘                     | <u>P</u> olizze | Cont                | i • Altro      | • <u>N</u> o ∢ |       |
| Millesin                                       | no 24.1226      | ;                    |                |                      | Condom            | inio di Prova     | CF:90000           | 000001 - E       | Esercizio 2      | 2018 Gestio | ne Ordinaria -                | indef 🛛 ┥       |                     | 🛨 🤽 📫 o        | 7/02/24 :      | 14:54 |

#### Gestire i condomini

In Millesimo, i condomini vengono gestiti in questa anagrafica. Si possono gestire un numero di condomini che dipende dalla propria licenza d'uso, come indicato nell'apertura del manuale.

Tutti i condomini restano disponibili, in qualsiasi momento. Per lavorare su di un condominio in particolare, è sufficiente selezionarlo nell'elenco: da quel momento in poi, tutte le operazioni saranno relative al Condominio che si è scelto, non servono operazioni del tipo "apri condominio", come in altri programmi meno evoluti di Millesimo.

Dopo aver selezionato il Condominio, si potrà, allo stesso modo, selezionare l'Esercizio ( ) e la Gestione ( ).

Per cercare un Condominio, si può scrivere parte del suo nome nella casella in basso a sinistra e premere su "cerca". Premendo su "tutti" verranno nuovamente mostrati tutti i Condomini.

# Scheda "Condominio"

Nella prima scheda ci sono i dati anagrafici del condominio selezionato.

Si noti che è possibile scegliere un amministratore (preventivamente inserito nell'anagrafica Fornitori) diverso per ogni Condominio, così da poter gestire anche studi associati di amministrazione condominiale.

Il pulsante "riordina" permette di riordinare l'elenco in ordine alfabetico.

Il pulsante "creazione facilitata" semplifica la costruzione iniziale del Condominio e potrà essere usato anche in seguito, per correggere o modificare i dati anagrafici; si potranno comunque modificare anche usando le varie anagrafiche specifiche (dei Gruppi, delle Persone, delle Unità ecc.).

# Scheda "Opzioni"

| 🕲 Cond         | ominio di l     | rova CF:9000         | 0000001 - E      | sercizio 2018 (      | Gestione Or       | dinaria - ind     | efinito - [C      | ondomìni]        |        |                    |                |                  |                         |                             | _              |         | ×          |
|----------------|-----------------|----------------------|------------------|----------------------|-------------------|-------------------|-------------------|------------------|--------|--------------------|----------------|------------------|-------------------------|-----------------------------|----------------|---------|------------|
| 🕲 <u>F</u> ile | <u>A</u> rchivi | <u>M</u> ultiDialogo | <u>S</u> tampe   | A <u>n</u> agrafiche | <u>T</u> ipologie | <u>E</u> sercizio | <u>P</u> reventiv | o <u>C</u> onsur | ntivo  | <u>R</u> endiconto | F <u>i</u> sco | o C <u>o</u> nti | correnti A              | Atti <u>v</u> ità A         | Ai <u>u</u> to | -       | ъ×         |
| 50             |                 | Ż                    |                  | <u>}</u>             |                   | ١                 |                   |                  | %      |                    |                |                  | 4                       | VISA<br>International State | E              |         | <b>I</b> • |
| fornitori      | condomin        | persone              | unita            | gruppi               | esercizi          | gestioni          | tabelle           | Capitoli         | preve  | entivo rat         | . e p          | atrimon.         | economico               | c/c                         | consuntivo     | ricald  | :010       |
|                |                 | Con                  | aomini           |                      | S                 |                   |                   |                  |        | opzi               | oni va         | irie del         | Condon                  | ninio                       |                |         |            |
| Condom         | inio di Pr      | ova Via              | irizzo<br>Roma 5 | 55                   |                   |                   | Cont              | o corren         | te     | Conto c            | orrent         | te               |                         |                             |                | -       |            |
|                |                 |                      |                  |                      |                   |                   | Cass              | а                | ĺ      | Cassa              |                |                  |                         |                             |                | -       |            |
|                |                 |                      |                  |                      |                   |                   | Modu              | ilo bollet       | tini   | Bollettin          | iCH8b          | ois1             |                         |                             |                | •       |            |
|                |                 |                      |                  |                      |                   | $\square$         | Modu              | ılo avvis        | i      | Avvisi             |                |                  |                         |                             |                | •       |            |
|                |                 |                      |                  |                      |                   |                   | Modu              | ılo ricevi       | ute    |                    |                |                  |                         |                             |                | -       |            |
|                |                 |                      |                  |                      |                   |                   |                   |                  |        | lascia vuo         | to il m        | nodulo r         | icevute p               | er il vec                   | chio mode      | lo      |            |
|                |                 |                      |                  |                      |                   |                   |                   |                  |        |                    | asseg          | ina ques         | ti moduli a             | tutti i cor                 | ndomìni        |         |            |
|                |                 |                      |                  |                      |                   | V                 | Assic             | urazione         | e      |                    |                |                  |                         |                             |                | -       |            |
|                |                 |                      |                  |                      |                   |                   | Inter             | no               |        | Interno            |                |                  |                         |                             |                |         |            |
|                |                 |                      |                  |                      |                   |                   | Ordin             | e                | ĺ      | 1                  |                |                  |                         |                             |                |         | ~v         |
|                |                 |                      |                  |                      |                   |                   | Cifre             | letture/i        | mill   | 3                  | -              |                  |                         |                             |                |         |            |
|                |                 |                      |                  |                      |                   |                   | Paga              | mento r          | ate    |                    |                | ~                | • • • • •               | -                           |                |         |            |
|                |                 |                      |                  |                      |                   |                   |                   |                  |        | O Nessu            | ino            | 0                | AVVISO A I<br>MAV       | mano ()<br>C                | Assegno        |         |            |
|                |                 |                      |                  |                      |                   |                   | A.1 1             | 1.12             |        | © Bollet           | tino           | 0                | Bonifico                |                             |                |         |            |
|                |                 |                      |                  |                      |                   |                   | Altri             | lati             |        | Risca              | ldame          | ento ce          | entralizza              | ato                         | escludi da     | CU      |            |
|                |                 |                      |                  |                      |                   |                   |                   |                  |        | Cess               | ato o          | non p            | iù gestito              | )                           | mendarim       |         |            |
|                |                 |                      |                  |                      |                   |                   |                   |                  |        | Ignor Ignor        | ra ges         | tione i          | ritenute (<br>nostaliz: | l'accon                     | ito ecc.       |         |            |
|                |                 |                      |                  |                      |                   |                   |                   |                  |        | , Regia            | auto           | Peria            | postulizi               | Luzione                     |                |         |            |
| <              |                 |                      |                  |                      | ر<br>نبرین ا      |                   | a Con             | dominio          |        | Opzioni [          | Corr           | (inti )          | Dolizzo                 | Cont                        |                | . No    |            |
| l<br>Millesim  | 0 24.1226       |                      |                  |                      | Condor            | ninio di Prova    | CF:9000           | 000001 - 6       | serciz | zio 2018 Ges       | tione Or       | rdinaria -       | indef                   |                             | + 🎍 🕸 (        | 07/02/2 | 4 14:54    |

In questa scheda si seleziona il conto corrente da usare per il Condominio ed altre opzioni. Si potranno scegliere:

- quali sono il conto corrente e la cassa predefiniti
- quale tabella utilizzare nella gestione assemblee
- quale modulo utilizzare per la stampa dei bollettini
- quale modulo utilizzare per la Stampa Avvisi e Ricevute

- quale modulo utilizzare per la Stampa Ricevuta dei Movimenti Consuntivo
- la descrizione per gli interni (ad esempio, in un condominio di villette a schiera o isolate si potrebbe usare "villetta")
- quante cifre decimali usare per i millesimi delle Tabelle
- qual è il tipo di pagamento Rate predefinito nel Condominio
- altri dati informativi:
  - presenza di riscaldamento centralizzato
  - presenza di uno o più ascensori
  - condominio cessato o non più gestito
  - esclusione del condominio dalla gestione delle ritenute d'acconto (ad esempio perché si tratta di un condominio di prova o ceduto ad altri amministratori)
  - se il Condominio è già stato registrato per la Postalizzazione (opzione gestita da Millesimo e da non toccare)

Il pulsante "assegna questi moduli a tutti i condomini" permette di assegnare i moduli di stampa selezionati a tutti i Condomini gestiti, cosi da non doverli impostare uno ad uno.

I due pulsanti "escludi da CU" e "includi in CU" servono rispettivamente per escludere o include nella Certificazione Unica delle ritenute d'acconto tutti i Condomini di un amministratore, per gli studi associati.

## Scheda "Servizi"

Nella scheda "Servizi" vengono impostati i dati per l'utilizzo dei servizi MultiDialogo: MultiInvio, MultiCAF, MultiFatture ecc.

| 🕲 Cond                                         | ominio di F              | rova CF:9000         | 0000001 - E    | sercizio 2018 (      | Gestione Ord      | dinaria - ind     | efinito - [Co      | ndomìni]       |                |            |                             |                 |                   | -              |                | ×          |
|------------------------------------------------|--------------------------|----------------------|----------------|----------------------|-------------------|-------------------|--------------------|----------------|----------------|------------|-----------------------------|-----------------|-------------------|----------------|----------------|------------|
| Image: Bare Bare Bare Bare Bare Bare Bare Bare | <u>A</u> rchivi <u>I</u> | <u>M</u> ultiDialogo | <u>S</u> tampe | A <u>n</u> agrafiche | <u>T</u> ipologie | <u>E</u> sercizio | <u>P</u> reventive | <u>C</u> onsu  | ntivo <u>R</u> | endiconto  | F <u>i</u> sco C <u>o</u> r | nti correnti    | Atti <u>v</u> ità | Ai <u>u</u> to | -              | 8 ×        |
|                                                |                          | Ż                    |                | 22                   |                   | Į                 |                    |                | %              | %          | 1                           |                 | VIS/              |                |                | <b>,</b> . |
| fornitori                                      | condomin                 | persone              | unita          | gruppi               | esercizi          | gestion           | tabelle            | capitoli       | preventi       | vo rate    | patrimoi                    | n. economico    | , c/c             | consuntivo     | ricalco        | 010        |
|                                                |                          | Con                  | Idomini        |                      | si                |                   |                    |                |                | confi      | gurazione                   | e di Multi I    | nvio              |                |                |            |
| Nome                                           | vinio di Dr              |                      | lirizzo        | <b>FF</b>            |                   |                   | 'Press             | o' su b        | uste           |            |                             |                 |                   |                |                | _          |
| Condon                                         |                          |                      |                | 55                   |                   |                   |                    | : . <b>(</b> . |                |            |                             | ·               |                   | der Die Leinen |                |            |
|                                                |                          |                      |                |                      |                   |                   |                    | into           | rmazio         | oni sulla  | registraz                   | ione ai se      | rvizi Mil         | litiDialogo    |                |            |
|                                                |                          |                      |                |                      |                   |                   | Email              | notifica       | info           | @linforr   | matica.co                   | m               |                   |                |                |            |
|                                                |                          |                      |                |                      |                   |                   | id acc             | ount           |                |            |                             |                 |                   |                |                |            |
|                                                |                          |                      |                |                      |                   | 6                 | uuid a             | ccount         |                |            |                             |                 |                   |                |                | -          |
|                                                |                          |                      |                |                      |                   |                   | fattur             | azione         |                |            |                             |                 |                   |                |                | - 1        |
|                                                |                          |                      |                |                      |                   |                   |                    |                |                | aictrato   | por Mult                    | iInvio          |                   |                |                |            |
|                                                |                          |                      |                |                      |                   |                   |                    |                |                | ddobito    | diratta M                   | ultiDialogo     |                   | c dol Cond     | ominir         | _          |
|                                                |                          |                      |                |                      |                   |                   |                    |                |                | uuebito    | unetto M                    | unibialogo      | Sui C/            | c del colla    | ornine         |            |
|                                                |                          |                      |                |                      |                   |                   |                    |                |                |            | registra                    | il Condorr      | ninio su          | MultiDialo     | qo             |            |
|                                                |                          |                      |                |                      |                   |                   |                    |                |                | - V        |                             |                 |                   |                |                |            |
|                                                |                          |                      |                |                      |                   |                   |                    |                |                | dati r     | elativi alle                | vecchie '       | ΔΡΤ"              |                |                |            |
|                                                |                          |                      |                |                      |                   |                   |                    |                |                | duart      |                             | Vecenie         | / 1 1             |                |                | _          |
|                                                |                          |                      |                |                      |                   |                   | Vecch              | io codio       | ce   90        | 000000     | 000                         |                 |                   |                |                |            |
|                                                |                          |                      |                |                      |                   |                   |                    |                | 🖂 re           | egistrato  | o per la po                 | ostalizzaz      | ione              |                |                |            |
|                                                |                          |                      |                |                      |                   |                   |                    |                |                | рι         | ubblicazio                  | ne su WEI       | В                 |                |                |            |
|                                                |                          |                      |                |                      |                   |                   | Codic              | e WEB          |                |            |                             |                 |                   |                | -              |            |
|                                                |                          |                      |                |                      |                   |                   | could              |                |                |            |                             |                 |                   |                |                |            |
| <                                              |                          |                      |                |                      | >                 |                   |                    |                |                |            | _                           |                 |                   |                |                |            |
|                                                |                          |                      |                | CE                   | erca tutti        |                   | • <u>C</u> one     | lominio        | • <u>O</u> p   | zioni      | Servizi                     | <u>P</u> olizze | · Cont            | ti • Altro     | • <u>N</u> o • | • •        |
| Millesin                                       | 10 24.1226               |                      |                |                      | Condon            | ninio di Prova    | CF:90000           | 000001 - 1     | Esercizio      | 2018 Gesti | one Ordinaria               | - indef 🛛 ┥     | III 🕨             | 🛨 🏅 🕼 o        | 7/02/24        | 14:56      |

Questi sono i dati:

- 'Presso' su buste: parte facoltativa dell'inidirizzo stampato sulle buste per la Postalizzazione (che è una sezione del servizio MultiInvio)
- Email notifica: indirizzo email a cui vengono notificate le informazioni relative alle spedizioni MultiInvio o agli altri servizi
- id account: viene impostato automaticamente da Millesimo, quando si registra il Condominio su MultiDialogo (non va modificato)
- uuid account: come sopra
- fatturazione: come sopra ma relativo al profilo di fatturazione del Condominio attivo
- registrato per MultiInvio: parametro obsoleto gestito da Millesimo (da non modificare)
- addebito diretto MultiDialogo sul c/c del Condominio: se si vuole l'addebito diretto dei costi dei servizi direttamente sul conto corrente del Condominio corrente, va attivata questa opzione prima di registrare il Condominio stesso su MultiDialogo (che è il pulsante seguente)
- registra il Condominio su MultiDialogo: per poter utilizzare i servizi

MultiDialogo, il Condominio va registrato con questo pulsante; se si vuole attivare la domiciliazione bancaria dei servizi sul c/c del Condominio, si deve impostare l'IBAN sul conto corrente predefinito e attivare l'opzione "addebito diretto..." vista sopra

- dati relativi alle vecchia API: vanno ignorati (verranno rimossi in futuro)
- pubblicazione su WEB: codice univoco di identificazione del Condominio nella pubblicazione su WEB (contattare l'assistenza, per i dettagli)

### Scheda "Polizze"

In questa scheda si potranno gestire le polizze d'assicurazione del Condominio:

| 🕲 Cond    | ominio di       | Prova CF:9000        | 0000001 - 1       | sercizio 2018 (      | Gestione Ord      | linaria - ind     | efinito - [Co     | ondomìni]       |                    |            |                              |               |                              | -           |                 | <    |
|-----------|-----------------|----------------------|-------------------|----------------------|-------------------|-------------------|-------------------|-----------------|--------------------|------------|------------------------------|---------------|------------------------------|-------------|-----------------|------|
| le 🕲 🕲    | <u>A</u> rchivi | <u>M</u> ultiDialogo | <u>S</u> tampe    | A <u>n</u> agrafiche | <u>T</u> ipologie | <u>E</u> sercizio | <u>P</u> reventiv | o <u>C</u> onsu | ntivo <u>R</u> eno | diconto    | F <u>i</u> sco C <u>o</u> nt | i correnti At | tti <u>v</u> ità Ai <u>ı</u> | <u>u</u> to | - 5             | ×    |
| formitori | Condomi         |                      |                   |                      |                   |                   | Taballa           | <u>anitali</u>  | <b>%</b>           | %          |                              |               |                              |             | <u>icalcolo</u> | Þ    |
| Tormcorr  | Condonni        | n persone            | d a sea la t      | gruppi               | esercizi          |                   | Laberre           | Capiton         | preventivo         | · (        |                              | economico     | C/C                          | Consultivo  | Ticalcolo       |      |
|           |                 | Con                  | aomini            |                      | SF                |                   |                   |                 |                    | infori     | mazioni s                    | ulle polizz   | e                            |             |                 |      |
| Condom    | ninio di P      | Ind<br>rova Via      | IIIIZZO<br>Roma 5 | 55                   |                   |                   | <                 |                 |                    | +          |                              | -/            | <sup>°</sup>                 | 8           | c               |      |
| Condon    |                 |                      |                   | 55                   |                   |                   | Nume              | ero             |                    |            |                              |               |                              |             |                 |      |
|           |                 |                      |                   |                      |                   |                   | Stipul            | lata il         |                    |            | v.                           | polizza a     | attiva                       |             |                 |      |
|           |                 |                      |                   |                      |                   |                   | Deco              | rrenza          |                    |            |                              |               |                              |             |                 |      |
|           |                 |                      |                   |                      |                   |                   | Prem              | io              |                    |            |                              |               |                              |             |                 |      |
|           |                 |                      |                   |                      |                   | 0                 | Scade             | enza            |                    |            |                              |               |                              |             |                 |      |
|           |                 |                      |                   |                      |                   |                   | Mass              | imale           |                    |            |                              |               |                              |             |                 |      |
|           |                 |                      |                   |                      |                   | 1                 | Com               | pagnia          |                    |            |                              |               |                              |             | ▼               |      |
|           |                 |                      |                   |                      |                   |                   | Agen              | zia             |                    |            |                              |               |                              |             |                 |      |
|           |                 |                      |                   |                      |                   |                   | Agen              | te              |                    |            |                              |               |                              |             |                 |      |
|           |                 |                      |                   |                      |                   |                   | Telefo            | ono             |                    |            |                              |               |                              |             |                 |      |
|           |                 |                      |                   |                      |                   |                   | Fax               |                 |                    |            |                              |               |                              |             |                 |      |
|           |                 |                      |                   |                      |                   |                   | e-ma              | il              |                    |            |                              |               |                              |             |                 |      |
|           |                 |                      |                   |                      |                   | V                 | Note              |                 |                    |            |                              |               |                              |             |                 |      |
|           |                 |                      |                   |                      |                   |                   |                   |                 |                    |            |                              |               |                              |             |                 |      |
|           |                 |                      |                   |                      |                   | V                 | Numero            | Polizza         | Data               | Stipula    | DataDeco                     | rrenza Data   | Scadenz                      | a Premio    | Mas             | sir  |
|           |                 |                      |                   |                      |                   |                   |                   |                 |                    |            |                              |               |                              |             |                 |      |
| <         |                 |                      |                   |                      | >                 |                   | <                 |                 |                    |            |                              |               |                              |             |                 | >    |
|           |                 |                      |                   | CE                   | erca tutti        | i 💟               | • <u>C</u> on     | dominio         | • <u>O</u> pzi     | oni        | Servizi 🤉                    | Polizze       | Conti                        | • Altro     | • <u>N</u> o ∢  | ►    |
| Millesim  | 10 24.1226      |                      |                   |                      | Condor            | ninio di Prova    | CF:90000          | 000001 -        | Esercizio 20       | 18 Gestion | ne Ordinaria -               | indet 🖪 [     | 11 🕨 🚽                       | - 🤱 🕼 o     | 7/02/24 15      | 5:09 |

Per inserire o cancellare polizze, si usano i pulsanti neri in alto (+ - ecc.) e non quelli grandi centrali.

La compagnia deve essere aggiunta ai Fornitori del Condominio, per poterla selezionare.

# Scheda "Conti"

Qui vengono elencati i conti correnti e gli altri "conti" disponibili, con il relativo saldo ed eventuale codice IBAN:

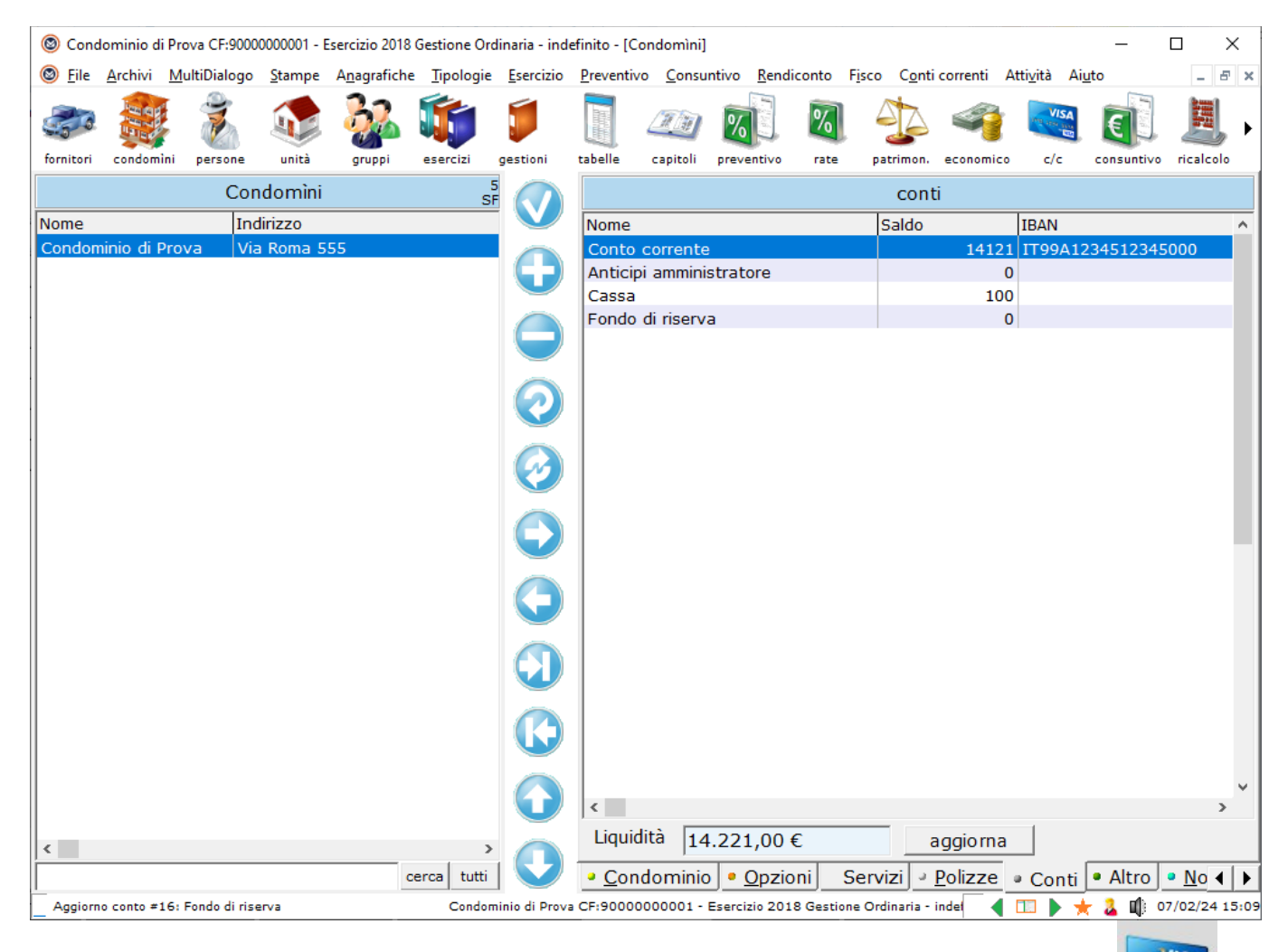

La gestione vera e propria dei Conti si effettua con il pulsante "c/c":

Cliccando sulla riga di un conto (doppio click), si arriva direttamente alla sua finestra di gestione.

Il pulsante "aggiorna" ricalcola i saldi finali dei vari conti del Condominio attivo e mostra la liquidità complessiva, per il Condominio attivo.

#### Scheda "Altro"

In questa scheda, sono riuniti alcuni dati obsoleti o comunque poco utilizzati.

### Scheda "Note"

Qui si possono inserire note libere, ad uso dell'amministratore, che non verranno riportate in alcuna stampa.

#### Scheda "Allegati"

In questa scheda si inseriranno eventuali documenti allegati (vds pag.39).

# Scheda "770/MAV"

In questa scheda, si inseriranno i dati necessari alla compilazione del 770 e/o delle certificazioni delle ritenute d'acconto oltre a quelli necessari per la disposizione e acquisizione dei flussi MAV.

| 🕲 Cond         | lominio di P             | rova CF:9000         | 0000001 - E    | sercizio 2018        | Gestione Or       | dinaria - ind     | efinito - [Co      | ndomìni]               |                  |            |                  |                       |                     | -                     |          | $\times$   |
|----------------|--------------------------|----------------------|----------------|----------------------|-------------------|-------------------|--------------------|------------------------|------------------|------------|------------------|-----------------------|---------------------|-----------------------|----------|------------|
| 🕲 <u>F</u> ile | <u>A</u> rchivi <u>N</u> | <u>l</u> ultiDialogo | <u>S</u> tampe | A <u>n</u> agrafiche | <u>T</u> ipologie | <u>E</u> sercizio | <u>P</u> reventivo | <u>C</u> onsun         | ntivo <u>R</u> e | endiconto  | F <u>i</u> sco C | <u>o</u> nti correnti | i Atti <u>v</u> ità | Ai <u>u</u> to        | -        | æ ×        |
| -50            |                          | Ż                    |                | <u>}</u>             |                   |                   |                    | <u>II</u>              | %                | %          | 4                | 4                     |                     |                       |          | <b>I</b> • |
| fornitori      | condomìni                | persone              | unità          | gruppi               | esercizi          | gestioni          | tabelle            | capitoli               | preventiv        | vo rate    | patrim           | ion. econon           | nico c/c            | consuntiv             | o ricalo | colo       |
|                |                          | Con                  | domìni         |                      | s                 |                   |                    |                        | dati p           | er certifi | icazione         | delle rite            | enute ed            | il 770                |          |            |
| Nome           |                          | Ind                  | lirizzo        |                      |                   |                   | Natura             | a giuridi <sup>,</sup> | ca 5             | 1          |                  |                       |                     |                       |          |            |
| Condon         | ninio di Pro             | ova Via              | i Roma 5       | 55                   |                   |                   | Codice             | -<br>attivit           | à 🗆              |            |                  |                       |                     |                       |          |            |
|                |                          |                      |                |                      |                   |                   | Codic              |                        |                  |            | _                |                       |                     |                       |          |            |
|                |                          |                      |                |                      |                   |                   | Coule              | : comu                 |                  |            |                  |                       |                     |                       |          |            |
|                |                          |                      |                |                      |                   |                   | Stato              | sogget                 | to (4            | In nor     | male at          | tività                |                     |                       |          |            |
|                |                          |                      |                |                      |                   | 6                 |                    |                        | 0                | In liaui   | idazione         | e per ces             | sazione a           | attività              |          |            |
|                |                          |                      |                |                      |                   |                   |                    |                        | 0                | In fallir  | mento o          | ,<br>liquidaz         | ione coa            | tta                   |          |            |
| 1              |                          |                      |                |                      |                   |                   |                    |                        | 0                | Estinto    | D                |                       |                     |                       |          |            |
|                |                          |                      |                |                      |                   |                   | Comu               | no                     |                  | Alleur e   |                  |                       |                     |                       |          | -          |
|                |                          |                      |                |                      |                   |                   | Connu              | ne                     | 1                | liano      |                  |                       |                     |                       |          | - 1        |
|                |                          |                      |                |                      |                   |                   |                    | carte                  | lle per          | disposiz   | zioni e a        | cquisizio             | ne MAV f            | <sup>i</sup> ormato C | BI       |            |
|                |                          |                      |                |                      |                   |                   | Cartel             | la disno               | sizioni          |            |                  |                       |                     |                       |          |            |
|                |                          |                      |                |                      |                   |                   | Cartel             | la ociti               | 51210111         | ·          |                  |                       |                     |                       |          |            |
|                |                          |                      |                |                      |                   |                   | Carter             | a esiu                 |                  |            |                  |                       |                     |                       |          |            |
|                |                          |                      |                |                      |                   |                   |                    |                        |                  |            |                  |                       |                     |                       |          |            |
|                |                          |                      |                |                      |                   |                   |                    |                        |                  |            |                  |                       |                     |                       |          |            |
|                |                          |                      |                |                      |                   |                   |                    |                        |                  |            |                  |                       |                     |                       |          |            |
|                |                          |                      |                |                      |                   |                   |                    |                        |                  |            |                  |                       |                     |                       |          |            |
|                |                          |                      |                |                      |                   |                   |                    |                        |                  |            |                  |                       |                     |                       |          |            |
|                |                          |                      |                |                      |                   |                   |                    |                        |                  |            |                  |                       |                     |                       |          |            |
|                |                          |                      |                |                      | erca tutti        |                   | 2 Poliz:           | ze 🔹 C                 | onti •           | Altro      | Note             | Allegat               | <br>i • 770.        |                       | erca     | 4          |
| I<br>Aggiorn   | o conto #16:             | Fondo di rise        | erva           |                      | Condor            | ninio di Provi    | CF:900000          | 00001 - E              | sercizio 2       | 2018 Gesti | one Ordinar      | ia - indel            | <pre></pre>         | 🛨 🕹 🖬                 | 07/02/2  | 4 15:11    |

#### Dati per i MAV

Millesimo può creare flussi MAV ed acquisirne gli esiti. Per ogni Condominio, si può indicare una cartella specifica, per ciascuna di queste operazioni. Nella cartella disposizioni verranno salvati i flussi creati da Millesimo mentre in quella degli esiti andranno salvati dall'utente i flussi di ritorno dal sistema bancario.

#### Scheda "Cerca"

Questa scheda è parzialmente obsoleta, perché da Millesimo 19.1051 è stata inserita la casella di ricerca sotto l'elenco dei Condomìni.

Si può comunque usare la scheda "Cerca": inserendo anche parzialmente il nome di un Condominio, lo si potrà cercare nell'elenco dei condomini stessi. Questa funzione è molto utile per gli amministratori che gestiscono decine di condomini. Facendo doppio-click su un condominio trovato dalla ricerca, esso verrà selezionato per continuare il lavoro.

| 🕲 Cond         | lominio di      | Prova CF:9000        | 0000001 - 1    | Esercizio 2018 (     | Gestione Ord      | inaria - ind      | efinito - [Co      | ndomìni]      |          |                    |                |                |          |                            | _              | - C             | ]        | ×          |
|----------------|-----------------|----------------------|----------------|----------------------|-------------------|-------------------|--------------------|---------------|----------|--------------------|----------------|----------------|----------|----------------------------|----------------|-----------------|----------|------------|
| 🕲 <u>F</u> ile | <u>A</u> rchivi | <u>M</u> ultiDialogo | <u>S</u> tampe | A <u>n</u> agrafiche | <u>T</u> ipologie | <u>E</u> sercizio | <u>P</u> reventivo | <u>C</u> onsu | ntivo    | <u>R</u> endiconto | F <u>i</u> sco | C <u>o</u> nti | correnti | Atti <u>v</u> ità          | Ai <u>u</u> to |                 | - 6      | 5 ×        |
|                |                 | 1                    |                | <u>}</u>             |                   |                   |                    |               | %        |                    |                |                | 4        | VIS<br>International State |                |                 |          | , <b>)</b> |
| fornitori      | condomi         | ni persone           | unită          | gruppi               | esercizi          | gestioni          | tabelle            | capitoli      | preven   | tivo rat           | e pa           | trimon.        | economic | o c/c                      | cons           | untivo          | ricalcol | 0          |
|                |                 | Con                  | domìni         |                      | SF                |                   |                    |               |          | ric                | erca ra        | apida          | condom   | nîni                       |                |                 |          |            |
| Nome           |                 | Ind                  | lirizzo        |                      |                   |                   | Nome               |               |          |                    |                |                |          |                            |                | æ               | Corcs    |            |
| Condon         | ninio di P      | rova  via            | i Koma 5       | 55                   |                   |                   | Indiria            |               |          |                    |                |                |          |                            |                | .4              |          | <u>.</u>   |
|                |                 |                      |                |                      |                   |                   | Indinz             | 20            |          |                    |                |                |          |                            |                |                 |          |            |
|                |                 |                      |                |                      |                   |                   | CF                 |               |          |                    |                |                |          |                            |                |                 |          |            |
|                |                 |                      |                |                      |                   |                   |                    |               |          |                    |                |                |          |                            |                |                 |          |            |
|                |                 |                      |                |                      |                   | 6                 |                    |               |          |                    |                |                |          |                            |                |                 |          |            |
|                |                 |                      |                |                      |                   |                   |                    |               |          |                    |                |                |          |                            |                |                 |          |            |
|                |                 |                      |                |                      |                   |                   |                    |               |          |                    |                |                |          |                            |                |                 |          |            |
| 1              |                 |                      |                |                      |                   |                   |                    |               |          |                    |                |                |          |                            |                |                 |          |            |
|                |                 |                      |                |                      |                   |                   |                    |               |          |                    |                |                |          |                            |                |                 |          |            |
|                |                 |                      |                |                      |                   |                   |                    |               |          |                    |                |                |          |                            |                |                 |          |            |
|                |                 |                      |                |                      |                   |                   |                    |               |          |                    |                |                |          |                            |                |                 |          |            |
|                |                 |                      |                |                      |                   | $\mathbf{\Theta}$ |                    |               |          |                    |                |                |          |                            |                |                 |          |            |
|                |                 |                      |                |                      |                   |                   |                    |               |          |                    |                |                |          |                            |                |                 |          |            |
|                |                 |                      |                |                      |                   |                   |                    |               |          |                    |                |                |          |                            |                |                 |          |            |
|                |                 |                      |                |                      |                   |                   |                    |               |          |                    |                |                |          |                            |                |                 |          |            |
|                |                 |                      |                |                      |                   |                   |                    |               |          |                    |                |                |          |                            |                |                 |          |            |
|                |                 |                      |                |                      |                   |                   |                    |               |          |                    |                |                |          |                            |                |                 |          |            |
|                |                 |                      |                |                      |                   |                   |                    |               |          |                    |                |                |          |                            |                |                 |          |            |
| <              |                 |                      |                |                      | >                 |                   |                    |               |          |                    |                |                |          |                            |                |                 |          |            |
|                |                 |                      |                | Ce                   | erca tutti        |                   | → <u>P</u> oliz:   | ze 🔹 C        | Conti    | Altro              | • <u>N</u> ot  | e 🔹 🖌          | Allegati | • 770/                     | /MAV           | <u> </u>        | a 🚺      |            |
| Aggiorn        | o conto #1      | 6: Fondo di rise     | erva           |                      | Condom            | inio di Provi     | CF:900000          | 00001 -       | Esercizi | o 2018 Gest        | ione Ord       | inaria -       | indel 📢  |                            | * 2            | <b>□</b> () 07/ | 02/24    | 15:11      |

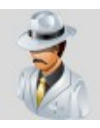

# Le Persone

| 🕲 Cond         | ominio di       | Prova CF:9000        | 0000001 - 1    | Esercizio 2018       | Gestione Or       | dinaria - in      | definito - | [Proprietari ed     | Affittuari]       |            |                               |             |                             | _             |                 |
|----------------|-----------------|----------------------|----------------|----------------------|-------------------|-------------------|------------|---------------------|-------------------|------------|-------------------------------|-------------|-----------------------------|---------------|-----------------|
| 🕲 <u>F</u> ile | <u>A</u> rchivi | <u>M</u> ultiDialogo | <u>S</u> tampe | A <u>n</u> agrafiche | <u>T</u> ipologie | <u>E</u> sercizio | Prever     | tivo <u>C</u> onsur | itivo <u>R</u> en | idiconto   | F <u>i</u> sco C <u>o</u> nti | correnti A  | tti <u>v</u> ità A          | i <u>u</u> to | _ 8 ×           |
| fornitori      | condomin        | ni persone           | unità          | gruppi               | esercizi          | gestioni          | tabelle    | capitoli            | preventivo        | %          | patrimon.                     | economico   | c/c                         | consuntivo    | ricalcolo       |
|                |                 | Propriet             | aried A        | Affittuari           |                   | 28                |            |                     |                   | dati       | anagrafici                    | i della Der | sona                        |               |                 |
| Nominat        | ivo             | Trophet              | un cu /        | anceaun              |                   | FAC               |            |                     |                   | uuu        | anagrana                      |             | 30114                       |               |                 |
| Eamiglia       | 100             |                      |                |                      |                   |                   | <u> </u>   | Nome                | Stef              | ano Ge     | mma                           |             |                             |               |                 |
| Marito         |                 |                      |                |                      |                   | - (               |            | Indirizzo           | Via               | Roma 5     | 55                            |             |                             |               |                 |
| Moglie         |                 |                      |                |                      |                   |                   |            |                     |                   |            |                               |             |                             |               |                 |
| Sempro         | nio de S        | emproni              |                |                      |                   | _ /               |            |                     |                   |            |                               |             |                             |               |                 |
| Stefano        | Gemma           |                      |                |                      |                   |                   |            | Comune              | Mila              | no         |                               |             |                             |               |                 |
| Tizio de       | Cajs<br>Tizis   |                      |                |                      |                   |                   | $\sim$     | CAP                 | 201               | 00         | _                             |             |                             |               |                 |
|                | 11210           |                      |                |                      |                   |                   | 2)         | Drovincia           |                   | _          |                               |             |                             |               |                 |
|                |                 |                      |                |                      |                   |                   |            | FIUVITUA            | MI                |            |                               |             |                             |               |                 |
|                |                 |                      |                |                      |                   |                   |            | Tipo                |                   | roprioto   | rio                           | 0           | Houfeu                      | ttuprio       |                 |
|                |                 |                      |                |                      |                   |                   |            |                     |                   | fittuari   | 110                           |             | Vari tit                    |               |                 |
|                |                 |                      |                |                      |                   | 1                 |            |                     | N A               | muuan      | 0                             |             | van uu                      |               |                 |
|                |                 |                      |                |                      |                   |                   |            | Residente           | •<br>             | acidant    | ~                             | 0           | Cocot                       |               |                 |
|                |                 |                      |                |                      |                   |                   |            |                     |                   |            | e<br>idonto                   | 0           | Cessal                      | .0            |                 |
|                |                 |                      |                |                      |                   |                   | $(\neg)$   |                     |                   | ion kes    | luente                        |             |                             |               |                 |
|                |                 |                      |                |                      |                   |                   |            |                     | 🗆 an              | agrafica   | a di coobb                    | ligati      |                             |               |                 |
|                |                 |                      |                |                      |                   | (                 |            | CF                  |                   |            |                               |             |                             |               |                 |
|                |                 |                      |                |                      |                   |                   |            | ΤΒΔΝ                |                   |            |                               |             |                             |               |                 |
|                |                 |                      |                |                      |                   |                   |            |                     |                   |            |                               |             |                             |               |                 |
|                |                 |                      |                |                      |                   |                   |            | Privacy             |                   |            |                               |             |                             |               |                 |
|                |                 |                      |                |                      |                   |                   |            | Note                |                   |            |                               |             |                             |               |                 |
|                |                 |                      |                |                      |                   |                   |            |                     |                   |            |                               |             |                             |               |                 |
|                |                 |                      |                |                      |                   |                   |            |                     |                   |            |                               |             |                             |               |                 |
|                |                 |                      |                |                      |                   | × (               |            | Deves               | _                 |            |                               |             |                             |               |                 |
| <              |                 |                      |                |                      |                   | >                 |            | • Persona           | Con               | tatti      | Altro • C                     | Coobbliga   | ti <mark>• <u>N</u>o</mark> | te 🕘 Alle     | gati <b>∢</b> ► |
| Millesin       | 10 24.1226      | ;                    |                |                      | Condor            | ninio di Pro      | va CF:900  | 00000001 - E        | sercizio 20       | 018 Gestio | ne Ordinaria -                | indef ┥     | 💷 🕨 🤋                       | 📩 🖞 🖉         | 7/02/24 15:12   |

#### **Gestire le Persone**

Millesimo mantiene distinte le Persone dalle Unità Immobiliari, evitando così di confondere l'Unità con il suo Proprietario. L'unità Immobiliare infatti in genere non cambia mentre il Proprietario e l'Affittuario possono cambiare più frequentemente. Per questo motivo, le anagrafiche delle Unità sono separate da quelle delle Persone.

Prima di creare le Unità Immobiliari, si dovranno perciò creare le anagrafiche delle Persone, in genere si userà la creazione facilitata del condominio.

#### Scheda "Persona"

I dati delle Persone sono essenzialmente quelli anagrafici. Oltre a questi, si dovrà indicare se la persona sia Proprietario, Affittuario o Usufruttuario oppure se abbia più qualifiche e se sia residente o meno.

Indicare la qualifica di Proprietario/Affittuario/Usufruttuario facilita poi l'inserimento dei Subentri. Nel dubbio... mettere "Entrambi".

Il fatto che sia Residente o meno influisce solo sull'invio di alcune comunicazioni e sulla stampa delle etichette.

Nella scheda è presente un campo "Privacy", nel quale si può inserire una descrizione alternativa al nome dell'affittuario (o anche del proprietario) nei casi in cui non si voglia che nelle stampe compaia il vero nome. Si può, ad esempio, inserire "Affittuario int. 5". In questo modo, si tutela la privacy degli affittuari o di quei proprietari che non vogliono o non debbono apparire sulle stampe.

In Millesimo si possono creare anagrafiche di coobbligati, che possono essere sia comproprietari che coinquilini (o, seppur raro, anche co-usufruttuari). Questo tipo di anagrafiche viene descritto poco più avanti, in questo capitolo del manuale.

#### Scheda "Contatti"

Nella sezione "Telefono/email ecc.", oltre a più numeri di telefono o cellulare, si possono indicare gli indirizzi email e PEC ed inviare un'email con i pulsanti a lato degli stessi.

| 🕲 Cond         | ominio di Pr             | rova CF:9000         | 0000001 -      | Esercizio 2018       | Gestione Or       | dinaria - ind     | definito -      | Proprietari ed      | Affittu    | uari]              |                             |               |                              | -             |        | ×          |
|----------------|--------------------------|----------------------|----------------|----------------------|-------------------|-------------------|-----------------|---------------------|------------|--------------------|-----------------------------|---------------|------------------------------|---------------|--------|------------|
| 🕲 <u>F</u> ile | <u>A</u> rchivi <u>M</u> | <u>l</u> ultiDialogo | <u>S</u> tampe | A <u>n</u> agrafiche | <u>T</u> ipologie | <u>E</u> sercizio | <u>P</u> revent | tivo <u>C</u> onsun | tivo       | <u>R</u> endiconto | F <u>i</u> sco C <u>o</u> n | ti correnti A | tti <u>v</u> ità A           | i <u>u</u> to | -      | δ×         |
| 50             | E E E                    | Ż                    |                | <u>}</u>             |                   |                   |                 | Ĩ                   | %          | ] 🛛                |                             | - <b>1</b>    | VISA<br>Ing size size<br>Egg | E             |        | <b> </b> • |
| fornitori      | condomìni                | persone              | unità          | gruppi               | esercizi          | gestioni          | tabelle         | capitoli            | preven     | ntivo rate         | patrimon                    | economico     | c/c                          | consuntivo    | ricalo | olo        |
|                |                          | Propriet             | aried A        | Affittuari           |                   | 28<br>FAC         |                 |                     |            | contat             | ti e opzio                  | ni per il mi  | ulti-invi                    | 0             |        |            |
| Nominat        | ivo                      |                      |                |                      |                   | ^                 |                 | Collularo           |            |                    |                             |               |                              |               |        |            |
| Famiglia       | 1                        |                      |                |                      |                   | _ (               |                 | Cellulate           |            |                    |                             |               | _                            |               |        |            |
| Marito         |                          |                      |                |                      |                   |                   |                 | Telefono            |            |                    |                             |               |                              |               |        |            |
| Sempro         | nio de Ser               | mproni               |                |                      |                   |                   |                 | Telefono            | 2          |                    |                             |               | _                            |               |        |            |
| Stefano        | Gemma                    |                      |                |                      |                   |                   |                 | Telefono            | 3          |                    |                             |               | _                            |               |        |            |
| Caio de        | Cajs                     |                      |                |                      |                   |                   |                 |                     | ۲ <u>–</u> |                    |                             |               | _                            |               |        |            |
| Tizio de       | Tizis                    |                      |                |                      |                   | (                 | ົ               | Fax                 |            |                    |                             |               |                              |               |        |            |
|                |                          |                      |                |                      |                   |                   |                 |                     | 7          | attiva in          | vio SMS                     |               |                              |               |        |            |
|                |                          |                      |                |                      |                   |                   | 3               | e-mail              | S          | stefano@r          | millesimo.                  | com           |                              |               |        |            |
|                |                          |                      |                |                      |                   | (                 |                 |                     |            |                    |                             |               |                              |               |        |            |
|                |                          |                      |                |                      |                   |                   |                 | PEC                 | i i i      |                    |                             |               |                              |               |        |            |
|                |                          |                      |                |                      |                   |                   |                 | 120                 |            |                    |                             |               |                              |               |        |            |
|                |                          |                      |                |                      |                   |                   |                 | e-mail 2            |            |                    |                             |               |                              |               |        |            |
|                |                          |                      |                |                      |                   |                   |                 | Titolo              |            |                    |                             |               |                              |               |        |            |
|                |                          |                      |                |                      |                   |                   |                 |                     |            |                    |                             |               |                              |               |        | 1          |
|                |                          |                      |                |                      |                   |                   | _               |                     |            |                    |                             | Stampa E      | tichetta                     | а             |        |            |
|                |                          |                      |                |                      |                   |                   |                 |                     |            |                    |                             |               |                              |               |        | J          |
|                |                          |                      |                |                      |                   |                   |                 |                     |            |                    |                             |               |                              |               |        |            |
|                |                          |                      |                |                      |                   | 6                 |                 |                     |            |                    |                             |               |                              |               |        |            |
|                |                          |                      |                |                      |                   |                   |                 |                     |            | _                  |                             |               |                              |               |        |            |
|                |                          |                      |                |                      |                   | ~ <i>(</i>        |                 | Telefono/           | emai       | il ecc. Op         | ozioni Mul                  | tiInvio       |                              |               |        |            |
| <              |                          |                      |                |                      |                   | >                 |                 | <u>P</u> ersona     | • C        | Contatti 🗖         | Altro 🔹                     | Coobbligat    | ti <mark>• <u>N</u>o</mark>  | te 🤄 Alle     | gati   | • •        |
| Millesim       | 0 24.1226                |                      |                |                      | Condon            | ninio di Prov     | /a CF:900       | 00000001 - E        | sercizi    | o 2018 Gesti       | one Ordinaria               | indel 🛛 🖣     |                              | 👆 🄽 📫 o       | 7/02/2 | 4 15:12    |

Il numero di cellulare può essere o meno abilitato per l'invio di SMS, che viene descritto nel capitolo relativo ai Fascicoli di stampa, a pag.183.

Da questa scheda si possono riordinare le persone in ordine alfabetico o in ordine di interno oltre che stampare un'etichetta per spedire eventuali buste. Nella sezione "Opzioni MultiInvio", si possono pre-impostare le preferenze di invio comunicazioni del servizio MultiInvio. In questo servizio, si possono inviare comunicazioni per posta (anche raccomandata) email o SMS, con tre modalità: normale, importante e certificato. Ogni Persona potrebbe preferire una di queste modalità piuttosto che un'altra; ad esempio, qualcuno potrebbe preferire la raccomandata per gli invii certificati ed altri invece la MultiCerta (invio certificato a valore legale tramite app). Il pulsante "annulla la personalizzazione" imposta tutte le opzioni sul valore predefinito per la specifica spedizione.

## Scheda "Altro"

Nella scheda "Altro" si potrà indicare il tipo di pagamento preferito dalla persona, utile soprattutto per la stampa dei bollettini e la creazione del flusso MAV:

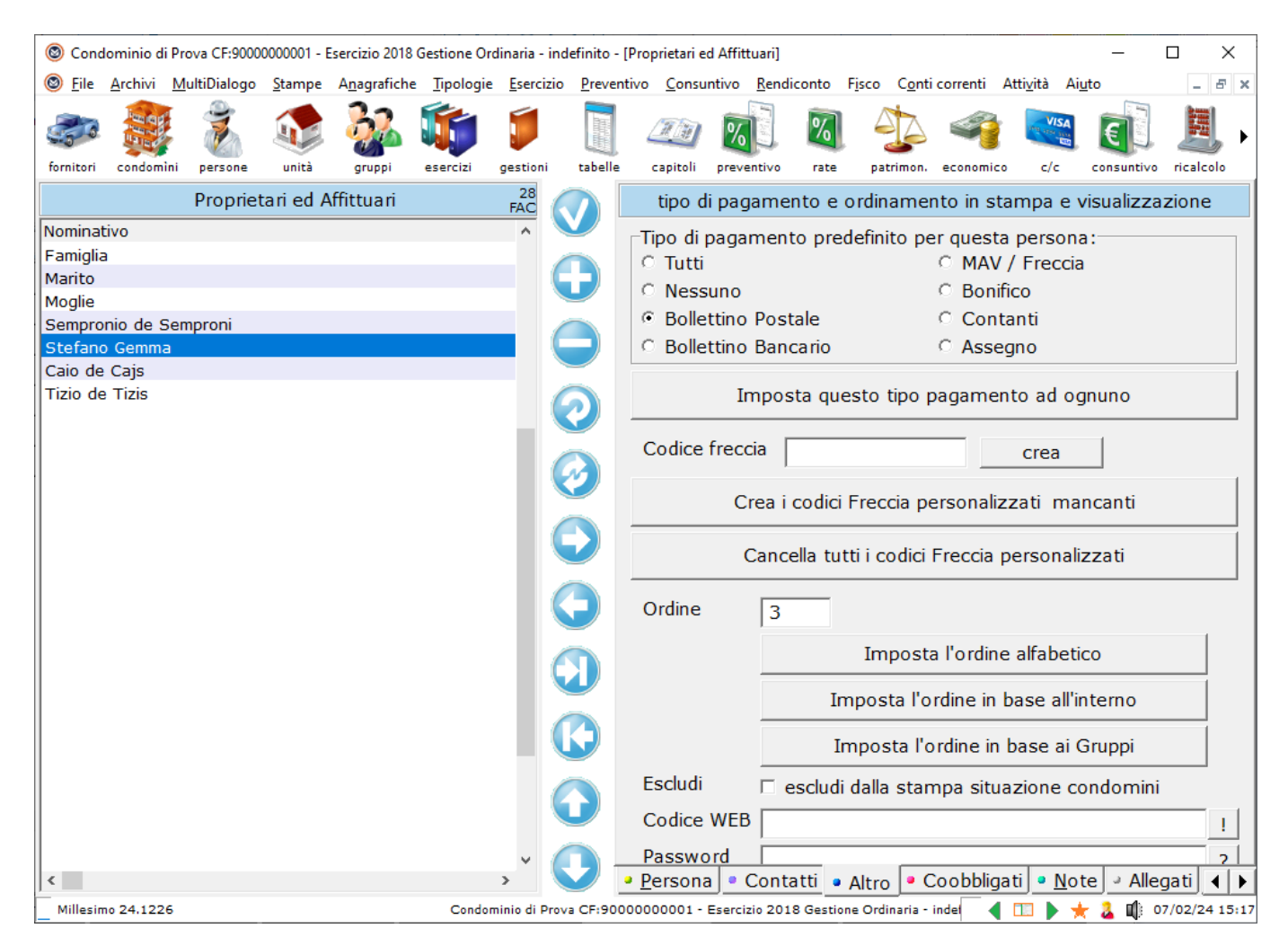

Inserendo "Tutti", la persona verrà gestita in ogni caso. Mettendo "Nessuno", la persona verrà ignorata, nella creazione dei bollettini postali e dei MAV/Freccia. Lo stesso accadrà inserendo "Bonifico", "Contanti" ed "Assegno".

Inserendo "Bollettino Postale" (o Bancario), la persona verrà considerata nella stampa dei bollettini. L'opzione "Bancario" serve solo per la stampa in proprio di bollettini di pagamento non codificati, essendo ora disponibili le opzioni MAV e Freccia, per quelli bancari veri e propri.

Inserendo "MAV", la persona verrà considerata nella creazione del flusso MAV e/o dei flussi Freccia.

Si può selezionare un'opzione ed assegnarla a tutte le persone, premendo il pulsante "Imposta questo tipo di pagamento ad ognuno", per poi eventualmente cambiarla per alcuni, se necessario.

Con due pulsanti in fondo, si possono assegnare codici Freccia personalizzati ed univoci (Millesimo lo fa automaticamente). Li si userà in casi particolari.

Attenzione a non creare codici Freccia personalizzati per tutti, se si sono già inviati bollettini Freccia alla banca, perché potrebbe essere poi difficile riconoscere quelli già emessi, avendo codici possibilmente diversi.

Sono disponibili anche alcuni pulsanti per riordinare le Persone in vari modi.

Un'opzione permette di escludere la Persona dalla Stampa della Situazione condòmini (viene usata raramente).

Infine ci sono un codice e una password per la pubblicazione su WEB dei dati del Condominio (millecondomini.it)

# Scheda "Coobbligati"

| M Condominio                   | li Prova CF:   | 9000000001 -         | Esercizio 20      | 18 Gestione       | Ordinaria - [      | Proprietari       | ed Affittuari]     |                    |                     |                    |                    |                 | _                   |              |
|--------------------------------|----------------|----------------------|-------------------|-------------------|--------------------|-------------------|--------------------|--------------------|---------------------|--------------------|--------------------|-----------------|---------------------|--------------|
| M <u>F</u> ile <u>A</u> rchivi | <u>S</u> tampe | A <u>n</u> agrafiche | <u>T</u> ipologie | <u>E</u> sercizio | <u>P</u> reventivo | <u>C</u> onsunti  | vo <u>R</u> endico | nto F <u>i</u> sco | C <u>o</u> nti corr | enti Atti <u>v</u> | ità Ai <u>u</u> to |                 |                     | _ 8 >        |
| ar                             | 1              |                      | <u>}</u>          |                   | 1                  |                   |                    | %]                 | %                   | 4                  | 4                  |                 | $\mathbf{\epsilon}$ |              |
| fornitori condor               | iìni perso     | one unità            | gruppi            | esercizi          | gestioni           | tabelle           | capitoli           | preventivo         | rate                | patrimon.          | economico          | c/c             | consuntivo          | ricalcolo    |
|                                | Prop           | orietari ed          | Affittuari        |                   | 132<br>JEC         |                   |                    |                    | pe                  | ersone c           | oobbligat          | e               |                     |              |
| Nominativo                     |                |                      |                   | Indiriz           | zo ^               |                   | K -                | < ▶                | ►I                  | +                  | -                  | •               | e/ 8                | < C          |
| Carlo Torri                    |                |                      |                   | Via Ro            | oma 5              |                   |                    |                    |                     |                    |                    |                 |                     |              |
| Famiglia Scace                 | :hi            |                      |                   | Via Ro            | oma 5              |                   | Persona            | Marito             | Scacchi             |                    |                    |                 |                     | ▼            |
| Marito Scacch                  | i              |                      |                   | Via Ro            | oma 5              |                   | Quota              | 1                  | _                   |                    |                    |                 |                     |              |
| Moglie Pezzi                   |                |                      |                   | Via Ro            | oma 5              |                   | <u> </u>           | 1-                 |                     |                    |                    |                 |                     |              |
| Sergio Cavalli                 |                |                      |                   | Via Ro            | oma 5              |                   | Persona            |                    |                     |                    |                    | Quo             | ta                  | ^            |
| Stefano Alfieri                |                |                      |                   | Via Ro            | oma s              |                   | Marito Sc          | acchi              |                     |                    |                    |                 |                     | 1            |
|                                |                |                      |                   | VIA K             | oma s              |                   | Moglie Pe          | zzi                |                     |                    |                    |                 |                     | 1            |
|                                |                |                      |                   |                   |                    | <b>V</b>          |                    |                    |                     |                    |                    |                 |                     |              |
|                                |                |                      |                   |                   |                    | $\bigcirc$        |                    |                    |                     |                    |                    |                 |                     |              |
|                                |                |                      |                   |                   |                    | $\bigcirc$        |                    |                    |                     |                    |                    |                 |                     |              |
|                                |                |                      |                   |                   |                    | $\bigcirc$        |                    |                    |                     |                    |                    |                 |                     |              |
|                                |                |                      |                   |                   |                    |                   |                    |                    |                     |                    |                    |                 |                     |              |
|                                |                |                      |                   |                   |                    |                   |                    |                    |                     |                    |                    |                 |                     |              |
|                                |                |                      |                   |                   |                    |                   |                    |                    |                     |                    |                    |                 |                     |              |
|                                |                |                      |                   |                   | ~                  |                   |                    |                    |                     |                    |                    |                 |                     | ×            |
| <                              |                |                      |                   |                   | >                  | $\mathbf{\nabla}$ | <u>P</u> ersona    | Cont               | atti 🔹 A            | ltro 🏮 🕻           | Coobbligat         | ti • <u>N</u> o | te 🤄 Alle           | gati 🔳       |
| Millesimo 22.1                 | 168            |                      |                   | Cor               | ndominio di        | Prova CF:         | 9000000000         | 1 - Esercizio      | o 2018 Ges          | tione Ordi         | naria ┥ 🕻          | 🗉 🕨 ★           | - 👗 📫 2             | 9/12/22 18:5 |

Per gestire comproprietari e coinquilini, si possono creare delle anagrafiche di coobbligati; per queste anagrafiche, si inseriranno prima quelle normali delle singole persone e poi se ne aggiungerà una comune che riporti i dati del rappresentante della comunione.

# Come NON si impostano i Coobbligati

Un errore comune è quello di indicare nella scheda coobbligati di una persona l'anagrafica di quella coobbligata ed in quest'ultima l'anagrafica della prima:

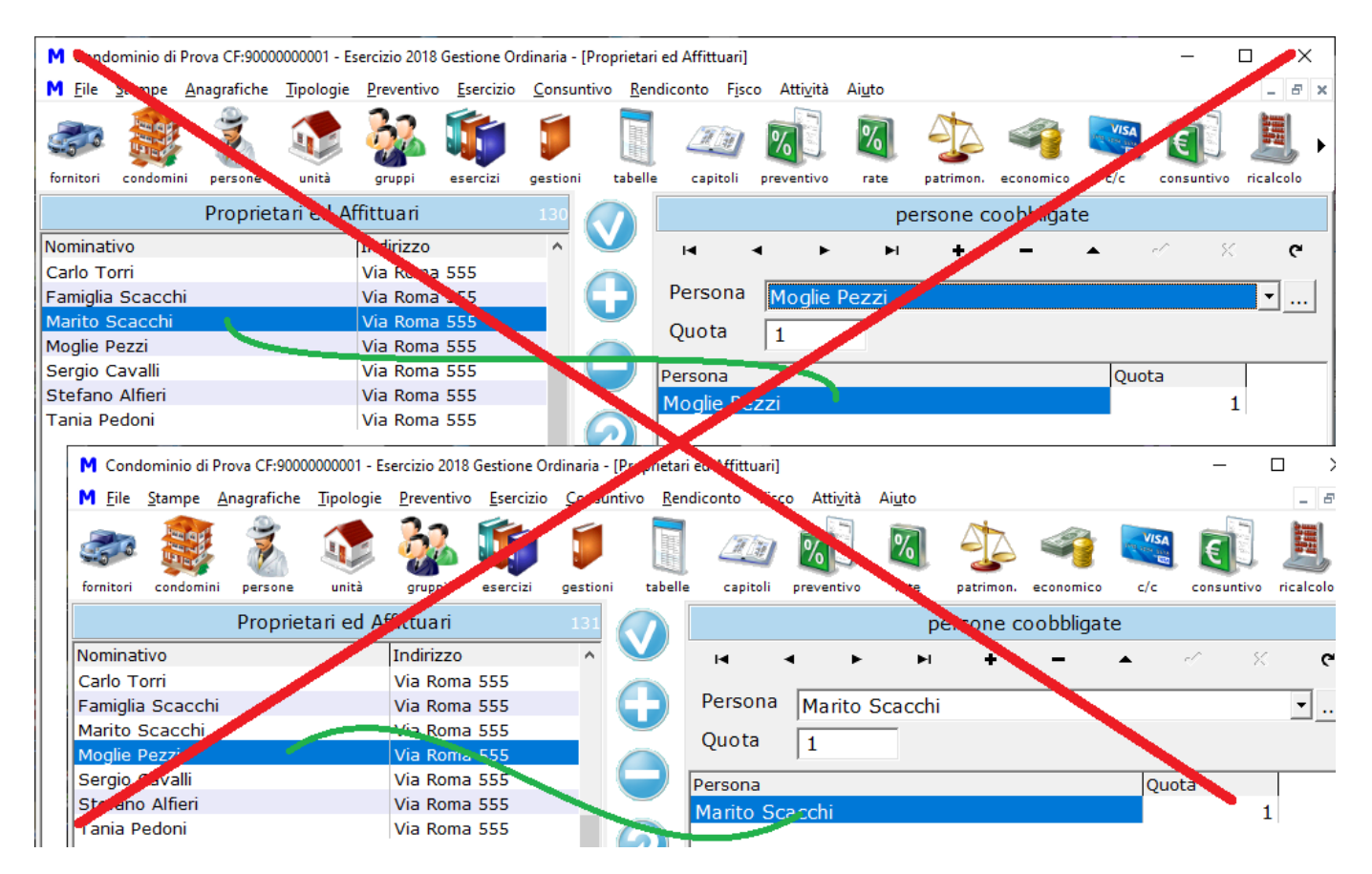

Non si fa così ma... perché, non sarebbe più logico? No, perché così sarebbe impossibile indicare una singola Persona in più coobbligazioni. Se il marito fosse coobbligato con la moglie per un appartamento e con il figlio per un altro?

I coobbligati vanno impostati come indicato nel seguito.

#### Come si impostano correttamente i Coobbligati

Le anagrafiche delle singole persone coobbligate vanno inserite come semplici anagrafiche, senza indicare alcuna coobbligazione tra di loro. Una ulteriore anagrafica servirà invece per riunirle tutte, come se fossero una società (o una famiglia).

Si creeranno, ad esempio, le anagrafiche di due coniugi comproprietari:

| 1                                                                                                    | onnino un                                                                                                    | Prova CF:9000                                         | 0000001 - Es                        | ercizio 2018                                                                                                    | Gestione Or                                                                                         | dinaria -                                         | [Proprietari                                                              | ed Affittuari]                                                                                        |                                                                 |                                                                                          |                        |                          |                                      | _               | ЦX               |
|----------------------------------------------------------------------------------------------------|----------------------------------------------------------------------------------------------------|-------------------------------------------------------|-------------------------------------|----------------------------------------------------------------------------------------------------|----------------------------------------------------------------------------------------------------|---------------------------------------------------|---------------------------------------------------------------------------|----------------------------------------------------------------------------------------------------|-----------------------------------------------------------------|------------------------------------------------------------------------------------------|------------------------|--------------------------|--------------------------------------|-----------------|------------------|
| M <u>F</u> ile                                                                                                    | <u>S</u> tampe                                                                                                | <u>A</u> nagrafiche                                   | <u>T</u> ipologie                   | <u>P</u> reventivo                                                                                                    | <u>E</u> sercizio                                                                                   | <u>C</u> onsu                                     | ntivo <u>R</u> en                                                         | diconto F <u>i</u> sc                                                                                 | o Atti <u>v</u> ità                                             | Ai <u>u</u> to                                                                           |                        |                          |                                      |                 | - 8              |
|                                                                                                    |                                                                                                    | Ż                                                     |                                     | 22                                                                                                    |                                                                                                    |                                                   |                                                                           |                                                                                                    | <b>%</b> ]                                                      | %                                                                                        |                        | 4                        |                                      |                 |                  |
| fornitori                                                                                                    | condomin                                                                                                    | i persone                                             | unità                               | gruppi                                                                                                    | esercizi                                                                                            | gestion                                           | i tabelle                                                                 | capitoli                                                                                              | preventivo                                                      | rate                                                                                     | patrimon.              | economico                | c/c                                  | consuntivo      | ricalcolo        |
|                                                                                                    |                                                                                                    | Propriet                                              | tari ed Af                          | fittuari                                                                                                    |                                                                                                    | 130                                               |                                                                           |                                                                                                    |                                                                 | dati a                                                                                   | anagrafic              | i della Per              | rsona                                |                 |                  |
| Nominat                                                                                                    | ivo                                                                                                    |                                                       |                                     | Indirizzo                                                                                                    |                                                                                                    | ^                                                 |                                                                           | Nome                                                                                                  | Mari                                                            | to Scace                                                                                 | hi                     |                          |                                      |                 |                  |
| Carlo To                                                                                                    | orri                                                                                                    |                                                       |                                     | Via Roma                                                                                                    | 555                                                                                                 |                                                   |                                                                           |                                                                                                    | Inan                                                            |                                                                                          |                        |                          |                                      |                 |                  |
| Famiglia                                                                                                    | Scacch                                                                                                    | i                                                     |                                     | Via Roma                                                                                                    | 555                                                                                                 |                                                   | $\mathbf{G}$                                                              | Indirizzo                                                                                             | Via F                                                           | Roma 55                                                                                  | 55                     |                          |                                      |                 |                  |
| Marito S                                                                                                    | Scacchi                                                                                                    |                                                       |                                     | Via Roma                                                                                                    | 555                                                                                                 |                                                   | _                                                                         |                                                                                                    |                                                                 |                                                                                          |                        |                          |                                      |                 |                  |
| Moglie H                                                                                                    | ezzi                                                                                                    |                                                       |                                     | Via Roma                                                                                                    | 555                                                                                                 | - 11                                              |                                                                           | -                                                                                                    |                                                                 |                                                                                          |                        |                          |                                      |                 |                  |
| Stefano                                                                                                    | Alfiori                                                                                                    |                                                       |                                     | Via Roma                                                                                                    | 555                                                                                                 |                                                   |                                                                           | Comune                                                                                                | Milar                                                           | 10                                                                                       |                        |                          |                                      |                 |                  |
| Tania P                                                                                                    | edoni                                                                                                    |                                                       |                                     | Via Roma                                                                                                    | 555                                                                                                 |                                                   | $\sim$                                                                    | CAP                                                                                                   | 201                                                             | 00                                                                                       |                        |                          |                                      |                 |                  |
|                                                                                                    | cuom                                                                                                    |                                                       |                                     | tha reality                                                                                                    | 000                                                                                                 |                                                   |                                                                           | Drewingin                                                                                             |                                                                 | _                                                                                        |                        |                          |                                      |                 |                  |
|                                                                                                    |                                                                                                    |                                                       |                                     |                                                                                                    |                                                                                                    |                                                   |                                                                           | Provincia                                                                                             | MI                                                              |                                                                                          |                        |                          |                                      |                 |                  |
|                                                                                                    |                                                                                                    |                                                       |                                     |                                                                                                    |                                                                                                    |                                                   |                                                                           | Tipo                                                                                                  |                                                                 |                                                                                          |                        |                          |                                      |                 |                  |
|                                                                                                    |                                                                                                    |                                                       |                                     |                                                                                                    |                                                                                                    |                                                   |                                                                           |                                                                                                    | • Pi                                                            | roprietar                                                                                | io                     | 0                        | Usufrut                              | tuario          |                  |
|                                                                                                    |                                                                                                    |                                                       |                                     |                                                                                                    |                                                                                                    |                                                   |                                                                           |                                                                                                    | A 1                                                             | ffittuario                                                                               |                        | 0                        | Vari tito                            | li              |                  |
|                                                                                                    |                                                                                                    |                                                       |                                     |                                                                                                    |                                                                                                    |                                                   |                                                                           |                                                                                                    |                                                                 |                                                                                          |                        |                          |                                      |                 |                  |
|                                                                                                    |                                                                                                    |                                                       |                                     |                                                                                                    |                                                                                                    |                                                   |                                                                           |                                                                                                    |                                                                 |                                                                                          |                        |                          |                                      |                 |                  |
| M Cond                                                                                                    |                                                                                                    |                                                       |                                     |                                                                                                    |                                                                                                    |                                                   |                                                                           |                                                                                                    |                                                                 |                                                                                          |                        |                          |                                      |                 |                  |
| Cond                                                                                                    | ominio di l                                                                                                   | Prova CF:9000                                         | 0000001 - Es                        | ercizio 2018                                                                                                    | Gestione Or                                                                                         | dinaria -                                         | [Proprietari                                                              | ed Affittuari]                                                                                        |                                                                 |                                                                                          |                        |                          |                                      | _               | о ×              |
| M <u>F</u> ile                                                                                                    | ominio di l<br><u>S</u> tampe                                                                                 | Prova CF:9000<br><u>A</u> nagrafiche                  | 00000001 - Es<br><u>T</u> ipologie  | ercizio 2018<br><u>P</u> reventivo                                                                                                    | Gestione Or<br><u>E</u> sercizio                                                                    | dinaria -<br><u>C</u> onsu                        | [Proprietari<br>ntivo <u>R</u> en                                         | ed Affittuari]<br>diconto F <u>i</u> sc                                                               | :o Atti <u>v</u> ità                                            | Ai <u>u</u> to                                                                           |                        |                          |                                      | -               | - <i>-</i>       |
| M <u>F</u> ile                                                                                                    | ominio di I<br><u>S</u> tampe                                                                                 | Prova CF:9000<br><u>A</u> nagrafiche                  | 0000001 - Es<br><u>T</u> ipologie   | ercizio 2018<br><u>P</u> reventivo                                                                                                    | Gestione Or<br><u>E</u> sercizio                                                                    | dinaria -<br><u>C</u> onsu                        | [Proprietari<br>ntivo <u>R</u> en                                         | ed Affittuari]<br>diconto Fisc                                                                        | o Atti <u>v</u> ità                                             | Ai <u>u</u> to                                                                           | 4                      | 4                        | VISA<br>Ing use and                  | E               | - ×              |
| M <u>F</u> ile                                                                                                    | ominio di I<br><u>S</u> tampe                                                                                 | Prova CF:9000<br><u>Anagrafiche</u>                   | 00000001 - Es<br><u>T</u> ipologie  | ercizio 2018<br><u>P</u> reventivo                                                                                                    | Gestione Or<br><u>E</u> sercizio                                                                    | dinaria -<br><u>C</u> onsu<br><b>j</b><br>gestion | [Proprietari<br>ntivo <u>R</u> en<br>IIIIIIIIIIIIIIIIIIIIIIIIIIIIIIIIIIII | ed Affittuari)<br>diconto F <u>i</u> sc<br><u>apitoli</u>                                             | o Atti <u>v</u> ità                                             | Ai <u>u</u> to                                                                           | patrimon.              | economico                | C/c                                  | _               | - F              |
| M <u>F</u> ile                                                                                                    | ominio di l<br>Stampe                                                                                         | Prova CF:9000<br>Anagrafiche<br>i persone<br>Propriet | 00000001 - Es<br>Tipologie<br>Unità | ercizio 2018<br><u>P</u> reventivo<br>gruppi<br>fittua ri                                                                                                    | Gestione Or<br>Esercizio                                                                            | dinaria -<br><u>C</u> onsu<br>gestion             | (Proprietari<br>ntivo <u>R</u> en<br>i tabelle                            | ed Affittuari]<br>diconto F <u>i</u> sc<br>Capitoli                                                   | o Atti <u>v</u> ità                                             | Ai <u>u</u> to<br>Mate<br>rate                                                           | patrimon.              | economico<br>i della Per | c/c                                  | consuntivo      | - F<br>ricalcolo |
| M Eile                                                                                                    | ominio di l<br><u>S</u> tampe<br>condomin                                                                     | Prova CF:9000<br>Anagrafiche<br>i persone<br>Propriet | 00000001 - Es<br>Tipologie<br>Unità | ercizio 2018<br>Preventivo<br>gruppi<br>fittuari<br>Indirizzo                                                                                                 | Gestione Or<br>Esercizio                                                                            | dinaria -<br><u>C</u> onsu<br>gestion<br>131      | [Proprietari<br>ntivo <u>R</u> en<br>i tabelle                            | ed Affittuari)<br>diconto Fisc<br>Capitoli                                                            | o Attività                                                      | Ai <u>u</u> to<br>rate<br>dati a                                                         | patrimon.              | economico<br>i della Per | c/c<br>rsona                         | consuntivo      | - F<br>ricalcolo |
| M Eile                                                                                                    | ominio di I<br>Stampe<br>condomin<br>ivo<br>orri                                                              | Prova CF:9000<br>Anagrafiche<br>Persone<br>Propriet   | 00000001 - Es<br>Tipologie<br>Unità | ercizio 2018<br><u>P</u> reventivo<br>gruppi<br>fittua ri<br>Indirizzo<br>Via Roma                                                                            | Gestione Or<br>Esercizio<br>esercizi                                                                | dinaria -<br><u>C</u> onsu<br>gestion<br>131      | [Proprietari<br>ntivo Ren<br>i tabelle                                    | ed Affittuari]<br>diconto Fisc<br>Zapitoli<br>capitoli<br>Nome                                        | o Atti <u>v</u> ità                                             | Ai <u>u</u> to<br><b>iii</b><br>rate<br>dati a<br>lie Pezzi                              | patrimon.              | economico<br>i della Per | c/c<br>rsona                         | consuntivo      | - F<br>ricalcolo |
| M <u>F</u> ile                                                                                                    | ominio di I<br><u>S</u> tampe<br>condomin<br>ivo<br>prri<br>Scacch                                            | Prova CF:9000<br>Anagrafiche<br>persone<br>Proprie    | 00000001 - Es<br>Tipologie<br>Unità | ercizio 2018<br>Preventivo<br>gruppi<br>fittuari<br>Indirizzo<br>Via Roma<br>Via Roma                                                                         | Gestione Or<br>Esercizio<br>esercizi<br>555<br>555                                                  | dinaria -<br><u>C</u> onsu<br>gestion<br>131      | (Proprietari<br>ntivo Ren<br>i tabelle                                    | ed Affittuari]<br>diconto Fisc<br>capitoli<br>Nome<br>Indirizzo                                       | o Atti <u>v</u> ità                                             | Ai <u>u</u> to<br><b>V</b><br>rate<br>dati a<br>lie Pezzi<br>Roma 55                     | patrimon.              | economico<br>i della Per | c/c<br>rsona                         | consuntivo      | - F<br>ricalcolo |
| M <u>F</u> ile                                                                                                    | ominio di I<br><u>S</u> tampe<br>condomin<br>ivo<br>prri<br>i Scacchi<br>Scacchi                              | Prova CF:9000<br>Anagrafiche<br>persone<br>Proprie:   | 00000001 - Es<br>Tipologie<br>Unità | ercizio 2018<br>Preventivo<br>gruppi<br>fittuari<br>Indirizzo<br>Via Roma<br>Via Roma                                                                         | Gestione Or<br>Esercizio<br>esercizi<br>555<br>555<br>555                                           | dinaria -<br><u>C</u> onsu<br>gestion<br>131      | (Proprietari<br>ntivo <u>R</u> en<br>i tabelle                            | ed Affittuari]<br>diconto Fisc<br>capitoli<br>Nome<br>Indirizzo                                       | o Attività<br>preventivo<br>Mog<br>Via F                        | Ai <u>u</u> to<br>Value<br>rate<br>dati a<br>lie Pezzi<br>Roma 55                        | patrimon.              | economico<br>i della Per | c/c<br>rsona                         | consuntivo      | - F<br>ricalcolo |
| M <u>File</u><br>fornitori                                                                                         | ominio di I<br><u>S</u> tampe<br>condomin<br>ivo<br>prri<br>S Cacchi<br>Scacchi<br>Pezzi                      | Prova CF:9000<br>Anagrafiche<br>persone<br>Proprie:   | 00000001 - Es<br>Tipologie<br>Unità | reventivo<br>Preventivo<br>gruppi<br>fittua ri<br>Indirizzo<br>Via Roma<br>Via Roma<br>Via Roma                                                               | Gestione Or<br>Esercizio<br>esercizi<br>555<br>555<br>555<br>555<br>555                             | dinaria -<br><u>C</u> onsu<br>gestion<br>131      | [Proprietari<br>ntivo <u>R</u> en<br>i tabelle                            | ed Affittuari]<br>diconto Fisc<br>capitoli<br>Nome<br>Indirizzo                                       | o Attività<br>preventivo<br>Mog<br>Via F                        | Ai <u>u</u> to<br>Roma 55                                                                | patrimon.              | economico<br>i della Per | c/c<br>rsona                         | consuntivo      | - F<br>ricalcolo |
| M Eile<br>fornitori<br>Nominat<br>Carlo To<br>Famiglia<br>Marito S<br>Moglie F<br>Sergio C                         | ominio di I<br><u>Stampe</u><br>condomin<br>ivo<br>prri<br>Scacchi<br>Scacchi<br>Pezzi<br>Cavali              | Prova CF:9000<br>Anagrafiche<br>persone<br>Proprie:   | 00000001 - Es<br>Tipologie<br>Unità | revertivo<br>Preventivo<br>gruppi<br>fittua ri<br>Indirizzo<br>Via Roma<br>Via Roma<br>Via Roma<br>Via Roma                                                   | Gestione Or<br>Esercizio<br>esercizi<br>555<br>555<br>555<br>555<br>555<br>555                      | dinaria -<br>Consu<br>gestion<br>131              | [Proprietari<br>ntivo <u>Ren</u><br>i tabelle                             | ed Affittuari]<br>diconto Fisc<br>capitoli<br>Nome<br>Indirizzo<br>Comune                             | o Attività<br>preventivo<br>Mog<br>Via F<br>Milar               | Ai <u>u</u> to<br>Roma 55                                                                | patrimon.              | economico<br>i della Per | c/c<br>rsona                         | consuntivo      | - 5<br>ricalcolo |
| M Eile<br>fornitori<br>Nominat<br>Carlo To<br>Famiglia<br>Marito S<br>Moglie P<br>Sergio O<br>Stefano              | ominio di I<br>Stampe<br>condomin<br>ivo<br>prri<br>Scacchi<br>Scacchi<br>Scacchi<br>Cavalli<br>o Alferi      | Prova CF:9000<br>Anagrafiche<br>persone<br>Proprie:   | 00000001 - Es<br>Tipologie<br>Unità | ercizio 2018<br>Preventivo<br>gruppi<br>fittuari<br>Indirizzo<br>Via Roma<br>Via Roma<br>Via Roma<br>Via Roma<br>Via Roma                                     | Gestione Or<br>Esercizio<br>esercizi<br>555<br>555<br>555<br>555<br>555<br>555<br>555               | dinaria -<br>Consu<br>gestion                     | IProprietari<br>ntivo Ren<br>i tabelle                                    | ed Affittuari]<br>diconto Fisc<br>capitoli<br>Nome<br>Indirizzo<br>Comune                             | o Attività<br>preventivo<br>Mog<br>Via F<br>Milar               | Ai <u>u</u> to<br><b>N</b><br>rate<br>dati a<br>lie Pezzi<br>Roma 55<br>10               | patrimon.<br>anagrafic | economico<br>i della Per | c/c<br>rsona                         | consuntivo      | - 5<br>ricalcolo |
| M Eile<br>fornitori<br>Nominati<br>Carlo To<br>Famiglia<br>Marito S<br>Moglie F<br>Sergio O<br>Stefano<br>Tania P  | ominio di I<br>Stampe<br>condomin<br>ivo<br>prri<br>9 Scacchi<br>Scacchi<br>2 Cavalli<br>9 Alfieri<br>edoni   | Prova CF:9000<br>Anagrafiche<br>persone<br>Proprie:   | 0000001 - Es<br>Tipologie           | reventivo<br>Preventivo<br>gruppi<br>fittua ri<br>Indirizzo<br>Via Roma<br>Via Roma<br>Via Roma<br>Via Roma<br>Via Roma<br>Via Roma<br>Via Roma               | Gestione Or<br>Esercizio<br>esercizi<br>555<br>555<br>555<br>555<br>555<br>555<br>555<br>555<br>555 | dinaria -<br>Consu<br>gestion<br>131              | IProprietari<br>ntivo Ren<br>i tabelle                                    | ed Affittuari]<br>diconto Fisc<br>capitoli<br>Nome<br>Indirizzo<br>Comune<br>CAP                      | o Attività<br>preventivo<br>Mog<br>Via F<br>Milar<br>2010       | Ai <u>u</u> to<br><b>N</b><br>rate<br>dati a<br>lie Pezzi<br>Roma 55<br>10               | patrimon.<br>anagrafic | economico<br>i della Per | c/c<br>rsona                         | consuntivo      | - F<br>ricalcolo |
| M Eile<br>fornitori<br>Nominati<br>Carlo Tc<br>Famiglia<br>Marito S<br>Moglie F<br>Sergio C<br>Stefano<br>Tania Pi | ominio di I<br>Stampe<br>condomin<br>ivo<br>prri<br>9 Scacchi<br>Scacchi<br>2 Cavalli<br>9 Alfieri<br>edoni   | Prova CF:9000<br>Anagrafiche<br>persone<br>Propriet   | 0000001 - Es<br>Tipologie           | reventivo<br>Preventivo<br>gruppi<br>fittua ri<br>Indirizzo<br>Via Roma<br>Via Roma<br>Via Roma<br>Via Roma<br>Via Roma<br>Via Roma<br>Via Roma<br>Via Roma   | Gestione Or<br>Esercizio<br>esercizi<br>555<br>555<br>555<br>555<br>555<br>555<br>555<br>555        | dinaria -<br>Consu<br>gestion                     | (Proprietari<br>ntivo <u>Ren</u><br>tabelle                               | ed Affittuari]<br>diconto Fisc<br>capitoli<br>Nome<br>Indirizzo<br>Comune<br>CAP<br>Provincia         | o Attività<br>preventivo<br>Mog<br>Via F<br>Milar<br>2010       | Aiuto<br>Riuto<br>dati a<br>lie Pezzi<br>Roma 55                                         | patrimon.<br>anagrafic | economico<br>i della Per | c/c<br>rsona                         | consuntivo      | - F<br>ricalcolo |
| M Eile<br>fornitori<br>Nominat<br>Carlo Tc<br>Famiglia<br>Marito S<br>Moglie F<br>Sergio C<br>Stefano<br>Tania Pi  | ominio di I<br>Stampe<br>condomin<br>ivo<br>orri<br>9 Scacchi<br>9 Scacchi<br>2 Cavalli<br>9 Alfieri<br>edoni | Prova CF:9000<br>Anagrafiche<br>persone<br>Propriet   | 0000001 - Es<br>Tipologie           | reventivo<br>Preventivo<br>gruppi<br>fittuari<br>Indirizzo<br>Via Roma<br>Via Roma<br>Via Roma<br>Via Roma<br>Via Roma<br>Via Roma<br>Via Roma<br>Via Roma    | Gestione Or<br>Esercizio<br>esercizi<br>555<br>555<br>555<br>555<br>555<br>555<br>555<br>555<br>555 | dinaria -<br>Consu<br>gestion                     | IProprietari<br>ntivo Ren<br>tabelle                                      | ed Affittuari]<br>diconto Fisc<br>capitoli<br>Nome<br>Indirizzo<br>Comune<br>CAP<br>Provincia<br>Tipo | o Attività<br>preventivo<br>Mog<br>Via F<br>Milar<br>2010<br>MI | Aiuto<br>Rati a<br>dati a<br>lie Pezzi<br>Roma 55<br>10<br>00                            | patrimon.<br>anagrafic | economico<br>i della Per | c/c<br>rsona                         | consuntivo      | - F<br>ricalcolo |
| M Eile<br>fornitori<br>Nominat<br>Carlo Tc<br>Famiglia<br>Marito S<br>Moglie F<br>Sergio C<br>Stefano<br>Tania Pu  | ominio di I<br>Stampe<br>condomin<br>ivo<br>orri<br>9 Scacchi<br>9 Scacchi<br>2 Cavalli<br>0 Alfieri<br>edoni | Prova CF:9000<br>Anagrafiche<br>persone<br>Propriet   | 0000001 - Es<br>Tipologie<br>Unità  | ercizio 2018<br>Preventivo<br>gruppi<br>fittuari<br>Indirizzo<br>Via Roma<br>Via Roma<br>Via Roma<br>Via Roma<br>Via Roma<br>Via Roma<br>Via Roma<br>Via Roma | Gestione Or<br>Esercizio<br>esercizi<br>555<br>555<br>555<br>555<br>555<br>555<br>555<br>555<br>555 | dinaria -<br>Consu<br>gestion                     | IProprietari<br>ntivo Ren<br>tabelle                                      | ed Affittuari]<br>diconto Fisc<br>capitoli<br>Nome<br>Indirizzo<br>Comune<br>CAP<br>Provincia<br>Tipo | o Attività<br>preventivo<br>Mog<br>Via F<br>Milar<br>2010<br>MI | Aiuto<br>Virate<br>dati a<br>lie Pezzi<br>Roma 55<br>no<br>00                            | patrimon.<br>anagrafic | economico<br>i della Per | c/c<br>rsona                         | consuntivo      | - F<br>ricalcolo |
| M Eile<br>fornitori<br>Nominat<br>Carlo Tc<br>Famiglia<br>Marito S<br>Sergio C<br>Stefano<br>Tania Pi              | ominio di I<br>Stampe<br>condomin<br>ivo<br>orri<br>9 Scacchi<br>9 Scacchi<br>2 Cavalli<br>e Alfieri<br>edoni | Prova CF:9000<br>Anagrafiche<br>persone<br>Propriet   | 0000001 - Es<br>Tipologie<br>Unità  | reventivo<br>Preventivo<br>gruppi<br>fittuari<br>Indirizzo<br>Via Roma<br>Via Roma<br>Via Roma<br>Via Roma<br>Via Roma<br>Via Roma<br>Via Roma<br>Via Roma    | Gestione Or<br>Esercizio<br>esercizi<br>555<br>555<br>555<br>555<br>555<br>555<br>555<br>555<br>555 | dinaria -<br>Consu<br>gestion                     | (Proprietari<br>ntivo <u>Ren</u><br>tabelle                               | ed Affittuari]<br>diconto Fisc<br>capitoli<br>Nome<br>Indirizzo<br>Comune<br>CAP<br>Provincia<br>Tipo | o Attività<br>preventivo<br>Mog<br>Via F<br>Milar<br>2010<br>MI | Aiuto<br>Virate<br>dati a<br>lie Pezzi<br>Roma 55<br>no<br>00<br>roprietar<br>ffittuario | patrimon.<br>anagrafic | economico<br>i della Per | c/c<br>rsona<br>Usufrut<br>Vari tito | -<br>consuntivo | - F<br>ricalcolo |

Per raggruppare i coobbligati in un unico soggetto, si creerà un'anagrafica di coobbligati (che qui chiamiamo "Famiglia"), con l'opzione "anagrafica di coobbligati" spuntata:

| M Cond         | ominio di      | Prova CF:9000       | 0000001 - Es      | sercizio 2018      | Gestione Or       | dinaria - [    | Proprietari      | ed Affittuari]        |                     |                |           |             |                               | -          |           |
|----------------|----------------|---------------------|-------------------|--------------------|-------------------|----------------|------------------|-----------------------|---------------------|----------------|-----------|-------------|-------------------------------|------------|-----------|
| M <u>F</u> ile | <u>S</u> tampe | <u>A</u> nagrafiche | <u>T</u> ipologie | <u>P</u> reventivo | <u>E</u> sercizio | <u>C</u> onsun | tivo <u>R</u> en | diconto F <u>i</u> sc | o Atti <u>v</u> ità | Ai <u>u</u> to |           |             |                               |            | _ 8 ×     |
| 50             |                | 1                   |                   | <u>}</u>           |                   | Í              |                  |                       | %]                  | %              | 4         | 4           | VISA<br>Martine and<br>Carter | E          |           |
| fornitori      | condomi        | ni persone          | unità             | gruppi             | esercizi          | gestioni       | tabelle          | capitoli              | preventivo          | rate           | patrimon. | economico   | c/c                           | consuntivo | ricalcolo |
|                |                | Proprie             | tari ed Af        | ffittuari          |                   | 132            |                  |                       |                     | dati a         | anagrafic | i della Per | sona                          |            |           |
| Nominat        | ivo            |                     |                   | Indirizzo          |                   | ^              |                  | Nomo                  |                     |                | 1.1       |             |                               |            |           |
| Carlo To       | orri           |                     |                   | Via Roma           | 555               | _              |                  | Nome                  | Fami                | iglia Sca      | cchi      |             |                               |            |           |
| Famiglia       | Scacch         | ni                  |                   | Via Roma           | 555               |                |                  | Indirizzo             | Via R               | loma 55        | 55        |             |                               |            |           |
| Marito 9       | Scacchi        |                     |                   | Via Roma           | 555               |                |                  |                       |                     |                |           |             |                               |            |           |
| Moglie F       | Pezzi          |                     |                   | Via Roma           | 555               |                |                  |                       |                     |                |           |             |                               |            |           |
| Sergio (       | Cavalli        |                     |                   | Via Roma           | 555               |                |                  | Comune                | Milan               | 10             |           |             |                               |            |           |
| Stefano        | Alfieri        |                     |                   | Via Roma           | 555               |                | _                | CAD                   | 2010                | 20             | -         |             |                               |            |           |
| l ania P       | edoni          |                     |                   | Via Roma           | 555               | 1              | $\mathbf{S}$     | CAI                   | 2010                | - 0            |           |             |                               |            |           |
|                |                |                     |                   |                    |                   |                |                  | Provincia             | MI                  |                |           |             |                               |            |           |
|                |                |                     |                   |                    |                   |                |                  | Tipo                  |                     |                |           |             |                               |            |           |
|                |                |                     |                   |                    |                   |                | 2                |                       | Pr                  | roprieta       | rio       | 0           | Usufrut                       | tuario     |           |
|                |                |                     |                   |                    |                   |                | -                |                       | O Af                | fittuario      | 1         | C           | Vari tito                     | oli        |           |
|                |                |                     |                   |                    |                   | 1              |                  | Resident              |                     |                |           |             |                               |            |           |
|                |                |                     |                   |                    |                   |                |                  | Resident              | ⊂ R€                | esidente       | •         | С           | Cessat                        | 0          |           |
|                |                |                     |                   |                    |                   |                |                  | _                     | O No                | on Resid       | lente     |             |                               |            |           |
|                |                |                     |                   |                    |                   |                |                  | - I                   |                     |                |           |             |                               |            |           |
|                |                |                     |                   |                    |                   |                | _                |                       | 💌 ana               | agrafica       | di coobb  | oligati     |                               |            |           |
|                |                |                     |                   |                    |                   |                |                  | CF                    |                     |                |           |             |                               |            |           |

I coobbligati andranno elencati nella scheda "coobbligati" ciascuno con la propria quota di partecipazione alla comunione (ad esempio: la percentuale di comproprietà). La quota può essere indicata nel modo che si ritiene più opportuno. Nel caso di un'eredità tra coniuge e tre figli, ad esempio, sarà più semplice rapportare tutto a noni ed inserire le quote:

- Marito: 1/2
- Moglie: 1/2

Le singole quote di comproprietà potranno essere indicate omettendo il divisore, quindi come: 1 e 1; ci penserà Millesimo a sommarle e rapportarle a 2.

Per inserire i coobbligati, si aprirà la scheda "Coobbligati" e si dovrà:

- posizionarsi nel campo "Persona"
- selezionare una persona
- inserire la quota

|                |                |                     |                   |                    |                   |                |                                 |                       |                     |                |            |            |                            |          | _       |         |
|----------------|----------------|---------------------|-------------------|--------------------|-------------------|----------------|---------------------------------|-----------------------|---------------------|----------------|------------|------------|----------------------------|----------|---------|---------|
| M Cond         | ominio di      | Prova CF:9000       | 0000001 - Es      | sercizio 2018      | Gestione Or       | dinaria -      | Proprietari                     | ed Affittuari]        |                     |                |            |            |                            | _        |         | X       |
| M <u>F</u> ile | <u>S</u> tampe | <u>A</u> nagrafiche | <u>T</u> ipologie | <u>P</u> reventivo | <u>E</u> sercizio | <u>C</u> onsur | itivo <u>R</u> eno              | diconto F <u>i</u> sc | o Atti <u>v</u> ità | Ai <u>u</u> to |            |            |                            |          | -       | 8 ×     |
| fornitori      | condomi        |                     | unità             |                    | esercizi          | gestioni       | tabelle                         |                       |                     | %              | patrimon.  | economico  | c/c                        | consunti |         |         |
|                |                | <b>D</b>            |                   |                    |                   | ,              |                                 |                       | ,                   |                | ,          |            | -1-                        |          |         |         |
|                |                | Proprie             | tari ed Al        | fittuari           |                   | 132            |                                 |                       |                     | pe             | ersone c   | oobbligat  | e                          |          |         |         |
| Nominat        | tivo           |                     |                   | Indirizzo          |                   | ^              |                                 | K -                   | < ►                 | ÞI             | +          | -          | <b></b>                    | - C      | 80      | œ       |
| Carlo T        | orri           |                     |                   | Via Roma           | 555               | _              |                                 | D                     |                     |                |            |            |                            |          |         |         |
| Famiglia       | a Scacch       | ni                  |                   | Via Roma           | 555               |                | 57                              | Persona               | Marito              | Scacchi        |            |            |                            |          | -       |         |
| Marito 9       | Scacchi        |                     |                   | Via Roma           | 555               |                |                                 | Quota                 | 1                   |                |            |            |                            |          |         |         |
| Moglie I       | Pezzi          |                     |                   | Via Roma           | 555               |                |                                 | -                     | 1-                  |                |            |            |                            |          |         |         |
| Sergio (       | Cavallı        |                     |                   | Via Roma           | 555               |                |                                 | Persona               |                     |                |            |            | Quo                        | ta       |         | ^       |
| Sterand        | Alfieri        |                     |                   | Via Roma           | 555               |                |                                 | Marito Sc             | acchi               |                |            |            |                            |          | 1       |         |
|                | edoni          |                     |                   | Via Koma           | 555               |                | $\boldsymbol{\boldsymbol{\wp}}$ | Moglie Pe             | zzi                 |                |            |            |                            |          | 1       |         |
|                |                |                     |                   |                    |                   |                |                                 |                       |                     |                |            |            |                            |          |         |         |
|                |                |                     |                   |                    |                   |                | 0                               |                       |                     |                |            |            |                            |          |         |         |
|                |                |                     |                   |                    |                   |                | $\bigcirc$                      |                       |                     |                |            |            |                            |          |         |         |
|                |                |                     |                   |                    |                   |                | 0                               |                       |                     |                |            |            |                            |          |         |         |
|                |                |                     |                   |                    |                   |                |                                 |                       |                     |                |            |            |                            |          |         |         |
|                |                |                     |                   |                    |                   |                |                                 |                       |                     |                |            |            |                            |          |         |         |
|                |                |                     |                   |                    |                   |                | 0                               |                       |                     |                |            |            |                            |          |         |         |
|                |                |                     |                   |                    |                   | ~              |                                 |                       |                     |                |            |            |                            |          |         | ~       |
| <              |                |                     |                   |                    |                   | >              | $\checkmark$ .                  | <u>Persona</u>        | Cont                | atti 🔹 A       | ltro 🏮 🕻   | Coobbligat | i <mark>• <u>N</u>o</mark> | te 🤄 Al  | legati  | • •     |
| Millesin       | no 20.109      | 90                  |                   |                    | Conde             | ominio di      | Prova CF:                       | 900000000             | 1 - Esercizio       | o 2018 Ges     | tione Ordi | naria      | *                          | 💷 🚨      | 21/09/2 | 0 17:33 |

- premere sul pulsante di conferma, che è il segno di spunta piccolo e nero che appare in alto (tra il triangolino e la crocetta):
- \_

Per inserire un altro coobbligato, assicurarsi di essere posizionati nel campo della Persona o della quota e premere il pulsante + (quello piccolo e nero, indicato nel riquadro blu). Non usare i pulsanti tondi della barra centrale ma solo quelli piccoli e neri.

Un'anagrafica di coobbligati potrà essere usata come se fosse un singolo Proprietario o Affittuario (ed anche Usufruttuario) e potrà eventualmente essere richiamata anche in diverse Unità Immobiliari. Nei riparti e nelle rateazioni appariranno i singoli coobbligati, con le rispettive competenze. Nella gestione assemblee, comparirà invece l'anagrafica principale che dovrà corrispondere al rappresentante della comunione e che sarà l'unico ad avere diritto di voto (pur potendo tutti partecipare all'assemblea).

Per collegare l'anagrafica di coobbligati all'Unità Immobiliare, la si deve richiamare nei "Subentri" dell'Unità stessa, invece del semplice Proprietario (o Affittuario/Usufruttuario).

# Scheda "Note"

In questa scheda si possono inserire note libere oppure le note personalizzate che appariranno nella stampa dei solleciti.

# Scheda "Allegati"

In questa scheda si inseriranno eventuali documenti allegati (vds pag.39).

#### Scheda "Cerca"

In questa scheda si può cercare una persona qualsiasi, inserendo anche parzialmente il nome voluto o il numero di telefono/cellulare oppure il codice di un bollettino Freccia precedentemente emesso:

| 🕲 Cond    | lominio di      | Prova CF:9000        | 0000001 - 1    | Esercizio 2018       | Gestione Ord      | linaria - inc     | lefinito -     | [Proprietari e     | l Affittuari]      |                  |                               |                |                   | _                       |                 |     |
|-----------|-----------------|----------------------|----------------|----------------------|-------------------|-------------------|----------------|--------------------|--------------------|------------------|-------------------------------|----------------|-------------------|-------------------------|-----------------|-----|
| Sile 🕲    | <u>A</u> rchivi | <u>M</u> ultiDialogo | <u>S</u> tampe | A <u>n</u> agrafiche | <u>T</u> ipologie | <u>E</u> sercizio | <u>P</u> reven | tivo <u>C</u> onsu | ntivo <u>R</u> end | iconto           | F <u>i</u> sco C <u>o</u> nti | correnti A     | Atti <u>v</u> ità | Ai <u>u</u> to          | - 5             | ×   |
| fornitori | condomi         | ni persone           | unità          | gruppi               | esercizi          | gestioni          | tabelle        | <b>Capitoli</b>    | preventivo         | <b>%</b><br>rate | patrimon.                     | economico      | vis<br>c/c        | Consuntivo              | J.<br>ricalcolo | Þ   |
|           |                 | Propriet             | ari ed A       | Affittuari           |                   | 132               |                |                    |                    | ricer            | ca veloce                     | di una Pe      | ersona            |                         |                 |     |
| Nominat   | tivo            |                      |                |                      |                   | JEC               |                |                    |                    |                  |                               | ar ana r s     |                   |                         |                 | -   |
| Famiglia  | 1.0             |                      |                |                      |                   |                   |                | Nome               |                    |                  |                               |                |                   |                         |                 |     |
| Marito    |                 |                      |                |                      |                   | - (               |                | Tel./Cell.         |                    |                  |                               |                |                   |                         | _               |     |
| Moglie    |                 |                      |                |                      |                   |                   |                | CE.                |                    |                  |                               |                |                   |                         |                 |     |
| Sempro    | nio de S        | emproni              |                |                      |                   |                   |                | CF                 |                    |                  |                               |                |                   |                         |                 |     |
| Stefand   | Gemma           |                      |                |                      |                   |                   |                | Freccia            |                    |                  |                               |                |                   |                         |                 |     |
| Caio de   | Cajs            |                      |                |                      |                   |                   |                |                    |                    |                  |                               |                |                   |                         |                 |     |
|           | e Tizis         |                      |                |                      |                   |                   | 2              |                    |                    |                  | (                             | Ce             | <u>r</u> ca       |                         |                 |     |
|           |                 |                      |                |                      |                   |                   | 3              |                    |                    |                  |                               |                |                   |                         |                 |     |
|           |                 |                      |                |                      |                   |                   |                |                    |                    |                  |                               |                |                   |                         |                 |     |
|           |                 |                      |                |                      |                   |                   |                |                    |                    |                  |                               |                |                   |                         |                 |     |
|           |                 |                      |                |                      |                   |                   |                |                    |                    |                  |                               |                |                   |                         |                 |     |
|           |                 |                      |                |                      |                   |                   | D              |                    |                    |                  |                               |                |                   |                         |                 |     |
|           |                 |                      |                |                      |                   |                   |                |                    |                    |                  |                               |                |                   |                         |                 |     |
|           |                 |                      |                |                      |                   |                   |                |                    |                    |                  |                               |                |                   |                         |                 |     |
|           |                 |                      |                |                      |                   | J 🖉               |                |                    | NB:                | tenere           | e aperto l'                   | elenco de      | ei cond           | lomìni                  |                 |     |
| <         |                 |                      |                |                      |                   | <b>→</b>          |                | Contatt            | i • Altro          | • Co             | obbligati                     | • <u>N</u> ote | Alleg             | ati <mark>.</mark> Cerc | a 🔳             | •   |
| Millesin  | 10 24.1226      | ;                    |                |                      | Condor            | ninio di Prov     | a CF:900       | 00000001 -         | Esercizio 201      | 8 Gestio         | ne Ordinaria -                | indel 📢        |                   | 🛨 🏅 📫 o                 | 7/02/24 15:     | :19 |

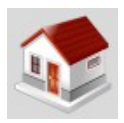

# Le Unità Immobiliari

| 🕲 Cond         | ominio di l     | Prova CF:9000        | 0000001 - 1    | Esercizio 2018       | Gestione Ord      | dinaria - ind     | lefinito -     | [Unità immol       | oiliari]       |            |                             |                |                    | _                 |                | ×     |
|----------------|-----------------|----------------------|----------------|----------------------|-------------------|-------------------|----------------|--------------------|----------------|------------|-----------------------------|----------------|--------------------|-------------------|----------------|-------|
| 🕲 <u>F</u> ile | <u>A</u> rchivi | <u>M</u> ultiDialogo | <u>S</u> tampe | A <u>n</u> agrafiche | <u>T</u> ipologie | <u>E</u> sercizio | <u>P</u> reven | tivo <u>C</u> onsu | ntivo <u>R</u> | endiconto  | F <u>i</u> sco C <u>o</u> n | ti correnti A  | tti <u>v</u> ità A | i <u>u</u> to     | - 6            | 5 ×   |
| fornitori      |                 | i persone            | unità          | gruppi               | esercizi          | gestioni          | tabelle        | Capitoli           | prevent        | j 🔏        | patrimon                    | economico      | visa<br>ter see    | consuntivo        | JE<br>ricalcol | •     |
|                |                 | Unita                | à immol        | bilia ri             |                   | 49                |                |                    |                | da         | ati dell'unit               | à immobi       | liare              |                   |                |       |
| Interno        | Proprie         | etario               |                | А                    | fittuario         | <u>^</u>          | <b>V</b> '     | Interne            |                |            |                             |                |                    |                   |                |       |
| 101            | Sempr           | onio de Se           | mproni         | 9                    | Stefano Ge        | emr 🧹             |                | Interno            |                | 101        |                             |                |                    |                   |                |       |
| 102            | Sempr           | onio de Se           | mproni         |                      |                   |                   |                | Piano              |                | 1          |                             |                |                    |                   |                |       |
| 103            | Caio d          | e Cajs               |                |                      |                   |                   |                | Ordine             | ĺ              | 4          | _                           |                |                    |                   |                |       |
| 104            | Caio d          | e Cajs               |                | 5                    | Stefano Ge        | emr 🌔             |                | oranic             |                | 1          |                             |                |                    |                   |                | ~     |
| 105            | Tizio d         | le Tizis<br>lo Tizis |                |                      | Stafana Ca        |                   |                | Tipo               |                | Abitazio   | ne                          |                |                    |                   | •              |       |
| 100            | 11210 0         |                      |                | -                    | Sterano Ge        |                   | $\sim$         | Gruppo             |                | Scala No   | ord                         |                |                    |                   | •              |       |
|                |                 |                      |                |                      |                   |                   | 2)             | Croata il          | ľ              |            |                             |                |                    |                   |                |       |
|                |                 |                      |                |                      |                   |                   |                | Cicata ii          |                | //         |                             |                |                    |                   |                |       |
|                |                 |                      |                |                      |                   |                   |                | Cessata            | il             | 11         |                             |                |                    |                   |                |       |
|                |                 |                      |                |                      |                   |                   |                | Pertinenz          | za di          |            |                             |                |                    |                   | •              | ]     |
|                |                 |                      |                |                      |                   | 6                 |                | Note libe          | re             |            |                             |                |                    |                   |                |       |
|                |                 |                      |                |                      |                   |                   |                | Note libe          |                |            |                             |                |                    |                   |                |       |
|                |                 |                      |                |                      |                   |                   | 3              |                    |                |            |                             |                |                    |                   |                |       |
|                |                 |                      |                |                      |                   |                   | D              |                    |                |            |                             |                |                    |                   |                |       |
|                |                 |                      |                |                      |                   |                   |                |                    |                |            |                             |                |                    |                   |                |       |
|                |                 |                      |                |                      |                   |                   |                |                    |                |            |                             |                |                    |                   | ~              |       |
|                |                 |                      |                |                      |                   | J /               |                |                    |                | <          |                             |                |                    |                   | >              |       |
| <              |                 |                      |                |                      |                   | >                 |                | 🖕 <u>U</u> nità 📘  | Sube           | ntri 🤉 C   | atasto 🔹                    | <u>G</u> ruppi | Allegati           | i • <u>C</u> erca |                |       |
| Millesim       | 0 24.1226       |                      |                |                      | Condon            | ninio di Prov     | a CF:900       | 00000001 - 1       | Esercizio      | 2018 Gesti | one Ordinaria               | indel 📢        | 💷 🕨 🤋              | 🦶 🊨 📫 o:          | ,<br>7/02/24 : | 15:20 |

# Gestire le Unità Immobiliari

Le Unità Immobiliari di Millesimo vengono inserite usando il pulsante oppure con il menù "Anagrafiche->Unità Immobiliari".

#### Scheda "Unità"

Ad ogni Unità Immobiliare può essere associata una Tipologia (nel campo "Tipo"). Le Tipologie possono ovviamente essere modificate od integrate con quelle non presenti, premendo il pulsante [...].

L'ordine dell'Unità rappresenta l'ordine di visualizzazione e di stampa e può essere modificato sia immettendo un valore numerico progressivo che usando i tasti: n e , per spostare l'Unità in alto o in basso.

Si deve definire il Gruppo principale a cui appartiene l'Unità Immobiliare; di solito il Gruppo indica la Scala o la Palazzina e viene definito durante la creazione facilitata del Condominio.

## Scheda "Subentri"

Per completare l'inserimento di un'Unità Immobiliare, si dovranno specificare i "Subentri", ovvero i suoi Proprietari ed eventuali Affittuari e/o Usufruttuari. Anche se il Proprietario non è mai cambiato, per Millesimo si dovrà comunque inserire almeno il primo "Subentro". La scheda dei Subentri permette di specificare i vari Proprietari/Affittuari/Usufruttuari, così come si sono succeduti nel tempo.

| 🕲 Cond         | ominio di Pr             | ova CF:9000              | 0000001 - E    | Esercizio 2018       | Gestione O        | dinaria - i      | ndefinito -       | [Unità immol                | biliari]       |             |                |                  |                                       |                             |               |       | ×                     |
|----------------|--------------------------|--------------------------|----------------|----------------------|-------------------|------------------|-------------------|-----------------------------|----------------|-------------|----------------|------------------|---------------------------------------|-----------------------------|---------------|-------|-----------------------|
| 🕲 <u>F</u> ile | <u>A</u> rchivi <u>M</u> | ultiDialogo              | <u>S</u> tampe | A <u>n</u> agrafiche | <u>T</u> ipologie | <u>E</u> sercizi | io <u>P</u> rever | ntivo <u>C</u> onsu         | ntivo <u>R</u> | endiconto   | F <u>i</u> sco | C <u>o</u> nti c | orrenti At                            | ti <u>v</u> ità Ai <u>u</u> | ito           |       | - 8 ×                 |
| formitori      | condomini                | <b>E</b>                 |                |                      |                   |                  | taballa           | canitali                    | %              |             |                |                  |                                       |                             | E             |       |                       |
|                | condomini                | Linità                   | ina na al      | giuppi               | esercizi          | 49               |                   | capiton                     | prevent        | - Landaria  |                |                  |                                       |                             | :             | vo 11 | carcolo               |
|                |                          | . Unita                  | aimmoi         | Dillari              |                   |                  |                   |                             | . st           | ubentri s   | ucceau         | utisi ne         | ell'unità i                           | mmobil                      | lare          |       |                       |
| Interno        | Propriet                 | ario<br>nio de Cer       | mpropi         | A                    | Affittuario       | <u>^</u>         |                   | <ul> <li>Dati su</li> </ul> | bentro         | e  • Cont   | tatori         |                  |                                       |                             |               |       |                       |
| 101            | Sempro                   | nio de Sei<br>nio de Sei | mproni         |                      | Stelano G         | em               |                   |                             |                | im          | postaz         | zione            | del sube                              | ntro                        |               |       |                       |
| 103            | Caio de                  | Cajs                     |                |                      |                   |                  |                   |                             | <              | •           | M              | +                | -                                     | đ                           | 5             | <     | <u>د</u>              |
| 104            | Caio de                  | Cajs                     |                | 5                    | Stefano G         | emr              |                   |                             |                |             |                |                  |                                       |                             |               |       |                       |
| 105            | Tizio de                 | Tizis                    |                |                      |                   |                  |                   |                             |                | 1           | 3              |                  |                                       |                             |               |       |                       |
| 106            | Tizio de                 | TIZIS                    |                | 5                    | Stefano G         | emr              |                   |                             |                | C.          |                | Aggiu            | ngi un si                             | ibentro                     |               |       |                       |
|                |                          |                          |                |                      |                   |                  |                   | Della dai                   | ta l           |             |                |                  |                                       |                             |               |       |                       |
|                |                          |                          |                |                      |                   |                  |                   | Dalla ua                    |                | 01/10/1     | 1992           |                  |                                       |                             |               |       |                       |
|                |                          |                          |                |                      |                   |                  |                   | Proprieta                   | ario           | Sempro      | nio de         | Semp             | proni                                 |                             | •             | nuo   | vo                    |
|                |                          |                          |                |                      |                   |                  |                   | Affittuari                  | io [           |             |                |                  |                                       |                             | -             | nuo   | vo                    |
|                |                          |                          |                |                      |                   |                  |                   | Usufrutt                    | uario          |             |                |                  |                                       |                             | -             | -     |                       |
|                |                          |                          |                |                      |                   |                  |                   |                             |                |             |                |                  |                                       |                             |               | nuo   | •••                   |
|                |                          |                          |                |                      |                   |                  | 0                 |                             |                |             | Ż              | Sal              | va il sube                            | entro                       |               |       |                       |
|                |                          |                          |                |                      |                   |                  |                   |                             |                |             | Ś              | Sta              | ampa Le                               | ttera                       |               |       |                       |
|                |                          |                          |                |                      |                   |                  |                   | Deleismen                   | l D -          |             |                |                  | A (Cala)                              |                             |               |       | and the second second |
|                |                          |                          |                |                      |                   |                  |                   | Dal giorno                  |                | oprietario  | o do S         | om               | Amittua                               | rio                         |               | U     | sufrut ^              |
|                |                          |                          |                |                      |                   |                  |                   | 18/04/20                    |                | tefano G    | emma           |                  |                                       |                             |               |       |                       |
|                |                          |                          |                |                      |                   |                  |                   | 16/03/20                    | 018 S          | emproni     | o de S         | iem              | Stefar                                | io Gem                      | ma            |       |                       |
|                |                          |                          |                |                      |                   |                  |                   | <                           |                |             |                |                  | = = = = = = = = = = = = = = = = = = = |                             |               |       | ×                     |
| <              |                          |                          |                |                      |                   | ~                |                   | • Unità •                   | Cubo           | ntri 🖉 Ci   | atasto         | • 6              | ruppi 🖕                               | Allegati                    | • Cer         | cal   | -                     |
| Millesim       | 0 24.1226                |                          |                |                      | Condo             | minio di Pr      | ova CF:90         | 000000001 -                 | Esercizio      | 2018 Gestio | one Ordin      | iaria - in       | def 4                                 | T b 🚽                       | - <u>2</u> di | 07/0  | 2/24 15:20            |

Millesimo ripartisce le competenze in base ai giorni di permanenza nell'Unità Immobiliare di ciascun condomino, rapportati alla durata dell'esercizio. Si possono ripartire anche in base ai "Contatori", descritti nella sezione di questo manuale riguardante le Tabelle. Nella registrazione del preventivo e del Consuntivo, si possono indicare dei periodi di competenza di ogni singola spesa, per addebitarla solo alle Persone a cui spetta.

Per creare un nuovo Subentro (o anche solo il primo Subentro), si userà il pulsante piccolo e nero +, posto in alto (non i pulsanti centrali tondi) oppure l'apposito pulsante "Aggiungi un subentro", come indicato nelle frecce dell'immagine seguente. Si dovranno poi indicare la data iniziale e scegliere il Proprietario ed eventualmente l'Affittuario/Usufruttuario. Questi ultimi dovranno preventivamente essere stati inseriti nelle persone (o essere già presenti), prima di effettuare il Subentro. Se non ci sono Affittuari e/o Usufruttuari, si devono lasciare le relative caselle vuote, non si deve ripetere il nome del Proprietario.

Nella griglia in basso a destra vengono mostrati i vari subentri; li si potrà correggere o cancellare, selezionandoli ed usando i pulsanti piccoli e neri:

| M Cond         | ominio di Prova              | CF:900000        | 000001 - E        | sercizio 2018      | Gestione Or       | dinaria - [Unit    | tà immobiliari]    |                |                   |                |           |           |                       | -          |           |   |
|----------------|------------------------------|------------------|-------------------|--------------------|-------------------|--------------------|--------------------|----------------|-------------------|----------------|-----------|-----------|-----------------------|------------|-----------|---|
| M <u>F</u> ile | <u>S</u> tampe <u>A</u> nagi | rafiche <u>1</u> | <u>T</u> ipologie | <u>P</u> reventivo | <u>E</u> sercizio | <u>C</u> onsuntivo | <u>R</u> endiconto | F <u>i</u> sco | Atti <u>v</u> ità | Ai <u>u</u> to |           |           |                       |            | - 5       | × |
| 50             |                              | 1                |                   | <u></u>            |                   | Í                  |                    |                | %]]               | %              | 4         | 4         | VISA<br>Ing and state | E          |           | ► |
| fornitori      | condomini pe                 | ersone           | unità             | gruppi             | esercizi          | gestioni           | tabelle cap        | itoli pr       | reventivo         | rate           | patrimon. | economico | c/c                   | consuntivo | ricalcolo |   |
|                | Unità immo                   | bilia ri         | 49                |                    |                   |                    | sube               | entri sı       | uccedu            | tisi nell'u    | nità imn  | nobiliare |                       |            |           |   |
| Interno        | Proprieta                    | ario             | ^                 | ♥ 「                | Dati sub          | entro 🗖 (          | Contatori          |                |                   |                |           |           |                       |            |           |   |
| 101            | Sergio C                     | Cavalli          |                   |                    |                   |                    |                    | ·              |                   |                |           | _         |                       |            |           | ٦ |
| 102            | Sergio C                     | Cavalli          |                   |                    |                   |                    |                    | Imp            | posta             | one der        | Suberrer  | -         |                       |            |           |   |
| 103            | Carlo To                     | orri             |                   |                    | r<                | <                  | ►                  | •              | н                 | +              | -         | 1         |                       | 8          | (°        |   |
| 104            | Carlo To                     | orri             |                   |                    |                   |                    |                    |                | L                 |                |           |           |                       |            |           |   |
| 105            | Tania Pe                     | edoni            |                   |                    |                   |                    | 3.0                |                |                   |                |           |           |                       |            |           |   |
| 106            | Tania Pe                     | edoni            |                   |                    |                   |                    | 07                 | Aggiun         | ngi un s          | ubentro        |           |           |                       |            |           |   |
|                |                              |                  | 1                 |                    |                   |                    |                    |                |                   |                |           |           |                       |            |           |   |
|                |                              |                  |                   | <b>(</b> )         | Dalla data        | a 01/:             | 10/1992            | _              |                   |                |           |           |                       |            |           |   |
|                |                              |                  |                   |                    | Proprieta         | rio Serg           | gio Cavalli        |                |                   |                | ▼ n       | uovo      |                       |            |           |   |

Le Persone che devono essere richiamate nei Subentri possono essere già censite in anagrafica oppure no; in quest'ultimo caso, le si dovrà aggiungere o dall'anagrafica delle Persone oppure con gli appositi pulsanti "nuovo...".

Una Persona già registrata in anagrafe (scheda "persone") non va aggiunta ma va richiamata nelle caselle Proprietario o Affittuario/Usufruttuario, cercandola con i pulsanti "[...]".

Il Subentro creato ex-novo o modificato può essere salvato con il pulsante "Salva subentro" o con il pulsante di visto nero.

Una volta creato il Subentro, Millesimo potrà chiedere di verificare ed aggiornare l'anagrafica dei condomini eventualmente cessati.

Con il pulsante "Stampa lettera", si potrà inviare una comunicazione ai soggetti interessati dal Subentro.

La creazione facilitata del Condominio imposta il subentro iniziale e gestisce direttamente l'ultimo subentro inserito.

## Scheda "Catasto"

Alle unità immobiliari possono essere associati i dati catastali, nella scheda "Catasto":

| 🕲 Cond         | ominio di P              | rova CF:9000         | 0000001 - E    | Esercizio 2018       | Gestione O          | rdinaria - i       | ndefinito -       | [Unità immol       | oiliari]   |                 |                |                   |                |                    | _                 |                    |
|----------------|--------------------------|----------------------|----------------|----------------------|---------------------|--------------------|-------------------|--------------------|------------|-----------------|----------------|-------------------|----------------|--------------------|-------------------|--------------------|
| 🕲 <u>F</u> ile | <u>A</u> rchivi <u>N</u> | <u>l</u> ultiDialogo | <u>S</u> tampe | A <u>n</u> agrafiche | e <u>T</u> ipologie | e <u>E</u> sercizi | io <u>P</u> rever | tivo <u>C</u> onsu | ntivo      | <u>R</u> endico | nto F <u>i</u> | sco C <u>o</u> nt | i correnti A   | tti <u>v</u> ità A | i <u>u</u> to     | _ & ×              |
| fornitori      | condomini                | Dersone              | unità          |                      | esercizi            | gestioni           | tabelle           |                    | 26         |                 | %              |                   |                |                    | consuntivo        |                    |
|                |                          | Unità                | immol          | hiliari              |                     | 49                 |                   | ,                  |            | dat             | ti cata        | stali del         | l'unità imr    | nobiliar           | 0                 |                    |
| Interno        | Propriet                 | ario                 |                |                      | Affittuario         |                    |                   | ~                  | -          | uu              |                |                   |                | nobilar            |                   |                    |
| 101            | Sempro                   | nio de Se            | mproni         | -                    | Stefano G           | emr                | _                 | LS.                |            | •               |                | ▶1                | • -            | ~                  | ×                 | 6                  |
| 102            | Sempro                   | nio de Sei           | mproni         |                      |                     |                    |                   | Ordine             | Γ          |                 |                |                   | Comune         |                    |                   |                    |
| 103            | Caio de                  | Cajs                 |                |                      |                     |                    |                   | Sezione            | Ē          |                 |                | _                 | -              | <u> </u>           |                   |                    |
| 104            | Caio de                  | Cajs                 |                | 5                    | Stefano G           | emr                |                   | E - l'a            |            |                 |                | _                 | Manada         |                    |                   |                    |
| 105            | Tizio de                 | ) Tizis              |                |                      | Stefano G           | emr                |                   | Foglio             |            | 10              |                |                   | марраю         | 5                  |                   |                    |
| 100            | 11210 00                 | 11215                |                |                      | Sterano G           | enn                |                   | Subalterr          | 10         | 101             |                |                   | /              | а                  |                   |                    |
|                |                          |                      |                |                      |                     |                    |                   | Vani               | Γ          | 5               |                |                   | m2             | 100                |                   |                    |
|                |                          |                      |                |                      |                     |                    | ~                 | Categori           | а Г        | A/2             |                | _                 | Rendita        | 120                |                   |                    |
|                |                          |                      |                |                      |                     |                    |                   |                    | " <u> </u> | AJZ             |                | _                 |                | 120                |                   |                    |
|                |                          |                      |                |                      |                     |                    |                   | Dalla dat          | a          |                 |                |                   | alla data      |                    |                   |                    |
|                |                          |                      |                |                      |                     |                    |                   | Principale         |            | Z per o         | detraz         | ioni              |                |                    |                   |                    |
|                |                          |                      |                |                      |                     |                    |                   | Indirizzo          |            |                 |                |                   |                |                    |                   | ^                  |
|                |                          |                      |                |                      |                     |                    | $\mathbf{\Theta}$ |                    |            |                 |                |                   |                |                    |                   |                    |
|                |                          |                      |                |                      |                     |                    |                   |                    |            | <               |                |                   |                |                    |                   | > `                |
|                |                          |                      |                |                      |                     |                    |                   | Annotazi           | oni        |                 |                |                   |                |                    |                   | ~                  |
|                |                          |                      |                |                      |                     |                    |                   |                    |            |                 |                |                   |                |                    |                   |                    |
|                |                          |                      |                |                      |                     |                    | U                 |                    |            | 1               |                |                   |                |                    |                   |                    |
|                |                          |                      |                |                      |                     |                    | $\frown$          | Note               |            |                 |                |                   |                |                    |                   | -                  |
|                |                          |                      |                |                      |                     |                    |                   |                    |            |                 |                |                   |                |                    |                   |                    |
|                |                          |                      |                |                      |                     | ~                  |                   |                    |            |                 |                |                   |                |                    |                   | <u>_</u>           |
| <              |                          |                      |                |                      |                     | >                  | VÍ                | • <u>U</u> nità 🔹  | Sub        | entri           | Cata           | asto 💽            | <u>G</u> ruppi | Allegat            | i • <u>C</u> erca |                    |
| Millesin       | 0 24.1226                |                      |                |                      | Condo               | minio di Pr        | ova CF:900        | 00000001 - 1       | Esercizi   | io 2018 (       | Sestione       | Ordinaria -       | indet 📢        |                    | 🔶 🤰 📫 o:          | -<br>7/02/24 15:20 |

Si possono registrare più subalterni, per ogni unità, aggiungendoli con i pulsanti neri (+).

Questi dati sono importanti perché previsti dalla recente riforma del condominio e verranno riportati nella "Stampa Anagrafe Condominiale".

#### Scheda "Gruppi"

In questa scheda vengono semplicemente elencati i Gruppi a cui appartiene l'Unità Immobiliare. In questa scheda si può solo togliere un'Unità da un Gruppo mentre per gestire i Gruppi c'è l'apposita anagrafica descritta nel capitolo seguente.

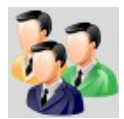

# I Gruppi di Unità Immobiliari

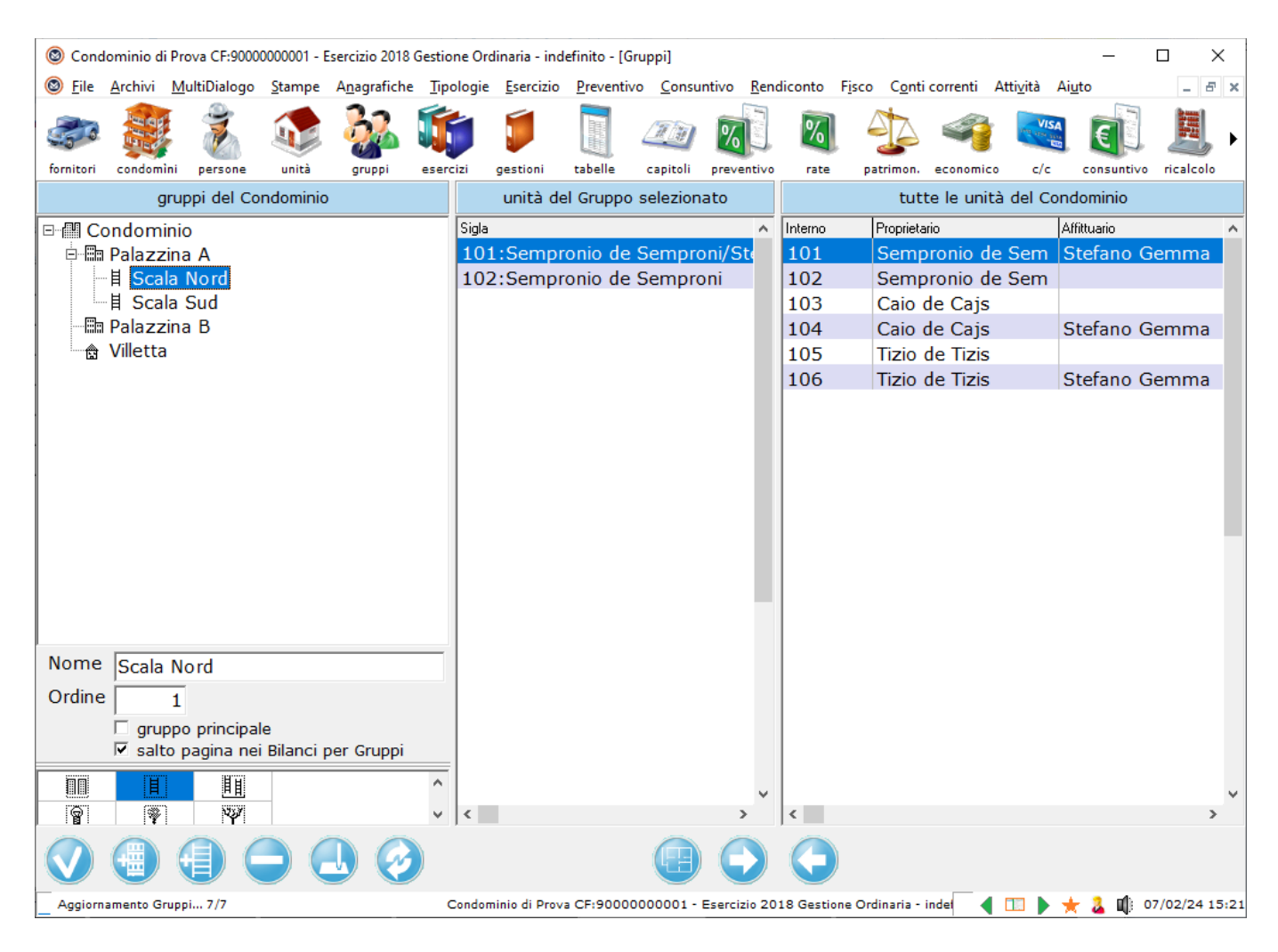

# Gestire i Gruppi

Per accedere ai Gruppi, si premerà il pulsante 🔯 oppure si userà il menù "Anagrafiche->Gruppi".

La struttura del Condominio viene descritta tramite i Gruppi di Unità Immobiliari. Per Millesimo, anche le Palazzine e le Scale sono dei Gruppi. Il Condominio stesso è considerato un Gruppo di Unità Immobiliari.

Ogni Gruppo di Millesimo può contenere sia delle Unità Immobiliari che altri Gruppi (detti, in questo caso, "sottogruppi"). Il Gruppo relativo al Condominio, ad esempio, può contenere i Gruppi delle Palazzine mentre questi ultimi possono contenere i Gruppi delle Scale... che infine contengono le Unità Immobiliari.

I Gruppi servono per suddividere le spese/entrate alle Unità Immobiliari desiderate. Essi agiscono assieme alle Tabelle ed ai Capitoli, per definire chiaramente a chi e con quali millesimi (o letture) assegnare ogni spesa. In breve:

• le Tabelle definiscono quali sono i Millesimi o le Letture da utilizzare per i

riparti

- i Capitoli specificano le modalità di riparto (se Entrata/Uscita, se di Competenza del proprietario o dell'Affittuario, se suddividere tra Capitoli ecc.)
- i Gruppi specificano a chi addebitare le spese/entrate

L'uso dei Gruppi evita spesso di dover creare una Tabella per ogni spesa, quando i Millesimi da utilizzare sono sempre gli stessi ma cambiano solo le Unità interessate. Un esempio di uso dei Gruppi è il caso della pulizia Scale, quando essa viene pagata separatamente, per ogni Scala. Se si usano i millesimi della Tabella B, per ogni scala, si potrà evitare di creare una tabella per le spese della Scala 1 ed una per le spese della Scala 2 ma si creerà una sola Tabella B, comune ad entrambe le Scale, usando poi i Gruppi ed i Capitoli, per definire a quali Unità addebitare le spese di competenza di ogni Scala. Si ottengono stampe di tabelloni più compatte, che non creando tabelle multiple.

# Utilizzo dell'anagrafica Gruppi

La maschera dei Gruppi è diversa da tutte le altre maschere del programma. Essa è divisa in tre sezioni verticali:

- l'albero dei Gruppi
- le Unità del Gruppo selezionato
- l'elenco di tutte le unità del Condominio

La sezione a sinistra contiene i Gruppi del Condominio attivo.

Un Gruppo di base è quello che non fa capo ad altri Gruppi ovvero quello in cima alla struttura dei gruppi stessi. Nell'esempio, il Gruppo "Condominio" è un Gruppo di base mentre le Palazzine e le Scale sono sottogruppi. Si possono anche avere più Gruppi di base, oltre al Gruppo "Condominio", ad esempio per impostare riparti su Unità Immobiliari non appartenenti alla stessa Scala o Palazzina. Ogni Gruppo può contenere direttamente le Unità Immobiliari ma anche più Sottogruppi, senza alcun limite. I Sottogruppi possono contenere altri Sottogruppi, composti eventualmente a loro volta da sottogruppi, liberamente.

Il Gruppo di base "Condominio" è anche detto "gruppo principale", perché viene usato per definire la struttura del Condominio stesso. Ci può essere un solo gruppo principale, per ogni condominio. Esempio:

- **Condominio** (gruppo di base principale)
  - palazzina nord *(sottogruppo)* 
    - scala N (sottogruppo)
  - palazzina sud *(sottogruppo)* 
    - scala S (sottogruppo)
- colonna di scarico A (gruppo di base)
- colonna di scarico B (gruppo di base)

Tutte le Unità Immobiliari devono appartenere al gruppo principale o ad uno dei suoi sottogruppi ma possono contemporaneamente appartenere anche ad uno o

più degli altri gruppi di base.

I sottogruppi possono essere riordinati usando il campo "Ordine". L'ordine dei gruppi è importante soprattutto nelle stampe, perché le Unità Immobiliari vengono riportate nell'ordine dei sottogruppi che le contengono. L'opzione "derivato" indica che il sottogruppo deriva da quello principale e non può essere modificata dall'utente.

Per creare Sottogruppi di un Gruppo di base o di altri Sottogruppi si preme il pulsante destro del mouse all'interno della struttura dei gruppi stessi e si sceglie dal menù la funzione desiderata. Una volta creato un sottogruppo lo si può (se necessario) spostare in altri sottogruppi trascinandolo col mouse (pulsante sinistro tenuto premuto).

Una volta creati i Gruppi ed i Sottogruppi, si potranno assegnare le Unità Immobiliari al rispettivo Gruppo di competenza; per farlo, si possono usare i due pulsanti posti rispettivamente sotto alle unità del Gruppo (colonna centrale) e sotto all'elenco completo delle Unità (colonna di destra):

- 💽 toglie l'Unità dal Gruppo selezionato
- 🔇 aggiunge l'Unità al Gruppo selezionato

Si tenga presente che la griglia centrale contiene le unità già presenti nel gruppo selezionato mentre la griglia di destra mostra tutte le unità del condominio.

Per creare eventuali Unità Immobiliari mancanti, si deve usare la gestione Unità Immobiliari (pulsante 🐼).

# Nota importante

Non si devono aggiungere le Unità a più Gruppi facenti capo allo stesso gruppo di base. Se un'Unità appartiene ad una scala, per Millesimo essa appartiene anche alla rispettiva Palazzina ed al Condominio, senza bisogno di specificarlo. Se si aggiunge un'Unità a più gruppi facenti capo allo stesso gruppo di base, si ottiene una segnalazione di errore, in fase di ricalcolo (pag.75).

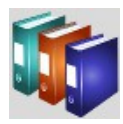

# Gli Esercizi

| 🕲 Cond         | ominio di       | Prova CF:9000        | 0000001 - 1    | Esercizio 2018       | Gestione Ord      | inaria - inc      | lefinito -     | Esercizi]          |                  |            |                               |              |                     | -             |               |
|----------------|-----------------|----------------------|----------------|----------------------|-------------------|-------------------|----------------|--------------------|------------------|------------|-------------------------------|--------------|---------------------|---------------|---------------|
| 🕲 <u>F</u> ile | <u>A</u> rchivi | <u>M</u> ultiDialogo | <u>S</u> tampe | A <u>n</u> agrafiche | <u>T</u> ipologie | <u>E</u> sercizio | <u>P</u> reven | tivo <u>C</u> onsu | ntivo <u>R</u> e | endiconto  | F <u>i</u> sco C <u>o</u> nti | i correnti A | tti <u>v</u> ità Ai | i <u>u</u> to | _ 8 ×         |
| <b>Anno</b>    | E LE            | 1                    |                | 22                   |                   |                   |                |                    | %                |            |                               | <b>e</b>     |                     | E             |               |
| Tornitori      | condomi         | n persone            |                | gruppi               | esercizi          | gestioni<br>5     |                | Capiton            | preventi         | vo rate    | patrimon.                     | economico    | c/c                 | consuntivo    | ficalcolo     |
|                |                 |                      | Esercizi       |                      |                   | SF                |                |                    |                  | dati       | dell'Eserci                   | zio selezi   | onato               |               |               |
| Esercizi       | one<br>o 2018   |                      |                |                      |                   |                   |                | Descrizio          | ne E             | sercizio   | 2018                          |              |                     |               |               |
|                |                 |                      |                |                      |                   |                   |                | Inizio             | 0                | 01/01/2    | 018                           |              |                     |               |               |
|                |                 |                      |                |                      |                   |                   |                | Fine               | 3                | 31/12/2    | 018                           |              |                     |               |               |
|                |                 |                      |                |                      |                   |                   |                | Ordine             | Γ                |            |                               |              |                     |               |               |
|                |                 |                      |                |                      |                   |                   |                | Stato              | Ē                | Squadra    | atura dello                   | Stato Pa     | atrimoni            | iale          |               |
|                |                 |                      |                |                      |                   |                   | 2              |                    |                  |            |                               |              |                     |               |               |
|                |                 |                      |                |                      |                   |                   |                |                    |                  |            |                               |              |                     |               |               |
|                |                 |                      |                |                      |                   |                   | 2              |                    |                  |            |                               |              |                     |               |               |
|                |                 |                      |                |                      |                   | 6                 |                |                    |                  |            |                               |              |                     |               |               |
|                |                 |                      |                |                      |                   |                   |                |                    |                  |            |                               |              |                     |               |               |
|                |                 |                      |                |                      |                   | (                 |                |                    |                  |            |                               |              |                     |               |               |
|                |                 |                      |                |                      |                   |                   |                |                    |                  |            |                               |              |                     |               |               |
|                |                 |                      |                |                      |                   | 6                 |                |                    |                  |            |                               |              |                     |               |               |
|                |                 |                      |                |                      |                   |                   | ~              |                    |                  |            |                               |              |                     |               |               |
|                |                 |                      |                |                      |                   |                   |                |                    |                  |            |                               |              |                     |               |               |
|                |                 |                      |                |                      |                   |                   |                |                    | Es               | ercizio s  | ul quale ve                   | erranno ri   | portati             | i saldi       |               |
|                |                 |                      |                |                      |                   |                   |                |                    | 20               | 010.2.10 0 | ai quaio re                   |              | portati             | - banan       |               |
|                |                 |                      |                |                      |                   |                   |                |                    |                  |            |                               |              |                     |               | <b>-</b>      |
| <              |                 |                      |                |                      |                   |                   |                | <u>E</u> sercizi   | D I Tr           | mpostaz    | ione Calco                    | oli • Gest   | tioni 🔹             | Extra         |               |
| Millesin       | 10 24.1226      | 5                    |                |                      | Condom            | inio di Prov      | /a CF:900      | 00000001 - 1       | Esercizio :      | 2018 Gesti | one Ordinaria -               | indef (      |                     | <u></u>       | 7/02/24 15:21 |

#### Gestire gli Esercizi

In Millesimo si possono gestire contemporaneamente più esercizi, ciascuno dei quali con le proprie gestioni ordinarie e/o straordinarie. Creando un nuovo condominio, vengono creati anche l'esercizio iniziale e la relativa gestione ordinaria. Manualmente si possono creare tutte le gestioni straordinarie che si desidera.

Per accedere agli Esercizi del condominio selezionato, si può premere il pulsante  **forma del 19** pulsante  **forma del 19** pulsante  **forma del 1** 

#### Scheda "Esercizio"

La descrizione dell'esercizio (ovvero il suo nome) è libera e comparirà anche nelle stampe. Le date di inizio e fine esercizio sono anch'esse libere e non devono necessariamente coincidere con l'anno solare: possono anche indicare un periodo diverso dai 12 mesi. Il campo "Ordine" permette di riordinare gli Esercizi come si vuole.

Gli esercizi contengono i dati necessari ai riparti (come le Tabelle ed i Capitoli)

che vengono condivisi con tutte le gestioni di uno stesso esercizio. Aprendo un nuovo esercizio, vengono riportati tutti questi dati, oltre ai saldi ed all'eventuale preventivo (che Millesimo calcola sulla base del consuntivo precedente). L'Esercizio derivato dal corrente (quello che lo segue) è indicato nella casella "Esercizio sul quale verranno riportati i saldi", in fondo alla finestra.

Nella maschera dell'esercizio si configurano anche le opzioni per i ricalcoli, come la percentuale per gli interessi di mora e le modalità di riparto delle rate e dei saldi. Questa configurazione la si ottiene dalla scheda "Impostazione calcoli".

#### Scheda "Impostazione calcoli"

Millesimo consente di configurare molti aspetti dei calcoli che effettua, sia per i riparti che per l'addebito degli interessi di mora, i solleciti e la distribuzione dei saldi dell'esercizio precedente sulle varie rate del preventivo. Nella scheda "Impostazione calcoli" di ogni esercizio, si potranno personalizzare tutti questi aspetti, inserendo alcuni dati:

| 🕲 Cond         | lominio di      | Prova CF:9000        | 0000001 - E    | Esercizio 2018 (     | Gestione Ord      | linaria - ind     | efinito - [     | Esercizi]         |                    |            |                               |                              |                  | _              |                  | <    |
|----------------|-----------------|----------------------|----------------|----------------------|-------------------|-------------------|-----------------|-------------------|--------------------|------------|-------------------------------|------------------------------|------------------|----------------|------------------|------|
| 🕲 <u>F</u> ile | <u>A</u> rchivi | <u>M</u> ultiDialogo | <u>S</u> tampe | A <u>n</u> agrafiche | <u>T</u> ipologie | <u>E</u> sercizio | <u>P</u> revent | ivo <u>C</u> onsu | ntivo <u>R</u> eno | diconto    | F <u>i</u> sco C <u>o</u> nti | correnti A                   | tti <u>v</u> ità | Ai <u>u</u> to | - 5              | ×    |
| fornitori      | condomi         | ni persone           | unità          | gruppi               | esercizi          | gestioni          | tabelle         | capitoli          |                    | 7ate       | patrimon.                     | economico                    | vis<br>c/c       | Consuntivo     | )<br>ricalcolo   | Þ    |
|                |                 |                      | Esercizi       |                      |                   | 5                 |                 |                   | i                  | mposta     | azioni per                    | il riparto                   | e le ra          | ate            |                  |      |
| Descrizi       | one             |                      |                |                      |                   | 5                 |                 |                   |                    |            |                               |                              | 0.0.0            | -              |                  |      |
| Esercizi       | o 2018          |                      |                |                      |                   |                   |                 | Importo           | minimo             | delle ra   | te                            |                              | 0                |                |                  |      |
|                |                 |                      |                |                      |                   |                   |                 |                   |                    |            | 🔽 e                           | vita le Ra                   | te neg           | gative (i rin  | nborsi)          |      |
|                |                 |                      |                |                      |                   |                   |                 | Arrotond          | lamento            | delle ra   | ite .                         |                              | 1,00             | -              |                  |      |
|                |                 |                      |                |                      |                   |                   |                 |                   |                    |            |                               |                              |                  |                |                  |      |
|                |                 |                      |                |                      |                   |                   |                 |                   |                    |            | 0                             | per ecces<br>per difett      | 5SO<br>:0        | • matem        | atico            |      |
|                |                 |                      |                |                      |                   |                   | 2               | Rate da           | subentri i         | in base    | C                             | ai giorni                    |                  | ⊙ alla sca     | denza            |      |
|                |                 |                      |                |                      |                   |                   | 3               | Soglia d'         | errore ne          | ei riparti | i 🗌                           | _                            | 0,5              |                |                  |      |
|                |                 |                      |                |                      |                   |                   |                 | Importo           | minimo i           | nei solle  | eciti 🗌                       | 2                            | 20,00            |                |                  |      |
|                |                 |                      |                |                      |                   |                   | 2               |                   | impos              | tazioni    | per l'adde                    | ebito/acc                    | redito           | dei saldi      |                  |      |
|                |                 |                      |                |                      |                   | 0                 |                 | Addebita          | i saldi ne         | egativi    |                               |                              |                  |                |                  |      |
|                |                 |                      |                |                      |                   |                   |                 |                   |                    |            | C Sulla                       | Prima Ra<br>itte le Ra       | ata ⊛<br>te ⊜    | Non adde       | zzato<br>bitare  |      |
|                |                 |                      |                |                      |                   | (                 |                 | Accredita         | a i saldi p        | ositivi    |                               | D: D                         |                  | D I            |                  | i I  |
|                |                 |                      |                |                      |                   |                   |                 |                   |                    |            | C Sulla                       | itte le Ra                   | ata .e<br>te ⊂   | Non accre      | zzato<br>editare |      |
|                |                 |                      |                |                      |                   | 6                 |                 |                   |                    |            | NB: non ad                    | debitare/ac                  | creditar         | re sono "speri | mentali"         |      |
|                |                 |                      |                |                      |                   |                   |                 |                   | impo               | stazion    | ni per il ca                  | lcolo inte                   | ressi o          | di mora        |                  |      |
|                |                 |                      |                |                      |                   | C                 |                 | % mora            |                    | 10,0       | 0 Giorni                      | di franch                    | nigia            |                | 10               |      |
|                |                 |                      |                |                      |                   |                   |                 | Data              | 31/12              | /2018      | Impor                         | to franch                    | nigia            |                | 5,00             |      |
| <              |                 |                      |                |                      |                   | -> (              |                 | <u>E</u> sercizi  | o <u>I</u> mp      | postazi    | one Calco                     | li <mark>• <u>G</u>es</mark> | tioni            | • Extra        |                  |      |
| Millesin       | 10 24.1226      | ;                    |                |                      | Condor            | inio di Prov      | a CF:900        | 00000001 -        | Esercizio 20       | 18 Gestion | ne Ordinaria -                | indel ┥                      |                  | 🛨 🏅 🛈 🤉        | 7/02/24 15       | 5:21 |

# I dati da inserire sono:

| CAMPO                    | DESCRIZIONE                                                                                                    |
|--------------------------|----------------------------------------------------------------------------------------------------|
| Importo minimo Rate      | importo minimo per la stampa delle rate (per<br>evitare, ad esempio, di stampare rate da pochi<br>centesimi)<br>viene considerato anche per l'emissione del flusso<br>MAV                                                            |
| Evita rate negative      | evita la stampa di rate negative (quelle positive sono<br>a debito mentre quelle negative sono a credito delle<br>persone)                                                                                                    |
| Arrotondamento Rate      | arrotondamento delle rate del preventivo<br>(nell'esempio è di 1 euro, per cui verranno stampate<br>solo rate arrotondate all'euro); si può scegliere se<br>arrotondare: per eccesso, per difetto o con<br>arrotondamento matematico |
| Rate da subentri in base | <ul><li>le rate possono essere addebitate, in caso di subentro:</li><li>in base ai giorni</li></ul>                                                                                                    |

| CAMPO                        | DESCRIZIONE                                                                                                    |
|------------------------------|----------------------------------------------------------------------------------------------------|
|                              | <ul> <li>in base alla data di scadenza delle rate stesse<br/>(confrontata con la data del subentro)</li> </ul>                                                                                                    |
| Soglia d'errore nei riparti  | valore massimo ammesso come arrotondamento nei<br>ricalcoli; ad esempio: se si dividono 1000 euro per 6<br>unità, si otterrà circa un centesimo di<br>arrotondamento per ciascuna di esse; in condomini<br>molto grandi, anche diverse decine di centesimi<br>possono essere considerati normali |
| Importo minimo nei solleciti | importo minimo per stampare i solleciti ad una<br>persona                                                                                                    |
| Addebita i saldi negativi    | come sopra ma per i saldi a debito delle persone (si possono accreditare/addebitare i saldi positivi e quelli negativi in modo diverso)                                                                                                    |
| Accredita i saldi Positivi   | i saldi positivi (a credito delle persone) possono<br>essere accreditati sulla prima rata, su tutte le rate<br>oppure in modo personalizzato                                                                                                    |
| % mora                       | è la percentuale da applicare se si vogliono calcolare<br>gli interessi di mora                                                                                                    |
| Data                         | Data di riferimento per il calcolo degli interessi di<br>mora                                                                                                    |
| Giorni di Franchigia         | giorni di franchigia per l'applicazione degli interessi di<br>mora (nell'esempio: non applica gli interessi per<br>ritardi di pagamento fino a 10 giorni)                                                                                                    |
| Importo franchigia           | importo di franchigia per l'applicazione degli interessi<br>(nell'esempio: non applica gli interessi di importo<br>inferiore a 5 euro)                                                                                                    |

Questi dati verranno utilizzati per tutte le Gestioni dell'Esercizio.

Per quanto riguarda i saldi dell'Esercizio precedente, essi possono essere addebitati in modo diverso, se essi sono positivi (per le persone) o negativi. Se addebitati sulla prima rata o su tutte le rate, si deve solo selezionare l'opzione voluta. Se invece si usa l'opzione per l'addebito personalizzato, è importante ricordarsi di specificare poi nelle Rate come si vuole effettuare questo addebito, per evitare errori di ricalcolo. La procedura viene descritta a pag.121 quando si parla della rateazione e dell'addebito personalizzato dei saldi dell'esercizio precedente.

# Scheda "Gestioni"

In questa scheda, vengono semplicemente elencate le Gestioni dell'Esercizio selezionato.

# Scheda "Extra"

Il pulsante "Crea un Esercizio completamente vuoto..." è opportuno usarlo

solo in casi particolari, quando si vuole creare un Esercizio completamente svincolato dagli altri (per fare prove, ad esempio); non è pensato per l'uso normale del programma.

Il pulsante "Elimina tutte le Gestioni senza Movimenti di questo Esercizio" può essere usato per eliminare le eventuali Gestioni non più utilizzate e non movimentate.

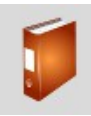

# Le Gestioni

| 🕲 Cond                                         | ominio di       | Prova CF:9000        | 0000001 - E    | Esercizio 2018       | Gestione Ord      | linaria - in      | definito -   | [Gestioni]          |          |                                             |                              |                         |                    | _              |                |
|------------------------------------------------|-----------------|----------------------|----------------|----------------------|-------------------|-------------------|--------------|---------------------|----------|---------------------------------------------|------------------------------|-------------------------|--------------------|----------------|----------------|
| Image: Bare Bare Bare Bare Bare Bare Bare Bare | <u>A</u> rchivi | <u>M</u> ultiDialogo | <u>S</u> tampe | A <u>n</u> agrafiche | <u>T</u> ipologie | <u>E</u> sercizio | Preven       | tivo <u>C</u> onsur | ntivo    | <u>R</u> endiconto                          | F <u>i</u> sco C <u>o</u> nt | i correnti At           | tti <u>v</u> ità A | Ai <u>u</u> to | _ 8 ×          |
| fornitori                                      | condomi         | ni persone           | unità          | gruppi               | esercizi          | gestioni          | tabelle      | capitoli            | <b>%</b> | itivo rate                                  | patrimon.                    | economico               | c/c                | consuntivo     | icalcolo       |
|                                                |                 |                      | Gestion        | i                    |                   | 8                 |              |                     |          | imp                                         | ostazione                    | della ges               | tione              |                |                |
| Descrizi                                       | one             |                      |                |                      |                   |                   | <b>V</b> '   | Deseriais           | F        |                                             |                              |                         |                    |                |                |
| Gestion                                        | e Ordina        | ria                  |                |                      |                   |                   |              | Descrizio           | ne       | Gestione                                    | Ordinaria                    |                         |                    |                |                |
|                                                |                 |                      |                |                      |                   |                   |              | Тіро                |          | • <u>O</u> rdina                            | iria                         | с                       | <u>S</u> traoi     | rdinaria       |                |
|                                                |                 |                      |                |                      |                   | (                 |              | Stato               | Γ        | 0 ( ) 1 (                                   |                              |                         |                    |                |                |
|                                                |                 |                      |                |                      |                   |                   |              |                     |          | • (Indefi<br>• Prever                       | nito)<br>ntivo/Rate          | azione da               | comp               | letare         |                |
|                                                |                 |                      |                |                      |                   |                   |              |                     |          | O Prever                                    | ntivo com                    | pletato e l             | bloccat            | to             |                |
|                                                |                 |                      |                |                      |                   |                   |              |                     |          | <ul> <li>Prever</li> <li>Consult</li> </ul> | ntivo appr<br>Intivo da c    | ovato o n<br>ompletare  | on nec<br>e        | cessario       |                |
|                                                |                 |                      |                |                      |                   |                   | <b>3</b>     |                     |          | C Consu                                     | intivo com                   | pletato e               | blocca             | ito            |                |
|                                                |                 |                      |                |                      |                   |                   |              |                     |          | <ul> <li>Consul</li> <li>Gestion</li> </ul> | intivo appi<br>one chiusa    | rovato                  |                    |                |                |
|                                                |                 |                      |                |                      |                   |                   |              | Opzioni             | L<br>N   | Riporta                                     | i saldi nell                 | 'esercizio              | seque              | nte            |                |
|                                                |                 |                      |                |                      |                   |                   |              | 0,2.01.1            | F        | Crea la                                     | Gestione                     | nel nuovo               | eserc              | izio           |                |
|                                                |                 |                      |                |                      |                   |                   | 9            |                     |          | Addebit<br>Escludi                          | ta gli intere<br>dal Rendic  | essi di Mor<br>Anto Con | ra<br>domini       | iale           |                |
|                                                |                 |                      |                |                      |                   |                   |              |                     | ,<br>F   | Da Fatt                                     | urare                        | onto con                | uomin              | uic            |                |
|                                                |                 |                      |                |                      |                   |                   |              |                     |          | Fattura<br>Rateizz                          | ta<br>a il Consu             | ntivo                   |                    |                |                |
|                                                |                 |                      |                |                      |                   |                   |              |                     | Γ        | Riapri c                                    | on le spes                   | e persona               | ali del P          | reventivo      |                |
|                                                |                 |                      |                |                      |                   |                   | $\mathbf{S}$ | Nata                |          | Separa                                      | gii Accont                   | i Rate dai              | le quot            | e di Preve     | entivo         |
|                                                |                 |                      |                |                      |                   |                   |              | Note                |          | I pagame<br>presso B                        | enti vanno<br>anca Xyz s     | effettuati<br>spa       | sul c/o            | c N. 555 a     | aperto         |
|                                                |                 |                      |                |                      |                   |                   |              |                     |          |                                             |                              |                         |                    |                |                |
|                                                |                 |                      |                |                      |                   |                   |              |                     |          |                                             |                              |                         |                    |                |                |
| <                                              |                 |                      |                |                      |                   | >                 |              | . <u>G</u> estion   | e 💽      | Altro 🔹 N                                   | ote 🔹 Spe                    | erimentale              | 2                  |                |                |
| Millesin                                       | 10 24.1226      |                      |                |                      | Condom            | ninio di Pro      | va CF:900    | 00000001 - 6        | Esercizi | o 2018 Gesti                                | one Ordinaria -              | indet ┥                 | • •                | 🛨 🤽 📫 o        | 07/02/24 15:22 |

#### Gestire... le Gestioni

Ogni Esercizio avrà una o più gestioni, accessibili (dopo aver selezionato l'esercizio desiderato) con il pulsante 📁 oppure dal menù "Esercizio->Gestioni".

Creando un nuovo Esercizio, verrà creata anche la sua Gestione Ordinaria. Si potranno aggiungere una o più Gestioni Straordinarie semplicemente premendo il pulsante . Se necessario, si potranno creare anche più Gestioni Ordinarie (ad esempio: per effettuare rateazioni di prova).

In fondo alla maschera, è indicata la Gestione verso la quale sono stati riportai i saldi attuali (che, nella nuova Gestione, diventano "Saldi dell'esercizio precedente"). Salvo casi particolari, descritti in un'apposita sezione del manuale, questo dato non deve essere toccato dall'amministratore. Le operazioni particolari sono descritte nella sezione "Apertura nuovo esercizio", al paragrafo "Fusione dei saldi tra ordinaria e straordinaria nella nuova gestione".

# I dati delle Gestioni

Anche per le Gestioni ci sono alcuni dati da impostare, alcuni nella scheda "Dati" e nella scheda "Altro":

| CAMPO       | DESCRIZIONE                                                                                                    |
|-------------|----------------------------------------------------------------------------------------------------|
| Descrizione | il nome della Gestione, così come si vuole che venga stampato                                                                                                    |
| Тіро        | Ordinaria o Straordinaria                                                                                                    |
| Stato       | <ul> <li>Lo stato della Gestione, per tenere traccia della situazione attuale; gli stati previsti sono: <ul> <li>(indefinito)</li> <li>per compatibilità con versioni di Millesimo che non gestivano ancora lo stato; non va usato questo stato</li> </ul> </li> <li>Preventivo/Rateazione da completare <ul> <li>il Preventivo e la relativa Rateazione non sono ancora definitivi; ricalcolando la Gestione, verranno entrambi ricalcolati</li> </ul> </li> <li>Preventivo completato e bloccato <ul> <li>il Preventivo può considerarsi definitivo ed è pronto per essere presentato all'Assemblea, che dovrà approvarlo; in questo stato, Millesimo non ricalcolerà il Preventivo e la Rateazione (equivale all'ex opzione "Blocca le Rate")</li> </ul> </li> <li>Preventivo approvato o non necessario <ul> <li>il Preventivo da completare</li> <li>il Preventivo è stato approvato oppure non c'è un Preventivo; Millesimo non ricalcolerà Preventivo e rateazione in questo stato ma nemmeno in tutti quelli seguenti</li> </ul> </li> <li>Consuntivo da completare <ul> <li>il Consuntivo non è ancora definitivo e verrà ricalcolato ogni volta che l'amministratore farà un ricalcolo della Gestione</li> </ul> </li> <li>Consuntivo può considerarsi definitivo ma non è ancora stato approvato dall'assemblea; il ricalcolo del Consuntivo è inibito e Millesimo non lo effettuerà</li> </ul> <li>Consuntivo approvato il Consuntivo, che non verrà più ricalcolato</li> <li>I a Gestione è ormai conclusa</li> |
| Opzioni     | <ul> <li>Riporta i saldi nell'esercizio seguente</li> <li>se attivato, creando il nuovo esercizio verranno riportati i<br/>saldi nella gestione seguente</li> </ul>                                                                                                    |
|             | <ul> <li>se disattivato, non verranno riportati automaticamente i saldi</li> <li>Crea la Gestione nel nuovo Esercizio         <ul> <li>normalmente attivo, farà sì che la Gestione venga creata anche nel nuovo Esercizio (utilissimo se ci sono anche Gestioni straordinarie da riaprire)</li> </ul> </li> <li>Addebita gli interessi di mora         <ul> <li>se attivato, durante il ricalcolo verranno calcolati anche gli interessi di mora (la percentuale è quella delle "Impostazione calcoli" dell'Esercizio</li> </ul> </li> </ul>                                                                                                    |
| CAMPO                 | DESCRIZIONE                                                                                                    |
|-----------------------|----------------------------------------------------------------------------------------------------|
|                       | <ul> <li>se non attivato, gli interessi non vengono calcolati</li> <li>Escludi dal rendiconto condominiale         <ul> <li>se attivato, Millesimo non considera questa Gesione nel<br/>Rendiconto (Stato patrimoniale, Conto economico ecc.)</li> </ul> </li> <li>Fatturata         <ul> <li>selezionare dopo aver fatturato la Gestione, come promemoria</li> </ul> </li> <li>Da Fatturare         <ul> <li>selezionare per indicare se la Gestione è da fatturare al condominio (per pro-memoria)</li> </ul> </li> <li>Rateizza il Consuntivo         <ul> <li>se attivata, verrà creata la Rateazione basandosi sul Consuntivo e non sul Preventivo; in questo modo si potranno gestire consuntivi mensili con pagamenti posticipati (molto usati in alcune città, come Palermo)</li> </ul> </li> <li>Riapri con le spese personali del Preventivo         <ul> <li>riporta anche le spese personali nel Preventivo dell'anno seguente, in fase di Apertura Nuovo Esercizio</li> <li>Separa gli acconti rate dalle quote di Preventivo: nel ricalcolo, tiene gli Acconti Rate distinti dalle Quote di Preventivo (meglio lasciare il valore predefinito)</li> </ul> </li> </ul> |
| Capitolo<br>Rate      | questo è il capitolo da utilizzare per registrare i versamenti Rate (si può lasciare vuoto)                                                                                                    |
| Capitolo<br>Acconti   | questo è il capitolo da utilizzare per registrare gli acconti rate (si può lasciare vuoto)                                                                                                    |
| Capitolo<br>interessi | questo è il capitolo da utilizzare per registrare gli interessi di mora eventualmente calcolati da Millesimo (si può lasciare vuoto)                                                                                                    |
| Conto<br>predefinito  | Questo è il conto i cui dati verranno riportati nelle stampe; permette<br>di definire conti specifici per ogni Gestione, così da riportare l'IBAN<br>corretto (ad esempio, in gestioni straordinarie con conto distinto)                                                                                                    |
| Lavoro<br>detraibile  | Si può indicare un lavoro detraibile, che verrà proposto come predefinito per tutti i Movimenti della Gestione corrente                                                                                                    |
| Capitolo<br>MAV       | Questo è il Capitolo che verrà usato per la registrazione degli incassi<br>MAV a partire dai file di esito CBI                                                                                                    |
| Capitolo<br>Spese MAV | Se si vogliono addebitare separatamente le spese dei MAV, verrà usato questo Capitolo in combinazione con il "Capitolo MAV"                                                                                                    |
| Note                  | note libere                                                                                                    |
| Inizio/Fine           | Date di inizio e fine della Gestione: vanno inserite solo se non<br>corrispondono alle date di inizio e fine Esercizio; se corrispondono,<br>non vanno inserite (nb: questi dati sono stati spostati in una scheda<br>"Sperimentale" e non vanno utilizzati)                                                                                                    |

## Gestioni straordinarie

Per creare una Gestione straordinaria, come già anticipato, è sufficiente

aggiungerne una col il pulsante 🕞 e Millesimo la imposterà come straordinaria.

Le Gestioni straordinarie condividono con tutte le altre Gestioni le Tabelle ed i Capitoli dell'Esercizio. Nelle stampe di ogni Gestione vengono tuttavia riportate solo le Tabelle effettivamente movimentate nelle Gestioni stesse.

Ogni Gestione ha un proprio Preventivo, una propria Rateazione ed un proprio Consuntivo, distinti da quelli di tutte le altre Gestioni; di conseguenza, anche i saldi finali ed eventualmente quelli iniziali sono distinti, Gestione per Gestione.

Nell'Apertura nuovo Esercizio si possono riportare i saldi di ogni Gestione sia riunendoli in una unica (quella ordinaria del nuovo Esercizio, ad esempio) sia tenendoli separati (quindi riportando i saldi dell'ordinaria sull'ordinaria e quelli della straordinaria sulla straordinaria del nuovo Esercizio).

Si possono anche riportare i saldi della sola Gestione ordinaria e tenere "aperta" quella straordinaria, fino al completamento dei lavori o comunque del motivo per cui la si è aperta.

Tutto questo vale anche nel caso di gestioni straordinarie multiple.

Se è necessario emettere una rata a parte, per qualunque motivo (ad esempio, per ripristinare la liquidità del condominio, costituire fondi di riserva od ogni altro motivo), si può creare una gestione straordinaria ad hoc, anche con solo il preventivo oppure con il proprio preventivo e consuntivo, per tenere traccia dei versamenti straordinari, separatamente da quelli ordinari.

#### Sperimentale

Dati in fase di verifica, che verranno attivati in future versioni di Millesimo. Lasciarli vuoti, senza compilarli.

## Il Ricalcolo della Gestione

Il ricalcolo della Gestione corrente è un'operazione indispensabile, per poter ottenere riparti corretti e presentabili ai condomini. Quando si effettua il ricalcolo, si ha la scelta se effettuarlo di tipo "completo" o "minimo" (se non ci sono validi motivi si deve effettuare quello completo); da "Esercizi->Ricalcolo Gestione" o dal pulsante si apre la maschera di impostazione del ricalcolo:

| Ricalcola le Gest | ioni selezionat                                                                                                    | te                      |                             |                       |                                        | ×              |  |  |  |  |  |
|-------------------|----------------------------------------------------------------------------------------------------|-------------------------|-----------------------------|-----------------------|----------------------------------------|----------------|--|--|--|--|--|
|                   |                                                                                                    | Cond                    | ominio di Prova Eserci      | zio 2018 Gestione Ord | inaria                                 |                |  |  |  |  |  |
| Ricalcola? Ges    | stione Ordir                                                                                                    | naria                   | Stato attuale<br>indefinito |                       | Cosa ricalcola<br>Preventivo/Rateazion | e e Consuntivo |  |  |  |  |  |
|                   | clicca su Sì/No per scegliere le Gestioni da ricalcolare - con doppio-click puoi cambiare lo stato di una Gestione |                         |                             |                       |                                        |                |  |  |  |  |  |
|                   |                                                                                                    |                         | elenco degli eventi         | uali avvisi ed errori |                                        |                |  |  |  |  |  |
|                   | Messa                                                                                                    | aggio                   |                             |                       |                                        |                |  |  |  |  |  |
| inizio            | Ricalco                                                                                                    | olo di: Condominio di I | Prova Esercizio 2018 G      | Gestione Ordinaria    |                                        |                |  |  |  |  |  |
| ***** fine        | Ricalco                                                                                                    | olo della Gestione com  | pletato correttamente       |                       |                                        |                |  |  |  |  |  |
| 4,532 secor       | ndi                                                                                                    |                         |                             |                       |                                        | • •            |  |  |  |  |  |

## Cosa fa il ricalcolo

Il ricalcolo, in Millesimo, calcola tutti i riparti ma prima esegue una verifica dei dati introdotti, li confronta tra di loro e segnala eventuali incongruenze, cercando di evitare gli errori più comuni e quelli che possono inficiare sull'esattezza dei risultati. Tra queste operazioni, c'è anche la ricostruzione di tutti i Movimenti divisi:

- la ricostruzione dei Movimenti divisi a seguito di Capitoli divisi tra Capitoli
- la ricostruzione dei Versamenti unici Rate

La ricostruzione dei Movimenti derivati dai Capitoli divisi tra Capitoli permette di modificare in qualsiasi momento le quote di suddivisione, senza dover correggere manualmente gli eventuali Movimenti già inseriti.

La ricostruzione dei Versamenti unici Rate, consente di aggiornare questi ultimi, nel Consuntivo, anche a seguito di modifiche del Preventivo.

Durante il ricalcolo, Millesimo effettua anche la rinumerazione per data del Registro di Contabilità.

#### Come lo "stato" di una Gestione influisce sul ricalcolo

Di fianco al nome di ogni Gestione, c'è una colonna con Sì/No; solo le Gestioni con "Sì" verranno ricalcolate. Cliccando su Sì/No si possono escludere o includere delle Gestioni dal ricalcolo; è importante notare che non si possono includere Gestioni nel ricalcolo se il Consuntivo è già stato bloccato o approvato. Per forzare comunque il ricalcolo di una Gestione si può sempre cambiarne lo stato. Se si vuole ricalcolare una sola Gestione, si può premere il pulsante "tutti No" e poi cliccare sul "No" della Gestione interessata, per cambiarlo in "Sì" (basta un click semplice, non un doppio-click).

Prima di effettuare il ricalcolo, è opportuno verificare che le Gestioni siano nello stato corretto. Se il preventivo e la rispettiva Rateazione sono già stati approvati, ad esempio, si deve impostare uno stato della Gestione uguale o seguente lo stato "Preventivo completato e bloccato", così che le Rate non vengano più ricalcolate; questo evita che le Rate in Millesimo differiscano da quelle approvate dall'assemblea. Si può modificare lo stato delle Gestioni direttamente dalla scheda ricalcolo, facendo doppio-click del mouse sullo stato da modificare. Gli stati della Gestione sono consecutivi e bloccano alcune fasi del ricalcolo, come illustrato nella colonna "Cosa ricalcola".

#### Dopo del ricalcolo

Premendo il pulsante "Ricalcola", il ricalcolo inizia, secondo le opzioni impostate. Al termine, vengono segnalati gli eventuali errori e li si dovrà correggere, prima di comunicare qualche riparto ai condomini. Le azioni disponibili dopo del ricalcolo sono:

- salva errori: gli errori segnalati vengono salvati su di un file di testo che viene aperto, così che si possa agevolmente provvedere a correggerli
- invia archivi (all'assistenza): se non si riesce a correggere da soli gli errori, si possono inviare gli archivi all'assistenza, che provvederà a verificarli (se si è al telefono con un operatore, si consiglia di non tenere impegnata la linea (salutare e chiudere), durante questa operazione, perché la procedura è facilitata ed automatica e si otterrà la risposta direttamente per email (poi si potrà eventualmente richiamare)
- esci: per tornare alla maschera principale oppure per completare l'eventuale creazione/aggiornamento dell'Esercizio seguente

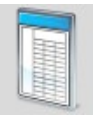

# Le Tabelle

| 🕲 Cond                                                                                                    | ominio di F                                                                                                    | rova CF:9000         | )0000001 - I    | Esercizio 2018 (     | Gestione Or       | dinaria - ind        | lefinito -     | [Tabelle]                               |                                            |                      |                                                                                                    |                                                                                                    |                                                             | _                                               |           | ×          |
|----------------------------------------------------------------------------------------------------|----------------------------------------------------------------------------------------------------|----------------------|-----------------|----------------------|-------------------|----------------------|----------------|-----------------------------------------|--------------------------------------------|----------------------|----------------------------------------------------------------------------------------------------|----------------------------------------------------------------------------------------------------|-------------------------------------------------------------|-------------------------------------------------|-----------|------------|
| 🕲 <u>F</u> ile                                                                                                    | <u>A</u> rchivi <u>I</u>                                                                                                | <u>M</u> ultiDialogo | <u>S</u> tampe  | A <u>n</u> agrafiche | <u>T</u> ipologie | <u>E</u> sercizio    | <u>P</u> reven | tivo <u>C</u> onsu                      | ntivo <u>R</u> end                         | iconto I             | F <u>i</u> sco C <u>o</u> nti                                                                                                    | correnti Att                                                                                                    | ti <u>v</u> ità Ai                                          | <u>u</u> to                                     | -         | 8 ×        |
| fornitori                                                                                                    | condomin                                                                                                    | j persone            | unità           | gruppi               | esercizi          | <b>j</b><br>gestioni | tabelle        | capitoli                                | preventivo                                 | <b>%</b><br>rate     | patrimon.                                                                                                    |                                                                                                    | C/c                                                         | consuntivo                                      |           | <b>, ,</b> |
|                                                                                                    |                                                                                                    |                      | Tabelle         |                      |                   | 17                   |                |                                         | imr                                        | ostazi               | ione della                                                                                                    | Tabella se                                                                                                    | elezion                                                     | ata                                             |           |            |
| Nome<br>SALDI E<br>ACCONT<br>PAGAME<br>INTERES<br><b>PROPRIE</b><br>RISCALI<br>ASCENS<br>ILLUMIN<br>PARTI L<br>MEDIA<br>ACQUA<br>ADDEBI<br>SOMMA | SERCIZIO<br>II<br>ENTO RAT<br>SSI DI MO<br>ETA'<br>DAMENTO<br>DORE<br>HAZIONE<br>IGUALI<br>A FASCE<br>TI PERSO<br>SPESE | D PRECEDE            | Tabelle<br>INTE |                      |                   |                      |                | Nome<br>Unità di r<br>Tipo<br>Riparto d | imp<br>nisura<br>la subent<br>/letture fis | ri e c               | Acconto<br>Acconto<br>Aconto<br>Aconto<br>Acon | Tabella se<br>ale<br>Consumo<br>a/Persona<br>ercizio pre<br>ento Rate<br>saldo ese<br>Rate<br>i di Mora<br>a<br>ai giorni e<br>lizzato<br>biano da P | /Parti u<br>le<br>eccedent<br>ercizio<br>alla co<br>Prevent | uguali<br>re<br>preceder<br>mpetenz<br>ivo a Co | nte<br>:a |            |
| <                                                                                                    |                                                                                                    |                      |                 |                      |                   | , ` (                |                | Tabella d<br><u>J</u> abella            | i Proprieta                                | à <b>⊽</b><br>ni/Con | sumi • C                                                                                                    | incipale de                                                                                                    | calcol                                                      | simi di pr                                      | oprietà   | à          |
| Millesim                                                                                                    | 0 24.1226                                                                                                    |                      |                 |                      | Condor            | ninio di Prov        | a CF:900       | 00000001 -                              | Esercizio 201                              | 8 Gestion            | ie Ordinaria -                                                                                                    | indel 🛛 🧲 🕻                                                                                                    | 11 🕨 🔰                                                      | F 🏅 🕪 🤇                                         | 07/02/24  | 15:25      |

## Gestire le Tabelle

Le Tabelle specificano alcune modalità di riparto ma soprattutto permettono di inserire i millesimi o le letture di ogni Unità Immobiliare. Alle Tabelle si accede dal pulsante in oppure dal menù "Esercizio->Tabelle".

#### Tipi di Tabella

Le Tabelle possono essere di diversi tipi:

- Millesimale: le normali Tabelle
- Lettura/Consumo/Parti uguali: per le Letture dei contatori ma anche per le spese in parti uguali o a persone ed altezza di piano
- Esclusiva/Personale: per le spese personali
- Saldi Esercizio Precedente: per questo tipo di registrazioni
- Versamento Rate: per i versamenti dei condomini
- Acconti Rate: per i versamenti che precedono il Preventivo
- Interessi di Mora: per gli interessi di Mora

Solo le prime due sono vere e proprie Tabelle; le altre sono più da considerare colonne per raggruppare i tipi di registrazione indicati, non avendo queste né millesimi né letture e non effettuando alcun riparto.

#### **Tabelle fisse**

Le Tabelle Millesimali o a Lettura/Consumo possono essere "Fisse", ovvero mantenere gli stessi Millesimi/Letture dal preventivo al Consuntivo. Le Tabelle senza spuntato su "non cambiano da Preventivo a Consuntivo" hanno invece la possibilità di avere Millesimi o Letture diversi, dal preventivo al Consuntivo (caso più frequente per le letture che per i Millesimi).

#### Tabelle principale di Proprietà

Solo una Tabella dovrà avere attivata l'opzione "tabella principale dei millesimi di proprietà", in modo che Millesimo sappia quale Tabella usare per la gestione Assemblee ed in altri casi, nei quali si debba conoscere quali millesimi richiamare per i Proprietari.

Questa Tabella è la Tabella di Proprietà, con i Millesimi fissi:

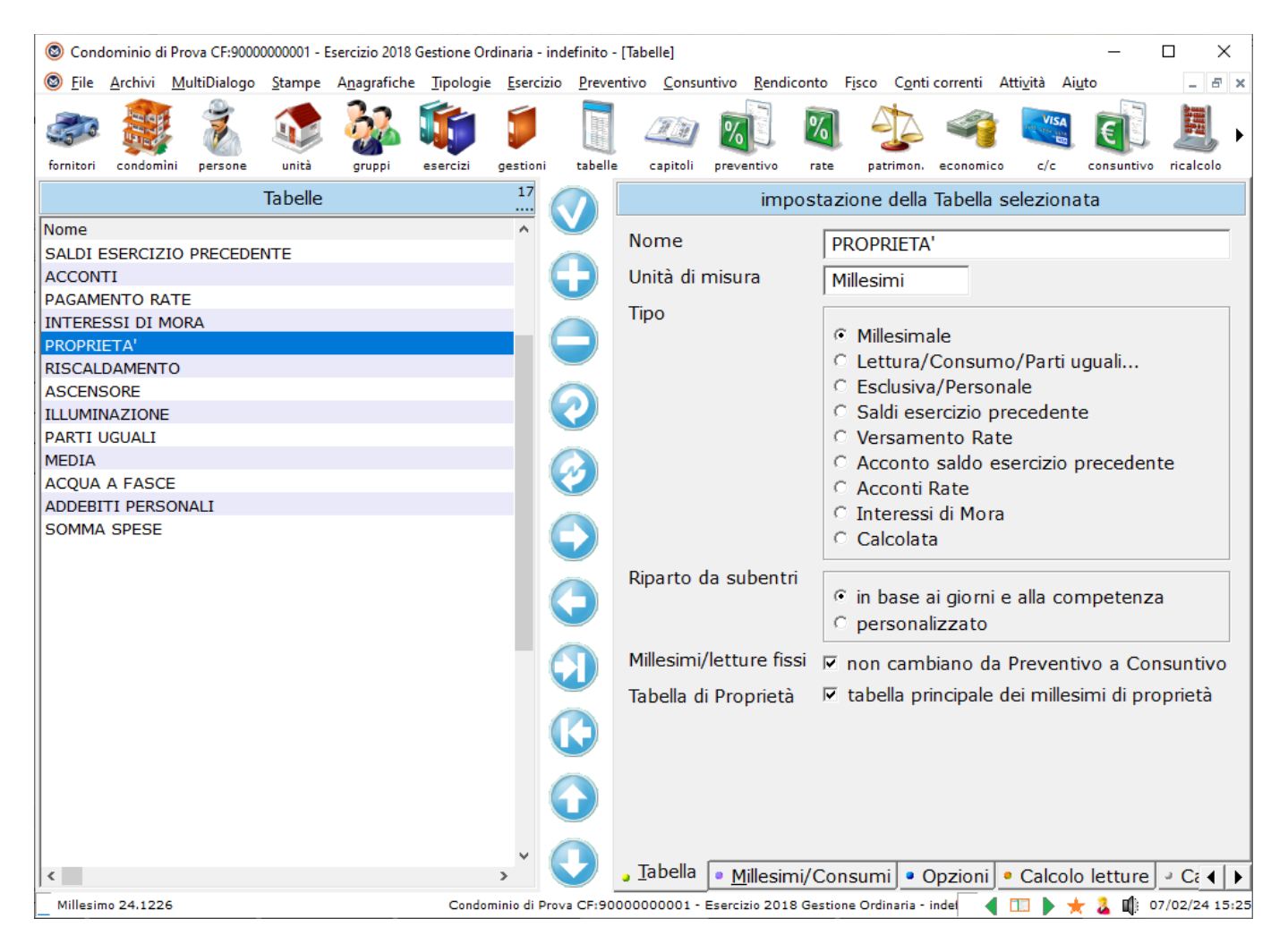

## Tabelle in parti uguali e a persone

Per ripartire una spesa in parti uguali, si può creare una Tabella di tipo

"Lettura/Consumo" ed assegnare come lettura 1 (uno) a tutte le Unità Immobiliari.

Per ripartire invece una spesa in base al numero di Persone, si creerà una Tabella a "Lettura/Consumo", inserendo come Lettura il numero di Persone.

Questo è un esempio di tabella in parti uguali:

| 🕲 Cond         | ominio di       | Prova CF:9000        | 0000001 -      | Esercizio 2018       | Gestione Ord      | dinaria - ind     | lefinito -   | Tabelle]                  |                   |          |                              |               |                                   | _             |                 |
|----------------|-----------------|----------------------|----------------|----------------------|-------------------|-------------------|--------------|---------------------------|-------------------|----------|------------------------------|---------------|-----------------------------------|---------------|-----------------|
| 🕲 <u>F</u> ile | <u>A</u> rchivi | <u>M</u> ultiDialogo | <u>S</u> tampe | A <u>n</u> agrafiche | <u>T</u> ipologie | <u>E</u> sercizio | Preven       | tivo <u>C</u> onsu        | ntivo <u>R</u> en | diconto  | F <u>i</u> sco C <u>o</u> nt | i correnti At | ti <u>v</u> ità A                 | i <u>u</u> to | - 8 ×           |
| fornitori      | condomi         | ni persone           | unità          | gruppi               | esercizi          | gestioni          | tabelle      | Capitoli                  |                   | %        | patrimon.                    | economico     | VISA<br>Intel visite sinte<br>c/c | consuntivo    | JU<br>ricalcolo |
|                |                 |                      | Tabelle        |                      |                   | 54                |              |                           | mil               | lesimi,  | , letture e c                | ontatori d    | lella Ta                          | bella         |                 |
| Nome           |                 |                      |                |                      |                   | ^                 | <b>V</b> '   | Tipo                      |                   |          |                              |               | Data                              |               |                 |
| SALDI E        | SERCIZ          | O PRECEDE            | NTE            |                      |                   |                   |              | npo pr                    | eventivo          | )        |                              |               | Data                              | / /           |                 |
| ACCON          |                 |                      |                |                      |                   |                   |              | -                         |                   |          | ~                            | 8             |                                   |               | <del>ر</del> ۲  |
|                |                 |                      |                |                      |                   |                   |              |                           |                   | U        | Jnità                        |               |                                   |               | ^               |
| PROPRI         | ETA'            |                      |                |                      |                   | - (               |              | 1,0000                    |                   | 1        | 101:Sempi                    | ronio de S    | em                                |               |                 |
| RISCAL         | DAMENT          | 0                    |                |                      |                   |                   |              |                           | 1,0               | 000 1    | 102:Sempi                    | ronio de S    | em                                |               |                 |
| ASCENS         | ORE             |                      |                |                      |                   |                   |              |                           | 1,0               | 000 1    | 103:Caio d                   | e Cajs        |                                   |               |                 |
| ILLUMIN        | AZIONE          |                      |                |                      |                   |                   | $\mathbf{C}$ |                           | 1,0               | 000 1    | 104:Caio d                   | e Cajs/St     | efa                               |               |                 |
| PARTI U        | JGUALI          |                      |                |                      |                   |                   |              |                           | 1,0               | 000 1    | 105:Tizio d                  | e Tizis       |                                   |               |                 |
| MEDIA          |                 | _                    |                |                      |                   | - 0               |              |                           | 1,0               | 000      | 106:Tizio d                  | e Tizis/St    | efa                               |               |                 |
| ACQUA          |                 |                      |                |                      |                   |                   |              |                           |                   |          |                              |               |                                   |               |                 |
| SOMMA          | SDESE           | JNALI                |                |                      |                   |                   |              |                           |                   |          |                              |               |                                   |               |                 |
|                | OFLOC           |                      |                |                      |                   |                   |              |                           |                   |          |                              |               |                                   |               |                 |
|                |                 |                      |                |                      |                   |                   |              |                           |                   |          |                              |               |                                   |               |                 |
|                |                 |                      |                |                      |                   |                   | Э            |                           |                   |          |                              |               |                                   |               |                 |
|                |                 |                      |                |                      |                   |                   | D            |                           |                   |          |                              |               |                                   |               |                 |
|                |                 |                      |                |                      |                   |                   |              |                           |                   |          |                              |               |                                   |               | ~               |
|                |                 |                      |                |                      |                   |                   |              | Somma                     | letture           |          |                              | 6,0000        |                                   |               |                 |
|                |                 |                      |                |                      |                   |                   |              | Crea                      | a Letture         | 2        | Co                           | pia           |                                   | Incolla       |                 |
|                |                 |                      |                |                      |                   | ~ (               |              | <ul> <li>Quote</li> </ul> | Cont              | atori F  | Personali                    | Informaz      | zioni                             |               |                 |
| <              |                 |                      |                |                      |                   | >                 |              | <u> <u> </u></u>          | • <u>M</u> illes  | imi/Co   | onsumi 🕒 (                   | Opzioni 🔹     | Calco                             | lo letture    |                 |
| Millesin       | 0 24.1226       | ;                    |                |                      | Condon            | ninio di Prov     | a CF:900     | 00000001 -                | Esercizio 20      | 18 Gesti | ione Ordinaria -             | indef 🧹 [     | 11 🕨 🕇                            | 🔶 🊨 📫 o       | 7/02/24 15:26   |

## Riparto da subentri

In caso di subentro, Millesimo prevede tre modalità di calcolo delle competenze dei condomini interessati:

- in base ai giorni e alla competenza: il riparto delle spese viene effettuato in base ai giorni di permanenza di ciascun condomino, considerando eventualmente le date di competenza inserite nei Movimenti
- contatore: viene usata la scheda "Contatori", per determinare le competenze, in base ai rispettivi consumi effettivi (sempre senza considerare il momento effettivo delle spese)

M Condominio di Prova CF:9000000001 - Esercizio 2018 Gestione Ordinaria - [Tabelle]  $\times$ M Eile Archivi Stampe Anagrafiche Tipologie Esercizio Preventivo Consuntivo Rendiconto Fisco Conti correnti Attività Aiuto δ× 53 A GU % % fornitori condomin persone unità esercizi gestion tabelle capitoli preventivo rate consuntivo ricalcolo patri 17 Tabelle impostazione della Tabella selezionata .... Nome Tip UM Nome PROPRIETA' SALDI ESERCIZIO PRECEDENTE s . Α. Unità di misura ACCONTI Millesimi PAGAMENTO RATE R Tipo INTERESSI DI MORA Т Millesimale PROPRIETA M Millesir C Lettura/Consumo/Parti uguali... RISCALDAMENTO M Millesimi C Esclusiva/Personale ASCENSORE M Millesimi Saldi esercizio precedente ILLUMINAZIONE L kWatt PARTI UGUALI O Versamento Rate L. MEDIA M Millesimi O Versamento saldo esercizio precedente ACOUA A FASCE 1 mc Acconti Rate ADDEBITI PERSONALI E Millesimi Interessi di Mora Calcolata Riparto da subentri in base ai giorni e alla competenza o personalizzato Millesimi/letture fissi non cambiano da Preventivo a Consuntivo Tabella di Proprietà tabella principale dei millesimi di proprietà , Tabella 🔹 Millesimi/Consumi 🔹 Opzioni 🔹 Calcolo letture 💐 Ca ∢ 🕨 Millesimo 23.1179 Condominio di Prova CF:90000000001 - Esercizio 2018 Gestione Ordinaria 🛛 🚺 🕨 📩 🤱 28/02/23 19:16

In questo esempio, si è usato un semplice riparto a giorni:

## I Millesimi e Contatori

I Millesimi o le Letture/Consumi si inseriscono nella scheda Millesimi e Contatori, sotto-scheda Millesimi (o altra unità di misura):

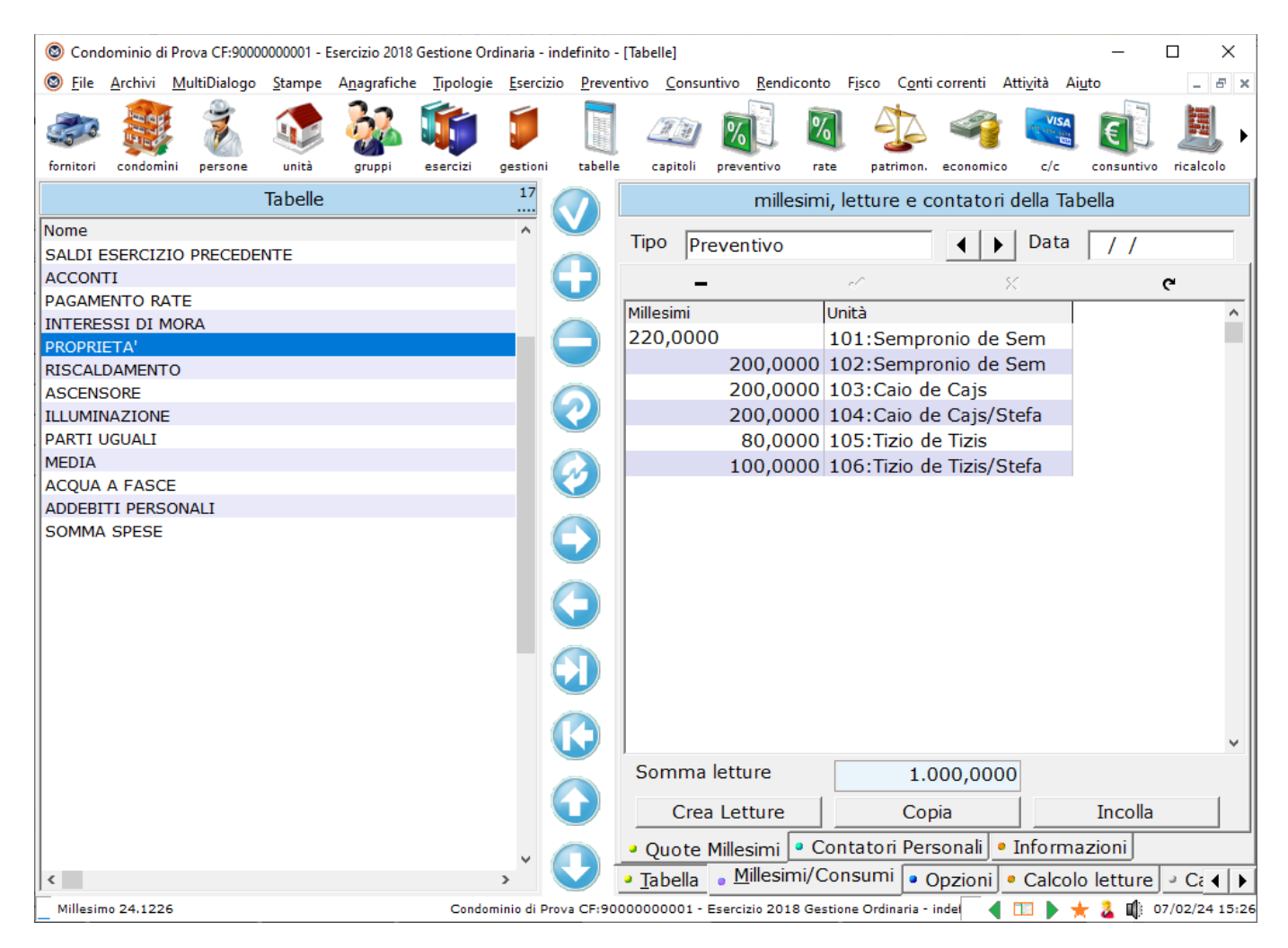

#### Sotto-scheda "Quote Millesimi"

La scheda dei millesimi appare solo per le Tabelle che li richiedono ma non sarà visibile per le Tabelle di tipo Esclusivo e per quelle come le Rate ed i Saldi. Per vedere la scheda dei Millesimi, si dovrà perciò prima selezionare una tabella di tipo Millesimale oppure Lettura.

Si hanno a disposizione due serie di letture/millesimi: quelle a Preventivo e quelle a Consuntivo. Si può scegliere quale inserire, premendo le freccette di fianco alla casella col nome della lettura desiderata (Preventivo, Consuntivo, Lettura 2, Lettura 3...). Se la Tabella è fissa, si inseriranno solo le letture/millesimi del Preventivo e Millesimo le copierà automaticamente in quelle del Consuntivo. Se la Tabella non è fissa, si dovranno inserire entrambe le serie di letture/millesimi.

Premendo le freccette di selezione della serie di letture/millesimi, si potranno creare anche letture aggiuntive, utili soprattutto per il riparto dell'acqua a fasce di consumo. Di fianco alle frecce si potrà assegnare una data della lettura ed ulteriori dettagli, nella scheda "Informazioni"

Con il pulsante "Incolla", si possono incollare i Millesimi o le Letture da un file esterno. Procedere così:

- aprire il foglio di Excel/Open Office Calc, nel quale si trovano i Millesimi
- · selezionare le celle contenenti i Millesimi e copiarle negli appunti
- tornare a Millesimo e posizionarsi in una cella relativa ad una lettura
- premere sul pulsante "Incolla"

Verranno incollati i Millesimi presi dal foglio esterno, inserendoli a partire dalla cella selezionata (di solito è la prima). Ovviamente le unità immobiliari devono essere nello stesso ordine, in Millesimo e nel foglio esterno.

Nella scheda "Informazioni" si possono aggiungere la data della lettura ed altri eventuali dettagli:

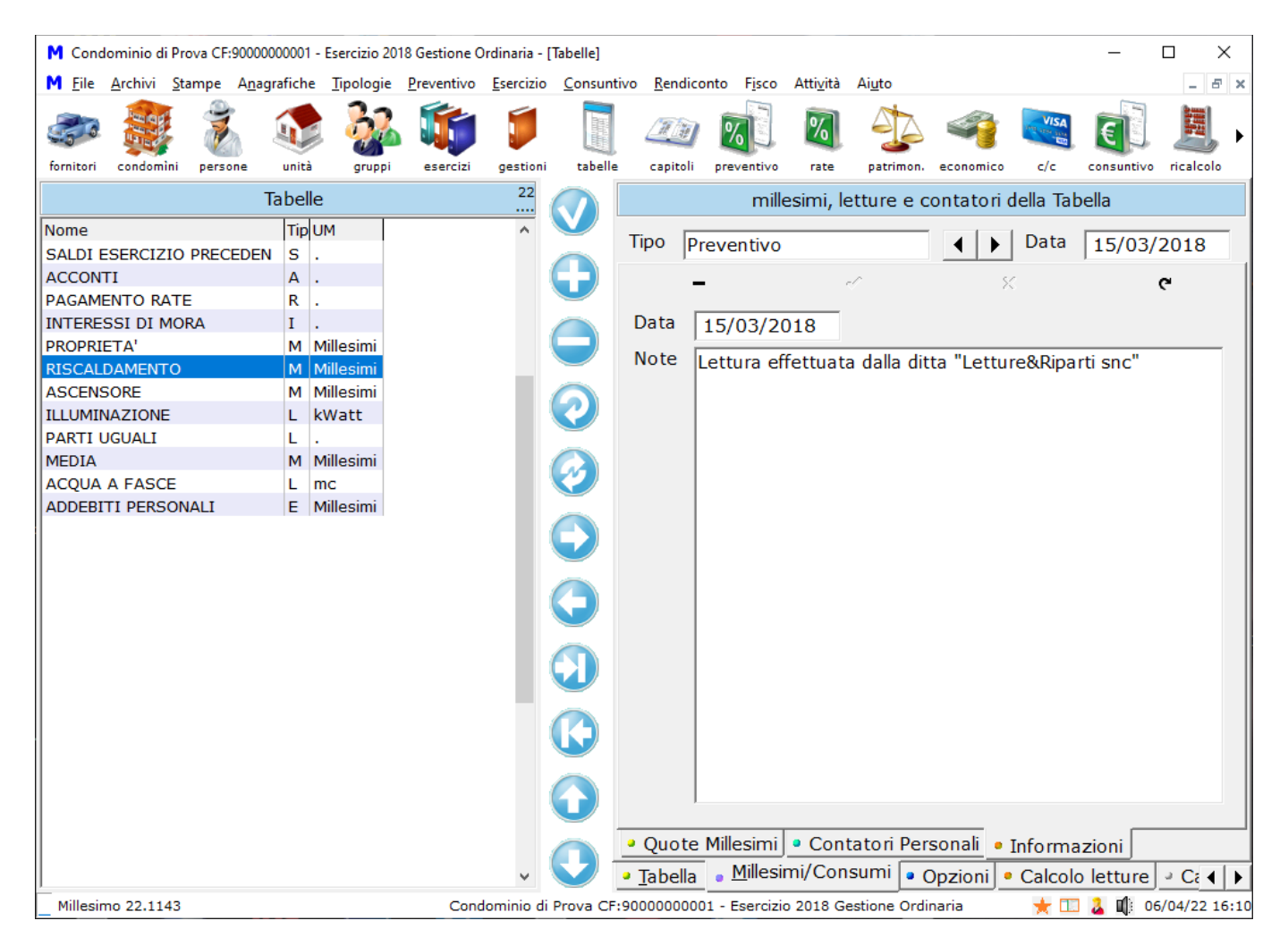

NB: per stampare i millesimi, si deve andare nel menù:

- Preventivo: Stampe->Preventivo->Riparti->Stampa Millesimi/Letture
- Consuntivo: Stampe->Consuntivo->Riparti->Stampa Millesimi/Letture

## Sotto-scheda "Contatori"

Se si vogliono gestire i contatori individuali, si dovrà impostare la relativa Tabella con "riparto da subentri: personalizzato", altrimenti verranno usati i consumi della scheda "Quote":

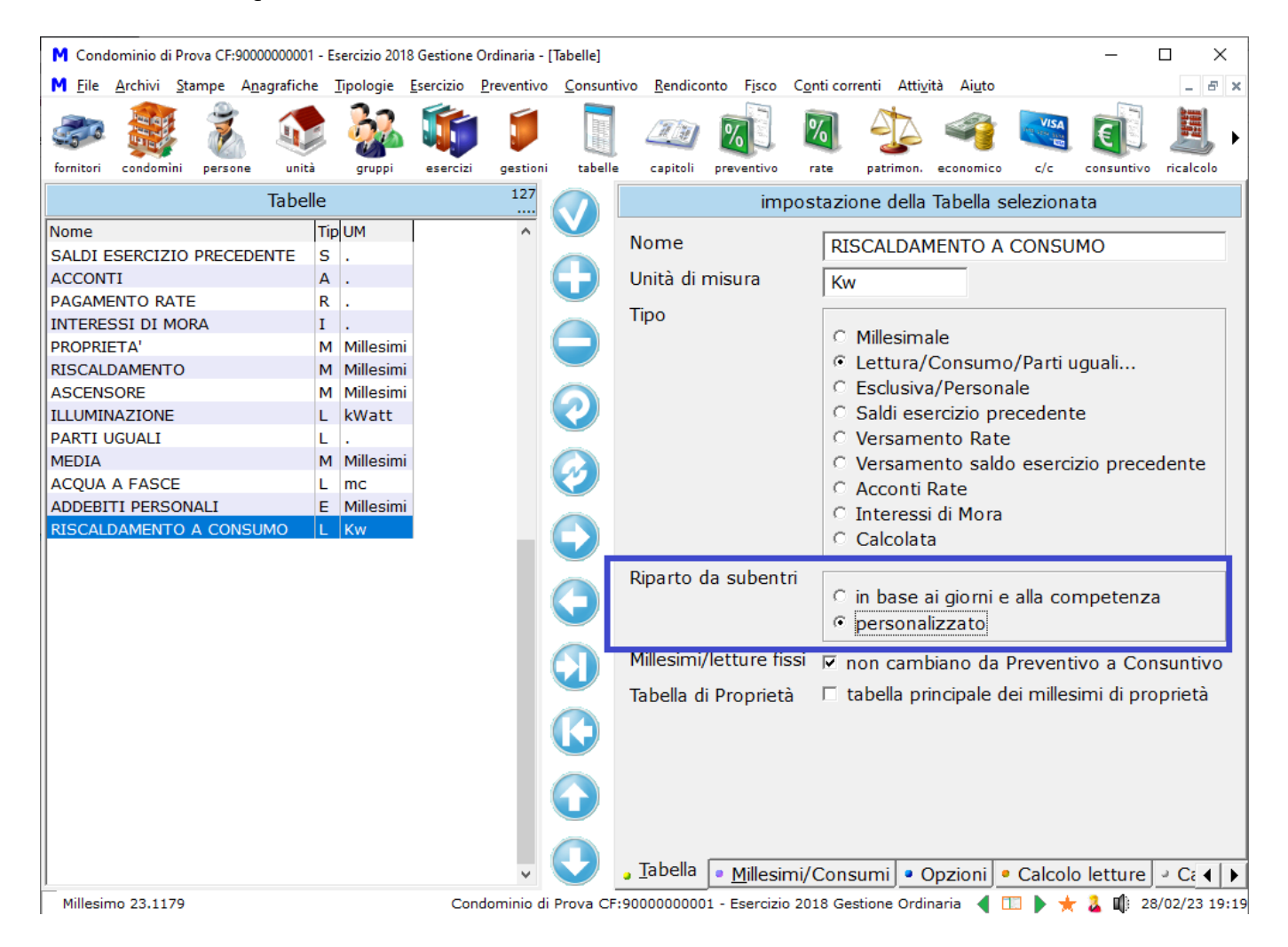

Nella scheda "Contatori personali" andranno poi inseriti i consumi, non le letture. I consumi sono legati ai singoli subentri ed andranno inseriti tutti, anche dove non si è verificato un subentro, nel corso dell'esercizio. La data indicata di fianco ai contatori non è la data della lettura ma la data del subentro (il programma riporta l'ultimo compatibile con le date dell'Esercizio corrente).

Per creare le righe dei Contatori, si dovrà premere su "Aggiorna o crea i contatori"; lo si dovrà fare nuovamente anche se dovessero esserci in seguito nuovi subentri, dopo la compilazione iniziale.

Questo è un esempio di compilazione dei contatori:

Alcuni contatori possono anche essere a zero, ovviamente, se non ci sono stati consumi o se il subentro non ricade nell'Esercizio.

| M Cond         | ominio di       | Prova C        | F:9000000       | 0001 - | Esercizio 20      | 18 Gestione (     | Ordinaria -        | [Tabelle]       |                    |              |                           |                  |                      |                   |              | _        |          | ×    |
|----------------|-----------------|----------------|-----------------|--------|-------------------|-------------------|--------------------|-----------------|--------------------|--------------|---------------------------|------------------|----------------------|-------------------|--------------|----------|----------|------|
| M <u>F</u> ile | <u>A</u> rchivi | <u>S</u> tampe | A <u>n</u> agra | fiche  | <u>T</u> ipologie | <u>E</u> sercizio | <u>P</u> reventivo | <u>C</u> onsunt | ivo <u>R</u> endic | onto I       | F <u>i</u> sco C <u>o</u> | onti corr        | enti Atti <u>v</u> i | tà Ai <u>u</u> to | •            |          | -        | ēΧ   |
| formitori      |                 |                |                 |        |                   |                   |                    | tabella         | capitoli           | %            |                           | %                |                      |                   |              | E        |          |      |
| Torriton       | Condomi         | in per         | -               |        | gruppi            | esercizi          | 127                |                 | capiton            | preve        |                           | Tate             | patrinion.           | economic          |              |          | vo near  | 010  |
|                |                 |                | la              | belle  |                   |                   |                    |                 |                    |              | millesir                  | mi, let          | ture e co            | ontato            | i della Tab  | ella     |          |      |
| Nome           |                 |                |                 | _      |                   | Tip               | UM ^               |                 | Tipo p             | reven        | tivo                      |                  |                      | <b>▲</b>          | Data         | 11       |          |      |
| SALDI E        | SERCIZ          | IO PRE         | CEDENT          | E      |                   | S                 |                    |                 |                    |              |                           |                  |                      |                   |              | , ,      |          | -    |
| PAGAME         | II<br>INTO RA   | TE             |                 |        |                   | R                 |                    |                 |                    | •            |                           |                  | ~                    |                   | 8            |          | ٩        |      |
| INTERE         | SSI DI N        | IORA           |                 |        |                   | I                 |                    |                 | Contatore          |              | Interno                   | )                | Data                 |                   | Proprietario | Aff      | ittuario | _ ^  |
| PROPRI         | ETA'            |                |                 |        |                   | м                 | Mille              |                 | L                  | 60           | 101                       |                  | 01/10                | )/92              | Sergio Ca    |          |          | - 11 |
| RISCAL         | DAMENT          | 0              |                 |        |                   | м                 | Mille              |                 | 0                  |              | 101                       |                  | 16/03                | 8/18              | Sergio Ca    | St       | efano    | Alf  |
| ASCENS         | ORE             |                |                 |        |                   | м                 | Mille              |                 |                    | 50           | 101                       |                  | 18/04                | 4/12              | Stefano A    | fi       |          | _ 1  |
| ILLUMIN        | AZIONE          |                |                 |        |                   | L                 | kWa                |                 |                    | 45           | 102                       |                  | 01/10                | )/92              | Sergio Ca    |          |          |      |
| PARTI U        | JGUALI          |                |                 |        |                   | L                 |                    | _               |                    | 30           | 103                       |                  | 01/10                | )/92              | Carlo Torr   | i        |          | _    |
| MEDIA          |                 |                |                 |        |                   | M                 | Mille              |                 |                    | 80           | 104                       |                  | 01/10                | )/92              | Carlo Torr   | i St     | efano    | Alf  |
| ACQUA          | A FASC          | E              |                 |        |                   | L                 | mc                 |                 |                    | 0            | 105                       |                  | 01/10                | )/92              | Tania Pedo   | oni      |          |      |
| ADDEBI         | TI PERS         | ONALI          |                 |        |                   | E                 | Mille              |                 |                    | 20           | 106                       |                  | 01/01                | /18               | Tania Pedo   | oni St   | efano    | Alf  |
| RISCAL         | DAMENT          | U A C          | DINSUMC         | )      |                   | L                 | KW                 |                 |                    | 0            | 106                       |                  | 01/10                | )/92              | Stefano A    | fi       |          |      |
|                |                 |                |                 |        |                   |                   |                    |                 | < Aggio            | ma o         | Crea i                    | Conta            | atori                | Elimin            | a i contato  | ori a zo | ero      | >    |
|                |                 |                |                 |        |                   |                   | ~                  |                 | - Quote            | M            | Conta<br>illesimi/        | atori I<br>(Conc | versonali            | <u> </u>          |              | 1        |          |      |
| <              |                 |                |                 |        |                   | 6                 | >                  |                 | • <u>I</u> abella  | • <u>• •</u> |                           | Cons             |                      | pzioni            | Calcolo      | lettur   |          |      |

Millesimo ripartisce le spese usando prima il consumo indicato nella scheda "Quote" del Consuntivo/Preventivo e poi lo suddivide ulteriormente in base ai contatori personali, all'interno di ogni unità; per questo è importante che la quota nella scheda "Quote" corrisponda alla somma dei contatori personali, unità per unità. Questo può essere fatto automaticamente, usando il ricalcolo automatico delle quote, nella scheda Ricalcoli->Calcolo automatico, dove c'è l'opzione "consuntivo = somma contatori di ogni unità":

| M Condominio di Prova CF:9000000001 - Esercizio 2018 Ge                                                                                                    | estione Ordinaria - [Tabelle]                                                                     | - 0                                                                                                    | $\times$   |
|----------------------------------------------------------------------------------------------------|---------------------------------------------------------------------------------------------------|----------------------------------------------------------------------------------------------------|------------|
| M <u>F</u> ile <u>A</u> rchivi <u>S</u> tampe A <u>n</u> agrafiche <u>T</u> ipologie <u>E</u> ser                                                                                                    | rcizio <u>P</u> reventivo <u>C</u> onsuntiv                                                       | o <u>R</u> endiconto F <u>i</u> sco C <u>o</u> nti correnti Atti <u>v</u> ità Ai <u>u</u> to                                                                                                    | - 8 ×      |
| 🧼 🎒 💰 🐗 🐉 🕻                                                                                                    | 🎁 🏮 🧾                                                                                             | 🚈 🔊 🖉 🏂 🧠 💽                                                                                                    |            |
| fornitori condomini persone unità gruppi e                                                                                                    | esercizi gestioni tabelle                                                                         | capitoli preventivo rate patrimon. economico c/c consuntivo ri                                                                                                    | calcolo    |
| Tabelle                                                                                                    | I2/                                                                                               | funzioni di ricalcolo letture/millesimi                                                                                                    |            |
| Nome SALDI ESERCIZIO PRECEDENTE ACCONTI PAGAMENTO RATE INTERESSI DI MORA PROPRIETA' RISCALDAMENTO ASCENSORE ILLUMINAZIONE PARTI UGUALI MEDIA ACQUA A FASCE ADDEBITI PERSONALI RISCALDAMENTO A CONSUMO | S .<br>A .<br>R .<br>I .<br>M Mille<br>M Mille<br>L kW;<br>L .<br>M Mille<br>E Mille<br>L KW<br>C | Lettura A 0 -/+<br>Lettura B 0 =<br>Ricalcolo automatico tra letture - consuntivo<br>C non ricalcolare<br>C consuntivo = differenza tra le due letture<br>C consuntivo = somma di tutte le letture dalla A alla B<br>C copia dalla lettura alla lettura<br>C consuntivo = somma contatori di ogni unità<br>C consuntivo = differenza contatori (NB: sperimentale)<br>C preventivo = somma contatori di ogni unità<br>Ricalcolo automatico tra letture - preventivo<br>C non ricalcolare<br>C preventivo = somma contatori di ogni unità<br>RICALCOLO AUTOMATICO TRA LETTURE:<br>0 = Preventivo<br>1 = Consuntivo | ^          |
|                                                                                                    |                                                                                                   | 1 = Consuntivo         2 = Lettura 2         3 = Lettura 3         Per copiare da Preventivo a Consuntivo:         Manuale         Automatico                                                                                                    | ¥          |
| <                                                                                                    | , ĭ 💟 🕇                                                                                           | Tabella • Millesimi/Consumi • Opzioni • Calcolo letture                                                                                                    | Ca 4       |
| Millesimo 22.1168                                                                                                    | Condominio di Prova CF:9                                                                          | 0000000001 - Esercizio 2018 Gestione Ordinaria 🔌 🛄 🕨 📩 🎍 🕼 29/1:                                                                                                    | 2/22 19:02 |

## Scheda "Calcolo letture"

In questa scheda ci sono due tipi di calcolo dei Millesimi/Letture:

- manuale: viene effettuato una-tantum dall'amministratore
- automatico: viene effettuato da Millesimo ad ogni ricalcolo della Gestione

| M Condominio di Prova CF:90000000001 - Esercizio 2018 Ges                                         | ne Ordinaria - [Tabelle]                                                                   | – 🗆 X                                          |
|---------------------------------------------------------------------------------------------------|--------------------------------------------------------------------------------------------|------------------------------------------------|
| M <u>F</u> ile <u>A</u> rchivi <u>S</u> tampe A <u>n</u> agrafiche <u>T</u> ipologie <u>E</u> ser | o <u>P</u> reventivo <u>C</u> onsuntivo <u>R</u> endiconto F <u>i</u> sco C <u>o</u> nti c | prrenti Atti <u>v</u> ità Ai <u>u</u> to – 🗗 🗙 |
| fornitori condomini persone unità gruppi es                                                       | zi gestioni tabelle capitoli preventivo rate                                               | patrimon, economico c/c consuntivo ricalcolo   |
| Taballa                                                                                           | 22                                                                                         | di ricolcolo latturo/millocimi                 |
|                                                                                                   |                                                                                            |                                                |
| SALDI ESERCIZIO PRECEDENTE                                                                        | s . Totale millesimi/letture                                                               | 1000                                           |
| ACCONTI                                                                                           | A . Codice della tabella                                                                   | TAB22                                          |
| PAGAMENTO RATE                                                                                    | R.                                                                                         |                                                |
| INTERESSI DI MORA                                                                                 | I . Numero di cifre decimal                                                                | 1                                              |
| PROPRIETA'                                                                                        | M Mille Formula di calcolo                                                                 |                                                |
| RISCALDAMENTO                                                                                     |                                                                                            |                                                |
|                                                                                                   |                                                                                            |                                                |
| PARTI LIGUALI                                                                                     |                                                                                            |                                                |
| MEDIA                                                                                             | M Mille                                                                                    |                                                |
| ACQUA A FASCE                                                                                     | L mc 💙                                                                                     | Ricalcola                                      |
| ADDEBITI PERSONALI                                                                                | E Mille                                                                                    |                                                |
| RISCALDAMENTO A CONSUMO                                                                           | L Kw                                                                                       |                                                |
|                                                                                                   |                                                                                            |                                                |
|                                                                                                   |                                                                                            |                                                |
|                                                                                                   |                                                                                            |                                                |
|                                                                                                   |                                                                                            |                                                |
|                                                                                                   |                                                                                            |                                                |
|                                                                                                   |                                                                                            |                                                |
|                                                                                                   |                                                                                            |                                                |
|                                                                                                   |                                                                                            |                                                |
|                                                                                                   |                                                                                            |                                                |
|                                                                                                   | 🖉 🦳 🔹 Manuale 💽 Automatic                                                                  | D                                              |
| <                                                                                                 | > Tabella Millesimi/Cor                                                                    | 1sumi • Opzioni • Calcolo letture • Ca         |
| Millesimo 22.1168                                                                                 | Condominio di Prova CF:90000000001 - Esercizio 2018 G                                      | estione Ordinaria 🚽 🔟 🕨 🌟 🎍 💵 29/12/22 19:02   |

#### Scheda "Calcolo automatico"

Nella scheda "Calcolo automatico" si potranno preimpostare delle semplici funzioni di calcolo/aggiornamento dei Millesimi. L'uso più indicato è quello che si ha in presenza di letture periodiche di contatori. Nel caso, ad esempio, di una lettura ad inizio esercizio e di una a fine esercizio, si potrà impostare il calcolo automatico in modo da fare la differenza tra le due, come indicato negli esempi riportati nella scheda stessa.

Si possono impostare separatamente il ricalcolo per le letture/consumi a Preventivo rispetto a quelli a Consuntivo.

In entrambi i casi, si deve tenere presente che i Millesimi e le Letture vengono numerati partendo da zero, in questo modo:

0 = Preventivo 1 = Consuntivo

- 2 = Lettura 2
- 3 = Lettura 3...

Questi sono gli esempi riportati nella scheda:

- RICALCOLO AUTOMATICO TRA LETTURE:
  - Per copiare i Millesimi/Letture da Preventivo a Consuntivo:
    - Ricalcolo automatico: "copia dalla lettura alla lettura"
    - Lettura A = 0
    - Lettura B = 1
  - Per copiare da Consuntivo a Preventivo:
    - Ricalcolo automatico: "copia dalla lettura alla lettura"
    - Lettura A = 1
    - Lettura B = 0
  - $\circ~$  Per riportare nel consuntivo la differenza tra la lettura 3 e la lettura 2:
    - Ricalcolo automatico: "consuntivo = differenza tra le due letture"
    - Lettura A = 3
    - Lettura B = 2
  - Per sommare le letture di un certo intervallo (utile se le letture rappresentano valori in euro):
    - Lettura A: prima lettura da sommare (ad esempio: 2)
    - Lettura B: ultima lettura da sommare (ad esempio: 4)
- RICALCOLO AUTOMATICO DA CONTATORI
  - lettura = differenza contatori
  - Lettura A = 1
  - Lettura B = 0

## Scheda "Calcolo manuale"

Nella scheda "Calcolo manuale", si potranno effettuare semplici operazioni tra Tabelle, come il calcolo dei Millesimi (dipendente dalle altre tabelle) o la copia da una tabella all'altra di questi ultimi o delle Letture.

Il calcolo viene effettuato inserendo, nella tabella di destinazione, una formula che richiama le Tabelle sorgente dei millesimi. Il richiamo può essere effettuato in base al codice che Millesimo assegna automaticamente ad ogni tabella.

Dovendo, ad esempio, creare una Tabella "MEDIA" che ha come Millesimi la media tra la tabella "PROPRIETA" e la Tabella "ASCENSORE", si procederà così:

- se la tabella PROPRIETA ha il codice \_PRO
- se la tabella ASCENSORE ha il codice \_ASC
- alla tabella MEDIA si assegnerà la formula: (\_PRO+\_ASC)/2
- alla tabella MEDIA si indicherà il numero di decimali, per l'arrotondamento dei millesimi calcolati dalla formula
- sempre nella tabella MEDIA, si premerà infine il pulsante "Ricalcola"

| M Cond         | lominio di       | Prova CF:9     | 000000000           | 1 - Esercizio 20    | )18 Gestione (     | Ordinaria - [     | Tabelle]          |                            |                    |                   |                |            |                         | _          |            | <    |
|----------------|------------------|----------------|---------------------|---------------------|--------------------|-------------------|-------------------|----------------------------|--------------------|-------------------|----------------|------------|-------------------------|------------|------------|------|
| M <u>F</u> ile | <u>A</u> rchivi  | <u>S</u> tampe | A <u>n</u> agrafich | e <u>T</u> ipologie | <u>P</u> reventivo | <u>E</u> sercizio | <u>C</u> onsuntiv | o <u>R</u> endico          | nto F <u>i</u> sco | Atti <u>v</u> ità | Ai <u>u</u> to |            |                         |            | - 8        | ×    |
|                | E E E            | 1              |                     |                     | s 🥡                | ٦                 |                   |                            | <b>%</b> ]         | %                 |                | <b>e</b>   | VISA<br>Inter some some | E          | H          | •    |
| fornitori      | condomi          | nı person      | ie unit             | a gruppi            | esercizi           | gestioni          | tabelle           | capitoli                   | preventivo         | rate              | patrimon.      | economico  | c/c                     | consuntivo | ricalcolo  |      |
|                |                  |                | Tabe                | lle                 |                    |                   |                   |                            | fı                 | unzioni           | di ricalcol    | o letture/ | millesir                | ni         |            |      |
| Nome           |                  |                | Tip                 | UM                  |                    | ^                 |                   | Totale m                   | illocimi/le        | attura            | 1000           |            |                         |            |            |      |
| SALDI E        | SERCIZI          | IO PRECE       | DEN S               |                     |                    |                   |                   | TO LOLE TH                 | IIICSII III/IC     | etture            | 1000           |            |                         |            |            |      |
| ACCON          |                  | TE             | A                   | •                   |                    |                   |                   | Codice d                   | ella tabe          | ella              | TAB55          |            |                         |            |            |      |
|                |                  |                | R<br>T              |                     |                    |                   | _                 | Numero                     | di cifre d         | lecimali          | 2              |            |                         |            |            |      |
| PROPRI         | 551 D1 Μ<br>FTΔ' |                | M                   | Millesimi           |                    |                   |                   |                            |                    |                   | 2              |            |                         |            |            |      |
| RISCAL         |                  | 0              | M                   | Millesimi           |                    |                   |                   | Formula                    | di calcol          | 0                 | (_PRO          | +_ASC)/    | 2                       |            |            |      |
| ASCENS         | SORE             |                | M                   | Millesimi           |                    |                   |                   |                            |                    |                   |                |            |                         |            |            |      |
| ILLUMIN        | AZIONE           |                | L                   | kWatt               |                    |                   | 2                 |                            |                    |                   |                |            |                         |            |            |      |
| PARTI U        | JGUALI           |                | L                   |                     |                    |                   | _                 |                            |                    |                   |                |            |                         |            | _          |      |
| MEDIA          |                  |                | М                   | Millesimi           |                    |                   |                   |                            |                    |                   |                |            | Rical                   | Icola      |            |      |
| ACQUA          | A FASCE          | E              | L                   | mc                  |                    | 1.1               |                   |                            |                    |                   |                |            | )                       | Cold       |            |      |
| ADDEBI         | TI PERS          | ONALI          | E                   | Millesimi           |                    |                   |                   |                            |                    |                   |                |            |                         |            |            |      |
|                |                  |                |                     |                     |                    |                   | $\mathbf{C}$      |                            |                    |                   |                |            |                         |            |            |      |
|                |                  |                |                     |                     |                    |                   | $\bigcirc$        |                            |                    |                   |                |            |                         |            |            |      |
|                |                  |                |                     |                     |                    |                   |                   |                            |                    |                   |                |            |                         |            |            |      |
|                |                  |                |                     |                     |                    |                   |                   |                            |                    |                   |                |            |                         |            |            |      |
|                |                  |                |                     |                     |                    |                   | 0                 |                            |                    |                   |                |            |                         |            |            |      |
|                |                  |                |                     |                     |                    |                   |                   | <ul> <li>Manual</li> </ul> | e 🕘 Auto           | omatico           | J              |            |                         |            |            |      |
|                |                  |                |                     |                     |                    | ~                 |                   | Opzioni                    | • Calco            | lo lettu          | re 🕘 Cal       | colo impo  | rti                     |            | •          | ►    |
| Millesin       | no 22.114        | 13             |                     |                     | Cond               | dominio di        | Prova CF:9        | 00000000                   | 1 - Esercizio      | o 2018 Ge         | estione Ordi   | naria      | * 🗆                     | 🛛 🔔 📫 od   | 5/04/22 16 | 5:12 |

Vista la delicatezza di queste operazioni, si consiglia di effettuare una copia degli archivi, prima di procedere al calcolo. Per copiare semplicemente i Millesimi da una Tabella all'altra, procedere come sopra ma usando come formula il solo codice della tabella sorgente (ad esempio, la semplice formula TAB57 copierà i Millesimi dalla tabella PROPRIETA).

Per le Tabelle non fisse, si potranno anche utilizzare le comode funzioni di copia dei Millesimi/Letture da Preventivo a Consuntivo, che agiscono solo sulla tabella corrente.

Le funzioni di calcolo dei Millesimi tra Tabelle non sono da intendersi come "calcolo delle Tabelle Millesimali" vero e proprio, per il quale sono necessari altri strumenti, come il nuovissimo software di **calcolo tabelle millesimali** denominato **Tabì**, che si trova sul sito <u>www.caltab.it</u> oppure presso il proprio rivenditore.

Attenzione: si devono lasciare le opzioni impostate su "non ricalcolare", se non si vuole usare il ricalcolo automatico, per evitare l'azzeramento involontario dei Millesimi della Tabella.

## Scheda "Opzioni"

Nella scheda "Opzioni" si trovano alcune opzioni usate non frequentemente ma a volte utili. In questa scheda, si possono predefinire alcuni dati utilizzati in fase di stampa:

| 🕲 Cond         | lominio di Pr            | ova CF:9000    | 0000001 -      | Esercizio 2018       | Gestione Ord      | linaria - inc     | lefinito -     | [Tabelle]          |                    |              |                               |             |                     | _           |                |
|----------------|--------------------------|----------------|----------------|----------------------|-------------------|-------------------|----------------|--------------------|--------------------|--------------|-------------------------------|-------------|---------------------|-------------|----------------|
| 🕲 <u>F</u> ile | <u>A</u> rchivi <u>M</u> | ultiDialogo    | <u>S</u> tampe | A <u>n</u> agrafiche | <u>T</u> ipologie | <u>E</u> sercizio | <u>P</u> reven | tivo <u>C</u> onsu | ntivo <u>R</u> end | iconto       | F <u>i</u> sco C <u>o</u> nti | correnti At | tti <u>v</u> ità Ai | <u>u</u> to | - 8 ×          |
| fornitori      | condomini                | <b>Persone</b> | unità          | gruppi               | esercizi          | gestioni          | tabelle        | Capitoli           | preventivo         | 7ate         | patrimon.                     | economico   | c/c                 | consuntivo  | icalcolo       |
|                |                          |                | Tabelle        |                      |                   | 17                |                |                    |                    | op           | zioni varie                   | e della tab | ella                |             |                |
| Nome           |                          |                |                |                      |                   | ^                 | <b>V</b> i     | Ordino d           | ictomo             |              | -                             |             |                     |             |                |
| SALDI E        | SERCIZIO                 | PRECEDE        | NTE            |                      |                   |                   |                | Ofullie u          | i stampa           |              | 5                             |             |                     |             |                |
| ACCON          | ТІ                       |                |                |                      |                   |                   |                | Larghezz           | za di starr        | npa 📑        | 180                           |             |                     | in decin    | ni di mm       |
| PAGAM          | ENTO RATI                | E              |                |                      |                   |                   |                | Tavaraian          |                    | -            |                               | ,           |                     |             |                |
| INTERE         | SSI DI MO                | RA             |                |                      |                   |                   |                | Inversion          | ie segno           | 1            | inverti +                     | /-          |                     |             |                |
| PROPRI         | ETA'                     |                |                |                      |                   |                   |                | Numero             | di decima          | ali 🗌        | -1                            |             |                     | da 0 a 6    | 5 (-1 default) |
| RISCAL         | DAMENTO                  |                |                |                      |                   |                   | _              | Ctile di ei        |                    |              |                               |             |                     |             |                |
| ASCENS         | SORE                     |                |                |                      |                   | _ (               | $\mathbf{a}$   | Sule di s          | tampa              |              | colonne                       |             |                     |             |                |
| ILLUMIN        | NAZIONE                  |                |                |                      |                   |                   |                |                    |                    |              |                               |             |                     |             |                |
| PARTIU         | JGUALI                   |                |                |                      |                   |                   | _              | Appara             | elle stam          | <b>n</b> o [ |                               |             |                     |             |                |
| MEDIA          |                          |                |                |                      |                   |                   | $\mathcal{N}$  | Арратет            | ielle starri       | pe           | Preven                        | tivo        |                     |             |                |
| ACQUA          | A FASCE                  |                |                |                      |                   |                   |                |                    |                    | 1            | Consur                        | ntivo       |                     |             |                |
| ADDEBI         | CDECE                    | IALI           |                |                      |                   |                   |                |                    |                    |              | Millesin                      | ni Tabellor | 1e                  |             |                |
|                | SPESE                    |                |                |                      |                   |                   |                |                    |                    |              | 🗵 Bilanci                     | in labelloi |                     |             |                |
|                |                          |                |                |                      |                   |                   | _              |                    |                    |              |                               | • • • • •   |                     |             |                |
|                |                          |                |                |                      |                   |                   |                |                    |                    |              | ✓ Raπron                      | ito Bilanci |                     |             |                |
|                |                          |                |                |                      |                   |                   |                |                    |                    |              | larghe:                       | zza prede   | efinita             |             |                |
|                |                          |                |                |                      |                   |                   |                |                    |                    |              | cr                            | ea Capito   | li                  |             |                |
|                |                          |                |                |                      |                   |                   |                |                    |                    | _            |                               |             |                     |             |                |
|                |                          |                |                |                      |                   |                   |                |                    |                    |              |                               |             |                     |             |                |
|                |                          |                |                |                      |                   |                   |                |                    |                    |              |                               |             |                     |             |                |
|                |                          |                |                |                      |                   | <b>v</b>          |                |                    |                    |              |                               |             |                     |             |                |
| <              |                          |                |                |                      |                   | >                 |                | • <u>T</u> abella  | • <u>M</u> illesir | ni/Con       | nsumi 🏮 (                     | Opzioni 🧧   | Calcol              | o letture   | → Ci 4 ►       |
| Millesin       | 10 24.1226               |                |                |                      | Condom            | ninio di Prov     | /a CF:900      | 00000001 -         | Esercizio 201      | 8 Gestion    | ne Ordinaria -                | indet 🖌 🖌   | m 🕨 🚽               | - 🤉 🖬 o     | 7/02/24 15:27  |

Si possono invertire i segni degli importi (ma solo in stampa). Normalmente il segno è negativo per i debiti e positivo per i crediti ma con l'opzione "Inverti -/+" si possono stampare gli importi stessi con segno invertito (- per i crediti e + per i debiti). Millesimo continuerà a ragionare con la logica del "negativo uguale debito", quando si inseriscono gli importi, ma la invertirà in fase di stampa.

Lo stile predefinito permette di modificare lo stile di stampa della Tabella selezionata. Molto interessante è la larghezza della colonna, in decimi di mm, che consente di modificare la dimensione di stampa per questa Tabella.

Si possono altresì specificare il numero di decimali da stampare per i millesimi/letture.

Le ultime opzioni indicano in quali stampe far apparire la Tabella e se si vogliono o meno vedere i millesimi sul tabellone di riparto.

## Scheda "Calcolo importi"

In Millesimo si possono creare Tabelle i cui importi sono calcolati con formule che richiamano altre Tabelle:

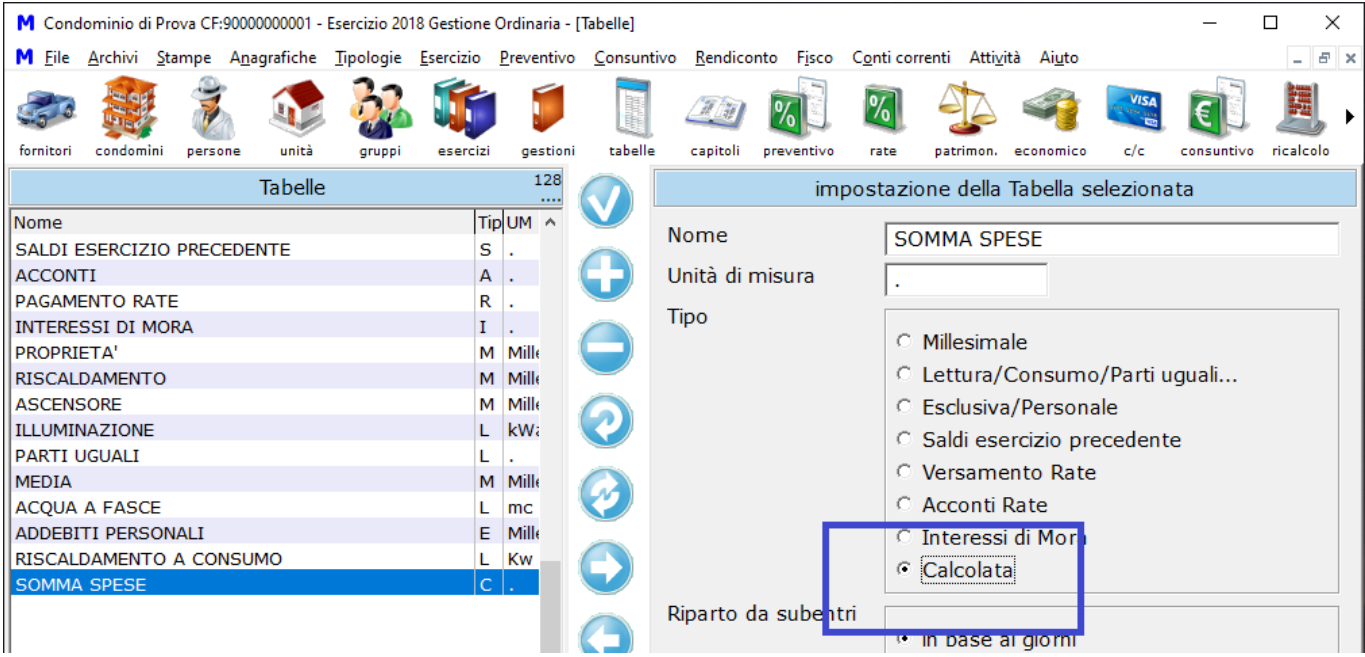

Il caso più semplice è quello delle Tabelle che riportano la somma si altre Tabelle, come in questo esempio:

| M Con          | dominio di      | Prova CF:      | 9000000001 -         | Esercizio 20      | 18 Gestione       | Ordinaria -        | [Tabelle]        |                     |                                                                                                    |                                                                                                    |                                                                                                    |                                                     |         | -          |         | $\times$ |
|----------------|-----------------|----------------|----------------------|-------------------|-------------------|--------------------|------------------|---------------------|----------------------------------------------------------------------------------------------------|----------------------------------------------------------------------------------------------------|----------------------------------------------------------------------------------------------------|-----------------------------------------------------|---------|------------|---------|----------|
| M <u>F</u> ile | <u>A</u> rchivi | <u>S</u> tampe | A <u>n</u> agrafiche | <u>T</u> ipologie | <u>E</u> sercizio | <u>P</u> reventivo | <u>C</u> onsunti | ivo <u>R</u> endico | nto F <u>i</u> sco                                                                                                    | C <u>o</u> nti corre                                                                                                | enti Atti <u>v</u>                                                                                      | ità Ai <u>u</u> to                                  |         |            | -       | 8 ×      |
| fornitori      | condomi         | ni perso       | one unità            | gruppi            | esercizi          | gestioni           | tabelle          | Capitoli            | preventivo                                                                                                    | <b>1</b><br>rate                                                                                                    | patrimon.                                                                                               | economico                                           | C/c     | consuntivo | ricalco | •        |
|                |                 |                | Tabelle              | :                 |                   | 128                |                  |                     |                                                                                                    | funzioni                                                                                                    | di ricalo                                                                                               | olo degli i                                         | importi |            |         |          |
| Nome           |                 |                |                      |                   | Tir               |                    |                  |                     |                                                                                                    |                                                                                                    | -                                                                                                    | J                                                   |         |            |         |          |
| SALDI          | ESERCIZ         | IO PREC        | EDENTE               |                   | S                 |                    | 0                | Ordine              | 1                                                                                                    |                                                                                                    |                                                                                                    |                                                     |         |            |         |          |
| PAGAM          | IENTO RA        | TE<br>IORA     |                      |                   | R                 |                    |                  | Import              | ○ Ign                                                                                                    | ora nel sa                                                                                                    | aldo fina                                                                                               | ale                                                 |         |            |         |          |
| PROPRI         | IETA'<br>DAMENT | 0              |                      |                   | M                 | Mille              | $\Theta$         |                     | Sor                                                                                                    | mma al s                                                                                                    | aldo fina                                                                                               | ale                                                 |         |            |         |          |
| ASCEN          | SORE            | -              |                      |                   | M                 | Mille              | 0                | Formula             | TAB17                                                                                                    | 7+TAB22-                                                                                                    | +TAB34                                                                                                  | +TAB35+                                             | +TAB54  | +TAB55+    | TAB5    | 5        |
| PARTI          | UGUALI          |                |                      |                   | L                 |                    |                  |                     |                                                                                                    |                                                                                                    |                                                                                                    |                                                     |         |            |         |          |
| ACQUA          | A FASC          | E              |                      |                   | L                 | mc                 | 0                |                     |                                                                                                    |                                                                                                    |                                                                                                    |                                                     |         |            |         |          |
| ADDEB          | ITI PERS        |                |                      |                   | E                 | Mille              |                  |                     |                                                                                                    |                                                                                                    |                                                                                                    |                                                     |         |            |         |          |
| SOMM           |                 |                | NSUMO                |                   | L                 | KW                 |                  | Codici              | TADAZ                                                                                                    |                                                                                                    | ETAL                                                                                                    |                                                     |         |            |         | -        |
|                |                 |                |                      |                   |                   |                    |                  | Coalci              | TAB1           TAB18           TAB19           TAB20           TAB22           TAB34           TAB35           TAB55           TAB56           TAB96 | PROPRI<br>PAGAM<br>SALDI E<br>INTERE<br>RISCAL<br>ILLUMII<br>ASCENS<br>ACCON<br>PARTI U<br>MEDIA<br>ACQUA<br>ADDEBI | ETA'<br>ENTO R<br>ESERCIZ<br>SSI DI I<br>DAMEN<br>NAZION<br>SORE<br>ITI<br>JGUALI<br>A FASC<br>ITI PERS | ATE<br>ZIO PRECI<br>MORA<br>TO<br>E<br>CE<br>SONALI | EDENTE  | :          |         | ~        |
|                |                 |                |                      |                   |                   | ~                  |                  | Opzioni             | - Color                                                                                                    |                                                                                                    |                                                                                                    |                                                     |         |            |         |          |
| Millesi        | mo 22.116       | 58             |                      |                   | Con               | dominio di         | Prova CF:        | 9000000000          | 1 - Esercizi                                                                                                    | io 2018 Gest                                                                                                    | tione Ordi                                                                                              | naria 🚽 「                                           |         | 2 🖬 29     | /12/22  | 2 19:08  |

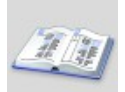

## I Capitoli

| le Condominio di Prova CF:9000000001 - Esercizi | o 2018 (    | Gestion       | e Ordinaria - inc       | lefinito -     | [Capitoli]                          | _                                                                                 |                                           |
|-------------------------------------------------|-------------|---------------|-------------------------|----------------|-------------------------------------|-----------------------------------------------------------------------------------|-------------------------------------------|
| <u>File Archivi MultiDialogo Stampe Anag</u>    | rafiche     | <u>T</u> ipol | logie <u>E</u> sercizio | <u>P</u> rever | ntivo <u>C</u> onsuntivo <u>R</u> e | endiconto F <u>i</u> sco C <u>o</u> nti correnti Atti <u>v</u> ità Ai <u>u</u> to | _ & ×                                     |
| fornitori condomini persone unità gru           | <b>P</b> pi | eserci        | zi gestioni             | tabelle        | capitoli                            | yo rate patrimon. economico c/c consunt                                           | ivo ricalcolo                             |
| Capitoli                                        |             |               | 19                      |                |                                     | dati del Capitolo - conto/sottoconto                                              |                                           |
| Nome                                            | Tip         | o Con         | Tabell: ^               |                | Nome                                | Accidurazione Fabbricate                                                          |                                           |
| Assicurazione Fabbricato                        | U           | Р             | PROPF                   |                | _                                   |                                                                                   |                                           |
| Energia Ascensore Palazzina B                   | U           | А             | ASCE                    |                | Тіро                                | Uscita     O Saldo preceder                                                       | ate                                       |
| Energia Ascensore Scala Nord                    | U           | Α             | ASCE                    |                |                                     | C Entrata C Accantonamen                                                          | to Fondo                                  |
| Energia Ascensore Scala Sud                     | U           | Α             | ASCEN                   |                |                                     | C Versamento Rata C Utilizzo del Fon                                              | do                                        |
| Energia elettrica                               | D           | I             |                         | _)             |                                     | C Versamento Unico C Interessi di Mo                                              | ra                                        |
| Energia elettrica Ascensore                     | D           | I             |                         |                |                                     | C Acconto Saldo C Diviso tra Capi                                                 | toli                                      |
| Gas Metano                                      | U           | Α             | RISCA /                 |                |                                     | C Acconto Rata C Diviso Manualm                                                   | iente                                     |
| Illuminazione giardino                          | U           | Α             | ILLUM                   | <b>2</b> )     |                                     | C Acconto Unico Rate C Mastro / Conto                                             | >                                         |
| Illuminazione Palazzina A                       | D           | I             | ILLUM                   |                | Competenza                          |                                                                                   |                                           |
| Illuminazione Palazzina B                       | U           | Α             | ILLUM (                 |                |                                     | <ul> <li>Personale</li> <li>Proprietario</li> </ul>                               |                                           |
| Illuminazione Scala Nord                        | U           | Α             | ILLUM                   | 9              |                                     | Indefinita O Affittuario                                                          |                                           |
| Illuminazione Scala Sud                         | U           | Α             | ILLUM                   | _              |                                     | <ul> <li>Entrambi/Mista</li> <li>Usufruttuario</li> </ul>                         |                                           |
| Interessi di Mora                               | I           | 0             | INTER                   |                | <b>T</b> - L - U -                  |                                                                                   |                                           |
| Portierato                                      | U           | E             | PROPF                   |                | Tabella                             | PROPRIETA'                                                                        | <u> </u>                                  |
| Saldo esercizio precedente                      | S           | 0             | SALDI                   | _              | Gruppo                              | Condominio                                                                        | <b>•</b>                                  |
| Versamento Rata                                 | R           | 0             | PAGAN                   |                | Cotto conto di                      |                                                                                   |                                           |
| Accantonamento al Fondo di Riserva              | F           | Ρ             | PROPF                   |                | Sottoconto di                       |                                                                                   | <u> </u>                                  |
| Interessi di Mora                               | Ι           | 0             | INTER                   |                | Fornitore                           |                                                                                   | ▼                                         |
| Acconto rata                                    | Α           | 0             | ACCOI                   |                | Diferimento                         | 1                                                                                 |                                           |
| Versamento Unico Rata                           | V           | 0             | PAGAN                   |                | Kiennento                           |                                                                                   |                                           |
| Spese in parti uguali                           | U           | Ρ             | PARTI                   |                | Voce Stato                          |                                                                                   | ·                                         |
| Utilizzo Fondo di Riserva                       | F           | Р             | PROPF                   |                | Voce CE                             |                                                                                   |                                           |
| Compenso netto amministratore                   | U           | E             | PROPF                   |                | VOCC OL                             |                                                                                   | <u>`                                 </u> |
| Acqua a fasce Unità                             | U           | Α             | ACQU                    |                | Cassa o c/c                         | Conto corrente                                                                    | ▼                                         |
| Arrotondamento acqua a fasce                    | U           | Α             | ACQUi 🗸 🔰               |                | Causale                             | Dare                                                                              |                                           |
| <                                               |             |               | >                       |                |                                     |                                                                                   |                                           |
|                                                 |             |               |                         |                |                                     |                                                                                   |                                           |
|                                                 |             |               |                         |                | Capitolo Op                         | zioni 🤄 Azioni 🔍 Note                                                             |                                           |
| Millesimo 24.1226                               |             | C             | ondominio di Prov       | a CF:90        | 000000001 - Esercizio 2             | 2018 Gestione Ordinaria - indei 🛛 🛔 🛄 🕨 🌟 👗 📲                                     | 07/02/24 15:28                            |

## Gestire i Capitoli

I Capitoli semplificano l'inserimento dei Movimenti di spesa e dei versamenti, permettendo di "configurare" preventivamente le successive registrazioni. Un Capitolo specifica quindi se una registrazione sarà di Entrata o di Uscita, così come Interessi di Mora, Versamento rate ecc.; vengono anche predefinite la Competenza e la Tabella da utilizzare e l'eventuale conto corrente o cassa. Si può infine definire il collegamento con lo Stato Patrimoniale.

Ai Capitoli si accede dal pulsante indicato nell'immagine oppure dal menù "Esercizio->Capitoli".

Nella casella posta sotto all'elenco dei Capitoli si può selezionare una tabella, per visualizzare solo i Capitoli ad essa appartenenti.

#### Il Tipo

I Capitoli possono essere di vario tipo:

| TIPO                       | DESCRIZIONE                                                                                                    |
|----------------------------|----------------------------------------------------------------------------------------------------|
| Uscita                     | Per le spese condominiali o addebiti personali                                                                                                    |
| Entrate                    | Per eventuali entrate del condominio o personali                                                                                                    |
| Versamento Rata            | Specifico per la registrazione dei Versamenti dei condomini effettuati nel corso dell'esercizio                                                                                                    |
| Versamento Unico Rata      | Come sopra ma da utilizzare per quei condomini che, pur<br>avendo più unità, effettuano un versamento unico<br>indistinto (lo suddivide automaticamente Millesimo)                                                                                                    |
| Versamento Saldo           | Funziona come i Versamenti Rate ma viene considerato<br>sia a Consuntivo che a Preventivo; questi versamenti<br>verranno perciò detratti dal Saldo Esercizio Precedente,<br>in fase di imputazione del Saldo stesso sulle rate (o sulla<br>rata singola di soli saldi)                           |
| Acconto Rata               | Per la registrazione di acconti Rate che devono essere<br>scalati dal Preventivo (avviene quando si chiedono<br>acconti prima dell'approvazione del Preventivo stesso);<br>funziona come il "Versamento Saldo" ma viene scalato<br>da tutte le Rate del Preventivo e non dal Saldo<br>Precedente |
| Acconto Unico Rate         | Funziona come l'Acconto Rate ma viene distribuito sulle<br>varie Unità mentre l'Acconto Rata semplice richiede di<br>specificare l'Unità immobiliare                                                                                                    |
| Saldo Precedente           | Da utilizzare per registrare i Saldi dell'Esercizio<br>Precedente (i saldi vanno registrati nei Movimenti del<br>Consuntivo)                                                                                                    |
| Accantonamento al<br>Fondo | Per gli accantonamenti al Fondo di riserva                                                                                                    |
| Utilizzo del Fondo         | Per registrare gli utilizzi del Fondo di riserva                                                                                                    |
| Interessi di Mora          | Da utilizzare per il calcolo degli Interessi di Mora                                                                                                    |
| Diviso tra Capitoli        | Per suddividere automaticamente su più Capitoli, anche<br>di Tabelle diverse                                                                                                    |
| Diviso Manualmente         | Per suddividere manualmente un Capitolo in fase di<br>Movimento Consuntivo/Preventivo (ad esempio: una<br>fattura di manutenzione che interessa sia l'ascensore che<br>l'impianto elettrico generale o una per la<br>pulizia/manutenzione di più scale)                                          |
| Mastro/Conto               | Indica che questo è un Capitolo il cui unico scopo è quello di raggrupparne altri, per avere un "piano dei conti" organizzato a più livelli.                                                                                                    |

## La competenza

La competenza dei Capitoli può essere del Proprietario, dell'Affittuario, dell'usufruttuario o di Entrambi/Mista; in quest'ultimo caso, si dovranno specificare

le percentuali di competenza di ciascun tipo di soggetto. Le spese dell'Affittuario vengono automaticamente addebitate al Proprietario residente o di immobile sfitto (per cui è bene impostarla all'Affittuario, ogni volta che sia necessario).

Alcuni Capitoli (come i versamenti rate o eventuali spese personali) sono invece di competenza "Personale". La competenza Indefinita non dovrà essere usata, essendo riservata ai Capitoli divisi tra Capitoli.

#### La Tabella

Tutti i Capitoli devono essere associati ad una Tabella. La Tabella è in genere libera, salvo alcuni Capitoli che vanno preferibilmente associati alle tabelle omonime: "Versamento rata" (assieme a "Versamento unico Rate"), "Interessi di Mora", "Acconto rata", "Saldi esercizio precedente". Ad esempio, il Capitolo "Interessi di Mora" dovrà avere il tipo "Interessi di Mora" ed essere associato alla Tabella che ha anch'essa il tipo "Interessi di Mora".

## Il Gruppo

Se si associa un Capitolo ad una Tabella Millesimale o a Lettura, si dovrà poi specificare obbligatoriamente anche il Gruppo. La Tabella, infatti, specifica quali Millesimi/Letture utilizzare mentre il Gruppo identifica su quali Unità Immobiliari ripartire. Millesimo ripartirà quindi le spese del Capitolo usando i Millesimi/Letture della Tabella ma solo quelli delle Unità appartenenti al Gruppo indicato.

Se, ad esempio, venisse indicata la Scala A, come Gruppo, verrebbero considerati nel riparto solo le Unità della Scala A, ovviamente tenendo come totale dei "millesimi" la somma di quelli della sola Scala A. Per questo motivo, nel caso delle spese da ripartire per Scala, conviene creare una sola tabella Millesimale o a Lettura per esse, sfruttando i Gruppi per "raccogliere" le Unità che interessano. Si può ottenere lo stesso risultato creando più Tabelle (Tabella Spesse Scala A, Tabella Spese Scala B ecc.), con i millesimi a zero per le Unità che non fanno parte delle varie scale. Usare i Gruppi è più "snello" e veloce.

| SCALA | INTERNO | TABELLA<br>SCALA A | TABELLA<br>SCALA B | TABELLA<br>SCALA C |
|-------|---------|--------------------|--------------------|--------------------|
| A     | 1       | 200                |                    |                    |
| A     | 2       | 200                |                    |                    |
| В     | 3       |                    | 200                |                    |
| В     | 4       |                    | 200                |                    |
| С     | 5       |                    |                    | 200                |

#### Esempio senza usare i Gruppi

| CAPITOLO      | TABELLA         | GRUPPO     |
|---------------|-----------------|------------|
| Spese Scala A | Tabella Scala A | Condominio |
| Spese Scala B | Tabella Scala B | Condominio |

| CAPITOLO      | TABELLA         | GRUPPO     |
|---------------|-----------------|------------|
| Spese Scala C | Tabella Scala C | Condominio |

## Esempio usando i Gruppi

| SCALA | INTERNO | TABELLA SCALE |
|-------|---------|---------------|
| A     | 1       | 200           |
| A     | 2       | 200           |
| В     | 3       | 200           |
| В     | 4       | 200           |
| С     | 5       | 200           |

| CAPITOLO      | TABELLA       | GRUPPO  |
|---------------|---------------|---------|
| Spese Scala A | Tabella Scale | Scala A |
| Spese Scala B | Tabella Scale | Scala B |
| Spese Scala C | Tabella Scale | Scala C |

In entrambi i casi, i risultati dei riparti sono identici, solo che nel primo caso verranno stampate tre colonne sul tabellone contro l'unica colonna stampata nel secondo caso. Anche nel secondo caso, i subtotali per Scala vengono comunque stampati, rendendo possibile un confronto sia sulle spese di scala singola che sulle spese totali.

#### Sottoconto di

Se si sono creati dei Capitoli di tipo Mastro/Conto, qui li si può richiamare. Ad esempio, si può creare un Capitolo "Spese amministrative" e richiamarlo in un Capitolo "spese postali" oltre che in uno "spese di cartoleria" e così via. In questo modo, il Capitolo di tipo "Mastro/Conto" avrà come sottocapitoli tutti quelli che lo richiamano tramite questo campo.

Attenzione: la scheda "Suddivisione del Capitolo" ha un altro scopo e non va usata per questa necessità di conti multi-livello.

#### **Il Fornitore**

Selezionando un Fornitore del condominio, esso verrà proposto nell'inserimento dei Movimenti (ma potrà essere poi cambiato a piacere).

#### Voce Stato (Patrimoniale)

Il Capitolo potrà essere associato ad una Voce dello Stato patrimoniale, per il quale si rimanda all'apposita sezione. Questa voce viene usata normalmente per addebitare l'eventuale impagato o non-incassato dei Movimenti che richiamano il Capitolo oppure per i Capitoli di tipo "Fondo", per indicare a quale specifico Fondo essi sono riferiti. Normalmente è "Debito verso fornitori" per le Uscite.

## **Voce CE (Conto Economico)**

Il Capitolo potrà essere associato ad una Voce di Conto Economico; come per il parametro precedente, si rimanda all'apposita sezione.

L'importo pagato o incassato dei Movimenti Consuntivo registrati con il Capitolo selezionato verranno sommati alla Voce scelta del Riepilogo finanziario.

#### Cassa o c/c e Causale

Come per il Fornitore, si può associare il Capitolo ad un conto corrente (o alla cassa) così che le relative registrazioni vengano create automaticamente. Anche in questo caso, registrando un Movimento del Consuntivo si potrà poi modificare a piacere il conto (ad esempio, per pagare con la cassa le spese di un Capitolo che normalmente si paga con bonifico di c/c). Il pulsante "Cambia conto a tutti", permette di assegnare un nuovo conto corrente a tutti i Capitoli con lo stesso conto di quello selezionato. Questa funzione è comoda se si decide di creare un nuovo conto corrente ad ogni esercizio.

La causale è vista come negli estratti conto bancari: dare è un'uscita dal conto e avere è un'entrata. Descrizioni e segni delle causali sono totalmente configurabili dal menù "Tipologie->Causali c/c", così da poter anche considerare dare come entrata e avere come uscita. Siccome le causali vengono stampate nel Rendiconto, è opportuno creare tutte quelle che si ritengono più significative. Invece di usare, ad esempio, un generico "dare" è meglio creare una causale in dare con il nome "pagamento fattura", una con il nome "Pagamento F24 ritenuta d'acconto" e così via. Le stampe risulteranno così più chiare e dettagliate.

La causale "Pagamento F24 ritenuta d'acconto" viene creata automaticamente da Millesimo. Nell'anagrafica delle causali, è l'unica ad avere impostata l'opzione "Pagamento F24 ritenuta d'acconto".

#### Suddivisione automatica del Capitolo

I Capitoli di tipo "Diviso tra Capitoli" possono essere suddivisi su altri Capitoli, in percentuale o con altre modalità. Nell'esempio, presente nel Condominio di Prova, viene utilizzata la suddivisione complessa della spesa relativa all'energia elettrica.

Per suddividere un Capitolo su altri Capitoli "derivati", si deve:

- creare prima i Capitoli derivati
- creare il Capitolo diviso
- aggiungere uno ad uno i Capitoli derivati, nella scheda della suddivisione

La suddivisione può anche essere a cascata, su più livelli.

Millesimo divide l'importo del Capitolo principale su tutti quelli derivati,

seguendo l'ordine indicato nei Capitoli di suddivisione. Ad ogni suddivisione, si può specificare una quota, espressa come percentuale o come dividendo (ad esempio: 2 per indicare 2 terzi). Nell'esempio, la suddivisione avviene al 40%, 30%, 30% sui Capitoli indicati.

Si può anche definire un importo fisso. Ad esempio, capita di voler dividere una spesa in parti uguali tra due scale, detratti 15 euro l'anno per i box. In questo caso, la suddivisione sul Capitolo relativo ai box conterrà 15,00 nella casella "Importo".

Sull'ultimo Capitolo della suddivisione, Millesimo assegnerà automaticamente l'eventuale residuo della suddivisione, che può corrispondere a pochi centesimi di arrotondamento oppure ad importi anche elevati, nel caso del calcolo dell'acqua a fasce di consumo.

| 🕲 Condominio di Prova CF:90000000001 - Eserc | izio 2018 Ges      | tione Ordinaria - i      | indefinito -      | [Capitoli]            |                    |                      |                    |            |                      | _           |       | ×        |
|----------------------------------------------|--------------------|--------------------------|-------------------|-----------------------|--------------------|----------------------|--------------------|------------|----------------------|-------------|-------|----------|
| <u>File</u> Archivi MultiDialogo Stampe And  | agrafiche <u>T</u> | ipologie <u>E</u> serciz | zio <u>P</u> reve | ntivo <u>C</u> onsunt | tivo <u>R</u> endi | iconto F <u>i</u> sc | o C <u>o</u> nti c | orrenti At | tti <u>v</u> ità Ai  | <u>u</u> to |       | . 8 ×    |
| ar 🐉 💰 🕼                                     | <u>}</u> }         | <b>i</b>                 |                   | <u>III</u>            | <u>%</u> ]         | %                    |                    | 4          | VISA<br>Nel Les Site | €           |       |          |
| fornitori condomìni persone unità g          | gruppi es          | ercizi gestioni          | tabelle           | e capitoli j          | preventivo         | rate                 | patrimon.          | economico  | c/c                  | consuntivo  | rica  | Icolo    |
| <i>per tipo</i> Capitoli                     |                    | 33<br>LAH                |                   |                       | suddivis           | sione del            | Capitolo           | (solo p    | er quelli            | i Divisi)   |       |          |
| Nome                                         | Tipo (             | Con Tabell: 🔨            |                   | K ·                   | < I                | ▶ ▶                  | •                  | -          | 1                    | 8           |       | e.       |
| Assicurazione Fabbricato                     | UF                 | PROPF                    |                   |                       |                    |                      | ,                  |            |                      |             |       |          |
| Energia Ascensore Palazzina B                | U /                | A ASCE                   |                   | Ordine                |                    | 2                    |                    |            |                      |             |       |          |
| Energia Ascensore Scala Nord                 | U                  | A ASCE                   |                   | Al sotto-c            | anitolo            | TIL                  |                    |            | •                    |             |       |          |
| Energia Ascensore Scala Sud                  | U /                | A ASCE                   |                   | A Sotto C             | apitolo            | Illumina             | zione Pa           | liazzina   | A                    |             | _     | 1        |
| Energia elettrica                            | D ]                |                          |                   | Capitolo              |                    | Quota                | I                  | importo    | O                    | rdine       | :     | Scrip 🔨  |
| Energia elettrica Ascensore                  | D 1                |                          |                   | Illuminazio           | ne Palaz           | 2                    | 40.00              |            | 0.00                 |             | 2     | (Me      |
| Gas Metano                                   | U                  | A RISCA                  |                   | Illuminazio           | ne Palaz           | ,                    | 30.00              |            | 0.00                 |             | 3     | (Me      |
| Illuminazione giardino                       | U                  | A ILLUM                  |                   | Energia ele           | ttrica A           | -                    | 30,00              |            | 0.00                 |             | 4     | (Me      |
| Illuminazione Palazzina A                    | D 1                | ILLUM                    | -                 |                       |                    |                      | 50,00              |            | 0,00                 |             | -     | Unic U   |
| Illuminazione Palazzina B                    | U                  | A ILLUM                  |                   | <                     |                    |                      |                    |            |                      |             |       | >        |
| Illuminazione Scala Nord                     | U                  | A ILLUM                  |                   |                       |                    | . 1                  | ĩ                  |            |                      |             | ,     |          |
| Illuminazione Scala Sud                      | U                  | A ILLUM                  |                   | Suddivisio            | ne semp            | olice   Forr         | mule   Pa          | arametri   | formule              | e (script)  |       |          |
| Interessi di Mora                            | I                  | D INTER                  |                   |                       |                    |                      | or                 | 1          |                      |             |       |          |
| Portierato                                   | UE                 | E PROPF                  |                   | Quota                 |                    | 40,00                | % 0 divid          | aenao (/a  | livisore)            |             |       |          |
| Saldo esercizio precedente                   | S (                | O SALDI                  |                   | Importo               |                    | 0.00                 | € in vece          | e della qu | iota                 |             |       |          |
| Versamento Rata                              | R                  | D PAGAN                  |                   |                       | I                  | 0,00                 |                    |            |                      |             |       |          |
| Accantonamento al Fondo di Riserva           | F F                | PROPF                    |                   |                       |                    |                      |                    |            |                      |             |       |          |
| Interessi di Mora                            | I (                | D INTER                  |                   |                       |                    |                      |                    |            |                      |             |       |          |
| Acconto rata                                 | A (                | D ACCOI                  |                   |                       |                    |                      |                    |            |                      |             |       |          |
| Versamento Unico Rata                        | V                  | D PAGAN                  |                   |                       |                    |                      |                    |            |                      |             |       |          |
| Spese in parti uguali                        | UF                 | PARTI                    |                   |                       |                    |                      |                    |            |                      |             |       |          |
| Utilizzo Fondo di Riserva                    | F F                | PROPF                    |                   |                       |                    |                      |                    |            |                      |             |       |          |
| Compenso netto amministratore                | UE                 | PROPF                    | $\smile$          |                       |                    |                      |                    |            |                      |             |       |          |
| Acqua a fasce Unità                          | U /                | A ACQU                   |                   |                       |                    |                      |                    |            |                      |             |       |          |
| Arrotondamento acqua a fasce                 | U /                | A ACQUi 🗸                |                   |                       |                    |                      |                    |            |                      |             |       |          |
| <                                            |                    | >                        |                   |                       |                    |                      |                    |            |                      |             |       |          |
|                                              |                    |                          |                   | • Canitolo            | • Cudd             | iviciono d           | lol Canit          |            | nzioni               | Azioni      | • N   | ote      |
| Millesimo 24,1226                            |                    | Condominio di Pi         | rova CF:90        | 000000001 - E         | ercizio 201        | 8 Gestione O         | ordinaria - in     | det 4      |                      |             | 7/02/ | 24 15:28 |

Se si usa la scheda delle "Formule", il Capitolo avrà un importo calcolato da uno "script" personalizzabile, che viene descritto più avanti (è simile ad un foglio di calcolo).

#### Un caso pratico

Ci viene spesso chiesto come dividere una spesa per la quale i proprietari hanno deciso di usare competenze diverse, quindi con alcune unità con spesa a carico del proprietario ed altre a carico dell'affittuario o in percentuale tra i due. Un caso tipico può essere l'assicurazione del fabbricato. Ad oggi il modo più semplice è quello di addebitare e stornare la differenza al proprietario e all'affittuario, con movimenti personali ma si possono anche usare i Capitoli divisi tra Capitoli, per personalizzare al massimo questo tipo di riparti.

Supponendo questa situazione:

Interno 1: paga il proprietario, millesimi 300 Interno 2: paga il proprietario, millesimi 350 Interno 3: pagano al 50%/50%: millesimi 200 Interno 4: pagano al 50%/50%: millesimi 100 Interno 5: pagano al 80%/20%: millesimi 50

| si creano:<br>- un gruppo di base<br>- i suoi tre sottogruppi<br>(NB: al di fuori del gruppo<br>condominio)                                    | <ul> <li>Assicurazione         <ul> <li>Assicurazione 100% proprietari</li> <li>Assicurazione 50% pro 50% aff</li> <li>Assicurazione 80% pro 20% aff</li> </ul> </li> </ul>                                                                                                    |
|----------------------------------------------------------------------------------------------------|----------------------------------------------------------------------------------------------------|
| si associano ad ogni sotto-<br>gruppo dell'Assicurazione<br>le unità che pagano nel<br>modo indicato dal gruppo                                | <ul> <li>Assicurazione</li> <li>Assicurazione 100% proprietari: <ul> <li>Interno 1</li> <li>Interno 2</li> </ul> </li> <li>Assicurazione 50% pro 50% aff: <ul> <li>Interno 3</li> <li>Interno 4</li> </ul> </li> <li>Assicurazione 80% pro 20% aff: <ul> <li>Interno 5</li> </ul> </li> </ul>                                                                                                    |
| si creano 3 capitoli:<br>tipo Uscita, tabella di<br>Proprietà                                                                                  | <ul> <li>Assicurazione 100%:         <ul> <li>competenza Proprietario</li> <li>gruppo "Assicurazione 100% proprietari"</li> </ul> </li> <li>Assicurazione 50%:             <ul> <li>competenza Mista con 50% prop. e 50% aff.</li> <li>gruppo "Assicurazione 50% pro 50% aff"</li> </ul> </li> <li>Assicurazione 80%:         <ul> <li>competenza Mista 80% prop. e 20% aff.</li> <li>gruppo "Assicurazione 80% pro 20% aff"</li> </ul> </li> </ul> |
| si crea un capitolo diviso<br>sui 3 capitoli precedenti,<br>con le quote di<br>suddivisione pari alla<br>somma dei millesimi di<br>ogni gruppo | <ul> <li>Assicurazione <ul> <li>tipo "Diviso tra capitoli"</li> <li>tabella Proprietà</li> <li>diviso su: <ul> <li>Assicurazione 100%</li> <li>quota 300+350 = 650 (millesimi)</li> </ul> </li> <li>Assicurazione 50% <ul> <li>quota 200+100 = 300 (millesimi)</li> </ul> </li> <li>Assicurazione 80% <ul> <li>quota 50 (millesimi)</li> </ul> </li> </ul></li></ul>                                                                                |
| Per addebitare la spesa, si                                                                                                    |                                                                                                    |

| usa il Capitolo diviso tra |
|----------------------------|
| Capitoli "Assicurazione" e |
| non gli altri              |

Sono 4 passaggi ed il problema è risolto; non è semplice ma lo si deve fare una sola volta e poi resta impostato per tutta la vita del Condominio, potendolo comunque cambiare, da un Esercizio all'altro.

## Opzioni

| 🕲 Condominio di Prova CF:90000000001 - Eser | cizio 2018 G       | iestion       | e Ordinaria - i       | ndefinito -      | [Capitoli]            |                  |           |                     |              |                    | _           | o ×           |
|---------------------------------------------|--------------------|---------------|-----------------------|------------------|-----------------------|------------------|-----------|---------------------|--------------|--------------------|-------------|---------------|
| Eile Archivi MultiDialogo Stampe Ag         | <u>n</u> agrafiche | <u>T</u> ipol | ogie <u>E</u> sercizi | o <u>P</u> reven | tivo <u>C</u> onsunti | vo <u>R</u> endi | conto F   | isco C <u>o</u> nti | correnti At  | ti <u>v</u> ità Ai | <u>u</u> to | _ 8 ×         |
| 🧼 🎒 💰 🐗                                     | <u>}</u>           | <b>I</b>      | j 🧊                   | taballa          |                       | <b>%</b> ]       | %         |                     | <b></b>      |                    | E           |               |
|                                             | gruppi             | eserciz       | 2 gestioni            |                  | capiton p             | reventivo        | rate      | patrinon.           | economico    | 0/0                | Consultivo  | ncalcolo      |
| Capitoli                                    |                    | <u> </u>      | LAH                   |                  |                       | informa          | azioni    | per perso           | onalizzazio  | one ava            | anzata      |               |
| Nome                                        | Tipo               | Con           | Tabell: ^             |                  |                       | Ordine           |           |                     |              |                    |             |               |
| Assicurazione Fabbricato                    | U                  | Ρ             | PROPF                 |                  | 0                     | orune            |           |                     |              |                    |             |               |
| Energia Ascensore Palazzina B               | U                  | Α             | ASCE                  |                  |                       | Increme          | ento %    | prevent             | ivo          |                    |             |               |
| Energia Ascensore Scala Nord                | U                  | Α             | ASCE                  |                  |                       |                  |           |                     |              |                    |             |               |
| Energia Ascensore Scala Sud                 | U                  | Α             | ASCE                  |                  | Bilancio              | dettagli         | ato       |                     |              |                    |             |               |
| Energia elettrica                           | D                  | I             |                       |                  | 🗵 Stampa              | nei Bila         | nci       |                     |              |                    |             |               |
| Energia elettrica Ascensore                 | D                  | I             |                       |                  | 🗵 Stampa              | il "Da P         | agare"    |                     |              |                    |             |               |
| Gas Metano                                  | U                  | Α             | RISCA                 |                  | Modifica              | ito              |           |                     |              |                    |             |               |
| Illuminazione giardino                      | U                  | Α             | ILLUM                 |                  | 🗆 Ignora I            | a Persor         | na nei l  | Movimen             | ti (script a | acqua)             |             |               |
| Illuminazione Palazzina A                   | D                  | I             | ILLUM                 |                  | Imposta               | a i Movir        | nenti c   | ome "no             | rinarto"     |                    |             |               |
| Illuminazione Palazzina B                   | U                  | Α             | ILLUM                 |                  | mpost                 |                  | incina c  | onne no             | npurco       |                    |             |               |
| Illuminazione Scala Nord                    | U                  | Α             | ILLUM                 | 2                | O Segno               | Positivo         | (entr     | ata)                | O Indefin    | ito                |             |               |
| Illuminazione Scala Sud                     | U                  | Α             | ILLUM                 | _                | Negati                | vo (usci         | ta)       | ,                   |              |                    |             |               |
| Interessi di Mora                           | I                  | 0             | INTER                 |                  |                       |                  | ·         |                     |              |                    |             |               |
| Portierato                                  | U                  | E             | PROPF                 |                  | • somm                | a alla Vo        | ce di S   | Stato Pat           | rimoniale    |                    |             |               |
| Saldo esercizio precedente                  | S                  | 0             | SALDI                 | _                | o sottrai             | alla Voc         | e di St   | ato Patri           | moniale      |                    |             |               |
| Versamento Rata                             | R                  | 0             | PAGAN                 |                  |                       |                  |           |                     |              |                    |             |               |
| Accantonamento al Fondo di Riserva          | F                  | Р             | PROPF                 |                  | Lavoro                |                  |           |                     |              |                    |             | <b>-</b>      |
| Interessi di Mora                           | I                  | 0             | INTER                 |                  |                       |                  |           |                     |              |                    |             |               |
| Acconto rata                                | Α                  | 0             | ACCOI                 |                  | Capitolo S            | pese             |           |                     |              |                    |             | ▼             |
| Versamento Unico Rata                       | v                  | 0             | PAGAN                 |                  | Spese inca            | 1550             |           |                     |              |                    |             |               |
| Spese in parti uguali                       | U                  | Р             | PARTI                 |                  | op ob o mod           |                  |           |                     |              |                    |             |               |
| Utilizzo Fondo di Riserva                   | F                  | Р             | PROPF                 |                  |                       |                  | sospe     | ndi l'appli         | cazione d    | elle spe           | ese         |               |
| Compenso netto amministratore               | U                  | E             | PROPF                 |                  |                       |                  |           |                     |              |                    |             |               |
| Acqua a fasce Unità                         | U                  | Α             | ACQU                  |                  |                       |                  |           |                     |              |                    |             |               |
| Arrotondamento acqua a fasce                | U                  | A             | ACQU                  |                  |                       |                  |           |                     |              |                    |             |               |
| <                                           |                    |               | >                     |                  |                       |                  |           |                     |              |                    |             |               |
|                                             |                    |               |                       |                  | Capitolo              | • Suddi          | visione   | e del Cani          |              | ozioni [           | Azioni      | • Note        |
| Millesimo 24.1226                           |                    | Co            | ndominio di Pr        | ova CF:900       | 00000001 - Es         | ercizio 2018     | B Gestion | e Ordinaria -       | indet 4      |                    | k 🕹 📫 o     | 7/02/24 15:29 |

In questa scheda si possono specificare molti dettagli:

- Ordine: l'ordine di visualizzazione/stampa
- Incremento % preventivo: l'incremento da applicare nella creazione automatica del Preventivo
- Bilancio dettagliato: se stampare il Capitolo in modo dettagliato nel Bilancio dettagliato
- Stampa il "Da Pagare": se stampare il valore del "Da Pagare" sui bilanci
- Modificato: attivo se il Capitolo è stato modificato (per velocizzare il "ricalcolo minimo", vedi pag.75)
- Ignora la Persona nei Movimenti: da attivare per i capitoli calcolati usati negli script per il calcolo dell'acqua a fasce
- Imposta i Movimenti come "no riparto": ogni Movimento registrato con questo Capitolo viene pre-impostato con la spunta su "no riparto"
- Segno: dato modificabile solo per i Capitoli Divisi tra Capitoli o manualmente
- somma/sottrai alla Voce: indica se l'importo del Capitolo debba essere sommato o sottratto alla Voce di Stato Patrimoniale (opzione usata raramente, di solito viene sommato)
- Lavoro: lavoro predefinito per i Movimenti che richiamano questo Capitolo
- Capitolo Spese: si può selezionare un Capitolo da usare per le spese di incasso/pagamento (da usare, quando una spesa viene pagata con RID);

Millesimo creerà automaticamente un secondo Movimento di Consuntivo, per le sole spese, ogni volta che si userà il Capitolo principale (NB: cancellando il Movimento principale, verrà cancellato anche quello relativo alle sue spese di incasso)

- Spese incasso: questo è l'ammontare delle spese di incasso da addebitare automaticamente
- sospendi l'applicazione delle spese: da attivare se non si vuole più l'automatismo ma si vuole mantenere l'informazione sul Capitolo e importo delle spese

L'ordine di visualizzazione determina per l'appunto in che ordine visualizzare i Capitoli, che sono comunque raggruppati prima per Tabella.

L'incremento percentuale viene applicato nella Creazione del Nuovo Esercizio. Impostando una percentuale, questa verrà considerata nella creazione automatica del Preventivo del prossimo Esercizio, con priorità sull'eventuale percentuale stabilita per tutto il Preventivo.

Nel bilancio dettagliato si può omettere il dettaglio di alcuni Capitoli, per i quali può non essere interessante. Molti amministratori non vogliono sul bilancio il dettaglio dei versamenti mentre vogliono quello dei pagamenti ai fornitori, ad esempio.

## Azioni

I pulsanti presenti eseguono queste azioni:

- Assegna le Voci: collega automaticamente i Capitoli allo Stato Patrimoniale ma si devono assegnare manualmente le spese personali alla voce DEBITO VERSO FORNITORI
- Cambia conto a tutti i Capitoli: assegna il conto corrente selezionato per questo Capitolo a tutti gli altri Capitoli (utilissimo, quando si cambia conto corrente)
- Sostituisci la causale corrente nelle Registrazioni di c/c: cambia la causale di tutte le registrazioni effettuate con questo Capitolo (da usare con estrema cautela!)
- Assegna li Lavoro a tutti i Movimenti del Capitolo: forza il Lavoro detraibile a tutti Movimenti che richiamano questo Capitolo
- Imposta l'ordine alfabetico: riordina i Capitoli in ordine alfabetico
- Imposta l'ordine per Mastro/Conto: riordina i Capitoli in ordine di Mastro/Conto
- Elenca le Unità e i Millesimi/Letture di questo Capitolo: fornisce un'estrazione in file CSV delle Unità del Gruppo di questo Capitolo, con i relativi Millesimi/Letture/Consumi

## Suddivisione manuale del Capitolo

I Capitoli di tipo "diviso Manualmente" permettono di suddividere i Movimenti che li richiamano in modo manuale, invece che automatico e predefinito (come avviene invece per i Capitoli divisi tra Capitoli); si può specificare direttamente in fase di registrazione dei documenti (sia a Preventivo che a Consuntivo) su quali Capitoli e con quali importi suddividere l'importo globale. Per questo tipo di Capitoli, la scheda "suddivisione" del Capitolo stesso viene ignorata.

#### Esempio di suddivisione manuale del compenso amministratore

Un esempio classico è quello della fattura dell'amministratore, che può comprendere diverse voci, da imputare a Capitoli diversi ma per le quali non è possibile definire a priori una modalità di suddivisione, avendo ciascuna di esse importi diversi e variabili di anno in anno. Le singole spese potrebbero anche essere divise in percentuali diverse, tra Proprietari e Affittuari. Per impostare questo esempio, si dovranno creare i Capitoli da utilizzare per le singole voci, con le competenze e le tabelle/gruppi desiderati:

- compenso netto amministratore (nell'esempio, diviso al 90%-10% tra proprietari/affittuario))
- rimborso spese postali (nell'esempio, pagate dai soli Proprietari)
- rimborso spese di cancelleria (divise a metà tra Proprietari ed Affittuari)

Per comodità, abbiamo creato i tre Capitoli su cui suddividerlo all'inizio ma li si potrà creare anche in seguito, man mano che serviranno. Non è neppure obbligatorio che siano sempre gli stessi: la suddivisione manuale potrà essere fatta anche su Capitoli diversi, da una fattura all'altra.

#### Ecco i tre Capitoli di questo esempio:

| Scondominio di Prova CF:900            | 00000001 - 1     | Esercizio 2018       | Gestio   | ne Ordinari        | a - indefinito ·     | - [Capitoli]           |                 |                                               |                    |            |                      | _                      |            | ×         |
|----------------------------------------|------------------|----------------------|----------|--------------------|----------------------|------------------------|-----------------|-----------------------------------------------|--------------------|------------|----------------------|------------------------|------------|-----------|
| Eile <u>Archivi</u> <u>MultiDialog</u> | o <u>S</u> tampe | A <u>n</u> agrafiche | <u> </u> | ologie <u>E</u> se | rcizio <u>P</u> reve | ntivo <u>C</u> onsunti | ivo <u>R</u> en | ndiconto F                                    | sco C <u>o</u> nti | correnti A | Atti <u>v</u> ità Ai | i <u>u</u> to          | -          | ъ×        |
| fornitori condomini persone            | unità            | gruppi               | eserc    | izi gesti          | oni tabelle          | capitoli p             |                 | 7ate                                          | patrimon.          | economico  | VISA<br>VISA<br>C/C  | consuntivo             | , JE       | ►<br>•••• |
| 🔽 per tipo                             | Capitoli         |                      |          | 8                  |                      |                        | d               | lati dal C                                    | anitolo -          | conto/s    | ottocon              | to                     |            |           |
| News                                   | Capicon          |                      |          |                    |                      |                        |                 |                                               |                    | conto/s    | ottocon              | 10                     |            | -         |
| Nome                                   |                  | 11                   |          | n Tabelii: ^       |                      | Nome                   |                 | Compen                                        | so netto           | amminis    | stratore             |                        |            |           |
| Assicurazione Fabbricato               |                  | 0                    | P        | РКОРН              |                      | Tipo                   | Г               |                                               |                    |            |                      |                        |            | 1         |
| Energia Ascensore Palazzi              | na B             | 0                    | A        | ASCER              |                      |                        |                 | Uscita                                        |                    | 0          | i Saldo p            | precedent              | e          |           |
| Energia Ascensore Scala I              | Nora             | 0                    | A        | ASCER              |                      |                        |                 | C Entrat                                      | а                  | 9          | Accant               | onamento               | > Fondo    |           |
| Energia Ascensore Scala                | sua              | 0                    | A        | ASCE               |                      |                        |                 | O Versan                                      | iento Rata         | a (        | Utilizzo             | del Fond               | 0          |           |
| Energia elettrica                      |                  | D                    | 1        |                    |                      |                        |                 | <ul> <li>Versan</li> <li>Accord</li> </ul>    | iento Unic         | :0 U       | Interes              | isi di Mora            | (<br>      |           |
| Energia elettrica Ascenso              | re               | D                    | 1        |                    |                      |                        |                 | C Accon                                       | to Pata            | 2          | Diviso I             | ura Capito<br>Manualmo | II<br>Into |           |
| Gas Metano                             |                  | 0                    | A        | RISCA              | 6                    |                        |                 | C Accon                                       | to Unico R         | ate C      | Mastro               | / Conto                | inco       |           |
| Illuminazione giardino                 |                  | 0                    | A        | ILLUM              |                      | _                      |                 |                                               |                    |            |                      | ,                      |            |           |
| Illuminazione Palazzina A              |                  | D                    | 1        | ILLUM              |                      | Competen               | iza             | C Darras                                      | nala               | -          | Drawi                | a tra via              | 90         |           |
| Illuminazione Palazzina B              |                  | 0                    | A        | ILLUM              |                      |                        |                 | <ul> <li>Perso</li> <li>C. Indefin</li> </ul> | nale               |            | Affire               | etano                  | 10         |           |
| Illuminazione Scala Nord               |                  | U                    | A        | ILLUM              |                      |                        |                 | C Inden                                       | 111.d              |            | Anneu                | ano                    | 10         |           |
| Illuminazione Scala Sud                |                  | U                    | A        | ILLUM              |                      |                        | L               | • Entrai                                      | ndi/ Mista         | a c        | Usum                 | ittuario               |            |           |
| Interessi di Mora                      |                  | I                    | 0        | INTER              |                      | Tabella                | Б               |                                               | τ                  |            |                      |                        |            | 1 1       |
| Portierato                             |                  | U                    | E        | PROPF              |                      | _                      |                 | FROFRIE                                       | IA                 |            |                      |                        |            | <u>!</u>  |
| Saldo esercizio precedent              | e                | S                    | 0        | SALDI              |                      | Gruppo                 |                 | Condomi                                       | nio                |            |                      |                        | -          |           |
| Versamento Rata                        |                  | R                    | 0        | PAGA               |                      | Sottocont              | οdi             |                                               |                    |            |                      |                        | •          |           |
| Accantonamento al Fondo                | di Riserv        | a F                  | P        | PROPF              |                      | <b>–</b> .             |                 |                                               |                    |            |                      |                        |            |           |
| Interessi di Mora                      |                  | I                    | 0        | INTER              |                      | Fornitore              |                 |                                               |                    |            |                      |                        | -          |           |
| Acconto rata                           |                  | A                    | 0        | ACCO               |                      | Riferiment             | о Г             |                                               |                    |            |                      |                        |            |           |
| Versamento Unico Rata                  |                  | V                    | 0        | PAGA               |                      |                        |                 |                                               |                    |            |                      |                        |            | -         |
| Spese in parti uguali                  |                  | 0                    | P        | PARTI              |                      | voce State             | D               |                                               |                    |            |                      |                        | -          |           |
| Utilizzo Fondo di Riserva              |                  | F                    | Р        | РКОРЬ              |                      | Voce CE                | Γ               | PROPRIF                                       | ΓΑ'                |            |                      |                        | -          | 11        |
| Compenso netto amminist                | ratore           | 0                    | E        | PROPE              |                      | Cassa                  |                 | -                                             |                    |            |                      |                        |            |           |
| Acqua a fasce Unita                    | (                | 0                    | A        | ACQU,              |                      | Cassa o C/             |                 | Conto co                                      | rrente             |            |                      |                        | <b>_</b>   |           |
| Arrotondamento acqua a                 | rasce            | U                    | A        | ACQU, v            |                      | Causale                | 6               | Dare                                          |                    |            |                      |                        | -          | 1         |
| <                                      |                  |                      |          | >                  |                      |                        |                 | nagame                                        | nto/incase         | so automa  | atico                |                        | _          |           |
|                                        |                  |                      |          |                    |                      | • Capitolo             | • Opz           | vioni 🤉 A                                     | zioni • I          | Note       |                      |                        |            |           |
| Millesimo 24.1226                      |                  |                      | C        | Condominio d       | li Prova CF:90       | 000000001 - Es         | ercizio 20      | 018 Gestione                                  | Ordinaria - i      | indel 4    |                      | k 🏻 🖬                  | 07/02/24   | 15:32     |

| 🕲 Cond         | ominio di       | Prova CF:9000        | 0000001 - E    | sercizio 201       | 8 Ge | stione  | Ordinaria ·       | indefinito         | - [Capit   | toli]         |         |             |         |               |                  |            |                   |              | _          |         | ×        |
|----------------|-----------------|----------------------|----------------|--------------------|------|---------|-------------------|--------------------|------------|---------------|---------|-------------|---------|---------------|------------------|------------|-------------------|--------------|------------|---------|----------|
| 🕲 <u>F</u> ile | <u>A</u> rchivi | <u>M</u> ultiDialogo | <u>S</u> tampe | A <u>n</u> agrafic | ne 🔅 | Tipolo  | gie <u>E</u> sero | izio <u>P</u> reve | entivo     | <u>C</u> onsu | ntivo   | <u>R</u> en | diconto | F <u>i</u> so | o C <u>o</u> nti | i correnti | Atti <u>v</u> ità | Ai           | uto        | -       | . 8 ×    |
| 000            |                 | 1                    |                | 22                 |      | ŗ       | Í                 |                    | 4          |               | %       |             | %       |               | 4                | 4          | 100.0             | VISA<br>Tana | E          | A share |          |
| fornitori      | condomi         | ni persone           | unità          | gruppi             | e    | sercizi | gestion           | i tabell           | e c        | apitoli       | preve   | ntivo       | rate    | e             | patrimon.        | economic   | :o c              | /c           | consuntivo | rica    | lcolo    |
| 🗌 per tij      | DO              |                      | Capitoli       |                    |      |         | 170<br>OFO        |                    |            |               |         | d           | ati de  | l Cap         | oitolo -         | conto/     | sotto             | cont         | to         |         |          |
| Nome           |                 |                      |                | T                  | ipo  | ConT    | abell: ^          |                    | Nor        | me            |         | Γ           | Rimbo   | orso          | spese            | postali    |                   |              |            |         | _        |
| Illumina       | zione Pa        | lazzina A            |                | [                  |      | I I     | LLUM              |                    | T:         |               |         |             |         |               |                  |            |                   |              |            |         | _        |
| Illumina       | zione Pa        | lazzina B            |                | L L                | J    | A I     | LLUM              |                    | про        | 5             |         |             | • Usc   | ita           |                  |            | O Sal             | do p         | recedente  | e       |          |
| Illumina       | zione Sc        | ala Nord             |                | l                  | J    | A I     | LLUM              |                    |            |               |         |             | C Ent   | rata          |                  |            | C Acc             | anto         | onamento   | Fond    | ot       |
| Illumina       | zione Sc        | ala Sud              |                | L L                | J    | A I     | LLUM              |                    |            |               |         |             | O Vers  | same          | nto Rat          | a          | O Util            | izzo         | del Fondo  | 5       |          |
| Interes        | si di Mor       | а                    |                | 1                  |      | O I     | NTER              |                    |            |               |         |             | O Vers  | same          | nto Uni          | 0          | C Inte            | eress        | si di Mora |         |          |
| Portiera       | to              |                      |                | L L                | J    | E P     | ROPF              |                    |            |               |         |             | O Acc   | onto          | Saldo            |            | O Divi            | iso t        | ra Capitol | á –     |          |
| Saldo e        | sercizio        | precedente           | •              | 5                  | 5    | 0 5     | ALDI              |                    |            |               |         |             | O Acc   | onto          | Rata             |            | O Divi            | iso M        | 1anualmer  | nte     |          |
| Versame        | ento Rat        | a                    |                | F                  | ٤    | O P     | AGAN              |                    |            |               |         |             | O ACC   | conto         | Unico I          | Rate       | O Mas             | stro         | / Conto    |         |          |
| Accanto        | onament         | o al Fondo           | di Riserva     | a F                | :    | P P     | ROPF              |                    | Cor        | mpete         | enza    | Γ           |         |               |                  |            |                   |              |            |         |          |
| Interes        | si di Mor       | а                    |                | 1                  |      | O I     | NTER              |                    |            |               |         |             | O Per   | rsona         | ale              |            | Pro               | prie         | etario     |         |          |
| Acconto        | o rata          |                      |                | 1                  | 4    | O A     | CCOI              |                    |            |               |         |             | Ind     | efini         | ta               |            | Aff               | ittua        | ario       |         |          |
| Versam         | ento Uni        | co Rata              |                | ١                  | /    | O P     | AGA               |                    |            |               |         |             | Ent     | tram          | bi/Mist          | а          | ି Us              | ufru         | ttuario    |         |          |
| Spese i        | n parti u       | guali                |                | L L                | J    | P P     | ARTI              |                    | <b>T</b> 1 |               |         |             |         |               |                  |            |                   |              |            |         |          |
| Utilizzo       | Fondo d         | i Riserva            |                | F                  | :    | P P     | ROPF              |                    | lab        | ella          |         |             | PROPF   | NET/          | Α'               |            |                   |              |            |         | <u> </u> |
| Compen         | so netto        | o amministra         | atore          | L. L.              | J    | E P     | ROPF              | _                  | Gru        | ippo          |         | - 6         | Condo   | mini          | io               |            |                   |              |            |         | -        |
| Acqua a        | a fasce l       | Jnità                |                | L L                | J    | A A     | CQU               |                    | C - 1      |               |         | : F         | Sonao   |               |                  |            |                   |              |            |         | ==       |
| Arroton        | damento         | acqua a fa           | asce           | L L                | J    | A A     | CQU               |                    | 500        | tocor         |         |             |         |               |                  |            |                   |              |            |         | <u> </u> |
| Acqua a        | a fasce         |                      |                | [                  |      | I A     | CQU               |                    | For        | nito re       | e       | Γ           |         |               |                  |            |                   |              |            |         | <b>▼</b> |
| Manute         | nzione s        | traordinaria         | I              | L L                | J    | P P     | ROPF              |                    | Dife       | rimor         | to      | - F         |         |               |                  |            |                   |              |            |         |          |
| Spese p        | ersonali        |                      |                | L L                | J    | O A     | DDEE              |                    | RIE        | mmen          | 110     |             |         |               |                  |            |                   |              |            |         |          |
| Rimbors        | o spese         | postali              |                | l                  | J    | P P     | ROPF              |                    | Voo        | e Sta         | to      | Γ           |         |               |                  |            |                   |              |            |         |          |
| Rimbors        | o spese         | di cancelle          | ria            | L L                | J    | E P     | ROPF              |                    | Voc        | CE            |         | - F         |         |               |                  |            |                   |              |            |         | 3-1      |
| Compen         | iso amm         | inistratore          |                | ſ                  | 4    | I       |                   |                    | voc        | .e CL         |         |             |         |               |                  |            |                   |              |            |         | <u> </u> |
| Acqua s        | uddivisa        | manualme             | nte            | ſ                  | 1    | I       |                   |                    | Cas        | ssa o         | c/c     | Γ           |         |               |                  |            |                   |              |            |         | ▼        |
| Spesa p        | ersonal         | e acqua              |                |                    | J    | O A     | DDEE              |                    | Car        | isale         |         | Ē           |         |               |                  |            |                   |              |            | _       | =        |
| <              |                 |                      |                |                    |      |         | >                 |                    | Cut        | Joure         |         |             | -       |               |                  |            |                   |              |            |         | <u> </u> |
|                |                 |                      |                |                    | -    |         |                   |                    |            |               | _       |             | paga    | ment          | to/incas         | so autor   | natico            |              |            |         |          |
|                |                 |                      |                |                    |      |         |                   |                    | • Ca       | apitolo       | o 🕛 (   | Opz         | ioni    | Azi           | ioni 🎴           | Note       |                   |              |            |         |          |
| Millesim       | 0 24.1226       | ;                    |                |                    |      | Con     | dominio di        | Prova CF:90        | 00000      | 0001 - F      | Eserciz | io 20       | 18 Gest | ione C        | ordinaria -      | indef 🛛 🖌  |                   | > 🗯          | r ઢ 📫 🤇    | 07/02/  | 24 15:33 |

| M Condominio di Prova CF:9000000001 - Eser                                     | rcizio 2018 Gestione Ordina             | ia - [Capitoli]     |                                       |                                                       |                                              | _          |               |
|--------------------------------------------------------------------------------|-----------------------------------------|---------------------|---------------------------------------|-------------------------------------------------------|----------------------------------------------|------------|---------------|
| M <u>F</u> ile <u>A</u> rchivi <u>S</u> tampe A <u>n</u> agrafiche <u>T</u> ip | ologie <u>E</u> sercizio <u>P</u> rever | tivo <u>C</u> onsun | tivo <u>R</u> endiconto F <u>i</u> so | o C <u>o</u> nti correnti Atti <u>v</u> ità           | Ai <u>u</u> to                               |            | _ 8 ×         |
| ی 🐉 🎉 🐲                                                                        | 🐉 👣 🚺                                   |                     | 20 20                                 | 🔊 🏠                                                   | 🧠 🏹                                          |            |               |
| fornitori condomini persone unità                                              | gruppi esercizi ges                     | tioni tabelle       | e capitoli preventiv                  | vo rate patrimon. e                                   | economico c/c                                | consuntivo | ricalcolo     |
| Capitoli                                                                       | 1<br>K                                  |                     |                                       | dati del Capitolo - c                                 | onto/sottocont                               | .о         |               |
| Nome                                                                           | Tip Co Tabella                          | ∧ <b>∨</b>          | Nome                                  | Rimborso spese di                                     | cancelleria                                  |            |               |
| Illuminazione Palazzina A                                                      | D I ILLUMINAZIO                         |                     | <b>T</b>                              |                                                       |                                              |            |               |
| Illuminazione Palazzina B                                                      | U A ILLUMINAZIO                         |                     | Про                                   | Uscita                                                | C Saldo r                                    | proceder   | te            |
| Illuminazione Scala Nord                                                       | U A ILLUMINAZIO                         |                     |                                       | O Entrata                                             | ⊖ Saiuo µ<br>⊖ Fondo                         | Jiecedell  | ite           |
| Illuminazione Scala Sud                                                        | U A ILLUMINAZIO                         |                     |                                       | O Versamento Rat                                      | ta O Diviso f                                | tra Canit  | toli          |
| Interessi di Mora                                                              | I O INTERESSI D                         |                     |                                       | © Versamento Uni                                      | ico 🤅 diviso I                               | Manualm    | iente         |
| Portierato                                                                     | U E PROPRIETA'                          |                     |                                       | Acconto Rata                                          | C Mastro                                     | / Conto    |               |
| Saldo esercizio precedente                                                     | S O SALDI ESERC                         |                     |                                       | Interessi di Mora                                     | а                                            | ,          |               |
| Versamento Rata                                                                | R O PAGAMENTO                           |                     | C                                     |                                                       |                                              |            |               |
| Accantonamento al Fondo di Riserva                                             | F P PROPRIETA'                          |                     | Competenza                            | O Personale                                           | C Proprie                                    | tario [    | 1             |
| Interessi di Mora                                                              | I O INTERESSI D                         |                     |                                       | C Indefinita                                          | C Affittua                                   | rio        | 1             |
| Acconto rata                                                                   | A O ACCONTI                             |                     |                                       | <ul> <li>Interinta</li> <li>Entrambi/Micta</li> </ul> | <ul> <li>Antitua</li> <li>Ucufrut</li> </ul> | ttuaria [  |               |
| Versamento Unico Rata                                                          | V O PAGAMENTO                           |                     |                                       | · Entrannoly Mista                                    | • Osultut                                    |            | -             |
| Spese in parti uguali                                                          | U P PARTI UGUAL                         |                     | Tabella                               | PROPRIETA'                                            |                                              |            | <b>•</b>      |
| Utilizzo Fondo di Riserva                                                      | F P PROPRIETA'                          |                     | 0                                     |                                                       |                                              |            |               |
| Compenso netto amministratore                                                  | U E PROPRIETA'                          |                     | Gruppo                                | Condominio                                            |                                              |            | ▼             |
| Acqua a fasce Unità                                                            | U A ACQUA A FAS                         |                     | Sottoconto di                         |                                                       |                                              |            | <b>-</b>      |
| Arrotondamento acqua a fasce                                                   | U A ACQUA A FAS                         |                     | <b>F</b> 11                           |                                                       |                                              |            |               |
| Acqua a fasce                                                                  | D I ACQUA A FAS                         |                     | Fornitore                             |                                                       |                                              |            | ▼             |
| Manutenzione straordinaria                                                     | U P PROPRIETA'                          |                     | Riferimento                           |                                                       |                                              |            |               |
| Spese personali                                                                | U O ADDEBITI PEI                        |                     |                                       |                                                       |                                              |            |               |
| Rimborso spese postali                                                         | U P PROPRIETA'                          |                     | Voce Stato                            | Debiti verso Fornito                                  | ori                                          |            | <u> </u>      |
| Rimborso spese di cancelleria                                                  | U E PROPRIETA'                          |                     | Voce CE                               | PROPRIETA'                                            |                                              |            | -             |
| Compenso amministratore                                                        | MI                                      |                     | <b>c</b> (                            |                                                       |                                              |            |               |
| Acqua suddivisa manualmente                                                    | MI                                      |                     | Cassa o c/c                           |                                                       |                                              |            | <u>•</u>      |
| Spesa personale acqua                                                          | U O ADDEBITI PEI                        | • 🔍 .               | Causale                               |                                                       |                                              |            | <b>.</b>      |
| <                                                                              | >                                       |                     |                                       | nagamento/incasso                                     | automatico                                   |            |               |
|                                                                                |                                         |                     | • Capitolo                            | zioni - Azioni - No                                   | ote                                          |            |               |
| Millesimo 22.1168                                                              | Condomin                                | o di Prova CF       | :90000000001 - Eserc                  | izio 2018 Gestione Ordina                             | aria ┥ 💷 🕨 🌟                                 | 2          | 9/12/22 19:14 |

Per procedere, si creerà il Capitolo diviso Manualmente, nel quale non sarà necessario specificare la suddivisione (la scheda "Suddivisione del Capitolo" resterà vuota e non si dovrà nemmeno specificare la Tabella):

| M Condominio di Prova CF:9000000001 - Esercizio 2018 Gestione Ordinaria - [Capitoli] — 🗆 |                   |                                |                                        |                                                      |  |  |  |  |  |  |  |  |
|------------------------------------------------------------------------------------------|-------------------|--------------------------------|----------------------------------------|------------------------------------------------------|--|--|--|--|--|--|--|--|
| M <u>F</u> ile <u>S</u> tampe <u>A</u> nagrafiche <u>T</u> ipologie <u>P</u> reventivo   | <u>E</u> sercizio | <u>C</u> onsuntivo <u>R</u> en | diconto F <u>i</u> sco Atti <u>v</u> i | ità Ai <u>u</u> to _ 문 ×                             |  |  |  |  |  |  |  |  |
| fornitori condomini persone unità gruppi                                                 | esercizi          | gestioni tabelle               | capitoli preventio                     | vo rate patrimon. economico c/c consuntivo ricalcolo |  |  |  |  |  |  |  |  |
| Capitoli                                                                                 |                   | 172                            | dati del Capitolo - conto/sottoconto   |                                                      |  |  |  |  |  |  |  |  |
| Nome                                                                                     | Tipo Co           |                                | Nome                                   | Componeo omministratoro                              |  |  |  |  |  |  |  |  |
| Illuminazione Palazzina A                                                                | DI                |                                | Nome                                   | Compenso amministratore                              |  |  |  |  |  |  |  |  |
| Illuminazione Palazzina B                                                                | U A               | <b>C D</b>                     | Tipo                                   | C Usite C Colds annotation                           |  |  |  |  |  |  |  |  |
| Illuminazione Scala Nord                                                                 | U A               |                                |                                        | C Entrata C Endo                                     |  |  |  |  |  |  |  |  |
| Illuminazione Scala Sud                                                                  | U A               |                                |                                        | O Versamento Rata                                    |  |  |  |  |  |  |  |  |
| Interessi di Mora                                                                        | I O               |                                |                                        | C Versamento Unico 🛛 🤄 diviso Manualmente            |  |  |  |  |  |  |  |  |
| Portierato                                                                               | U E               |                                |                                        | C Acconto Rata                                       |  |  |  |  |  |  |  |  |
| Saldo esercizio precedente                                                               | S O               |                                |                                        | 🔍 Interessi di Mora                                  |  |  |  |  |  |  |  |  |
| Versamento Rata                                                                          | R O               |                                | Competenza                             |                                                      |  |  |  |  |  |  |  |  |
| Accantonamento al Fondo di Riserva                                                       | F P               |                                |                                        | O Personale O Proprietario                           |  |  |  |  |  |  |  |  |
| Interessi di Mora                                                                        | I O               |                                |                                        | Indefinita C Affittuario                             |  |  |  |  |  |  |  |  |
| Acconto rata                                                                             | A O               |                                |                                        | © Entrambi/Mista © Usufruttuario                     |  |  |  |  |  |  |  |  |
| Versamento Unico Rata                                                                    | V O               |                                | Tabella                                | _                                                    |  |  |  |  |  |  |  |  |
| Spese in parti uguali                                                                    | U P               |                                | 100 Cild                               |                                                      |  |  |  |  |  |  |  |  |
| Utilizzo Fondo di Riserva                                                                | F P               |                                | Gruppo                                 |                                                      |  |  |  |  |  |  |  |  |
| Compenso netto amministratore                                                            | U E               |                                | Sottoconto di                          |                                                      |  |  |  |  |  |  |  |  |
| Acqua a fasce Unità                                                                      | U A               |                                | botto conto un                         |                                                      |  |  |  |  |  |  |  |  |
| Arrotondamento acqua a fasce                                                             | U A               |                                | Fornitore                              | · ▼                                                  |  |  |  |  |  |  |  |  |
| Acqua a fasce                                                                            | DI                |                                | Riferimento                            |                                                      |  |  |  |  |  |  |  |  |
| Manutenzione straordinaria                                                               | U P               |                                |                                        |                                                      |  |  |  |  |  |  |  |  |
| Spese personali                                                                          | U O               |                                | Voce Stato                             | Debiti verso Fornitori                               |  |  |  |  |  |  |  |  |
| Rimborso spese postali                                                                   | UP                |                                | Voce CE                                | <b>_</b>                                             |  |  |  |  |  |  |  |  |
| Rimborso spese di cancelleria                                                            | UE                |                                | <b>c</b> (                             |                                                      |  |  |  |  |  |  |  |  |
| Compenso amministratore                                                                  |                   |                                | Cassa o c/c                            | <u>▼</u>                                             |  |  |  |  |  |  |  |  |
| Acqua suddivisa manualmente                                                              |                   |                                | Causale                                | •                                                    |  |  |  |  |  |  |  |  |
|                                                                                          | 0 0               | · ·                            |                                        |                                                      |  |  |  |  |  |  |  |  |
|                                                                                          |                   | <u> </u>                       |                                        |                                                      |  |  |  |  |  |  |  |  |
|                                                                                          |                   |                                | Capitolo Su                            | ddivisione del Capitolo 🔹 Opzioni 🔹 Note             |  |  |  |  |  |  |  |  |
| Millesimo 20.1090                                                                        | Cond              | ominio di Prova CF             | 90000000001 - Eserc                    | cizio 2018 Gestione Ordinaria 🤺 🔣 21/09/20 18:4      |  |  |  |  |  |  |  |  |

Ora si potranno inserire Movimenti Preventivo/Consuntivo usando il capitolo diviso manualmente; la suddivisione dovrà essere inserita nella scheda "Suddivisione", presente nella gestione dei Movimenti.

Si dovrà avere l'avvertenza che la somma delle singole voci copra esattamente l'importo totale del Movimento:

| M Conde                                                                           | ominio di P              | rova CF:90 | 000000001 -          | Esercizio 20      | 18 Gestione       | Ordinaria - [      | Moviment        | Consuntivo]                                                                                                    |                                           |                                                                           |                                                     |                                                                             |                                  | -                                                                             |                                | ×                                     |  |
|-----------------------------------------------------------------------------------|--------------------------|------------|----------------------|-------------------|-------------------|--------------------|-----------------|----------------------------------------------------------------------------------------------------|-------------------------------------------|---------------------------------------------------------------------------|-----------------------------------------------------|-----------------------------------------------------------------------------|----------------------------------|-------------------------------------------------------------------------------|--------------------------------|---------------------------------------|--|
| M <u>F</u> ile                                                                    | <u>A</u> rchivi <u>S</u> | tampe 🦊    | A <u>n</u> agrafiche | <u>T</u> ipologie | <u>E</u> sercizio | <u>P</u> reventivo | <u>C</u> onsunt | vo <u>R</u> endico                                                                                                    | nto F <u>i</u> sco                        | C <u>o</u> nti corre                                                      | enti Atti <u>v</u> i                                | ità Ai <u>u</u> to                                                          |                                  |                                                                               | -                              | 8 ×                                   |  |
| 50                                                                                | 1000 C                   | Ż          |                      | - <mark>}</mark>  |                   | Í                  |                 |                                                                                                    | <b>%</b> ]                                | %                                                                         | 4                                                   | 4                                                                           | VISA<br>Internet State           | E                                                                             |                                | •                                     |  |
| fornitori                                                                         | condomini                | person     | e unità              | gruppi            | esercizi          | gestioni           | tabelle         | capitoli                                                                                                    | preventivo                                | rate                                                                      | patrimon.                                           | economico                                                                   | c/c                              | consuntivo                                                                    | ricalco                        | lo                                    |  |
| mostra derivati Movimenti Consuntivo 6590<br>filtra capitoli Movimenti Consuntivo |                          |            |                      |                   |                   |                    |                 | dati riparto - Gestione Ordinaria (1)                                                                                                    |                                           |                                                                           |                                                     |                                                                             |                                  |                                                                               |                                |                                       |  |
| Numero                                                                            | Data                     | a   ]      | importo              | Capitolo          |                   | ^                  |                 | Numero                                                                                                    |                                           | 5                                                                         | / 0                                                 | Regis                                                                       | trato                            | 1.12                                                                          | 0,00                           | ?                                     |  |
| 1                                                                                 | 01/01/2                  | 018        | 800,00               | Saldo ese         | ercizio pre       | cede               |                 | Dedistrat                                                                                                    | o il                                      | 02/12/                                                                    | 2010                                                | Residu                                                                      | uo                               | 10                                                                            | 0,00                           |                                       |  |
| 2                                                                                 | 01/01/2                  | 018        | -500,00              | Saldo ese         | ercizio pre       | cede               |                 | Registra                                                                                                    | .0 11                                     | 05/12/                                                                    | 2018                                                |                                                                             | 1                                | no rinar                                                                      | to                             |                                       |  |
| 3                                                                                 | 04/05/2                  | 021        | 1.000,00             | Versamer          | nto Unico         | Rata               |                 | Importo                                                                                                    | lordo                                     | 1                                                                         | 1.220,00                                            | 0 🔽 ag                                                                      | giorna                           | igno                                                                          | ra 🗌                           | 50                                    |  |
| 4                                                                                 | 03/12/2                  | 018        | 690,00               | Versamen          | nto Rata          |                    |                 | Capitolo                                                                                                    |                                           | Compenso amministratore                                                   |                                                     |                                                                             |                                  |                                                                               |                                |                                       |  |
| 5                                                                                 | 03/12/2                  | 018        | 1.220,00             | Compense          | o amminis         | trato              |                 |                                                                                                    |                                           | Joombo                                                                    | noo ann                                             |                                                                             |                                  |                                                                               |                                |                                       |  |
|                                                                                   | 01/01/2                  | 018        | 2.440,00             | Energia e         | lettrica          | Data               |                 |                                                                                                    |                                           |                                                                           |                                                     |                                                                             |                                  |                                                                               |                                |                                       |  |
| 0                                                                                 | 14/12/2                  | 018        | 045.00               |                   | fasce             | Nala               |                 |                                                                                                    |                                           |                                                                           |                                                     |                                                                             |                                  |                                                                               |                                |                                       |  |
| 9                                                                                 | 25/11/2                  | 019        | 500.00               | Acqua au          | ddivisa m         | anual              |                 |                                                                                                    |                                           |                                                                           |                                                     |                                                                             |                                  |                                                                               |                                |                                       |  |
|                                                                                   |                          |            |                      |                   |                   |                    |                 | Note bre<br>Compete<br>Lavoro<br>Fornitore<br>Docume<br>Data e n<br>Outa e n<br>Outa e n<br>Outa e n<br>Outa a n<br>Outa a n | nto<br>umero<br>sposta<br>trazioni c<br>B | Registr<br>Ammini<br>Fattura<br>20/01/<br>20/01/<br>0<br>rate<br>di pagam | istratore<br>2018<br>may fr<br>ento/inc<br>id<br>36 | fattura fo<br>al<br>e (Ammini<br>1<br>reccia boll<br>casso - ve<br>Assegno/ | istrator<br>ettini p<br>edi sche | con riten<br>re condor<br>oagamento<br>eda "Regi<br>Descrizione<br>Compenso a | uta<br>min •<br>stro"<br>Tammi | ··· · · · · · · · · · · · · · · · · · |  |
| <                                                                                 |                          |            |                      |                   |                   | >                  |                 | Dati R                                                                                                    | itenute                                   | Registro                                                                  | Riepiloo                                            | go Suddi                                                                    | v. Sca                           | denze C                                                                       | erca 🗸                         | (F)                                   |  |
| Millesim                                                                          | 10 22.1168               |            |                      |                   | Cor               | idominio di        | Prova CF:       | 9000000000                                                                                                    | 1 - Esercizi                              | o 2018 Ges                                                                | tione Ordi                                          | naria ┥ 🛙                                                                   | . 🕨 🖈                            | r ઢ 📫 29                                                                      | 9/12/22                        | 19:16                                 |  |

Nella scheda "Suddivisione", si andranno a richiamare i vari Capitoli, con i relativi importi:

| M Condo        | minio di Pro            | va CF:90000 | 000001 - Ese      | rcizio 2018 G      | Sestione Ord      | linaria - [N   | /lovimenti C       | onsuntivo]           |                     |                |           |            |                        |            | ,                     |
|----------------|-------------------------|-------------|-------------------|--------------------|-------------------|----------------|--------------------|----------------------|---------------------|----------------|-----------|------------|------------------------|------------|-----------------------|
| M <u>F</u> ile | <u>S</u> tampe <u>A</u> | nagrafiche  | <u>T</u> ipologie | <u>P</u> reventivo | <u>E</u> sercizio | <u>C</u> onsur | ntivo <u>R</u> end | iconto F <u>i</u> sc | o Atti <u>v</u> ità | Ai <u>u</u> to |           |            |                        |            | _ 8 ×                 |
| 50             |                         | Ż           |                   | <u>}</u>           |                   |                |                    | Ĩ                    | <b>%</b> ]          | %              | 4         | 4          | VISA<br>Part Law State | E          |                       |
| fornitori      | condomini               | persone     | unità             | gruppi             | esercizi          | gestioni       | tabelle            | capitoli             | preventivo          | rate           | 7         | Tonomico   | c/c                    | consuntivo | ricalcolo             |
| filtra         | ra derivati<br>capitoli | Movim       | ienti Con         | suntivo            |                   | 6590           |                    |                      | s                   | uddivisio      | one .     | uale del N | 1ovimer                | nto        |                       |
| Numero         | Data                    | In          | nporto            | Capitolo           |                   | ^              |                    | H                    | <b>ا ک</b>          | ► ►            | Ť         | -          | •                      | × 5        | ୍ ୯                   |
| 1              | 01/01/20                | 18          | 800,00            | Saldo ese          | ercizio pre       | ece            |                    | T                    |                     |                |           |            |                        |            |                       |
| 2              | 01/01/20                | 18          | -500,00           | Saldo ese          | ercizio pre       | ece            | 57                 | Importo              |                     | 80             | 00        |            |                        |            |                       |
| 3              | 03/12/20                | 18          | 690,00            | Versamer           | nto Rata          | tra            | _                  | Capitolo             | Comp                | enso ne        | tto ami   | ministrato | re                     |            | <ul> <li>■</li> </ul> |
| 4              | 01/01/20                | 10          | 2 440 00          | Energia e          | lettrice          | ua             |                    | Persona              |                     |                |           |            |                        |            |                       |
| 6              | 11/12/20                | 18          | 300,00            | Versamer           | nto Unico         | Rata           |                    | i cisona             |                     |                |           |            |                        |            | <u> </u>              |
| 7              | 14/12/20                | 18          | 945,00            | Acqua a            | fasce             |                |                    | Unità                |                     |                |           |            |                        |            | ▼                     |
|                |                         |             |                   |                    |                   |                | C                  | Lavoro               |                     |                |           |            |                        |            | <b>▼</b>              |
|                |                         |             |                   |                    |                   |                | $\bigcirc$         | Note                 |                     |                |           |            |                        |            |                       |
|                |                         |             |                   |                    |                   |                |                    | Ordine               |                     | -              |           |            |                        |            | duplica               |
|                |                         |             |                   |                    |                   |                |                    | Rata                 |                     |                |           |            |                        |            | <b>→</b>              |
|                |                         |             |                   |                    |                   |                |                    | Importo              | Capitol             | lo.            |           | Persona    |                        | Un         | <u> </u>              |
|                |                         |             |                   |                    |                   |                |                    | 800                  | ,00 Comp            | enso nett      | o ammin   | i          |                        | UII        |                       |
|                |                         |             |                   |                    |                   |                |                    |                      |                     |                |           |            |                        |            |                       |
|                |                         |             |                   |                    |                   |                |                    |                      |                     |                |           |            |                        |            |                       |
|                |                         |             |                   |                    |                   |                |                    |                      |                     |                |           |            |                        |            |                       |
|                |                         |             |                   |                    |                   |                |                    |                      |                     |                |           |            |                        |            |                       |
|                |                         |             |                   |                    |                   |                | Y                  |                      |                     |                |           |            |                        |            |                       |
|                |                         |             |                   |                    |                   |                |                    |                      |                     |                |           |            | L                      |            |                       |
|                |                         |             |                   |                    |                   |                |                    |                      |                     |                |           | 7          | 7                      |            |                       |
|                |                         |             |                   |                    |                   | 4              |                    | <                    |                     |                |           |            |                        |            | >                     |
| <              |                         |             |                   |                    |                   | >              |                    | Dati I               | Ritenute            | Registro       | Riepil    | ogo Sudo   | div. Sca               | adenze (   | Cerca ୶ 🕨             |
| Millesin       | no 19.1051              |             |                   |                    | Cond              | ominio di      | Prova CF:9         | 000000000            | 1 - Esercizio       | 0 2018 Ges     | tione Ord | inaria     |                        | 2          | 5/11/19 12:16         |
| ,              |                         |             |                   |                    |                   |                |                    |                      |                     |                |           |            |                        |            |                       |
| M Condo        | minio di Pro            | va CF:90000 | 000001 - Ese      | ercizio 2018 G     | Gestione Ord      | linaria - [N   | Aovimenti C        | onsuntivo]           |                     |                |           |            |                        |            |                       |
| M <u>F</u> ile | <u>S</u> tampe <u>A</u> | nagrafiche  | <u>T</u> ipologie | <u>P</u> reventivo | <u>E</u> sercizio | <u>C</u> onsur | ntivo <u>R</u> end | iconto F <u>i</u> sc | o Atti <u>v</u> ità | Ai <u>u</u> to |           |            |                        |            | _ & ×                 |
| 50             |                         | Ż           |                   | 32                 |                   |                |                    | L                    | %]]                 | %              |           | 4          | VISA                   | €          |                       |
| fornitori      | condomini               | persone     | unità             | gruppi             | esercizi          | gestioni       | tabelle            | capitoli             | preventivo          | rate           | patrimon. | economico  | c/c                    | consuntivo | ricalcolo             |

| fornitori                                 | condomini p | ersone | unità  | gruppi    | esercizi    | gestioni | tabelle  | capitoli | preventivo | rate     | patrimon. | economico  | c/c     | consuntivo | ricalcol | lo    |
|-------------------------------------------|-------------|--------|--------|-----------|-------------|----------|----------|----------|------------|----------|-----------|------------|---------|------------|----------|-------|
| Filtra capitoli Movimenti Consuntivo 6590 |             |        |        |           |             |          |          |          | s          | uddivisi | one mar   | uale del M | lovimei | nto        |          |       |
| Numero                                    | Data        | Impo   | orto   | Capitolo  |             | ^        |          | ы        | • •        | • •      | +         | -          | •       | 1          | 8        | ¢,    |
| 1                                         | 01/01/2018  | 1      | 800,00 | Saldo es  | ercizio pre | ece      |          |          |            |          |           |            |         |            |          |       |
| 2                                         | 01/01/2018  |        | 500,00 | Saldo ese | ercizio pre | ece      |          | Importo  |            | 3        | 00        |            |         |            |          |       |
| 3                                         | 03/12/2018  | 3      | 690,00 | Versame   | nto Rata    |          |          | Capitolo | ) Dim ha   |          |           | - 1:       |         |            |          | 1     |
| 4                                         | 03/12/2018  | 1.     | 220,00 | Compens   | o amminis   | stra     |          | Capitole | RIMDO      | orso spe | ese posta | all        |         |            | <u> </u> | 1     |
| 5                                         | 01/01/2018  | 2.     | 440,00 | Energia e | lettrica    |          |          | Persona  | 1          |          |           |            |         |            |          |       |
| 6                                         | 11/12/2018  | 3      | 300,00 | Versamer  | nto Unico   | Rata     | $\smile$ | Unità    |            |          |           |            |         |            |          |       |
| 7                                         | 14/12/2018  | 3      | 945,00 | Acqua a   | fasce       |          |          | Unita    |            |          |           |            |         |            |          |       |
|                                           |             |        |        |           |             |          |          | Lavoro   |            |          |           |            |         |            | ·        |       |
|                                           |             |        |        |           |             |          |          | Note     |            |          |           |            |         |            | _        |       |
|                                           |             |        |        |           |             |          | Ó        | Ordine   |            | -        |           |            |         |            | dup      | plica |
|                                           |             |        |        |           |             | - 8      |          | Rata     |            |          |           |            |         |            | •        |       |
|                                           |             |        |        |           |             |          |          | Importo  | Capito     | lo       |           | Persona    |         | U          | nita     | ^     |
|                                           |             |        |        |           |             |          |          | 800      | ,00 Comp   | enso net | to ammin  | i          |         |            |          |       |
|                                           |             |        |        |           |             |          |          | 300      | ,00 Rimbo  | rso spes | e postali |            |         |            |          |       |
|                                           |             |        |        |           |             |          |          |          |            |          |           |            |         |            |          |       |

| M Condominio di Prova CF:90000000001 - Esercizio 2018 Gestione Ordinaria - [Movimenti Consuntivo] |                         |            |                   |                        |                            |                |                    |                               |                     |                |            |           |     |            |          |       |  |  |
|---------------------------------------------------------------------------------------------------|-------------------------|------------|-------------------|------------------------|----------------------------|----------------|--------------------|-------------------------------|---------------------|----------------|------------|-----------|-----|------------|----------|-------|--|--|
| M <u>F</u> ile                                                                                    | <u>S</u> tampe <u>A</u> | nagrafiche | <u>T</u> ipologie | <u>P</u> reventivo     | <u>E</u> sercizio          | <u>C</u> onsur | itivo <u>R</u> end | iconto F <u>i</u> sco         | o Atti <u>v</u> ità | Ai <u>u</u> to |            |           |     |            | -        | 8 ×   |  |  |
| fornitori                                                                                         | condomini               | persone    | unità             | gruppi                 | esercizi                   | gestioni       | tabelle            | Capitoli                      | preventivo          | %              | patrimon.  | economico | C/C | Consuntivo | ricalco  | ►     |  |  |
| mostra derivati<br>filtra capitoli Movimenti Consuntivo 6590                                      |                         |            |                   |                        |                            |                |                    | S                             | uddivisi            | one man        | uale del N | lovime    | nto |            |          |       |  |  |
| Numero                                                                                            | Data                    | In         | nporto            | Capitolo               |                            | ^              |                    | M                             | <b>م</b> ک          | · •            | +          | -         | ~   | ~          | ×        | e     |  |  |
| 1 2                                                                                               | 01/01/20                | 18<br>18   | 800,00            | Saldo ese<br>Saldo ese | ercizio pre<br>ercizio pre | ce<br>ce       |                    | Importo                       |                     | 12             | 20         |           |     |            |          |       |  |  |
| 3                                                                                                 | 03/12/20                | 18         | 690,00            | Versamer               | nto Rata                   |                |                    | Capitolo                      |                     |                |            |           |     |            | _        | 1     |  |  |
| 4                                                                                                 | 03/12/20                | 18         | 1.220,00          | Compens                | o amminis                  | tra            |                    | Rimborso spese di cancelleria |                     |                |            |           |     |            | <u> </u> | ] ]   |  |  |
| 5                                                                                                 | 01/01/20                | 18         | 2.440,00          | Energia e              | lettrica                   |                |                    | Persona                       | Persona             |                |            |           |     |            |          |       |  |  |
| 6                                                                                                 | 11/12/20                | 18         | 300,00            | Versamer               | nto Unico                  | Rata           |                    | Unità                         | Unità               |                |            |           |     |            |          |       |  |  |
| 7                                                                                                 | 14/12/20                | 18         | 945,00            | Acqua a                | fasce                      |                |                    | onica                         |                     |                |            |           |     |            |          |       |  |  |
|                                                                                                   |                         |            |                   |                        |                            |                |                    | Lavoro                        |                     |                |            |           |     |            | ·        |       |  |  |
|                                                                                                   |                         |            |                   |                        |                            |                |                    | Note                          |                     |                |            |           |     |            |          |       |  |  |
|                                                                                                   |                         |            |                   |                        |                            |                |                    | Ordine                        |                     |                |            |           |     |            | du       | plica |  |  |
|                                                                                                   |                         |            |                   |                        |                            | - 14           |                    | Rata                          |                     |                |            |           |     |            | •        |       |  |  |
|                                                                                                   |                         |            |                   |                        |                            |                |                    | Importo                       | Capito              | lo             |            | Persona   |     | U          | nita     | ^     |  |  |
|                                                                                                   |                         |            |                   |                        |                            |                |                    | 800,                          | 00 Comp             | enso net       | to ammini  |           |     |            |          | _     |  |  |
|                                                                                                   |                         |            |                   |                        |                            |                |                    | 300,                          | 00 Rimbo            | rso spes       | e postali  |           |     |            |          |       |  |  |
|                                                                                                   |                         |            |                   |                        |                            |                |                    | 120,                          | 00 Rimbo            | rso spes       | e di can   |           |     |            |          |       |  |  |
|                                                                                                   |                         |            |                   |                        |                            |                |                    |                               |                     |                |            |           |     |            |          |       |  |  |
## Esempio di suddivisione manuale delle spese dell'acqua

I Capitoli su cui suddividere manualmente possono essere di ogni tipo, anche Capitoli divisi tra Capitoli **ma non altri Capitoli a divisione manuale**. Si possono usare Capitoli a competenza Personale, rendendo così possibile suddividere spese calcolate esternamente; un esempio è quello dei riparti dell'acqua, spesso affidati ai letturisti.

| M Condominio di Prova CF:9000000001 - Esercizio 2018 ( | Sestione Ordinaria - [ | Capitoli]                                             |                                                       |
|--------------------------------------------------------|------------------------|-------------------------------------------------------|-------------------------------------------------------|
| M Eile Stampe Anagrafiche Tipologie Preventive         | <u>Esercizio</u> Consu | ntivo <u>R</u> endiconto F <u>i</u> sco Atti <u>v</u> | /ità Ai <u>u</u> to & ×                               |
| 🧼 🧱 🕺 🕷 🐝                                              | i 🚺                    | 🔲 💷 🐔                                                 | ] 🛛 🏠 🍕 🚾 🚺 📕 🗸                                       |
| fornitori condomini persone unità gruppi               | esercizi gestion       | tabelle capitoli preventi                             | ivo rate patrimon. economico c/c consuntivo ricalcolo |
| Capitoli                                               | 173                    |                                                       | dati del Capitolo                                     |
| Nome                                                   | Tipo Compet ^          | Nomo                                                  |                                                       |
| Illuminazione giardino                                 | U A                    | Nome                                                  | Acqua suddivisa manualmente                           |
| Illuminazione Palazzina A                              | D I                    | C Tipo                                                |                                                       |
| Illuminazione Palazzina B                              | U A                    |                                                       | O Uscita O Interessi di Mora                          |
| Illuminazione Scala Nord                               | U A                    |                                                       | C Entrata C Saldo precedente                          |
| Illuminazione Scala Sud                                | U A                    |                                                       | © Versamento Rata © Fondo                             |
| Interessi di Mora                                      | I O                    |                                                       | • Versamento Unico • Diviso tra Capitoli              |
| Portierato                                             | U E                    |                                                       | · Acconto Rata · diviso Manualmente                   |
| Saldo esercizio precedente                             | S O                    | Competenza                                            |                                                       |
| Versamento Rata                                        | R O                    |                                                       | © Personale © Proprietario                            |
| Accantonamento al Fondo di Riserva                     | F P                    |                                                       | 🕫 Indefinita 🔹 C Affittuario                          |
| Interessi di Mora                                      | I O                    |                                                       | 🔿 Entrambi/Mista 🔿 Usufruttuario                      |
| Acconto rata                                           | A O                    | Taballa                                               |                                                       |
| Versamento Unico Rata                                  | V O                    | Tabella                                               | ▼ …                                                   |
| Spese in parti uguali                                  | U P                    | Gruppo                                                |                                                       |
| Utilizzo Fondo di Riserva                              | F P                    |                                                       |                                                       |
| Compenso netto amministratore                          | U E                    | Fornitore                                             | <b>▼</b>                                              |
| Acqua a fasce Unità                                    | U A                    | Riferimento                                           |                                                       |
| Arrotondamento acqua a fasce                           | U A                    |                                                       |                                                       |
| Acqua a fasce                                          | D I                    | Voce stato                                            |                                                       |
| Manutenzione straordinaria                             | U P                    | Voce CE                                               |                                                       |
| Spese personali                                        | U O                    |                                                       | <b>_</b>                                              |
| Rimborso spese postali                                 | U P                    | Conto                                                 | ▼                                                     |
| Rimborso spese di cancelleria                          | U E                    | Caucala                                               |                                                       |
| Compenso amministratore                                | MI                     | Causale                                               | ▼                                                     |
| Acqua suddivisa manualmente                            | MI                     |                                                       | 🗖 pagato automatico                                   |
| <                                                      | >                      |                                                       |                                                       |
|                                                        |                        | Capitolo                                              | Suddivisione del Capitolo 🔹 Opzioni 🔹 Note            |
| Millesimo 19.1051                                      | Condominio d           | Prova CF:9000000001 - Eser                            | cizio 2018 Gestione Ordinaria 🛛 📩 🎞 👗 25/11/19 12:20  |

Si inizia creando il Capitolo dell'acqua divisa manualmente:

Si crea poi il Capitolo per l'addebito personale dell'acqua, così come calcolato dal letturista; serve aver già creato una Tabella per gli addebiti personali:

| M Condominio di Prova CF:90000000001 - Esercizio 2018                               | Gestione Ordinaria - [(           | Capitoli]                                               |                                                                   |
|-------------------------------------------------------------------------------------|-----------------------------------|---------------------------------------------------------|-------------------------------------------------------------------|
| M <u>File</u> <u>Stampe</u> <u>A</u> nagrafiche <u>T</u> ipologie <u>P</u> reventiv | o <u>E</u> sercizio <u>C</u> onsu | ntivo <u>R</u> endiconto F <u>i</u> sco Atti <u>v</u> i | tà Aiuto – 🗗 🗙                                                    |
| fornitori condomini persone unità gruppi                                            | esercizi gestioni                 | tabelle capitoli preventiv                              | vo rate patrimon. economico c/c consuntivo ricalcolo              |
| Capitoli                                                                            |                                   |                                                         | dati del Capitolo                                                 |
| Nomo                                                                                | Tipo Compot &                     |                                                         |                                                                   |
|                                                                                     |                                   | Nome                                                    | Spesa personale acqua                                             |
|                                                                                     |                                   | Tipo                                                    |                                                                   |
| Illuminazione Scala Nord                                                            |                                   |                                                         | • Uscita O Interessi di Mora                                      |
| Illuminazione Scala Sud                                                             | U A                               |                                                         | <ul> <li>Entrata</li> <li>Saldo precedente</li> </ul>             |
| Interessi di Mora                                                                   | I O                               |                                                         | O Versamento Rata                                                 |
| Portierato                                                                          | UE                                |                                                         | <ul> <li>Versamento Unico</li> <li>Diviso tra Capitoli</li> </ul> |
| Saldo esercizio precedente                                                          | S O                               |                                                         | 🛇 Acconto Rata 🥥 diviso Manualmente                               |
| Versamento Rata                                                                     | R O                               | Competenza                                              |                                                                   |
| Accantonamento al Fondo di Riserva                                                  | F P                               |                                                         | • Personale < o                                                   |
| Interessi di Mora                                                                   | I O                               |                                                         | C Indefinita                                                      |
| Acconto rata                                                                        | A O                               |                                                         | 🔿 Entrambi/Mista 💦 Usufruttuario                                  |
| Versamento Unico Rata                                                               | V O                               |                                                         |                                                                   |
| Spese in parti uguali                                                               | U P                               | Tabella                                                 | ADDEBITI PERSONALI                                                |
| Utilizzo Fondo di Riserva                                                           | F P                               | Gruppo                                                  | $\wedge$                                                          |
| Compenso netto amministratore                                                       | U E                               |                                                         |                                                                   |
| Acqua a fasce Unità                                                                 | U A                               | Fornitore                                               | · · · · · · · · · · · · · · · · · · ·                             |
| Arrotondamento acqua a fasce                                                        | U A                               | Riferimento                                             |                                                                   |
| Acqua a fasce                                                                       | D I                               |                                                         |                                                                   |
| Manutenzione straordinaria                                                          | U P                               | Voce stato                                              | • •                                                               |
| Spese personali                                                                     | U O                               | Voce CE                                                 |                                                                   |
| Rimborso spese postali                                                              | U P                               | VOCC CE                                                 |                                                                   |
| Rimborso spese di cancelleria                                                       | U E                               | Conto                                                   | ▼                                                                 |
| Compenso amministratore                                                             | MI                                | Caucala                                                 |                                                                   |
| Acqua suddivisa manualmente                                                         | MI                                | Causale                                                 | <b></b>                                                           |
| Spesa personale acqua                                                               | UO                                |                                                         | 🗖 pagato automatico                                               |
| <                                                                                   | >                                 |                                                         |                                                                   |
|                                                                                     |                                   | Capitolo                                                | uddivisione del Capitolo • Opzioni • Note                         |
| Millesimo 19.1051                                                                   | Condominio di                     | Prova CF:9000000001 - Eserc                             | izio 2018 Gestione Ordinaria 📩 📩 🛄 👗 25/11/19 12:25               |

A consuntivo, si inserirà il totale dell'acqua da suddividere, richiamando il Capitolo diviso manualmente:

| M Condo        | minio di Pr             | ova CF:90000        | 0000001 - Ese     | ercizio 2018 G     | estione Ord       | dinaria - [N   | 1ovimenti C       | onsuntivo]           |                      |                |              |          |                          |            |          | x          |
|----------------|-------------------------|---------------------|-------------------|--------------------|-------------------|----------------|-------------------|----------------------|----------------------|----------------|--------------|----------|--------------------------|------------|----------|------------|
| M <u>F</u> ile | <u>S</u> tampe          | <u>A</u> nagrafiche | <u>T</u> ipologie | <u>P</u> reventivo | <u>E</u> sercizio | <u>C</u> onsun | tivo <u>R</u> end | iconto F <u>i</u> so | co Atti <u>v</u> ità | Ai <u>u</u> to |              |          | - E                      |            |          | Ξ×         |
| 50             | ELE<br>ELE<br>ELE       | Ż                   |                   | <u>}</u>           |                   |                |                   |                      | <b>%</b> ]           | %              |              | 4        | VIS<br>Protection of the | E          | 調        | <b>,</b> → |
| fornitori      | condomini               | persone             | unità             | gruppi             | esercizi          | gestioni       | tabelle           | capitoli             | preventivo           | rate           | patrimon.    | economic | o c/c                    | consuntivo | ricalcol | 0          |
| filtra         | ra derivati<br>capitoli | Movim               | ienti Con         | suntivo            |                   | 10849          |                   |                      |                      | dati p         | oer il ripar | to del M | oviment                  | 0          |          |            |
| Numero         | Data                    | Ir                  | nporto            | Capitolo           |                   | ^              |                   | Numer                | _                    |                |              |          |                          |            |          |            |
| 1              | 01/01/2                 | 018                 | 800,00            | Saldo ese          | rcizio pre        | ece            |                   | Numer                | ,                    | 8              | / 0          | Re       | gistrato                 |            | J,00     | 2          |
| 2              | 01/01/2                 | 018                 | -500,00           | Saldo ese          | rcizio pre        | ece            |                   | Registra             | ato il               | 25/1           | 1/2019       | Re       | siduo                    | 500        | 0,00     |            |
| 3              | 03/12/2                 | 018                 | 690,00            | Versamen           | to Rata           |                |                   | Terret               | . Is ada             |                | ·            |          | *                        | no ripar   | to 🗆     |            |
| 4              | 03/12/2                 | 018                 | 1.220,00          | Compense           | o amminis         | stra           |                   | Importo              | o lordo              |                | 5            |          | , aggiorna               | igno       | ra 🥅     | F2         |
| 5              | 01/01/2                 | 018                 | 2.440,00          | Energia el         | ettrica           |                |                   | Capitol              | D                    | Aca            | viddivi      | sa man   | ualmente                 | <u></u>    | •        |            |
| 6              | 11/12/2                 | 018                 | 300,00            | Versamen           | to Unico          | Rata           |                   |                      |                      | Jucch          |              | sa man   | uannente                 | -          | _        |            |
| 7              | 14/12/2                 | 018                 | 945,00            | Acqua a f          | asce              |                |                   | Dercons              | 2                    |                |              |          |                          |            |          | _          |
| 8              | 25/11/2                 | 019                 | 500,00            | Acqua su           | ddivisa m         | a              |                   | Unità                |                      |                |              |          |                          |            |          |            |
|                |                         |                     |                   |                    |                   |                |                   | Note br              | revi                 |                |              |          |                          |            |          |            |

Nei singoli consumi, si dovranno ora specificare: l'importo a carico di ciascuno, il Capitolo "Consumo acqua", il nome della Persona e l'Unità interessata:

| M Condo        | minio di P             | rova CF:9        | 0000000001 - Ese      | ercizio 2018 G     | iestione Ord      | linaria - [N   | Aovimenti C        | onsuntivo]           |                      |                |            |            |         |           |           |          |
|----------------|------------------------|------------------|-----------------------|--------------------|-------------------|----------------|--------------------|----------------------|----------------------|----------------|------------|------------|---------|-----------|-----------|----------|
| M <u>F</u> ile | <u>S</u> tampe         | <u>A</u> nagrafi | che <u>T</u> ipologie | <u>P</u> reventivo | <u>E</u> sercizio | <u>C</u> onsur | ntivo <u>R</u> end | iconto F <u>i</u> so | co Atti <u>v</u> ità | Ai <u>u</u> to |            |            |         |           |           | . 8 ×    |
| 50             |                        | Ż                |                       | 22                 |                   |                |                    |                      | <b>%</b> ]           | %              |            | 4          |         | E         |           | Ļ        |
| fornitori      | condomir               | ni perso         | ne unità              | gruppi             | esercizi          | gestioni       | tabelle            | capitoli             | preventivo           | rate           | patrimon.  | economico  | c/c     | consuntiv | /o ricalo | olo      |
| filtra         | ra derivat<br>capitoli | / Mov            | vimenti Con           | suntivo            |                   | 10849          |                    |                      | S                    | uddivisi       | one mar    | uale del I | Movime  | nto       |           |          |
| Numero         | Dat                    | э                | Importo               | Capitolo           |                   | ^              |                    | H                    | <b>ا ک</b>           |                | • •        | -          | <b></b> | -1        | 8         | Ċ,       |
| 1              | 01/01/2                | 2018             | 800,00                | Saldo ese          | ercizio pre       | ce             |                    |                      |                      |                |            |            |         |           |           |          |
| 2              | 01/01/2                | 2018             | -500,00               | Saldo ese          | ercizio pre       | ce             | 67                 | Importe              | D                    | 200,           | 00         |            |         |           |           |          |
| 3              | 03/12/2                | 2018             | 690,00                | Versamen           | ito Rata          |                |                    | Capitol              | Spesa                | nersor         | ale acqu   | a          |         |           | -         | 1        |
| 4              | 03/12/2                | 2018             | 1.220,00              | Compense           | o amminis         | tra            |                    | D                    |                      | person         | ale aequ   |            |         |           |           | -        |
| 5              | 01/01/2                | 2018             | 2.440,00              | Energia e          | lettrica          | Data           |                    | Persona              | a  Stefai            | no Gem         | ma         |            |         |           | <u> </u>  | ·        |
| 7              | 14/12/                 | 2018             | 945.00                |                    | fasce             | Kala           | $\sim$             | Unità                | 101:5                | Sempro         | nio de Se  | emproni/s  | Stefano | Gemma     | a 🔹       | .        |
| 8              | 25/11/                 | 2019             | 500.00                | Acqua a l          | ddivisa m         | a              | $(\mathbf{c})$     | Lavoro               |                      |                |            |            |         |           |           | -        |
|                | 20, 22,                |                  | 000,00                |                    |                   |                |                    | Lavoio               |                      |                |            |            |         |           | <u> </u>  | ·        |
|                |                        |                  |                       |                    |                   |                |                    | Note                 |                      |                |            |            |         |           |           |          |
|                |                        |                  |                       |                    |                   |                | $\bigcirc$         | Ordine               | Í                    | -              |            |            |         |           | d         | unling   |
|                |                        |                  |                       |                    |                   |                |                    | orune                |                      |                |            |            |         |           |           |          |
|                |                        |                  |                       |                    |                   |                |                    | Rata                 |                      |                |            |            |         |           | ▼         |          |
|                |                        |                  |                       |                    |                   |                |                    | Importo              | Capito               | lo             |            | Persona    |         |           | Unita     |          |
|                |                        |                  |                       |                    |                   |                |                    | 200                  | ,00 Spesa            | a persona      | ale acqua  | Stefano    | Gemma   |           | 101:Se    | mpro     |
|                |                        |                  |                       |                    |                   |                |                    | 300                  | ,00 Spesa            | a persona      | ale acqua  | Tizio de 1 | Tizis   |           | 105:Tiz   | io d     |
|                |                        |                  |                       |                    |                   |                | _                  |                      |                      |                |            |            |         |           |           |          |
|                |                        |                  |                       |                    |                   |                |                    |                      |                      |                |            |            |         |           |           |          |
|                |                        |                  |                       |                    |                   |                |                    |                      |                      |                |            |            |         |           |           |          |
|                |                        |                  |                       |                    |                   |                |                    |                      |                      |                |            |            |         |           |           |          |
|                |                        |                  |                       |                    |                   |                |                    |                      |                      |                |            |            |         |           |           |          |
|                |                        |                  |                       |                    |                   |                |                    |                      |                      |                |            |            |         |           |           |          |
|                |                        |                  |                       |                    |                   |                | $\bigcirc$         |                      |                      |                |            |            |         |           |           |          |
|                |                        |                  |                       |                    |                   |                |                    | 1                    |                      |                |            |            |         |           |           | , * I    |
|                |                        |                  |                       |                    |                   | ~              |                    | Dati                 | Ditoputa             | Dogiste        | Diari      |            | 1. C-   | adapata   | Corre     |          |
| <b>*</b>       |                        |                  |                       |                    |                   | >              | -                  | Dati                 | Ritenute             | Registr        |            | ogo Sud    |         | adenze    | J Cerca   |          |
| Millesin       | no 19.105              | 1                |                       |                    | Conde             | ominio di      | Prova CF:9         | 9000000000           | 1 - Esercizi         | o 2018 Ge      | stione Ord | inaria     | 1       | F 💷 🏅     | 25/11/    | 19 12:30 |

Si possono anche "mischiare" Capitoli personali con Capitoli ripartiti con altri criteri (a Millesimi, in parti uguali ecc.); questo è utile nel caso di spese che sono in parte generali ed in parte personali.

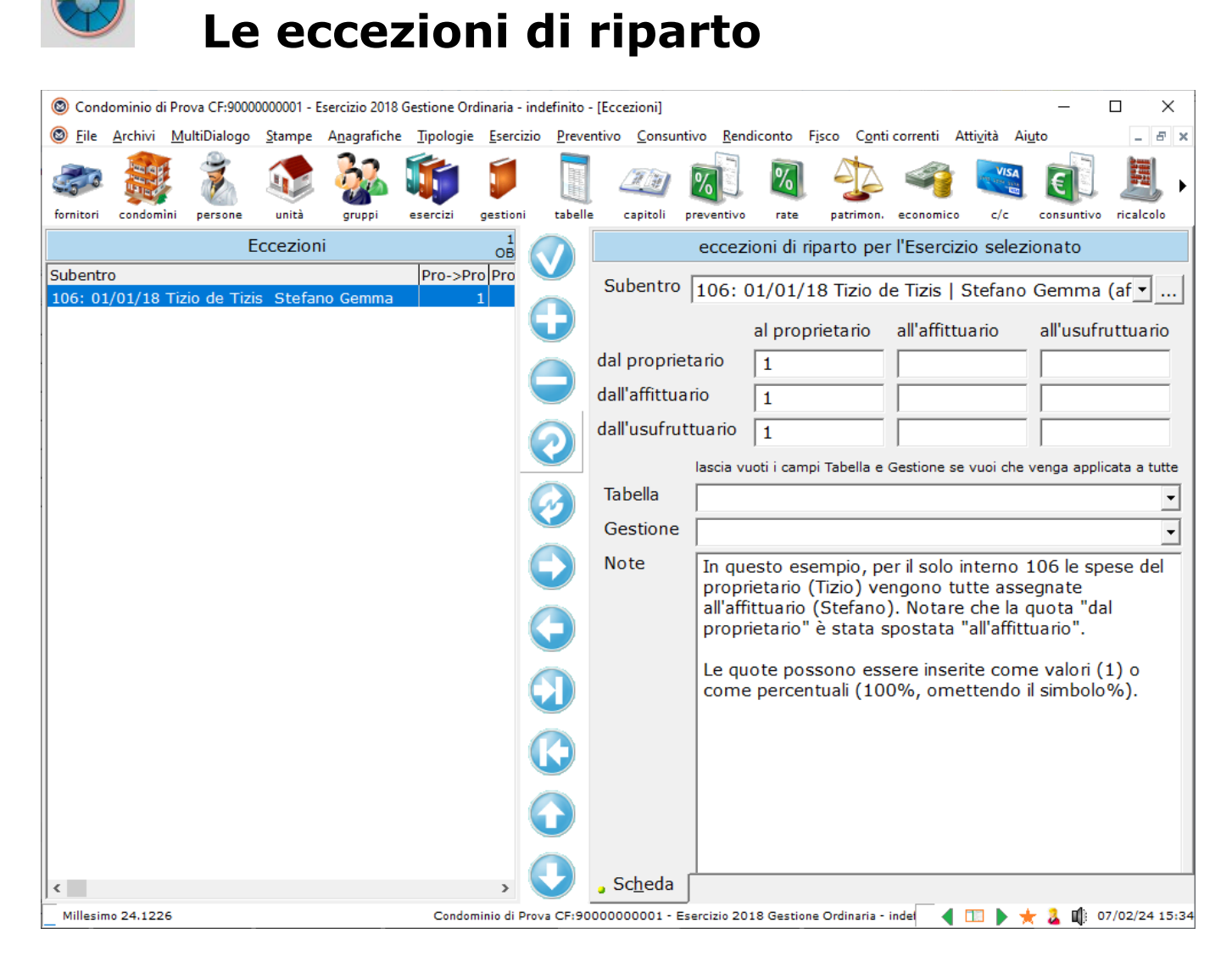

### Cosa sono le eccezioni di riparto

Normalmente un Capitolo ha la competenza Proprietario/Affittuario/Usufruttuario; a volte la competenza è mista ma essa è comunque sempre definita per tutte le Unità Immobiliari che sono collegate al Capitolo stesso (tramite il Gruppo). Ci sono spesso casi in cui si deve modificare la competenza per una sola o più Unità Immobiliari o soggetti; ad esempio, per un certo interno si devono addebitare le spese di conduzione al Proprietario, perché così hanno deciso. Con la competenza definita a livello di Capitolo, questo non è possibile, se non definendo, per l'appunto, le "eccezioni di riparto".

Un'eccezione di riparto stabilisce come spostare la competenza di un soggetto ad un altro soggetto, all'interno di una Unità Immobiliare.

Per creare una o più eccezioni, si deve aprire la funzione dal menù:

Esercizio->Eccezioni di riparto

Le eccezioni infatti vengono definite Esercizio per Esercizio e non sono attive,

al di fuori di quello selezionato al momento della creazione.

Per aggiungere un'eccezione, si preme il pulsante Subentro a cui legare l'eccezione, così che essa sia valida solo per i soggetti e per le date indicati nel Subentro scelto (come da figura riportata sopra).

Nell'esempio, l'eccezione di riparto è attiva per l'interno 106, a partire dalla data del Subentro (o comunque all'interno dell'Esercizio selezionato). Al momento, questa eccezione non fa nulla.

Per definire l'eccezione, si deve capire il significato delle caselle riportate. In ognuna di esse si può inserire una percentuale o una quota (come si fa per le Rate, ad esempio). Così come predisposta, si vede un "1" nella casella all'incrocio tra: "dal proprietario" e "al proprietario". Nelle altre caselle della stessa riga non c'è nulla; questo significa che la quota del proprietario viene assegnata interamente al proprietario. Nella seconda riga idem: la quota dell'affittuario viene assegnata all'affittuario, come è normalmente.

Come detto, l'eccezione è legata al subentro. Per attivare un'eccezione da un certo momento in poi, si può aggiungere un subentro all'Unità Immobiliare, al solo fine di collegarvi l'eccezione. Ad esempio, il proprietario Tizio ed il suo affittuario Caio potrebbero aver concordato che fino al 30 giugno le spese di conduzione le paga Tizio e poi Caio. Si aggiungerà un subentro fittizio al 1 luglio, con gli stessi due soggetti (proprietario ancora Tizio e affittuario ancora Caio) così che al primo subentro venga agganciata l'eccezione e poi dal 1 luglio la situazione torni normale (senza eccezioni).

Vediamo alcuni esempi.

Per assegnare la quota dell'affittuario al proprietario, basta spostare lo "1" così:

| M Condo            | ominio di P    | ova CF:90000        | 000001 - Ese      | rcizio 2018 G      | Gestione Ord      | linaria - [E   | cezioni]          |                       |                     |                        |                     |                          |                          |                     |             |     |
|--------------------|----------------|---------------------|-------------------|--------------------|-------------------|----------------|-------------------|-----------------------|---------------------|------------------------|---------------------|--------------------------|--------------------------|---------------------|-------------|-----|
| M <u>F</u> ile     | <u>S</u> tampe | <u>A</u> nagrafiche | <u>T</u> ipologie | <u>P</u> reventivo | <u>E</u> sercizio | <u>C</u> onsun | tivo <u>R</u> end | liconto F <u>i</u> so | o Atti <u>v</u> ità | Ai <u>u</u> to         |                     |                          |                          | -                   | - 5         | ×   |
| 50                 |                | Ż                   |                   | <u>}</u>           |                   |                |                   |                       | <u>%</u> ]          | %                      | 4                   | 4                        | VISA<br>Ing stream       | E                   |             | ۲   |
| fornitori          | condomin       | i persone           | unità             | gruppi             | esercizi          | gestioni       | tabelle           | capitoli              | preventivo          | rate                   | patrimon.           | economico                | c/c                      | consuntivo          | ricalcolo   | _   |
|                    |                |                     | Eccezion          | i                  |                   | 1              |                   |                       | ecce                | zioni di rij           | parto pe            | er l'Esercia             | zio sele:                | zionato             |             |     |
| Subentr<br>106: 01 | ס<br>1/01/18 ר | izio de Tiz         | is Stefan         | o Gemma            | Pro->P            | ro Pro-:<br>1  |                   | Subenti               | o 106:              | 01/01/1                | 8 Tizio             | de Tizis                 | Stefand                  | Gemma               | a (af ▼     | .]  |
|                    |                |                     |                   |                    |                   |                | 9                 |                       |                     | al prop                | rietario            | all'affitt               | uario                    | all'usuf            | ruttuario   |     |
|                    |                |                     |                   |                    |                   |                |                   | dal prop              | rietario            | 1                      |                     |                          |                          |                     |             |     |
|                    |                |                     |                   |                    |                   |                |                   | dall'affitt           | uario               | 1                      |                     |                          |                          |                     |             |     |
|                    |                |                     |                   |                    |                   |                | $\bigcirc$        | dall'usuf             | ruttuario           |                        |                     |                          |                          | 1                   |             |     |
|                    |                |                     |                   |                    |                   |                |                   | Tabella               | _                   |                        |                     |                          |                          |                     | -           |     |
|                    |                |                     |                   |                    |                   |                | $\bigcirc$        | Note                  | In aust             | to ocomr               | nio por             | il colo inte             | orno 10                  | 6 la spos           |             |     |
|                    |                |                     |                   |                    |                   |                |                   | Note                  | proprie             | etario (Ti             | zio) ven            | igono tuti               | te asseg                 | gnate               | e uei       |     |
|                    |                |                     |                   |                    |                   |                |                   |                       | all'affit           | tuario (S<br>etario" è | tefano)<br>stata sp | . Notare o<br>oostata "a | che la qu<br>Ill'affittu | uota "dal<br>ario". |             |     |
|                    |                |                     |                   |                    |                   |                |                   |                       | Le quo              | te posso               | no esse             | ere inserit              | e come                   | valori (1           | ) o         |     |
|                    |                |                     |                   |                    |                   |                |                   |                       | come                | percentu               | ali (100            | %, omet                  | tendo il                 | simbolo%            | %).         |     |
|                    |                |                     |                   |                    |                   |                |                   |                       |                     |                        |                     |                          |                          |                     |             |     |
|                    |                |                     |                   |                    |                   |                |                   |                       |                     |                        |                     |                          |                          |                     |             |     |
|                    |                |                     |                   |                    |                   |                |                   |                       |                     |                        |                     |                          |                          |                     |             |     |
|                    |                |                     |                   |                    |                   |                |                   |                       |                     |                        |                     |                          |                          |                     |             |     |
| <                  |                |                     |                   |                    |                   | >              |                   | Scheda                | а 📃                 |                        |                     |                          |                          |                     |             | _   |
| Millesin           | no 19.105      | 1                   |                   |                    | Cond              | ominio di      | Prova CF:         | 9000000000            | <br>1 - Esercizi    | o 2018 Ges             | tione Ordi          | naria                    | -                        |                     | 25/11/19 12 | :38 |

Ora si vede che la quota passa "dall'affittuario"  $\rightarrow$  "al proprietario".

Le quote possono essere indicate anche in %, omettendo il simbolo % (100, ad esempio, per indicare il 100%).

Vediamo, ad esempio, come dividere a metà le spese di proprietà tra proprietario ed affittuario:

| M Condo            | minio di P               | rova CF:90000       | 000001 - Ese      | rcizio 2018 G      | estione Ord       | linaria - [E   | ccezioni]         |                       |                      |                            |                     |                       |                        |                     | , • •        |     |
|--------------------|--------------------------|---------------------|-------------------|--------------------|-------------------|----------------|-------------------|-----------------------|----------------------|----------------------------|---------------------|-----------------------|------------------------|---------------------|--------------|-----|
| M <u>F</u> ile     | <u>S</u> tampe           | <u>A</u> nagrafiche | <u>T</u> ipologie | <u>P</u> reventivo | <u>E</u> sercizio | <u>C</u> onsun | tivo <u>R</u> end | liconto F <u>i</u> so | o Atti <u>v</u> ità  | Ai <u>u</u> to             |                     |                       |                        |                     | - 8          | ×   |
| 50                 |                          |                     |                   | <u>}</u>           | <b>S</b>          |                |                   |                       | <u>%</u> ]           | %                          | 4                   | 4                     | VISA<br>Inter size     | E                   | H            | ۲   |
| fornitori          | condomir                 | ni persone          | unità             | gruppi             | esercizi          | gestioni       | tabelle           | capitoli              | preventivo           | rate p                     | patrimon.           | economico             | c/c                    | consuntivo          | ricalcolo    | _   |
|                    |                          |                     | Eccezion          | i                  |                   | 1              |                   |                       | eccez                | zioni di ripa              | arto pe             | er l'Eserciz          | zio sele:              | zionato             |              |     |
| Subentr<br>106: 01 | o<br>/01/18 <sup>-</sup> | Tizio de Tiz        | is Stefan         | o Gemma            | Pro->P            | ro Pro-:<br>1  |                   | Subenti               | ro 106:              | 01/01/18                   | 3 Tizio (           | de Tizis              | Stefand                | Gemma               | a (af ▼      | .]  |
|                    |                          |                     |                   |                    |                   |                | O                 |                       |                      | al propri                  | etario              | all'affitt            | uario                  | all'usuf            | ruttuario    |     |
|                    |                          |                     |                   |                    |                   |                |                   | dal prop              | rietario             | 1                          |                     | 1                     |                        |                     |              |     |
|                    |                          |                     |                   |                    |                   |                |                   | dall'affitt           | uario                |                            |                     | 1                     |                        |                     |              |     |
|                    |                          |                     |                   |                    |                   |                | $\bigcirc$        | dall'usufi            | ruttuario            |                            |                     |                       |                        | 1                   |              |     |
|                    |                          |                     |                   |                    |                   |                |                   | Tabella               |                      |                            |                     |                       |                        |                     | -            |     |
|                    |                          |                     |                   |                    |                   |                |                   | Note                  | In quet              | to ocomni                  | o pori              | il colo inte          | vrno 10                | 6 la chac           |              |     |
|                    |                          |                     |                   |                    |                   |                |                   | Note                  | proprie              | etario (Tizi               | o, per i<br>io) ven | gono tuti             | te asse                | gnate               | e dei        |     |
|                    |                          |                     |                   |                    |                   |                | $\bigcirc$        |                       | all'affit<br>proprie | tuario (Ste<br>etario" è s | efano).<br>tata sp  | Notare o<br>ostata "a | he la qu<br>ll'affittu | uota "dal<br>ario". |              |     |
|                    |                          |                     |                   |                    |                   |                |                   |                       | Le quo               | te posson                  | io esse             | ere inserit           | e come                 | valori (1           | ) 0          |     |
|                    |                          |                     |                   |                    |                   |                |                   |                       | come                 | percentua                  | II (100             | %, ometi              | endo II                | SIMDOIO%            | <b>(</b> 0). |     |
|                    |                          |                     |                   |                    |                   |                |                   |                       |                      |                            |                     |                       |                        |                     |              |     |
|                    |                          |                     |                   |                    |                   |                |                   |                       |                      |                            |                     |                       |                        |                     |              |     |
|                    |                          |                     |                   |                    |                   |                | $\bigcirc$        |                       |                      |                            |                     |                       |                        |                     |              |     |
|                    |                          |                     |                   |                    |                   |                |                   |                       |                      |                            |                     |                       |                        |                     |              |     |
| <                  |                          |                     |                   |                    |                   | >              |                   | 。Sc <u>h</u> eda      | a                    |                            |                     |                       |                        |                     |              | _   |
| Millesir           | no 19.105                | 1                   |                   |                    | Cond              | ominio di      | Prova CF:         | 9000000000            | 1 - Esercizi         | o 2018 Gesti               | one Ordii           | naria                 | -                      | <b>1 1</b> 2        | 25/11/19 12  | :38 |

Entrambi i due soggetti hanno quota 1, per cui ciascuno pagherà ½ delle spese in origine assegnate al proprietario.

Vediamo come far pagare tutto all'affittuario:

| M Condo            | minio di Pr                          | ova CF:90000        | 000001 - Ese      | rcizio 2018 G      | iestione Ord      | linaria - [E   | ccezioni]         |                       |                     |                     |                       |                         |                       |                      |            | ×     |
|--------------------|--------------------------------------|---------------------|-------------------|--------------------|-------------------|----------------|-------------------|-----------------------|---------------------|---------------------|-----------------------|-------------------------|-----------------------|----------------------|------------|-------|
| M <u>F</u> ile     | <u>S</u> tampe                       | <u>A</u> nagrafiche | <u>T</u> ipologie | <u>P</u> reventivo | <u>E</u> sercizio | <u>C</u> onsun | tivo <u>R</u> eno | diconto F <u>i</u> so | o Atti <u>v</u> ità | Ai <u>u</u> to      |                       |                         |                       | _                    | - 1        | e ×   |
| 20                 | 1999<br>1999<br>1999<br>1999<br>1999 | Ž                   |                   | <u> </u>           |                   |                |                   |                       | <u>%</u> ]          | %                   | 4                     | 4                       | VISA<br>International | €]                   |            | ►     |
| fornitori          | condomin                             | i persone           | unità             | gruppi             | esercizi          | gestioni       | tabelle           | capitoli              | preventivo          | rate                | patrimon.             | economico               | c/c                   | consuntivo           | ricalcolo  |       |
|                    |                                      |                     | Eccezion          | i                  |                   | 1              |                   |                       | ecce:               | zioni di r          | iparto pe             | er l'Eserciz            | zio sele:             | zionato              |            |       |
| Subentr<br>106: 01 | о<br>/01/18 Т                        | izio de Tizi        | is Stefan         | o Gemma            | Pro->P            | ro Pro-:       |                   | Subenti               | 0 106:              | 01/01/              | 18 Tizio              | de Tizis                | Stefan                | o Gemma              | a (af ▼    |       |
|                    |                                      |                     |                   |                    |                   |                | U                 |                       |                     | al prop             | prietario             | all'affitt              | uario                 | all'usuf             | ruttuari   | io    |
|                    |                                      |                     |                   |                    |                   |                |                   | dal prop              | rietario            |                     |                       | 1                       |                       |                      |            |       |
|                    |                                      |                     |                   |                    |                   |                |                   | dall'affitt           | uario               |                     |                       | 1                       |                       |                      |            |       |
|                    |                                      |                     |                   |                    |                   |                | $\bigcirc$        | dall'usufi            | ruttuario           |                     |                       | 1                       |                       |                      |            |       |
|                    |                                      |                     |                   |                    |                   |                |                   | Tabella               |                     |                     |                       |                         |                       |                      |            | -     |
|                    |                                      |                     |                   |                    |                   |                | $\bigcirc$        | Note                  | In gust             | to esem             | pio, per              | il solo inte            | erno 10               | 6 le spes            | e del      | =     |
|                    |                                      |                     |                   |                    |                   |                |                   |                       | proprie             | etario (T           | izio) ven             | igono tuti              | te asse               | gnate<br>"date       |            |       |
|                    |                                      |                     |                   |                    |                   |                |                   |                       | proprie             | etario" è           | stata sp              | ostata "a               | ill'affittu           | uota dai<br>iario".  |            |       |
|                    |                                      |                     |                   |                    |                   |                | $\bigcirc$        |                       | Le quo<br>come      | te poss<br>percenti | ono esse<br>Jali (100 | ere inserit<br>%, ometi | e come<br>tendo il    | valori (1<br>simbolo | ) o<br>%). |       |
|                    |                                      |                     |                   |                    |                   |                |                   |                       |                     |                     |                       |                         |                       |                      |            |       |
|                    |                                      |                     |                   |                    |                   |                |                   |                       |                     |                     |                       |                         |                       |                      |            |       |
|                    |                                      |                     |                   |                    |                   |                | $\bigcirc$        |                       |                     |                     |                       |                         |                       |                      |            |       |
|                    |                                      |                     |                   |                    |                   |                |                   |                       |                     |                     |                       |                         |                       |                      |            |       |
| <                  |                                      |                     |                   |                    |                   | >              | $\checkmark$      | Scheda                | 3                   |                     |                       |                         |                       |                      |            |       |
| Millesin           | no 19.105                            | 1                   |                   |                    | Cond              | ominio di      | Prova CF:         | 9000000000            | 1 - Esercizi        | o 2018 Ge           | stione Ordi           | naria                   | 7                     | F 💷 ઢ 🤹              | 25/11/19   | 12:38 |

Vediamo come far pagare tutto al proprietario:

| M Condo            | minio di P     | rova CF:90000       | 000001 - Ese      | rcizio 2018 G      | estione Ord       | dinaria - [E   | ccezioni]         |                       |                      |                         |                       |                         |                      |                      | . • <b>×</b>  |
|--------------------|----------------|---------------------|-------------------|--------------------|-------------------|----------------|-------------------|-----------------------|----------------------|-------------------------|-----------------------|-------------------------|----------------------|----------------------|---------------|
| M <u>F</u> ile     | <u>S</u> tampe | <u>A</u> nagrafiche | <u>T</u> ipologie | <u>P</u> reventivo | <u>E</u> sercizio | <u>C</u> onsun | tivo <u>R</u> eno | liconto F <u>i</u> sc | o Atti <u>v</u> ità  | Ai <u>u</u> to          |                       |                         |                      | -                    | _ & ×         |
|                    |                | Ż                   |                   | <u>}</u>           |                   |                |                   | <u>II</u>             | <u>%</u> ]           | %                       | 4                     | 4                       | VISA<br>Ing stream   | E                    | j,            |
| fornitori          | condomin       | i persone           | unità             | gruppi             | esercizi          | gestioni       | tabelle           | capitoli              | preventivo           | rate                    | patrimon.             | economico               | c/c                  | consuntivo           | ricalcolo     |
|                    |                |                     | Eccezion          | i                  |                   | 1              |                   |                       | ecce                 | zioni di ri             | iparto pe             | er l'Eserci             | zio sele:            | zionato              |               |
| Subentr<br>106: 01 | ס<br>1/01/18 ד | īzio de Tiz         | is Stefan         | o Gemma            | Pro->P            | Pro Pro-:<br>1 |                   | Subentr               | 0 106:               | 01/01/1                 | 18 Tizio              | de Tizis                | Stefano              | o Gemma              | a (af ▼       |
|                    |                |                     |                   |                    |                   |                |                   |                       |                      | al prop                 | rietario              | all'affitt              | uario                | all'usuf             | ruttuario     |
|                    |                |                     |                   |                    |                   |                |                   | dal prop              | rietario             | 1                       |                       |                         |                      |                      |               |
|                    |                |                     |                   |                    |                   |                |                   | dall'affitt           | uario                | 1                       |                       |                         |                      |                      |               |
|                    |                |                     |                   |                    |                   |                | 6                 | dall'usufr            | ruttuario            | 1                       |                       |                         |                      |                      |               |
|                    |                |                     |                   |                    |                   |                |                   |                       |                      | ,                       |                       |                         |                      |                      |               |
|                    |                |                     |                   |                    |                   |                |                   | Tabella               |                      |                         |                       |                         |                      |                      | •             |
|                    |                |                     |                   |                    |                   |                |                   | Note                  | In qust              | to esem                 | pio, per              | il solo inte            | erno 10              | 6 le spes            | e del         |
|                    |                |                     |                   |                    |                   |                |                   |                       | proprie<br>all'affit | etario (Ti<br>tuario (S | izio) ver<br>Stefano) | igono tut<br>Notare (   | te asseg<br>the la g | gnate<br>uota "dal   |               |
|                    |                |                     |                   |                    |                   |                |                   |                       | proprie              | etario" è               | stata s               | oostata "a              | ll'affittu           | ario".               |               |
|                    |                |                     |                   |                    |                   |                | 0                 |                       | Le quo<br>come       | te posso<br>percentu    | ono esse<br>Iali (100 | ere inserit<br>1%, omet | e come<br>tendo il   | valori (1<br>simbolo | ) o<br>%).    |
|                    |                |                     |                   |                    |                   |                |                   |                       |                      |                         |                       |                         |                      |                      |               |
|                    |                |                     |                   |                    |                   |                |                   |                       |                      |                         |                       |                         |                      |                      |               |
|                    |                |                     |                   |                    |                   |                | $\bigcirc$        |                       |                      |                         |                       |                         |                      |                      |               |
|                    |                |                     |                   |                    |                   |                |                   |                       | I                    |                         |                       |                         |                      |                      |               |
| <                  |                |                     |                   |                    |                   | >              | $\mathbf{\nabla}$ | Scheda                | а 🗌                  |                         |                       |                         |                      |                      |               |
| Millesir           | no 19.105      | 1                   |                   |                    | Cond              | ominio di      | Prova CF:         | 9000000000            | 1 - Esercizi         | o 2018 Ges              | stione Ordi           | naria                   | -                    | , 💷 🏅 💈              | 25/11/19 12:3 |

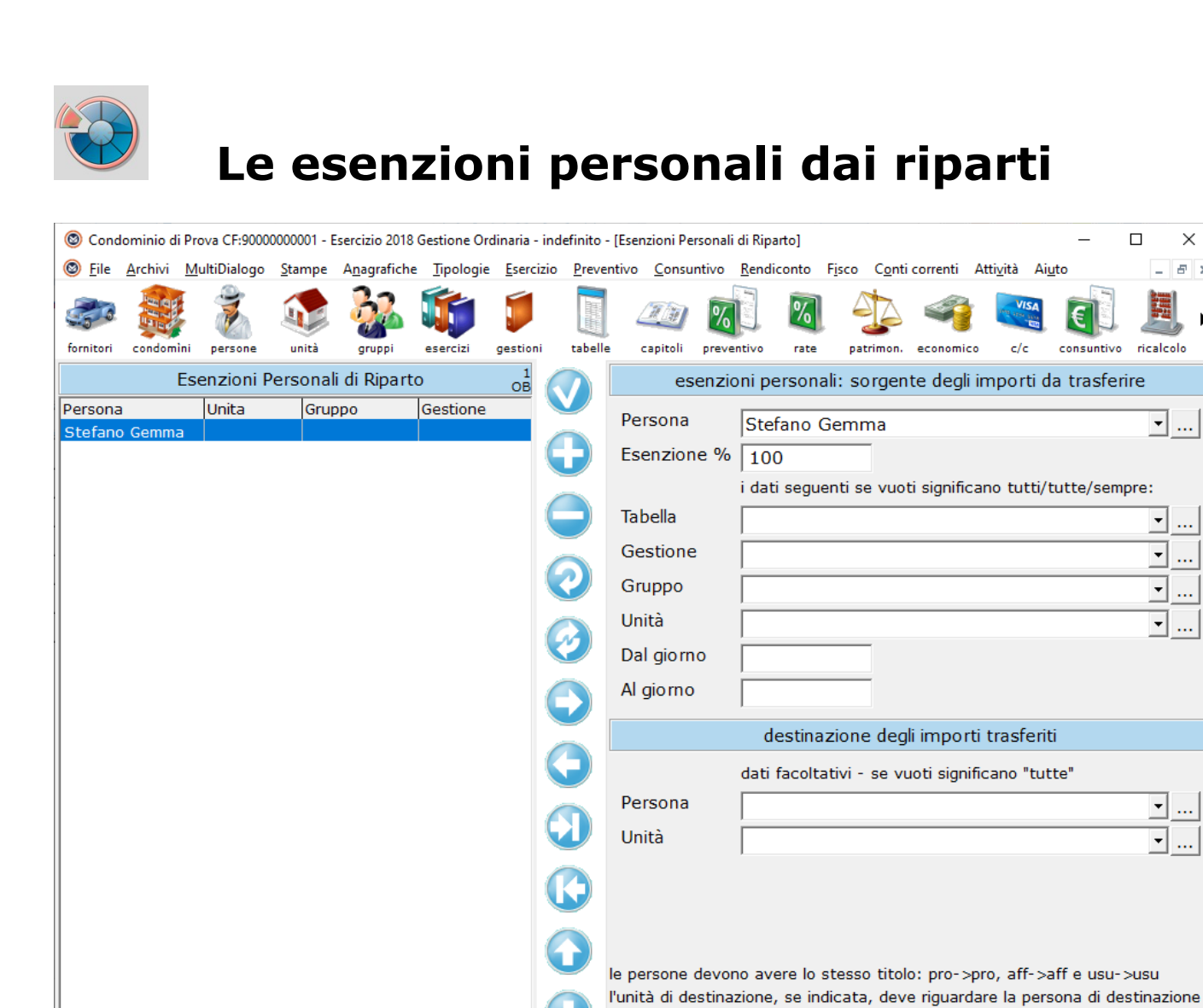

## Cosa sono le esenzioni personali dai riparti

Si tratta di un concetto simile alle eccezioni di riparto ma con notevoli differenze. Le esenzioni consentono di gestire situazioni particolari, come le esenzioni (o esclusioni/esoneri) di una persona da alcune spese. Si usano ad esempio per esentare il costruttore dalle spese per gli immobili invenduti (sebbene non sia corretto farlo, lo si fa ancora regolarmente) ma le si può utilizzare anche in altri casi simili.

Sorgente Note

Condominio di Prova CF:9000000001 - Esercizio 2018 Gestione Ordinaria - indel

Per attivare una esenzione, si deve indicare la Persona da esentare e la percentuale di esenzione; opzionalmente si può limitare l'esenzione ad una certa Tabella/Gestione ecc. (se non si specificano queste opzioni, l'esenzione riguarderà tutte le unità della Persona scelta). Le spese/entrate da cui viene esentata la Persona vengono addebitate a tutte le unità degli stessi Gruppi, salvo che non si specifichi un'altra Persona alla quale addebitare tutto (e/o una sua Unità); in pratica, le spese esentate per un'unità verranno addebitate, ad esempio, a tutte quelle della stessa Scala o Palazzina. Non vengono esentate le spese ed i saldi personali. In questa versione di Millesimo, è opportuno usare una sola esenzione di riparto ma in futuro questo limite verrà tolto.

<

Millesimo 24.1226

П

Attività

economico

c/c

Aiuto

consuntivo

×

\_ 8 ×

ricalcolo

• ...

• ...

• ....

▼ ....

•

4 🔟 🕨 🛨 🤱 🏥 07/02/24 15:34

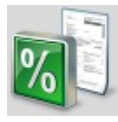

# I Movimenti del Preventivo

| 🕲 Condo             | ominio di F              | rova CF:90         | 000000001 -       | Esercizio 2018 (     | Gestione Ord      | linaria - ir     | ndefinito -      | [Movimenti          | Preventivo      | o]        |                  |                       |               |                            | _               |         | ×       |
|---------------------|--------------------------|--------------------|-------------------|----------------------|-------------------|------------------|------------------|---------------------|-----------------|-----------|------------------|-----------------------|---------------|----------------------------|-----------------|---------|---------|
| 🔘 <u>F</u> ile      | <u>A</u> rchivi <u>I</u> | <u>M</u> ultiDialo | go <u>S</u> tampe | A <u>n</u> agrafiche | <u>T</u> ipologie | <u>E</u> sercizi | o <u>P</u> rever | ntivo <u>C</u> onsu | untivo <u>R</u> | endiconto | F <u>i</u> sco ( | C <u>o</u> nti correr | nti Att       | i <u>v</u> ità /           | Ai <u>u</u> to  | -       | ъ×      |
| fornitori           |                          | person.            | e unità           | gruppi               | esercizi          | gestioni         | tabelle          | capitoli            | prevent         | ivo rate  | patrir           |                       | <b>e</b> mico | VISA<br>Marine Asia<br>C/c | consuntive      | ricale  | ↓ •     |
| ✓ mostr<br>filtra o | a derivati<br>capitoli   | Movi               | menti Pre         | eventivo             |                   | 505              |                  |                     |                 | dati      | riparto:         | Gestior               | e Oro         | linaria                    | 1               |         |         |
| Numero              | Dat                      | a 1                | Importo           | Capitolo             |                   | ~                |                  | Numero              |                 | 1         | / [0             | )                     |               |                            |                 |         | 2       |
| 1                   | 01/01/3                  | 2018               | 1.500,00          | Assicurazior         | ne Fabbric        | at               | $\sim$           | Decistra            | to il           |           |                  |                       |               |                            |                 |         |         |
| 2                   | 01/01/3                  | 2018               | 900,00            | Energia elet         | trica             |                  |                  | Registra            | LO II           | 01/       | 01/201           | .8                    |               |                            |                 | -       | €       |
| 2/1                 | 01/01/3                  | 2018               | 360,00            | Illuminazione        | e Palazzin        | a/               |                  | Importo             | lordo           |           | 1.50             | 0,00                  |               |                            | no ripa<br>igno | ora 🔽   | fte     |
| 2/2                 | 01/01/2                  | 2018               | 216,00            | Illuminazion         | e Scala No        | ord              |                  | Capitolo            |                 |           |                  |                       |               |                            |                 |         | 1-11    |
| 2/3                 | 01/01/3                  | 2018               | 144,00            | Illuminazione        | e Scala Su        | bu               |                  | Capitolo            |                 | Assi      | icurazio         | ne Fabb               | ricato        |                            |                 | -       | J       |
| 2/4                 | 01/01/3                  | 2018               | 270,00            | Illuminazione        | e Palazzin        | a E              |                  |                     |                 |           |                  |                       |               |                            |                 |         |         |
| 2/5                 | 01/01/3                  | 2018               | 270,00            | Energia elet         | trica Asce        | ens              |                  |                     |                 |           |                  |                       |               |                            |                 |         |         |
| 2/6                 | 01/01/3                  | 2018               | 135,00            | Energia Asc          | ensore Sc         | ala              |                  |                     |                 |           |                  |                       |               |                            |                 |         |         |
| 2/7                 | 01/01/3                  | 2018               | 81,00             | Energia Asc          | ensore Sc         | ala              | _                |                     |                 |           |                  |                       |               |                            |                 |         |         |
| 2/8                 | 01/01/3                  | 2018               | 54,00             | Energia Asc          | ensore Pa         | laz              |                  | Note bre            | evi             |           |                  |                       |               |                            |                 |         |         |
| 3                   | 01/01/3                  | 2018               | 1.950,00          | Gas Metano           |                   | _                |                  | <u> </u>            |                 |           |                  |                       |               |                            |                 |         |         |
| 4                   | 01/01/3                  | 2018               | 1.200,00          | Compenso n           | netto amm         | ini              |                  | Compet              | enza d          | al   /    | /                | al                    | /             | /                          |                 |         | F2      |
| 5                   | 01/01/3                  | 2018               | 3.800,00          | Portierato           |                   |                  |                  | Lavoro              |                 |           |                  |                       |               |                            |                 | -       |         |
| 6                   | 01/01/3                  | 2018               | 840,00            | Acqua a fas          | ce                |                  |                  | Eo mito r           | -               |           |                  |                       |               |                            |                 |         |         |
| 6/1                 | 01/01/3                  | 2018               | 122,44            | Acqua a fas          | ce Unità          |                  |                  | Fornitor            | e               |           |                  |                       |               |                            |                 | -       |         |
| 6/2                 | 01/01/3                  | 2018               | 184,07            | Acqua a fas          | ce Unità          |                  |                  |                     |                 |           |                  |                       |               |                            |                 |         |         |
| 6/3                 | 01/01/3                  | 2018               | 135,34            | Acqua a fas          | ce Unità          |                  |                  | Data o r            | umoro           |           | ,                |                       |               |                            |                 |         | ·       |
| 6/4                 | 01/01/3                  | 2018               | 123,51            | Acqua a fas          | ce Unità          | _                |                  | Data e i            | lumero          | · / /     | /                |                       |               |                            |                 |         |         |
| 6/5                 | 01/01/3                  | 2018               | 98,77             | Acqua a fas          | ce Unità          | _                |                  | 🔲 inizia d          | dalla data      | — — ma    | ostra cam        | pi nascosti           |               |                            |                 |         |         |
| 6/6                 | 01/01/3                  | 2018               | 182,49            | Acqua a fas          | ce Unità          |                  |                  |                     |                 |           |                  |                       |               |                            |                 |         |         |
| 6/7                 | 01/01/                   | 2018               | -6,62             | Arrotondam           | ento acqu         | ia (             |                  |                     | •               |           |                  |                       |               |                            |                 |         |         |
|                     |                          |                    |                   |                      |                   | ~ (              |                  | duplica s           | posta           |           |                  |                       |               |                            |                 |         |         |
| <                   |                          |                    |                   |                      |                   | >                |                  | Dati (              | Cerca           | Note      | Script           | Allegat               | ij            |                            |                 |         |         |
| Millesim            | 0 24.1226                |                    |                   |                      | Condor            | inio di Pro      | ova CF:900       | 000000001 -         | Esercizio       | 2018 Gest | ione Ordina      | ria - indef           | 4 🛛           |                            | 🛨 🏅 🕸           | 07/02/2 | 4 15:35 |

### **Gestire il Preventivo**

Il Preventivo viene creato inserendo un Movimento Preventivo per ogni Capitolo di spesa/entrata, con il totale previsto. I Movimenti vanno inseriti dal menù "Preventivo->Movimenti preventivo" oppure premendo il pulsante 🔝.

#### I dati del Movimento Preventivo

La data di registrazione ha poca importanza, va benissimo l'inizio esercizio. Il numero progressivo non va digitato, lo inserirà Millesimo.

L'importo, come detto sopra, è il totale preventivato per il Capitolo che si sceglie subito dopo.

In genere sarà sufficiente:

- inserire l'importo preventivato
- selezionare il Capitolo
- selezionare, eventualmente, il Fornitore

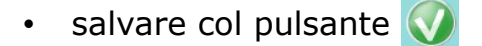

Si possono anche inserire Movimenti con attivato "No riparto", per simulare preventivi con o senza alcune spese. I Movimenti con "No riparto" non vengono considerati da Millesimo. Questa è una funzione comodissima, soprattutto quando in assemblea si vogliono valutare diverse opzioni e ci si chiede che impatto abbiano sulla rateazione.

La Persona e l'unità immobiliare verranno chieste solo usando Capitoli personali (quelli su tabelle esclusive), anche se raramente vengono usati a Preventivo.

## I saldi dell'Esercizio Precedente

Un elemento importante del preventivo sono i Saldi dell'Esercizio Precedente: essi andranno però inseriti nei Movimenti del Consuntivo (menù Consuntivo->Movimenti Consuntivo oppure pulsante () e Millesimo li considererà sia a Preventivo che a Consuntivo. Non si devono perciò inserire i saldi nei Movimenti Preventivo.

### Gli acconti rate

Nel caso in cui i condomini abbiano già effettuato dei versamenti, prima dell'approvazione del Preventivo, questi potrebbero venire registrati come normali versamenti rate oppure come Acconti Rate. Nel primo caso, i versamenti in acconto vengono considerati solo nel Consuntivo mentre nel secondo caso essi vengono scalati anche dal Preventivo, che riporterà perciò delle Rate inferiori. In pratica, gli acconti rate vengono scalati dal totale del Preventivo.

Per registrare eventuali acconti, si dovrà creare la tabella Acconti Rate (del tipo omonimo) ed il relativo Capitolo di tipo Acconto Rate. La tabella va creata nella gestione Tabelle (
) ed il Capitolo nella gestione Capitoli (
).

Nell'uso comune si parla di "acconti" anche per i versamenti delle rate ma, in Millesimo, non si dovranno confondere gli "acconti rate" con i "versamenti rate" (normalmente si useranno questi ultimi).

## La Rateazione del Preventivo

La definizione delle rate, con le loro percentuali e date di scadenza, va inserita dal menù "Preventivo->Rateazione del Preventivo" o premendo il pulsante 🔯, come mostrato nel prossimo capitolo.

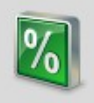

## **Rateazione del Preventivo**

| Conc      | lominio di F   | rova CF:9000         | 0000001 - E    | sercizio 2018        | Gestione Or       | dinaria - in         | definito - | (Rateazione p                | reventivol         |             |                                                |                                                               |                                            | _                                                            |                                            |
|-----------|----------------|----------------------|----------------|----------------------|-------------------|----------------------|------------|------------------------------|--------------------|-------------|------------------------------------------------|---------------------------------------------------------------|--------------------------------------------|--------------------------------------------------------------|--------------------------------------------|
| S File    | <u>Archivi</u> | <u>M</u> ultiDialogo | <u>S</u> tampe | A <u>n</u> agrafiche | <u>T</u> ipologie | <u>E</u> sercizio    | Preven     | tivo <u>C</u> onsu           | ntivo <u>R</u> end | diconto F   | isco C <u>o</u> nti                            | correnti At                                                   | tti <u>v</u> ità                           | Ai <u>u</u> to                                               | _ 8 ×                                      |
| fornitori | condomin       | persone              | unità          | gruppi               | esercizi          | <b>j</b><br>gestioni | tabelle    | 200<br>capitoli              | preventivo         | 7ate        | patrimon.                                      | economico                                                     | c/c                                        |                                                              | ricalcolo                                  |
|           |                | Rateazi              | one pre        | ventivo              |                   | 759<br>ZACE          |            |                              |                    | r           | ata del p                                      | reventivo                                                     | )                                          |                                                              |                                            |
| Numero    | RaData         |                      | % o Va         | Saldi > Sald         | di < Quota        |                      | <b>V</b> ' | Scadenz                      | a rata             |             | 15/02                                          | /2010                                                         |                                            | -                                                            |                                            |
|           | 1 15/          | 03/2018              | 1,00           | 0                    | 0 1               |                      |            | o i                          |                    |             | 15/03                                          | /2018                                                         |                                            | -                                                            |                                            |
|           | 2 15/          | 04/2018              | 0,00           | 1                    | 1 0               |                      |            | Quota o                      | % Preve            | ntivo       | 1,00                                           |                                                               |                                            |                                                              |                                            |
|           |                | 00,2010              | 2,00           |                      | -                 |                      |            | Quota o                      | % Accor            | nti         | 1                                              |                                                               |                                            |                                                              |                                            |
|           |                |                      |                |                      |                   |                      |            | Quota o                      | % Saldi ı          | positivi    | 0                                              |                                                               |                                            |                                                              |                                            |
|           |                |                      |                |                      |                   |                      |            | Quota o                      | % Saldi ı          | negativi    | 0                                              |                                                               |                                            | -                                                            |                                            |
|           |                |                      |                |                      |                   |                      |            | Numero                       | rata               |             | 1                                              |                                                               |                                            |                                                              |                                            |
|           |                |                      |                |                      |                   |                      |            | Arrotond                     | amento             |             | non                                            | arrotonda                                                     | are                                        |                                                              |                                            |
|           |                |                      |                |                      |                   |                      |            | Testo                        |                    |             |                                                |                                                               |                                            |                                                              |                                            |
|           |                |                      |                |                      |                   |                      |            |                              |                    |             |                                                |                                                               |                                            |                                                              |                                            |
|           |                |                      |                |                      |                   |                      | 9          |                              |                    |             | il testo ve<br>vuoto per<br>possono<br>#num# - | errà riportato<br>r stampare l<br>usare questo<br>#esercizio# | o in alcı<br>a descr<br>e macro<br># #anno | une stampe;<br>izione predefi<br>o: #data# #p<br># #anno1# ; | lasciarlo<br>inita; si<br>perc#<br>#anno2# |
|           |                |                      |                |                      |                   |                      |            | Tipo rata                    |                    |             | #INIZIO#                                       | #rine# - #g                                                   | estione                                    | #                                                            |                                            |
|           |                |                      |                |                      |                   |                      |            | npo rata                     |                    |             | • Nor                                          | male                                                          | (                                          | C Extra                                                      |                                            |
|           |                |                      |                |                      |                   |                      |            |                              |                    |             | O Blo                                          | ccata                                                         | (                                          | Sollecito                                                    | )                                          |
|           |                |                      |                |                      |                   |                      |            |                              |                    |             | le rate "b<br>"extra" n                        | loccate" nor<br>on vengono                                    | vengo<br>scalate                           | no ricalcolate<br>dal Preventiv                              | ; le rate<br>vo                            |
|           |                |                      |                |                      |                   |                      |            |                              |                    |             | %                                              | Aggiungi                                                      | altre                                      | date di sca                                                  | adenza                                     |
| <         |                |                      |                |                      |                   | >                    |            | <mark>, <u>R</u>ata 🤇</mark> |                    |             |                                                |                                                               |                                            |                                                              |                                            |
| Millesin  | no 24.1226     |                      |                |                      | Condor            | ninio di Prov        | va CF:900  | 00000001 -                   | Esercizio 20       | 18 Gestione | Ordinaria -                                    | indel 🛛 🧲 [                                                   | 11                                         | 🛨 ઢ 📫 🤇                                                      | 07/02/24 15:35                             |

#### Gestire la rateazione del Preventivo

Per definire la Rateazione del Preventivo, si dovranno inserire le date di scadenza delle singole rate e le relative percentuali o quote (nella colonna % o Valore). Ad esempio, con 4 rate uguali si potrà inserire sia 25, come percentuale, che 1 (uno) a tutte le rate (come nell'immagine d'esempio riportata ad inizio capitolo). Nel primo caso, le rate saranno del 25/100 (25%) mentre nel secondo saranno di ¼... che è la stessa cosa. Millesimo non si aspetta che la somma sia 100. Se si inserisce 50 e 60, Millesimo dividerà per 110, cioè per la somma dei valori.

Per inserire velocemente più rate, si può premere il pulsante "Aggiungi altre date di scadenza...", che chiederà la data iniziale e la periodicità (1 per rate mensili, 2 per bimestrali e così via). Attenzione che, a differenza di altri programmi, questo pulsante non crea le Rate vere e proprie ma solo le date di scadenza ed i parametri di configurazione delle singole Rate. Le Rate vere e proprie verranno create automaticamente dal Ricalcolo.

### Ripartire i Saldi

Inserendo la percentuale o la quota anche nelle colonne "Saldo > 0" e/o "Saldo < 0", si potranno definire percentuali personalizzati anche per l'addebito o lo storno dei saldi dell'esercizio precedente. Questa modalità personalizzata è attiva solo se l'Esercizio è configurato correttamente, sennò i saldi vengono addebitati sulla prima rata o divisi tra tutte le rate. Nella scheda "Impostazione Calcoli" dell'Esercizio c'è l'opzione "Personalizzato" relativa al tipo di riparto dei saldi dell'esercizio precedente.

Negli esempi che seguono, si vedono le diverse configurazioni della scheda "Impostazione calcoli" dal menù "Esercizio->Esercizi".

#### Distribuzione semplice dei Saldi

Il modo più semplice di addebitare o accreditare i saldi dell'esercizio precedente è quello di metterli sulla prima rata oppure su tutte.

In questo esempio, i Saldi negativi sono sulla prima Rata e quelli positivi sono distribuiti come le Rate (ovvero, con le stesse percentuali):

| M Condo        | minio di Prov           | /a CF:90000 | 000001 - Ese      | rcizio 2018 (      | Gestione Ordi | naria - [E     | sercizi]          |                      |                     |                |                  |                                   |                              |                             |               |
|----------------|-------------------------|-------------|-------------------|--------------------|---------------|----------------|-------------------|----------------------|---------------------|----------------|------------------|-----------------------------------|------------------------------|-----------------------------|---------------|
| M <u>F</u> ile | <u>S</u> tampe <u>A</u> | nagrafiche  | <u>T</u> ipologie | <u>P</u> reventive | o Esercizio   | <u>C</u> onsun | tivo <u>R</u> end | iconto F <u>i</u> sc | o Atti <u>v</u> ità | Ai <u>u</u> to |                  |                                   |                              |                             | - 8 ×         |
| 30             |                         | Ż           |                   | <u> 3</u> 2        |               | Í              |                   |                      | <u>%</u> ]          | %              | 4                | 4                                 | VISA<br>Vite visite<br>State | E                           |               |
| fornitori      | condomini               | persone     | unità             | gruppi             | esercizi      | gestioni       | tabelle           | capitoli             | preventivo          | rate           | patrimon.        | economico                         | c/c                          | consuntivo                  | ricalcolo     |
|                |                         |             | Esercizi          |                    |               | 5              |                   |                      |                     | imposta:       | zioni pe         | r il riparto                      | e le ra                      | te                          |               |
| Descrizi       | one                     | In          | izio              | Fine               | Arroto        | ndame          |                   | Importo              | minimo              | delle rat      | e 🗌              |                                   | 0                            |                             |               |
| Esercizi       | o 2018                  | 0           | 1/01/2018         | 31/12/2            | 018           |                | 0                 |                      |                     |                |                  | evita le R                        | ate neg                      | jative <mark>(</mark> i rir | nborsi)       |
|                |                         |             |                   |                    |               |                |                   | Arroton              | damento             | delle rat      | te               |                                   | 1,00                         |                             |               |
|                |                         |             |                   |                    |               |                |                   |                      |                     |                | c<br>c           | per ecce<br>per difet             | sso<br>to                    | • matem                     | iatico        |
|                |                         |             |                   |                    |               |                |                   | Rate da              | subentri            | in base        | С                | ai giorni                         |                              | • alla sca                  | Idenza        |
|                |                         |             |                   |                    |               |                | $\bigcirc$        | Massimo              | o errore i          | nei ripart     | i 🗌              |                                   | 0,5                          |                             |               |
|                |                         |             |                   |                    |               |                |                   | Importo              | minimo              | nei solle      | citi 🗌           |                                   | 20,00                        |                             |               |
|                |                         |             |                   |                    |               |                |                   |                      | impor               | stazioni r     | or l'ade         | lobito/ac                         | rodito                       | doi caldi                   |               |
|                |                         |             |                   |                    |               |                |                   |                      |                     |                |                  |                                   |                              |                             |               |
|                |                         |             |                   |                    |               |                | 9                 | Addebita             | a i saidi n         | egativi        | ⊙ Sull<br>⊖ Su t | a Pri <u>m</u> a R<br>tutte le Ra | ata C<br>a <u>t</u> e        | Personali                   | zzato         |
|                |                         |             |                   |                    |               |                | 0                 | Accredit             | a i saldi p         | ositivi        | ⊖ Sull<br>⊛ Su t | a Pri <u>m</u> a R<br>tutte le Ra | ata O<br>a <u>t</u> e        | Personali                   | zzato         |
|                |                         |             |                   |                    |               |                |                   |                      |                     |                |                  |                                   |                              |                             |               |
|                |                         |             |                   |                    |               |                |                   |                      | impo                | ostazioni      | per il c         | alcolo inte                       | eressi d                     | i mora                      |               |
|                |                         |             |                   |                    |               |                |                   | % mora               |                     | 10,00          | Giorr            | ni di franc                       | higia 🛛                      |                             | 10            |
|                |                         |             |                   |                    |               |                |                   | Data                 | 31/12               | 2/2018         | Impo             | orto franc                        | higia                        |                             | 5,00          |
| <              |                         |             |                   |                    |               | >              |                   | • <u>E</u> serciz    | io <u>I</u> m       | postazio       | ne Calc          | coli 🔹 <u>G</u> es                | stioni                       | <u>C</u> hiusura            |               |
| Millesir       | no 19.1051              |             |                   |                    | Condo         | minio di       | Prova CF:         | 0000000000           | L - Esercizio       | 2018 Ges       | tione Ordi       | naria                             | 7                            | k 💷 🏅 2                     | 5/11/19 12:42 |

## Distribuzione dei Saldi su tutte le rate

In quest'altro esempio, tutti i saldi sono distribuiti assieme alle rate, selezionando in entrambi i casi l'opzione "Su tutte le rate":

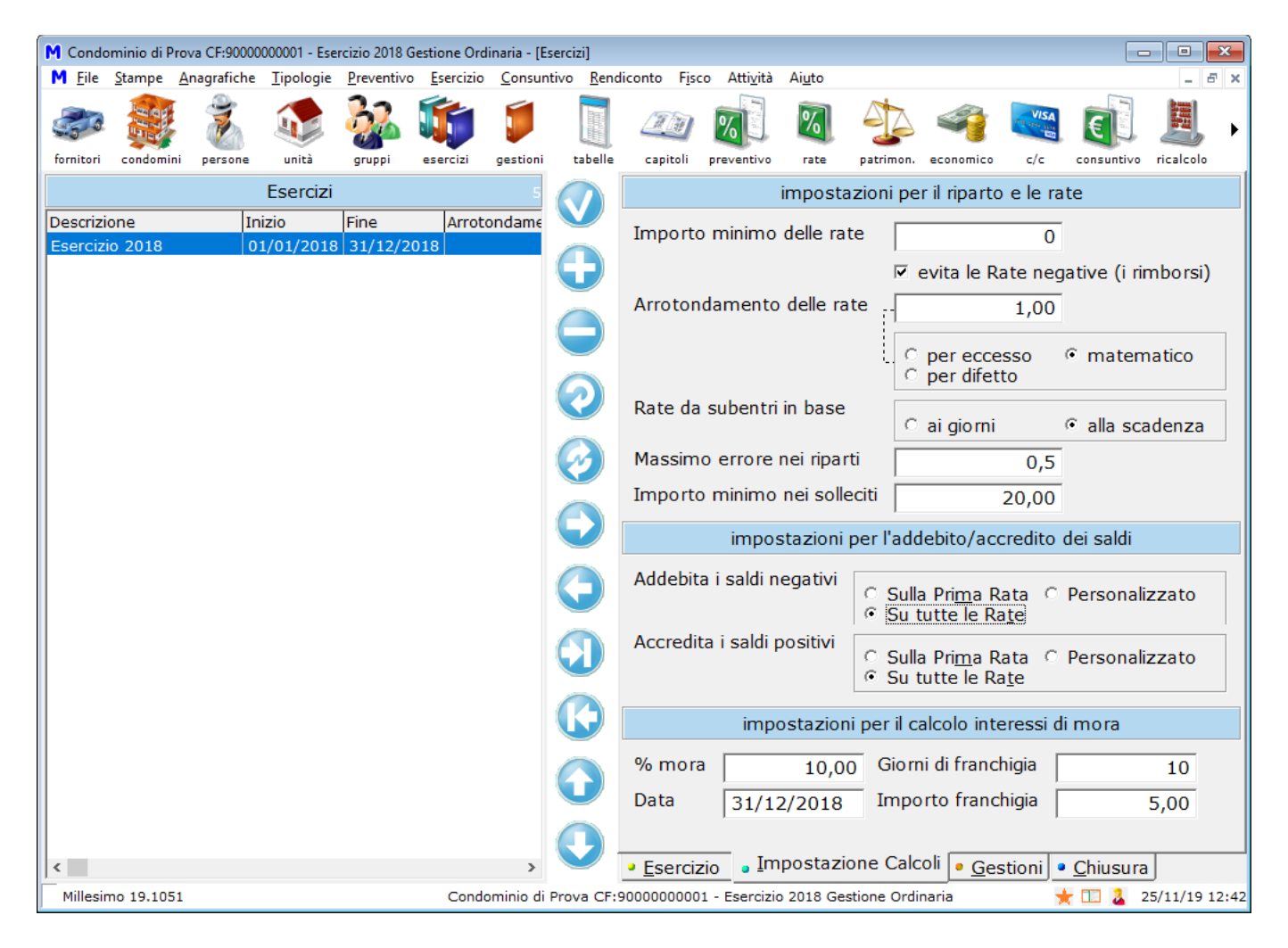

### Una rata di soli Saldi

Per addebitare i saldi su di una rata qualsiasi, basterà mettere 1 nella colonna "Saldi > 0" e/o "Saldi < 0" della rata che si vuole utilizzare per i Saldi. La percentuale di competenza della rata stessa potrebbe essere anche a zero, per avere una rata di soli saldi. Si dovrà attivare l'opzione "Personalizzato":

| M Condominio di Prova CF:9000000001 - Eserciz                                | zio 2018 Gestione Ordinaria - [Esercizi]                    |                                                                                                    |
|------------------------------------------------------------------------------|-------------------------------------------------------------|----------------------------------------------------------------------------------------------------|
| ▶ <u>F</u> ile <u>S</u> tampe <u>A</u> nagrafiche <u>T</u> ipologie <u>P</u> | reventivo <u>E</u> sercizio <u>C</u> onsuntivo <u>R</u> end | iconto F <u>i</u> sco Atti <u>v</u> ità Ai <u>u</u> to – 🗗 🗙                                               |
| i 🚑 🏭 🐉 🐼                                                                    | 💑 📬 🏮 🧻                                                     | 🚈 🔊 🐼 🤹 🦓 📕 ו                                                                                              |
| fornitori condomini persone unita g                                          | gruppi esercizi gestioni tabelle                            | capitoli preventivo rate patrimon. economico C/C consuntivo ricalcolo                                      |
| Esercizi                                                                     | 5 🔬                                                         | impostazioni per il riparto e le rate                                                                      |
| Descrizione Inizio Fi                                                        | ine Arrotondame                                             | Importo minimo delle rate                                                                                  |
| Esercizio 2018 01/01/2018 3                                                  |                                                             | ✓ evita le Rate negative (i rimborsi)                                                                      |
|                                                                              |                                                             |                                                                                                    |
|                                                                              |                                                             | C per eccesso C matematico<br>C per difetto                                                                |
|                                                                              |                                                             | Rate da subentri in base 🔿 ai giorni 📀 alla scadenza                                                       |
|                                                                              |                                                             | Massimo errore nei riparti 0,5                                                                             |
|                                                                              |                                                             | Importo minimo nei solleciti 20,00                                                                         |
|                                                                              | $\bigcirc$                                                  | impostazioni per l'addebito/accredito dei saldi                                                            |
|                                                                              | $\bigcirc$                                                  | Addebita i saldi negativi<br>C Sulla Pri <u>m</u> a Rata (• Personalizzato)<br>C Su tutte le Ra <u>t</u> e |
|                                                                              |                                                             | Accredita i saldi positivi                                                                                 |
|                                                                              |                                                             | impostazioni per il calcolo interessi di mora                                                              |
|                                                                              |                                                             | % mora 10.00 Giorni di franchigia 10                                                                       |
|                                                                              |                                                             | Data         31/12/2018         Importo franchigia         5,00                                            |
| <                                                                            | , 💽                                                         | <u>E</u> sercizio <u>I</u> mpostazione Calcoli <u>G</u> estioni <u>C</u> hiusura                           |
| Millesimo 19.1051                                                            | Condominio di Prova CF:                                     | 0000000001 - Esercizio 2018 Gestione Ordinaria 📩 📩 🔼 25/11/19 12:43                                        |

In questo esempio, si vede l'addebito della seconda rata di soli saldi e le altre due di uguale importo:

| M Condominio di Prova CF:90000000001 - Esercizio 2018 Gesti                                                                                                    | one Ordinaria - [Rateazione preventivo]                                                                                                    |                                                                                                    |
|----------------------------------------------------------------------------------------------------|----------------------------------------------------------------------------------------------------|----------------------------------------------------------------------------------------------------|
| M <u>F</u> ile <u>S</u> tampe <u>A</u> nagrafiche <u>T</u> ipologie <u>P</u> reventivo <u>E</u>                                                                                                    | sercizio <u>C</u> onsuntivo <u>R</u> endiconto F <u>i</u> sco Atti <u>v</u> ità Ai <u>u</u> to                                                                                                    | _ <i>B</i> ×                                                                                                    |
| fornitori condomini persone unità gruppi es                                                                                                    | ercizi gestioni tabelle capitoli preventivo rate                                                                                                    | patrimon, economico c/c consuntivo ricalcolo                                                                                                    |
| Pateazione preventivo                                                                                                    | 760                                                                                                    | rata dal proventivo                                                                                                    |
| Data         % o Valore         Saldi > 0         Saldi < 0           15/03/2018         1,00         0         1           15/04/2018         0,00         1         1           15/05/2018         1,00         0         1 | Testo<br>Testo<br>Construint<br>Construint<br>Cons | 15/04/2018       0,00       1       1       non arrotondare                                                                                                    |
|                                                                                                    | Tipo rata                                                                                                    | il testo verrà riportato in alcune stampe; lasciarlo vuoto per<br>stampare la descrizione predefinita<br>Normale<br>C Bloccata<br>C Extra<br>le rate "bloccate" non vengono ricalcolate; le rate "extra"<br>non vengono scalate dal Preventivo |
| Millesimo 19.1051                                                                                                    | Condominio di Prova CF:9000000001 - Esercizio 2018                                                                                                    | Aggiungi altre date di scadenza<br>Gestione Ordinaria 🔆 🗔 🏅 25/11/19 12:43                                                                                                    |

## Rate e Saldi in sintesi

In sintesi, se le rate sono tutte uguali, si metta 1 di fianco alla scadenza in cui si vuole addebitare la rata, nella colonna "% o Valore". Per addebitare i saldi su di una rata particolare, si imposti l'opzione "Personalizzato" e poi si metta 1 di fianco alla rata o alle rate su cui si vogliono i saldi stessi ma nelle colonne "Saldi> 0" o "saldi < 0". Se si lascia a 0 la colonna "% o valore" di una rata e si mette 1 nelle corrispondenti colonne dei saldi, si ottiene una rata di soli saldi.

### Tipo Rata

Millesimo ricalcola tutte le Rate, ogni volta che si fa il ricalcolo. Se si vuole che una o più Rate restino fisse (perché già approvate dall'Assemblea, ad esempio), conviene "bloccarle". Ci sono diversi tipi di Rata, in relazione al possibile blocco:

- Normale: la Rata non è bloccata
- Bloccata: la Rata non viene ricalcolata
- Extra: la Rata non viene ricalcolata ma non viene tenuta in considerazione, per il calcolo delle altre

#### **Rata Normale**

Una Rata Normale viene ricalcolata ogni volta che si fa il ricalcolo; questa è la condizione normale, che si userà, salvo casi particolari.

#### Rata bloccata

Una Rata Bloccata non viene ricalcolata ma il suo importo viene detratto dal totale Rate, per essere rateizzato tra le altre Rate non bloccate. Si userà questa opzione se si è creata una prima Rata (o alcune Rate) prima della definizione del Preventivo ed in seguito se ne vogliono aggiungere altre. Si farà un primo Preventivo di massima, si calcoleranno alcune Rate e si bloccheranno tutte quelle già scadute prima dell'approvazione del preventivo definitivo; si ricalcoleranno così solo le Rate non scadute, detraendo quelle bloccate in precedenza.

#### Rata Extra

Una Rata Extra è simile ad una Rata bloccata (non viene ricalcolata) ma quella Extra non viene detratta dalle altre Rate non bloccate. Si può così creare una Rata per una spesa extra-preventivo e poi rateizzare il preventivo reale, nelle altre Rate.

#### **Calcolare il Preventivo**

Una volta completato l'inserimento di tutti i dati richiesti per il Preventivo, per effettuare il riparto e la Rateazione si deve premere il pulsante del ricalcolo ( pag.75) oppure "Esercizio->Ricalcoli". Il ricalcolo è indispensabile e Millesimo deve segnalare "Ricalcolo effettuato correttamente", prima di consegnare le stampe della rateazione.

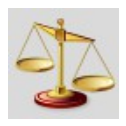

## Lo Stato Patrimoniale

| Scondominio di Prova CF:9000000001                            | - Esercizio 2018 Ge     | estione Ordinaria - ind             | efinito -      | [Voci dello State     | o Patrir     | moniale]          |                     |                |                    | -           |               |
|---------------------------------------------------------------|-------------------------|-------------------------------------|----------------|-----------------------|--------------|-------------------|---------------------|----------------|--------------------|-------------|---------------|
| <u>File</u> <u>Archivi</u> <u>M</u> ultiDialogo <u>S</u> tamp | oe A <u>n</u> agrafiche | <u>T</u> ipologie <u>E</u> sercizio | <u>P</u> reven | tivo <u>C</u> onsunti | ivo <u>F</u> | Rendiconto        | isco C <u>o</u> nti | correnti At    | ti <u>v</u> ità Ai | <u>u</u> to | - 8 ×         |
| fornitori condomini persone unità                             | gruppi e                | sercizi gestioni                    | tabelle        | capitoli p            | 200          | ivo rate          | patrimon.           | economico      | c/c                | consuntivo  |               |
| Voci dello Stato                                              | Patrimoniale            | 106                                 |                |                       | imp          | ostazione         | della Voo           | e di Stato     | o Patrin           | noniale     |               |
| Nome                                                          | niziale Fi              | inale A                             |                |                       |              |                   |                     |                |                    |             |               |
| Altro                                                         | 0,00                    | 0.00                                |                | Nome                  |              | Debiti ve         | rso Fornit          | tori           |                    |             |               |
| Arrotondamenti                                                | 0,00                    | 4.604,98                            |                | Tipo                  |              | Debiti ver        | so Fornit           | ori            |                    |             | •             |
| Competenza altro Esercizio                                    | 0,00                    | 0,00                                |                |                       |              |                   | <u> </u>            | 011            |                    |             |               |
| Crediti verso condomini                                       | 500,00                  | 11.565,10                           |                | Saldo inizia          | ale          |                   | 0,00                |                |                    |             |               |
| Crediti verso Fornitori (acconti                              | 0,00                    | 0,00                                |                | Variazione            |              | 63                | 25.00               |                |                    |             |               |
| Crediti verso terzi                                           | 0,00                    | 0,00                                |                |                       |              | 0.5               | 23,00               |                |                    |             |               |
| Debiti verso condomini                                        | 800,00                  | 14.256,12 🧷                         |                | Saldo final           | e            | 6.3               | 25,00               |                |                    |             |               |
| Debiti verso Fornitori                                        | 0,00                    | 6.325,00                            |                |                       |              | ⊡ forza m         | anualmo             | nto il cold    | o finale           |             |               |
| Debiti verso terzi                                            | 0,00                    | 0,00                                |                |                       |              |                   | lanuaime            | inte il salu   |                    | ;           |               |
| Fondo di Riserva, TFR                                         | 0,00                    | 0,00                                |                | Conto                 |              |                   |                     |                |                    |             | -             |
| Fondo Interessi di Mora                                       | 0,00                    | 0,00                                |                |                       |              | NB: il Conto      | è solo per le       | e voci di tipo | c/c, case          | sa ecc.     |               |
| Ritenute da Versare                                           | 0,00                    | 100,00                              |                | Seano                 |              |                   |                     |                |                    |             |               |
| Saldo Anticipi amministratore                                 | 0,00                    | 0,00                                |                | Segno                 |              | C Dava /          | A ++:               | 6              |                    |             | -2            |
| Saldo Cassa                                                   | 1.600,00                | 12,021,00                           |                |                       |              | © Da <u>r</u> e / | Attivita            | ,•             | Av <u>e</u> re     | e / Passivi | la            |
| Saldo Conto Corrente                                          | 9.811,00                | 12.021,00                           |                | Posizione             |              |                   |                     |                |                    |             |               |
|                                                               | 0,00                    | 0,00                                |                |                       |              | C Dara /          | Attività            | G              | Avora              | ) / Daccivi | tà            |
|                                                               | 0,00                    | 0,00                                |                |                       |              |                   | Acuvica             |                |                    | 57 FUSSIVI  |               |
|                                                               |                         |                                     |                | Riporta su            |              | 🗷 Nuovo           | Esercizio           |                |                    |             |               |
|                                                               |                         |                                     |                | Stampa su             | u I          | 🗷 Stato P         | atrimonia           | ale            |                    |             |               |
|                                                               |                         |                                     |                | 0                     |              |                   |                     |                |                    |             |               |
|                                                               |                         | v (                                 |                | crea voci e           |              |                   |                     |                |                    |             |               |
| <                                                             |                         | >                                   |                | Sc <u>h</u> eda       | • Ca         | apitoli della     | Voce 🔹              | Rettifiche     | e 🔹 De             | ttaglio 🔍   | Verifica      |
| Millesimo 24.1226                                             |                         | Condominio di Prov                  | a CF:900       | 00000001 - Es         | ercizio      | 2018 Gestion      | e Ordinaria -       | indel 🛛 🖣 [    | 11 🕨 🤋             | է 🤽 📫 o     | 7/02/24 15:40 |

### **Gestire lo Stato Patrimoniale**

Creare lo Stato Patrimoniale in Millesimo è molto semplice. Per creare le voci predefinite, nella maschera c'è un apposito pulsante **Crea voci**. Le si potrà poi modificare, cancellare o integrare a piacere. Ogni voce ha un saldo iniziale, in genere derivato dall'Esercizio Precedente, ed uno finale. Per calcolare il saldo finale, i Capitoli vengono legati alle Voci dello Stato Patrimoniale. Il saldo può anche essere ricavato da un conto (corrente o cassa ecc.) oppure può essere inserito manualmente.

La stampa è nel menù "Stampe->Rendiconto", sia come stampa singola che aggregata al Conto Economico ed alla Liquidità, nella Stampa del Rendiconto.

Lo Stato Patrimoniale predefinito (comunque modificabile) è composto dalle Voci indicate in questa tabella:

| VOCE            | DESCRIZIONE                                              |
|-----------------|----------------------------------------------------------|
| Saldo contabile | Riporta il saldo contabile dell'Esercizio; questa voce è |
| (obsoleta)      | stata mantenuta per compatibilità con le precedenti      |

|                                   | versioni ma è stata sostituita da voci più dettagliate, dal<br>Millesimo 9.828 in poi                                                                                                    |
|-----------------------------------|----------------------------------------------------------------------------------------------------|
| Fondo di Riserva                  | Questa è la Voce che si deve usare per gestire gli<br>eventuali fondi del condominio; può essere utile legarla<br>ad un conto corrente, reale o fittizio, nel quale sono<br>accantonate le somme                                                                                                    |
| Fondo Interessi di Mora           | Gli eventuali interessi di mora calcolati da Millesimo<br>vanno registrati su questa Voce, per tenerli distinti dagli<br>altri fondi o accantonamenti                                                                                                    |
| C/C, Deposito, Cassa,<br>Libretto | Qualunque tipo di deposito, sia esso il conto corrente<br>condominiale che libretti o cassa contanti; sarebbe bene<br>che questa voce venisse sempre legata al c/c opportuno                                                                                                    |
| Competenza                        | Voce per registrare eventuali importi di competenza di altri esercizi                                                                                                    |
| Versamenti                        | Con questa voce si registrano i versamenti delle rate condominiale ed altri incassi del condominio                                                                                                    |
| Versamenti per<br>competenza      | In questa voce vengono sommati i versamenti dei<br>condomini registrati nell'Esercizio corrente ma di<br>competenza di uno seguente, in quanto registrati su c/c o<br>cassa in una data seguente la fine dell'Esercizio                                                                                                    |
| Saldi esercizio<br>precedente     | Questa voce è stata mantenuta per compatibilità ma è preferibile usare i debiti/crediti verso condomini                                                                                                    |
| Debiti verso condomini            | Il valore iniziale di questa voce corrisponde alla somma<br>dei saldi esercizio precedente positivi; il valore finale<br>corrisponde invece alla somma dei saldi finali positivi dei<br>condomini, così come viene dal riparto (ovvero i saldi che<br>verranno riportati nel nuovo Esercizio); di fatto, sono i<br>crediti che i condomini vantano verso il condominio, a<br>fine Esercizio; questa voce non va associata a Capitoli,<br>viene compilata automaticamente, in base ai saldi |
| Crediti verso condomini           | Come sopra, ma considera i saldi negativi (ovvero i debiti<br>che i condomini hanno verso il condominio); questa voce<br>non va associata a Capitoli, viene compilata<br>automaticamente, in base ai saldi                                                                                                    |
| Debiti verso fornitori            | Millesimo registra automaticamente il "non-pagato" dei<br>Capitoli legati a questa Voce (in genere, tutti quelli di<br>uscita)                                                                                                    |
| Crediti verso Fornitori           | Acconti anticipati a Fornitori o altri crediti                                                                                                    |
| Pagamenti a fornitori             | Una voce prevista più che altro per completezza ma che<br>in genere non verrà riportata nello Stato Patrimoniale                                                                                                    |
| Ritenute da Versare               | Rappresenta la somma delle ritenute d'acconto ancora da<br>versare (debiti verso l'erario); questa voce non va<br>associata a Capitoli, viene compilata automaticamente                                                                                                    |
| Arrotondamenti                    | Siccome lo Stato Patrimoniale deve quadrare al                                                                                                    |

|       | centesimo, in questa Voce Millesimo riporta la somma<br>degli arrotondamenti del consuntivo, così come è visibile<br>nel tabellone di riparto; questa voce non va associata a<br>Capitoli, viene compilata automaticamente |
|-------|----------------------------------------------------------------------------------------------------|
| Altro | Qualunque voce liberamente configurabile<br>dall'amministratore e non prevista da Millesimo; queste<br>voci dovranno essere impostate manualmente, se<br>necessario, oppure legate a Capitoli particolari                  |

### Le voci dello Stato Patrimoniale

Vediamo ora alcune delle voci più importanti.

#### **Voce SALDO CONTO CORRENTE**

La voce SALDO CONTO CORRENTE è molto importante, per la quadratura dello Stato Patrimoniale. La si può sia legare alla gestione del c/c, indicandolo sotto, sia inserire manualmente. In ogni caso, è bene che il c/c abbia un saldo corrispondente a quello indicato dalla Banca.

#### **Voce FONDO DI RISERVA**

La voce dello Stato Patrimoniale per gestire il Fondo di Riserva viene creata durante la creazione delle voci predefinite, vista nel paragrafo precedente.

## Accantonamento del Fondo di Riserva

Per poter accantonare somme sul Fondo, si dovrà creare un Capitolo opportuno, che sarà di tipo "Fondo" ed utilizzerà la Tabella A, di Proprietà. La Competenza sarà del Proprietario ed il Gruppo Condominio, in genere:

| 🕲 Condominio di Prova CF:9000000001 - Esercizio | 2018 G | iestion       | e Ordinaria -       | indefinito -       | [Capitoli]                          |                                           | -                                        | - 🗆 X             |
|-------------------------------------------------|--------|---------------|---------------------|--------------------|-------------------------------------|-------------------------------------------|------------------------------------------|-------------------|
| <u>File Archivi MultiDialogo Stampe Anag</u>    | afiche | <u>T</u> ipol | ogie <u>E</u> serci | zio <u>P</u> rever | ntivo <u>C</u> onsuntivo <u>R</u> e | endiconto F <u>i</u> sco C <u>o</u> nti c | orrenti Atti <u>v</u> ità Ai <u>u</u> to | _ 8 ×             |
| i 🖉 🐉 🐉 🖓                                       | 2      |               | ) 뛷                 |                    | <i>20</i> 7                         | ] 🔊 🏠                                     | 🤏 💽 🤅                                    |                   |
| fornitori condomini persone unità gru           | ppi    | eserci        | zi gestion          | i tabelle          | capitoli preventi                   | vo rate patrimon.                         | economico c/c con:                       | suntivo ricalcolo |
| E per tipo Capitoli                             |        |               | 74<br>EBW           |                    |                                     | dati del Capitolo - c                     | conto/sottoconto                         |                   |
| Nome                                            | Tipo   | Con           | Tabell: ^           |                    | Nome                                | Accantonamento a                          | al Fondo di Riserva                      |                   |
| Assicurazione Fabbricato                        | U      | Ρ             | PROPF               |                    | Time                                |                                           |                                          |                   |
| Energia Ascensore Palazzina B                   | U      | Α             | ASCE                |                    | про                                 | O Uscita                                  | O Saldo prece                            | dente             |
| Energia Ascensore Scala Nord                    | U      | Α             | ASCE                |                    |                                     | C Entrata                                 | <ul> <li>Accantonan</li> </ul>           | nento Fondo       |
| Energia Ascensore Scala Sud                     | U      | Α             | ASCE                |                    |                                     | C Versamento Rata                         | O Utilizzo del I                         | Fondo             |
| Energia elettrica                               | D      | Ι             |                     |                    |                                     | C Versamento Unico                        | ) 🛛 🔿 Interessi di                       | Mora              |
| Energia elettrica Ascensore                     | D      | I             |                     |                    |                                     | C Acconto Saldo                           | O Diviso tra C                           | apitoli           |
| Gas Metano                                      | U      | Α             | RISCA               |                    |                                     | C Acconto Rata                            | O Diviso Manu                            | almente           |
| Illuminazione giardino                          | U      | Α             | ILLUM               |                    |                                     | C Acconto Unico Ra                        | te 🗢 Mastro / Co                         | nto               |
| Illuminazione Palazzina A                       | D      | Ι             | ILLUM               |                    | Competenza                          |                                           |                                          |                   |
| Illuminazione Palazzina B                       | U      | Α             | ILLUM               |                    |                                     | O Personale                               | Proprietari                              | io                |
| Illuminazione Scala Nord                        | U      | Α             | ILLUM               |                    |                                     | Indefinita                                | Affittuario                              |                   |
| Illuminazione Scala Sud                         | U      | Α             | ILLUM               | _                  |                                     | C Entrambi/Mista                          | O Usufruttua                             | rio               |
| Interessi di Mora                               | Ι      | 0             | INTER               |                    |                                     |                                           |                                          |                   |
| Portierato                                      | U      | Е             | PROPF               |                    | labella                             | PROPRIETA'                                |                                          | ▼                 |
| Saldo esercizio precedente                      | S      | 0             | SALDI               | -                  | Gruppo                              | Condominio                                |                                          | <b></b>           |
| Versamento Rata                                 | R      | 0             | PAGAN               |                    |                                     |                                           |                                          |                   |
| Accantonamento al Fondo di Riserva              | F      | Р             | PROPF               |                    | Sottoconto di                       |                                           |                                          | <u> </u>          |
| Interessi di Mora                               | I      | 0             | INTER               |                    | Fornitore                           |                                           |                                          |                   |
| Acconto rata                                    | Α      | 0             | ACCOI               |                    | Diforimonto                         |                                           |                                          |                   |
| Versamento Unico Rata                           | V      | 0             | PAGAN               |                    | Rienmento                           | <u> </u>                                  |                                          |                   |
| Spese in parti uguali                           | U      | Ρ             | PARTI               |                    | Voce Stato                          | Fondo di Riserva, T                       | FR                                       | <b>→</b>          |
| Utilizzo Fondo di Riserva                       | F      | Ρ             | PROPF               |                    | Voce CE                             |                                           |                                          |                   |
| Compenso netto amministratore                   | U      | E             | PROPF               |                    | VOLE CL                             | PROPRIETA                                 |                                          | <u> </u>          |
| Acqua a fasce Unità                             | U      | Α             | ACQU                |                    | Cassa o c/c                         |                                           |                                          | ▼                 |
| Arrotondamento acqua a fasce                    | U      | Α             | ACQUi 🗸             |                    | Causale                             |                                           |                                          |                   |
| <                                               |        |               | >                   |                    | Cuusuic                             |                                           |                                          | <u> </u>          |
|                                                 |        |               |                     |                    |                                     | pagamento/incasso                         | automatico                               |                   |
|                                                 |        |               |                     |                    | Capitolo Op                         | ozioni 🤄 Azioni 🔍 N                       | ote                                      |                   |
| Ok                                              |        | AT            | TENDI: è no         | -<br>rmale che Mi  | llesimo non risponda                |                                           | 🚽 💷 🕨 ★ 🎍                                | 07/02/24 15:41    |

Contrariamente a quanto indicato in vecchie versioni del manuale, non si deve indicare il conto corrente e non si devono effettuare movimentazioni finanziarie legate ad accantonamenti e utilizzi del Fondo.

I Movimenti del Consuntivo relativi all'accantonamento verranno registrati con l'importo senza segno, perché il tipo del Capitolo "Fondo" presuppone già che sia un'uscita, come se fosse una spesa ordinaria (ma che influisce diversamente da quest'ultima, nello Stato Patrimoniale).

#### Utilizzo del Fondo di Riserva

Per utilizzare le somme accantonate, si creerà un secondo Capitolo ma di tipo "Utilizzo del Fondo".

### Le scheda "Capitoli della Voce"

In questa scheda vengono elencati i Capitoli legati alla Voce selezionata:

| 🕲 Condominio di Prova CF:9                   | 000000001 -       | Esercizio 2018       | Gestione Or       | dinaria - ir     | ndefinito -      | [Voci dello St             | ato Patrimoni       | iale]       |                            |               |                   | _             |              |
|----------------------------------------------|-------------------|----------------------|-------------------|------------------|------------------|----------------------------|---------------------|-------------|----------------------------|---------------|-------------------|---------------|--------------|
| <u>File</u> <u>Archivi</u> <u>MultiDialo</u> | jo <u>S</u> tampe | A <u>n</u> agrafiche | <u>T</u> ipologie | <u>E</u> sercizi | o <u>P</u> rever | ntivo <u>C</u> onsu        | ntivo <u>R</u> endi | iconto F    | <u>i</u> sco C <u>o</u> nt | i correnti At | ti <u>v</u> ità A | i <u>u</u> to | _ 8 ×        |
| farnitari condomini person                   |                   |                      | esercizi          | <b>f</b>         | tabelle          | capitoli                   |                     | %           |                            | economico     | VISA<br>CIC       | Consultivo    |              |
| Vaci dall                                    |                   | a tripa a piale      | -                 | 106              |                  | copicon                    | Courito             | ti a la sut | 2 11                       |               |                   |               | incurcono    |
| Voci della                                   |                   |                      | e<br>I            | IDC              |                  |                            | Capito              | ni a cui    | e collega                  | ata la voce   | e selez           | ionata        |              |
| Nome                                         | In                | ziale                | Finale            | ^                |                  | $\leq$                     | ►                   |             |                            | 1             |                   | 8             | æ            |
| Altro                                        |                   | 0,00                 | 0                 | ,00              |                  |                            |                     |             |                            |               |                   |               | 1            |
| Arrotondamenti                               |                   | 0,00                 | 4.604             | ,98              |                  | - 🔂 👝                      | Acciunc             | i Canita    |                            | М п:          |                   | Consitolo     |              |
| Competenza altro Esercia                     | 210               | 0,00                 | 11 565            | ,00              | _                |                            | Aggiung             | i Capito    | ווכ                        |               | muovi             | Capitolo      |              |
| Crediti verso Condomini                      | conti             | 500,00               | 11.505            | ,10              |                  |                            |                     |             |                            |               |                   |               |              |
| Crediti verso Fornitori (a                   | Conu              | 0,00                 | 0                 | ,00              |                  | Nome                       |                     |             |                            |               |                   |               | ^            |
| Debiti verso condomini                       |                   | 800.00               | 14 256            | 12               | $\sim$           | Acqua a f                  | asce                |             |                            |               |                   |               |              |
| Debiti verso Fornitori                       |                   | 0.00                 | 6.325             | .00              |                  | Acqua a f                  | asce Unit           | à           |                            |               |                   |               |              |
| Debiti verso terzi                           |                   | 0,00                 | 0                 | .00              |                  | Acqua su                   | ddivisa m           | anualm      | ente                       |               |                   |               |              |
| Fondo di Riserva, TFR                        |                   | 0,00                 | 0                 | ,00              |                  | Arrotonda                  | amento a            | coua a      | fasce                      |               |                   |               |              |
| Fondo Interessi di Mora                      |                   | 0,00                 | 0                 | ,00              | 2                | Assicuraz                  | ione Fabb           | pricato     |                            |               |                   |               |              |
| Ritenute da Versare                          |                   | 0,00                 | 100               | ,00              |                  | Compens                    | o ammini            | istrator    | e                          |               |                   |               |              |
| Saldo Anticipi amministra                    | tore              | 0,00                 | 0                 | ,00              |                  | Compens                    | o netto a           | mminis      | stratore                   |               |                   |               |              |
| Saldo Cassa                                  |                   | 1.600,00             | 1.700             | ,00              |                  | Energia A                  | scensore            | Dalazzi     | ina B                      |               |                   |               |              |
| Saldo Conto corrente                         |                   | 9.811,00             | 12.021            | ,00              |                  | Energia A                  | scensore            | Coolo M     |                            |               |                   |               |              |
| Saldo Fondo di riserva                       |                   | 0,00                 | 0                 | ,00              |                  | Energia A                  | scensore            | Scala I     | 1010<br>                   |               |                   |               |              |
| Versamenti per compete                       | nza               | 0,00                 | 0                 | ,00              |                  | Energia A                  | scensore            | Scala s     | 500                        |               |                   |               |              |
|                                              |                   |                      |                   |                  |                  | Energia e                  | lettrica            |             |                            |               |                   |               |              |
|                                              |                   |                      |                   |                  |                  | Energia e                  | lettrica As         | scensor     | e                          |               |                   |               |              |
|                                              |                   |                      |                   |                  |                  | Gas Meta                   | ino                 |             |                            |               |                   |               |              |
|                                              |                   |                      |                   | 1                |                  | Illuminazi                 | one giardi          | ino         |                            |               |                   |               |              |
|                                              |                   |                      |                   |                  |                  | Illuminazi                 | one Palaz           | zina A      |                            |               |                   |               |              |
|                                              |                   |                      |                   |                  | -                | Illuminazi                 | one Palaz           | zina B      |                            |               |                   |               |              |
|                                              |                   |                      |                   |                  |                  | Illuminazi                 | one Scala           | Nord        |                            |               |                   |               |              |
|                                              |                   |                      |                   | 3                |                  | Illuminazi                 | one Scala           | Sud         |                            |               |                   |               | <b>~</b>     |
|                                              |                   |                      |                   | ~ 1              |                  | <                          | _                   |             |                            |               |                   |               | >            |
| <                                            |                   |                      |                   | >                | $\checkmark$     | <ul> <li>Scheda</li> </ul> | • Capit             | oli della   | Voce 🞴                     | Rettifiche    | e 🔹 De            | ttaglio 🕘     | Verifica     |
| Ok                                           |                   |                      | ATTEN             | IDI: è norm      | nale che Mi      | llesimo non ris            | ponda               |             |                            | - I I         | 11 🕨 🤋            | 🛨 🏅 📫 o       | 7/02/24 15:4 |

Si possono aggiungere nuovi Capitoli e toglierli, in qualsiasi momento; lo Stato Patrimoniale verrà aggiornato con il Ricalcolo.

## Le scheda "Rettifiche"

In questa scheda si possono registrare delle "rettifiche" allo Stato patrimoniale. Una rettifica non è altro che un movimento che somma e sottrare un importo da una o due Voci. Si può sommare/sottrarre un importo da una sola voce oppure effettuare un vero e proprio "giroconto" tra le Voci. Queste operazioni non sono contabilmente corrette ma sono indispensabili in situazioni particolari:

- l'amministratore precedente ha consegnato uno Stato Patrimoniale sbagliato, confuso, incompleto o inesistente
- alcune voci vanno divise per avere un maggior dettaglio
- si è in una situazione non gestita da Millesimo

In fase di stampa del rendiconto si può attivare un parametro per stampare anche le rettifiche (altrimenti non vengono stampate).

| M Condominio di Prova CF:9000000001 -                     | Esercizio 2018 Gestio             | one Ordinaria - [\    | Voci dello S     | Stato Patrimor       | niale]             |                              |                    |                    |            | -          |               |
|-----------------------------------------------------------|-----------------------------------|-----------------------|------------------|----------------------|--------------------|------------------------------|--------------------|--------------------|------------|------------|---------------|
| M <u>File</u> Archivi <u>S</u> tampe A <u>n</u> agrafiche | <u>T</u> ipologie <u>E</u> serciz | io <u>P</u> reventivo | <u>C</u> onsunti | ivo <u>R</u> endicor | nto F <u>i</u> sco | o C <u>o</u> nti corr        | enti Atti <u>v</u> | ità Ai <u>u</u> to |            |            | _ 8 ×         |
| fornitori condomini persone unità                         |                                   | cizi gestioni         | tabelle          |                      | 201                | o rate                       | patrimon.          | economico          | c/c        | consuntivo | ricalcolo     |
| Voci dello Stato Pa                                       | atrimoniale                       | 127                   |                  |                      |                    | rettifiche                   | e e "airo          | conti" tra         | le Voci    |            |               |
| Nome                                                      | Iniziale Fi                       |                       |                  | 12                   | - 1                | > N                          | • •                | _                  |            | ~ · ·      | ~ ~           |
| Altro                                                     | 0.00                              | 0.0                   | _                |                      |                    | < 1a                         | •                  |                    | <b>•</b> ' | ~ ~ ~      | , (-          |
| Arrotondamenti                                            | 0,00                              | 0,0                   |                  | Importo              |                    |                              |                    |                    |            |            |               |
| Competenza altro Esercizio                                | 0,00                              | 0,0                   |                  | Sottrai da           | , ' <u> </u>       |                              |                    |                    |            |            |               |
| Crediti verso condomini                                   | 500,00                            | 2.155,3               |                  | Sottiaru             | · _                |                              |                    |                    |            |            |               |
| Crediti verso Fornitori (acconti)                         | 0,00                              | 0,0                   |                  | Somma a              | а                  |                              |                    |                    |            |            | -             |
| Crediti verso terzi                                       | 0,00                              | 0,0                   | _                | Descrizio            | ne 🗍               |                              |                    |                    |            |            |               |
| Debiti verso condomini                                    | 800,00                            | 2.040,3               | പെ               | 0.000000200          |                    |                              |                    |                    |            |            |               |
| Debiti verso Fornitori                                    | 0,00                              | 3.885,0               |                  | Importo              |                    | Descrizione                  |                    |                    |            |            |               |
| Fondo di Pisonya, TEP                                     | 1 600 00                          | 1,600,0               | $\sim$           |                      |                    |                              |                    |                    |            |            |               |
| Fondo Interessi di Mora                                   | 1.000,00                          | 1.000,0               |                  |                      |                    |                              |                    |                    |            |            |               |
| Ritenute da Versare                                       | 0,00                              | 100.0                 |                  |                      |                    |                              |                    |                    |            |            |               |
| Saldo Anticipi amministratore                             | 0.00                              | 0.0                   |                  |                      |                    |                              |                    |                    |            |            |               |
| Saldo Cassa                                               | 0,00                              | 250,0                 |                  |                      |                    |                              |                    |                    |            |            |               |
| Saldo Conto corrente                                      | 1.900,00                          | 4.220,0               | _                |                      |                    |                              |                    |                    |            |            |               |
| Saldo Fondo di riserva                                    | 0,00                              | 0,0                   |                  |                      |                    |                              |                    |                    |            |            |               |
| Versamenti per competenza                                 | 0,00                              | 1.000,0               |                  |                      |                    |                              |                    |                    |            |            |               |
|                                                           |                                   | (                     |                  |                      |                    |                              |                    |                    |            |            |               |
|                                                           |                                   |                       |                  |                      |                    |                              |                    |                    |            |            |               |
| Killesimo 22.1168                                         |                                   | > Y<br>Condominio di  | Prova CF:        | • Sc <u>h</u> eda    | • Cap              | pitoli della<br>zio 2018 Ges | Voce •             | Rettifiche         | • Dett     | taglio     | 9/12/22 19:19 |

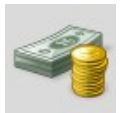

## **Il Conto Economico**

| M Elie Archini Stampe Agagrafiche Tipologie Esercitio Preventivo Consumtivo Bendiconto Fiso Conti correnti Attigità Aluto       Image: Status and Status and S                                                                                                    | M Condominio di Prova CF:9                    | 0000000001 - Esercizio 2018 0                     | Gestione Ordinaria - [\     | /oci Conto l      | Economico /                                                                       | Riepilogo F                                                                               | inanziario]                                                                        |                                        |                   |          | -          |           |
|----------------------------------------------------------------------------------------------------|-----------------------------------------------|---------------------------------------------------|-----------------------------|-------------------|-----------------------------------------------------------------------------------|-------------------------------------------------------------------------------------------|------------------------------------------------------------------------------------|----------------------------------------|-------------------|----------|------------|-----------|
| Image: Second control of properties and second control of the properties of the control of the properties of the control of the properis of the control of the properties of the control of the properis                                                                                                    | M <u>F</u> ile <u>A</u> rchivi <u>S</u> tampe | A <u>n</u> agrafiche <u>T</u> ipologie <u>E</u> s | sercizio <u>P</u> reventivo | <u>C</u> onsuntiv | o <u>R</u> endico                                                                 | nto F <u>i</u> sco                                                                        | C <u>o</u> nti corre                                                               | enti Atti <u>v</u>                     | tà Ai <u>u</u> to |          |            | _ 8 ×     |
| Void Conto Economico / Riepilogo Finanz       ccb       Dati della Voce         Nome       Ricavi       0,0         ACCONTI       0,0         ACQUA A FASCE       0,0         ADDERTI PERSONALI       0,0         ASCENSORE       0,0         ILLUMINAZIONE       0,0         PARTI UGUALI       0,0         PARTI UGUALI       0,0         PARTI UGUALI       0,0         PROPRIETA'       0,0         RISCALDAMENTO RATE       4.690,0         PARTI UGUALI       0,0         PROPRIETA'       0,0         QOR       Capitoli collegati alla Voce di conto economico/riepilogo         RISCALDAMENTO       0,0         PROPRIETA'       0,0         QOR       Capitoli collegati alla Voce di conto economico/riepilogo         QOR       Capitoli collegati alla Voce di conto economico/riepilogo         RISCALDAMENTO       0,0         QOR       Nome         Accantonamento al Fondo di Riserva         Assicurazione Fabbricato       Conterato         Rimborso spese o cancelleria       Rimborso spese o cancelleria         Rimborso spese postali       Utilizzo Fondo di Riserva         V       Scheda       Scheda <td>Comitari candamini narran</td> <td></td> <td></td> <td>taballa</td> <td>canitali</td> <td><b>%</b></td> <td>26</td> <td></td> <td></td> <td></td> <td>E</td> <td></td>                                                                                                    | Comitari candamini narran                     |                                                   |                             | taballa           | canitali                                                                          | <b>%</b>                                                                                  | 26                                                                                 |                                        |                   |          | E          |           |
| Voci Conto Economico / Riepilogo Finanzi       CED       Dati della Voce         Nome       Ricavi       0,0         ACCONTI       0,0         ACCONTI       0,0         ACCONTI       0,0         ACCONTI       0,0         ACCONTI       0,0         ACCONTI       0,0         ACCONTI       0,0         ACCONTI       0,0         ACCONTI       0,0         ACCONTI       0,0         ACCONTI       0,0         ACCONTI       0,0         ACCONTI       0,0         ILLUMINAZIONE       0,0         PAGAMENTO RATE       4.690,0         PARTI UGUALI       0,0         PARTI UGUALI       0,0         PROPRIETA       0,0         RISCALDAMENTO       0,0         RISCALDAMENTO       0,0         Vor       Capitoli collegati alla Voce di conto economico/riepilogo         RISCALDAMENTO       0,0         Voci Compenso netto amministratore         Manutenzione straordinaria         Portierato         Rimborso spese di cancelleria         Rimborso spese di cancelleria         Rimborso spese ostali         Utilizzo Fon                                                                                                    | torintori condoninii person                   |                                                   | esercizi gestioni           |                   | Capiton                                                                           | preventivo                                                                                | rate                                                                               | patrimon.                              | economico         | C/C      | Consultivo | Incarcolo |
| Nome       Ricavi       Nome       PROPRIETA'         ACCONTI       0,0       0,0       0,0         ACQUA A FASCE       0,0       0,0       Inserti manualmente         ADDEBITI PERSONALI       0,0       Inserti manualmente         ILLUMINAZIONE       0,0       Inserti manualmente         ILLMINAZIONE       0,0       Inserti manualmente         INTERESSI DI MORA       0,0       Inserti manualmente         PAGAMENTO RATE       4.690,0       Inserti manualmente         PAGAMENTO RATE       4.90,0       Inserti manualmente         PROPRIETA'       0,0       Inserti manualmente         INTERESSI DI MORA       0,0       Inserva         PAGAMENTO RATE       4.90,0       Inserva         PAGAMENTO RATE       0,0       Inserva         PAGAMENTO RATE       0,0       Inserva         PROPRIETA'       0,0       Inserva         VIGUALI       0,0       Inserva       Inserva         VIGUALI       0,0       Inserva       Inserva         INFERESSI DI MORA       0,0       Inserva       Inserva         INSCALDAMENTO       0,0       Inserva       Inserva         Insecuratione Fabbricato       Inserva                                                                                                    | Voci Conto Econ                               | omico / Riepilogo Fir                             | nanz <sub>CBD</sub>         |                   |                                                                                   |                                                                                           |                                                                                    | Dati de                                | la Voce           |          |            |           |
| ACQUA A FASCE<br>ACQUA A FASCE<br>ACQUA A FASCE<br>ADDEBITI PERSONALI<br>ASCENSORE<br>ILLUMINAZIONE<br>ILLUMINAZIONE<br>PAGAMENTO RATE<br>PAGAMENTO RATE<br>PAGAMENTO RATE<br>AGONO<br>PROPRIETA'<br>OCOTIO<br>Costi<br>Ricavi<br>Uscite<br>Entrate<br>Acconto Economico<br>Costi<br>Ricavi<br>Uscite<br>Entrate<br>Costi<br>Ricavi<br>Uscite<br>Entrate<br>Costi<br>Ricavi<br>Uscite<br>Entrate<br>Costi<br>Ricavi<br>Uscite<br>Entrate<br>Costi<br>Ricavi<br>Uscite<br>Costi<br>Ricavi<br>Uscite<br>Entrate<br>Costi<br>Ricavi<br>Uscite<br>Costi<br>Ricavi<br>Uscite<br>Entrate<br>Costi<br>Ricavi<br>Uscite<br>Costi<br>Ricavi<br>Uscite<br>Costi<br>Ricavi<br>Uscite<br>Entrate<br>Costi<br>Ricavi<br>Uscite<br>Costi<br>Ricavi<br>Uscite<br>Costi<br>Rimuovi<br>Costi<br>Rimuovi<br>Costi<br>Rimuovi<br>Costi<br>Rimuovi<br>Compenso netto<br>Rimborso spese di cancelleria<br>Rimborso spese postali<br>Utilizzo Fondo di Riserva<br>Costi<br>Costi<br>Ricavi<br>Costi<br>Ricavi<br>Compenso netto<br>Compenso netto<br>Rimborso spese di cancelleria<br>Rimborso spese postali<br>Utilizzo Fondo di Riserva<br>Costi<br>Costi<br>Costi<br>Ricavi<br>Costi<br>Ricavi<br>Costi<br>Ricavi<br>Costi<br>Compenso<br>Ricavi<br>Costi<br>Costi<br>Costi<br>Compenso<br>Costi<br>Costi<br>Costi<br>Costi<br>Compenso<br>Costi<br>Costi<br>Co | Nome                                          | Ricavi                                            | ^                           |                   | Nome                                                                              | PROPRIE                                                                                   | TA'                                                                                |                                        |                   |          |            |           |
| ACCENTA FASCE<br>Ordinie<br>ACCENTA FASCE<br>ADDEBITI PERSONALI<br>ASCENSORE<br>1LLUMINAZIONE<br>0,0<br>MEDIA<br>0,0<br>MEDIA<br>0,0<br>PARTI UCUALI<br>0,0<br>RISCALDAMENTO<br>0,0<br>RISCALDAMENTO<br>0,0<br>0,0<br>0,0<br>0,0<br>0,0<br>0,0<br>0,0<br>0,                                                                                                    |                                               |                                                   | 0,0                         |                   | Ordino                                                                            |                                                                                           |                                                                                    |                                        |                   |          |            |           |
| ASCENSORE   ASCENSORE 0,0   ILLUMINAZIONE 0,0   OPARTESSI DI MORA 0,0   PAGAMENTO RATE 4.690,0   PARTI UCUALI 0,0   PROPRIETA' 0,0   O,0 1.120,00   O,00 1.120,00   O,00 1.120,00   O,00 1.120,00   O,00 1.120,00   O,00 0,00   PROPRIETA' 0,0   O,00 0,00   RIISCALDAMENTO 0,0   O,00 0,00   O,00 0,00   RIINOVI 0,00   O,00 0,00   RIINOVI 0,00   O,00 0,00   O,00 0,00   PROPRIETA' 0,00   O,00 0,00   O,00 0,00   Capitoli collegati alla Voce di conto economico/riepilogo   O O   O O   O O   O O   O O   O O   O O   O O   O O   O O   O O   O O   O O   O O   O O   O O   O O   O O   O O   O O   O O   O O   O O   O O   O O   O O   O O </td <td></td> <td></td> <td>0,0</td> <td></td> <td>Orume</td> <td></td> <td></td> <td></td> <td></td> <td></td> <td></td> <td></td>                                                                                                    |                                               |                                                   | 0,0                         |                   | Orume                                                                             |                                                                                           |                                                                                    |                                        |                   |          |            |           |
| ILLUMINAZIONE       0,0         INTERESSI DI MORA       0,0         MEDIA       0,0         PAGAMENTO RATE       4.690,0         PAGAMENTO RATE       0,0         PAGAMENTO RATE       0,0         PAGAMENTO RATE       0,0         PAGAMENTO RATE       0,0         PAGAMENTO RATE       0,0         PAGAMENTO       0,0         PROPRIETA'       0,0         O,0       Capitoli collegati alla Voce di conto economico/riepilogo         RISCALDAMENTO       0,0         O       O         O       O <tr< td=""><td>ASCENSORE</td><td></td><td>0,0</td><td></td><td>l</td><td>🗆 saldi in</td><td>iseriti ma</td><td>inualme</td><td>nte</td><td></td><td></td><td></td></tr<>                                                                                                    | ASCENSORE                                     |                                                   | 0,0                         |                   | l                                                                                 | 🗆 saldi in                                                                                | iseriti ma                                                                         | inualme                                | nte               |          |            |           |
| INTERESSI DI MORA<br>MEDIA<br>0,0<br>PAGAMENTO RATE<br>4,690,0<br>PARTI UGUALI<br>0,0<br>PROPRIETA'<br>0,0<br>RISCALDAMENTO<br>0,0<br>Costi Ricavi<br>Uscite Entrate<br>1.220,00<br>0,00<br>1.120,00<br>0,00<br>0,00<br>Capitoli collegati alla Voce di conto economico/riepilogo<br>Crea Voci<br>Nome<br>Accantonamento al Fondo di Riserva<br>Assicurazione Fabbricato<br>Compenso netto amministratore<br>Manutenzione straordinaria<br>Portierato<br>Rimborso spese di cancelleria<br>Rimborso spese di cancelleria<br>Rimborso spese postali<br>Utilizzo Fondo di Riserva<br>X Centa                                                                                                    | ILLUMINAZIONE                                 |                                                   | 0,0                         |                   | _                                                                                 |                                                                                           |                                                                                    |                                        |                   |          |            |           |
| MEDIA       0,0         PAGAMENTO RATE       4.690,0         PARTI UGUALI       0,0         PROPRIETA'       0,0         RISCALDAMENTO       0,0         O       O         O       O         O       O         O       O         PROPRIETA'       0,0         O       O         O       O                                                                                                    | INTERESSI DI MORA                             |                                                   | 0,0                         |                   | C                                                                                 | onto Eco                                                                                  | nomico                                                                             |                                        | Riepi             | logo Fir | nanziario  |           |
| PAGRAMENTO RATE       4.690,0         PARTI UGUALI       0,0         PROPRIETA'       0,0         O,0       Capitoli collegati alla Voce di conto economico/riepilogo         Capitoli collegati alla Voce di conto economico/riepilogo         O,0       Aggiungi Capitoli         Nome         Accantonamento al Fondo di Riserva         Assicurazione Fabbricato         Compenso netto amministratore         Manutenzione straordinaria         Portierato         Rimborso spese di cancelleria         Rimborso spese postali         Utilizzo Fondo di Riserva         Scheda                                                                                                    | MEDIA                                         |                                                   | 0,0                         | ລ                 | Costi                                                                             | R                                                                                         | licavi                                                                             |                                        | Uscite            | E        | ntrate     |           |
| PROPRIETAL       0,0         RISCALDAMENTO       0,0         Q       Capitoli collegati alla Voce di conto economico/riepilogo         Q       Aggiungi Capitoli         Q       Mome         Accantonamento al Fondo di Riserva         Assicurazione Fabbricato         Compenso netto amministratore         Manutenzione straordinaria         Portierato         Rimborso spese di cancelleria         Rimborso spese postali         Utilizzo Fondo di Riserva         Scheda                                                                                                    |                                               |                                                   | 4.690,0                     |                   | 1.25                                                                              |                                                                                           | 0                                                                                  | 00                                     | 1 1 20            |          | 0          | 00        |
| RISCALDAMENTO 0,0 Capitoli collegati alla Voce di conto economico/riepilogo                                                                                                    | PROPRIETA'                                    |                                                   | 0,0                         |                   | 1.22                                                                              | 20,00                                                                                     | 0,                                                                                 | 00                                     | 1.120             | ,00      | υ,         | ,00       |
| Aggiungi Capitoli     Aggiungi Capitoli     Aggiungi Capitoli <td>RISCALDAMENTO</td> <td></td> <td>0,0</td> <td>2</td> <td>Ca</td> <td>pitoli coll</td> <td>legati alla</td> <td>Voce d</td> <td>conto ec</td> <td>conomi</td> <td>co/riepilo</td> <td>go</td>                                                                                                    | RISCALDAMENTO                                 |                                                   | 0,0                         | 2                 | Ca                                                                                | pitoli coll                                                                               | legati alla                                                                        | Voce d                                 | conto ec          | conomi   | co/riepilo | go        |
| VUtilizzo Fondo di Riserva<br>V<br>Scheda                                                                                                    |                                               |                                                   |                             |                   | Nome<br>Accanto<br>Assicura<br>Compet<br>Manute<br>Portiera<br>Rimbors<br>Rimbors | Aggiungi<br>onamento<br>azione Fa<br>nso netto<br>nzione st<br>to<br>so spese<br>so spese | Capitoli<br>o al Fond<br>abbricato<br>o ammini<br>traordina<br>di cance<br>postali | o di Rise<br>stratore<br>ria<br>Ileria | Rimuo             | vi       | Cr         | ea Voci   |
| Scheda                                                                                                    |                                               |                                                   | ~                           |                   | Utilizzo                                                                          | Fondo di                                                                                  | i Riserva                                                                          | -                                      | e/                |          | 8          | <b>ب</b>  |
|                                                                                                    | <                                             |                                                   | >                           |                   | , Sc <u>h</u> eda                                                                 |                                                                                           |                                                                                    |                                        |                   |          |            |           |

### **Gestire il Conto Economico**

Il Conto Economico può essere creato manualmente, Voce per Voce, oppure con l'apposito pulsante "Crea Voci". Millesimo prepara un Conto Economico molto semplice e non fa altro che riportare le singole Tabelle come Voci ed associare ad ognuna i relativi Capitoli. In pratica, è molto simile al Bilancio.

#### Voci del Conto Economico

Si possono creare tutte le Voci che si ritiene necessarie, nel Conto Economico. Ad ognuna di esse andranno associati i Capitoli opportuni, con il pulsante "Aggiungi Capitoli". In caso di errori, si potranno rimuovere i Capitoli da una Voce, usando il pulsante "Rimuovi". Ogni Capitolo può essere associato ad una sola Voce, ovviamente.

Il Conto Economico che crea Millesimo può essere modificato liberamente, creando Voci più dettagliate e spostando i Capitoli da una Voce all'altra, come si ritiene più opportuno. Per spostare un Capitolo da una Voce ad un'altra, basta associarlo alla nuova Voce e verrà tolto automaticamente da quella precedente. In alcune Voci, si potrà impostare l'opzione "Inseriti manualmente", per inserire a mano gli importi totali che per qualche ragione non appaiono nel Consuntivo.

Per le voci che non hanno spuntato "Inseriti manualmente", i costi ed i ricavi verranno ricalcolati ed aggiornati premendo il pulsante di ricalcolo: 🧸 a pag.75.

La stampa è nel menù "Stampe->Rendiconto", sia come stampa singola che aggregata allo Stato Patrimoniale ed alla Liquidità, nella Stampa del Rendiconto.

## Il Riepilogo Finanziario

Il Riepilogo Finanziario utilizza le stesse voci del Conto Economico. La differenza tra i due è che il primo somma tutti gli importi registrati nel Consuntivo dell'Esercizio mentre il secondo somma solo quelli effettivamente pagati/incassati. Ad esempio: una fattura registrata ma non pagata entro l'Esercizio apparirà nel conto Economico ma non nel Riepilogo Finanziario.

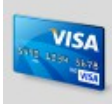

# I Conti Correnti e la Cassa

| 🕲 Condominio di Prova CF:90000000001 - Esercizio 2018 Gestione Ordinaria - indefinito - [Conti / Cassa / Fondi] — 🛛 🗙                                                                                                    |
|----------------------------------------------------------------------------------------------------|
| Sile Archivi MultiDialogo Stampe Anagrafiche Tipologie Esercizio Preventivo Consuntivo Rendiconto Fisco Conti correnti Attività Aiuto                                                                                                    |
| fornitori condomini persone unità gruppi esercizi gestioni tabelle capitoli preventivo rate patrimon. economico c/c consuntivo ricalcolo                                                                                                    |
| Conti / Cassa / Fondi                                                                                                    |
|                                                                                                    |
| Conto corrente 22232 ITCO                                                                                                    |
|                                                                                                    |
| Cassa -1500 Conto Corrente C Libretto postale                                                                                                    |
| Fondo di riserva                                                                                                    |
| Cassa contanti o Deposito                                                                                                    |
| < C Fondo C Altro                                                                                                    |
| IBAN IT00A12345123450000123456789                                                                                                    |
| da eltri esercizi registrazioni                                                                                                    |
| Data Causale Importo Descrizione A Banca                                                                                                    |
| 31/12/2017 Saldo inizia 9811 saldo iniziale 🕢 Aperto il                                                                                                    |
| 15/03/2018 Avere 690 Versamento                                                                                                    |
| 04/12/2018 Avere 2440 Energia elett Chiuso II                                                                                                    |
| 21/12/2018 Versamenti 300 Versamento Conce azienda AZT99                                                                                                    |
| 31/12/2018 Pagamento 1120 Compenso ai                                                                                                    |
| 28/11/2019 Avere 11111 Acconto rata                                                                                                    |
| Stampa 🗖 non stampare nel rendiconto liquidità                                                                                                    |
| riepilogo saldi per il periodo scelto                                                                                                    |
|                                                                                                    |
|                                                                                                    |
| Al 31/12/2018 Saldo finale                                                                                                    |
| Caggiorna Variazione                                                                                                    |
|                                                                                                    |
| $\Sigma$ calcola il saldo globale di tutti i conti di tipo "Cassa"                                                                                                    |
| •  •  •  •  •  •  •  •  •  •  •  •  •                                                                                                    |
| Scheda     Scheda     Sch |
|                                                                                                    |

### Gestire i Conti Correnti

Millesimo consente di gestire più conti correnti (c/c) e l'eventuale cassa del condominio. Quest'ultima è fortemente scoraggiata, dopo la riforma del condominio.

In realtà, sia i c/c che la cassa vengono trattati come conti, intesi in senso bancario (non propriamente come conti della partita doppia). Volendolo, si possono così gestire:

- il conto corrente
- la cassa
- eventuali depositi o libretti bancari/postali
- gli anticipi che l'amministratore fa al condominio

### Scheda

La scheda del conto riporta i dati essenziali, dove pertinenti (la cassa non ha un numero di conto, in genere). La Banca deve essere inserita nei Fornitori del Condominio, come in altri contesti. I codici Azienda e SIA servono per i MAV. Devono essere impostati con i valori comunicati dalla Banca. Se non si gestiscono i MAV, li si può lasciare a 00000.

Inserendo una data iniziale nel campo "Dal" ed una finale nel campo "Al" e premendo su "Calcola saldi", si ottengono velocemente i saldi di un periodo a scelta.

### Registrazioni

Il conto avrà una o più registrazioni, alcune delle quali legate ai Movimenti del Consuntivo, altre inseribili direttamente da questa maschera (ad esempio i giroconti, dalla cassa al c/c o viceversa, che non influiscono sui riparti e non hanno corrispondenti Movimenti di Consuntivo).

| M Condo                 | minio di l | Prova CF:90000      | 000001 - Es       | ercizio 2018       | Gestione O        | rdinaria - [   | Conti / Cas       | sa / Fondi]          |               |                  |                |             |                |          | -           |               |
|-------------------------|------------|---------------------|-------------------|--------------------|-------------------|----------------|-------------------|----------------------|---------------|------------------|----------------|-------------|----------------|----------|-------------|---------------|
| M <u>F</u> ile S        | ampe       | <u>A</u> nagrafiche | <u>T</u> ipologie | <u>P</u> reventivo | <u>E</u> sercizio | <u>C</u> onsun | tivo <u>R</u> end | iconto F <u>i</u> sc | o Att         | i <u>v</u> ità A | li <u>u</u> to |             |                |          |             | _ 8 ×         |
| fornitori               |            | je persone          | unità             | gruppi             | esercizi          | gestioni       | tabelle           | capitoli             | <b>prever</b> | l                | 7ate           | patrimon.   | economico      | c/c      | consuntivo  | icalcolo      |
|                         |            | Conti /             | Cassa /           | / Fondi            |                   | 1              |                   |                      |               | re               | distrat        | zioni del   | conto sel      | ezionat  | 0           |               |
| Nome                    |            | ,                   | ,                 |                    |                   | ^              |                   |                      | -             |                  | giotra.        |             |                |          |             | ~ ~           |
| Conto co                | orrente    |                     |                   |                    |                   |                |                   | 12                   |               | •                |                |             | -              | •        | ~~~~ o      | <u>к</u> е    |
| Anticipi a              | amminis    | tratore             |                   |                    |                   |                | CD                | Numero               |               |                  | /              |             | 🗆 Verifi       | cato     |             | 39            |
| Cassa                   |            |                     |                   |                    |                   |                |                   | Data                 |               | 31/1             | 2/20           | 17          |                |          |             |               |
| Fondo di                | riserva    |                     |                   |                    |                   |                |                   | T                    |               |                  |                |             |                |          |             |               |
|                         |            |                     |                   |                    |                   | ~              |                   | Importo              | )             |                  |                | 1.900       |                |          |             |               |
| <                       |            |                     |                   |                    |                   | >              | $\sim$            | Conto                |               | Cont             | to cor         | rente       |                |          |             | •             |
| Data                    |            | Causale             | Import            | 0                  | Descrizio         | ne ^           |                   | Causale              |               | Sald             | o inizi        | ale         |                |          |             | •             |
| <u>31/12/</u><br>15/03/ | 2017       | Saldo inizia        |                   | <u>1900</u><br>690 | Saldo iniz        | ato R          |                   | Cod Trib             |               |                  |                |             |                |          |             |               |
| 11/12/2                 | 2018       | Versamenti          |                   | 300                | Versame           | nto U          |                   | Cou. m               | Julo          |                  |                | •           | codice tribute | per vers | amento rite | enute F24     |
| 31/12/2                 | 2018       | Pagamento           |                   | 1120               | Compens           | o an           |                   | Assegno              | )             |                  |                |             |                |          |             |               |
| 31/12/2                 | 2018       | Giroconto a         |                   | 100                | Esempio           | di gir         |                   | Note                 |               | sald             | o inizi        | ale         |                |          |             |               |
|                         |            |                     |                   |                    |                   |                |                   |                      |               |                  | 0 11121        |             |                |          |             |               |
|                         |            |                     |                   |                    |                   |                | _                 | Movime               | nto           |                  |                |             | colleg         | a ad ur  | n Movime    | ento          |
|                         |            |                     |                   |                    |                   |                |                   | Persona              | 1             |                  |                |             |                |          |             |               |
|                         |            |                     |                   |                    |                   |                |                   | Unità                |               | <u> </u>         |                |             |                |          |             |               |
|                         |            |                     |                   |                    |                   |                |                   | Unita                |               |                  |                |             |                |          |             |               |
|                         |            |                     |                   |                    |                   |                |                   | Girocon              | to            |                  |                |             |                |          |             |               |
|                         |            |                     |                   |                    |                   |                |                   |                      |               |                  |                |             |                |          |             |               |
|                         |            |                     |                   |                    |                   |                | G                 |                      |               |                  |                |             |                |          |             |               |
|                         |            |                     |                   |                    |                   |                |                   |                      |               |                  |                |             |                |          |             |               |
|                         |            |                     |                   |                    |                   |                | $\bigcirc$        |                      |               |                  |                |             |                |          |             |               |
|                         |            |                     |                   |                    |                   |                |                   | (*                   | )             | filtra           | e le ri        | aha: clic   | ca su "Da      | ta", "In | nporto" e   | ecc.          |
| <                       |            |                     |                   |                    |                   | >              |                   | Scheda               | •             | Regist           | razior         | i F24       | ritenute       | • Verif  | ica 🔹 No    | te ┙∢ ▶       |
| - millooime             | . 20.100   |                     |                   |                    | Cond              |                | Prova CF:         | 9000000000           | 1 - Ese       | rcizio 2         | 018 Ge         | stione Ordi | inaria         | *        | III 🕹 0     | 9/10/20 10:49 |

Ogni registrazione avrà indicato il conto (quello selezionato a sinistra) e la causale. Quest'ultima potrà essere Dare/Avere, intese come negli estratti conto bancari (Dare è un'uscita e Avere un'entrata). Le Causali si trovano nel menù "Tipologie->Causali c/c" e si possono personalizzare a piacere, potendo anche cambiare il loro segno o inserirne altre. Attenzione che, se si cambia segno ad una causale, il nuovo segno verrà considerato anche in tutte le registrazioni già effettuate. Conviene usare causali più descrittive che generici dare/avere, per ottenere una stampa della liquidità, nel rendiconto, più chiara.

Le registrazioni sui conti correnti andranno a comporre il Registro di Contabilità, integrate da Millesimo con i dati dei Movimenti del Consuntivo nei quali esse vengono richiamate. Si può cambiare il Movimento del Consuntivo associato alla registrazione, premendo il pulsante "collega ad un Movimento..."; questo può essere utile se, ad esempio, si è registrato il pagamento di un fornitore su di un Movimento sbagliato ed altre occasioni particolari.

Durante la riconciliazione bancaria, si può "spuntare" ogni registrazione, per indicare che corrisponde al conto corrente bancario (con la casella "Verificato").

#### Come inserire il saldo iniziale del conto corrente

Il saldo iniziale del conto corrente (o della cassa), deve essere inserito come registrazione di conto corrente, usando la causale "Saldo iniziale". Il saldo può essere inserito a qualsiasi data, anche se **si consiglia di metterlo riferito ad una data precedente l'inizio Esercizio**.

| M Condominio di               | Prova CF:900000       | 000001 - Esercizio 2             | )18 Gestione Or       | dinaria - [(    | Conti / Cas       | sa / Fondi]          |                 |                     |              |                |            | _           |               |
|-------------------------------|-----------------------|----------------------------------|-----------------------|-----------------|-------------------|----------------------|-----------------|---------------------|--------------|----------------|------------|-------------|---------------|
| M <u>F</u> ile <u>S</u> tampe | <u>A</u> nagrafiche   | <u>T</u> ipologie <u>P</u> reven | ivo <u>E</u> sercizio | <u>C</u> onsunt | tivo <u>R</u> end | iconto F <u>i</u> so | o Atti <u>v</u> | ità Ai <u>u</u> to  |              |                |            |             | _ 8 ×         |
| fornitori condomin            | i persone             | unità gruppi                     | esercizi              | gestioni        | tabelle           | Capitoli             | prevent         | ivo rate            | patrimon.    | economico      | C/C        | onsuntivo   | ricalcolo     |
|                               | Conti /               | Cassa / Fond                     |                       | 1               |                   |                      |                 | registr             | razioni del  | conto sel      | ezionato   |             |               |
|                               | ,                     |                                  |                       | ^               |                   | 14                   | -               | - togioti           | 5 <b>-</b>   | _              | •          | -/ 5        | / A           |
| Conto corrente                |                       |                                  |                       |                 |                   | 1.2                  | <u> </u>        | -                   | - т          | -              | -          | ·~ 6        | ~ <b>C</b>    |
| Anticini amminis              | trati <mark>re</mark> |                                  |                       |                 |                   | Numero               |                 | /                   |              | 🗆 🗆 Verifi     | cato       |             | 39            |
| Cassa                         |                       |                                  |                       |                 |                   | Data                 | ĺ               | 31/12/2             | 017          |                |            |             |               |
| Fondo di riserva              |                       |                                  |                       |                 |                   | Importo              | , I             |                     | 1 0 0 0      |                |            |             |               |
|                               |                       |                                  |                       | ~               |                   | importe              | <b>'</b>        |                     | 1.900        |                |            |             |               |
| <                             |                       |                                  |                       | >               | $\sim$            | Conto                |                 | Conto c             | orrente      |                |            |             | -             |
| Data                          | Causale               | Importo                          | Descrizion            | e ^             |                   | Causale              | . [             | Saldo ini           | ziale        |                |            |             |               |
| 31/12/2017                    | Saldo inizia          | 19                               | 0 saldo inizi         | ale<br>to R     |                   | Coder                | l<br>L          | Suldo III           | Zidic        |                |            |             |               |
| 11/12/2018                    | Versamenti            | 3                                | 0 Versamen            | to U            |                   | Cod. Int             | juto            |                     |              | codice tribute | o per vers | amento rite | enute F24     |
| 31/12/2018                    | Pagamento             | 11                               | 20 Compense           | am              |                   | Assegno              | » [             |                     |              |                |            |             |               |
| 31/12/2018                    | Giroconto al          | 1                                | 0 Esempio d           | li gir          |                   | Note                 | Í               | saldo ini           | izialo       |                |            |             |               |
|                               |                       |                                  |                       |                 |                   |                      |                 | Suldo III           |              |                |            |             |               |
|                               |                       |                                  |                       |                 | _                 | Movime               | ento            |                     |              | colleg         | ja ad un   | Movime      | ento          |
|                               |                       |                                  |                       |                 |                   | Persona              | • [             |                     |              |                |            |             |               |
|                               |                       |                                  |                       |                 |                   | Unità                | ,<br>T          |                     |              |                |            |             |               |
|                               |                       |                                  |                       |                 |                   | Onica                |                 |                     |              |                |            |             |               |
|                               |                       |                                  |                       |                 |                   | Girocon              | to              |                     |              |                |            |             |               |
|                               |                       |                                  |                       |                 |                   |                      |                 |                     |              |                |            |             |               |
|                               |                       |                                  |                       |                 |                   |                      |                 |                     |              |                |            |             |               |
|                               |                       |                                  |                       |                 |                   |                      |                 |                     |              |                |            |             |               |
|                               |                       |                                  |                       |                 |                   |                      |                 |                     |              |                |            |             |               |
|                               |                       |                                  |                       |                 |                   |                      |                 |                     |              |                |            |             |               |
|                               |                       |                                  |                       | ~               |                   | (*                   | ) por f         | <u> Siltraro lo</u> | righe: clic  | ca su "Da      | ta", "Im   | porto" e    | ecc.          |
| <                             |                       |                                  |                       | >               |                   | Scheda               | a 🔒 🖪           | egistrazi           | oni 🖡 F24    | ritenute       | • Verifi   | ca 🔹 No     | te 🧃 🖌 🕨      |
| Millesimo 20.109              | 4                     |                                  | Condo                 | minio di        | Prova CF:         | 9000000000           | 1 - Eser        | cizio 2018 (        | Gestione Ord | inaria         | *          | III 🕹 0     | 9/10/20 10:49 |

Il saldo iniziale, non dovrà essere legato ad un Movimento del Consuntivo, come invece è meglio che sia per le altre registrazioni di Entrata ed Uscita. Lo si inserirà quindi direttamente nella gestione conti correnti e non nella scheda Registro dei Movimenti.

Nella stampa dell'estratto conto, se Millesimo trova una registrazione di saldo nel corso dell'Esercizio, il saldo del conto viene riallineato e viene evidenziata l'eventuale necessità di verifica delle registrazioni inserite. Il saldo inserito nelle registrazioni viene considerato alle ore 24:00 del giorno indicato, per cui eventuali altre registrazioni inserite lo stesso giorno non hanno alcun effetto, al fine del calcolo dei saldi di c/c nello Stato Patrimoniale ed in altre occasioni. Il saldo va inserito solo per il primo Esercizio, non lo si deve ripetere ogni anno.

### **Come inserire un giroconto**

I giroconti richiedono l'inserimento di due registrazioni: una in dare ed una in avere. Si potranno usare sia le causali dare/avere che prelievo/versamento, a piacere. Per effettuare un giroconto, si registrerà quindi l'uscita da un conto e poi l'entrata nell'altro, nella stessa data e con lo stesso importo.

Esempio di giroconto dal conto corrente alla cassa:

| (1) uscita dal conto                                                                | corrente                                       |                                                 |                   |                                 |     |
|-------------------------------------------------------------------------------------|------------------------------------------------|-------------------------------------------------|-------------------|---------------------------------|-----|
| M Condominio di Prova CF:90000000001 - Esercizio 2018 Ge                            | tione Ordinaria - [Conti / Cassa / Fond        | i]                                              |                   | – 🗆 X                           |     |
| M <u>F</u> ile <u>Stampe</u> <u>Anagrafiche</u> <u>Tipologie</u> <u>P</u> reventivo | sercizio <u>C</u> onsuntivo <u>R</u> endiconto | F <u>i</u> sco Atti <u>v</u> ità Ai <u>u</u> to |                   | - 5                             | ×   |
| fornitori condomini persone unità gruppi e                                          | ercizi gestioni tabelle capit                  | oli preventivo rate                             | patrimon. economi | co c/c consuntivo ricalcolo     | •   |
| Conti / Cassa / Fondi                                                               |                                                | registraz                                       | ioni del conto s  | elezionato                      |     |
| Nome                                                                                | <u>^ V</u>                                     | H                                               | + -               | _ <b>∧ × ୯</b>                  |     |
| Conto corrente<br>Anticipi amministratore                                           | Nume                                           | ro 📔 / [                                        | □ Ver             | ificato 48                      |     |
| Cassa                                                                               | Data                                           | 31/12/201                                       | .8                |                                 |     |
| Fondo di riserva                                                                    | Impo                                           | rto                                             | 100               |                                 |     |
|                                                                                     | Conte                                          | Conto corr                                      | ente              | •                               | 1   |
|                                                                                     | Causi                                          | le Giroconto                                    | alla cassa        | •                               | ]   |
|                                                                                     | Cod.                                           | ributo                                          | codice trib       | uto per versamento ritenute F24 |     |
|                                                                                     | Asseg                                          | no                                              |                   |                                 | -   |
|                                                                                     | Note                                           | Esempio d                                       | i giroconto dal ( | c/c alla cassa                  |     |
|                                                                                     | Movir                                          | nento                                           | colle             | ega ad un Movimento             | 1   |
|                                                                                     | Perso                                          | na                                              |                   |                                 | -   |
|                                                                                     | Unità                                          |                                                 |                   |                                 | 1   |
|                                                                                     | Data                                           | Causale                                         | Importo           | Descrizione 🗸                   | ~   |
|                                                                                     | 15/0                                           | 3/2018 Avere                                    | 690               | Versamento Rata                 |     |
|                                                                                     |                                                | 2/2018 Dare                                     | 2440              | Energia elettrica               |     |
|                                                                                     |                                                | 2/2018 Versamenti                               | 300               | Versamento Unico Rata           |     |
|                                                                                     | 31/1                                           | 2/2018 Giroconto al                             | 100               | Esempio di giroconto dal c/c al |     |
|                                                                                     |                                                |                                                 |                   | >                               | 1   |
|                                                                                     | v 👝 💻                                          | (*) per filtrare le ric                         | ghe: clicca su "[ | Data", "Importo" ecc.           |     |
| <                                                                                   | > 💙 🔹 Sc <u>h</u> e                            | da <u> </u>                                     | F24 ritenut       | e 🔹 Verifica 🔹 Note 🔹 ┥ 🛛       | Þ   |
| Millesimo 19.1051                                                                   | Condominio di Prova CF:9000000                 | 0001 - Esercizio 2018 Ge                        | stione Ordinaria  | 🜟 🛄 🤰 25/11/19 14:              | :05 |

## (2) entrata in cassa

| M Cond         | lominio di     | Prova CF:9000       | 0000001 - Es      | sercizio 2018      | Gestione O        | rdinaria - [   | Conti / Ca       | ssa / Fondi]          |        |                   |                |             |               |           | -           |          | ×        |
|----------------|----------------|---------------------|-------------------|--------------------|-------------------|----------------|------------------|-----------------------|--------|-------------------|----------------|-------------|---------------|-----------|-------------|----------|----------|
| M <u>F</u> ile | <u>S</u> tampe | <u>A</u> nagrafiche | <u>T</u> ipologie | <u>P</u> reventivo | <u>E</u> sercizio | <u>C</u> onsun | tivo <u>R</u> en | diconto F <u>i</u> so | o At   | ti <u>v</u> ità / | Ai <u>u</u> to |             |               |           |             | -        | & ×      |
| fornitori      |                | i persone           | unità             |                    | esercizi          | gestioni       | tabelle          |                       | %      |                   | 7ate           | patrimon.   |               | VISA      | consuntiv   | o rical  |          |
|                |                | Conti /             | Cassa /           | Fondi              |                   | 2              |                  |                       |        | ro                | aietraz        | ioni del (  | conto sel     | azionat   | 0           |          |          |
| Nomo           |                | Condy               | Cassa /           | Tonu               |                   |                |                  |                       |        |                   | JISUAZ         | .ioni dei i | conto ser     | zionat    |             |          |          |
| Conto o        | orrente        |                     |                   |                    |                   |                | _                | H.                    | 4      | •                 | ►I             | +           | -             |           | ~           | x        | (°       |
| Anticipi       | amminis        | tratore             |                   |                    |                   |                | <b>CD</b>        | Numero                |        |                   | - / [          |             | 🗆 Verific     | ato       |             |          | 49       |
| Cassa          |                |                     |                   |                    |                   |                |                  | Data                  |        | 31/1              | 2/201          | 8           |               |           |             |          |          |
| Fondo          | di riserva     |                     |                   |                    |                   |                |                  | Importo               |        |                   | _, _ • •       | 100         |               |           |             |          |          |
|                |                |                     |                   |                    |                   |                |                  | importo               |        | <u> </u>          |                | 100         |               |           |             |          |          |
|                |                |                     |                   |                    |                   |                |                  | Conto                 |        | Cass              | а              |             |               |           |             |          | -        |
|                |                |                     |                   |                    |                   |                |                  | Causale               |        | Giroc             | onto (         | dal c/c     |               |           |             |          | -        |
|                |                |                     |                   |                    |                   |                | $\sim$           | Cod.Trib              | uto    |                   |                | c           | odice tributo | per vers  | amento rite | enute Fi | 24       |
|                |                |                     |                   |                    |                   |                | 9                | Asseano               |        | <u> </u>          |                |             |               | -         |             |          | _        |
|                |                |                     |                   |                    |                   |                |                  | Noto                  |        |                   |                |             |               |           |             |          |          |
|                |                |                     |                   |                    |                   |                |                  | Note                  |        | Esen              | npio di        | girocon     | ito dal c/o   | : alla ca | ssa         |          | _        |
|                |                |                     |                   |                    |                   |                |                  | Movimer               | nto    |                   |                |             | colleg        | a ad un   | Movime      | ento     | .        |
|                |                |                     |                   |                    |                   |                |                  | Persona               |        | <u></u>           |                |             |               |           |             |          | =        |
|                |                |                     |                   |                    |                   |                |                  | Unità                 |        | <u> </u>          |                |             |               |           |             |          |          |
|                |                |                     |                   |                    |                   |                |                  | onnea                 |        |                   |                |             |               |           |             |          |          |
|                |                |                     |                   |                    |                   |                |                  | Data                  |        | Causa             | ale            | Importo     | De            | scrizion  | e           |          |          |
|                |                |                     |                   |                    |                   |                |                  | 31/12/20              | 018    | Giroco            | onto           |             | 100 Es        | empio d   | i giroconto | o dal c/ | c alla ( |
|                |                |                     |                   |                    |                   |                | <b>U</b>         |                       |        |                   |                |             |               |           |             |          |          |
|                |                |                     |                   |                    |                   |                | $\frown$         |                       |        |                   |                |             |               |           |             |          |          |
|                |                |                     |                   |                    |                   |                |                  | <                     |        |                   |                |             |               |           |             |          | >        |
|                |                |                     |                   |                    |                   | <b>v</b>       |                  | (*                    | ) per  | filtrar           | e le rig       | jhe: clico  | ca su "Da     | ta", "In  | nporto" e   | ecc.     |          |
| <              |                |                     |                   |                    |                   | >              | Vi               | • Sc <u>h</u> eda     | • E    | <u>R</u> egistr   | razioni        | ⇒ F24       | ritenute      | Verifi    | ca 🔍 No     | te 🤄     | • •      |
| Millesir       | no 19.105      | 1                   |                   |                    | Conde             | ominio di      | Prova CF:        | 9000000000            | 1 - Es | ercizio 2         | 2018 Ge        | stione Ordi | inaria        | *         | · 💷 ઢ 🤉     | 25/11/1  | 9 14:06  |

## I giroconti automatici

Si possono automatizzare le due operazioni di dare/avere di un giroconto, con i giroconti automatici. Per impostare un giroconto automatico, si creano delle causali specifiche, che hanno anche l'indicazione del conto e della causale di destinazione. Per impostare le causali, si apre il menù Tipologie->Causali di conto corrente:

| M Condominio di Prova CF:9000                                           | 0000001 - Esercizio 2018 Gestione Ordinaria - [Cor | nti / Cassa / Fondi] — 🗆 🗙                                                                                                    |
|-------------------------------------------------------------------------|----------------------------------------------------|----------------------------------------------------------------------------------------------------|
| M File Stampe Anagrafiche                                               | Tipologie Preventivo Esercizio Consuntivo          | o Rendiconto Fisco Attività Aiuto 🗕 🗗 🗙                                                                                                    |
| fornitori condomini persone                                             | Tipologie Fornitori                                | Tabelle capitoli preventivo rate patrimon, economico c/c consuntivo ricalcolo                                                                                                    |
| Conti /                                                                 | Tipologie delle Unità Immobiliari                  | registrazioni del conto selezionato                                                                                                    |
| Nome<br>Conto corrente<br>Anticipi amministratore                       | Tipologie di Pagamento                             | Image: Contract of the second second secon |
| Cassa<br>Fondo di riserva                                               | Tipologie Documento                                | Data 31/12/2017                                                                                                    |
| <                                                                       | Tipologie dei Movimenti                            | Conto Conto corrente                                                                                                    |
| 31/12/2017 Saldo inizia<br>15/03/2018 Avere                             | Tipologie delle Scadenze                           | Causale Saldo iniziale<br>Cod.Tributo Codice tributo per versamento ritenute F24                                                                                                    |
| 31/12/2018 Versamento<br>31/12/2018 Pagamento<br>31/12/2018 Giroconto a | Tipologie Delibere                                 | Assegno                                                                                                    |
|                                                                         | Tipologie delle Manutenzioni                       | Movimento collega ad un Movimento                                                                                                    |
|                                                                         | Tipologie Storia                                   | Persona<br>Unità                                                                                                    |
|                                                                         | Causali c/c                                        | Giroconto                                                                                                    |
|                                                                         | Note Brevi Predefinite                             | K                                                                                                    |
|                                                                         |                                                    |                                                                                                    |
|                                                                         |                                                    | (*) per filtrare le rigne: clicca su "Data", "Importo" ecc.                                                                                                    |
| Millesimo 20.1094                                                       | Condominio di Pro                                  | • Scheda         • Scheda         • Scheda         • Note         • Note         •                                                                                                    |

Nelle causali di giroconto, si specifica la causale da utilizzare su quest'ultimo. In pratica, nella causale "dare" di giroconto si specifica quale sarà la corrispondente causale "avere" (e viceversa).

Segue un esempio delle due causali collegate di dare/avere di un giroconto dal conto alla cassa. Prima vanno create le due causali, una in dare ed una in avere, e poi le si collega con la casella "giroconto automatico". Le causali che non riguardano giroconti non devono avere questa casella compilata. Nell'esempio si nota come il "giroconto dare" sia collegato al "giroconto avere" e viceversa:

| M Condo                                                                                                    | minio di Pr                                                                                                    | ova CF:900                                                                | 00000001 - Ese                                                                                                    | rcizio 2018 G                                                | iestione Ord                                      | linaria - [Ca                                      | usali del Regi                                    | stro di Co                                     | ntabilità]                                                     |                                                                                      |                                                                                              |                                                            |                                                |                                       |                  | x        |
|----------------------------------------------------------------------------------------------------|----------------------------------------------------------------------------------------------------|---------------------------------------------------------------------------|----------------------------------------------------------------------------------------------------|--------------------------------------------------------------|---------------------------------------------------|----------------------------------------------------|---------------------------------------------------|------------------------------------------------|----------------------------------------------------------------|--------------------------------------------------------------------------------------|----------------------------------------------------------------------------------------------|------------------------------------------------------------|------------------------------------------------|---------------------------------------|------------------|----------|
| M <u>F</u> ile                                                                                                    | <u>S</u> tampe                                                                                                    | <u>A</u> nagrafich                                                        | ne <u>T</u> ipologie                                                                                                    | <u>P</u> reventivo                                           | <u>E</u> sercizio                                 | <u>C</u> onsunti                                   | vo <u>R</u> endico                                | nto F <u>i</u> sc                              | o Atti <u>v</u> i                                              | tà Ai <u>u</u> to                                                                    |                                                                                              |                                                            |                                                |                                       | - 6              | F X      |
|                                                                                                    | E C C C C C C C C C C C C C C C C C C C                                                                                                    | - È                                                                       |                                                                                                    | <u>}</u>                                                     |                                                   |                                                    |                                                   |                                                | %                                                              | %                                                                                    |                                                                                              | 4                                                          | VISA<br>Per leter store                        | E                                     |                  | Þ        |
| fornitori                                                                                                    | condomin                                                                                                    | i persone                                                                 | e unita                                                                                                    | gruppi                                                       | esercizi                                          | gestioni                                           | tabelle                                           | capitoli                                       | preventiv                                                      | /o rate                                                                              | patrimon.                                                                                    | economico                                                  | c/c                                            | consuntivo                            | ricalcolo        | _        |
|                                                                                                    |                                                                                                    | Causali                                                                   | del Registr                                                                                                    | o di Cont                                                    | tabilità                                          |                                                    | 19                                                |                                                |                                                                | i                                                                                    | mpostaz                                                                                      | ione della                                                 | a causale                                      | 2                                     |                  |          |
| Nome                                                                                                    |                                                                                                    |                                                                           | Segno                                                                                                    | Ordine                                                       |                                                   |                                                    | ^ 🔍                                               | No                                             | me 🔽                                                           | Giroconto                                                                            | dare                                                                                         |                                                            |                                                |                                       |                  |          |
| Avere                                                                                                    |                                                                                                    |                                                                           | 1                                                                                                    |                                                              |                                                   |                                                    |                                                   |                                                | ···- [                                                         | Shoconto                                                                             | dare                                                                                         |                                                            |                                                |                                       |                  |          |
| Dare                                                                                                    |                                                                                                    |                                                                           | -1                                                                                                    |                                                              |                                                   |                                                    |                                                   | Se                                             | gno                                                            |                                                                                      |                                                                                              |                                                            |                                                |                                       |                  |          |
| Prelievi                                                                                                    |                                                                                                    |                                                                           | -1                                                                                                    |                                                              |                                                   |                                                    |                                                   |                                                |                                                                | Avere /                                                                              | / Entrata                                                                                    | (+)                                                        | Dare /                                         | Uscita (-                             | ·)               |          |
| Pagame                                                                                                    | inti<br>Into Cott                                                                                                    | uro.                                                                      | -1                                                                                                    |                                                              |                                                   |                                                    |                                                   |                                                |                                                                |                                                                                      |                                                                                              |                                                            |                                                |                                       |                  | J        |
| Pagame                                                                                                    | into PiPa                                                                                                    | ure                                                                       | -1                                                                                                    |                                                              |                                                   |                                                    |                                                   |                                                | L                                                              | Saldo re                                                                             | eale da es                                                                                   | stratto co                                                 | onto                                           |                                       |                  |          |
| Versam                                                                                                    | enti conc                                                                                                    | lòmini                                                                    | 1                                                                                                    |                                                              |                                                   |                                                    |                                                   |                                                | Г                                                              | Pagame                                                                               | nto F24                                                                                      | ritenuta                                                   | d'accont                                       | to                                    |                  |          |
| Saldo ir                                                                                                    | niziale                                                                                                    |                                                                           | 1                                                                                                    | •                                                            |                                                   |                                                    |                                                   |                                                |                                                                |                                                                                      |                                                                                              |                                                            |                                                |                                       |                  | _        |
| Utilizzo                                                                                                    | fondo                                                                                                    |                                                                           | -1                                                                                                    |                                                              |                                                   |                                                    |                                                   |                                                |                                                                |                                                                                      | girocor                                                                                      | nto autor                                                  | natico                                         |                                       |                  |          |
| Versam                                                                                                    | ento E24                                                                                                    | ritenu                                                                    | -1                                                                                                    |                                                              |                                                   |                                                    |                                                   | 0                                              |                                                                |                                                                                      |                                                                                              |                                                            |                                                |                                       |                  |          |
| Girocon                                                                                                    | to dare                                                                                                    |                                                                           | - 1                                                                                                    |                                                              |                                                   |                                                    |                                                   | Ca                                             | usale                                                          | Girocont                                                                             | o avere                                                                                      |                                                            |                                                |                                       | <u> </u>         |          |
| Girocon                                                                                                    | to avere                                                                                                    |                                                                           | 1                                                                                                    |                                                              |                                                   |                                                    |                                                   | _                                              |                                                                |                                                                                      |                                                                                              |                                                            |                                                |                                       |                  | _        |
|                                                                                                    |                                                                                                    |                                                                           |                                                                                                    |                                                              |                                                   |                                                    |                                                   |                                                |                                                                |                                                                                      |                                                                                              |                                                            |                                                |                                       |                  |          |
| M Condo<br>M File                                                                                                    | minio di Pr<br>Stampe                                                                                                    | ova CF:900<br>Anagrafich                                                  | 000000001 - Ese<br>ne Tipologie                                                                                             | rcizio 2018 G<br>Preventivo                                  | iestione Ord<br>Esercizio                         | linaria - [Ca<br>Consunti                          | usali del Regi<br>vo Rendico                      | stro di Co<br>nto Fisc                         | ntabilità]<br>:o Attivi                                        | tà Aiuto                                                                             |                                                                                              |                                                            |                                                |                                       |                  | X        |
| M Condo<br>M <u>F</u> ile                                                                                                    | minio di Pr<br><u>S</u> tampe                                                                                                    | ova CF:900<br><u>A</u> nagrafich<br>v<br>i persone                        | 000000001 - Ese<br>ne <u>T</u> ipologie                                                                                     | rcizio 2018 G<br>Preventivo<br>gruppi                        | iestione Ord<br><u>E</u> sercizio<br>esercizi     | linaria - [Ca<br><u>C</u> onsunti<br>J<br>gestioni | usali del Regi<br>vo <u>R</u> endico<br>litabelle | stro di Co<br>nto Fisc<br>Capitoli             | ntabilità]<br>:o Atti <u>v</u> i<br>preventiv                  | tà Ai <u>u</u> to                                                                    | patrimon.                                                                                    | economico                                                  | C/c                                            | consuntivo                            | - 5<br>ricalcolo | ×<br>×   |
| M Condo<br>M <u>F</u> ile                                                                                                    | minio di Pr<br>Stampe                                                                                                    | ova CF:900<br>Anagrafich<br>i persone<br>Causali                          | 00000001 - Ese<br>ne Tipologie<br>unità<br>del Registr                                                                      | rcizio 2018 G<br>Preventivo<br>gruppi<br>o di Cont           | iestione Ord<br>Esercizio<br>Esercizi<br>esercizi | linaria - [Ca<br><u>C</u> onsunti<br>J<br>gestioni | usali del Regi<br>vo <u>R</u> endico<br>tabelle   | stro di Co<br>nto Fisc<br>(200)<br>capitoli    | ntabilità]<br>to Atti <u>v</u> i<br>preventiv                  | tà Ai <u>u</u> to<br>No rate                                                         | patrimon.<br>mpostaz                                                                         | economico<br>ione della                                    | c/c<br>c/c                                     | consuntivo                            | - 6<br>Ficalcolo | ×<br>F × |
| M Condo<br>M Eile                                                                                                    | minio di Pr<br>Stampe                                                                                                    | ova CF:900<br><u>A</u> nagrafich<br>i persone<br>Causali                  | 00000001 - Ese<br>ne <u>T</u> ipologie<br>unità<br>del Registr<br>Segno                                                     | rcizio 2018 G<br>Preventivo<br>gruppi<br>o di Cont<br>Ordine | estione Ord<br>Esercizio<br>Esercizi<br>esercizi  | linaria - [Ca<br><u>C</u> onsunti<br>j<br>gestioni | usali del Regi<br>vo <u>R</u> endico<br>tabelle   | stro di Co<br>nto Fisc<br>Capitoli             | ntabilità]<br>to Atti <u>v</u> i<br>preventiv                  | tà Ai <u>u</u> to                                                                    | patrimon.                                                                                    | economico<br>ione della                                    | c/c<br>c/c                                     | consuntivo                            | - 6<br>Ficalcolo |          |
| M Condo<br>M Eile                                                                                                    | minio di Pr<br>Stampe                                                                                                    | ova CF:900<br>Anagrafich<br>i persone<br>Causali                          | 00000001 - Ese<br>ne Tipologie<br>unità<br>del Registri<br>Segno                                                            | rcizio 2018 G<br>Preventivo<br>gruppi<br>o di Cont<br>Ordine | iestione Ord<br>Esercizio<br>esercizi<br>tabilità | linaria - [Ca<br><u>C</u> onsunti<br>j<br>gestioni | usali del Regi<br>vo <u>R</u> endico<br>tabelle   | stro di Co<br>nto Fisc<br>Capitoli<br>No       | ntabilità]<br>co Attivi<br>preventiv<br>me (                   | tà Ai <u>u</u> to<br>vo rate<br>Giroconto                                            | patrimon.<br>mpostaz                                                                         | economico<br>ione della                                    | c/c<br>c/c                                     | consuntivo                            | - 6<br>ricalcolo | ×<br>7 × |
| M Condo<br>M File<br>fornitori                                                                                                    | minio di Pr<br>Stampe                                                                                                    | ova CF:900<br>Anagrafich<br>i persone<br>Causali                          | 00000001 - Ese<br>ne Tipologie<br>unità<br>del Registri<br>Segno<br>1<br>-1                                                 | rcizio 2018 G<br>Preventivo<br>gruppi<br>o di Cont<br>Ordine | iestione Ord<br>Esercizio                         | linaria - [Ca<br><u>C</u> onsunti<br>J<br>gestioni | usali del Regi<br>vo <u>R</u> endico<br>tabelle   | stro di Co<br>nto Fisc<br>capitoli<br>No<br>Se | ntabilità)<br>co Attivi<br>preventiv<br>me o<br>gno            | tà Ai <u>u</u> to<br>No rate<br>Giroconto                                            | patrimon.<br>mpostaz                                                                         | economico<br>ione della                                    | c/c<br>a causale                               | consuntivo                            | ricalcolo        | ×<br>F × |
| M Condo<br>M <u>File</u><br>fornitori<br>Nome<br>Avere<br>Dare<br>Prelievi                                                                    | minio di Pr<br>Stampe                                                                                                    | ova CF:900<br>Anagrafich<br>i persone<br>Causali                          | 00000001 - Ese<br>ne Tipologie<br>unità<br>del Registri<br>Segno<br>1<br>-1<br>-1                                           | rcizio 2018 G<br>Preventivo<br>gruppi<br>o di Cont<br>Ordine | estione Ord<br>Esercizio<br>esercizi<br>cabilità  | linaria - [Ca<br><u>C</u> onsunti<br>J<br>gestioni | usali del Regi<br>vo <u>R</u> endico<br>tabelle   | stro di Co<br>nto Fisc<br>capitoli<br>No<br>Se | ntabilità]<br>to Attivi<br>preventiv<br>me (<br>gno            | tà Ai <u>u</u> to<br>No rate<br>Giroconto                                            | patrimon.<br>mpostaz<br>avere<br>/ Entrata                                                   | economico<br>ione della<br>(+)                             | c/c<br>a causale                               | consuntivo<br>Uscita (-               | ricalcolo        | × 7      |
| M Condo<br>M Eile                                                                                                    | minio di Pr<br>Stampe<br>condomin                                                                                                    | ova CF:900<br>Anagrafich<br>persone<br>Causali                            | 00000001 - Ese<br>ne Tipologie<br>unità<br>del Registri<br>Segno<br>1<br>-1<br>-1<br>-1                                     | rcizio 2018 G<br>Preventivo<br>gruppi<br>o di Cont<br>Ordine | estione Ord<br>Esercizio<br>esercizi<br>cabilità  | linaria - [Ca<br>Consunti<br>J<br>gestioni         | usali del Regi<br>vo <u>R</u> endico<br>tabelle   | stro di Co<br>nto Fisc<br>capitoli<br>No<br>Se | ntabilità]<br>co Attivi<br>preventiv<br>gno                    | tà Ai <u>u</u> to<br>No rate<br>Giroconto                                            | patrimon.<br>mpostaz<br>avere<br>/ Entrata                                                   | economico<br>ione della<br>(+)                             | c/c<br>a causale                               | consuntivo<br>Consuntivo              | ricalcolo        | ×<br>•   |
| M Condo<br>M Eile                                                                                                    | enti                                                                                                    | ova CF:900<br>Anagrafich<br>persone<br>Causali                            | 00000001 - Ese<br>ne Tipologie<br>unità<br>del Registri<br>Segno<br>1<br>-1<br>-1<br>-1<br>-1                               | rcizio 2018 G<br>Preventivo<br>gruppi<br>o di Cont<br>Ordine | iestione Ord<br>Esercizio<br>esercizi<br>cabilità | linaria - [Ca<br>Consunti<br>J<br>gestioni         | usali del Regi<br>vo <u>R</u> endico<br>tabelle   | stro di Co<br>nto Fisc<br>capitoli<br>No<br>Se | ntabilità)<br>co Attivi<br>preventiv<br>gno                    | tà Ai <u>u</u> to<br>in<br>rate<br>Giroconto<br>• Avere J<br>Saldo re                | patrimon.<br>mpostaz<br>avere<br>/ Entrata<br>cale da es                                     | economico<br>ione della<br>(+) c<br>stratto co             | c/c<br>a causale                               | consuntivo<br>2<br>Uscita (-          | ricalcolo        |          |
| M Condo<br>M Eile                                                                                                    | enti<br>enti<br>enti<br>ento Fatte                                                                                                    | ova CF:900<br>Anagrafich<br>persone<br>Causali                            | 00000001 - Ese<br>ne Tipologie<br>unità<br>del Registri<br>Segno<br>1<br>-1<br>-1<br>-1<br>-1<br>-1<br>-1                   | rcizio 2018 G<br>Preventivo<br>gruppi<br>o di Cont<br>Ordine | iestione Ord<br>Esercizio<br>esercizi<br>cabilità | linaria - [Ca<br>Consunti<br>J<br>gestioni         | usali del Regi<br>vo <u>R</u> endico<br>tabelle   | stro di Co<br>nto Fisc<br>capitoli<br>No<br>Se | ntabilità]<br>co Attivi<br>preventiv<br>me (<br>gno            | tà Ai <u>u</u> to<br>in<br>rate<br>Giroconto<br>• Avere J<br>Saldo re<br>Pagame      | patrimon.<br>mpostaz<br>o avere<br>/ Entrata<br>cale da es                                   | economico<br>ione della<br>(+) (<br>stratto co<br>ritenuta | c/c<br>a causale                               | Consuntivo<br>Consuntivo<br>Uscita (- | ricalcolo        |          |
| M Condo<br>M Eile                                                                                                    | enti<br>enti condomin<br>enti<br>ento Fatte<br>enti conto<br>enti conto<br>enti conto<br>enti conto                                               | ova CF:900<br>Anagrafich<br>persone<br>Causali<br>ure                     | 00000001 - Ese<br>ne Tipologie<br>unità<br>del Registri<br>Segno<br>1<br>-1<br>-1<br>-1<br>-1<br>-1<br>-1                   | rcizio 2018 G<br>Preventivo<br>gruppi<br>o di Cont<br>Ordine | iestione Ord<br>Esercizio<br>esercizi<br>cabilità | linaria - [Ca<br>Consunti<br>J<br>gestioni         | usali del Regi<br>vo <u>R</u> endico<br>tabelle   | stro di Co<br>nto Fisc<br>capitoli<br>No<br>Se | ntabilità]<br>co Attivi<br>preventiv<br>me (<br>gno (          | tà Ai <u>u</u> to<br>Maria<br>rate<br>Giroconto<br>© Avere<br>Saldo re<br>Pagame     | patrimon.<br>mpostaz<br>o avere<br>/ Entrata<br>cale da es<br>ento F24                       | economico<br>ione della<br>(+) c<br>stratto co<br>ritenuta | c/c<br>a causale                               | Uscita (-                             | ricalcolo        |          |
| M Condo<br>M Eile<br>fornitori<br>Nome<br>Avere<br>Dare<br>Prelievi<br>Pagame<br>Pagame<br>Pagame<br>Versam<br>Saldo ir<br>Utilizas           | enti<br>enti condomin<br>enti nto Fatt<br>nto RiBa<br>enti conc<br>niziale                                                                        | ova CF:900<br>Anagrafich<br>persone<br>Causali<br>ure<br>Iòmini           | 00000001 - Ese<br>Tipologie<br>unità<br>del Registri<br>Segno<br>1<br>-1<br>-1<br>-1<br>-1<br>-1<br>-1<br>-1<br>-1<br>-1    | rcizio 2018 G<br>Preventivo<br>gruppi<br>o di Cont<br>Ordine | iestione Ord<br>Esercizio<br>esercizi<br>cabilità | linaria - [Ca<br><u>C</u> onsunti<br>j<br>gestioni | usali del Regi<br>vo <u>R</u> endico<br>tabelle   | stro di Co<br>nto Fisc<br>capitoli<br>No<br>Se | ntabilità]<br>co Attivi<br>preventiv<br>me (<br>gno (          | tà Ai <u>u</u> to<br>in<br>rate<br>in<br>Giroconto<br>Avere J<br>Saldo re<br>Pagame  | patrimon.<br>mpostaz<br>o avere<br>/ Entrata<br>cale da es<br>ento F24                       | economico<br>ione della<br>(+) c<br>stratto co<br>ritenuta | c/c<br>a causale                               | Uscita (-                             | ricalcolo        |          |
| M Condo<br>M Eile<br>fornitori<br>Nome<br>Avere<br>Dare<br>Prelievi<br>Pagame<br>Pagame<br>Versam<br>Saldo ir<br>Utilizzo                     | enti<br>ento Fatta<br>fondo<br>ento Fatta<br>ento conci<br>iziale<br>ento Fatta                                                                   | ova CF:900<br>Anagrafich<br>persone<br>Causali<br>ure<br>Iòmini           | 00000001 - Ese<br>ne Tipologie<br>unità<br>del Registri<br>Segno<br>1<br>-1<br>-1<br>-1<br>-1<br>-1<br>-1<br>-1<br>-1<br>-1 | rcizio 2018 G<br>Preventivo<br>gruppi<br>o di Cont<br>Ordine | iestione Ord<br>Esercizio<br>esercizi<br>cabilità | linaria - [Ca<br>Consunti<br>gestioni              | usali del Regi<br>vo <u>R</u> endico<br>tabelle   | stro di Co<br>nto Fisc<br>capitoli<br>No<br>Se | ntabilità]<br>co Attivi<br>preventiv<br>me (<br>gno (          | tà Ai <u>u</u> to<br>in<br>rate<br>in<br>Giroconto<br>Avere J<br>Saldo re<br>Pagame  | patrimon.<br>mpostaz<br>o avere<br>/ Entrata<br>eale da es<br>ento F24<br>giocor             | economico<br>ione della<br>(+) (<br>stratto co<br>ritenuta | c/c<br>a causale<br>Dare /<br>onto<br>d'accont | Uscita (-                             | ricalcolo        |          |
| M Condo<br>M Eile<br>fornitori<br>Nome<br>Avere<br>Dare<br>Prelievi<br>Pagame<br>Pagame<br>Versam<br>Saldo ir<br>Utilizzo<br>Versam           | enti<br>fondo<br>ento Fatte<br>fondo<br>ento Fatte<br>fondo<br>ento Fatte<br>fondo<br>ento Fatte<br>fondo                                         | ova CF:900<br>Anagrafich<br>persone<br>Causali<br>ure<br>Iòmini<br>ritenu | 00000001 - Ese<br>ne Tipologie<br>unità<br>del Registri<br>Segno<br>1<br>-1<br>-1<br>-1<br>-1<br>-1<br>-1<br>-1<br>-1<br>-1 | rcizio 2018 G<br>Preventivo<br>gruppi<br>o di Cont<br>Ordine | iestione Ord<br>Esercizio<br>esercizi<br>cabilità | linaria - [Ca<br><u>C</u> onsunti<br>j<br>gestioni | usali del Regi<br>vo <u>R</u> endico<br>tabelle   | stro di Co<br>nto Fisc<br>capitoli<br>No<br>Se | ntabilità)<br>co Attivi<br>preventiv<br>gno (<br>usale         | tà Ai <u>u</u> to<br>in<br>rate<br>in<br>Giroconto<br>Saldo re<br>Pagame<br>Girocont | patrimon.<br>mpostaz<br>o avere<br>/ Entrata<br>eale da es<br>ento F24<br>giocor             | economico<br>ione della<br>(+) c<br>stratto co<br>ritenuta | C/c<br>a causale<br>Dare /<br>onto<br>d'accont | Uscita (-                             | )                |          |
| M Condo<br>M Eile<br>fornitori<br>Nome<br>Avere<br>Dare<br>Prelievi<br>Pagame<br>Pagame<br>Pagame<br>Versam<br>Saldo ir<br>Utilizzo<br>Versam | enti<br>enti<br>into Fatt<br>into Fatt<br>into Ratt<br>into Ratt<br>into RiBa<br>enti conco<br>iziale<br>fondo<br>ento F24<br>to doro<br>to avere | ova CF:900<br>Anagrafich<br>persone<br>Causali<br>ure<br>Iòmini<br>ritenu | 00000001 - Ese<br>ne Tipologie<br>unità<br>del Registr<br>Segno<br>1<br>-1<br>-1<br>-1<br>-1<br>-1<br>-1<br>-1<br>-1<br>-1  | rcizio 2018 G<br>Preventivo<br>gruppi<br>o di Cont<br>Ordine | estione Ord<br>Esercizio<br>esercizi<br>tabilità  | linaria - [Ca<br>Consunti<br>gestioni              | usali del Regi<br>vo <u>R</u> endico<br>tabelle   | stro di Co<br>nto Fisc<br>capitoli<br>No<br>Se | ntabilità)<br>co Attivi<br>preventiv<br>me a<br>gno a<br>usale | tà Ai <u>u</u> to<br>,<br>,<br>,<br>,<br>,<br>,<br>,<br>,<br>,<br>,<br>,<br>,<br>,   | patrimon.<br>mpostaz<br>o avere<br>/ Entrata<br>cale da es<br>ento F24<br>girocor<br>co dare | economico<br>ione della<br>(+) C<br>stratto co<br>ritenuta | Dare /<br>Dare /                               | Uscita (-                             | ricalcolo        |          |

Il giroconto potrà essere creato semplicemente registrando sul conto corrente una registrazione con la causale "Giroconto dare" e verrà creata automaticamente la corrispondente registrazione con "giroconto avere" sul conto di destinazione, che verrà chiesto da Millesimo, salvando la registrazione principale:

| M Condominio di P | 🖞 Condominio di Prova CF:9000000001 - Esercizio 2018 Gestione Ordinaria - [Conti / Cassa / Fondi] |                   |                    |                   |                    |                   |                      |                    |                  |           |              |                     |                |          |
|-------------------|---------------------------------------------------------------------------------------------------|-------------------|--------------------|-------------------|--------------------|-------------------|----------------------|--------------------|------------------|-----------|--------------|---------------------|----------------|----------|
| M File Stampe     | <u>A</u> nagrafiche                                                                               | <u>T</u> ipologie | <u>P</u> reventivo | <u>E</u> sercizio | <u>C</u> onsunt    | tivo <u>R</u> end | iconto F <u>i</u> sc | o Atti <u>v</u> it | à Ai <u>u</u> to |           |              |                     | -              | - 8 ×    |
| <b>S</b>          | 2                                                                                                 |                   | <u>}</u>           |                   | Í                  |                   | <u>II</u>            | %]                 | %                | 4         | 4            | VISA<br>MELLES SILL |                |          |
| fornitori condomi | ni persone                                                                                        | unità             | gruppi             | esercizi          | gestioni           | tabelle           | capitoli             | preventiv          | o rate           | patrimon. | economio     | c/c                 | consuntivo rio | :alcolo  |
|                   |                                                                                                   |                   |                    | registr           | azioni del         | conto se          | leziona              | to                 |                  |           |              |                     |                |          |
| Name              |                                                                                                   |                   | Celdi : O          | ID                | AN _ A             |                   | M                    | •                  | F 1              | H +       | -            | •                   | ~ ×            | e.       |
| Conto corrente    |                                                                                                   |                   |                    | 1670 IT           | 99. <mark>(</mark> |                   |                      | _                  |                  |           |              |                     |                |          |
| Anticipi amminis  | tratore                                                                                           |                   |                    | 0                 | -                  |                   | Numero               | >                  | /                |           | Verifi       | icato               |                | 50       |
| Cassa             |                                                                                                   |                   |                    | 100               | - 1                |                   | Data                 | 0                  | 8/05/20          | 118       |              |                     |                |          |
| Fondo di riserva  | 1                                                                                                 |                   |                    | 0                 |                    |                   |                      |                    | 0,00,20          |           |              |                     |                |          |
|                   |                                                                                                   |                   |                    |                   | ~                  |                   | Importe              | <b>)</b>           |                  | 100       |              |                     |                |          |
| <                 |                                                                                                   |                   |                    |                   | >                  |                   | Conto                | 6                  | Conto co         | rrente    |              |                     |                |          |
| Data              | Causale                                                                                           | Import            | 0                  | Descrizion        | e ^                | $\mathbf{O}$      | <b>•</b> •           |                    |                  |           |              |                     |                |          |
| 31/12/2017        | Saldo inizia                                                                                      |                   | 1900               | saldo inizi       | ale                |                   | Causale              | e  e               | Girocont         | o dare    |              |                     |                | <b>_</b> |
| 15/03/2018        | Avere                                                                                             |                   | 690                | Versamen          | ito R              |                   | Cod.Tri              |                    |                  |           | odice tribut | o ner vers          | amento ritenut | e F24    |
| 08/05/2018        | Giroconto                                                                                         |                   | 100                | Esempio o         | di gir             |                   |                      |                    |                  |           |              | o per ver           | sameneo menar  |          |
| 11/12/2018        | Versamenti                                                                                        |                   | 300                | Versamen          | ito U              |                   | Assegn               | 0                  |                  |           |              |                     |                |          |
| 31/12/2018        | Pagamento                                                                                         |                   | 1120               | Compense          | o am               |                   | Note                 | . F                | Esemnio          | di airoco | nto dal c/   | 'o alla ca          | ASSA           |          |

| M Condo        | 🕽 Condominio di Prova CF:90000000001 - Esercizio 2018 Gestione Ordinaria - [Conti / Cassa / Fondi] |                     |                   |                    |                  |                  |                    |                                     |                    |                   |           |               |                        |              |           |
|----------------|----------------------------------------------------------------------------------------------------|---------------------|-------------------|--------------------|------------------|------------------|--------------------|-------------------------------------|--------------------|-------------------|-----------|---------------|------------------------|--------------|-----------|
| M <u>F</u> ile | <u>S</u> tampe                                                                                     | <u>A</u> nagrafiche | <u>T</u> ipologie | <u>P</u> reventivo | <u>E</u> sercizi | o <u>C</u> onsun | tivo <u>R</u> endi | iconto F <u>i</u> sc                | o Atti <u>v</u> it | tà Ai <u>u</u> to |           |               |                        |              | _ 8 ×     |
| 50             |                                                                                                    | 2                   |                   | <u>}</u>           | <b>S</b>         | Í                | The second second  |                                     | %                  | %                 |           | 4             | VISA<br>Inglistic size | E            |           |
| fornitori      | condomir                                                                                           | i persone           | unità             | gruppi             | esercizi         | gestioni         | tabelle            | capitoli                            | preventiv          | o rate            | patrimon. | economico     | c/c                    | consuntivo   | ricalcolo |
|                |                                                                                                    | Conti /             | / Cassa           | / Fondi            |                  | 2                |                    | registrazioni del conto selezionato |                    |                   |           |               |                        |              |           |
| Nome           |                                                                                                    |                     |                   | Saldi > 0          | ]                | IBAN \land       |                    | ĸ                                   | <                  | •                 | ⊨ +       | -             | •                      | 1 8          | < C       |
| Conto o        | orrente                                                                                            |                     |                   |                    | 1670             | IT99A            |                    |                                     | -                  |                   |           |               |                        |              |           |
| Anticipi       | amminis                                                                                            | tratore             |                   |                    | 0                |                  |                    | Numero                              | •                  | /                 | /         | Verit         | icato                  |              | 51        |
| Cassa          |                                                                                                    |                     |                   |                    | 100              |                  |                    | Data                                | 6                  | 18/05/2           | 2018      |               |                        |              |           |
| Fondo o        | li riserva                                                                                         |                     |                   |                    | 0                |                  |                    | <b>.</b> .                          |                    | 50,00,1           |           |               |                        |              |           |
|                |                                                                                                    |                     |                   |                    |                  | ~                |                    | Importe                             |                    |                   | 100       |               |                        |              |           |
| <              |                                                                                                    |                     |                   |                    |                  | >                | ~                  | Conto                               | [                  | Cassa             |           |               |                        |              | •         |
| Data           |                                                                                                    | Causale             | Import            | :0                 | Descrizio        | one              | $\mathbf{O}$       | Caucala                             | . [                |                   |           |               |                        |              |           |
| 08/05          | 5/2018                                                                                             | Giroconto           |                   | 100                |                  |                  |                    | Causale                             | . [                | Girocon           | to avere  |               |                        |              | <b>_</b>  |
|                |                                                                                                    |                     |                   |                    |                  |                  |                    | Cou. In                             | outo               |                   |           | codice tribut | o per ver              | samento rite | nute F24  |

Se si modifica una delle due registrazioni (dare o avere) verrà corretta automaticamente anche l'altra.

Se si cancella una delle due registrazioni, verrà cancellata anche l'altra.

### La scheda "Verifica"

In alcuni casi particolari, può essere utile effettuare delle verifiche dettagliate delle registrazioni effettuate, per essere sicuri che siano correttamente collegate ai Movimenti e/o ai conti giusti: lo si può fare dalla scheda "Verifica".

In questa scheda, si possono selezionare, una ad una, le varie casistiche di errore che si possono verificare, selezionando un'opzione nell'elenco "Verifica anomalie". Verranno elencate le registrazioni con il problema scelto e lo si potrà risolvere con il pulsante "Risolvi il problema...".

Questa scheda verrà raramente utilizzata ma è comunque rimasta per compatibilità con le precedenti versioni di Millesimo.

Questa verifica riguarda la correttezza "interna" delle registrazioni e non è da confondere con la verifica fatta per la riconciliazione bancaria (che viene descritta nel capitolo seguente).

Nell'immagine seguente, viene mostrata la verifica dell'errore più comune, ovvero l'inserimento nel conto di registrazioni non collegate a Movimenti:

| M Condo        | ominio di P    | rova CF:900000          | 00001 - Ese       | arcizio 2018 G     | Gestione Or       | rdinaria - [C    | onti / Cassa      | / Fondi]             |                     |                |                 |            |             |                 |           | ×    |
|----------------|----------------|-------------------------|-------------------|--------------------|-------------------|------------------|-------------------|----------------------|---------------------|----------------|-----------------|------------|-------------|-----------------|-----------|------|
| M <u>F</u> ile | <u>S</u> tampe | <u>A</u> nagrafiche     | <u>T</u> ipologie | <u>P</u> reventivo | <u>E</u> sercizio | o <u>C</u> onsun | tivo <u>R</u> end | iconto F <u>i</u> so | o Atti <u>v</u> ità | Ai <u>u</u> to |                 |            |             |                 | - 6       | F ×  |
| fornitori      | condomin       |                         | unità             |                    | esercizi          | gestioni         | tabelle           |                      |                     | %              | patrimon.       | economico  | VISA<br>C/C | <b>E</b>        |           | •    |
|                | condonni       | Courti /                | C                 |                    | 0.000             | gestioni         |                   | copiton              | prerenervo          |                |                 |            |             | consumero       | meancono  |      |
|                |                | Conu /                  | Cassa ,           | / Fondi            |                   | 1                |                   | _                    |                     | regist         | trazioni and    | male da    | verifica    | re .            |           |      |
| Nome           |                |                         |                   | Saldi > 0          | 1620              | BAN ^            |                   | Verifica             | anomali             | e:             |                 | — solo d   | li quest    | o condon        | ninio 🖂   |      |
| Anticipi       | orrente        | tratore                 |                   |                    | 1620 1            | 199A             |                   | o man                | ca II riferii       | mento          | o al conto d    | non cor    | rispond     | e ,             |           |      |
| Cassa          | ammin          | uatore                  |                   |                    | 100               | _                |                   | o man                | ca il riferii       | mento          | o alla causa    | le o non   | corrispo    | onde            |           |      |
| Fondo          | di riserva     |                         |                   |                    | 0                 |                  |                   | C man                | ca Il cond          | lomini         | io o non co     | rrisponde  | 2           |                 |           |      |
|                |                |                         |                   |                    |                   |                  |                   | C il con             | Idominio            | non c          | corrisponde     | al c/c     |             |                 |           |      |
| <              |                |                         |                   |                    |                   | >                |                   | • man                | ca il mov           | iment          | o o non co      | rrisponde  |             |                 |           |      |
| Data           |                | Coursela                | Transard          |                    | Deseriai          |                  |                   | C impo               | rto a zer           | 0              |                 |            |             |                 |           |      |
| Data 21/11     | 0/2017         | Causale<br>Soldo inizio | Import            | .0                 | Descrizio         | zialo            |                   | Senz                 | a verifica          | delle          | anomalie        |            |             |                 |           |      |
| 15/03          | 3/2018         | Avere                   |                   | 690                | Versame           | ento R           | -                 | Data                 | Import              |                | مادعينه         | Conto      |             | Codio           | • (       | -    |
| 08/05          | 5/2018         | Giroconto               |                   | 250                | Esempio           | di gir           |                   | 31/12/20             | 17 10               | 900 52         | aldo iniziale   | Conto      | corrente    |                 |           |      |
| 11/12          | 2/2018         | Versamenti              |                   | 300                | Versame           | ento U           |                   | 08/05/20             | 18                  | 250 Gi         | roconto dare    | Conto      | corrente    | 2               |           | 5    |
| 31/12          | 2/2018         | Pagamento               |                   | 1120               | Compen            | so am            |                   | 08/05/20             | 18                  | 250 Gi         | roconto aver    | e Cassa    | 9           |                 | C         | c    |
|                |                |                         |                   |                    |                   |                  |                   |                      |                     |                |                 |            |             |                 |           |      |
|                |                |                         |                   |                    |                   |                  |                   |                      |                     |                |                 |            |             |                 |           |      |
|                |                |                         |                   |                    |                   |                  |                   |                      |                     |                |                 |            |             |                 |           |      |
|                |                |                         |                   |                    |                   |                  |                   |                      |                     |                |                 |            |             |                 |           |      |
|                |                |                         |                   |                    |                   |                  |                   |                      |                     |                |                 |            |             |                 |           | ~    |
|                |                |                         |                   |                    |                   |                  |                   | <                    |                     |                |                 |            |             |                 | >         |      |
|                |                |                         |                   |                    |                   |                  |                   |                      | NB: le c            | correz         | zioni non so    | no annul   | labili; fai | i il backup     | )         |      |
|                |                |                         |                   |                    |                   |                  |                   |                      |                     |                | Risolvi il p    | oroblema   |             |                 |           |      |
|                |                |                         |                   |                    |                   |                  |                   |                      |                     | Rile           | eggi l'elenco   | o delle an | omalie      |                 |           |      |
|                |                |                         |                   |                    |                   |                  |                   |                      | С                   | ancell         | a la registra   | azione se  | lezionat    | ta              |           |      |
|                |                |                         |                   |                    |                   | ~                |                   | NB                   | : le soluzion       | nielec         | ancellazioni si | vedono sol | o dopo av   | er riletto l'el | enco      |      |
| <              |                |                         |                   |                    |                   | >                | $\smile$          | Scheda               | a <u>• R</u> eg     | istraz         | ioni 🕘 F24      | ritenute   | Verifi      | ica 🧧 Not       | e ∢       |      |
| Millesir       | no 20.109      | 4                       |                   |                    | Con               | dominio di       | Prova CF:9        | 000000000            | 1 - Esercizi        | o 2018         | Gestione Ordi   | naria      | -           | 7 💷 🚨 0         | 9/10/20 1 | 5:24 |

Nell'esempio, le registrazioni indicate sono corrette, perché i saldi iniziali ed i giroconti non vanno collegati a Movimenti; se ci fossero registrazioni di altro tipo, sarebbero sbagliate e le si dovrebbe collegare ad un Movimento del Consuntivo.
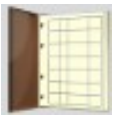

# Il Registro di Contabilità

| 🕲 Condor            | minio d           | i Prova CF:90       | 000000001 - E     | sercizio 2018 (      | Gestione Ord      | linaria - ind     | lefinito - [R     | legis    | tro di cor        | ntabil | ità]               |                              |              |                               | -            |         | $\times$   |
|---------------------|-------------------|---------------------|-------------------|----------------------|-------------------|-------------------|-------------------|----------|-------------------|--------|--------------------|------------------------------|--------------|-------------------------------|--------------|---------|------------|
| <u> ⑧ F</u> ile A   | rchivi            | <u>M</u> ultiDialog | go <u>S</u> tampe | A <u>n</u> agrafiche | <u>T</u> ipologie | <u>E</u> sercizio | <u>P</u> reventiv | vo       | <u>C</u> onsunt   | tivo   | <u>R</u> endiconto | F <u>i</u> sco C <u>o</u> nt | i correnti 🛛 | Atti <u>v</u> ità Ai <u>u</u> | <u>i</u> to  | -       | 8 ×        |
| fornitori           |                   | ini person          | unità             | gruppi               | esercizi          | gestioni          | tabelle           | 4        | apitoli j         | %      | ntivo rate         | patrimon.                    |              | visa<br>na visi inter<br>c/c  | consuntivo   | ricalco | <b>↓ ↓</b> |
| da veri<br>da altri | ificard<br>eserci | zi                  | Registro          | di contab            | ilità             |                   | R                 | 38<br>AM |                   |        | re                 | egistrazion                  | e del reg    | istro di c                    | ontabilità   | à       |            |
| Progressi           | vo De             | rivato              | Data              | Importo              | Caus              | ale               |                   | ^        |                   |        | Numero             | 1 /                          |              | Verifica                      | to           | 38      | ]          |
|                     | 1                 |                     | 15/03/201         | 8                    | 690 Aver          | 9                 |                   |          |                   |        | Data               | 1 /                          | 2010         |                               |              |         |            |
|                     | 2                 |                     | 04/12/201         | 8 2                  | 440 Aver          | e<br>manti a      |                   |          | 9                 |        |                    | 15/03/                       | 2018         |                               |              |         |            |
|                     | 3                 |                     | 31/12/201         | 8 1                  | 120 Paga          | mento Ez          | atture            |          |                   |        | Importo            |                              | 690          |                               |              |         |            |
|                     | 5                 |                     | 31/12/201         | 8                    | 100 Giroc         | onto alla         | cassa             |          |                   |        | Conto              | Conto c                      | orrente      |                               |              |         | -          |
|                     | 6                 |                     | 31/12/201         | 8                    | 100 Giroc         | onto dal          | c/c               |          |                   |        | Causale            | Avere                        |              |                               |              |         | -          |
|                     |                   |                     |                   |                      |                   |                   |                   |          | 6                 |        | Assegno            |                              |              |                               |              |         |            |
|                     |                   |                     |                   |                      |                   |                   |                   |          |                   | ·      | Note               | Versam                       | ento Rat     | а                             |              |         | _          |
|                     |                   |                     |                   |                      |                   |                   |                   |          |                   |        | Cod.Trib.          |                              |              |                               | ute (neste   |         | - )        |
|                     |                   |                     |                   |                      |                   |                   |                   |          |                   |        |                    |                              |              | cource the                    | outo (per le | ntenut  | е)         |
|                     |                   |                     |                   |                      |                   |                   |                   |          |                   |        | movime             | nto del Co                   | nsuntivo     | per ques                      | sta regist   | razio   | ne         |
|                     |                   |                     |                   |                      |                   |                   |                   |          |                   | m      | nostra movir       | mento collega                | moviment     | 0                             |              |         |            |
|                     |                   |                     |                   |                      |                   |                   |                   |          |                   |        | Numero             | 3 /                          | 0 D          | ata                           | 03/12/       | /2018   | 3          |
|                     |                   |                     |                   |                      |                   |                   |                   |          | $\mathbf{\Theta}$ |        | Importo            | 69                           | 90,00 Pa     | agato                         |              | 690,    | 00         |
|                     |                   |                     |                   |                      |                   |                   |                   |          |                   |        | Ritenuta           |                              | 0,00 Di      | ifferenza                     |              | 0,      | 00         |
|                     |                   |                     |                   |                      |                   |                   |                   |          |                   |        | Capitolo           | Versam                       | ento Rat     | а                             |              |         | _          |
|                     |                   |                     |                   |                      |                   |                   |                   |          |                   |        | Persona            | Stefano                      | Gemma        | 1                             |              |         |            |
|                     |                   |                     |                   |                      |                   |                   |                   |          |                   |        | Unità              | 101:Se                       | mpronio      | de Semp                       | oroni/Ste    | fano    | Ge         |
|                     |                   |                     |                   |                      |                   |                   |                   |          |                   |        | Fornitore          | <u> </u>                     |              |                               |              |         | _          |
|                     |                   |                     |                   |                      |                   |                   |                   |          |                   | )      | Esercizio          | Esercizi                     | o 2018       |                               |              |         | _          |
|                     |                   |                     |                   |                      |                   |                   |                   |          |                   |        | Gestione           | Gestion                      | e Ordina     | ria                           |              |         | _          |
| <                   |                   |                     |                   |                      |                   |                   | >                 | ~        |                   | )      | Sc <u>h</u> eda    | Causali                      |              |                               |              |         |            |
| Millesimo           | 24.122            | 6                   |                   |                      | Condor            | inio di Prov      | a CF:9000         | 000      | 0001 - Es         | serciz | io 2018 Gesti      | one Ordinaria -              | indel 📢      | 💷 🕨 ★                         | - 🔏 🕼 o      | 7/02/24 | 4 15:45    |

# Gestire il Registro di Contabilità

Non si deve fare nulla di particolare, per gestire il Registro di Contabilità, in quanto esso viene creato automaticamente da Millesimo, incrociando i dati delle registrazioni sui c/c con i Movimenti del Consuntivo. L'unica avvertenza è quella di rinumerarlo, prima della stampa.

Il Registro è raggiungibile dal menù "Rendiconto->Registro di contabilità".

**Nota importante**: normalmente **non si deve inserire manualmente nulla nel registro di contabilità** ma si devono usare sempre e soltanto i Movimenti del Consuntivo (pulsante ), descritto alla pag.149).

Ogni volta che si registra un Movimento del Consuntivo (una fattura, un versamento ecc.) si dovrà registrare anche il corrispondente versamento o prelievo dal c/c. Nei Movimenti del Consuntivo lo si fa indicando che il Movimento è pagato (o versato) e questo crea la registrazione sul c/c. In alcuni casi, si potranno registrare Movimenti non pagati oppure pagati parzialmente; questo comporterà una differenza tra l'importo del Movimento e le registrazioni sul c/c. Nel Registro di

Contabilità verrà riportato solo quanto effettivamente pagato (o prelevato dal c/c).

# Rinumerare il Registro di Contabilità

La riforma del condominio prevede che tutte le entrate e le uscite vengano registrate in ordine cronologico. In Millesimo, questo viene effettuato inserendo la data nelle registrazioni di conto corrente, quando si registrano i pagamenti o gli incassi, nei Movimenti del Consuntivo. Siccome possono esserci più conti correnti, la stampa del Registro di Contabilità deve riportare i movimenti di tutti e numerarli in base alla data di effettuazione. Normalmente l'inserimento dei pagamenti viene confrontato a fine esercizio con l'estratto conto fornito dalla banca e può succedere che alcuni di essi, se dimenticati, debbano essere inseriti alla fine. Non si potrebbe quindi garantire una numerazione sequenziale corrispondente alle date di effettuazione dei pagamenti/versamenti, se si tenesse il solo ordine di inserimento manuale delle registrazioni. Per questo motivo, Millesimo fornisce una funzione che rinumera il Registro di Contabilità in base alle date delle registrazione sul conto corrente (o sui vari conti, se più d'uno). La numerazione sarà così coerente con le date dell'estratto conto.

Per rinumerare il Registro di Contabilità, si usa la funzione del menù "Rendiconto->Rinumera Registro o Movimenti":

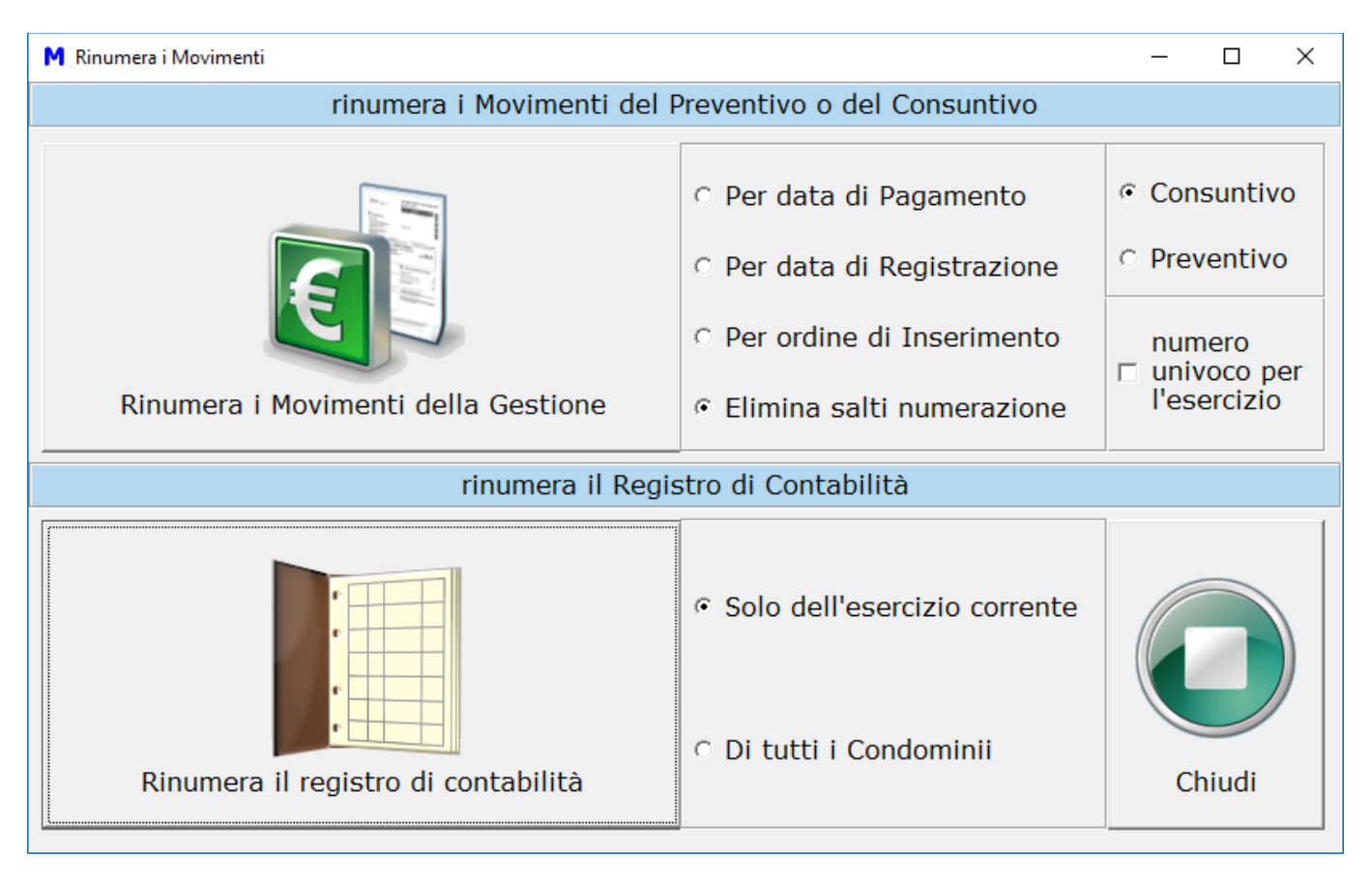

In questa maschera, si può scegliere cosa si vuole rinumerare. Senza cambiare le opzioni, è sufficiente premere su "Rinumera il registro di contabilità" e questo agirà sull'Esercizio corrente. Attivando, prima di premere il pulsante, l'opzione "Di tutti i condomini", verranno rinumerati i Registri di Contabilità di tutti i condomini gestiti, per tutti gli Esercizi.

L'altro pulsante fa effettivamente come dice: "Rinumera i Movimenti della Gestione". Anche in questo caso, ci sono varie modalità di rinumerazione, da selezionare prima di premerlo. Solo per questo pulsante, ci sono anche le opzioni per rinumerare i Movimenti del Consuntivo o del preventivo e per dare un numero univoco, all'interno di tutte le Gestioni dell'Esercizio attivo.

Questo pulsante influisce sul Registro di Contabilità solo per il fatto che quest'ultimo riporta anche i numeri di Movimento.

Ricordiamo che ad ogni Movimento possono corrispondere più pagamenti, in date diverse. Ogni pagamento genererà una riga distinta nella stampa del Registro di Contabilità ma ognuna riporterà il riferimento all'unico Movimento a cui tutte sono riferite. Anche per questo motivo, la numerazione del Registro di Contabilità non necessariamente corrisponderà con quella dei Movimenti del Consuntivo. Si deve ricordare inoltre che Millesimo gestisce più Gestioni, all'interno dell'Esercizio, ma il Registro di Contabilità, lo Stato patrimoniale ed il Conto Economico sono tutti riferiti all'Esercizio, non alla Gestione, come richiesto dalla riforma del condominio. Siccome ogni Gestione ha una propria numerazione dei Movimenti, ecco che risulta ancor più chiaro il motivo per cui debba esistere una funzione di ri-numerazione del Registro di Contabilità che le comprenda tutte.

#### Usare il Registro di Contabilità per la riconciliazione bancaria

Il Registro di Contabilità può essere usato per la riconciliazione bancaria; per farlo, si può usare il "flag" in alto a destra, che indica se il movimento del registro è stato o meno "Verificato" e corrisponde a quello che risulta dall'estratto conto. In pratica, si può operare così:

- leggere la prima registrazione dell'estratto conto
- cercarla nel registro di contabilità
- se corrispondono, attivare la casella "Verificato"
- se non corrispondono, correggerla in Millesimo (direttamente qui o dai Movimenti consuntivo) e poi spuntare l'opzione "Verificato"
- segnare sull'estratto conto il numero seriale univoco che si legge in alto a destra (nell'immagine è il 38); esso potrà servire per risalire alla registrazione in Millesimo, a partire dall'estratto conto
- passare alla registrazione seguente

In ogni momento, si può attivare la spunta in alto a sinistra: "da verificare", per vedere solo le registrazioni ancora da verificare.

| M Cond         | lominio di     | Prova CF:900        | 00000001 - Ese    | rcizio 2018 (      | Gestione O        | rdinaria - [Re    | gistro di c     | onta | bilità]         |        |                  |                |              |             |             | -            |             | ×    |
|----------------|----------------|---------------------|-------------------|--------------------|-------------------|-------------------|-----------------|------|-----------------|--------|------------------|----------------|--------------|-------------|-------------|--------------|-------------|------|
| M <u>F</u> ile | <u>S</u> tampe | <u>A</u> nagrafiche | <u>T</u> ipologie | <u>P</u> reventivo | <u>E</u> sercizio | <u>C</u> onsuntiv | o <u>R</u> endi | cont | o F <u>i</u> sc | o At   | tti <u>v</u> ità | Ai <u>u</u> to |              |             |             |              | - 6         | 7 ×  |
| 50             | E F F          | 1                   |                   | <u>}</u>           |                   | Į                 |                 | 4    |                 | %      | þ                | %              |              | 4           |             | $\mathbf{c}$ |             | , •  |
| fornitori      | condomin       | ii persone          | nită              | gruppi             | esercizi          | gestioni          | tabelle         | ca   | apitoli         | preve  | intivo           | rate           | patrimon.    | economico   | c/c         | consuntivo   | ricalcolo   | ,    |
| 🗌 da ve        | erificare      | $\leq$              |                   |                    | oilità            |                   |                 | 36   |                 | ) [    |                  | re             | gistrazion   | e del regi  | stro di c   | ontabilit    | à           |      |
| Progres        | sivo Der       | ivato               |                   | Importo            | Cau               | sale              |                 | ^    |                 |        | Num              | ero            | 4 /          |             | Verifica    | ito          | 36 .        |      |
|                |                |                     | 31/12/2018        |                    | 100 Giro          | conto alla        | cassa           |      |                 |        | Data             | 1              | 31/12/2      | 2018        |             |              | $\square$   |      |
|                | 1              |                     | 15/03/2018        |                    | 690 Ave           | re                | C/C             |      | U               |        | Impo             | orto           |              | 1.1         |             |              | 5,          | 2    |
|                | 2              |                     | 04/12/2018        | 2                  | 440 Dare          | 9                 |                 |      |                 |        | Cont             | to             |              | <u> </u>    | 7           |              |             | _    |
|                | 3              |                     | 11/12/2018        |                    | 300 Vers          | amenti co         | ndòmini         |      |                 |        | Com              |                | Conto c      | orren       |             |              |             | 4    |
|                | 4              |                     | 31/12/2018        | 1                  | 120 Pag           | amento Fa         | itture          |      |                 |        | Caus             | sale           | Pagame       | nto F       |             |              |             | -    |
|                |                |                     |                   |                    |                   |                   |                 |      |                 |        | Asse             | egno           |              |             |             |              |             |      |
|                |                |                     |                   |                    |                   |                   |                 |      |                 |        | Note             | e              | Comper       | nso ammi    | nistrato    | re           |             |      |
|                |                |                     |                   |                    |                   |                   |                 |      |                 |        | Cod.             | Trib.          |              |             | codice tril | buto (per le | e ritenute) | )    |
|                |                |                     |                   |                    |                   |                   |                 |      |                 |        | mo               | vimen          | to del Co    | nsuntivo    | per que     | sta regis    | trazione    | е    |
|                |                |                     |                   |                    |                   |                   |                 |      | Ð               | ) r    | nostra           | movim          | ento collega | movimento   |             |              |             |      |
|                |                |                     |                   |                    |                   |                   |                 |      |                 |        | Num              | ero [          | 4 /          | 0 Da        | ta          | 03/12        | /2018       |      |
|                |                |                     |                   |                    |                   |                   |                 |      |                 |        | Impo             | orto [         | 1.22         | 20,00 Pa    | gato        | 1            | .120,0      | 0    |
|                |                |                     |                   |                    |                   |                   |                 |      |                 |        | Riter            | nuta           | 10           | 00,00 Dif   | ferenza     | <u> </u>     |             | -    |
|                |                |                     |                   |                    |                   |                   |                 |      |                 |        | Capi             | tolo           | Compe        | nso amm     | inistrato   | re           |             | -    |
|                |                |                     |                   |                    |                   |                   |                 |      |                 |        | Pers             | ona            |              |             |             |              |             | -    |
|                |                |                     |                   |                    |                   |                   |                 |      | G               |        | Unità            | à              | ·            |             |             |              |             | -    |
|                |                |                     |                   |                    |                   |                   |                 |      |                 |        | Forn             | itore          | Ammini       | stratore    |             |              |             | -    |
|                |                |                     |                   |                    |                   |                   |                 |      |                 |        | Eser             | cizio          | Esercizi     | 0 2018      |             |              |             | -    |
|                |                |                     |                   |                    |                   |                   |                 |      |                 |        | Gest             | tione          | Gestion      | e Ordinar   | ia          |              |             | -    |
| <              |                |                     |                   |                    |                   |                   | 3               | *    |                 |        | Sch              | eda (          | • Causali    |             |             |              |             |      |
| Millesin       | no 19,105      | 1                   |                   |                    | Cond              | ominio di Pr      | ova CE·9        | 0000 | 00000           | 1 - Fe | ercizio          | 2018 0         | Sestione Ord | J<br>inaria |             | <b>1 3</b> 2 | 5/11/19 1   | 4:08 |
| - mean         |                | -                   |                   |                    | Contra            | on an Pr          | 0.0 0.0         | 5000 |                 | . 13   | 0.0210           | 2010 0         | sectione oru |             |             | ····· 🙆 🖌    | 5, 11, 15 1 |      |

Si veda anche il menù "Conti correnti->Acquisizione Movimenti bancari".

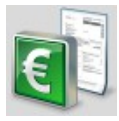

# I Movimenti del Consuntivo

| 🕲 Cond         | ominio di l             | Prova C         | F:90000000001 -      | Esercizio 2018 ( | Gestione Ord      | linaria - ir         | ndefinito -      | [Movimenti (                               | Consuntivo]          |              |                     |              |                    | _              |           | Х          |
|----------------|-------------------------|-----------------|----------------------|------------------|-------------------|----------------------|------------------|--------------------------------------------|----------------------|--------------|---------------------|--------------|--------------------|----------------|-----------|------------|
| 🔘 <u>F</u> ile | <u>A</u> rchivi         | <u>M</u> ultiDi | alogo <u>S</u> tampe | Anagrafiche      | <u>T</u> ipologie | <u>E</u> sercizi     | o <u>P</u> rever | ntivo <u>C</u> onsu                        | ntivo <u>R</u> end   | diconto F    | isco C <u>o</u> nti | correnti A   | tti <u>v</u> ità A | li <u>u</u> to | -         | 8 ×        |
| fornitori      |                         | i per:          | sone unità           | gruppi           | esercizi          | <b>j</b><br>gestioni | tabelle          | capitoli                                   | preventivo           | 7ate         | patrimon.           | economico    | c/c                | consuntiv      | o ricale  |            |
| filtra         | ra derivat.<br>capitoli | Мо              | vimenti Co           | nsuntivo         |                   | 6590<br>KISM         |                  |                                            |                      | dati rip     | arto: Ge            | stione Or    | dinaria            |                |           |            |
| Numero         | Dat                     | a               | Importo              | Capitolo         |                   | ^                    | V                | Numero                                     |                      | 4            | / 0                 | Regis        | trato              | 1.1            | 20,00     | 2          |
| 1              | 01/01/                  | 2018            | 800,00               | Saldo eserc      | izio prece        | de                   |                  | Dogistra                                   | to il                |              | 10040               | Resid        |                    | 1              | 00.00     | <u> </u>   |
| 2              | 01/01/                  | 2018            | -500,00              | Saldo eserc      | izio prece        | de                   |                  | Registra                                   |                      | 03/12        | 2/2018              |              |                    |                | uto 🗆     | €          |
| 3              | 03/12/                  | 2018            | 690,00               | Versamento       | Rata              | _                    |                  | Importo                                    | lordo                |              | 1.220,00            | ) [ 🗋 a      | ggiorna            | ign            | ora 🕅     | fte        |
| 4              | 03/12/                  | 2018            | 1.220,00             | Compenso a       | mministra         | to                   |                  | Capitolo                                   |                      | Comp         | enso am             | ministrat    | ore                |                |           |            |
| 5              | 01/01/                  | 2018            | 2.440,00             | Energia elet     | trica             |                      |                  |                                            |                      | Jeomp        | enso ann            | ministrat    | ore                |                |           | J          |
| 6              | 11/12/                  | 2018            | 300,00               | Versamento       | Unico Rat         | ta                   | _                |                                            |                      |              |                     |              |                    |                |           |            |
| /              | 14/12/                  | 2018            | 945,00               | Acqua a fas      | ce                |                      | $\mathbf{S}$     |                                            |                      |              |                     |              |                    |                |           |            |
| 8              | 25/11/                  | 2019            | 500,00               | Acqua sudd       | ivisa manu        | Jai 1                |                  |                                            |                      |              |                     |              |                    |                |           |            |
|                |                         |                 |                      |                  |                   | (                    |                  | Note bre<br>Compete<br>Lavoro<br>Fornitore | evi<br>enza dal<br>e | Regist       | trazione f          | fattura fo   | rnitore<br>/       | e con rite     | nuta<br>• | F2         |
|                |                         |                 |                      |                  |                   | 1                    |                  | Docume                                     | nto                  | Fattur       | .a                  |              |                    |                |           |            |
|                |                         |                 |                      |                  |                   | 1                    |                  | Data e n                                   | umero                | 20/01        | 1/2010              | 1            |                    |                | -         |            |
|                |                         |                 |                      |                  |                   |                      |                  |                                            | unicio               | 20/01        | 1/2010              | 1            |                    |                |           |            |
|                |                         |                 |                      |                  |                   | (                    |                  | duplica                                    | sposta               | rate         | mav fr              | reccia bol   | lettini            | pagamento      |           |            |
|                |                         |                 |                      |                  |                   |                      | _                |                                            | registraz            | zioni di pag | gamento/inc         | casso - vedi | scheda             | "Registro"     |           |            |
|                |                         |                 |                      |                  |                   |                      |                  | Data                                       | Importo              |              | id                  | Assegno/I    | Num.               | Descrizione    |           | TributoF   |
|                |                         |                 |                      |                  |                   |                      |                  | 31/12/201                                  | 8                    | 1120         | 36                  |              |                    | Compenso       | ammi      |            |
|                |                         |                 |                      |                  |                   | ×                    |                  | <                                          |                      |              |                     |              |                    |                |           | >          |
| <              |                         |                 |                      |                  |                   | >                    |                  | Dati R                                     | itenute              | Registro     | Riepilog            | go Sudd      | iv. Sca            | adenze         | Cerca     | <b>▲</b> ► |
| Millesim       | o 24.1226               |                 |                      |                  | Condom            | inio di Pr           | ova CF:90        | 00000001 -                                 | Esercizio 20         | 18 Gestion   | e Ordinaria - i     | indet 🚽      | 💷 🕨 ·              | 🛨 🤱 🕸          | 07/02/2   | 4 15:46    |

# Gestire il Consuntivo

L'inserimento dei Movimenti del Consuntivo corrisponde alla "prima nota" di un programma di contabilità tradizionale e viene effettuato da questa maschera, attivabile con il pulsante oppure dal menù "Consuntivo->Movimenti Consuntivo".

Sono presenti diverse schede, per gestire completamente il Consuntivo:

- i dati per il riparto ed i riepiloghi, dove si inseriscono il Capitolo, l'importo e la data di registrazione
- i dati del documento, dove indicare anche le informazioni per gestire la ritenuta d'acconto, oltre che a quelle relative al documento (fattura ecc.) ed al fornitore; questa sezione è divisa in tre parti:
  - il riepilogo dei dati più significativi: IVA e ritenuta
  - il dettaglio dei dati per la certificazione delle ritenute d'acconto operate, da usare in casi particolari
  - il riepilogo pagamenti
- il registro, dove si indicano i pagamenti o gli incassi legati al Movimento

corrente

- le scadenze, per indicare le eventuali scadenze di pagamento concordate con il fornitore
- le Note libere
- la scheda per il calcolo degli Script (per l'acqua a fasce)
- la scheda Allegati
- la scheda di ricerca Movimenti

Ogni documento va registrato nei Movimenti del Consuntivo, sia esso una fattura, una ricevuta fiscale, uno scontrino; vanno registrate anche le spese bancarie, ciascuna con un Movimento a parte. Nei Movimenti Consuntivo vanno registrati anche i versamenti fatti dai condomini, così come i Saldi dell'Esercizio precedente, sempre ciascuno con un Movimento a parte. I Saldi della precedente Gestione, ad esempio, vanno inseriti per ogni Persona e per ogni Unità Immobiliare.

#### La "prima nota"

I Movimenti del Consuntivo servono per registrare tutte le spese/entrate effettive del condominio, siano esse già pagate che da pagare. Come ricordsato sopra, chi ha esperienza di programmi di contabilità troverà che i Movimenti del Consuntivo sono molto simili alla "prima nota", svolgendone di fatto le funzioni.

Nei Movimenti del Consuntivo si registreranno:

- le spese derivanti da fatture, scontrini, bollette, ricevute, parcelle, contabili ecc. ecc.
- le eventuali entrate a qualsiasi titolo (rimborsi assicurazione, affitti e canoni attivi...)
- i versamenti rate effettuati dai condomini
- i Saldi dell'Esercizio Precedente
- addebiti Personali per spese esclusive (postali ecc.)
- Interessi di Mora (li calcola automaticamente Millesimo)
- ogni altro Movimento riferibile al Consuntivo

Come anticipato, nei Movimenti Consuntivo sono presenti diverse schede:

| SCHEDA    | DESCRIZIONE                                                                                                    |
|-----------|----------------------------------------------------------------------------------------------------|
| Dati      | Dati principali del Movimento e intestazione del Documento                                                                                                    |
| Ritenute  | <ul> <li>Dati per la ritenuta d'acconto e pagamenti, quest'ultima parte organizzata in 3 schede:</li> <li>Iva e ritenuta</li> <li>dettaglio ritenute</li> </ul> |
| Registro  | Registro di Contabilità: registrazioni di cassa o c/c legate al<br>Movimento                                                                                    |
| Riepilogo | Riepilogo dei pagamenti e del "da pagare"                                                                                                    |
| Suddiv.   | Suddivisione del Movimento<br>(per i Capitoli di tipo "Suddiviso manualmente"                                                                                   |
| Scadenze  | Eventuali scadenze di pagamento concordate col fornitore                                                                                                    |
| Cerca     | Funzioni avanzate di ricerca Movimenti                                                                                                    |
| Note      | Note ed eventuali Tipologie                                                                                                    |
| Script    | Parametri per gli script di calcolo                                                                                                    |
| Allegati  | Collegamento a file esterni                                                                                                    |

# Scheda "Dati"

In questa scheda si inseriranno i dati principali del Movimento, quelli che servono per i riparti ed i dati del documento (se necessari):

| S Cond         | ominio di P              | rova CF:900         | 00000001 -       | Esercizio 2018       | Gestione Or       | dinaria - i     | ndefinito -       | [Movimenti          | Consuntivo        | ]           |                              |              |                           | _              |          | ×          |
|----------------|--------------------------|---------------------|------------------|----------------------|-------------------|-----------------|-------------------|---------------------|-------------------|-------------|------------------------------|--------------|---------------------------|----------------|----------|------------|
| 🕲 <u>F</u> ile | <u>A</u> rchivi <u>N</u> | <u>l</u> ultiDialog | o <u>S</u> tampe | A <u>n</u> agrafiche | <u>T</u> ipologie | <u>E</u> serciz | io <u>P</u> rever | ntivo <u>C</u> onsu | intivo <u>R</u> e | ndiconto    | F <u>i</u> sco C <u>o</u> nt | i correnti A | tti <u>v</u> ità A        | Ai <u>u</u> to | - 6      | 5 ×        |
| 50             | E I E                    | Ż                   |                  | - <u>}</u>           |                   | Í               |                   |                     | <u>%</u> ]        | %           |                              | 4            | VISA<br>Intel Acces Salas | E              |          | , <b>•</b> |
| fornitori      | condomìni                | persone             | unità            | gruppi               | esercizi          | gestioni        | tabelle           | capitoli            | preventiv         | o rate      | patrimon.                    | economico    | c/c                       | consuntivo     | ricalcol | 0          |
| filtra         | ra derivati<br>capitoli  | Movim               | nenti Co         | nsuntivo             |                   | 6590<br>KISM    |                   |                     |                   | dati ri     | iparto: Ge                   | estione O    | rdina ria                 | ı              |          |            |
| Numero         | Data                     | i Ir                | nporto           | Capitolo             |                   | ^               |                   | Numero              |                   | 4           | / 0                          | Regis        | strato                    | 1.12           | 0,00     | ?          |
| 1              | 01/01/2                  | 018                 | 800,00           | Saldo eserc          | izio prece        | ede             |                   | Registra            | to il             | 03/1        | 2/2019                       | Resid        | luo                       | 10             | 0,00     | _          |
| 2              | 01/01/2                  | 018                 | -500,00          | Saldo eserc          | izio prece        | ede             | <b>67</b>         | -                   |                   | 03/1        | 2/2010                       | _            |                           | no ripar       | to 🗆 -   | E          |
| 3              | 03/12/2                  | 018                 | 690,00           | Versamento           | Rata              |                 |                   | Importo             | lordo             |             | 1.220,0                      | 0 <u>C</u> a | ggiorna                   | igno           | ra 🔲 t   | fte        |
| 4              | 03/12/2                  | 018                 | 1.220,00         | Compenso a           | amministra        | ato             |                   | Capitolo            |                   | Com         | penso am                     | ministrat    | ore                       |                | •        |            |
| 5              | 11/12/2                  | 018 .               | 2.440,00         | Energia elei         | Lunica Pr         |                 |                   |                     |                   | 1           |                              |              |                           |                |          | -          |
| 7              | 14/12/2                  | 018                 | 945.00           | Acqua a fag          |                   | ita             | $\sim$            |                     |                   |             |                              |              |                           |                |          |            |
| 8              | 25/11/2                  | 019                 | 500.00           | Acqua a rad          | livisa man        | ual             |                   |                     |                   |             |                              |              |                           |                |          |            |
| 9              | 28/11/2                  | 019 1               | 1.111,00         | Acconto ra           | ta                |                 |                   |                     |                   |             |                              |              |                           |                |          |            |
|                |                          |                     |                  |                      |                   |                 | $\bigcirc$        | Note bre            | evi<br>onza da    | Regi        | strazione                    | fattura fo   | rnitore                   | e con riten    | uta      |            |
|                |                          |                     |                  |                      |                   |                 |                   | Compet              | ciiza ua          | ' / /       |                              | ai   /       | /                         |                |          | F2         |
|                |                          |                     |                  |                      |                   |                 |                   | Lavoro              |                   |             |                              |              |                           |                | •        |            |
|                |                          |                     |                  |                      |                   |                 |                   | Fornitor            | е                 | Amm         | ninistrator                  | e (Ammir     | nistrato                  | re condo       | min 💌    |            |
|                |                          |                     |                  |                      |                   |                 |                   | Docume              | nto               | Fattu       | ıra                          |              |                           |                | •        |            |
|                |                          |                     |                  |                      |                   |                 |                   | Data e n            | umero             | 20/0        | 01/2018                      | 1            |                           |                |          |            |
|                |                          |                     |                  |                      |                   |                 |                   | 🗖 inizia d          | eteb elle         |             |                              |              |                           |                |          |            |
|                |                          |                     |                  |                      |                   |                 |                   |                     | ·                 | 0           | 6                            |              |                           | €              |          |            |
|                |                          |                     |                  |                      |                   |                 |                   | duplica             | sposta            | rat         | te mav f                     | freccia bol  | lettini                   | pagamento      |          |            |
|                |                          |                     |                  |                      |                   |                 |                   | _                   | registra          | azioni di p | agamento/in                  | casso - vedi | scheda                    | "Registro"     |          |            |
|                |                          |                     |                  |                      |                   |                 |                   | Data<br>31/12/201   | Import            | 112         | 1d 36                        | Assegno/I    | Num.                      | Compenso a     | Tri      | ibutoF     |
|                |                          |                     |                  |                      |                   |                 |                   | 31/12/201           |                   | 112         | .01 .00                      |              |                           | compenso a     |          |            |
|                |                          |                     |                  |                      |                   | ~               |                   | <                   |                   |             |                              |              |                           |                |          | >          |
| <              |                          |                     |                  |                      |                   | >               | $\checkmark$      | Dati F              | litenute          | Registr     | ro Riepilo                   | go Sudd      | iv. Sc                    | adenze         | Cerca 🖣  |            |
| Millesim       | 0 24.1226                |                     |                  |                      | Condo             | minio di Pr     | ova CF:90         | 000000001 -         | Esercizio 2       | 018 Gestio  | ne Ordinaria -               | indet 🛛 🚽    | 💷 🕨                       | 🛨 🚨 🕼 🤇        | 7/02/24  | 15:54      |

#### Sezione "dati riparto"

In questa scheda ci sono i dati per il riparto del Movimento:

- il numero (da non inserire perché lo assegna Millesimo)
- la data di registrazione
- l'importo
- il Capitolo (dato essenziale)
- eventualmente la Persona e l'Unità immobiliare
- le note brevi libere
- il periodo di competenza (da usare solo in casi particolari, lasciare vuoto altrimenti)
- il collegamento all'eventuale lavoro detraibile
- il collegamento alla Rata (per i versamenti)
- la sezione relativa al documento: Fornitore, tipo Documento, numero e data
- i dati dell'eventuale collegamento alla relativa Fattura Elettronica, con un pulsante per accedervi direttamente

In alto ci sono alcune informazioni di riepilogo:

- la casella "Registrato", che indica il totale registrato sul c/c o sulla cassa, per il pagamento o l'incasso effettivi del Movimento
- la casella "Differenza", che indica quanto non è ancora stato pagato/incassato; questo campo deve essere ignorato per certi tipi di Capitolo, come quelli divisi tra Capitoli o i Versamenti Unici Rate
- l'opzione "No riparto"

In fondo ci sono i pulsanti per:

- duplicare un Movimento
- stampare la ricevuta (quest'ultimo si usa in genere per i Versamenti Rate); la ricevuta verrà stampata in due copie su foglio A4 singolo, da tagliare a metà
- creare il pagamento/incasso: registra su c/c o cassa il pagamento o l'incasso
- l'incasso rate: funzione per l'inserimento veloce di più incassi rate
- mav freccia: funzione per l'inserimento veloce di incassi tramite MAV o bollettini Freccia
- bollettini: funzione per la registrazione veloce degli incassi da bollettini postali e/o generici

Segue infine l'elenco dei pagamenti/incassi legati al Movimento selezionato, riportati nel dettaglio nella scheda "Registro".

Per compilare un Movimento, l'importo andrà inserito normalmente senza segno, perché il Capitolo specifica già se si tratta di un'entrata o di un'uscita:

Un'eccezione sono i Saldi Esercizio Precedente, che dovranno essere inseriti col segno – (meno) se a debito della Persona e senza segno se a credito della Persona. Non si devono digitare i punti delle migliaia.

Se il Capitolo è di competenza Personale (come, per l'appunto, i Saldi dell'Esercizio precedente), verrà chiesta anche la Persona e l'Unità Immobiliare. Ci si deve ricordare che normalmente gli importi vanno inseriti senza segno tranne che per i saldi Esercizio Precedente, che saranno negativi se la Persona indicata è a debito, come nel seguente esempio:

| 🕲 Cond             | ominio di Pr             | ova CF:900  | 00000001 -     | Esercizio 2018             | Gestione Or         | dinaria - i     | ndefinito -            | [Movimenti (        | Consuntivo]        | ]            |                               |              |                                | _             |           | ×          |
|--------------------|--------------------------|-------------|----------------|----------------------------|---------------------|-----------------|------------------------|---------------------|--------------------|--------------|-------------------------------|--------------|--------------------------------|---------------|-----------|------------|
| 🕲 <u>F</u> ile     | <u>A</u> rchivi <u>M</u> | ultiDialogo | <u>S</u> tampe | A <u>n</u> agrafiche       | <u>T</u> ipologie   | <u>E</u> serciz | io <u>P</u> rever      | ntivo <u>C</u> onsu | intivo <u>R</u> en | ndiconto     | F <u>i</u> sco C <u>o</u> nti | correnti A   | tti <u>v</u> ità A             | i <u>u</u> to | -         | 8 ×        |
| 50                 |                          | Ż           |                | - <u>}</u>                 |                     | Í               |                        | II                  | %                  | %            | 4                             | 4            | VISA<br>Intel Line Line<br>Ett | €             |           | <b>,</b> • |
| fornitori          | condomini                | persone     | unità          | gruppi                     | esercizi            | gestioni        | tabelle                | capitoli            | preventivo         | o rate       | patrimon.                     | economico    | c/c                            | consuntivo    | ricalco   | olo        |
| ☐ most<br>☐ filtra | ra derivati<br>capitoli  | Movim       | enti Co        | nsuntivo                   |                     | 6803<br>YJAR    |                        |                     |                    | dati rij     | parto: Ge                     | stione Or    | rdinaria                       |               |           |            |
| Numero             | Data                     | In          | nporto         | Capitolo                   |                     | ^               |                        | Numero              |                    | 2            | / 0                           | Regis        | strato                         | (             | 0,00      | ?          |
| 1                  | 01/01/2                  | 018         | 800,00         | Saldo eserc                | izio prece          | ede             |                        | Registra            | to il              | 01/0         | 1/2019                        | Resid        | luo                            | - 50(         | 0,00      |            |
| 2                  | 01/01/2                  | 018         | -500,00        | Saldo eserc                | izio prece          | ede             | 9                      | -                   |                    | 101/0        | 1/2018                        | _            |                                | no ripari     | to $\Box$ | €          |
| 3                  | 03/12/2                  | 018         | 690,00         | Versamento                 | Rata                |                 |                        | Importo             | lordo              |              | -500,0                        | 0 <u>C</u> a | ggiorna                        | ignor         | a 🗆       |            |
| 4                  | 03/12/2                  | 018 1       | .220,00        | Compenso a<br>Energia elet | amministra<br>trica | ato             |                        | Capitolo            |                    | Saldo        | esercizio                     | precede      | nte                            |               | •         |            |
| 6                  | 11/12/2                  | 018         | 300,00         | Versamento                 | Unico Ra            | ata             |                        | Persona             |                    | Semp         | oronio de                     | Sempron      | i                              |               | •         |            |
| 7                  | 14/12/2                  | 018         | 945,00         | Acqua a fas                | sce                 |                 | 6                      | Unità               |                    | 102.         | Semnron                       | io de Sen    | nproni                         |               |           |            |
| 8                  | 25/11/2                  | 019         | 500,00         | Acqua sudd                 | ivisa mar           | ual             |                        | -                   |                    | 102.         | Sempion                       | io de Sen    | nprom                          |               |           |            |
|                    | 28/11/2                  | 019  11     | .111,00        | Acconto rat                | a                   |                 | $\boldsymbol{\oslash}$ | Note bre            | evi                | Regis        | strazione                     | saldo di p   | ersona                         | a debito      |           | <br>F2     |
|                    |                          |             |                |                            |                     |                 |                        | Lavoro              |                    |              |                               |              |                                |               | -         |            |
|                    |                          |             |                |                            |                     |                 | 0                      |                     |                    |              |                               |              |                                |               |           |            |
|                    |                          |             |                |                            |                     |                 |                        | 🗆 inizia d          | eteb elle          |              |                               |              |                                |               |           |            |
|                    |                          |             |                |                            |                     |                 |                        | duplica             | sposta             | rat          | e mav f                       | reccia bol   | lettini                        |               |           |            |
|                    |                          |             |                |                            |                     |                 |                        |                     | registra           | azioni di pa | agamento/in                   | casso - vedi | scheda '                       | 'Registro"    |           |            |
|                    |                          |             |                |                            |                     |                 | 0                      | Data                | Importe            | 0            | id                            | Assegno/1    | Num. I                         | Descrizione   | Т         | ributoF    |
|                    |                          |             |                |                            |                     | ~               |                        | <                   |                    |              |                               |              |                                |               |           | >          |
| <                  |                          |             |                |                            |                     | >               |                        | Dati R              | egistro            | Riepilog     | jo Cerca                      | Note         | Script                         | Allegati      |           |            |
| Millesim           | 0 24.1226                |             |                |                            | Condo               | minio di Pi     | rova CF:90             | 00000001 -          | Esercizio 20       | 018 Gestion  | ne Ordinaria -                | indel ┥      |                                | 🔶 🕹 📫 o       | 7/02/24   | 15:54      |

Se si attiva l'opzione "No riparto", il Movimento stesso non avrà alcuna influenza sui riparti. Viene usata questa caratteristica ad esempio per registrare Movimenti già ripartiti nella gestione precedente ma pagati in quella attuale; questo avviene quando si è alla prima gestione con Millesimo e non c'è registrata una Gestione precedente. Se c'è già una gestione precedente registrata in Millesimo, si tornerà in questa, per registrare il pagamento, anche se effettuato in data posteriore alla fine dell'Esercizio precedente.

# Registrare il pagamento o l'incasso

I Movimenti vengono sempre ripartiti, anche se non pagati/incassati. Il pagamento o l'incasso sono determinati dalle registrazioni su c/c o su cassa, che vengono riportate nella scheda "Registro". Per registrare velocemente il pagamento/incasso del Movimento corrente, si dovrà premere il pulsante "pagamento" o il pulsante "incasso" (oppure si potrà premere il tasto F8, sulla tastiera); così facendo verrà registrata un'entrata o un'uscita, come indicato dal Capitolo scelto. Questa registrazione può essere modificata a piacere, nella scheda "Registro", descritta più avanti.

# Scheda "Ritenute"

| 🕲 Cond         | ominio di l             | Prova CF         | :90000000001 -      | Esercizio 2018       | Gestione Ord      | linaria - i          | indefinito -          | [Movimenti C        | Consuntivo]         |              |                    |                 |                            | -              |            | ×            |
|----------------|-------------------------|------------------|---------------------|----------------------|-------------------|----------------------|-----------------------|---------------------|---------------------|--------------|--------------------|-----------------|----------------------------|----------------|------------|--------------|
| 🕲 <u>F</u> ile | <u>A</u> rchivi         | <u>M</u> ultiDia | logo <u>S</u> tampe | A <u>n</u> agrafiche | <u>T</u> ipologie | <u>E</u> serciz      | zio <u>P</u> rever    | ntivo <u>C</u> onsu | ntivo <u>R</u> endi | iconto F     | isco C <u>o</u> nt | i correnti      | Atti <u>v</u> ità A        | \i <u>u</u> to | -          | . <i>8</i> × |
| fornitori      |                         | i perse          | one unità           | gruppi               | esercizi          | <b>j</b><br>gestioni | tabelle               | Capitoli            | preventivo          | <b>7</b> ate | patrimon.          |                 | visa<br>reteresting<br>c/c | consunt        | vo rica    | Icolo        |
| filtra         | ra derivati<br>capitoli | Μον              | vimenti Co          | nsuntivo             |                   | 6590<br>KISM         |                       |                     |                     |              | ritenute           | d'accont        | 0                          |                |            |              |
| Numero         | Dat                     | a                | Importo             | Capitolo             |                   | ^                    |                       | 14                  | < ►                 | M            | +                  | -               | •                          | 1              | 8          | ç            |
| 1              | 01/01/                  | 2018             | 800,00              | Saldo eserc          | izio prece        | de                   |                       | Imponib             | ile IVA             |              | 1 000              | 0.00            | imponibile                 | e IVA          |            |              |
| 2              | 01/01/                  | 2018             | -500,00             | Saldo eserc          | izio prece        | de                   |                       | Econto              |                     |              | 1.000              | 0,00            | esente IV                  | (Δ             |            |              |
| 3              | 03/12/                  | 2018             | 690,00              | Versamento           | Rata              | _                    |                       | Esente              |                     |              | (                  | 0,00            |                            | <u>^</u>       |            |              |
| 4              | 03/12/                  | 2018             | 1.220,00            | Compenso a           | amministra        | to                   |                       | IVA                 |                     |              | 220                | 0,00            | imposta                    |                |            |              |
| 5              | 01/01/                  | 2018             | 2.440,00            | Energia elet         | trica             |                      |                       | Ritenuta            | d'accont            | o            | 100                | 0.00            | 9: ritenut                 | a d'accont     | o operat   | ta           |
| 6              | 11/12/                  | 2018             | 300,00              | Versamento           | OUNICO RA         | ta                   |                       | Codice t            | ributo              | 10           | 20                 |                 | codice tri                 | buto per la    | i ritenut  | a            |
| 8              | 25/11/                  | 2010             | 500.00              | Acqua a las          | livisa manı       | Jal                  |                       | Contribu            |                     | 10           | 20                 |                 | contribute                 |                | ofession   | icti         |
| 9              | 28/11/                  | 2019             | 11.111.00           | Acconto rat          | ta                |                      |                       | Contribu            | ito cassa           |              |                    |                 | contribute                 | o cassa pri    | JIESSION   | ISU          |
|                | ,,                      |                  | ,,                  |                      |                   |                      |                       | Ammon               | tare lordo          | <b>)</b>     | 1.000              | 0,00            | 4: al nett                 | o di iva/ca    | ssa prev   | videnza      |
|                |                         |                  |                     |                      |                   |                      | 2                     | Imponib             | ile ritenut         | a            | 1.000              | 0,00            | 8: imponi                  | bile sogge     | tto a rite | anuta        |
|                |                         |                  |                     |                      |                   |                      |                       | Altre so            | mme                 |              |                    |                 | 7: altre s                 | omme nor       | sogget     | te           |
|                |                         |                  |                     |                      |                   |                      | $\mathbf{\nabla}$     | Causale             |                     | A            |                    |                 | 1: A=aut                   | onomi, W=      | appalti,   | altro        |
|                |                         |                  |                     |                      |                   |                      |                       | Codice              |                     | i –          | _                  |                 | 6: codice                  | (24 minim      | ni, vds A  | d.E.)        |
|                |                         |                  |                     |                      |                   |                      | $\mathbf{\mathbf{G}}$ | Regime              | minimi              | ce           | ertifica comu      | nque            | contribue                  | nti minimi     | senza ri   | itenuta      |
|                |                         |                  |                     |                      |                   |                      |                       | # flusso            | fiscale             |              |                    |                 | collegam                   | ento al flus   | sso fisca  | le           |
|                |                         |                  |                     |                      |                   |                      |                       | crea pagam          | ento cal            | cola %       | istruzion          | )<br>i A.d.E. 1 | flusso fisc                | ale            |            |              |
| 1              |                         |                  |                     |                      |                   |                      |                       | IVA e R             | litenuta d          | 'accont      | o 🔹 Det            | taglio rit      | enute                      |                |            |              |
|                |                         |                  |                     |                      |                   |                      |                       | Imponibile          | IVA                 |              | Ritenuta           | Eser            | nte                        | Cod.Trib.      | CU01       | CU02         |
|                |                         |                  |                     |                      |                   |                      |                       | 1.00                | 00,00               | 220,00       | 0 10               | 00,00           | 0,00                       | 1020           | A          |              |
|                |                         |                  |                     |                      |                   | ~                    |                       | <                   | _                   |              |                    |                 |                            |                |            | >            |
| <              |                         |                  |                     |                      |                   | >                    | $\checkmark$          | Dati R              | itenute F           | Registro     | Riepilo            | go Sudo         | div. Sc                    | adenze         | Cerca      | 1 4 🕨        |
| Millesim       | 0 24.1226               |                  |                     |                      | Condom            | ninio di P           | rova CF:900           | 00000001 -          | Esercizio 201       | 8 Gestion    | e Ordinaria -      | indef 🛛 ┥       |                            | 🛨 🏅 📫          | 07/02/     | 24 15:55     |

In questa scheda, si registrano i dati per l'eventuale ritenuta d'acconto:

- la scheda "IVA e ritenuta d'acconto": riporta i dati dell'IVA e quelli principali per la certificazione ritenute d'acconto e la gestione degli F24, per il loro versamento
- la scheda "dettaglio ritenute": riporta tutti i dati previsti dal modello ministeriale per la certificazione delle ritenute d'acconto operate; la maggior parte di questi dati verrà raramente utilizzata ma sono comunque presenti tutti, per poter gestire qualsiasi caso particolare; Millesimo aggrega tutti i dati dei vari documenti (Movimenti Consuntivo) per le certificazioni relative ad ogni Fornitore

Si possono registrare più righe, relativamente alla ritenuta d'acconto, per gestire situazioni in cui nella stessa fattura compaiono ritenute diverse.

#### IVA e Ritenuta d'acconto

In questa scheda si inseriranno i dati relativi all'IVA ed alla eventuale ritenuta d'acconto. Millesimo li calcola se la Tipologia del Fornitore è stata configurata correttamente, indicando le percentuali della Ritenuta d'Acconto e dell'IVA. I dati calcolati da Millesimo possono comunque essere corretti manualmente, nel caso differissero da quelli indicati in fattura. Premendo il pulsante "calcola %", si possono ricalcolare tutti i dati. Sarà necessario, nel caso ci fosse un importo esente, che viene preimpostato a zero, da Millesimo.

Inserendo questi dati, Millesimo potrà poi stampare sia le certificazioni dei versamenti delle ritenute che gli F24 per il versamento mensile delle stesse oppure creare il flusso CBI per la banca.

La data di versamento della ritenuta viene impostata in base alla registrazione sul c/c del relativo pagamento. Se non si effettua una registrazione separata del versamento della ritenuta, Millesimo considera la ritenuta pagata quando il pagato totale supera la competenza netta del fornitore.

Il campo "Ritenuta d'acconto" contiene l'importo della ritenuta d'acconto operata (non la percentuale!).

Il campo "Causale" deve essere valorizzato, solo quando c'è ritenuta d'acconto, ai valori indicati nelle istruzioni dell'Agenzia delle Entrate; solitamente si useranno:

- 1. A: per le fatture di esercenti arti e mestieri (avvocati, architetti ecc.)
- 2. W: per gli appalti (manutenzioni ecc.)

Il campo "Ammontare lordo" corrisponde al campo 4 della certificazione (nel modello ministeriale si chiama "Lordo percepito"); in questo campo va inserito il netto percepito dal fornitore, detraendo dall'importo lordo: l'IVA ed eventuali contributi cassa di previdenza (cassa geometri ecc.). Di solito corrisponde all'imponibile IVA.

Il campo "Imponibile ritenuta" è l'importo su cui si calcola la ritenuta d'acconto; anche questo di solito corrisponde all'imponibile IVA.

Il campo "Altre somme" serve per indicare l'importo della fattura per i contribuenti minimi/forfetari oppure per indicare l'importo del bollo.

Il campo "Codice" viene usato per i contribuenti minimi/forfetari ed ha il valore 7 oppure 12. Per indicare il bollo, si usa invece il codice 8 (leggere le istruzioni dell'Agenzia delle Entrate, accessibili con l'apposito pulsante "istruzioni A.d.E.).

La casella "Regime minimi: certifica comunque" va attivata per i contribuenti minimi/forfetari.

NB: si possono inserire più righe, ciascuna con ritenute diverse.

Questo è un esempio di compilazione per il caso di ritenuta d'acconto con contributo cassa:

| M Condominio di Prova CF:01686490200 - Esercizio 2018 Gest                                        | ione Ordinaria - [M       | lovimenti Co       | onsuntivo]              |                   |                   |                |            |                                 |              |                |
|---------------------------------------------------------------------------------------------------|---------------------------|--------------------|-------------------------|-------------------|-------------------|----------------|------------|---------------------------------|--------------|----------------|
| M <u>F</u> ile <u>A</u> rchivi <u>S</u> tampe A <u>n</u> agrafiche <u>T</u> ipologie <u>P</u> rev | rentivo <u>E</u> sercizio | <u>C</u> onsuntive | o <u>R</u> endicon      | to F <u>i</u> sco | Atti <u>v</u> ità | Ai <u>u</u> to |            |                                 |              | - 8 ×          |
| fornitori condomini persone unità gruppi es                                                       | sercizi gestioni          | tabelle            | capitoli                |                   | <b>%</b><br>rate  | patrimon.      | economico  | VISA<br>VISA<br>Internet<br>c/c | consuntivo   | jicalcolo ►    |
| mostra derivati<br>filtra capitoli<br>Movimenti Consuntivo                                        | 6590                      |                    |                         |                   |                   | ritenute       | d'accont   | to                              |              |                |
| Numero Data Importo Capitolo                                                                      | A                         |                    | M                       | <b>م</b> ک        | · •               | 4 <b>+</b>     | _          | ▲                               | d.           | × e            |
| 1 03/12/2018 1.414,84 Compenso                                                                    | amministra                |                    | Imponib                 | ile IVA           | Г                 | 1.15           | 9.70       | imponibile                      | e IVA        |                |
| 2 03/12/2018 1.417,84 Compenso                                                                    | amministra                |                    | Esente                  |                   |                   |                |            | esente IV                       | A            |                |
|                                                                                                   |                           |                    | IVA                     |                   |                   | 25             | 5 14       | imposta                         |              |                |
|                                                                                                   |                           |                    | Ritenuta                | d'accor           | nto 🗌             | 11             | 5.97       | 9: ritenut                      | a d'acconto  | operata        |
|                                                                                                   |                           | 0                  | Codice t                | ributo            | 1                 | 040            |            | codice tril                     | buto per la  | ritenuta       |
|                                                                                                   |                           |                    | Contribu                | ito cass          | a 🔽               | 4              | 4 60       | contributo                      | o cassa proi | fessionisti    |
|                                                                                                   |                           | $\bigcirc$         | Ammon                   | tare lord         | lo [              | 1.1            | 15.1       | 4: al netto                     | o di iva/cas | sa previdenza  |
|                                                                                                   |                           |                    | Imponib                 | ile ritenu        | ıta 🗌             | 1.1            | 59.7       | 8: imponi                       | bile soggett | to a ritenuta  |
|                                                                                                   |                           |                    | Altre so                | mme               | i i i             |                | 0          | 7: altre s                      | omme non     | soggette       |
|                                                                                                   |                           |                    | Causale                 |                   | A                 |                |            | 1: A=auto                       | onomi, W=a   | appalti, altro |
|                                                                                                   |                           | $\mathbf{\Theta}$  | Codice                  |                   | Ľ.                | _              |            | 6: codice                       | (12 minimi   | , 8 bollo)     |
|                                                                                                   |                           |                    | Regime                  | minimi            |                   | certifica com  | unque      | contribue                       | nti minimi s | enza ritenuta  |
|                                                                                                   |                           |                    | Æ                       |                   |                   | 6              |            |                                 |              |                |
|                                                                                                   |                           |                    |                         | ento o            |                   |                | pi A d E   |                                 |              |                |
|                                                                                                   |                           |                    | crea pagan<br>→ TVΔ ← B | litenuta          | d'accor           | nto P De       | ttadio rit | enute                           |              |                |
|                                                                                                   |                           |                    | Imponibile              | IVA               | u uccoi           | Ritenuta       | Ese        | nte                             | Cod.Trib.    | CU01 CU02 A    |
|                                                                                                   |                           |                    | 1.1                     | 59,70             | 255,              | 14 1           | 15,97      |                                 | 1040         | A              |
|                                                                                                   | ~                         |                    | <                       |                   |                   |                |            |                                 |              | >              |
| <                                                                                                 | >                         | $\mathbf{v}$       | Dati R                  | itenute           | Regist            | ro Riepilo     | ogo Sud    | div. Sca                        | adenze       | Cerca 🖌 🕨      |
| Millesimo 21.1108                                                                                 | Condominio di f           | Prova CF:0         | 1686490200              | - Esercizio       | 2018 Ge           | estione Ordi   | naria      | *                               | 7 💷 🤰        | 14/03/21 20:14 |

Questo invece è il caso di registrazione per contribuenti minimi/forfetari con bollo da 2 euro e un importo netto di 1600 euro (1602 col bollo):

| M Condo        | ominio di Prova               | CF:9000000001          | Esercizio 201     | 8 Gestione        | Ordinaria -        | [Movimenti       | i Consuntivo]       |                    |                    |                       |                    |          | _           |                | ×      |
|----------------|-------------------------------|------------------------|-------------------|-------------------|--------------------|------------------|---------------------|--------------------|--------------------|-----------------------|--------------------|----------|-------------|----------------|--------|
| M <u>F</u> ile | <u>A</u> rchivi <u>S</u> tamp | e A <u>n</u> agrafiche | <u>T</u> ipologie | <u>E</u> sercizio | <u>P</u> reventivo | <u>C</u> onsunti | ivo <u>R</u> endico | nto F <u>i</u> sco | C <u>o</u> nti cor | renti Atti <u>v</u> i | ità Ai <u>u</u> to |          |             | - 1            | 8 ×    |
| fornitori      | condomini pe                  | ersone unità           | gruppi            | esercizi          | gestioni           | tabelle          | Capitoli            |                    | <b>7</b> ate       | patrimon.             | economico          | C/C      | consuntiv   |                | ▶<br>• |
| filtra d       | a derivati<br>Capitoli M      | ovimenti Co            | nsuntivo          |                   | 12914<br>WSBS      |                  |                     | d                  | ati ripari         | to - Gest             | ione Ordi          | inaria ( | 1)          |                |        |
| Numero         | Data                          | Importo                | Capitolo          |                   | ^                  |                  | Numero              |                    | 10                 | / 0                   | Rogic              | trato    |             | 0.00           | 2      |
| 1              | 01/01/2018                    | 800,00                 | Saldo ese         | rcizio pre        | cede               |                  |                     |                    | 10                 | /  0                  | Regis              |          | 1.6         |                | £      |
| 2              | 01/01/2018                    | -500,00                | Saldo ese         | rcizio pre        | cede               | <b>CD</b>        | Registrat           | to Il              | 29/12              | /2018                 | Resid              | uo       | 1.0         | 12,00          |        |
| 3              | 04/05/2021                    | 1.000,00               | Versamen          | to Unico          | Rata               |                  | Importo             | lordo              |                    | 1.602                 | 2 🖬 ag             | ggiorna  | no ripa     | rto I<br>ora 🔽 |        |
| 4              | 03/12/2018                    | 690,00                 | Versamen          | to Rata           |                    |                  | Capitolo            |                    |                    |                       |                    |          |             |                | F2     |
| 5              | 03/12/2018                    | 1.220,00               | Compenso          | amminis           | trato              |                  | Capitolo            |                    | Comp               | enso net              | to ammir           | nistrato | ore         |                |        |
| 6              | 01/01/2018                    | 2.440,00               | Energia el        | ettrica           |                    |                  |                     |                    |                    |                       |                    |          |             |                |        |
| 7              | 11/12/2018                    | 3.000,00               | Versamen          | to Unico          | Rata               |                  |                     |                    |                    |                       |                    |          |             |                |        |
| 8              | 14/12/2018                    | 945,00                 | Acqua a f         | asce              |                    |                  |                     |                    |                    |                       |                    |          |             |                |        |
| 9              | 25/11/2019                    | 500,00                 | Acqua suc         | ldivisa m         | anual              | ~                |                     |                    |                    |                       |                    |          |             |                |        |
| 10             | 29/12/2018                    | 1.602,00               | Compenso          | netto ai          | nmini              |                  | Note bre            | vi                 |                    |                       |                    |          |             |                |        |
|                |                               |                        |                   |                   |                    |                  | Compete             | enza dal           |                    |                       | al                 |          |             |                |        |
|                |                               |                        |                   |                   | - 64               | $\mathbf{e}$     | Lavoro              |                    |                    |                       |                    |          |             | <b>_</b>       |        |
|                |                               |                        |                   |                   |                    |                  | Fornitore           | 2                  | Ammir              | nistratore            | e (Ammin           | istrato  | re condo    | min 🔹          |        |
|                |                               |                        |                   |                   |                    |                  | Docume              | nto                |                    |                       | - (/               |          |             |                |        |
|                |                               |                        |                   |                   |                    |                  | Data e n            | umero              |                    |                       |                    |          |             |                | fte    |
|                |                               |                        |                   |                   |                    |                  |                     |                    |                    |                       |                    |          | €           |                |        |
|                |                               |                        |                   |                   |                    |                  | duplica             | sposta             | rate               | may fr                | eccia bol          | lettini  |             |                |        |
|                |                               |                        |                   |                   |                    | U I              | regis               | trazioni o         | di pagam           | nento/inc             | asso - ve          | edi sch  | eda "Reg    | istro"         |        |
|                |                               |                        |                   |                   |                    |                  | Data                | Importe            | 0                  | lid                   | Assegno            | /Num.    | Descrizione | Т              | ribute |
|                |                               |                        |                   |                   |                    |                  |                     |                    | -                  |                       |                    |          |             |                |        |
|                |                               |                        |                   |                   |                    |                  |                     |                    |                    |                       |                    |          |             |                |        |
|                |                               |                        |                   |                   | ~                  |                  | <                   |                    |                    |                       |                    |          |             |                | >      |
| <              |                               |                        |                   |                   | >                  | $\checkmark$     | Dati R              | itenute            | Registro           | Riepilog              | go Scade           | enze (   | Cerca N     | ote            |        |
| Millesim       | o 22.1168                     |                        |                   | Con               | dominio di         | Prova CF:        | 9000000000          | 1 - Esercizio      | o 2018 Ge          | stione Ordi           | naria 🖪 🚺          | 🗉 🕨 🚽    | k 🔒 📫 2     | 29/12/22       | 19:27  |

Nella scheda "Ritenute", si devono registrare due righe distinte: una per l'importo complessivo ed una per il solo bollo. Per entrambe le righe va attivata l'opzione "certifica comunque". Millesimo le crea automaticamente, premendo il pulsante "calcola %", come indicato nell'immagine:

| M Cond         | lominio di             | Prova CF:      | 9000000001 -         | Esercizio 20      | 18 Gestione       | Ordinaria -        | Movimenti        | Consuntivo]        |                    |                    |                      |                    |            | _           |         | >         | ×    |
|----------------|------------------------|----------------|----------------------|-------------------|-------------------|--------------------|------------------|--------------------|--------------------|--------------------|----------------------|--------------------|------------|-------------|---------|-----------|------|
| M <u>F</u> ile | <u>A</u> rchivi        | <u>S</u> tampe | A <u>n</u> agrafiche | <u>T</u> ipologie | <u>E</u> sercizio | <u>P</u> reventivo | <u>C</u> onsunti | vo <u>R</u> endico | nto F <u>i</u> sco | C <u>o</u> nti cor | rrenti Atti <u>v</u> | ità Ai <u>u</u> to |            |             |         | - 8       | ×    |
|                |                        | Ż              |                      | - <u>}</u>        |                   | 1                  |                  |                    | <u>%</u> ]         | %                  |                      | 4                  |            | E           |         |           | •    |
| fornitori      | condomi                | ni perso       | one unità            | gruppi            | esercizi          | gestioni           | tabelle          | capitoli           | preventivo         | rate               | patrimon.            | economico          | c/c        | consunt     | ivo i   | calcolo   |      |
| filtra         | ra derival<br>capitoli | ″ Mov          | vimenti Co           | nsuntivo          |                   | 12914<br>WSBS      |                  |                    |                    |                    | ritenute (           | d'acconto          |            |             |         |           |      |
| Numero         | Dai                    | ta             | Importo              | Capitolo          |                   | ^                  |                  | R -                |                    | D1                 | +                    |                    | <b></b>    | 1           | 85      | (°        | 1    |
| 1              | 01/01/                 | 2018           | 800,00               | Saldo ese         | rcizio pre        | cede               |                  | Imponib            | ile IVA            |                    |                      | i                  | mponibil   | e IVA       |         |           |      |
| 2              | 01/01/                 | 2018           | 1 000 00             | Versamen          | to Unico          | Rata               |                  | Econto             |                    |                    |                      | — .                | esente IV  | /Δ          |         |           |      |
| 4              | 03/12/                 | 2021           | 690.00               | Versamen          | to Rata           | Nata               |                  | csente             |                    |                    |                      | `                  |            |             |         |           |      |
| 5              | 03/12/                 | 2018           | 1.220.00             | Compense          | o amminis         | trato              |                  | IVA                |                    |                    |                      | i                  | mposta     |             |         |           |      |
| 6              | 01/01/                 | 2018           | 2.440,00             | Energia el        | lettrica          |                    |                  | Ritenuta           | d'accont           | to                 |                      |                    | 9: ritenut | a d'accont  | o ope   | rata      |      |
| 7              | 11/12/                 | 2018           | 3.000,00             | Versamen          | to Unico          | Rata               |                  |                    |                    |                    |                      |                    | nadiaa tri | buto por la | . ritan |           |      |
| 8              | 14/12/                 | 2018           | 945,00               | Acqua a f         | asce              |                    |                  | Codice t           | ributo             |                    |                      |                    | codice tri | buto per la | a nten  | uta       |      |
| 9              | 25/11/                 | 2019           | 500,00               | Acqua su          | ddivisa m         | anual              |                  | Contribu           | ito cassa          |                    |                      | (                  | contribute | o cassa pr  | ofessi  | onisti    |      |
| 10             | 29/12/                 | 2018           | 1.602,00             | Compense          | o netto a         | mmini              | $\Theta$         | Ammon              | tare lordo         |                    |                      |                    | 4: al nett | odiiva/ca   | issa pi | revide    | nza  |
|                |                        |                |                      |                   |                   |                    |                  | Imponih            | ile ritenu         |                    |                      |                    | 3: impon   | ibile soaae | tto a i | ritenut   | a    |
|                |                        |                |                      |                   |                   |                    |                  |                    | ine meend          |                    |                      |                    | 7. altre e |             |         | otto      |      |
|                |                        |                |                      |                   |                   |                    |                  | Altre soi          | nme                |                    |                      |                    | r: aire s  | omme nor    | rsogg   | elle      |      |
|                |                        |                |                      |                   |                   |                    |                  | Causale            | لے                 |                    |                      | 1                  | L: A=aut   | onomi, W=   | =appal  | lti, altr | o    |
|                |                        |                |                      |                   |                   |                    |                  | Codice             |                    | /                  | 2                    |                    | 5: codice  | (12 minin   | ni, 8 b | ollo)     |      |
|                |                        |                |                      |                   |                   |                    |                  | Regime             | minimi             | C 6                | ertifica comu        | nque (             | contribue  | nti minimi  | senza   | i ritenu  | uta  |
|                |                        |                |                      |                   |                   |                    |                  | €                  | (                  |                    | G                    |                    |            |             |         |           |      |
|                |                        |                |                      |                   |                   |                    |                  | crea pagam         | ento ca            | lcola %            | istruzion            | A.d.E.             |            |             |         |           |      |
|                |                        |                |                      |                   |                   |                    |                  | • IVA e R          | itenuta d          | 'accont            | o 🔹 Det              | taglio rite        | nute       |             |         |           |      |
|                |                        |                |                      |                   |                   |                    | 1                | Imponibile         | IVA                |                    | Ritenuta             | Esen               | te         | Cod.Trib    | .Cuo    | 1 CU0     | 2    |
|                |                        |                |                      |                   |                   |                    |                  |                    |                    |                    |                      |                    |            |             |         |           |      |
|                |                        |                |                      |                   |                   |                    |                  |                    |                    |                    |                      |                    |            |             |         |           | >    |
|                |                        |                |                      |                   |                   | ~                  |                  | Dati D             |                    |                    | Dismile              | na Card            |            | Canaa       | Nete    |           | -    |
|                |                        |                |                      |                   |                   | >                  |                  | Dati R             | itenute 🗌          | legistro           | Riepilo              | go j Scad          | enze       | Cerca       | NOTE    | •         |      |
| Millesin       | no 22.116              | 8              |                      |                   | Cor               | ndominio di        | Prova CF:        | 900000000000       | I - ESCICIZIO      | 2018 Ge            | stione Ordi          | naria ┥ [          | 11 🕨 🤋     | 🗶 🏅 🕸       | 29/13   | 2/22 1    | 9:26 |

Se il fornitore è collegato ad una tipologia già impostata correttamente, i dati seguenti saranno già predisposti, altrimenti si dovrà solo inserire i 2 euro di bollo e confermare:

| M Percentuali                             |                                        |                                                        |              | - |        | ×    |
|-------------------------------------------|----------------------------------------|--------------------------------------------------------|--------------|---|--------|------|
| % Ritenuta<br>% IVA<br>% Contributo Cassa | 0<br>0<br>0<br>ritenuta sul contributo | Bollo forfettari€<br>Codice forfettari<br>Codice bollo | 2<br>24<br>8 |   | confer | rma  |
|                                           |                                        |                                                        |              |   | annu   | illa |

Verranno così create due righe di "ritenuta", già configurate a dovere:

| M Cond         | ominio di l                          | Prova CF | :9000000001 -        | Esercizio 20          | 18 Gestione           | Ordinaria -        | [Movimenti       | Consuntivo]        |                    |                   |                      |                             |                      | _            |               | ×    |
|----------------|--------------------------------------|----------|----------------------|-----------------------|-----------------------|--------------------|------------------|--------------------|--------------------|-------------------|----------------------|-----------------------------|----------------------|--------------|---------------|------|
| M <u>F</u> ile | <u>A</u> rchivi                      | Stampe   | A <u>n</u> agrafiche | <u>T</u> ipologie     | <u>E</u> sercizio     | <u>P</u> reventivo | <u>C</u> onsunti | vo <u>R</u> endico | nto F <u>i</u> sco | C <u>o</u> nti co | rrenti Atti <u>v</u> | <u>/</u> ità Ai <u>u</u> to |                      |              | - 5           | i ×  |
| -50            | 1919<br>1919<br>1919<br>1919<br>1919 | 7        | s 🕼                  | - <mark>}</mark> }    |                       | 1                  |                  |                    | <b>%</b> ]         | %                 | 4                    | 4                           | VISA<br>NE LINE LINE |              |               | . •  |
| fornitori      | condomin                             | i pers   | one unità            | gruppi                | esercizi              | gestion            | tabelle          | capitoli           | preventivo         | rate              | patrimon.            | economico                   | o c/c                | consuntiv    | o ricalcolo   | >    |
| filtra         | ra derivati<br>capitoli              | Μον      | vimenti Co           | nsuntivo              |                       | 12914<br>WSBS      |                  |                    |                    |                   | ritenute             | d'accont                    | 0                    |              |               |      |
| Numero         | Dat                                  | a        | Importo              | Capitolo              |                       | ^                  |                  | H                  | <b>∢ ⊢</b>         | M                 | +                    | -                           | •                    | 1            | × ୯           |      |
| 1              | 01/01/                               | 2018     | 800,00               | Saldo ese             | ercizio pre           | cede               |                  | Imponih            | ile ΤVΔ            |                   |                      | 0.00                        | imponibile           | e IVA        |               |      |
| 2              | 01/01/                               | 2018     | -500,00              | Saldo ese             | ercizio pre           | ecede              |                  | Imponie            |                    |                   |                      | 0,00                        |                      |              |               |      |
| 3              | 04/05/                               | 2021     | 1.000,00             | Versamen              | to Unico              | Rata               |                  | Esente             |                    |                   | (                    | 0,00                        | esente IV            | A            |               |      |
| 4              | 03/12/                               | 2018     | 690,00               | Versamen              | ito Rata              | trate              |                  | IVA                |                    | i i               | (                    | 0.00                        | imposta              |              |               |      |
| 5              | 03/12/                               | 2018     | 2 440 00             | Compenso<br>Enorgia o | o amminis<br>Iottrico | trato              |                  |                    |                    | . –               |                      |                             | 0                    | - d't-       |               |      |
| 7              | 11/12/                               | 2018     | 3 000 00             | Versamen              |                       | Rata               | $\sim$           | Ritenuta           | d'accon            | to                | (                    | 0,00                        | 9: menut             | a u acconto  | operata       |      |
| 8              | 14/12/                               | 2018     | 945.00               | Acqua a f             | fasce                 | Nata               |                  | Codice t           | tributo            | 10                | 20                   |                             | codice tril          | buto per la  | ritenuta      |      |
| 9              | 25/11/                               | 2019     | 500,00               | Acqua su              | ddivisa m             | anual              |                  | Contribu           | ito cassa          | . –               |                      | 2.00                        | contributo           | cassa pro    | fessionisti   |      |
| 10             | 29/12/                               | 2018     | 1.602,00             | Compense              | o netto a             | mmini              |                  | Contribu           |                    | ' <u> </u>        |                      | 5,00                        |                      |              |               |      |
|                |                                      |          |                      |                       |                       |                    |                  | Ammon              | tare lord          | o                 | 1.602                | 2,00                        | 4: al netto          | o di iva/cas | isa previdei  | nza  |
|                |                                      |          |                      |                       |                       |                    |                  | Imponib            | ile ritenu         | ta                | (                    | 0,00                        | 8: imponi            | bile sogget  | to a ritenut  | :a   |
|                |                                      |          |                      |                       |                       |                    |                  | Altre so           | mme                |                   | 1.600                | 0,00                        | 7: altre s           | omme non     | soggette      |      |
|                |                                      |          |                      |                       |                       |                    |                  | Causale            |                    | A                 | _                    |                             | 1: A=auto            | onomi, W=a   | appalti, altr | ·o   |
|                |                                      |          |                      |                       |                       |                    |                  | Codice             |                    | 2                 | 4                    |                             | 6: codice            | (12 minimi   | , 8 bollo)    |      |
|                |                                      |          |                      |                       |                       |                    |                  | Regime             | minimi             | ,<br>[] c         | ertifica comu        | nque                        | contribue            | nti minimi s | enza ritenu   | uta  |
|                |                                      |          |                      |                       |                       |                    |                  | €                  | ) (                |                   |                      |                             |                      |              |               |      |
|                |                                      |          |                      |                       |                       |                    |                  | crea pagam         | nento ca           | lcola %           | istruzion            | i A.d.E.                    |                      |              |               |      |
|                |                                      |          |                      |                       |                       |                    |                  | • IVA e F          | litenuta d         | l'accon           | to 🔹 Det             | taglio rit                  | enute                |              |               |      |
|                |                                      |          |                      |                       |                       |                    |                  | Imponibile         | IVA                |                   | Ritenuta             | Eser                        | nte                  | Cod.Trib.    | CU01 CU02     | 2 ^  |
|                |                                      |          |                      |                       |                       |                    |                  | ·                  | 0,00               | 0,0               | 0                    | 0,00                        | 0,00                 | 1020         | A             |      |
|                |                                      |          |                      |                       |                       |                    |                  | <                  |                    |                   |                      |                             |                      |              | >             | ×    |
| <              |                                      |          |                      |                       |                       | >                  | 5                | Dati D             | itenute            | Registro          | Riepilo              |                             | denze                | Cerca I      | lote 4        | Б    |
| Millesin       | 10 22.116                            | в        |                      |                       | Cor                   | ndominio d         | i Prova CF:      | 9000000000         | 1 - Esercizi       | o 2018 G          | estione Ordi         | inaria 📢                    |                      |              | 29/12/22 1    | 9:31 |

| M Cond         | ominio di l                     | Prova CF:      | 9000000001 -         | Esercizio 20      | 18 Gestione         | Ordinaria -        | [Movimenti        | Consuntivo]        |                    |                   |                      |                    |                      | _            |              | ×     |
|----------------|---------------------------------|----------------|----------------------|-------------------|---------------------|--------------------|-------------------|--------------------|--------------------|-------------------|----------------------|--------------------|----------------------|--------------|--------------|-------|
| M <u>F</u> ile | <u>A</u> rchivi                 | <u>S</u> tampe | A <u>n</u> agrafiche | <u>T</u> ipologie | <u>E</u> sercizio   | <u>P</u> reventivo | <u>C</u> onsunti  | vo <u>R</u> endico | nto F <u>i</u> sco | C <u>o</u> nti co | rrenti Atti <u>v</u> | ità Ai <u>u</u> to |                      |              | -            | 8 ×   |
| 250            | 110<br>110<br>110<br>110<br>110 | Ż              |                      | 32                |                     | 🧊                  |                   |                    | <b>%</b> ]         | %                 | 4                    | 4                  | VISA<br>Ing see sing |              |              | •     |
| fornitori      | condomin                        | i perso        | ne unità             | gruppi            | esercizi            | gestioni           | tabelle           | capitoli           | preventivo         | rate              | patrimon.            | economico          | c/c                  | consuntiv    | o ricalcol   | lo    |
| filtra         | ra derivati<br>capitoli         | Mov            | imenti Co            | nsuntivo          |                     | 12914<br>WSBS      |                   |                    |                    | -                 | ritenute (           | l'acconto          | C                    |              |              |       |
| Numero         | Dat                             | a              | Importo              | Capitolo          |                     | ^                  |                   | M                  | ∢ ►                | <b>⊢</b>          | +                    | -                  | •                    | -            | 8 (          | (*    |
| 1              | 01/01/                          | 2018           | 800,00               | Saldo ese         | ercizio pre         | cede               |                   | Import             |                    |                   |                      | i                  | imponibile           | e IVA        |              | 1     |
| 2              | 01/01/                          | 2018           | -500,00              | Saldo ese         | ercizio pre         | cede               | 9                 | Imponio            |                    |                   |                      |                    |                      |              |              |       |
| 3              | 04/05/                          | 2021           | 1.000,00             | Versamen          | to Unico            | Rata               | _                 | Esente             |                    |                   | (                    | ),00               | esente IV            | A            |              |       |
| 4              | 03/12/                          | 2018           | 1 220 00             | Company           | ito kata<br>Seminie | trato              |                   | IVA                |                    |                   |                      | i                  | imposta              |              |              |       |
| 6              | 01/01/                          | 2018           | 2.440,00             | Energia el        | lettrica            | 000                |                   | Ritenuta           | d'accont           | to                |                      |                    | 9: ritenut           | a d'acconto  | operata      |       |
| 7              | 11/12/                          | 2018           | 3.000,00             | Versamen          | to Unico            | Rata               |                   | internatio         |                    | ~                 |                      |                    |                      |              |              |       |
| 8              | 14/12/                          | 2018           | 945,00               | Acqua a f         | fasce               |                    | 2                 | Codice t           | ributo             |                   |                      |                    | codice tril          | buto per la  | ritenuta     |       |
| 9              | 25/11/                          | 2019           | 500,00               | Acqua su          | ddivisa m           | anual              | _                 | Contribu           | ito cassa          |                   |                      |                    | contributo           | o cassa prot | essionisti   |       |
| 10             | 29/12/                          | 2018           | 1.602,00             | Compense          | o netto a           | mmini              |                   | Ammon              | taro lordy         |                   |                      |                    | 4: al netto          | o di iva/cas | sa previd    | enza  |
|                |                                 |                |                      |                   |                     |                    |                   | Ammon              |                    |                   |                      |                    |                      |              |              |       |
|                |                                 |                |                      |                   |                     |                    |                   | Imponib            | ile ritenut        | ta                |                      | 4                  | 8: imponi            | bile soggett | o a ritenu   | uta   |
|                |                                 |                |                      |                   |                     |                    |                   | Altre so           | mme                |                   | 2                    | 2,00               | 7: altre s           | omme non     | soggette     |       |
|                |                                 |                |                      |                   |                     |                    |                   | Causale            |                    |                   |                      |                    | 1: A=auto            | onomi, W=a   | oppalti, alt | tro   |
|                |                                 |                |                      |                   |                     |                    | $\mathbf{\Theta}$ | Codice             |                    |                   | 3                    |                    | 6: codice            | (12 minimi   | , 8 bollo)   |       |
|                |                                 |                |                      |                   |                     |                    |                   | Regime             | minimi             | ,<br>[] e         | ertifica comu        | ique (             | contribue            | nti minimi s | enza riter   | nuta  |
|                |                                 |                |                      |                   |                     |                    |                   | €                  | ) (                |                   |                      |                    |                      |              |              |       |
|                |                                 |                |                      |                   |                     |                    |                   | crea pagam         | iento ca           | lcola %           | istruzion            | A.d.E.             |                      |              |              |       |
|                |                                 |                |                      |                   |                     |                    |                   | • IVA e R          | litenuta d         | l'accont          | o 🔹 Det              | taglio rite        | enute                |              |              |       |
|                |                                 |                |                      |                   |                     |                    | 🔿 (               | Imponibile         | IVA                |                   | Ritenuta             | Esen               | te                   | Cod.Trib.    |              | 02 A  |
|                |                                 |                |                      |                   |                     |                    | Ψļ                |                    |                    |                   |                      |                    | 0,00                 |              |              | U,    |
|                |                                 |                |                      |                   |                     |                    |                   | <                  |                    |                   |                      |                    |                      |              | 3            | >     |
| <              |                                 |                |                      |                   |                     | >                  | V î               | Dati R             | itenute []         | Registro          | Riepilo              | go Scad            | enze (               | Cerca N      | lote         |       |
| Millesin       | no 22.116                       | в              |                      |                   | Cor                 | ndominio di        | Prova CF:         | 9000000000         | 1 - Esercizio      | o 2018 Ge         | stione Ordi          | naria 🦪 I          |                      | - 2 m :      | 29/12/22     | 19:32 |

I due pulsanti indicati nel riquadro blu fanno scorrere le due righe, così da poterle verificare ed eventualmente modificare manualmente. Purtroppo il campo "Codice" è cambiato più volte e l'Agenzia delle Entrate potrebbe modificarlo ancora (così come tutto il resto), per cui si consiglia vivamente di verificare bene la corrispondenza alle specifiche fiscali più recenti.

#### **Dettaglio ritenute**

Nella scheda "Dettaglio ritenute", vengono riportati i dati inseriti nella scheda "IVA e ritenuta", per sola parte di ritenuta d'acconto, completati da tutti i campi presenti sul modello ministeriale di certificazione ritenute d'acconto. Non sarà necessario compilare tutti questi dati, di solito, ma essi sono comunque necessari, in casi particolari; quali siano questi casi particolari va desunto dalle istruzioni ministeriali o chiesto ad un commercialista.

| M Cond         | lominio di F             | Prova CF | 9000000001           | - Esercizio 20    | 18 Gestione       | Ordinaria -        | [Movimenti       | Consuntivo]        |                     |                     |                      |                    |       | _              |            | ×        |
|----------------|--------------------------|----------|----------------------|-------------------|-------------------|--------------------|------------------|--------------------|---------------------|---------------------|----------------------|--------------------|-------|----------------|------------|----------|
| M <u>F</u> ile | <u>A</u> rchivi          | Stampe   | A <u>n</u> agrafiche | <u>T</u> ipologie | <u>E</u> sercizio | <u>P</u> reventivo | <u>C</u> onsunti | vo <u>R</u> endico | onto F <u>i</u> sco | C <u>o</u> nti corr | enti Atti <u>v</u> i | ità Ai <u>u</u> to |       |                | -          | 8×       |
| 50             | E C C                    | Ĩ        |                      | 8                 |                   | 1                  |                  |                    | <u>%</u> ]          | %                   |                      | 4                  | VISA  | E              |            | III. ►   |
| fornitori      | condomin                 | i perso  | one unità            | gruppi            | esercizi          | gestioni           | tabelle          | capitoli           | preventivo          | rate                | patrimon.            | economico          | c/c   | consunti       | vo rical   | colo     |
| filtra         | tra derivati<br>capitoli | Мол      | vimenti Co           | nsuntivo          |                   | 12914<br>WSBS      |                  |                    |                     | r                   | itenute d            | l'acconto          |       |                |            |          |
| Numero         | Dat                      | a        | Importo              | Capitolo          |                   | ^                  |                  | H                  | 4 F                 | ►I                  | +                    | -                  | •     | 1              | 8          | ¢.       |
| 1              | 01/01/                   | 2018     | 800,00               | Saldo ese         | ercizio pre       | cede               |                  | caucalo            |                     | nticipationo        | ammonta              | a lordo corris     |       | concetto po    |            |          |
| 2              | 01/01/                   | 2018     | -500,00              | Saldo ese         | ercizio pre       | ecede              |                  | 1 A 2              | 3                   |                     | 4                    | 1.602,00           | 5     | soquetto pe    | ried. con  | ·        |
| 3              | 04/05/                   | 2021     | 1.000,00             | Versamen          | nto Unico         | Rata               |                  | codice             | altre somme         | non songette        | e imponibile         | •                  | rite  | nute a titolo  | d'acconti  | .        |
| 4              | 03/12/                   | 2018     | 690,00               | Versamen          | nto Rata          |                    |                  | 6 24 7             |                     | 1.600,00            | 8                    | - 0,00             | 9     |                | 0,00       |          |
| 5              | 03/12/                   | 2018     | 1.220,00             | Compense          | o amminis         | trato              |                  |                    | ritenute a tit      | olo d'imposta       | a ritenute s         | ospese             | add   | lizionale regi | onale acc  | onto     |
| 6              | 01/01/                   | 2018     | 2.440,00             | Energia e         | lettrica          |                    | _                | 10                 |                     |                     | 11                   |                    | 12    |                |            |          |
| 7              | 11/12/                   | 2018     | 3.000,00             | Versamen          | nto Unico         | Rata               | 6                |                    | addiz, region       | ale imposta         | addiz, reg           | ionale sospes      | a add | lizionale com  | unale acc  | conto    |
| 8              | 14/12/                   | 2018     | 945,00               | Acqua a f         | fasce             |                    |                  | 13                 |                     | :                   | 14                   |                    | 15    |                |            |          |
| 9              | 25/11/                   | 2019     | 500,00               | Acqua su          | ddivisa m         | anual              | _                |                    | addiz, comur        | nale imposta        | addiz, cor           | nunale sospes      | a imp | onibile anni   | preceden   | ti       |
| 10             | 29/12/                   | 2018     | 1.602,00             | Compense          | o netto a         | mmini              |                  | 16                 |                     |                     | 17                   |                    | 18    |                |            |          |
|                |                          |          |                      |                   |                   |                    |                  |                    | ritenute oper       | rate anni pred      | c. contrib.p         | revid. erogant     | e con | trib. previde  | nz. percip | iente    |
|                |                          |          |                      |                   |                   |                    |                  | 19                 |                     | 3                   | 34                   |                    | 35    |                |            |          |
|                |                          |          |                      |                   |                   |                    |                  |                    | ,<br>spese rimbo    | rsate               | ritenute ri          | imborsate          |       |                |            |          |
|                |                          |          |                      |                   |                   |                    |                  | 20                 |                     | 1                   | 21                   |                    |       | certifica cor  | nunque     |          |
|                |                          |          |                      |                   |                   |                    | $\bigcirc$       |                    | ,                   |                     | ,                    |                    |       |                |            |          |
|                |                          |          |                      |                   |                   |                    |                  |                    |                     |                     |                      |                    |       |                |            |          |
|                |                          |          |                      |                   |                   |                    | 6                |                    | Ditenuta            | l'acconte           | - Dott               | a alia rita        | uto [ |                |            |          |
|                |                          |          |                      |                   |                   |                    |                  | - IVA CI           |                     | acconte             | J V Dett             |                    | lute  | 1              | 1          |          |
|                |                          |          |                      |                   |                   |                    |                  | Imponibile         | IVA                 | 0.00                | Ritenuta             | Esent              | 3     | Cod.Trib.      | CU01 C     | 2002 ^   |
|                |                          |          |                      |                   |                   |                    |                  |                    | 0,00                | 0,00                |                      | 0,00               | 0,00  | 1020           | A          | <b>-</b> |
|                |                          |          |                      |                   |                   |                    |                  | <                  |                     |                     |                      |                    |       |                |            | >        |
| <              |                          |          |                      |                   |                   | >                  | V Í              | Dati R             | litenute            | Registro            | Riepilo              | jo Scade           | enze  | Cerca          | Note       | • •      |
| Millesin       | no 22.116                | в        |                      |                   | Cor               | ndominio di        | Prova CF:        | 9000000000         | )1 - Esercizi       | io 2018 Ges         | stione Ordin         | naria ┥ 🛙          |       | 🔶 🕹 📫          | 29/12/2    | 2 19:34  |

## Scheda "Registro"

La scheda "Registro" permette di gestire le registrazioni di c/c legate al Movimento corrente, per il Registro di Contabilità:

| 🕲 Cond         | ominio di              | Prova C          | F:90000000001 -      | Esercizio 2018             | Gestione Or         | dinaria - ir     | ndefinito -     | [Movimenti C        | onsuntivo]         |                     |                   |            |                   | _              |       | ×          |
|----------------|------------------------|------------------|----------------------|----------------------------|---------------------|------------------|-----------------|---------------------|--------------------|---------------------|-------------------|------------|-------------------|----------------|-------|------------|
| 🕲 <u>F</u> ile | <u>A</u> rchivi        | <u>M</u> ultiDia | alogo <u>S</u> tampe | Anagrafiche                | <u>T</u> ipologie   | <u>E</u> sercizi | o <u>P</u> reve | ntivo <u>C</u> onsu | ntivo <u>R</u> end | iconto F <u>i</u> s | co C <u>o</u> nti | i correnti | Atti <u>v</u> ità | Ai <u>u</u> to |       | - 8 ×      |
| 50             |                        |                  | 1                    | <u> </u>                   |                     | Í                |                 |                     | %]                 | %                   | 4                 | 4          | VIS<br>Internet   |                |       |            |
| fornitori      | condomi                | ni pers          | sone unità           | gruppi                     | esercizi            | gestioni         | tabelle         | capitoli            | preventivo         | rate                | patrimon.         | economico  | c/c               | consunti       | vo ri | calcolo    |
| filtra         | ra derival<br>capitoli | ″ Mo             | vimenti Co           | nsuntivo                   |                     | 6590<br>KISM     |                 |                     | regist             | tro di cor          | ntabilità         | - pagan    | nenti e           | incassi        |       |            |
| Numero         | Da                     | ta               | Importo              | Capitolo                   |                     | ^                |                 | K -                 | < ►                | M                   | +                 | -          | •                 | 1              | 83    | ۲<br>۲     |
| 1              | 01/01/                 | 2018             | 800,00               | Saldo eserc                | izio prece          | de               |                 | Numero              | 4                  | /                   |                   | Verificato | )                 |                | 36    |            |
| 2              | 01/01/                 | 2018             | -500,00              | Saldo eserc                | izio prece          | de               | 52              | <b>D</b> .          |                    |                     | _                 |            |                   |                |       |            |
| 3              | 03/12/                 | 2018             | 690,00               | Versamento                 | Rata                |                  | _               | Data                | 31/:               | 12/2018             |                   |            |                   |                |       |            |
| 4              | 01/01/                 | 2018             | 2 440 00             | Compenso a<br>Energia elet | imministra<br>trica | 10               |                 | Importo             |                    | 1.120               |                   | Codice 1   | Fributo           |                |       |            |
| 6              | 11/12/                 | 2018             | 300,00               | Versamento                 | Unico Ra            | ta               |                 | Conto               | Canta              |                     |                   |            |                   |                | _     |            |
| 7              | 14/12/                 | 2018             | 945,00               | Acqua a fas                | ce                  |                  |                 |                     | Conto C            | orrente             |                   |            |                   |                |       |            |
| 8              | 25/11/                 | 2019             | 500,00               | Acqua sudd                 | ivisa man           | ual              | 2               | Causale             | Pagame             | ento Fatt           | ure               |            |                   |                | •     |            |
| 9              | 28/11/                 | 2019             | 11.111,00            | Acconto rat                | ta                  |                  | _               | Assegno             |                    |                     |                   |            |                   |                |       |            |
|                |                        |                  |                      |                            |                     | (                |                 | Noto                |                    |                     |                   |            |                   |                | _     | 1          |
|                |                        |                  |                      |                            |                     |                  |                 | Note                | Compe              | nso amr             | ninistra          | tore       |                   |                |       | duplica    |
|                |                        |                  |                      |                            |                     |                  |                 | Data                | Valuta             | Importo             | id                |            | Assegn            | o/Num.         | Desc  | rizione    |
|                |                        |                  |                      |                            |                     |                  |                 | 31/12/201           | 8                  |                     | 1120              | 36         |                   |                | Com   | penso ar   |
|                |                        |                  |                      |                            |                     |                  |                 |                     |                    |                     |                   |            |                   |                |       |            |
|                |                        |                  |                      |                            |                     | (                |                 |                     |                    |                     |                   |            |                   |                |       |            |
|                |                        |                  |                      |                            |                     | (                |                 |                     |                    |                     |                   |            |                   |                |       |            |
|                |                        |                  |                      |                            |                     | (                |                 |                     |                    |                     |                   |            |                   |                |       |            |
|                |                        |                  |                      |                            |                     | × (              |                 | <                   |                    |                     |                   |            |                   |                |       | >          |
| <              |                        |                  |                      |                            |                     | >                |                 | Dati R              | itenute            | Registro            | Riepilo           | go Sudo    | liv. So           | cadenze        | Cer   | ca ୶ 🕨     |
| Millesim       | 10 24.1226             | 5                |                      |                            | Condor              | ninio di Pro     | ova CF:90       | 00000001 -          | Esercizio 201      | 8 Gestione          | Ordinaria -       | indef 🛛 ┥  | 💷 🕨               | 🛨 🏅 📫          | 07/0  | 2/24 15:55 |

Come visto sopra, premendo il pulsante "crea pagamento", viene creata una registrazione sulla cassa o sul c/c, come indicato dal Capitolo. Per comodità, si può registrare il pagamento o il versamento anche premendo il tasto funzione F8 della tastiera. Se il Capitolo non ha specificato il conto da usare o la causale, essi verranno chiesti da Millesimo. Se si vuole velocizzare il lavoro di chi inserisce i documenti, conviene inserire il conto corrente e la causale predefinite nella gestione Capitoli. Per ogni Movimento si possono creare più registrazioni sulla cassa e/o sul c/c, anche in periodi successivi. Può essere necessario, ad esempio, registrare un primo acconto prelevando dalla cassa e poi il saldo con un assegno di c/c. Si tenga presente che, dopo la riforma del condominio, la cassa non andrebbe usata e comunque ogni pagamento o incasso deve passare per il conto corrente.

Per i Movimenti soggetti a ritenuta d'acconto, si possono effettuare due registrazioni sul c/c o sulla cassa: una per pagare il Fornitore e l'altra per il versamento della ritenuta stessa. Si può anche effettuare un'unica registrazione col totale pagato, come si preferisce. Millesimo propone la doppia registrazione ed utilizza la causale "Pagamento F24 ritenuta d'acconto", creata dal programma stesso.

Nelle certificazioni delle ritenute d'acconto e nella creazione degli F24, Millesimo propone sempre il totale della ritenuta, anche se il pagamento del Movimento al Fornitore è stato effettuato in modo parziale.

#### Riepilogo

I Movimenti pagati al di fuori dell'Esercizio corrente possono infatti risultare come "da pagare" (quindi debito verso fornitori) nello Stato Patrimoniale, anche se effettivamente già saldati. Il riepilogo mostra quanto pagato di competenza dell'Esercizio corrente e quanto invece pagato al di fuori di esso. Lo Stato patrimoniale si calcola infatti alla fine dell'ultimo giorno dell'Esercizio stesso ed ogni pagamento successivo, anche di un solo giorno, non viene considerato nell'Esercizio corrente ma solo in quello seguente.

| 🕲 Cond         | lominio di F             | rova CF:90          | 000000001 -       | Esercizio 2018            | Gestione Or       | dinaria - i     | ndefinito -       | [Movimenti (        | Consuntivo        | ]          |                               |             |                             | -           |             | ×          |
|----------------|--------------------------|---------------------|-------------------|---------------------------|-------------------|-----------------|-------------------|---------------------|-------------------|------------|-------------------------------|-------------|-----------------------------|-------------|-------------|------------|
| 🕲 <u>F</u> ile | <u>A</u> rchivi <u>I</u> | <u>M</u> ultiDialog | jo <u>S</u> tampe | A <u>n</u> agrafiche      | <u>T</u> ipologie | <u>E</u> serciz | io <u>P</u> rever | ntivo <u>C</u> onsu | ntivo <u>R</u> er | ndiconto   | F <u>i</u> sco C <u>o</u> nti | correnti At | ti <u>v</u> ità Ai <u>u</u> | <u>i</u> to | - 6         | 5 ×        |
| 50             |                          | Ż                   |                   | <u> }</u>                 |                   | Í               |                   |                     | %]]               | %          |                               | 4           | VISA<br>Ing very son        | €           |             | , <b>•</b> |
| fornitori      | condomini                | persone             | e unità           | gruppi                    | esercizi          | gestioni        | tabelle           | capitoli            | preventive        | o rate     | patrimon.                     | economico   | c/c                         | consuntiv   | o ricalcolo | 0          |
| filtra         | capitoli                 | Movin               | nenti Co          | nsuntivo                  |                   | KISM            |                   |                     |                   |            | riepilogo p                   | agament     | i                           |             |             |            |
| Numer          | Dat                      | a I                 | mporto            | Capitolo                  |                   | ^               |                   | Importo             |                   |            | 1 220 00                      | )           |                             |             |             |            |
| 1              | 01/01/3                  | 2018                | 800,00            | Saldo eserc               | izio prece        | de              |                   | N 6                 |                   |            | 1.220,00                      | -           |                             |             |             |            |
| 2              | 02/12/                   | 2018                | -500,00           | Saldo eserc               | Izio prece        | de              |                   | Netto ro            | mitore            |            | 1.120,00                      | )           |                             |             |             |            |
| 4              | 03/12/                   | 2018                | 1.220,00          | Compenso a                | amministra        | ito             |                   | Ritenuta            |                   |            | 100,00                        | )           |                             |             |             |            |
| 5              | 01/01/2                  | 2018                | 2.440,00          | Energia elet              | trica             |                 |                   | Pagato f            | ornitore          |            | 1.120.00                      | 31/12       | /2018                       |             |             |            |
| 6              | 11/12/2                  | 2018                | 300,00            | Versamento                | Unico Ra          | ta              | _                 | Ditenuta            | versata           | . –        | ,                             |             |                             |             |             |            |
| /              | 14/12/2                  | 2018                | 945,00            | Acqua a fas               | ice               | In              | $\mathbf{O}$      | Nicenuta            | versata           | ' <u> </u> | 0,00                          | <u>'</u>    |                             | ,           |             |            |
| 9              | 28/11/2                  | 2019                | 1.111.00          | Acqua suuu<br>Acconto rat | ivisa man<br>ta   | uai             |                   | Pagato t            | otale             |            | 1.120,00                      | ) comp. e   | sercizio                    | comp.       | Jestione    |            |
|                | , , , .                  |                     | ,                 |                           |                   |                 |                   | Da paga             | re fornit         | ore        | 0,00                          |             | 0,00                        |             | 0,00        | 1          |
|                |                          |                     |                   |                           |                   |                 |                   | Acconti             |                   |            | 0,00                          |             | 0,00                        |             | 0,00        | 1          |
|                |                          |                     |                   |                           |                   | 1.00            |                   | Ritenuta            | da vers           | are 🗌      | 100,00                        |             | 100,00                      |             | 100,00      |            |
|                |                          |                     |                   |                           |                   |                 |                   | Residuo             |                   | <u> </u>   | 100.00                        | )           |                             | ſ           |             | 22         |
|                |                          |                     |                   |                           |                   |                 |                   | #gostion            |                   |            |                               | _           |                             |             |             |            |
|                |                          |                     |                   |                           |                   |                 |                   | #gestion            | le                |            |                               |             |                             |             |             |            |
|                |                          |                     |                   |                           |                   |                 |                   |                     |                   |            |                               | _           |                             |             |             |            |
|                |                          |                     |                   |                           |                   |                 |                   |                     |                   |            |                               | L'aggi      | orna                        |             |             |            |
|                |                          |                     |                   |                           |                   |                 |                   |                     |                   |            |                               |             |                             |             |             |            |
|                |                          |                     |                   |                           |                   |                 | <b>U</b>          |                     |                   |            |                               |             |                             |             |             |            |
|                |                          |                     |                   |                           |                   |                 |                   |                     |                   |            |                               |             |                             |             |             |            |
|                |                          |                     |                   |                           |                   |                 |                   |                     |                   |            |                               |             |                             |             |             |            |
|                |                          |                     |                   |                           |                   |                 |                   |                     |                   |            |                               |             |                             |             |             |            |
| <              |                          |                     |                   |                           |                   | ~               |                   | Dati D              | itenute           | Regist     | TO Diopiles                   | Suddi       | V Scar                      | lenze       | Cerca 4     |            |
| Millesin       | 10 24.1226               |                     |                   |                           | Condor            | ninio di Pr     | ova CF:900        | 000000001 -         | Esercizio 2       | 018 Gesti  | one Ordinaria - i             | ndet 🤞 [    |                             |             | 07/02/24 :  | 15:56      |

Se si paga un documento in una data seguente la fine dell'Esercizio, si deve registrare il pagamento nel Movimento in cui ho registrato il documento originale, anche se questi è stato registrato in un Esercizio precedente.

Facciamo un esempio:

- si riceve una fattura, che non si paga subito, nel 2018
- la fattura viene registrata nei Movimenti Consuntivo 2018, senza registrare il pagamento (la devo registrare anche se non pagata, altrimenti lo Stato Patrimoniale non potrà riportare un debito verso fornitori veritiero)

• viene pagata la fattura solo nel 2019, dopo aver già chiuso l'Esercizio 2018

In questa situazione, non sarà necessario "riaprire" l'Esercizio 2018 ma si dovrà comunque selezionarlo (il 2018) e cercare il Movimento Consuntivo nel quale si è registrata la fattura pagata. In questo Movimento si premerà su "Registra pagamento/incasso" e si movimenterà così il c/c o la cassa. Millesimo terrà conto della data di pagamento, per lo Stato Patrimoniale.

Tutti i pagamenti/incassi finiranno nella scheda "Registro" e sul c/c o sulla cassa.

#### Scheda "Scadenze"

In questa scheda si possono inserire le eventuali scadenze di pagamento concordate col Fornitore o comunque previste per il Movimento selezionato:

| M Ele Archivi Stampe Agagrafiche Tipologie Esercizio Preventivo Consumtivo Bendiconto Fisco Canti correnti Attività Aigto       Image: Consumity of the sercizio preventivo Consumity of the sercizio preventivo Capitolo resercizio precede consumity of the sercizio precede consumity of the sercicio precede consumity of the sercicio precede consumity of the sercicio precede consercicio precede consecricio precede consumerization consumerizati          | M Condom                  | ninio di F | Prova C | F:90000000001 -      | Esercizio 20      | 18 Gestione       | Ordinaria -        | [Movimenti       | i Consuntivo]         |                   |               |                    |                    |                    |        | _          |           | < |
|----------------------------------------------------------------------------------------------------|---------------------------|------------|---------|----------------------|-------------------|-------------------|--------------------|------------------|-----------------------|-------------------|---------------|--------------------|--------------------|--------------------|--------|------------|-----------|---|
| Image: Second control in the control in the contro | M <u>F</u> ile <u>A</u> r | rchivi 🤮   | ampe    | A <u>n</u> agrafiche | <u>T</u> ipologie | <u>E</u> sercizio | <u>P</u> reventivo | <u>C</u> onsunti | ivo <u>R</u> endico   | nto F <u>i</u> so | co C <u>o</u> | <u>o</u> nti corre | enti Atti <u>v</u> | ità Ai <u>u</u> to |        |            | - 5       | × |
| Immetra derivati<br>Inter capitoli       Movimenti Consuntivo<br>KISM       5590<br>KISM       Scadenze di pagamento         Numero<br>1       01/01/2018       800,00       Saldo esercizio precede       Data       31/12/2018         2       01/01/2018       590,00       Saldo esercizio precede       Data       31/12/2018         3       04/05/2021       1.000,00       Versamento Unico Rata       Data       31/12/2018         5       03/12/2018       1.220,00       Compenso amministrato       Preavviso gg       0         6       01/01/2018       2.440,00       Energia elettrica       Preavviso gg       0         7       11/12/2018       3.000,00       Versamento Unico Rata       Preavviso gg       0         9       25/11/2019       500,00       Acqua a fasce       Importo       Importo       Importo         9       25/11/2018       1.602,00       Compenso netto ammini       Importo       Amministratore       Importo         10       29/12/2018       1.602,00       Compenso netto ammini       Importo       AvvisoGiomi Note       C/C         10       29/12/2018       1.602,00       Compenso netto ammini       Importo       AvvisoGiomi Note       C/C         10       29/12/2018       1.602,00 <td>fornitori c</td> <td></td> <td>i pers</td> <td>sone unità</td> <td></td> <td>esercizi</td> <td>gestioni</td> <td>tabelle</td> <td></td> <td>%</td> <td></td> <td>%</td> <td>patrimon.</td> <td>economico</td> <td>c/c</td> <td>consuntivo</td> <td>ricalcolo</td> <td>•</td>                                                                                                    | fornitori c               |            | i pers  | sone unità           |                   | esercizi          | gestioni           | tabelle          |                       | %                 |               | %                  | patrimon.          | economico          | c/c    | consuntivo | ricalcolo | • |
| Interacepted       Intronto       Capitolo       KISM       Visconder Statuenze di pagamento         Numero       Data       Importo       Capitolo <ul> <li>0/101/2018</li> <li>800,000</li> <li>Saldo esercizio precede</li> <li>0/101/2018</li> <li>1.000,000</li> <li>Versamento Unico Rata</li> <li>6</li> <li>01/01/2018</li> <li>2.240,000</li> <li>Compenso annunistrato</li> <li>6</li> <li>01/01/2018</li> <li>2.440,000</li> <li>Chergia elettrica</li> <li>7</li> <li>1.112/2018</li> <li>3.000,000</li> <li>Versamento Unico Rata</li> <li>9</li> <li>25/11/2019</li> <li>500,000</li> <li>Acqua a fasce</li> <li>9</li> <li>25/11/2019</li> <li>500,000</li> <li>Acqua a fasce</li> <li>9</li> <li>25/11/2018</li> <li>1.602,000</li> <li>Compenso netto ammini</li> </ul> <li>Note</li> <li>Formitore</li> <li>Amministratore</li> <li>Importo</li> <li>Administratore</li> <li>Importo</li> <li>Acqua a fasce</li> <li>Acqua a fasce</li>                                                                                                    | mostra                    | derivati   | Mo      | vimenti Co           | ncuntivo          |                   | 6590               |                  |                       |                   |               |                    | lonzo di           |                    | ato    |            |           |   |
| Numero       Data       Importo       Capitolo       A       C         1       01/01/2018       800,00       Saldo esercizio precede         3       04/05/2021       1.000,00       Versamento Unico Rata         5       03/12/2018       690,00       Versamento Rata         5       03/12/2018       2.440,00       Energia elettrica         7       11/12/2018       3.000,00       Versamento Unico Rata         8       14/12/2018       945,00       Acqua suddivisa manual         10       29/12/2018       1.602,00       Compenso netto ammini         10       29/12/2018       1.602,00       Compenso netto ammini         01       29/12/2018       1.602,00       Compenso netto ammini         01       29/12/2018       1.602,00       Compenso netto ammini         01       29/12/2018       1.602,00       Compenso netto ammini         01       29/12/2018       1.602,00       Compenso netto ammini         01       29/12/2018       1.602,00       Compenso netto ammini         01       20       C       Genera scadenze         01       C       Genera scadenze         01       C       Genera scadenze         01                                                                                                    | filtra ca                 | pitoli     | 1410    | Vimenti Co           | Insultavo         |                   | KISM               |                  |                       |                   |               | SCau               | ienze ui           | pagamei            | 110    |            |           |   |
| 1       01/01/2018       B00/00       Saldo esercizio precede         3       04/05/2021       1.000/00       Versamento Unico Rata         5       03/12/2018       6.90,00       Versamento Rata         5       03/12/2018       1.220,000       Compenso amministrato         6       01/01/2018       2.440,00       Energia elettrica         7       11/12/2018       3.000,00       Versamento Unico Rata         8       14/12/2018       945,00       Acqua a fasce         9       25/11/2019       500,00       Acqua suddivisa manual         10       29/12/2018       1.602,00       Compenso netto ammini         10       29/12/2018       1.602,00       Compenso netto ammini         6       01/01/2018       1.602,00       Compenso netto ammini         7       11/12/2018       1.602,00       Compenso netto ammini         8       14/12/2018       1.602,00       Compenso netto ammini         7       1.602,00       Compenso netto ammini       Importo         8       14/12/2018       1.602,00       Compenso netto ammini         7       1.602,00       Compenso netto ammini       Importo         8       1.602,00       Compenso netto ammini                                                                                                    | Numero                    | Dat        | a       | Importo              | Capitolo          | rciaio pro        | ^                  |                  |                       | <                 | •             | M                  | +                  | -                  | •      | - S        | ଁ୯        |   |
| 2       01/01/01/2018       050/00       State estation precede         3       04/05/2021       1.000,000       Versamento Rata         4       03/12/2018       1.220,00       Compenso amministrato         6       01/01/2018       2.440,00       Compenso amministrato         7       11/12/2018       3.000,00       Versamento Unico Rata         8       14/12/2018       945,00       Acqua a fasce         9       25/11/2019       500,00       Acqua suddivisa manual         10       29/12/2018       1.602,00       Compenso netto ammini         10       29/12/2018       1.602,00       Compenso netto ammini         6       01/01/2018       2.440,00       Fornitore         8       14/12/2018       945,00       Acqua a fasce         9       25/11/2019       500,00       Acqua suddivisa manual         10       29/12/2018       1.602,00       Compenso netto ammini         6       Mote       Fornitore       Amministratore         7       11/12/2018       0       Genera scadenze         10       29/12/2018       1.602,00       Compenso netto ammini         10       29/12/2018       1.602,00       Compenso netto ammini                                                                                                    |                           | 01/01/     | 2018    | - 500,00             | Saldo ese         | arcizio pre       | cede               |                  | Data                  | [                 | 31/1          | 2/201              | 8                  |                    |        |            |           |   |
| 4       03/12/2018       690,00       Versamento Rata         5       03/12/2018       1.220,00       Compenso amministrato         6       01/01/2018       2.440,00       Energia elettrica         7       11/12/2018       3.000,00       Versamento Unico Rata         8       14/12/2018       945,00       Acqua a fasce         9       25/11/2019       500,00       Acqua a fasce         9       25/11/2018       1.602,00       Compenso netto ammini         10       29/12/2018       1.602,00       Compenso netto ammini         Importo       Importo       Amministratore         Importo       Acqua a fasce       Importo         9       25/11/2019       500,00       Acqua a suddivisa manual         10       29/12/2018       1.602,00       Compenso netto ammini         Importo       Acqua a fasce       Importo       Amministratore         Importo       Acqua a fasce       Importo       Acqua a fasce         Importo       Acqua a fasce       Importo       Acqua a fasce         Importo       Acqua a fasce       Importo       Acqua a fasce         Importo       Acqua a fasce       Importo       Importo         Importo                                                                                                    | 3                         | 04/05/     | 2021    | 1.000.00             | Versamen          | nto Unico         | Rata               | $\mathbf{v}$     | •                     | l l               | 51/1          | .2/201             |                    |                    |        |            |           |   |
| 5       03/12/2018       1.220,00       Compenso amministrato         6       01/01/2018       2.440,00       Energia elettrica         7       11/12/2018       3.000,00       Versamento Unico Rata         8       14/12/2018       945,00       Acqua a fasce         9       25/11/2019       500,00       Acqua suddivisa manual         10       29/12/2018       1.602,00       Compenso netto ammini         V       segnala scadenza         Note       Fornitore         Fornitore       Amministratore         V       Genera scadenze         Q       Data         Importo       AvvisoGiorni         Note       C         10       29/12/2018         1.602,00       Compenso netto ammini                                                                                                    | 4                         | 03/12/     | 2018    | 690,00               | Versamen          | nto Rata          | - Co Co            |                  | Importo               |                   | 122           | 0                  |                    |                    |        |            |           |   |
| 6       01/01/2018       2.440,00       Energia elettrica         7       11/12/2018       3.000,00       Versamento Unico Rata         8       14/12/2018       945,00       Acqua a fasce         9       25/11/2019       500,00       Acqua suddivisa manual         10       29/12/2018       1.602,00       compenso netto ammini         Note         Fornitore       Amministratore         Reg. c/c       Genera scadenze         Q       Data       Importo       AvvisoGiorni Note         Data       Importo       AvvisoGiorni Note       C/C                                                                                                    | 5                         | 03/12/     | 2018    | 1.220,00             | Compense          | o amminis         | trato              |                  | Tipo                  | [                 | Paga          | mento              | o fornito          | re                 |        |            | <b>•</b>  |   |
| 7       11/12/2018       3.000,00       Versamento Unico Rata         8       14/12/2018       945,00       Acqua a fasce         9       25/11/2019       500,00       Acqua suddivisa manual         10       29/12/2018       1.602,00       Compenso netto ammini         Versamento Unico Rata         9       25/11/2019       500,00         29/12/2018       1.602,00       Compenso netto ammini         Note         Fornitore       Amministratore         Genera scadenze          Q       O         Q       Importo       AvvisoGiorni         Note          Q       O                                                                                                    | 6                         | 01/01/     | 2018    | 2.440,00             | Energia e         | lettrica          |                    |                  | Dropunic              |                   | - aga         |                    |                    |                    |        |            |           | - |
| 8       14/12/2018       945,00       Acqua a fasce       ✓       ✓       segnala scadenza         9       25/11/2019       500,00       Acqua suddivisa manual       Note       Fornitore         10       29/12/2018       1.602,00       Compenso netto ammini       ✓       Fornitore       Amministratore       …         Reg. c/c       Genera scadenze       ✓       Genera scadenze       Importo       AvvisoGiorni Note       C/c         31/12/       1220       0       O       O       Importo       AvvisoGiorni Note       C/c                                                                                                    | 7                         | 11/12/     | 2018    | 3.000,00             | Versamen          | nto Unico         | Rata               |                  | Preavviso             | , aa l            | 0             |                    |                    |                    |        |            |           |   |
| 9 25/11/2019 500,00 Acqua suddivisa manual<br>10 29/12/2018 1.602,00 Compenso netto ammini<br>IO Reg. c/C<br>Reg. c/C<br>Registra Pagamento<br>Data Importo AvvisoGiorni Note C/C<br>31/12/ 1220 0                                                                                                    | 8 :                       | 14/12/     | 2018    | 945,00               | Acqua a f         | fasce             |                    |                  |                       | F                 | ▼ se          | gnala s            | scadenz            | а                  |        |            |           |   |
| 10       29/12/2018       1.602,00       Compenso netto ammin         Image: C/C       Fornitore       Amministratore         Image: C/C       Genera scadenze         Image: C/C       Registra Pagamento         Image: Data       Importo       AvvisoGiorni Note         Image: C/C       Importo       AvvisoGiorni Note         Image: C/C       Importo       AvvisoGiorni Note         Image: C/C       Importo       AvvisoGiorni Note         Image: C/C       Importo       AvvisoGiorni Note         Image: C/C       Importo       AvvisoGiorni Note         Image: C/C       Importo       AvvisoGiorni Note         Image: C/C       Importo       AvvisoGiorni Note         Image: C/C       Image: C/C       Image: C/C                                                                                                    | 9                         | 25/11/     | 2019    | 500,00               | Acqua su          | ddivisa m         | anual              | ~                | Note                  | ſ                 |               | -                  |                    |                    |        |            |           |   |
| Genera scadenze                                                                                                    | 10                        | 29/12/     | 2018    | 1.602,00             | Compense          | o netto a         | mmini              | 0<br>0           | Fornitore<br>Reg. c/c | <br> <br>         | Amn           | ninistra           | itore              |                    |        |            | <u>.</u>  | ] |
| Registra Pagamento       Data     Importo     AvvisoGiorni     Note     C/C       31/12/     1220     0                                                                                                    |                           |            |         |                      |                   |                   |                    |                  |                       |                   |               |                    | Ge                 | nera scao          | lenze  |            |           |   |
| Data Importo AvvisoGiorni Note C/C<br>31/12/ 1220 0                                                                                                    |                           |            |         |                      |                   |                   |                    | $\Theta$         |                       |                   |               |                    | Regi               | istra Paga         | imento |            |           |   |
|                                                                                                    |                           |            |         |                      |                   |                   |                    |                  | Data                  | Importe           | D             | Avviso             | Giorni Not         | te                 |        | C/C        |           |   |
|                                                                                                    |                           |            |         |                      |                   |                   |                    | -                | 31/12/                |                   | 1220          | )                  | 0                  |                    |        |            |           |   |
|                                                                                                    |                           |            |         |                      |                   |                   |                    |                  |                       |                   |               |                    |                    |                    |        |            |           |   |
|                                                                                                    |                           |            |         |                      |                   |                   |                    | 0                |                       |                   |               |                    |                    |                    |        |            |           |   |
|                                                                                                    |                           |            |         |                      |                   |                   | ~                  |                  |                       |                   |               | • •                | <b>D</b> : 1       |                    |        |            |           | 2 |
| Dati Ritenute Registro Riepilogo Suddiv. Scadenze Cerca ()                                                                                                    | <                         |            | _       |                      |                   | -                 | >                  |                  | Dati Ri               | tenute            | Re            | gistro             | Riepilo            | go   Suddi         | V. Sca | denze C    | Cerca     |   |

Le Scadenze verranno inserite automaticamente nello Scadenzario e si potrà attivare una segnalazione che Millesimo darà alcuni giorni prima del termine definito dall'amministratore.

#### Scheda "Note"

In questa scheda si possono inserire delle note libere oppure associare il Movimento a tipologie, che sono però un'opzione obsoleta, mantenuta solo per compatibilità.

#### Scheda "Script"

In questa scheda, vengono gestiti gli script di calcolo, usati soprattutto per la ripartizione dell'acqua a fasce di consumo (vedere l'apposito capitolo del manuale, a pag. 234).

| M Cond                                                    | ominio di                                                                                    | Prova CF                                                                                       | -90000000001 -                                                                                   | Esercizio 201                                                                                                    | 18 Gestione                                                                                                    | Ordinaria - [                                           | Movimenti        | i Consuntivo]                                                          |                                                                                      |                                                                                             |                                                                                                 |                                                                           |                                                       | _                                               |                                                                | ×      |
|-----------------------------------------------------------|----------------------------------------------------------------------------------------------|------------------------------------------------------------------------------------------------|--------------------------------------------------------------------------------------------------|----------------------------------------------------------------------------------------------------|----------------------------------------------------------------------------------------------------|---------------------------------------------------------|------------------|------------------------------------------------------------------------|--------------------------------------------------------------------------------------|---------------------------------------------------------------------------------------------|-------------------------------------------------------------------------------------------------|---------------------------------------------------------------------------|-------------------------------------------------------|-------------------------------------------------|----------------------------------------------------------------|--------|
| M <u>F</u> ile                                            | <u>A</u> rchivi                                                                              | <u>S</u> tampe                                                                                 | A <u>n</u> agrafiche                                                                             | <u>T</u> ipologie                                                                                                    | <u>E</u> sercizio                                                                                                    | <u>P</u> reventivo                                      | <u>C</u> onsunti | ivo <u>R</u> endico                                                    | onto F <u>i</u> sco                                                                  | C <u>o</u> nti co                                                                           | rrenti Atti <u>v</u>                                                                            | ità Ai <u>u</u> to                                                        |                                                       |                                                 | -                                                              | e ×    |
| fornitori                                                 | condomi                                                                                      | ni pers                                                                                        | one unità                                                                                        | gruppi                                                                                                    | esercizi                                                                                                    | gestioni                                                | tabelle          | Capitoli                                                               | preventivo                                                                           | 7ate                                                                                        | patrimon.                                                                                       | economico                                                                 | c/c                                                   | consuntiv                                       | ricalco                                                        | ▶<br>• |
| filtra                                                    | ra deriva<br>capitoli                                                                        | <sup>i</sup> Mo                                                                                | vimenti Co                                                                                       | nsuntivo                                                                                                    |                                                                                                    | 8279<br>GLFL                                            |                  | acqua                                                                  |                                                                                      | parame                                                                                      | etri per gl                                                                                     | i script di                                                               | calcolo                                               |                                                 |                                                                |        |
| Numero<br>1<br>2<br>3<br>4<br>5<br>6<br>7<br>8<br>9<br>10 | Da<br>01/01,<br>04/05,<br>03/12,<br>03/12,<br>01/01,<br>11/12,<br>14/12,<br>25/11,<br>29/12, | ta<br>(2018<br>(2018<br>(2018<br>(2018<br>(2018<br>(2018<br>(2018<br>(2018<br>(2018)<br>(2018) | Importo<br>800,00<br>-500,00<br>1.000,00<br>2.440,00<br>3.000,00<br>945,00<br>500,00<br>1.602,00 | Capitolo<br>Saldo ese<br>Saldo ese<br>Versamen<br>Compenso<br>Energia el<br>Versamen<br>Acqua a f<br>Acqua su<br>Compenso | rcizio pre<br>rcizio pre<br>to Unico<br>to Rata<br>a amminis<br>ettrica<br>to Unico<br>asce<br>ddivisa m<br>a netto an | cede<br>cede<br>Rata<br>trato<br>Rata<br>anual<br>mmini |                  | copia<br>idUnita<br>50 10<br>49 10<br>51 10<br>52 10<br>53 10<br>55 10 | ='LETTU<br>Sigla<br>2:Sergio<br>1:Sergio<br>3:Carlo<br>3:Carlo<br>5:Tania<br>6:Tania | dettag<br>TTURA2<br>TOTAL<br>Cavalli<br>Cavalli<br>Torri<br>Torri/Ste<br>Pedoni<br>Pedoni/S | glio di cak<br>E_IMPOR<br>472.5 0<br>Stefano A<br>472.5 0<br>efano Alfi<br>472.5 0<br>Stefano A | colo dello<br>TO TOTA<br>0<br>Alfieri<br>0<br>eri 472.<br>0<br>Ifieri472. | script<br>ALE_RIT<br>0<br>472.5<br>0<br>50<br>0<br>50 | ENUTA<br>0 (<br>0 (<br>0 (<br>0 (<br>0 (<br>0 ( | FOTALE<br>) 0<br>) 0<br>) 0<br>) 0<br>) 0<br>) 0<br>) 0<br>) 0 |        |
| <                                                         |                                                                                              |                                                                                                |                                                                                                  |                                                                                                    |                                                                                                    | <b>&gt;</b>                                             | 0                | Registro                                                               | Riepilog                                                                             | o Scade                                                                                     | enze Ce                                                                                         | rca Not                                                                   | e Sci                                                 | ript Alle                                       | egati 🖣                                                        | ()     |
| Millesin                                                  | 10 22.116                                                                                    | 8                                                                                              |                                                                                                  |                                                                                                    | Cor                                                                                                    | ndominio di                                             | Prova CF:        | 9000000000                                                             | 1 - Eserciz                                                                          | io 2018 Ge                                                                                  | estione Ordi                                                                                    | naria ┥ 🛙                                                                 | 🗉 🕨 ★                                                 | - ઢ 📫 :                                         | 29/12/22                                                       | 19:36  |

# Scheda "Cerca"

In questa scheda si possono effettuare ricerche di Movimenti, in base ad una o più delle caratteristiche disponibili.

Si possono inserire anche dati parziali, nei campi alfanumerici. Ad esempio, si può scrivere "ossi" nel campo della persona, per trovare i Movimenti relativi a "Rossi", "Rossini" ma anche "Fossi" o "Malossi". Si possono trovare anche i soli Movimenti con ritenuta d'acconto da versare e/o versata. I Movimenti che corrispondono alle caratteristiche indicate verranno elencati nella griglia in fondo alla scheda. Facendo doppio click su di essi li si potrà attivare e verificare.

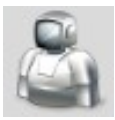

# La Fatturazione Elettronica

| 🕲 Cond                                         | lominio di      | Prova CF:9000        | 0000001 -      | Esercizio 2018       | Gestione Ord      | linaria - in      | definito -     | [Fatture elettr    | oniche]          |             |                             |                 |                   | _             |                |
|------------------------------------------------|-----------------|----------------------|----------------|----------------------|-------------------|-------------------|----------------|--------------------|------------------|-------------|-----------------------------|-----------------|-------------------|---------------|----------------|
| Image: Bare Bare Bare Bare Bare Bare Bare Bare | <u>A</u> rchivi | <u>M</u> ultiDialogo | <u>S</u> tampe | A <u>n</u> agrafiche | <u>T</u> ipologie | <u>E</u> sercizio | <u>P</u> reven | tivo <u>C</u> onsu | ntivo <u>R</u> e | endiconto   | F <u>i</u> sco C <u>o</u> n | ti correnti At  | ti <u>v</u> ità A | i <u>u</u> to | _ 8 ×          |
| fornitori                                      | condomir        | i persone            | unità          | gruppi               | esercizi          | gestioni          | tabelle        | capitoli           | <b>%</b>         | vo rate     | patrimon                    | economico       | c/c               | consuntivo    | j<br>ricalcolo |
| da re                                          | eaistrare       | Fattur               | e elettro      | oniche               |                   | NIA (             |                |                    |                  | testa       | ita della fa                | ttura selez     | ionata            | 1             |                |
| Tipo                                           | . corrente      | Data                 |                |                      |                   |                   |                | line.              | 100              |             |                             |                 |                   |               |                |
|                                                |                 |                      |                |                      |                   |                   |                |                    |                  |             | لحر                         |                 | )                 | Ś             |                |
|                                                |                 |                      |                |                      |                   |                   |                | registra           | regist           | tra tutti   | esporta PD                  | F stampa P      | DF star           | npa bozza     |                |
|                                                |                 |                      |                |                      |                   |                   |                | Тіро               |                  |             |                             | Data            |                   |               |                |
|                                                |                 |                      |                |                      |                   | 1                 |                | Numero             |                  |             |                             | Importo         |                   |               |                |
|                                                |                 |                      |                |                      |                   |                   | െ              | Ritenuta           |                  |             |                             | Cont. cass      | а                 |               |                |
|                                                |                 |                      |                |                      |                   | 1                 |                | IVA                |                  |             |                             | Netto Form      | itore             |               |                |
|                                                |                 |                      |                |                      |                   |                   |                | Progress           | ivo 🗌            |             |                             | Intermedia      | rio               |               |                |
|                                                |                 |                      |                |                      |                   | 1                 |                | Acquisita          | il 🗍             |             |                             |                 |                   | ,             |                |
|                                                |                 |                      |                |                      |                   |                   |                | Nome file          | e (              |             |                             |                 |                   |               | ?              |
|                                                |                 |                      |                |                      |                   |                   |                | Condom             | nio 🗌            |             |                             |                 |                   |               |                |
|                                                |                 |                      |                |                      |                   |                   |                | Fornitore          | · [              |             |                             |                 |                   |               |                |
|                                                |                 |                      |                |                      |                   |                   |                | Esercizio          | Ľ.               |             |                             |                 |                   |               |                |
|                                                |                 |                      |                |                      |                   |                   |                | Gestione           | í –              |             |                             |                 |                   |               |                |
|                                                |                 |                      |                |                      |                   |                   |                | Capitolo           | Ľ.               |             |                             |                 |                   |               |                |
|                                                |                 |                      |                |                      |                   |                   |                | Cod.Tribu          | ito 🗌            |             |                             |                 |                   |               |                |
|                                                |                 |                      |                |                      |                   |                   |                | Causale            | Ľ.               |             |                             |                 |                   |               |                |
|                                                |                 |                      |                |                      |                   |                   |                | Movimen            | to 🗌             |             |                             |                 |                   |               | ->             |
|                                                |                 |                      |                |                      |                   |                   |                |                    | eve              | entuali cor | rrezioni vann               | o fatte saltano | do al Mo          | vimento con   | [->]           |
| <                                              |                 |                      |                |                      |                   | >                 |                | Testata            | • Rig            | he 🔹 P[     | DF • XMI                    | L • Acquis      | sizione           | • Esiti       |                |
| Millesin                                       | 10 24.1226      |                      |                |                      | Condor            | ninio di Pro      | va CF:900      | 00000001 - 1       | Esercizio 2      | 2018 Gesti  | ione Ordinaria              | - indet 🛛 🖣 [   |                   | ÷ 🌡 🕼 o       | 7/02/24 15:57  |

Dal menù "MultiDialogo" oppure dal menù "Fisco", si accede alla funzione di gestione delle fatture in formato elettronico.

Dopo aver scaricato le fatture (col servizio MultiFatture), Millesimo opera in due fasi: acquisizione delle fatture e registrazione dei Movimenti Consuntivo. Con l'acquisizione, i file XML vengono copiati negli archivi di Millesimo e quest'ultimo cerca di trovare la giusta destinazione di ogni documento fiscale acquisito. Con la fase di registrazione, il documento fiscale viene convertito in un Movimento del Consuntivo, nei corretti Condominio/Esercizio/Gestione e con il Capitolo più adatto. Il tutto viene realizzato nel modo più automatico e semplice possibile, lasciando però all'amministratore la possibilità di intervenire sia prima che dopo della registrazione dei Movimenti.

La procedura è in realtà molto semplice:

- 1) si scaricano dal Sistema Di Interscambio (SDI) le fatture in formato XML, usufruendo del servizio opzionale MultiFatture
- 2) si acquisiscono le fatture in Millesimo
- 3) si registrano le fatture nei Movimenti Consuntivo

# Scaricare le fatture dal SDI

Per scaricare le fatture dal SDI ci sono due modalità:

- 1) download manuale dei file XML
- 2) download con il servizio MultiFatture

#### **Download manuale**

In questo caso, l'amministratore deve procedere a registrarsi al SDI e scaricare manualmente le fatture dal sito oppure riceverle nella propria email di tipo PEC; in entrambi i casi, i file XML andranno salvati in una cartella (scelta dall'amministratore). I file vanno salvati come file XML non codificati.

Si procede nella scheda "Acquisizione, usando il pulsante "xml", che chiederà la cartella da cui prelevare gli XML stessi:

| M Cond         | ominio di       | Prova CF:9     | 90000000001 -        | Esercizio 20 | 18 Gestione C      | ) <mark>rdinaria - [</mark> | Fatture elett          | troniche]           |                   |                   | e sede      |             |           |            |               |
|----------------|-----------------|----------------|----------------------|--------------|--------------------|-----------------------------|------------------------|---------------------|-------------------|-------------------|-------------|-------------|-----------|------------|---------------|
| M <u>F</u> ile | <u>A</u> rchivi | <u>S</u> tampe | A <u>n</u> agrafiche | Tipologie    | <u>P</u> reventivo | <u>E</u> sercizio           | Consuntiv              | vo <u>R</u> endicor | to F <u>i</u> sco | Atti <u>v</u> ità | Aiuto       |             |           |            | _ 8 ×         |
| 50             |                 | 1              |                      | <u>}</u>     |                    | ٢                           |                        | <u>II</u>           | %]                | %                 |             | 4           |           | €          | <u>H</u> ,    |
| fornitori      | condomi         | ni persor      | ne unità             | gruppi       | esercizi           | gestioni                    | tabelle                | capitoli            | preventivo        | rate              | patrimon.   | economico   | c/c       | consuntivo | ricalcolo     |
| cond           | corrente        | Fat            | ture elettr          | oniche       |                    | NA                          |                        |                     |                   | testata           | a della fa  | ttura elett | ronica    |            |               |
| Tipo [         | )ata            | Nu             | umero                |              | Impo               | orto                        | Ŏ                      | xml                 | acquisisci        | multifatt         | ure sto     | p!          |           |            |               |
|                |                 |                |                      |              |                    |                             |                        |                     | imp               | ostazio           | ni specifi  | iche per M  | IultiFatt | ure        |               |
|                |                 |                |                      |              |                    |                             | $\mathbf{\Theta}$      | Numero d            | li lotti          | 10                |             |             |           |            |               |
|                |                 |                |                      |              |                    |                             | 0                      | Fatture p           | er lotto          | 40                |             |             |           |            |               |
|                |                 |                |                      |              |                    |                             | $\boldsymbol{\oslash}$ |                     |                   | risul             | tato dell'  | ultima rice | erca      |            |               |
|                |                 |                |                      |              |                    |                             | $\odot$                |                     |                   |                   |             |             |           |            |               |
|                |                 |                |                      |              |                    |                             | 0                      |                     |                   |                   |             |             |           |            |               |
|                |                 |                |                      |              |                    |                             |                        |                     |                   |                   |             |             |           |            |               |
|                |                 |                |                      |              |                    |                             |                        |                     |                   |                   |             |             |           |            |               |
|                |                 |                |                      |              |                    |                             |                        |                     |                   |                   |             |             |           |            |               |
|                |                 |                |                      |              |                    |                             |                        |                     |                   |                   |             | -           |           |            |               |
| <              |                 |                |                      |              |                    | >                           |                        | • Testata           | Righe             | PDF               | • XML       | Acquis      | sizione   | • Esiti    |               |
| Millesin       | no 22.114       | 3              |                      |              | Conc               | lominio di                  | Prova CF:9             | 90000000001         | - Esercizi        | o 2018 Ge         | stione Ordi | naria       | \star 🎞   | ) 🍶 🛄 o    | 6/04/22 16:59 |

Le fatture verranno caricate in Millesimo ma solo quelle non ancora acquisite, per cui non ci si deve preoccupare di eventuali duplicazioni. I file XML originali non vengono cancellati e si possono lasciare nella stessa cartella. Si possono usare cartelle diverse ma anche una sola, perché Millesimo riconoscerà il condominio di destinazione, indipendentemente dalla posizione dei file XML.

# Download con il servizio MultiFatture

In questo caso, l'amministratore deve abbonarsi al servizio MultiFatture. Se si utilizza MultiFatture, si possono scaricare i file XML con il pulsante "acquisisci", che provvederà al download e all'acquisizione. Millesimo smista automaticamente le fatture elettroniche nei Condomini corretti.

# Registrazione dei Movimenti Consuntivo

Una volta acquisite le fatture, verrà mostrato un elenco di quelle presenti e le si dovrà registrare nei vari consuntivi dei Condomìni gestiti:

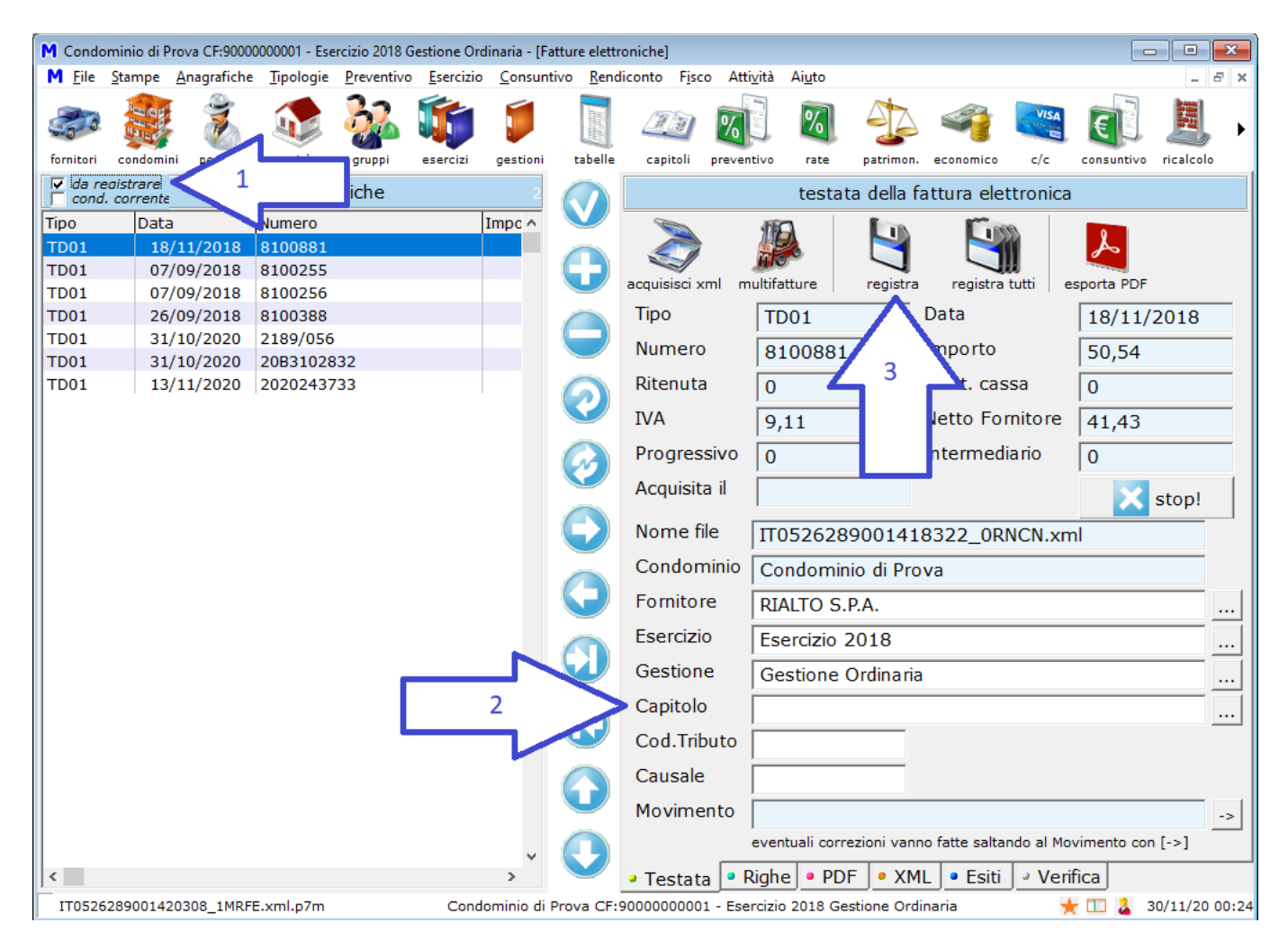

Attivando l'opzione "da registrare" (freccia 1) si vedranno solo le fatture non ancora registrate. Queste potrebbero essere già state associate ad un Capitolo (freccia 2), che Millesimo ricerca con un algoritmo "intelligente" ma non "infallibile", per questo l'amministratore potrà selezionare un diverso Capitolo, prima di registrare il Movimento. Anche l'Esercizio e la Gestione vengono determinati in modo "intelligente" e possono essere cambiati. Se i dati proposti vanno bene, si deve premere il pulsante "registra movimento": Millesimo creerà il Movimento Consuntivo e passerà alla prossima fattura.

Se i dati sono corretti per tutte le fatture, si può anche usare il pulsante "registra tutti", per registrare tutte le fatture non ancora registrate, nei Movimenti Consuntivo. Si può perciò procedere in due modi: registrando fattura per fattura oppure verificandole una ad una e poi registrandole tutte assieme (mentre ci si concede un meritatissimo caffè!).

#### Visualizzazione del PDF

Alcuni fornitori allegano il PDF alla fattura elettronica; in questo caso, si può aprire il file PDF con il pulsante "Esporta PDF" oppure semplicemente visualizzarlo, nella scheda "PDF". Se manca il PDF, lo si può ricostruire con il pulsante "stampa bozza", che si trovano nella scheda "Testata".

#### Automatismi nell'acquisizione e registrazione fatture elettroniche

Come già accennato, Millesimo cerca di automatizzare al massimo l'acquisizione e la registrazione delle fatture elettroniche ma l'amministratore dovrà comunque verificare bene i dati proposti. Il Condominio è un dato immutabile, perché viene riconosciuto in base al codice fiscale, presente nel file XML. Il Fornitore viene riconosciuto anch'esso in base al codice fiscale ma può essere comunque variato dall'amministratore. Se il Fornitore non è presente in anagrafica, viene già nella fase di acquisizione; sarà aggiungo da Millesimo, compito dell'amministratore completare l'anagrafica, aggiungendo la tipologia ed altri dati non presenti nel file XML. Questo è esempio di Fornitore acquisito da file con informazioni incomplete:

| M <u>F</u> ile     | <u>S</u> tampe | <u>Anagrafiche</u> | <u>T</u> ipologie | <u>P</u> reventivo | <u>E</u> sercizio | <u>C</u> onsunt | tivo <u>R</u> end | iconto F <u>i</u> so | co Atti <u>v</u> ità | Ai <u>u</u> to |             |              |            |            | _ 8 ×         |
|--------------------|----------------|--------------------|-------------------|--------------------|-------------------|-----------------|-------------------|----------------------|----------------------|----------------|-------------|--------------|------------|------------|---------------|
| 50                 |                | 1                  |                   | <u>}</u>           | <b>i</b>          | Í               |                   |                      | <u>%</u> ]           | %              | 4           | 4            | VISA       | <b>E</b>   |               |
| fornitori          | condomin       | i persone          | unità             | gruppi             | esercizi          | gestioni        | tabelle           | capitoli             | preventivo           | rate           | patrimon.   | economico    | c/c        | consuntivo | ricalcolo     |
|                    |                |                    | Fornitori         |                    |                   | 21              |                   |                      |                      |                | dati del    | Fornitore    | 1          |            |               |
| Ditta              | tratore        |                    |                   |                    |                   | ^               |                   | Ditta                |                      |                | RIALTO      | S.P.A.       |            |            |               |
| Enel               | , cracoro      |                    |                   |                    |                   |                 | 6                 | Tipo                 |                      | ĺ              |             |              |            |            | •             |
| L'Inform<br>RIALTO | s.p.a.         | Gemma Ste          | efano             |                    |                   | _               |                   | Indirizz             | 0                    | Í              |             |              |            |            |               |
|                    |                |                    |                   |                    |                   |                 |                   | Indirizz             | 0                    | ĺ              |             |              |            |            |               |
|                    |                |                    |                   |                    |                   |                 |                   | Comun                | e                    |                |             |              |            |            |               |
|                    |                |                    |                   |                    |                   |                 |                   | CAP                  |                      |                |             |              |            |            |               |
|                    |                |                    |                   |                    |                   |                 |                   | Provinc              | ia                   |                |             |              |            |            |               |
|                    |                |                    |                   |                    |                   | - 64            |                   | Partita I            | IVA                  |                | 058498      | 40151        |            |            |               |
|                    |                |                    |                   |                    |                   |                 |                   | Codice               | Fiscale              |                | 058498      | 40151        |            |            |               |
|                    |                |                    |                   |                    |                   |                 |                   | Telefon              | D                    |                |             |              |            |            |               |
|                    |                |                    |                   |                    |                   |                 | $\Theta$          | Fax                  |                      |                |             |              |            |            |               |
|                    |                |                    |                   |                    |                   |                 |                   | Cellular             | e                    |                |             |              |            |            |               |
|                    |                |                    |                   |                    |                   |                 |                   | Tipo do              | cumento              |                |             |              |            |            | •             |
|                    |                |                    |                   |                    |                   |                 |                   | Scaden               | za pagam             | nento          |             |              |            |            | •             |
|                    |                |                    |                   |                    |                   |                 |                   | Giorni d             | li preavvis          | 50             |             |              |            |            |               |
|                    |                |                    |                   |                    |                   |                 | $\bigcirc$        |                      |                      |                | 🥵 Ag        | giungi ai Fo | ornitori d | lel Condom | inio          |
|                    |                |                    |                   |                    |                   | <b>v</b>        |                   |                      |                      |                |             |              |            |            |               |
| <                  |                |                    |                   |                    |                   | >               | $\checkmark$      | • <u>F</u> ornito    | ore <u>C</u> e       | rtificazio     | one Unica   | a 🔍 • Opzio  | oni 🔹 Ir   | nporta fa  | tture ┥ 🕨     |
| Millesin           | no 13.101      | 6                  |                   |                    | Condo             | ominio di I     | Prova CF:9        | 000000000            | 1 - Esercizio        | 2018 Ge        | stione Ordi | naria        |            | 🌟 🎞 o      | 9/12/18 12:19 |

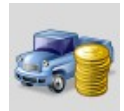

# Gestire i Fornitori da pagare

| M Condominio di Prova CF:9000000001 - Eserci:                                                                                                    | izio 2018 Gestione Ordinaria - [Fornitori da                                                                                                    | pagare] – 🗆 X                                                                                                    |
|----------------------------------------------------------------------------------------------------|----------------------------------------------------------------------------------------------------|----------------------------------------------------------------------------------------------------|
| M         Lile         Stampe         Anagrafiche         Lipologie         Pre           Image: Stampe         Image: Stampe         Image: Stamp         Image: Stampe         Ima | eventivo Esercizio Consuntivo Reno<br>international international internat | Inconto Fisco Attività Aigto                                                                                                    |
| Fornitori da paga                                                                                                    | re 6804                                                                                                    | dati del movimento da pagare                                                                                                    |
| Num.         Data         Fornitore           5         01/01/18         Enel           4         03/12/18         Amministratore                                                                                                    | DaPagareFor ^ V<br>2440,0<br>0,0<br>0<br>0<br>0<br>0<br>0<br>0<br>0<br>0<br>0<br>0<br>0<br>0<br>0<br>0<br>0                                                                                                    | Data 01/01/18 pagato da pagare tutti   Totali 2.440,00 0,00 2.440,00 ???   Fornitore 2.440,00 0,00 2.440,00 ? For.   Ritenuta 0,00 0,00 0,00 ? Rit.   Dalla data /_/ Alla data /_/   Condominio Condominio di Prova   Esercizio Esercizio 2018   Gestione Gestione Ordinaria   Capitolo Energia elettrica   Fornitore Enel   IBAN |
| <                                                                                                    |                                                                                                    | s Scheda                                                                                                    |

#### Fornitori "da pagare"

Per gestire facilmente e velocemente i pagamenti ai Fornitori, Millesimo offre una maschera riepilogativa, con varie opzioni di selezione. La maschera si trova nel menù "Consuntivo->Fornitori da Pagare" oppure nella barra dei comandi principale ed elenca tutti i Movimenti Consuntivo di tutti i Condomìni, che risultano ancora da pagare, sia al Fornitore che come ritenuta d'acconto.

#### Selezionare i pagamenti

Si può ridurre la ricerca in vari modi, con i pulsanti disponibili sulla destra, di fianco alle caselle interessate. Premendo, ad esempio, il pulsante ... posto di fianco al nome del Condominio, si potranno selezionare i Condomini per i quali si vogliono vedere i pagamenti da effettuare. Premendo il pulsante simile relativo alle date, si potrà restringere il periodo e così via. Può essere interessante la ricerca per Capitolo, ad esempio per cercare tutti i compensi all'amministratore non pagati di ogni Condominio o le fatture dell'acqua e così via. Naturalmente si possono anche cercare le fatture di uno o più Fornitori, allo stesso modo.

Spuntando le opzioni di fianco agli importi (in alto a destra), si potranno selezionare i soli Movimenti non pagati al Fornitore (opzione "For.") o la sola Ritenuta (opzione "Rit.") oppure ancora quelli con situazioni anomale (opzione "???"); queste ultime riguardano eventuali doppi pagamenti o comunque pagamenti eccessivi, rispetto al dovuto.

#### Anomalie

Millesimo elenca anche gli eventuali Versamenti Rate che non hanno la corrispondente registrazione su conto corrente o cassa; questa situazione non influisce sui riparti ma causa squadrature nello Stato Patrimoniale. I versamenti delle Rate devono sempre avere una perfetta corrispondenza sul conto corrente o sulla cassa.

Non vengono mai elencati i Movimenti relativi a Fondi di riserva, Saldi Esercizio precedente o Interessi di mora, perché non devono mai avere una corrispondente registrazione di pagamento/incasso.

#### Registrare effettivamente il pagamento

Per registrare effettivamente il pagamento, una volta che si è trovato quello (o quelli) che interessa, si può premere il pulsante "vai al Movimento"; quest'ultimo selezionerà il Condominio, l'Esercizio e la Gestione appropriati ed aprirà la scheda del Movimento correntemente selezionato, così da poterlo verificare e registrare come pagato.

# Ripristinare le selezioni predefinite

Se si sono impostate diverse selezioni e si vuole tornare a vedere tutti i Movimenti da pagare, si può premere il pulsante "ripristina le selezioni predefinite". Se invece si vuole solo eliminare una delle selezioni effettuate, si può premere il corrispondente pulsante ... e confermare, senza selezionare nulla. Questo è utile se si sono impostate diverse selezioni (come, ad esempio, un intervallo di date, un Condominio ed alcuni Fornitori) e se ne vuole eliminare una sola.

# ATTIVITA'

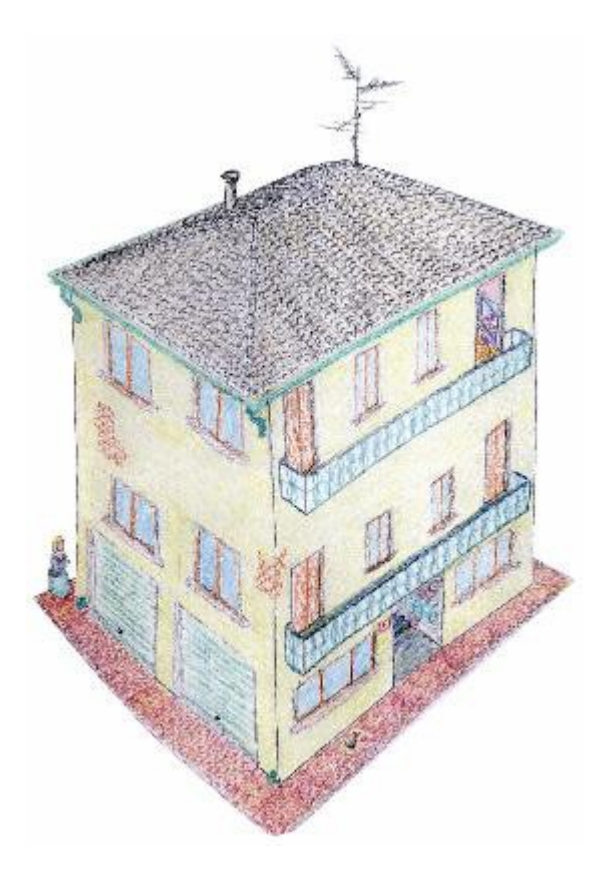

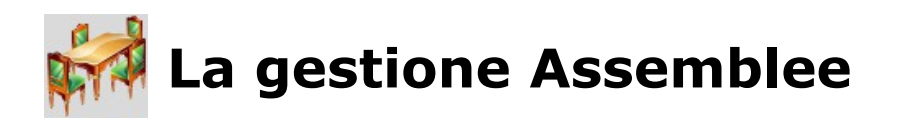

| M Cond         | lominio di P                            | rova CF:9000        | 0000001 - E       | sercizio 2018      | Gestione O        | rdinaria - [A    | ssemblee ]        |                   |                      |                |                 |              |                             | _            |            | ×    |
|----------------|-----------------------------------------|---------------------|-------------------|--------------------|-------------------|------------------|-------------------|-------------------|----------------------|----------------|-----------------|--------------|-----------------------------|--------------|------------|------|
| M <u>F</u> ile | <u>S</u> tampe                          | <u>A</u> nagrafiche | <u>T</u> ipologie | <u>P</u> reventivo | <u>E</u> sercizio | <u>C</u> onsunti | vo <u>R</u> endic | onto F <u>i</u> s | co Atti <u>v</u> ità | Ai <u>u</u> to |                 |              |                             |              | - 8        | ×    |
| -50            | E C C C C C C C C C C C C C C C C C C C | Ż                   |                   | <u> </u>           |                   | Í                |                   |                   | <u>%</u> ]           | %              | 1 🏠             | 4            | VISA<br>Ing area and<br>Egg | E            |            | ►    |
| fornitori      | condomini                               | persone             | unità             | gruppi             | esercizi          | gestioni         | tabelle           | capitoli          | preventivo           | rate           | e patrimon.     | economico    | c/c                         | consuntivo   | ricalcolo  |      |
|                |                                         |                     | Assemb            | lee                |                   |                  | 2                 |                   |                      | info           | mazioni ge      | enerali sull | 'Assem                      | blea         |            |      |
| Data           | Qua                                     | ndo                 |                   |                    | Data2             | Qı               | Ja 🔍              | Dat               | a 1a con             | v.             | 11/01/20        | 18           |                             |              |            |      |
| 11/01/         | 2018   10.3                             | 30                  |                   |                    |                   |                  |                   | Ora               | 1a conv              |                | 10.30           | _            |                             |              |            |      |
|                |                                         |                     |                   |                    |                   |                  |                   | Luo               | do 1a co             | nv.            | saletta riu     | nioni di Vi  | a Roma                      | 54           |            | -    |
|                |                                         |                     |                   |                    |                   |                  |                   | Dat               | a 2a con             | v.             |                 |              |                             |              |            |      |
|                |                                         |                     |                   |                    |                   |                  |                   | Ora               | 2a conv              |                | //              | _            |                             |              |            |      |
|                |                                         |                     |                   |                    |                   |                  |                   | Luo               |                      | nv             |                 |              |                             |              |            | -    |
|                |                                         |                     |                   |                    |                   |                  |                   | Pre               | sidente              |                | dott Tizio      |              |                             |              |            | -    |
|                |                                         |                     |                   |                    |                   |                  |                   | Sec               | vetario              |                | dott. Hzio      |              |                             |              |            | -    |
|                |                                         |                     |                   |                    |                   |                  |                   | L                 |                      |                | sig. Calo       |              |                             |              |            | _    |
|                |                                         |                     |                   |                    |                   |                  |                   |                   | ella                 |                | PROPRIET        | Α'           |                             |              |            | -    |
|                |                                         |                     |                   |                    |                   |                  |                   | Про               | D                    |                | Ordina          | ria          | 0.5                         | traordina    | ria        |      |
|                |                                         |                     |                   |                    |                   |                  |                   |                   |                      |                |                 |              |                             |              |            |      |
|                |                                         |                     |                   |                    |                   |                  |                   | Cor               | ivocazior            | ne             | Prima           |              | 0.5                         | econda       |            |      |
|                |                                         |                     |                   |                    |                   |                  |                   |                   |                      |                | ~ <u>r</u> a    |              | ~ _                         | cconda       |            |      |
|                |                                         |                     |                   |                    |                   |                  |                   |                   |                      |                | 7               | Aggiorpo     | partor                      | inanti o m   | illocimi   |      |
|                |                                         |                     |                   |                    |                   |                  |                   | )                 |                      |                |                 | Aggiorna     | partec                      | ipanu e n    | mesim      |      |
|                |                                         |                     |                   |                    |                   |                  |                   |                   |                      |                |                 |              |                             |              |            | -1   |
|                |                                         |                     |                   |                    |                   |                  |                   | /                 |                      |                |                 | Cancella     | gli asse                    | enti dalle o | lelibere   |      |
|                |                                         |                     |                   |                    |                   |                  |                   | -                 |                      |                | 40              |              |                             |              |            |      |
| <              |                                         |                     |                   |                    |                   |                  | > 💙               | <mark>,</mark> So | heda 🔒               | O.d.g          | . <u>Partec</u> | ipanti 🔍 • [ | <u>)</u> elibere            | Concl        | usior 4    |      |
| _ Millesir     | no 20.1090                              | )                   |                   |                    | Conde             | ominio di P      | rova CF:90        | 00000000          | 01 - Esercizi        | o 2018         | Gestione Ord    | inaria       | *                           | · 💷 👗 21     | 1/09/20 19 | 9:04 |

#### **Gestire le Assemblee**

Millesimo ha un modulo per la gestione delle Assemblee e delle relative delibere; vi si può accedere dal menù "Moduli->Assemblee->Gestione Assemblee".

Si potranno indicare i dati richiesti e si dovrà scegliere quale Tabella usare, per i Millesimi di Proprietà.

Indicando se l'assemblea è in prima o seconda convocazione, potranno cambiare le percentuali per l'approvazione delle singole delibere.

Dopo aver salvato i dati della scheda principale, si potrà passare all'ordine del giorno.

# L'ordine del giorno

L'ordine del giorno va scritto nella scheda "O.d.g." e verrà stampato in cima al verbale:

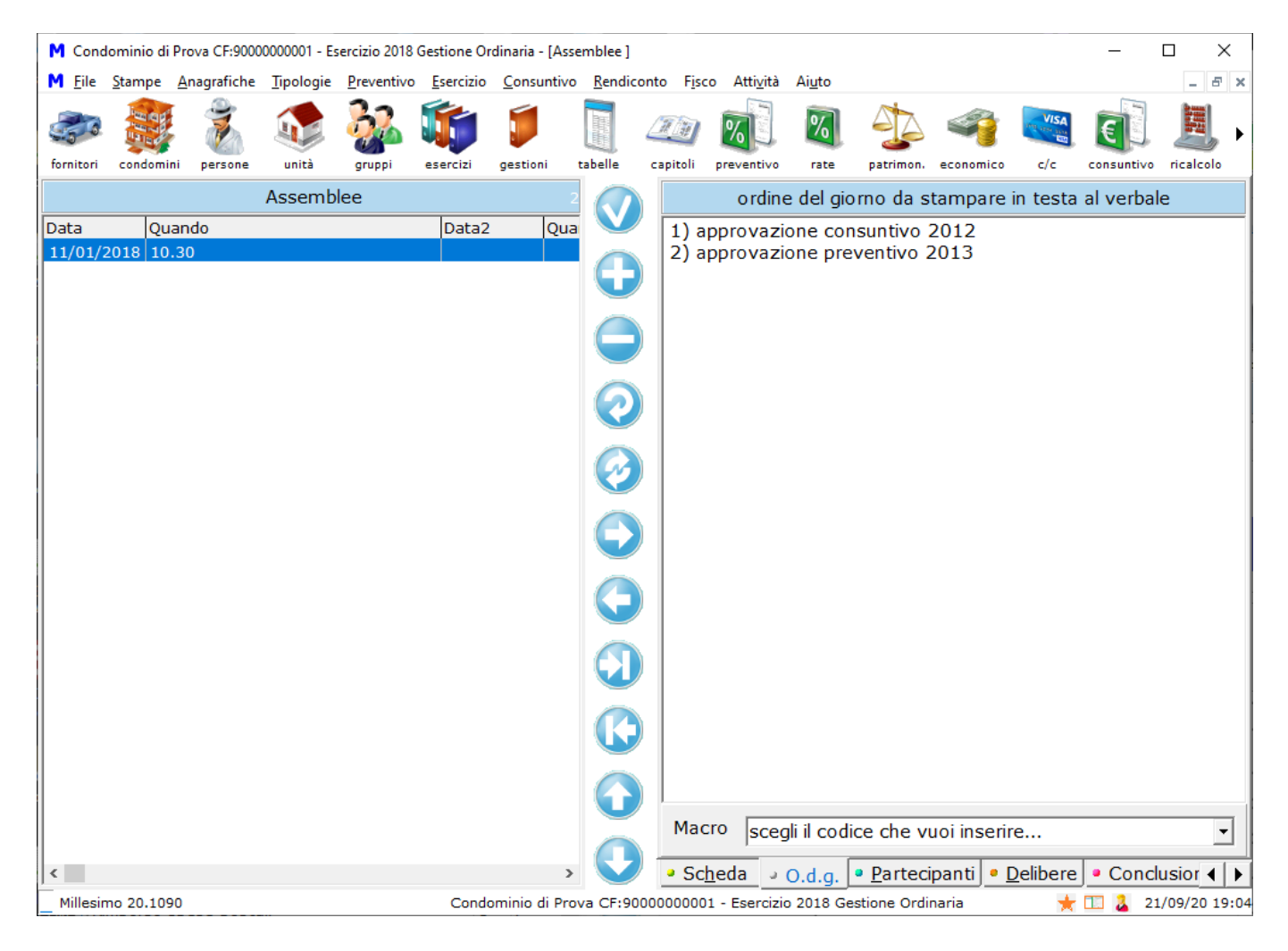

#### I Partecipanti all'Assemblea

La scheda dei Partecipanti indica i Proprietari che dovranno partecipare all'Assemblea. Questo elenco viene compilato automaticamente da Millesimo.

Vengono considerati solo gli ultimi Proprietari subentrati nelle varie Unità Immobiliari, con i relativi millesimi ricavati in base alla Tabella scelta per l'assemblea stessa (nella scheda precedente). Sia il Proprietario che i millesimi potranno comunque essere cambiati dall'amministratore, per gestire qualunque tipo di esigenza.

| M Cond         | lominio di F   | vova CF:900         | 0000001 - E       | sercizio 2018      | Gestione O        | rdinaria - [A     | ssemblee ]        |                                         |                  |         |                |              |             |                        | _          | $\Box$ $\times$ |
|----------------|----------------|---------------------|-------------------|--------------------|-------------------|-------------------|-------------------|-----------------------------------------|------------------|---------|----------------|--------------|-------------|------------------------|------------|-----------------|
| M <u>F</u> ile | <u>S</u> tampe | <u>A</u> nagrafiche | <u>T</u> ipologie | <u>P</u> reventivo | <u>E</u> sercizio | <u>C</u> onsuntiv | vo <u>R</u> endia | onto F <u>i</u> s                       | co Atti <u>v</u> | ità A   | Ai <u>u</u> to |              |             |                        |            | - 8 ×           |
|                | E LE           | -                   |                   | <u>}</u>           |                   |                   |                   |                                         | 8                |         | %              |              | <b>e</b>    | VISA<br>Internet State | E          |                 |
| fornitori      | condomin       | i persone           | unită             | gruppi             | esercizi          | gestioni          | tabelle           | capitoli                                | prevent          | ivo     | rate           | patrimon.    | economico   | c/c                    | consuntivo | ricalcolo       |
|                |                |                     | Assemb            | lee                |                   |                   |                   |                                         |                  |         |                | elenco d     | ei parteci  | panti                  |            |                 |
| Data           | Qua            | ando<br>20          |                   |                    | Data2             | Qu                |                   | -                                       | •                | ►       |                | +            | -           | ~                      | 8          | ĉ               |
| 11/01/         | 2010   10.     | 50                  |                   |                    |                   |                   |                   | Per                                     | sona             | Car     | rlo To         | rri          |             |                        |            | -               |
|                |                |                     |                   |                    |                   |                   |                   | Pre                                     | sente            |         | Sì             |              |             |                        |            |                 |
|                |                |                     |                   |                    |                   |                   |                   |                                         |                  |         | $\odot$        | Presente     |             | Δς                     | sente      |                 |
|                |                |                     |                   |                    |                   |                   | 0                 | Mille                                   | esimi            | _       | <b>WI</b>      | 400          |             |                        |            |                 |
|                |                |                     |                   |                    |                   |                   |                   | Del                                     | egato            | H       |                | 400          |             |                        |            |                 |
|                |                |                     |                   |                    |                   |                   | <b>C</b>          |                                         |                  |         |                |              | Action 1. 1 |                        |            |                 |
|                |                |                     |                   |                    |                   |                   |                   | Carl                                    | ona<br>o Torri   |         |                |              | Millesimi   | 400                    | legato     | Pres A          |
|                |                |                     |                   |                    |                   |                   |                   | Ser                                     | jio Cav          | alli    |                |              |             | 200                    |            |                 |
|                |                |                     |                   |                    |                   |                   |                   | Stef                                    | ano Alf          | fieri   |                |              |             | 220                    |            |                 |
|                |                |                     |                   |                    |                   |                   | G                 | Tani                                    | a Pedo           | ni      |                |              |             | 180                    |            |                 |
|                |                |                     |                   |                    |                   |                   |                   |                                         |                  |         |                |              |             |                        |            |                 |
|                |                |                     |                   |                    |                   |                   | C                 |                                         |                  |         |                |              |             |                        |            |                 |
|                |                |                     |                   |                    |                   |                   |                   |                                         |                  |         |                |              |             |                        |            | Ŷ               |
|                |                |                     |                   |                    |                   |                   |                   | <                                       |                  |         |                |              |             |                        |            | >               |
| <              |                |                     |                   |                    |                   |                   | > 💟               | Sc                                      | <u>h</u> eda     | ° 0.    | .d.g.          | • Partec     | ipanti 🧧    | <u>D</u> elibere       | Concl      | usior 4 🕨       |
| _ Millesir     | no 20.1090     | 0                   |                   |                    | Conde             | ominio di Pi      | rova CF:90        | 000000000000000000000000000000000000000 | 01 - Eser        | cizio 2 | 2018 G         | estione Ordi | naria       | *                      | 11 👗 21    | L/09/20 19:0    |

Per ogni partecipante si indicherà se è presente o meno ed eventualmente il nome del delegato. Questi dati verranno tutti riportati nella stampa del Verbale, con lo spazio necessario per la firma di ognuno.

# Le Delibere

La scheda delle delibere permette di inserire il testo di ogni delibera e specificarne il tipo oltre che indicare i voti favorevoli/contrari/astenuti ed effettuare ricerche di delibere in base a testo:

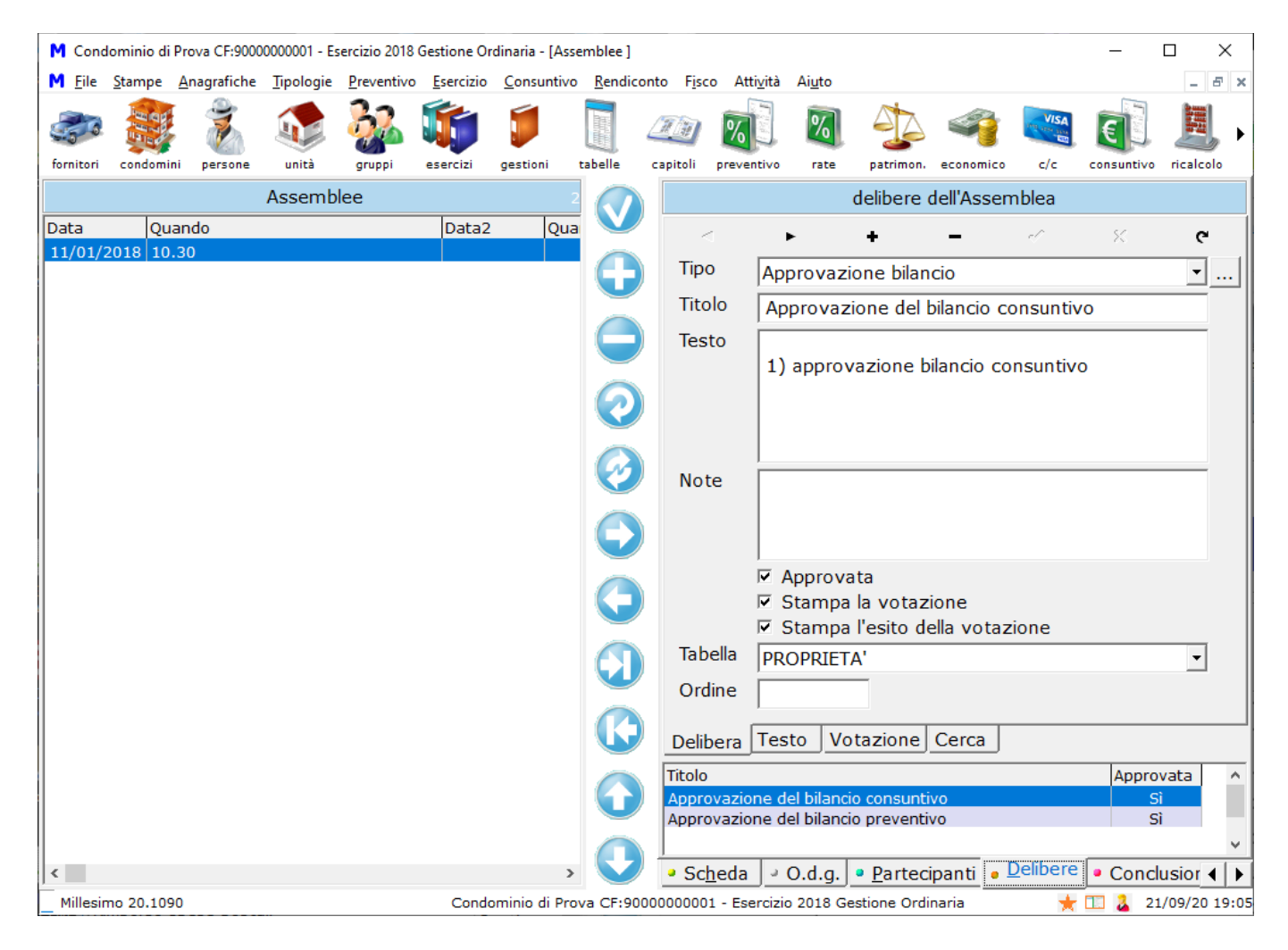

Per ogni delibera si deve scegliere la tipologia adeguata (campo "Tipo delibera"). Le tipologie di Delibera si trovano nel menù "Tipologie->Tipologie Delibere" e permettono di predefinire le maggioranze necessarie per l'approvazione di ognuna di esse.

In base alla votazione, che si trova nella scheda seguente, Millesimo indicherà se la Delibera sia stata o meno approvata.

Ad ogni delibera va associato un titolo, che apparirà nella stampa del verbale, seguito dal testo vero e proprio.

Il campo delle Note è a libero uso dell'amministratore e non verrà stampato sul verbale dell'assemblea.

#### La Votazione

Nella scheda della votazione, si indicherà, per ogni delibera, come hanno votato i Proprietari presenti o i rispettivi delegati. Come scritto sopra, in base alla tipologia di delibera scelta, Millesimo segnalerà se la delibera è stata approvata o meno.

Come si vede dall'esempio, ci sono alcuni utili pulsanti per impostare velocemente:

- tutti contrari alla delibera
- tutti favorevoli alla delibera
- aggiungere presenti

In effetti, queste funzioni sono utili anche quando non siano tutti favorevoli o tutti contrari. Se, ad esempio, fossero 10 favorevoli e 2 contrari, sarebbe sufficiente premere su "Tutti favorevoli" e poi cambiare il voto dei soli 2 contrari.

Il pulsante "Aggiungi presenti" permette di aggiungere una persona come presente, nel caso arrivi in ritardo o ci sia dimenticati di segnalarla come presente.

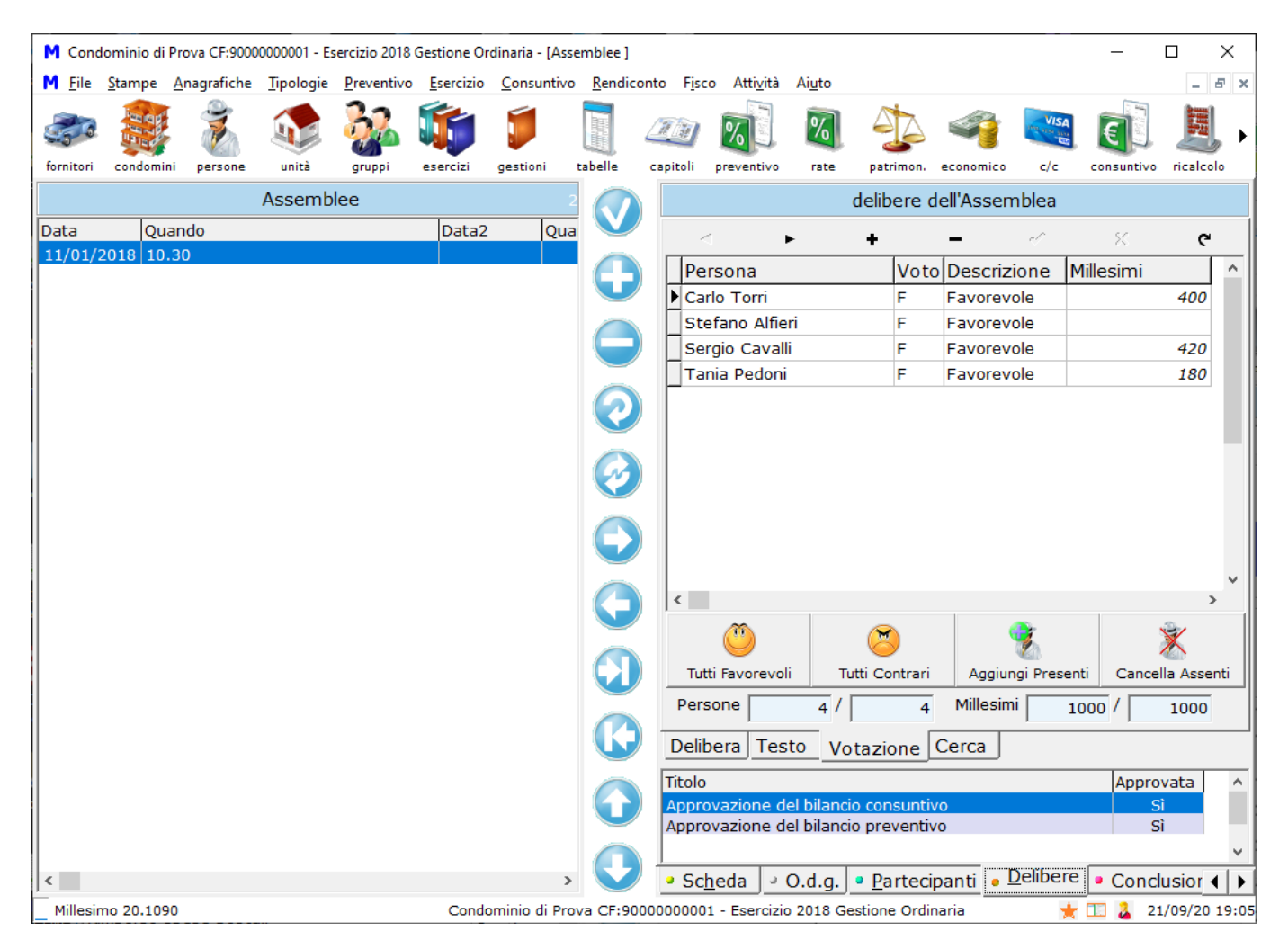

Nella scheda si vede subito la percentuale di votanti favorevoli, sia come numero di persone che come somma dei millesimi. In base a questi dati, in fondo alla maschera viene segnalato se la delibera è stata approvata oppure no.
# Scheda "Conclusioni"

In questa scheda si possono aggiungere delle note che verranno stampate in fondo al verbale:

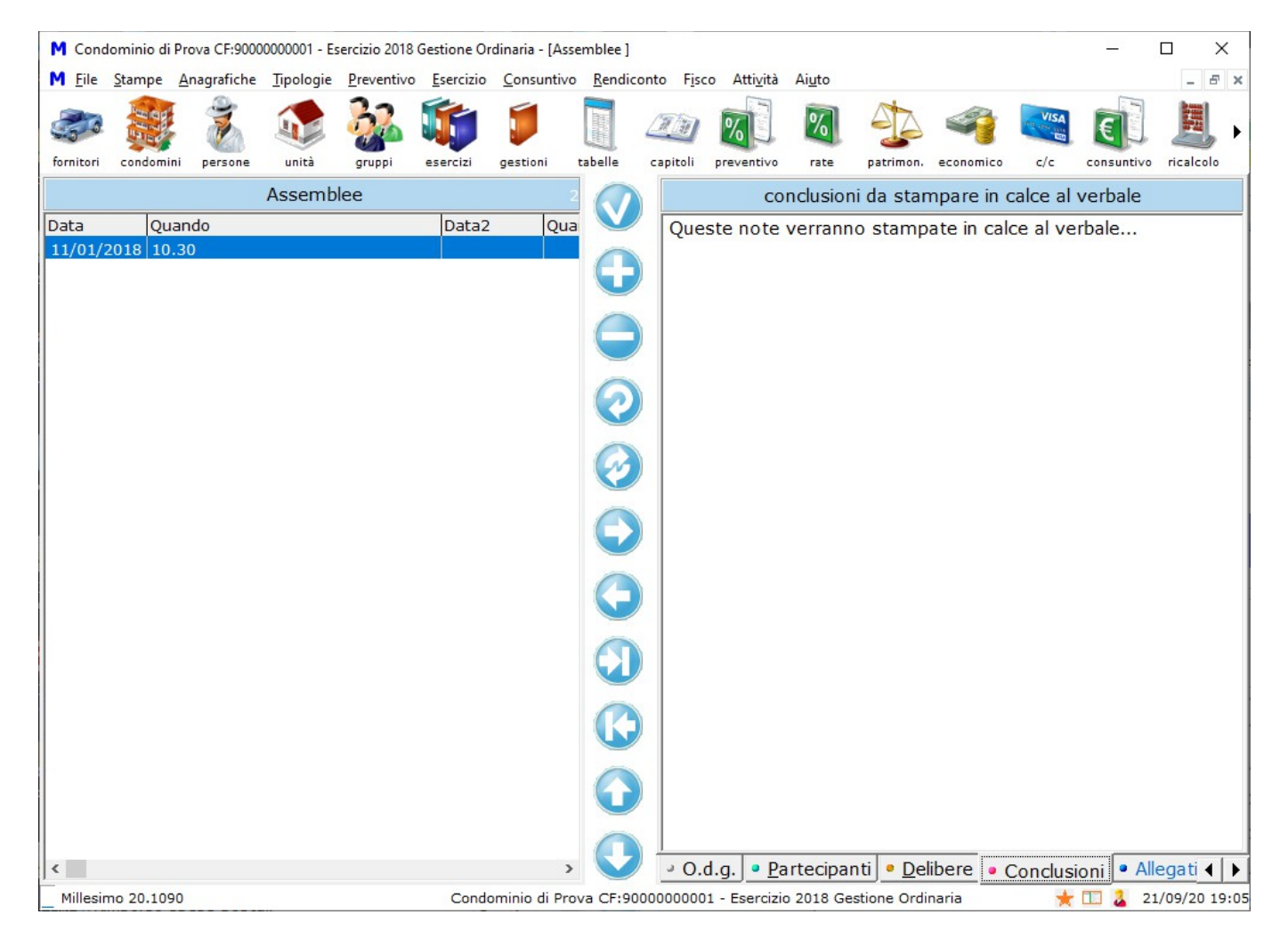

#### Scheda "Allegati"

Si possono aggiungere degli allegati, come copie di preventivi o altri documenti presentati in assemblea.

#### Scheda "Note"

In questa scheda si possono aggiungere note per l'amministratore, che non verranno stampate sul verbale.

#### Stampare il verbale

Il verbale dell'assemblea va stampato dal menù "Stampe->Assemblee".

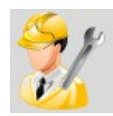

# Le Manutenzioni

| M Condo        | ominio di Pr   | ova CF:90000        | 0000001 - Ese     | rcizio 2018 G      | estione Ord       | linaria - [G   | estione Mar       | nutenzioni]          |                 |                    |              |             |                       |            |             | ×    |
|----------------|----------------|---------------------|-------------------|--------------------|-------------------|----------------|-------------------|----------------------|-----------------|--------------------|--------------|-------------|-----------------------|------------|-------------|------|
| M <u>F</u> ile | <u>S</u> tampe | <u>A</u> nagrafiche | <u>T</u> ipologie | <u>P</u> reventivo | <u>E</u> sercizio | <u>C</u> onsun | tivo <u>R</u> end | iconto F <u>i</u> so | o Atti <u>v</u> | ità Ai <u>u</u> to |              |             |                       | -          | - 5         | ×    |
| 50             | E E E          | Ż                   |                   | <u>}</u>           |                   |                |                   | Ĩ                    | %               | 8                  |              | 4           | VISA<br>Pre visa sina | <b>E</b> ] |             | •    |
| fornitori      | condomini      | persone             | unità             | gruppi             | esercizi          | gestioni       | tabelle           | capitoli             | preventi        | vo rate            | patrimon     | economico   | c/c                   | consuntivo | ricalcolo   | _    |
|                |                | Gestio              | ne Manut          | enzioni            |                   | 1              |                   |                      |                 | dati de            | lla manut    | enzione s   | eleziona              | ata        |             |      |
| Data           | Ora            | C                   | Descrizione       | Risolto            | Pian              | 0              |                   | Numero               |                 | 1                  |              |             |                       |            |             |      |
| 16/08/3        | 2018  11       | :27:58 (            | (MEMO)            |                    | 0                 |                |                   | Data                 |                 | 16/00/2            | 010          |             |                       |            |             |      |
|                |                |                     |                   |                    |                   |                |                   | 0                    |                 | 10/08/2            | 2018         |             |                       |            |             |      |
|                |                |                     |                   |                    |                   |                |                   | Ora                  |                 | 11:27:5            | 58           |             |                       |            |             |      |
|                |                |                     |                   |                    |                   |                |                   | Tipologi             | a               | Manuter            | zione ord    | linaria imp | ianto el              | ettrico    | ▼           |      |
|                |                |                     |                   |                    |                   |                |                   | Descrizi             | one             | Sostituz           | ione lamp    | badina ingr | esso.                 |            |             |      |
|                |                |                     |                   |                    |                   |                |                   |                      |                 |                    |              |             |                       |            |             |      |
|                |                |                     |                   |                    |                   |                |                   |                      |                 |                    |              |             |                       |            |             |      |
|                |                |                     |                   |                    |                   |                |                   |                      |                 |                    |              |             |                       |            |             |      |
|                |                |                     |                   |                    |                   |                | $\bigcirc$        |                      |                 |                    |              |             |                       |            |             |      |
|                |                |                     |                   |                    |                   |                | $\bigcirc$        |                      |                 |                    |              |             |                       |            |             |      |
|                |                |                     |                   |                    |                   |                |                   |                      |                 |                    |              |             |                       |            |             |      |
|                |                |                     |                   |                    |                   |                |                   |                      |                 |                    |              |             |                       |            |             |      |
|                |                |                     |                   |                    |                   |                | $\bigcirc$        |                      |                 |                    |              |             |                       |            |             |      |
|                |                |                     |                   |                    |                   |                |                   |                      |                 |                    |              |             |                       |            |             |      |
| <              |                |                     |                   |                    |                   | >              | $\mathbf{\nabla}$ | • Scheda             | a <u>D</u>      | ettagli            | <u>N</u> ote | Allegati    |                       |            |             |      |
| Millesir       | no 19.1051     | L                   |                   |                    | Cond              | ominio di      | Prova CF:9        | 000000000            | 1 - Eserc       | cizio 2018 (       | Gestione Ord | linaria     | 7                     | F 💷 🏖 :    | 25/11/19 14 | 1:33 |

#### Gestire le Manutenzioni

Questo modulo si trova nel menù "Moduli->Manutenzioni". Si possono registrare le richieste di intervento, con vari parametri ed informazioni.

Nella prima scheda, verranno indicate data ed ora dell'intervento e la sua tipologia, oltre alla descrizione.

Nella scheda "Dettagli" si potranno specificare ulteriori dettagli, per meglio identificare la parte dell'immobile cui si riferisce la manutenzione e l'eventuale Fornitore scelto per effettuarla.

Nel caso di danni, si potranno indicare i danneggiati.

#### Stampare le Manutenzioni

Nel menù "Stampe->Manutenzioni" si potranno stampare la richiesta di intervento e le denuncia all'assicurazione, per la Manutenzione selezionata, così come alcuni elenchi di interventi per data e/o per Condominio.

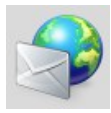

# I Fascicoli di stampe ed archivi

| M Cond         | lominio di     | Prova CF:9000       | 0000001 - Es      | sercizio 2018      | Gestione O        | rdinaria - [l   | Fascicoli]        |                       |            |                                |             |           |                     | _                    |          | ×       |
|----------------|----------------|---------------------|-------------------|--------------------|-------------------|-----------------|-------------------|-----------------------|------------|--------------------------------|-------------|-----------|---------------------|----------------------|----------|---------|
| M <u>F</u> ile | <u>S</u> tampe | <u>A</u> nagrafiche | <u>T</u> ipologie | <u>P</u> reventivo | <u>E</u> sercizio | <u>C</u> onsunt | tivo <u>R</u> end | liconto F <u>i</u> sc | o At       | ti <u>v</u> ità Ai <u>u</u> to |             |           |                     |                      | -        | 8 ×     |
| fornitori      | condomi        | ni persone          | unità             | gruppi             | esercizi          | gestioni        | tabelle           | Capitoli              | %<br>preve | ntivo rate                     | patrimon.   | economico | c/c                 | consuntivo           | ricalco  | ►<br>10 |
|                |                |                     | Fascicoli         |                    |                   | 9 /             |                   |                       |            |                                | dati del    | fascicolo |                     |                      |          |         |
| Tipo Mo        | do Stato       | Descrizione         | 9                 | Data               | N                 | less ^          | V                 |                       |            | ~                              |             |           |                     |                      |          |         |
| P P            | В              | Fascicolo           | del 25/11         | 25/1               | 1/2019            |                 |                   | 1                     |            | 2                              |             | 2         | P                   |                      |          |         |
| S P            | В              | Fascicolo           | del 25/11         | 25/1               | 1/2019 L          | 'ass            |                   | invia                 |            | multidialogo                   | pubblica    | su web    | accorpa in z        | ip fa                | scicoli  |         |
|                |                |                     |                   |                    |                   |                 |                   | Descrizio             | ne         | Fascicolo de                   | el 25/11    | /2019 1   | 4:37:18             |                      |          |         |
|                |                |                     |                   |                    |                   |                 |                   | Data                  | ļ          | 25/11/201                      | <u> </u>    | ,         |                     |                      |          |         |
|                |                |                     |                   |                    |                   |                 |                   | Snedire i             | <br>       | 23,11,201                      | _           |           |                     |                      |          |         |
|                |                |                     |                   |                    |                   |                 |                   | Alle ere              | '  <br>    | 11                             | _           |           |                     |                      |          |         |
|                |                |                     |                   |                    |                   |                 |                   | Alle Ule              |            |                                |             |           |                     |                      |          | _       |
|                |                |                     |                   |                    |                   |                 |                   | Condom                | inio       | Condominio                     | di Prov     | Э         |                     |                      | <u> </u> |         |
|                |                |                     |                   |                    |                   |                 |                   |                       | I          | addebita a                     | al condo    | minio     |                     |                      |          |         |
|                |                |                     |                   |                    |                   |                 |                   |                       | ļ          | 🗆 accelera (                   | solo per    | Poste It  | aliane)             |                      |          |         |
|                |                |                     |                   |                    |                   |                 |                   |                       | I          | 🗆 invia all'ind                | dirizzo P   | EC (solo  | per tipo            | "email"              | )        |         |
|                |                |                     |                   |                    |                   |                 |                   | Tipo                  |            | Postalizz                      | а           | c.        | Archivia            |                      |          |         |
|                |                |                     |                   |                    |                   |                 |                   |                       |            | ○ <u>F</u> AX                  |             | 0         | e <u>M</u> ail      |                      |          |         |
|                |                |                     |                   |                    |                   |                 |                   |                       |            | • Pubblica                     | <u>W</u> EB | 0         | Fl <u>u</u> sso fis | cale                 |          |         |
|                |                |                     |                   |                    |                   | 1               |                   |                       |            | ○ Invia <u>S</u> M             | S           |           |                     |                      |          |         |
|                |                |                     |                   |                    |                   |                 |                   |                       | L          |                                |             |           |                     |                      |          |         |
|                |                |                     |                   |                    |                   | (               |                   |                       |            |                                |             |           |                     |                      |          |         |
|                |                |                     |                   |                    |                   | ~               |                   | _                     |            |                                |             |           |                     |                      |          |         |
| <              |                |                     |                   |                    |                   | >               |                   | • Dati 📍              | Dett       | agli 🔹 Desti                   | natari co   | muni      | <u>C</u> ontenu     | ti <mark>•</mark> No | te 🤟     |         |
| Millesir       | mo 20.109      | 0                   |                   |                    | Cond              | ominio di       | Prova CF:         | 9000000000            | 1 - Ese    | ercizio 2018 Ges               | tione Ordi  | naria     | *                   | 💷 👗 2                | 1/09/20  | 19:06   |

#### Gestire la Fascicolazione stampe ed archivi e la Postalizzazione

Nel menù "Stampe->Fascicoli" oppure "Attività->Fascicoli", Millesimo fornisce una funzione per la fascicolazione delle stampe in PDF e degli archivi di backup di Millesimo. Grazie a questa funzione, si possono raggruppare le stampe ed altri documenti in PDF ma anche gestire i backup degli archivi ed i messaggi SMS e FAX.

La logica di questa funzione è quella di raggruppare tutte la attività simili, legate all'invio, a qualsiasi titolo, di documenti e dati all'esterno di Millesimo. Con il metodo dei "Fascicoli", è l'amministratore a raggruppare le informazioni che vuole far uscire ed è sempre l'amministratore a decidere "chi vede cosa".

Se l'amministratore vorrà spedire delle stampe di Millesimo, creerà un Fascicolo, farà l'anteprima delle stampe desiderate e, con un tasto, le aggiungerà al fascicolo stesso; definirà, se necessario, i destinatari e procederà inviando il fascicolo al server di Postalizzazione di MultiDialogo. Allo stesso modo, procederà per pubblicare un Fascicolo su WEB, per i soli destinatari desiderati e potendo definire documenti comuni e documenti riservati (come i solleciti personali).

# Gestione manuale e procedura guidata

Esistono due modalità, per la creazione e gestione dei fascicoli:

- la maschera di gestione dei fascicoli (menù Attività->Fascicoli)
- la procedura guidata di fascicolazione, disponibile in ogni stampa

La prima opzione è la più completa ma richiede una maggiore attenzione. La seconda opzione si attiva direttamente con il pulsante di fascicolazione delle stampe ed è molto più semplice, essendo una procedura guidata passo per passo.

#### Tipi di fascicolo

Ci sono 6 tipi di fascicolo, a seconda della destinazione dei documenti ad esso allegati:

- Postalizza: il Fascicolo verrà spedito ad un server di postalizzazione per la stampa, imbustamento spedizione e consegna come posta prioritaria o raccomandata, anche con ricevuta di ritorno
- FAX: invia i documenti come FAX
- Pubblica su WEB: il Fascicolo verrà pubblicato su WEB sul nostro sito <u>www.millecondomini.it</u>
- Invia SMS: il messaggio scritto nel Fascicolo verrà inviato come SMS (senza allegati PDF, in questo caso)
- Archivia: il Fascicolo verrà archiviato in modo riservato sul nostro server remoto (attivo solo per gli archivi di backup)
- email: invia il fascicolo per email (ad esempio, per inviare la certificazione ritenute d'acconto ai Fornitori)

#### La Postalizzazione

Con la Postalizzazione, non ci si dovrà più preoccupare di stampare, ad esempio, le raccomandate di sollecito o le convocazioni assemblea e neppure di dover preparare i tabelloni di riparto, fotocopiarli, piegarli ed imbustarli... perché il servizio si incaricherà di tutte queste operazioni.

Il servizio di Postalizzazione non ha costi di abbonamento ma si paga solo a consumo, previa iscrizione effettuata direttamente dal nostro sito <u>www.millesimo.com</u>.

#### La pubblicazione dati su WEB

Il servizio di pubblicazione dati su WEB permette ai condomini di scaricare i documenti comuni e quelli personali come file PDF, dal sito <u>www.millecondomini.it</u>. L'amministratore può decidere quali documenti pubblicare e a chi permetterne la visione.

Per usare il servizio, serve un abbonamento annuale, che può essere addebitato anche al singolo condominio.

# L'archiviazione dei backup degli archivi

Questo tipo di fascicolo non contiene stampe ma il backup degli archivi di Millesimo e può essere salvato sul nostro server sicuro. Si tratta di un'importante funzione di backup remoto, che mette al sicuro da guasti del computer, furti e danneggiamenti accidentali o volontari dei dati (ad esempio: da parte di exdipendenti o collaboratori infedeli, virus ecc.). Non servono operazioni particolari, basterà creare un Fascicolo di tipo "Archivia" e premere sul pulsante "Archivia...", per poi inserire nome utente e password di accesso al servizio. Millesimo farà il backup degli archivi e li salverà sul nostro server poi si chiuderà e lo si dovrà aprire manualmente (dopo il backup archivi, Millesimo si chiude sempre, per evitare incongruenze nei dati).

Si accede più facilmente a questa funzione dal pulsante delle funzioni WEB.

Il backup remoto è un servizio opzionale a pagamento. Se si cerca di farlo senza aver sottoscritto l'abbonamento, il backup verrà scartato dal nostro server WEB, senza alcuna segnalazione.

### L'invio per email

Con l'invio per email, si possono spedire per posta elettronica i documenti del fascicolo, in modo simile a quello che avviene per la postalizzazione. Le Persone o i Fornitori destinatari delle email devono avere l'indirizzo email indicato nella loro anagrafica.

#### Creare un Fascicolo

Sia che si vogliano pubblicare dati sul WEB o che si vogliano Postalizzare una o più stampe, si dovrà creare un Fascicolo. Nella gestione manuale, esso verrà creato col solito pulsante (+) della gestione fascicoli mentre nella creazione guidata si dovranno seguire le istruzioni.

In tutti i casi, i dati richiesti saranno principalmente:

- la descrizione del Fascicolo e la data di creazione
- I'eventuale Condominio a cui addebitarne i costi
- il tipo di Fascicolo (ad esmpio: Postalizzazione)
- l'email a cui il server invierà le notifiche sullo stato della spedizione della Postalizzazione/SMS/FAX
- i contenuti, come file PDF

# Aggiungere i documenti al Fascicolo

In ogni Stampa, c'è il pulsante per aggiunge la stessa come PDF ad un Fascicolo:

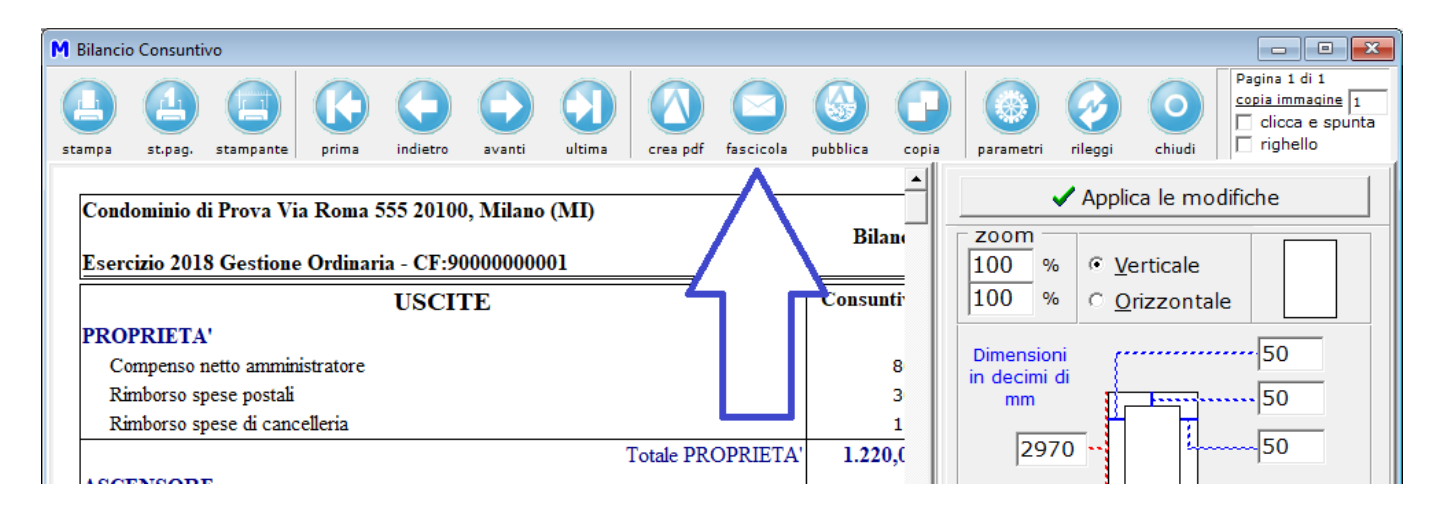

Premendo il pulsante col simbolo della busta, apparirà la finestra della gestione guidata dei fascicoli, nella quale si potrà scegliere una delle seguenti tre opzioni:

- creare un nuovo fascicolo: verrà chiesto in seguito di che tipo si tratta
- aggiungere la stampa ad un fascicolo esistente
- proseguire selezionando un fascicolo esistente ma senza aggiungervi la stampa

Con la prima opzione, verrà creato un fascicolo nuovo e la stampa gli verrà aggiunta in PDF.

Con la seconda opzione, la stampa verrà aggiunta ad un fascicolo creato in precedenza. Questa funzione è utile per inviare più stampe con una sola postalizzazione o pubblicazione su WEB. Proseguendo, verrà chiesto a quale fascicolo aggiungere la stampa, poi si continuerà come nel caso precedente.

Con la terza opzione, si potrà accedere ad un fascicolo esistente, senza aggiungergli la stampa. Si tratta di un modo veloce per modificare un fascicolo, senza dovergli per forza aggiungere la stampa in corso.

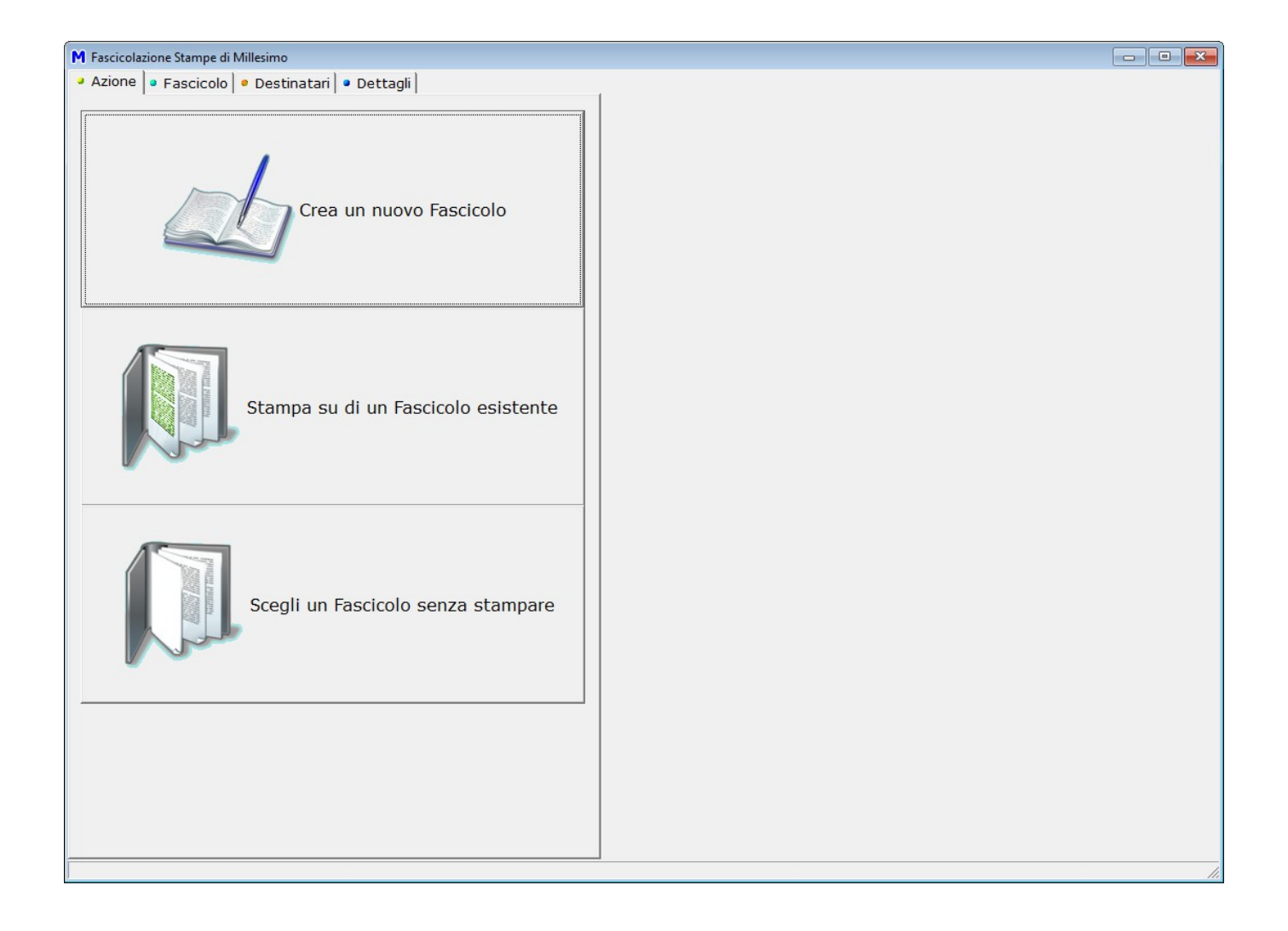

Comunque si proceda, verrà poi chiesto il tipo del fascicolo, si potrà scegliere tra:

- invio per email
- invio per Posta: il fascicolo verrà inviato con il servizio di postalizzazione
- spedizione via fax: il fascicolo verrà inviato per FAX
- pubblicazione su WEB: il fascicolo verrà pubblicato sul sito del condominio
- archiviazione senza spedizione: il fascicolo verrà archiviato, senza alcuna forma di spedizione

Nella scheda di destra si vedranno i contenuti del fascicolo. Si potrà anche chiudere adesso la finestra, per aggiungere altre stampe a questo fascicolo e completarlo in seguito.

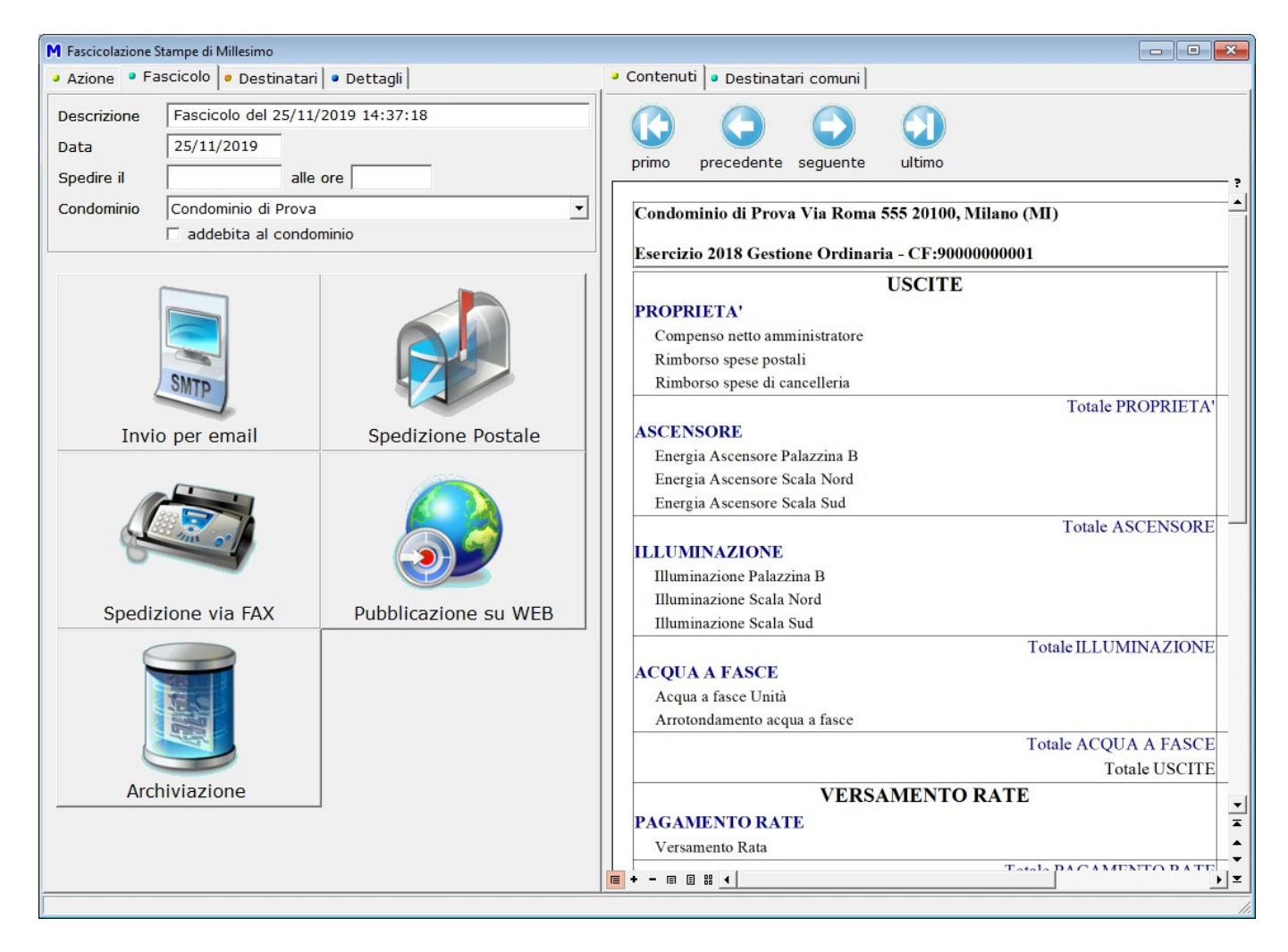

# Aggiungere i destinatari al Fascicolo

Premendo sulla modalità di invio desiderata (ad esempio: Spedizione Postale), si passerà alla scelta dei destinatari.

Con i pulsanti disponibili, si potranno aggiungere vari gruppi di destinatari.

| M Fascicolazione St | tampe di Millesimo    |                                         |          |            |                 |             |                                                                                                    |          | × |
|---------------------|-----------------------|-----------------------------------------|----------|------------|-----------------|-------------|----------------------------------------------------------------------------------------------------|----------|---|
| Azione Fas          | scicolo 🔍 • Destinata | ri • Dettagli                           |          | Contenuti  | Destinatari com | uni         |                                                                                                    |          |   |
| Mittente            |                       |                                         | -1       | K ·        | < P P           | ÷ – – – – – | <ul> <li>Image: A second second s</li></ul> | × c      |   |
| Notifica @          | info@linformatica.    | com                                     |          | Persona    | Stefano Gemm    | a           |                                                                                                    | •        | 1 |
| Nome                | Amministratore        |                                         |          | Fornitore  |                 | u           |                                                                                                    |          | 1 |
| Indirizzo           | P.zza Arturo Paso     | tti, 23                                 |          |            |                 |             |                                                                                                    | <u> </u> | 1 |
| Comune              | Castellucchio         |                                         |          | Persona    | 2000.000        | Fornitore   | DataInvi                                                                                                    | ioD      | ^ |
| CAP                 | 46014                 | Provincia MN                            |          | Tizio de 1 | izis            |             |                                                                                                    |          |   |
|                     |                       | , , ,                                   | 1        | Caio de O  | Cajs            |             |                                                                                                    |          |   |
|                     | 📙 Asse                | gna l'indirizzo del Condominio          |          | Sempron    | io de Semproni  |             |                                                                                                    |          |   |
|                     |                       | na l'indirizzo dell'amministratore      |          | Marito     |                 |             |                                                                                                    |          |   |
|                     | <b>T</b> , 1000g.     |                                         | 1        | Famiglia   |                 |             |                                                                                                    |          |   |
| _                   |                       |                                         | 5        | anngia     |                 |             | I                                                                                                    | I        |   |
| • Prioritaria       |                       | C Raccomandata <u>A</u> /R              |          |            |                 |             |                                                                                                    |          |   |
| C <u>R</u> accomand | ata                   | U larget                                | _        |            |                 |             |                                                                                                    |          |   |
| 🗆 Stampa a c        | colori                | 🗌 Graffatura                            |          |            |                 |             |                                                                                                    |          |   |
| 🗆 Stampa fro        | nte/retro             | 🗌 Ottimizza affrancatura                |          |            |                 |             |                                                                                                    |          |   |
| Posta EAX           | WEB EMail             |                                         | -1       |            |                 |             |                                                                                                    |          |   |
|                     |                       | Spedizione Postale                      |          |            |                 |             |                                                                                                    |          |   |
|                     | Gestisci mar          | nualmente il Fascicolo<br>a alla stampa |          |            |                 |             |                                                                                                    |          |   |
|                     |                       |                                         | <u>'</u> |            |                 |             |                                                                                                    |          | ¥ |

Sulla destra, li si potrà anche aggiungere o rimuovere manualmente, usando i pulsanti neri.

Il Fascicolo verrà spedito (se si tratta di una Postalizzazione) oppure sarà visibile su WEB (se si tratta di una Pubblicazione) solo ai destinatari elencati nella scheda "Destinatari comuni".

Se il Fascicolo contiene stampe Personali (come la Situazione condomini, ad esempio), Millesimo avrà già aggiunto le Persone coinvolte, agganciando a ciascuna il proprio documento personale riservato.

Siccome il Fascicolo può contenere contemporaneamente sia documenti comuni (visibili a tutti i destinatari) che documenti riservati a Persone specifiche, nell'elenco Destinatari si possono aggiungere o togliere altre persone.

Come detto, i documenti riservati verranno comunque spediti solo a chi competono, indipendentemente dai destinatari comuni del Fascicolo.

Dalla gestione fascicoli, sarà possibile controllare più a fondo i documenti personali e comuni, con i relativi destinatari.

#### Dati della Postalizzazione del Fascicolo

Nel caso della postalizzazione, vengono chiesti alcuni dati:

- il tipo di invio: posta raccomandata con o senza ricevuta, posta prioritaria o posta "target" (per i cui dettagli si rimanda a MultiDialogo)
- data ed ora di invio
- opzioni di stampa:
  - a colori o in bianco e nero
  - facciata singola o fronte/retro
  - graffatura degli allegati
  - ottimizzazione affrancatura (ove possibile: vds MultiDialogo)
- mittente: email per la notifica relativa alla spedizione ed indirizzo del mittente, che verrà stampato sulla busta e che servirà anche come indirizzo di ritorno delle ricevute di consegna delle raccomandate; si potrà premere il pulsante per assegnare l'indirizzo del condominio oppure quello per assegnare l'indirizzo dell'amministratore ma anche compilarlo a mano, a piacere.

#### Dati dell'invio per email

Nel caso delle email, si devono solo specificare l'oggetto ed il testo. In fase di invio, verranno chiesti ulteriori dati, per l0'accesso al server di posta (SMTP).

#### Dati dei FAX

Nel caso del FAX, verranno chiesti alcuni dati in meno, rispetto alla postalizzazione, perché le opzioni sono inferiori. Sarebbe opportuno inserire sempre il numero di FAX o telefono di chi invia il FAX, per ricevere eventuali richieste di ritrasmissione, dai destinatari.

I FAX, inoltre, sono limitati a 3 soli PDF per ogni invio.

#### Passare alla gestione manuale

Se è il fascicolo non è pronto per la spedizione, con il pulsante "Gestisci manualmente il fascicolo", si verrà portati alla maschera di gestione fascicoli, nella finestra principale di Millesimo. Da qui, si potrà agire più liberamente, sui fascicoli stessi, ma in modo meno guidato e più adatto ad un utente esperto.

Si potrà altresì tornare alla stampa, per, eventualmente, cambiarne le opzioni e rifarla con altri parametri.

#### **Contenuti del Fascicolo**

Nel caso della Postalizzazione e della Pubblicazione su WEB, il Fascicolo avrà come contenuto i file PDF delle stampe. I contenuti del Fascicolo sono

sostanzialmente di 2 tipi:

- documenti comuni: vengono inviati a tutti i destinatari
- documenti personali: riservati ad una Persona o ad un Fornitore

Nella scheda dei Contenuti del Fascicolo, i documenti comuni non hanno l'indicazione della Persona e/o del Fornitore mentre quelli personali invece sì. In pratica, se un documento ha l'indicazione del destinatario allora solo quest'ultimo lo riceverà; se il documento PDF non ha alcuna indicazione di destinatari specifici, il documento stesso verrà inviato a tutti i destinatari comuni del fascicolo.

### Contenuti da programmi esterni

Normalmente il contenuto viene creato direttamente dalle anteprime di stampa, come mostrato nell'esempio precedente. Si possono però anche aggiungere file PDF non creati da Millesimo e sfruttare l'automatismo della Postalizzazione (o della Pubblicazione) per condividerli con i condomini o con i Fornitori. Ad esempio, si può creare un documento con Word oppure con Open Office Writer (con cui è stato scritto questo manuale) e salvarlo in PDF, per poi aggiungerlo come contenuto di un fascicolo. Questo non lo si può fare dalla gestione guidata dei fascicoli (perché è stata mantenuta volutamente semplice) ma lo si deve fare dalla gestione manuale. Per allegare un documento esterno ad un fascicolo, si deve semplicemente aggiungere una riga nella scheda contenuti ed andare a cercare il "Documento", con l'apposito pulsante [...], così da poterne inserire il nome, completo di percorso (path). Si deve ovviamente indicare la Persona (o il Fornitore) per i contenuti personali e lasciarla vuota, per quelli comuni.

Vediamo un esempio di documento esterno aggiunto ad un fascicolo esistente.

Per prima cosa, si apre o si crea il fascicolo e poi si seleziona la scheda dei Contenuti e si preme il pulsante + nero:

| M Condo        | minio di P     | rova CF:90000       | 0000001 - Ese     | rcizio 2018 G      | iestione Ord      | dinaria - [F   | ascicoli]         |                       |                     |                |            |              |                |             |             | ۲)   |
|----------------|----------------|---------------------|-------------------|--------------------|-------------------|----------------|-------------------|-----------------------|---------------------|----------------|------------|--------------|----------------|-------------|-------------|------|
| M <u>F</u> ile | <u>S</u> tampe | <u>A</u> nagrafiche | <u>T</u> ipologie | <u>P</u> reventivo | <u>E</u> sercizio | <u>C</u> onsun | tivo <u>R</u> end | liconto F <u>i</u> so | o Atti <u>v</u> ità | Ai <u>u</u> to |            |              |                |             | - 5         | ×    |
| <b>2</b> 50    |                | 2                   |                   | 22                 |                   | Í              |                   |                       | <u>%</u> ]          | %              |            | <b>e</b>     |                |             |             | ۲    |
| fornitori      | condomin       | n persone           |                   | gruppi             | esercizi          | gestioni       | tabelle           | Capitoli              | preventivo          | rate           | patrimon.  | economico    | c/c            | consuntivo  | ricalcolo   |      |
|                |                |                     | Fascicoli         |                    | I_                | 9              |                   |                       |                     | docume         | enti cont  | tenuti nel   | fascicol       | 0           |             |      |
| Tipo Mo        | do Stato       | Descrizione         | e<br>del 25/11    | Data               | 1/2010            | lessagg        |                   | K                     | < 1                 | • •            | +          |              | •              | 1           | ×۲          |      |
|                |                | T ascicolo          | uer 23/11         | 23/1               | 1/2019            |                |                   | Docume                | nto                 |                |            | Or           | dine di s      | stampa      | 0           |      |
|                |                |                     |                   |                    |                   |                |                   | C:\Ligs               | \Millesim           | o\Archiv       | iManuale   | e1051\Fa     | scicoli\I      | MBilancio   | _Z9PC       |      |
|                |                |                     |                   |                    |                   |                |                   | Document              | :0                  |                |            |              |                |             |             | -    |
|                |                |                     |                   |                    |                   |                |                   | C:\Ligs\Mil           | lesimo\Arc          | hiviManuale    | 1051\Fasc  | icoli\MBilan | cio_Z9P0F      | 0_2019112   | 5143718_00  | 01   |
|                |                |                     |                   |                    |                   |                | $\bigcirc$        |                       |                     |                |            |              |                |             |             |      |
|                |                |                     |                   |                    |                   |                |                   |                       |                     |                |            |              |                |             |             |      |
|                |                |                     |                   |                    |                   |                |                   |                       |                     |                |            |              |                |             |             |      |
|                |                |                     |                   |                    |                   |                |                   | <                     |                     |                |            |              |                |             |             | >    |
|                |                |                     |                   |                    |                   |                |                   | Destinat              | tari esclu          | sivi Ante      | eprima     |              |                |             |             |      |
|                |                |                     |                   |                    |                   |                |                   |                       | destin              | atari esc      | lusivi de  | l docume     | ento sele      | ezionato    |             |      |
|                |                |                     |                   |                    |                   |                |                   | K                     | <                   |                | +          | _            | <b></b>        | × 5         | େ ୯         |      |
|                |                |                     |                   |                    |                   |                |                   | Person                | a 🗌                 |                |            |              |                |             | <b>-</b>    | 1    |
|                |                |                     |                   |                    |                   |                |                   | Fornito               | re 🗌                |                |            |              |                |             |             | i II |
|                |                |                     |                   |                    |                   |                |                   | Già invi              | iatoil              |                |            |              |                |             |             |      |
|                |                |                     |                   |                    |                   |                |                   |                       |                     |                | sec        |              | document       | o non verra | Inviato     | _    |
|                |                |                     |                   |                    |                   |                |                   | Persona               |                     | Fornito        | ore        | Dat          | taInvioD       |             |             |      |
|                |                |                     |                   |                    |                   |                | $\bigcirc$        |                       |                     |                |            |              |                |             |             |      |
|                |                |                     |                   |                    |                   |                |                   |                       |                     |                |            |              |                |             |             |      |
| <              |                |                     |                   |                    |                   | >              |                   | • Dati                | Dettag              | li • Dest      | inatari c  | omuni 🔹      | <u>C</u> onter | nuti 💽 No   | te 🦂 🖌      |      |
| 1/1 - 0        | :0:0 1/1       |                     |                   |                    | Cond              | ominio di      | Prova CF:         | 9000000000            | 1 - Esercizi        | o 2018 Ges     | tione Ordi | naria        | 7              | t 💷 🏅 🤹     | 25/11/19 14 | :41  |

Si preme sul pulsante [...], posto di fianco alla casella del documento, e si cerca il PDF da allegare; se il documento è comune, per tutti i destinatari, non si deve fare altro.

Se il documento fosse riservato ad un destinatario specifico, dovremmo selezionare quest'ultimo nella parte dei "destinatari esclusivi del documento selezionato":

| M Condo        | minio di Pro            | ova CF:90000 | 000001 - Ese      | rcizio 2018 G | Sestione Ord      | dinaria - [F   | ascicoli]         |                       |                            |                |             |               |                       |             |          | x          |
|----------------|-------------------------|--------------|-------------------|---------------|-------------------|----------------|-------------------|-----------------------|----------------------------|----------------|-------------|---------------|-----------------------|-------------|----------|------------|
| M <u>F</u> ile | <u>S</u> tampe <u>A</u> | Anagrafiche  | <u>T</u> ipologie | Preventivo    | <u>E</u> sercizio | <u>C</u> onsun | tivo <u>R</u> end | liconto F <u>i</u> so | co Atti <u>v</u> ità       | Ai <u>u</u> to |             |               |                       | ~           | -        | ēΧ         |
| 30             |                         | Ż            |                   | <u>}</u>      |                   |                |                   |                       | <u>%</u> ]                 | %              |             | 4             | VISA<br>Ing Jose Stat | E           |          | , <b>)</b> |
| fornitori      | condomini               | persone      | unità             | gruppi        | esercizi          | gestioni       | tabelle           | capitoli              | preventivo                 | rate           | patrimon.   | economico     | c/c                   | consuntivo  | ricalcol | •          |
|                |                         |              | Fascicoli         |               |                   | 9              |                   |                       |                            | docum          | enti cont   | tenuti nel    | fascicol              | 0           |          |            |
| Tipo Mo        | do Stato [              | escrizione   |                   | Data          | M                 | lessagg        |                   | E<                    | < 1                        | ► ►            | +           | -             | •                     | 1           | ×        | 9          |
| PP             | B                       | ascicolo (   | del 25/11         | 25/1          | 1/2019            |                |                   | Docume                | ento                       |                |             | Or            | dine di s             | stampa      | 0        |            |
|                |                         |              |                   |               |                   |                |                   | C:\Ligs               | Millesim                   | no\Archiv      | viManual    | e1051\Fa      | scicoli\I             | MBilancio   | _Z9PC    |            |
|                |                         |              |                   |               |                   |                |                   | Document              | to                         |                |             |               |                       |             |          |            |
|                |                         |              |                   |               |                   |                |                   | C:\Ligs\Mi            | llesimo\Arc                | hiviManual     | e1051\Fasc  | cicoli\MBilan | cio_Z9P0F             | 0_20191125  | 5143718  | 0001       |
|                |                         |              |                   |               |                   |                | $\bigcirc$        |                       |                            |                |             |               |                       |             |          |            |
|                |                         |              |                   |               |                   |                |                   |                       |                            |                |             |               |                       |             |          |            |
|                |                         |              |                   |               |                   |                | <b>V</b>          | 1                     |                            |                |             |               |                       |             |          | >          |
|                |                         |              |                   |               |                   |                |                   | Destina               | tari esclu                 | Isivi Ant      | eprima      |               |                       |             |          |            |
|                |                         |              |                   |               |                   |                |                   |                       | destir                     | natari eso     | clusivi de  | l docume      | ento sele             | ezionato    |          |            |
|                |                         |              |                   |               |                   |                |                   | H                     | •                          | ь н            | +           | -             | •                     | -1 S        | < (      | <u>ر</u>   |
|                |                         |              |                   |               |                   |                |                   | Person                | a 🔽                        | Stefano (      | Semma       |               |                       |             | •        |            |
|                |                         |              |                   |               |                   |                |                   | Fornito               |                            |                | Jennina     |               |                       |             |          |            |
|                |                         |              |                   |               |                   |                |                   | Cià inv               |                            |                |             |               |                       |             |          |            |
|                |                         |              |                   |               |                   |                |                   | Gia inv               |                            |                | se o        | 'è la data il | document              | o non verrà | inviato  |            |
|                |                         |              |                   |               |                   |                | U                 | Persona               |                            | Fornit         | ore         | Dat           | taInvioD              |             |          |            |
|                |                         |              |                   |               |                   |                |                   | Sterano G             | emma                       |                |             |               |                       |             |          |            |
|                |                         |              |                   |               |                   |                |                   |                       |                            |                |             |               |                       |             |          |            |
|                |                         |              |                   |               |                   |                |                   | <u> </u>              |                            |                |             |               | 0                     |             |          |            |
| <              |                         |              |                   |               |                   | >              |                   | • Dati                | <ul> <li>Dettag</li> </ul> | li • Des       | tinatari o  | omuni •       | Conter                | No          | te       | <b>▲ ▶</b> |
| 1/1 - 0        | :0:0 1/1                |              |                   |               | Cond              | ominio di      | Prova CF:         | 9000000000            | )1 - Esercizi              | io 2018 Ge     | stione Ordi | naria         | 1                     | 🗧 🛄 🏅 2     | 25/11/19 | 14:42      |

Nella scheda "Anteprima" si può deve il contenuto del documento caricato, prima di spedire il fascicolo.

### Pubblicazione su WEB del Fascicolo

I Fascicoli possono essere pubblicati su WEB, con le stesse modalità della Postalizzazione. Si prepara quindi il Fascicolo da pubblicare come se si stesse preparando l'invio per posta, con la differenza che il tipo di Fascicolo sarà "Pubblica su WEB" e non Postalizzazione.

Le schede da compilare saranno pertanto le stesse della Postalizzazione con l'esclusione di quella ad essa dedicata; non ci sarà pertanto la scheda "Pubblica" ma ci saranno quelle dei Dati, dei Destinatari e dei Contenuti. Anche per la Pubblicazione valgono le norme di riservatezza dei documenti personali.

Così come la Postalizzazione fa stampare documenti comuni e documenti personali e li indirizza alle persone a cui sono destinati (e non alle altre, per quelli personali), così la pubblicazione su WEB renderà visibili e scaricabili dal sito <u>www.millecondomini.it</u> solo i documenti comuni del condominio a tutti e quelli personali a ciascuno dei singoli a cui sono riferiti.

Ovviamente "pubblicare" significa rendere pubblici i documenti solo per i partecipanti al condominio. Ad esempio: solo i condomini del condominio X avranno accesso ai documenti comuni del condominio X, mentre Tizio del condominio Y potrà accedere solo ai suoi documenti personali ed ai documenti comuni del condominio Y e non a ciò che viene "pubblicato" sul condominio X, a cui Tizio stesso non appartiene.

I condomini andranno sul sito <u>www.millecondomini.it</u> e potranno vedere i documenti comuni del loro condominio e quelli personali a loro riservati solo inserendo nome utente e password, che verranno loro inviati previa registrazione del condominio stesso al servizio di pubblicazione su WEB.

Gli estranei non vedranno nulla.

La pubblicazione su WEB richiede l'abbonamento al servizio, il cui costo è riportato sul sito <u>www.millecondomini.it</u> (in fase di test, al momento della pubblicazione di questo manuale).

# Invio di SMS

I Fascicoli legati all'invio di SMS non hanno documenti contenuti ma solo il testo dell'SMS, nell'apposita scheda. Per questo motivo, non sono accessibili dalla creazione guidata ma solo dalla gestione manuale dei fascicoli:

| M Condo        | minio di Pr    | ova CF:90000           | 000001 - Ese                        | rcizio 2018 G      | Sestione Or      | rdinaria - [F    | ascicoli]          |                      |                   |                     |             |               |            | -          |           | ×     |
|----------------|----------------|------------------------|-------------------------------------|--------------------|------------------|------------------|--------------------|----------------------|-------------------|---------------------|-------------|---------------|------------|------------|-----------|-------|
| M <u>F</u> ile | <u>S</u> tampe | <u>A</u> nagrafiche    | <u>T</u> ipologie                   | <u>P</u> reventivo | <u>E</u> sercizi | o <u>C</u> onsur | ntivo <u>R</u> end | iconto F <u>i</u> sc | o Atti <u>v</u> i | ità Ai <u>u</u> to  |             |               |            |            | -         | e ×   |
| fornitori      | condomin       | Persone                | unità                               |                    | esercizi         | gestioni         | tabelle            |                      | 7                 | ) 👩                 |             | economico     | c/c        | consuntivo | ricalcolo | •     |
|                |                |                        | Fascicoli                           | 2.411              |                  | ,                |                    |                      |                   |                     | lah iteh    | fascicol      | 0          |            |           |       |
| Tipe           | dolStatol      | Descrizion             |                                     | Data               |                  | Mossaga          |                    |                      |                   |                     | uau uei     | Tascicoli     | 0          |            |           |       |
| P P<br>P P     | B              | Fascicolo<br>Fascicolo | del 25/11<br>del 25/11<br>del 25/11 | 25/1<br>25/1       | 1/2019<br>1/2019 | Messagg          | 0                  | Invia SI             | мs                | multidialogo        | pubblic     | 💡<br>a su web | accorpa ir | n zip f    | ascicoli  |       |
|                |                |                        |                                     |                    |                  |                  |                    | Descrizi             | one 🛛             | Fascicolo de        | el 25/11    | 1/2019        | 14:44:3    | 8          |           |       |
|                |                |                        |                                     |                    |                  |                  |                    | Data                 |                   | 25/11/201           | 9           |               |            |            |           |       |
|                |                |                        |                                     |                    |                  |                  | $\bigcirc$         | Spedire              | il 🛛              | //                  |             |               |            |            |           |       |
|                |                |                        |                                     |                    |                  |                  |                    | Alle ore             | Γ                 |                     |             |               |            |            |           |       |
|                |                |                        |                                     |                    |                  |                  | $\bigcirc$         | Condon               | ninio 🛛           | Condominio          | di Prov     | /a            |            |            | •         |       |
|                |                |                        |                                     |                    |                  |                  |                    |                      | Γ                 | addebita a          | al condo    | ominio        |            |            |           |       |
|                |                |                        |                                     |                    |                  |                  |                    |                      | Γ                 | accelera (          | solo pe     | r Poste I     | Italiane)  |            |           |       |
|                |                |                        |                                     |                    |                  |                  |                    | _                    | Г                 | invia all'in        | dirizzo F   | PEC (sol      | o per tip  | o "email'  | ")        |       |
|                |                |                        |                                     |                    |                  |                  |                    | Tipo                 |                   | O <u>P</u> ostalizz | za          |               |            |            |           |       |
|                |                |                        |                                     |                    |                  |                  |                    |                      |                   | ⊂ <u>F</u> AX       |             |               |            |            |           |       |
|                |                |                        |                                     |                    |                  |                  |                    |                      |                   | O Pubblica          | <u>W</u> EB |               |            |            |           |       |
|                |                |                        |                                     |                    |                  |                  |                    |                      |                   | Invia <u>S</u> M    | S           |               |            |            |           |       |
|                |                |                        |                                     |                    |                  |                  |                    |                      |                   | O <u>A</u> rchivia  |             |               |            |            |           |       |
|                |                |                        |                                     |                    |                  |                  |                    |                      |                   | ⊂ e <u>M</u> ail    |             |               |            |            |           |       |
|                |                |                        |                                     |                    |                  |                  |                    |                      |                   |                     |             |               |            |            |           |       |
| <              |                |                        |                                     |                    |                  | >                | $\mathbf{\nabla}$  | • Dati               | Detta             | agli 🔹 Desti        | natari c    | omuni         | Note       | Storico    |           |       |
| 1/1 - 0        | :0:0 1/1       |                        |                                     |                    | Con              | dominio di       | Prova CF:9         | 000000000            | 1 - Eserc         | cizio 2018 Gest     | ione Ordir  | naria         | 7          | F 💷 🤱 :    |           | 14:44 |

Nella scheda "Dettagli" si inseriranno i dati dell'SMS:

| M Condominio di Prova CF:9000000001 -                           | Esercizio 2018 Gestione Ordinaria - [Fa                | ascicoli]          |                      |                   |                                              |                               |                       |            |           | ×     |
|-----------------------------------------------------------------|--------------------------------------------------------|--------------------|----------------------|-------------------|----------------------------------------------|-------------------------------|-----------------------|------------|-----------|-------|
| M <u>File</u> <u>Stampe</u> <u>A</u> nagrafiche <u>T</u> ipolog | ie <u>P</u> reventivo <u>E</u> sercizio <u>C</u> onsun | tivo <u>R</u> endi | conto F <u>i</u> sco | Atti <u>v</u> ità | Ai <u>u</u> to                               |                               |                       |            | -         | 8 ×   |
| i 🖉 🧱 🦉                                                         | i 👬 🇊 📁                                                |                    |                      | <b>%</b> ]]       | <b>a</b> 4                                   | <b>A</b>                      | VISA<br>Martine State | €          |           | , +   |
| fornitori condomini persone unità                               | gruppi esercizi gestioni                               | tabelle            | capitoli pre         | eventivo          | rate pat                                     | imon. economico               | c/c                   | consuntivo | ricalcolo | o<br> |
| Fascic                                                          | oli 10                                                 |                    |                      |                   | i                                            | rvio SMS                      |                       |            |           | SMS   |
| P P B Fascicolo del 25/1                                        | Data Messa ^                                           |                    | Notifica @           | )                 | info@lin                                     | formatica.cor                 | n                     |            |           | Ľ     |
| S P B Fascicolo del 25/1                                        | 11 25/11/2019 L'asse                                   | $\mathbf{\Theta}$  | Mittente             |                   | Ammini                                       | stratore                      |                       |            |           |       |
|                                                                 |                                                        |                    | Messaggio            | D                 | L'assem<br>data da                           | blea di staser<br>destinarsi. | a è stat              | a rinviata | а         |       |
|                                                                 |                                                        | 0                  |                      |                   |                                              |                               |                       |            |           |       |
|                                                                 |                                                        | $\bigcirc$         | Tipo                 |                   |                                              |                               |                       |            |           |       |
|                                                                 |                                                        | 0                  |                      |                   | • <u>I</u> raco<br>• <u>C</u> lass<br>• Base | iabile<br>ico                 |                       |            |           |       |
|                                                                 |                                                        | 0                  |                      |                   |                                              |                               |                       |            |           |       |
|                                                                 |                                                        |                    |                      |                   |                                              |                               |                       |            |           |       |
|                                                                 |                                                        |                    |                      |                   |                                              |                               |                       |            |           |       |
|                                                                 |                                                        | $\bigcirc$         |                      |                   |                                              |                               |                       |            |           |       |
|                                                                 | ~                                                      |                    |                      |                   |                                              |                               |                       |            |           |       |
| <                                                               | >                                                      |                    | • Dati 🔹 D           | Dettagli          | • Destina                                    | tari comuni 🖣                 | Note                  | J Storico  |           |       |
| 1/1 - 0:0:0 1/1                                                 | Condominio di                                          | Prova CF:9         | 0000000001 - 6       | Esercizio         | 2018 Gestion                                 | e Ordinaria                   | 1                     | r 💷 🕹 2    | 5/11/19   | 14:45 |

Per l'invio degli SMS, viene usato l'elenco dei Destinatari ed il messaggio viene inviato a tutti, non si possono creare SMS personalizzati.

Gli SMS sono di 3 tipi:

- tracciabile: permette di sapere se l'SMS è stato ricevuto
- classico: non c'è conferma della ricezione
- base: è la modalità più economica

Per quanto riguarda i destinatari degli SMS, ci si deve ricordare di inserire il numero di cellulare nelle anagrafiche delle Persone o dei Fornitori coinvolti e di metterli nel formato internazionale: +39 (per l'Italia) seguito da prefisso e numero; ad esempio, il numero di cellulare italiano 0337/99999999 andrebbe inserito come:

#### +39033799999999

Nell'anagrafica delle Persone c'è un'opzione per definire se queste ultime accettano di ricevere SMS dall'amministratore. L'opzione si trova di fianco al numero di cellulare e si chiama "attiva invio SMS". Disabilitandola, si potrà comunque tenere registrato il numero di cellulare ma evitare di disturbare le persone che non desiderano o non possono riceverli.

### Inviare o pubblicare il Fascicolo

In alto, nella finestra "Dati" dei Fascicoli, c'è il pulsante che serve per l'invio della Postalizzazione o la pubblicazione su WEB, così come l'invio degli SMS o l'archiviazione. Lo stesso pulsante si trova nella creazione guidata dei fascicoli: premendolo, apparirà una finestra nella quale si dovranno inserire il nome utente e la password relativi al servizio richiesto. Questi dati di accesso potrebbero essere diversi, a seconda del servizio. La postalizzazione avrà un nome utente e password specifici mentre la pubblicazione su WEB ne avrà altri.

Per poter accedere alla Postalizzazione/SMS/FAX, ci si dovrà prima registrare con il pulsante "Registrati Gratis" ed attendere il nome utente e la password, che verranno inviati al richiedente:

| M Dati di accesso a Mult | tiDialogo                            |                   |
|--------------------------|--------------------------------------|-------------------|
|                          | informazioni per l'accesso al server |                   |
| email mittente           | stefano@linformatica.com             | per invio email   |
| Nome Server              | MultiDialogo                         | □ beta<br>☑ https |
| Nome utente              | stefano@linformatica.com             |                   |
| Password                 | ####                                 | ⊠ salva           |
| Creazione file           |                                      |                   |
| Invio al server          |                                      | 🗆 prova           |
| Registrati G             | Gratis Esci Postali                  | zza               |
|                          | messaggi ritornati dal server WEB    |                   |
|                          |                                      |                   |
| connessione HTI          | PS sicura                            |                   |

Inserendo nome utente e password e premendo il pulsante di invio, il Fascicolo verrà spedito per il servizio desiderato.

L'esito della spedizione verrà comunicato per email oppure accedendo ai siti di MultiDialogo o MilleCondomini.it, a seconda del servizio utilizzato.

Nel caso di invio per email, si dovranno indicare:

- email mittente
- nome server SMTP
- nome utente sul server SMTP (di solito corrisponde all'email mittente)
- password

Attivando "Salva", la password verrà salvata assieme agli altri dati, così da non doverla ripetere ogni volta. Il salvataggio non ha grandi pretese di sicurezza, per cui va usato su computer a cui ha accesso solo l'amministratore.

Attivando "beta", si potrà usare il server di prova di MultiDialogo; questa opzione è riservata normalmente agli sviluppatori di Millesimo e non dovrebbe essere usata dall'utente, se non richiesto dall'assistenza.

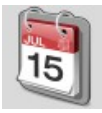

# Lo Scadenzario

| M Cond         | lominio di F   | rova CF:9000        | 0000001 - Es      | ercizio 2018       | Gestione O        | rdinaria -     | Scadenzari        | o]                    |          |                             |              |             |                        | _          |        | ×       |
|----------------|----------------|---------------------|-------------------|--------------------|-------------------|----------------|-------------------|-----------------------|----------|-----------------------------|--------------|-------------|------------------------|------------|--------|---------|
| M <u>F</u> ile | <u>S</u> tampe | <u>A</u> nagrafiche | <u>T</u> ipologie | <u>P</u> reventivo | <u>E</u> sercizio | <u>C</u> onsur | tivo <u>R</u> eno | diconto F <u>i</u> so | o Atti   | <u>/</u> ità Ai <u>u</u> to |              |             |                        |            | -      | ъ×      |
| 50             |                | Ż                   |                   | <u>}</u>           |                   |                |                   |                       | %        |                             |              | 4           | VISA<br>Internet State | E          | 1215   |         |
| fornitori      | condomin       | persone             | unità             | gruppi             | esercizi          | gestioni       | tabelle           | capitoli              | prevent  | tivo rate                   | patrimon.    | economico   | c/c                    | consuntivo | rical  | colo    |
| 🗆 segn         | alate          | Sc                  | adenzari          | o                  |                   | 2              |                   |                       |          | dati d                      | lella scade  | enza selez  | ionata                 |            |        |         |
| Data           | Not            | 2                   |                   | AvvisoGio          | orni Segna        | ala : ^        |                   | Data                  | [        | 16/08/2                     | 018          | -           |                        |            |        |         |
| 31/08/2        | 2018 Inc       | ontro con a         | avv. per r        |                    | 1 Si<br>3 Sì      |                |                   | Tipo                  | ľ        | Appuntar                    | nonto        |             |                        |            | •      |         |
| 31/12/2        | 2018           |                     |                   |                    | 0 Sì              |                |                   | Condom                | inio [   |                             |              |             |                        |            |        |         |
|                |                |                     |                   |                    |                   |                |                   | Condonn               |          | Condom                      | nio di Prov  | va<br>      |                        |            | -      |         |
|                |                |                     |                   |                    |                   |                |                   | Preavvis              | o gg     | 1                           |              |             |                        |            |        |         |
|                |                |                     |                   |                    |                   |                |                   |                       | F        | Segnal                      | а            |             |                        |            |        |         |
|                |                |                     |                   |                    |                   |                |                   | Note                  | [        | Incontro                    | con avv.     | per risarci | mento                  | danni pe   | r      |         |
|                |                |                     |                   |                    |                   |                | $\bigcirc$        |                       |          | atti vand                   | alici a cas  | sette post  | tali.                  |            |        |         |
|                |                |                     |                   |                    |                   |                | $\bigcirc$        |                       |          |                             |              |             |                        |            |        |         |
|                |                |                     |                   |                    |                   |                |                   | Importo               | í        |                             |              | -           |                        |            |        |         |
|                |                |                     |                   |                    |                   |                |                   | Movimer               | to [     |                             |              |             |                        |            |        |         |
|                |                |                     |                   |                    |                   |                |                   | F :                   |          |                             |              |             |                        |            | _      |         |
|                |                |                     |                   |                    |                   |                |                   | Fornitore             |          | L'Informa                   | itica di Ge  | mma Ste     | fano                   |            | -      |         |
|                |                |                     |                   |                    |                   |                |                   | Registro              |          |                             |              |             |                        |            |        |         |
|                |                |                     |                   |                    |                   |                |                   |                       |          |                             | Regis        | stra Pagan  | nento                  |            |        |         |
|                |                |                     |                   |                    |                   |                |                   |                       |          |                             | Verifica     | altre scao  | lenze                  |            |        |         |
|                |                |                     |                   |                    |                   | ~              |                   | Scheda                |          |                             |              |             |                        |            |        |         |
| <              |                |                     |                   |                    |                   | >              |                   |                       | Fil      | tra                         |              |             |                        | -          | . (    |         |
| _ Millesin     | no 20.1090     | 1                   |                   |                    | Cond              | ominio di      | Prova CF:         | 900000000000000       | 1 - Eser | cizio 2018 (                | sestione Ord | inaria      | . 📉 🗮                  | 📖 🍊 2      | 1/09/2 | 0 19:07 |

#### **Gestire lo Scadenzario**

Nello Scadenzario si possono inserire tutte le scadenze del Condominio che si indicherà ma anche scadenze dell'amministratore, non strettamente legate a condomini. Indicando un numero di giorni di preavviso (e spuntando la casella "Segnala") le scadenze inserite verranno segnalate come richiesto, all'apertura del programma.

Per accedere allo Scadenzario, si usa il menù "Attività->Scadenzario" oppure si può "cliccare" sulla data e ora riportate in basso a destra, in Millesimo.

Nello Scadenzario verranno automaticamente registrate anche le scadenze di pagamento dei Movimenti del Consuntivo.

Quando all'avvio di Millesimo viene segnalata la presenza di una Scadenza, il programma si posizionerà sulla prima. Se ce ne fossero altre, le si potrebbe cercare col pulsante "Verifica altre scadenze...".

### Filtrare lo Scadenzario

Nella scheda "Filtra", si possono selezionare le opzioni per "filtrare" le righe dello Scadenzario ovvero per vedere solo quelle che interessano, nascondendo le altre:

| M Cond         | lominio di     | Prova CF:9000       | 0000001 - Es      | sercizio 2018      | Gestione O        | rdinaria - [    | Scadenzari        | o]                    |          |                               |             |           |          | -          |              |
|----------------|----------------|---------------------|-------------------|--------------------|-------------------|-----------------|-------------------|-----------------------|----------|-------------------------------|-------------|-----------|----------|------------|--------------|
| M <u>F</u> ile | <u>S</u> tampe | <u>A</u> nagrafiche | <u>T</u> ipologie | <u>P</u> reventivo | <u>E</u> sercizio | <u>C</u> onsunt | tivo <u>R</u> eno | diconto F <u>i</u> sc | o Atti   | i <u>v</u> ità Ai <u>u</u> to |             |           |          |            | _ 8 ×        |
| fornitori      |                | ni persone          | unità             | gruppi             | esercizi          | gestioni        | tabelle           | Capitoli              | <b>%</b> | tivo rate                     | patrimon.   | economico | C/c      | consuntivo | icalcolo     |
| 🗆 segn         | alate          | So                  | adenzari          | io                 |                   | 2               |                   |                       |          |                               | filtra le s | cadenze   |          |            |              |
| Data           | Not            | e                   | avv per r         | AvvisoGio          | rni Segna         | ala : ^         |                   | Tipo                  |          |                               |             |           |          |            |              |
| 31/08/2        | 2018           |                     |                   |                    | 3 Sì              |                 |                   | Condom                | inio     |                               |             |           |          |            |              |
| 31/12/         | 2018           |                     |                   |                    | 0 51              |                 |                   | Fornitore             | .        |                               |             |           |          |            |              |
|                |                |                     |                   |                    |                   |                 |                   | Importo               | da       |                               | a           |           |          |            |              |
|                |                |                     |                   |                    |                   |                 | 0                 | Data da               |          |                               | a           |           |          |            |              |
|                |                |                     |                   |                    |                   |                 | $\overline{\sim}$ | Pagamer               | ito      | • tutte                       |             |           |          |            |              |
|                |                |                     |                   |                    |                   |                 |                   |                       |          | C da paga                     | re          |           |          |            |              |
|                |                |                     |                   |                    |                   |                 |                   |                       | l        | puguto                        | ~           |           |          |            |              |
|                |                |                     |                   |                    |                   |                 |                   |                       |          |                               | Ş           | Applica   | a filtro |            |              |
|                |                |                     |                   |                    |                   | (               | 9                 |                       |          |                               |             |           |          |            |              |
|                |                |                     |                   |                    |                   | (               |                   |                       |          |                               |             |           |          |            |              |
|                |                |                     |                   |                    |                   |                 |                   |                       |          |                               |             |           |          |            |              |
|                |                |                     |                   |                    |                   | (               |                   |                       |          |                               |             |           |          |            |              |
|                |                |                     |                   |                    |                   |                 |                   |                       |          |                               |             |           |          |            |              |
|                |                |                     |                   |                    |                   | ~               |                   | a Cabada              |          | 1.                            |             |           |          |            |              |
| Millesir       | no 20.109      | 0                   |                   |                    | Conde             | ominio di       | Prova CF:         | SCHEda<br>90000000000 | 1 - Ese  | rcizio 2018 Ges               | tione Ordi  | naria     | +        | 1 2 2:     | 1/09/20 19:0 |

### **Stampare lo Scadenzario**

Per stampare l'elenco delle Scadenze, si accede al menù:

"Stampe->Scadenzario".

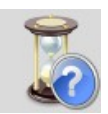

# Storia del condominio

Dal menù "Attività->Storia del condominio" si accede ad un registro nel quale si potranno inserire gli eventi rilevanti della vita del Condominio, quando non presenti in altre anagrafiche.

Ad ogni evento della Storia, può essere associata una tipologia. La tabella tipologie può essere compilata liberamente ed inizialmente contiene le voci: "Nomina amministratore" e "Revoca amministratore".

Un esempio d'uso della storia del condominio è infatti quello della tenuta del registro di nomina e revoca dell'amministratore, obbligatorio per legge:

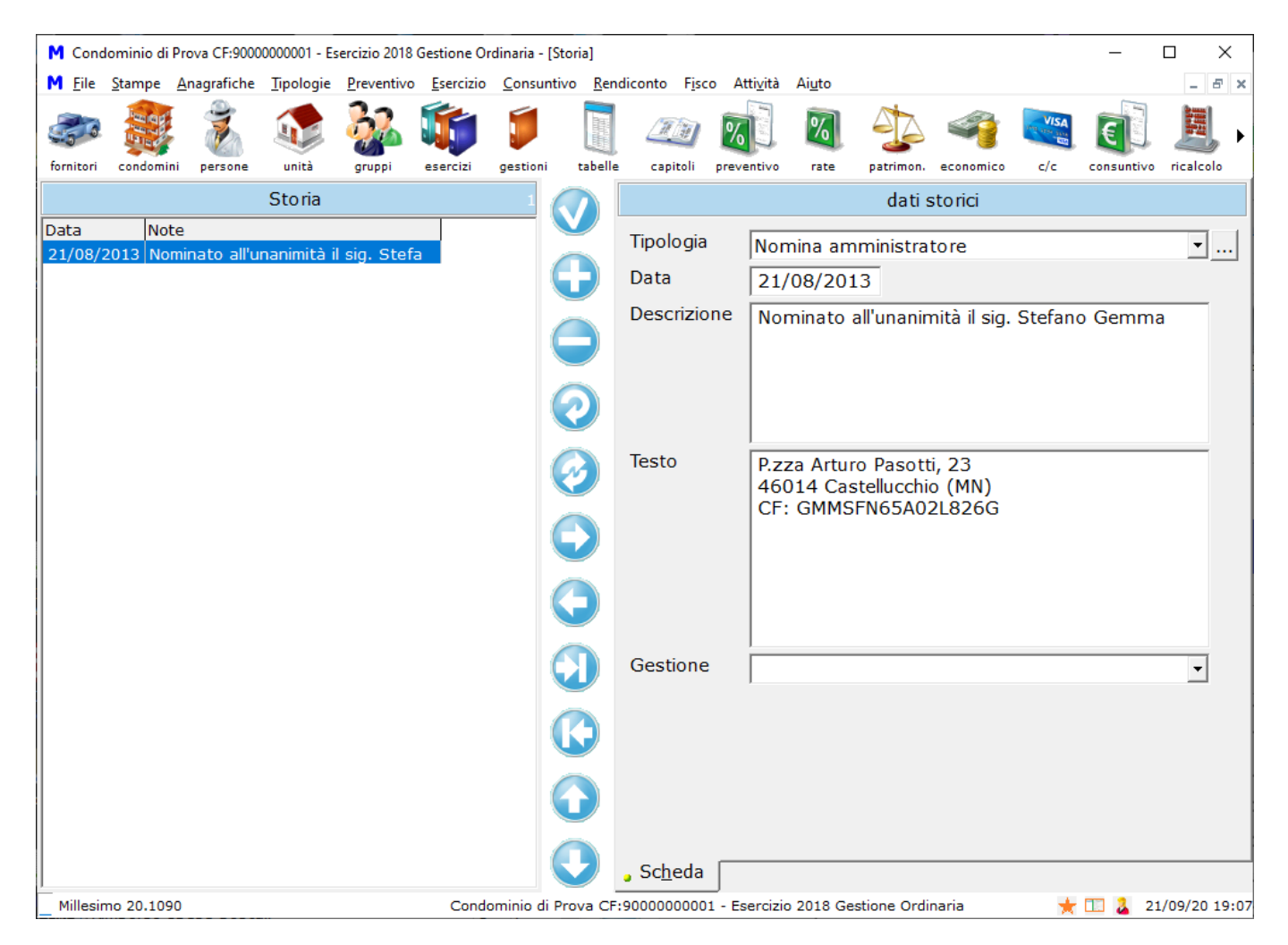

Il campo "Descrizione" contiene una descrizione breve dell'evento. Il campo Testo contiene ulteriori dettagli.

Il campo "Gestione" è stato mantenuto per compatibilità con le precedenti versioni di Millesimo e permette di legare un evento della storia alla Gestione corrente ma può essere ignorato, se non interessa.

# Stampa della storia del condominio

La stampa della storia del condominio è nel menù "Stampe->Scadenzario".

#### Stampa del registro nomine e revoche

Il registro può essere stampato eseguendo la Stampa della Storia del Condominio; nei parametri di questa stampa c'è anche "registronomine":

| M Stampa        | Storia del | Condominio        |                   |           |                 |                                    |                                     |                  |           |       |                                                                                                    |
|-----------------|------------|-------------------|-------------------|-----------|-----------------|------------------------------------|-------------------------------------|------------------|-----------|-------|----------------------------------------------------------------------------------------------------|
| stampa          | st.pag.    | stampante         | <b>R</b><br>prima |           | avanti          | ultima                             | Crea pdf                            | fascicola        | pubblica  | Copia | Pagina 1 di 1<br><u>copia immagine</u> 1<br>parametri rileggi chiudi                                                                      |
|                 |            |                   |                   |           |                 | ()                                 |                                     |                  |           |       | ✓ Applica le modifiche                                                                                                    |
| Cond            | lominio    | di Prova V        | /ia Roma          | a 555 201 | LOO, Mila       | no (MI)                            |                                     |                  | Storia de | el    | Z00m                                                                                                    |
| - CF            | :900000    | 00001             |                   |           |                 |                                    |                                     |                  |           | _     | 100 % © Verticale                                                                                                    |
| D               | ata        |                   | Тіро              |           |                 |                                    |                                     | Те               | sto       | _     | 100 % C Orizzontale                                                                                                    |
| 21/             | 08/13      | Nomina am         | ıministrat        | core      | P.z<br>46<br>CF | za Arturo<br>114 Caste<br>: GMMSFI | Pasotti,<br>Illucchio (<br>N65A02L8 | 23<br>MN)<br>26G |           | _     | Dimensioni<br>in decimi di<br>mm<br>2970<br>2100<br>2100<br>2100<br>21.00 cm x 29.70 cm (A4)<br>Riporta data di stampa<br>Usa questa data |
|                 |            |                   |                   |           |                 |                                    |                                     |                  |           |       | Esporta il modulo corrente                                                                                                    |
|                 |            |                   |                   |           |                 |                                    |                                     |                  |           |       | Importa un modulo                                                                                                    |
|                 |            |                   |                   |           |                 |                                    |                                     |                  |           |       | Scarica la grafica da Internet                                                                                                    |
| •               |            |                   |                   |           |                 |                                    |                                     |                  |           | -     | Storia                                                                                                    |
| • <u>A</u> nter | orima 🛛    | • <u>G</u> riglia |                   |           |                 |                                    |                                     |                  |           |       | • Pagina • Stili • Parametri • Ricerca                                                                                                    |

Mettendo questo parametro a 0 (zero) e premendo su "Applica le modifiche", verranno stampati tutti gli eventi del Condominio; mettendolo a 1, come nell'immagine d'esempio, verranno stampati solo gli eventi delle tipologie che hanno impostata l'opzione "Stampa su registro nomina e revoca".

Per stampare il registro nomine e revoche dell'amministratore del condominio selezionato, sarà quindi sufficiente impostare il parametro "registronomine " ad 1.

# LE STAMPE

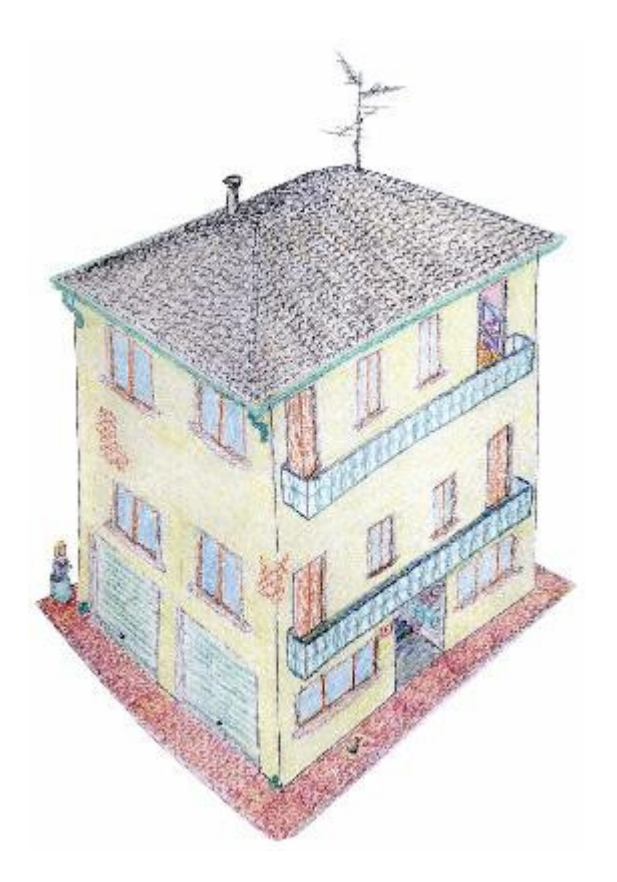

# Le stampe predefinite

Il menù "Stampe" contiene tutte le stampe predefinite di Millesimo; ognuna di esse è personalizzabile, esportabile in PDF e la maggior parte sono copiabili negli appunti, per poterle incollare in un foglio di calcolo.

Le stampe sono organizzate per gruppi omogenei, ognuno con le stampe relative ad un singolo argomento. Ad esempio, tutte le stampe legate al Consuntivo sono nel menù "Stampe->Consuntivo", tutte le stampe legate al rendiconto richiesto dalla riforma del condominio sono nel menù "Stampe-Rendiconto" e così via.

Oltre alle stampe predefinite, Millesimo propone anche una stampa Documenti, tramite la quale si possono scrivere testi e completarli con l'equivalente della stampa unione, come se si usasse un programma di scrittura (Word, Open Office Writer, ecc.). La stampa Documenti è descritta a pag.220.

#### I pulsanti dell'anteprima di stampa

Eseguendo ogni stampa, la si vedrà prima in anteprima a video e la si potrà stampare, dopo averla eventualmente personalizzata. L'anteprima di stampa presenta queste funzioni:

| PULSANTE | DESCRIZIONE                                                                                                   |
|----------|----------------------------------------------------------------------------------------------------|
|          | Stampa tutte le pagine                                                                                        |
| 1        | Stampa solo la pagina visualizzata                                                                            |
|          | Seleziona la stampante predefinita e permette di configurarla<br>(utile soprattutto per la creazione dei PDF) |
|          | Mostra la prima pagina                                                                                        |
|          | Mostra la pagina precedente                                                                                   |
|          | Mostra la pagina seguente                                                                                     |
|          | Mostra l'ultima pagina                                                                                        |

| PULSANTE | DESCRIZIONE                                                                                                    |
|----------|----------------------------------------------------------------------------------------------------|
|          | Esporta la stampa in PDF                                                                                                    |
|          | Aggiunge la stampa ad un fascicolo, per la postalizzazione, l'invio per<br>FAX o la pubblicazione su WEB; si può usare anche per inviare la<br>stampa per email                                                                     |
|          | Pubblica su WEB (funzione da completare)                                                                                                    |
|          | Copia il contenuto di tipo testo/numerico negli appunti, da cui potrà<br>poi essere incollato direttamente nel foglio di calcolo o in altri<br>programmi/documenti (solo alcune stampe non possono essere<br>copiate negli appunti) |
|          | Mostra o nasconde le schede per la configurazione della stampa;<br>questa funzione è utile se si vuole più spazio per esaminare stampe<br>complesse, come i tabelloni di riparto                                                    |
|          | Ricrea la stampa                                                                                                    |
| 0        | Chiude l'anteprima, senza stampare                                                                                                    |

#### Personalizzare le Stampe

In Millesimo si possono personalizzare gli stili di stampa e di riquadri delle varie "celle". quando si effettua una stampa, compare innanzitutto l'anteprima a video. Sulla destra, ci sono alcune schede per la personalizzazione:

- Pagina
- Stili
- Parametri
- Ricerca

#### Scheda "Pagina"

Nella scheda "Pagina" si possono scegliere il formato pagina ed i margini. Questo formato è valido solo per l'anteprima. Per poter stampare con un formato diverso lo si dovrà impostare nella scheda delle impostazioni della propria stampante.

Per comodità, vengono riportati anche i dati di configurazione per la stampa della data, così da poter riportare o meno la data stessa e poterne usare una diversa da quella attuale.

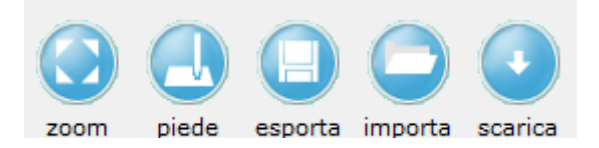

Ci sono alcuni pulsanti, che svolgono delle utili funzioni:

- "zoom": imposta lo zoom ottimale, così da avere una sola pagina in orizzontale (per le stampe molto estese, come i tabelloni o le lunghe rateazioni)
- "piede": imposta le note personalizzabili a piede pagina
- "esporta": esporta il modulo corrente: per salvare il layout della stampa su di un file (ad esempio, per fare delle prove di configurazioni diverse)
- "importa": importa un modulo, per recuperare la grafica di una stampa
- "scarica": scarica la grafica da Internet: per impostare la stampa alla sua configurazione predefinita (disponibile per le stampe principali, non per tutte)

#### Zoom

Se premuto, attiverà lo zoom ottimale automatico, che permette di ridurre la stampa in modo da stare tutta su di una pagina, in orizzontale. Se non è attivato e la stampa "deborda" dal margine destro, Millesimo la spezza lateralmente su due o più pagine (1/a, 1/b ecc.). Attivandolo si ottengono stampe più compatte.

In verticale la stampa si ridurrà proporzionalmente ma, ovviamente, potrà proseguire verticalmente su più pagine.

### Imposta Note a piede pagina

Per ogni stampa, si possono impostare delle note, che verranno aggiunte al piede, premendo il pulsante "piede" o spostandosi nella scheda omonima, verrà aperta la gestione delle note personalizzabili; si potrà così inserire, una volta per tutte, la nota che si vuole stampare. Nella nota si possono usare le "macro" indicate al centro della finestra; queste macro verranno sostituite da Millesimo, con i dati del condominio per cui si sta effettuando la stampa. Vediamo un esempio di inserimento dell'IBAN, nella stampa del bilancio consuntivo:

| M Bila        | incio Consun | tivo             |              |            |          |        |           |         |          |              |                                                                                                    |                         |                     |                      |                  |                     | _                                                     |                          | ×            |
|---------------|--------------|------------------|--------------|------------|----------|--------|-----------|---------|----------|--------------|----------------------------------------------------------------------------------------------------|-------------------------|---------------------|----------------------|------------------|---------------------|-------------------------------------------------------|--------------------------|--------------|
| stampa        | st.pag.      | (B)<br>stampante | <b>F</b> ima |            | avanti   | ultima | Crea pdf  |         | pubblica | G            | par                                                                                                    | ametri                  | ()<br>rileggi       | ch                   | iudi             | Pag<br><u>cop</u> i | ina 1 di 1<br><u>ia immaq</u><br>clicca e<br>righello | i <u>ne</u> 1<br>spunta  |              |
|               |              |                  |              |            |          |        |           |         |          |              | R                                                                                                    | <                       | •                   | ► ·                  | +                | -                   | •                                                     | ~ ~ %                    | e            |
| Co            | ndominio d   | i Prova Via      | a Roma 5     | 55 20100   | , Milano | (MI)   |           |         | D:I      |              | Ambi                                                                                                    | to                      |                     |                      |                  |                     |                                                       |                          |              |
| Es            | ercizio 2018 | 8 - Gestion      | e Ordina     | ria - CF:9 | 0000000  | 001    |           |         | Di       | au           | Note                                                                                                    | per il                  | Cond                | omini                | 0 CO             | rrent               | te                                                    |                          | -            |
|               | USCITE       |                  |              |            |          |        |           |         | Consu    | ntir         | Nota                                                                                                    |                         |                     |                      |                  |                     |                                                       |                          |              |
| PR            | OPRIETA      |                  |              |            |          |        |           |         |          |              | I ver                                                                                                    | samer                   | nti do              | vrann                | o es             | sere                | effett                                                | uati co                  | n 🔿          |
|               | Compenso n   | ietto ammini     | stratore     |            |          |        |           |         |          | 8            | IBAN                                                                                                    | l #con                  | id_iba              | an#                  |                  |                     |                                                       |                          |              |
|               | Rimborso sp  | ese postali      |              |            |          |        |           |         |          | 3            |                                                                                                    |                         |                     |                      |                  |                     |                                                       |                          |              |
|               | Rimborso sp  | ese di canc      | elleria      |            |          |        |           |         |          | 1            |                                                                                                    |                         |                     |                      |                  |                     |                                                       |                          |              |
|               |              |                  |              |            |          | 1      | Totale PR | OPRIETA | 1.22     | 0,(          |                                                                                                    |                         |                     |                      |                  |                     |                                                       |                          |              |
| AS            | CENSORI      | 2                |              |            |          |        |           |         |          |              |                                                                                                    |                         |                     |                      |                  |                     |                                                       |                          |              |
|               | Energia Asc  | ensore Pala      | zzina B      |            |          |        |           |         |          | 1            | Macro                                                                                                    | o. qop                  | nio-c               | lick ne              | er an            | aiuna               | aerle a                                               | lla not                  | a            |
|               | Energia Asc  | ensore Scal      | a Nord       |            |          |        |           |         |          | 3            | #cond_minio# #cond_pec# #cond_iban#<br>#cond_indirizzo# #cond_banca#<br>#cond_oprtiere# #cond_abi#<br>#cond_cf# #cond_cab# |                         |                     |                      |                  |                     | <u> </u>                                              |                          |              |
|               | Energia Asc  | ensore Scal      | a Sud        |            |          |        |           |         |          | 2            |                                                                                                    |                         |                     |                      |                  |                     |                                                       |                          |              |
|               |              |                  |              |            |          | Т      | otale ASC | CENSORE | 732      | .,01         |                                                                                                    |                         |                     |                      |                  |                     |                                                       |                          |              |
| ILI           | LUMINAZ      | IONE             |              |            |          |        |           |         |          |              | #cond                                                                                                    | _tel#<br>_email#        |                     | #cond_<br>#cond_     | cc#<br>fax#      |                     |                                                       |                          |              |
|               | Illuminazion | e Palazzina I    | В            |            |          |        |           |         |          | 7            | Ordin                                                                                                    |                         |                     | مالعيدا              |                  |                     |                                                       |                          |              |
|               | Illuminazion | e Scala Nor      | đ            |            |          |        |           |         |          | 5            | Orain                                                                                                    | e   0                   |                     | Livello              | 0                |                     | L So                                                  | vrascr                   | IVI          |
|               | Illuminazion | e Scala Sud      |              |            |          |        |           |         |          | 3            | NB: le<br>sono se                                                                                                    | note di l<br>olo se il  | ivello (<br>parame  | ) vengo<br>etro Liv  | no ser<br>elloNo | mpre :<br>ote cor   | stampat<br>rrispond                                   | e; le alti<br>e a quel   | o lo         |
|               |              |                  |              |            |          | Totale | ILLUMI    | NAZIONE | 1.70     | 8,(          | indicate<br>"sovra:                                                                                                    | o qui (vo<br>scrivi" ar | ls sche<br>nnulla l | da Para<br>le note j | ametri<br>preceo | della<br>denti,     | stampa<br>altrimer                                    | ); il para<br>nti le acc | metro<br>oda |
| AC            | QUA A FA     | SCE              |              |            |          |        |           |         |          |              |                                                                                                    |                         |                     |                      |                  |                     |                                                       |                          |              |
|               | Acqua a fas  | ce Unità         |              |            |          |        |           |         |          | 8            | Livelio                                                                                                    | Note                    | ament               | ti dovra             | anno             | accar               | re effeti                                             | tuati co                 |              |
|               | Arrotondam   | ento acqua       | a fasce      |            |          |        |           |         |          |              |                                                                                                    |                         |                     |                      |                  | 20001               | a check                                               |                          |              |
|               |              |                  |              |            |          | Totale | ACQUA     | A FASCE | 945      | ,0( <u>-</u> | <                                                                                                    |                         |                     |                      |                  |                     |                                                       |                          | ~            |
| • <u>A</u> nt | <br>eprima 📮 | Griglia          |              |            |          |        |           |         |          |              | • Par                                                                                                    | nina 🔹                  | Stili               | • Pa                 | aram             | etri                | • Cer                                                 | ca 🦂                     |              |
|               |              | Sugar            |              |            |          |        |           |         |          |              |                                                                                                    |                         | <u>0</u> cm         |                      |                  |                     |                                                       |                          | icue         |

Il piede pagina apparirà così ma con i dati reali dell'Amministratore:

| I versamenti dovranno essere effettuati con IBAN IT99A12345123450000123456789 |  |  |  |  |  |  |  |
|-------------------------------------------------------------------------------|--|--|--|--|--|--|--|
| Amministratore, , ()Tel: , PIVA:                                              |  |  |  |  |  |  |  |

Nell'esempio, si è scelto l'ambito "Condominio corrente", per cui la nota apparirà solo nel Condominio di prova, attualmente selezionato.

Ogni nota può essere personalizzata, in modo da farla apparire solo dove interessa. Normalmente l'ambito di applicazione (indicato in alto a destra) è per tutti i condomìni ma può essere modificato a piacere, secondo le necessità:

- "Note per tutti i condomini": la nota apparirà in ogni condominio, per la stampa corrente
- "Note per il Condominio corrente": la nota apparirà solo nel condominio selezionato al momento della stampa

- "Note per l'Esercizio corrente": la nota apparirà solo nell'Esercizio attualmente selezionato nel Condominio attuale momento della stampa
- "Note per la Gestione corrente": la nota apparirà solo nella Gestione attualmente selezionata
- "Tutte le note": visualizza tutte le note, indipendentemente dall'ambito

L'opzione "Ordine" specifica l'ordine di stampa delle note, considerando che si possono aggiungere più note, per lo stesso ambito.

L'opzione "Livello" è un'ulteriore possibilità di personalizzazione; serve principalmente per la Stampa Solleciti, per poter avere note a piede pagina con più livelli di "severità": un livello 1 più leggero (ad esempio: "si ricorda di provvedere al pagamento..."), un livello 2 più deciso (ad esempio: "vogliate provvedere entro 10 giorni...") e un livello 3 più aggressivo (ad esempio: "in mancanza di pagamento delle rate scadute, si provvederà ad avviare le procedure di recupero credito..."). Non c'è limite al numero di livelli e sono lasciati alla discrezionalità dell'amministratore. Il livello da usare va scelto al momento della stampa, nella scheda "Parametri", parametro "LivelloNote":

| M Solleciti                                 |                        |                      |             |          |                                       | – 🗆 X                                                                   |  |  |  |  |
|---------------------------------------------|------------------------|----------------------|-------------|----------|---------------------------------------|-------------------------------------------------------------------------|--|--|--|--|
| stampa st.pag. stampante prima indietro     | avanti ultima          | crea pdf fascicola   | pubblica c  | D para   | metri rileggi chiudi                  | Pagina 1 di 4<br><u>copia immagine</u> 1<br>clicca e spunta<br>righello |  |  |  |  |
| Condominio di Prova Via Roma 555 20100, 1   | Milano (MI)            |                      |             |          | 🗸 Applica le                          | e modifiche                                                             |  |  |  |  |
|                                             | 00000001               |                      |             | s        | Generali <u>C</u> elle                |                                                                         |  |  |  |  |
| Esercizio 2018 - Gestione Ordinaria - CF:90 | 00000001               |                      |             |          | altezzalogo                           | 450 ^                                                                   |  |  |  |  |
| Note brevi per la situazio                  |                        |                      |             |          | altezzanome                           | 600                                                                     |  |  |  |  |
|                                             |                        |                      |             |          | colonnaconsuntivo                     | 300                                                                     |  |  |  |  |
|                                             |                        |                      |             |          |                                       |                                                                         |  |  |  |  |
|                                             | Carlo Torri            |                      |             |          |                                       |                                                                         |  |  |  |  |
|                                             |                        | 20100 Milano (M      | <i>(</i> ]) |          | datarata                              |                                                                         |  |  |  |  |
|                                             |                        |                      |             |          | dettagliosaldi                        | 0                                                                       |  |  |  |  |
|                                             |                        |                      |             |          | immagine                              | Sì                                                                      |  |  |  |  |
|                                             |                        |                      |             |          | invertisaldi                          | 0                                                                       |  |  |  |  |
|                                             |                        |                      |             |          | invertisegni                          | 0                                                                       |  |  |  |  |
| COMPETENZE                                  |                        |                      | RATE DE     | L PRE    | larghezzanote                         | 550                                                                     |  |  |  |  |
| TABELLA                                     | PREVENTIVO             | CONSUNTIVO           | Data        | Impo     | LivelloNote                           | 1                                                                       |  |  |  |  |
| PROPRIETA'                                  | -1.892,00€             | -460,00€             | 15/03/18    |          | margineindirizzo                      | 130                                                                     |  |  |  |  |
| RISCALDAMENTO                               | -390,00€               | 0,00€                | 15/05/18    |          | marginelogo                           | 20                                                                      |  |  |  |  |
| ASCENSORE                                   | -40,50€                | -109,80 €            | TOTALE      |          | nocoobbligati                         | 0 ×                                                                     |  |  |  |  |
| ILLUMINAZIONE                               | -/4,/J€<br>124,25€     | -229,03€<br>128,22,£ | VERSAM      | ENTI     | Valore:                               | 💻 Elimina                                                               |  |  |  |  |
| TOTALI                                      | -154,55€<br>-2.531.60€ | -128,23€<br>-927.68€ | Data        | Impo     | 1                                     |                                                                         |  |  |  |  |
| Tottal                                      | -2.001,00 C            | -727,00 0            |             | 0,00     |                                       |                                                                         |  |  |  |  |
|                                             |                        |                      |             |          |                                       |                                                                         |  |  |  |  |
| De                                          | a Pagare al 10/        | 04/2021              |             | -        |                                       |                                                                         |  |  |  |  |
| • <u>A</u> nteprima <u>G</u> riglia         |                        |                      |             | <u> </u> | • <u>P</u> agina • <u>S</u> tili • Pa | ara <u>m</u> etri <mark>• Ri<u>c</u>erca</mark>                         |  |  |  |  |

Le note di livello 0 vengono sempre stampate. Quelle di livello diverso da 0 vengono stampate solo se il parametro "LivelloNote" è impostato al valore corrispondente.

Infine, il campo "Sovrascrivi" permette di non stampare tutte le note degli ambiti precedenti, quando se ne stampa una specifica per il Condominio/Esercizio/Gestione. Ad esempio, se ci fosse una nota per tutti i condomini ed una per il condominio selezionato, senza questo parametro attivo verrebbero stampate entrambe, una sotto l'altra; attivando il parametro "Sovrascrivi", verrebbe stampata solo quella del Condominio corrente, ignorando quella che la precede. Le note vengono infatti normalmente accodate in ordine di ambito: prima quelle globali poi quelle condominio poi dell'Esercizio ed infine quelle della Gestione attuale.

#### Esporta il modulo corrente

Questa funzione esporta il modello di configurazione della stampa. Si può usare, ad esempio, per salvare la configurazione attuale, prima di provare diverse impostazioni. Viene anche usata dall'assistenza per preparare i modelli predefiniti delle stampe stesse, che Millesimo scarica automaticamente dal sito internet, quando necessario.

#### Importa un modulo

Questa funzione importa, ovvero carica in Millesimo, un modello di stampa esportato con la funzione precedente.

#### Scarica la grafica da Internet

Questa funzione scarica direttamente dal sito di Millesimo la configurazione predefinita per la stampa corrente. I modelli predefiniti sono disponibili per le stampe principlai, non per tutte le stampe. Le eventuali personalizzazioni vengono perdute, usando questa funzione.

### Scheda "Stili"

Nella scheda "Stili", si possono selezionare i vari stili disponibili e modificare il tipo di carattere ed il riquadro.

Per modificare il carattere, selezionare lo stile e poi premere su "Carattere". Premere poi su "Applica le modifiche". Per modificare i riquadri, cliccare sulle linee nere/grigie, così da aggiungere o togliere le linee attorno allo stile. Ricordarsi di selezionare sempre lo stile voluto, prima di modificare qualcosa. Nella scheda "Avanzate" si possono impostare alcune caratteristiche particolari degli stili.

Ogni stampa ha i propri stili e solo provando e riprovando si potranno ottenere i risultati desiderati. Per sapere quale stile viene usato in una determinata cella, in alcune stampe è possibile cliccare direttamente sull'anteprima, per vedere selezionato automaticamente lo stile della cella scelta.

| M Bil        | ancio Consun | tivo            |               |                |                             |          |           |           |          |                                    |          |                           |                                   | _                                                        |                              | ×           |  |
|--------------|--------------|-----------------|---------------|----------------|-----------------------------|----------|-----------|-----------|----------|------------------------------------|----------|---------------------------|-----------------------------------|----------------------------------------------------------|------------------------------|-------------|--|
| stamp        | st.pag.      | stampante       | <b>P</b> rima | ()<br>indietro | <b>O</b><br>avanti          | ultima   | Crea pdf  | fascicola | pubblica | Copia                              | para     | imetri rileggi            | o<br>chiudi                       | Pagina 1 di<br><u>copia imma</u><br>Clicca e<br>righello | 1<br><u>aine</u> 1<br>spunta |             |  |
| C            |              | : D V:          | . D 5         | 55 20100       | Ma                          | <u>A</u> |           |           |          |                                    |          | ✓                         | Applic                            | a le modifi                                              | che                          |             |  |
| Es           | ercizio 201  | 8Gestione       | ordinaria     | a - CF:90      | , <b>Milano</b><br>00000000 | 01       |           |           | Bil      | Bilancio Con: Capitoli<br>cellevuo |          |                           | <u>G</u> enerali <u>A</u> vanzate |                                                          |                              |             |  |
|              |              |                 |               | USCIT          | E                           |          |           |           | Consu    | ntivo €                            | <b>D</b> | dapagare                  | • •                               | <u>S</u> inistra                                         |                              |             |  |
| PR           | OPRIETA      | 2               |               |                |                             |          |           |           |          |                                    |          | default                   | ା୍ତ୍ର                             | <u>)</u> estra                                           |                              |             |  |
|              | Compenso 1   | netto ammini    | istratore     |                |                             |          |           |           |          | 800,00                             |          | finecapitoli              |                                   | <u>C</u> entrato                                         |                              |             |  |
|              | Rimborso sp  | oese postali    |               |                |                             |          |           |           |          | 300,00                             |          | finegruppi<br>finetabelle |                                   | Alternato <u>1</u><br>Alternato 2                        |                              |             |  |
|              | Rimborso sp  | oese di canc    | elleria       |                |                             |          |           |           |          | 120,00                             |          | finetipitabelle           |                                   | Alternato 3                                              |                              |             |  |
|              |              |                 |               |                |                             |          | Totale PR | OPRIETA   | 1.22     | 0,00                               |          | importi                   |                                   | accinato <u>o</u>                                        |                              |             |  |
| AS           | CENSOR       | E               |               |                |                             |          |           |           |          |                                    |          | movimenti                 |                                   | <i>9</i> ℤ Ca                                            | rattere                      |             |  |
|              | Energia Aso  | censore Pala    | izzina B      |                |                             |          |           |           |          | 146,40                             |          | piede                     |                                   | W Colore                                                 | di Sfon                      | do          |  |
|              | Energia Aso  | censore Scal    | la Nord       |                |                             |          |           |           |          | 366,00                             |          | righe                     |                                   |                                                          |                              |             |  |
|              | Energia Aso  | censore Scal    | la Sud        |                |                             |          |           |           |          | 219,60                             | _        | tabelle                   |                                   | Testo di e                                               | sempio                       |             |  |
|              |              |                 |               |                |                             | Т        | otale ASC | CENSORE   | 732      | 2,00                               |          | testata                   |                                   |                                                          |                              |             |  |
| IL           | LUMINAZ      | IONE            |               |                |                             |          |           |           |          |                                    |          | tipitabelle               |                                   |                                                          | Visibile                     | .           |  |
|              | Illuminazion | e Palazzina     | B             |                |                             |          |           |           |          | 732,00                             |          | titoli                    |                                   |                                                          | ⊥ Nascos<br>∑ Predefi        | sta<br>nita |  |
|              | Illuminazion | e Scala Nor     | d             |                |                             |          |           |           |          | 585,60                             |          | totalicapitoli            |                                   |                                                          |                              |             |  |
|              | Illuminazion | e Scala Sud     |               |                |                             |          |           |           |          | 390,40                             | -        | totalietich               |                                   | 🔁 Riqi                                                   | Jadri                        |             |  |
|              |              |                 |               |                |                             | Totale   | ILLUMII   | NAZIONI   | 1.70     | 8,00                               |          | totgruppi                 |                                   |                                                          |                              |             |  |
| AC           | QUA A FA     | ASCE            |               |                |                             |          |           |           |          | 050.00                             |          | tottabelle                | 0                                 | Nessuno                                                  | V Sin                        | golo 📗      |  |
|              | Acqua a fas  | sce Unita       |               |                |                             |          |           |           |          | 850,09                             |          |                           |                                   |                                                          |                              |             |  |
| _            | Arrotondam   | iento acqua     | a rasce       |                |                             | T-1-1    | A COU 4   | AFACO     | 0.45     | 94,91                              | - 1      |                           |                                   |                                                          |                              |             |  |
| •            |              |                 |               |                |                             | 1 otale  | ACQUA     | A FASCE   | 945      | 0,00                               | •        |                           |                                   | Bilan                                                    | cio                          |             |  |
| • <u>A</u> n | teprima 🔒    | <u>G</u> riglia |               |                |                             |          |           |           |          |                                    |          | • <u>P</u> agina •        | <u>S</u> tili                     | Para <u>m</u> etr                                        | i • Ri <u>c</u> e            | erca        |  |

Allo stile può essere associato un allineamento del testo, a scelta tra:

| Sinistra    | Il testo viene allineato a sinistra                                   |
|-------------|-----------------------------------------------------------------------|
| Destra      | Il testo viene allineato a destra                                     |
| Centrato    | Il testo viene centrato, nella cella                                  |
| Alternato 1 | Il testo viene stampato in 3 sezioni, su due righe, pressappoco così: |
|             |                                                                       |

|             | una sezione a sinistra<br>una ancora a sinistra                                               | n un              | a a destra             |
|-------------|-----------------------------------------------------------------------------------------------|-------------------|------------------------|
| Alternato 2 | Come sopra ma su 3<br>una sezione a sinistra<br>una sezione a destra<br>una ancora a sinistra | righe:            |                        |
| Alternato 3 | Come sopra, ma su d<br>sinistra centr                                                         | i una sola<br>ato | riga:<br><i>destra</i> |

Nella scheda Avanzate degli Stili, sono disponibili ulteriori opzioni:

| ilancio Consuntivo                                                                                        |                                   |               |                                                                                  |                                                                                                    |  |  |  |
|----------------------------------------------------------------------------------------------------|-----------------------------------|---------------|----------------------------------------------------------------------------------|----------------------------------------------------------------------------------------------------|--|--|--|
| mpa st.pag. stampante prima indietro av                                                                   | vanti ultima crea pdf fascicola p | wbblica copi  | a parametri ri                                                                   | ileggi     chiudi     Pagina 1 di 1       copia immagine     1       □ clicca e spunta       □ righello                                                                                    |  |  |  |
|                                                                                                    |                                   | <b>_</b>      | <b>V</b>                                                                         | Applica le modifiche                                                                                                    |  |  |  |
| Condominio di Prova Via Roma 555 20100, 1<br>Esercizio 2018 Gestione Ordinaria - CF:900                   | Milano (MI)<br>00000001           | Bilaı         | capitoli<br>cellevuote<br>colonne                                                |                                                                                                    |  |  |  |
| USCITH                                                                                                    | 5                                 | Consunt       | dapagare                                                                         |                                                                                                    |  |  |  |
| PROPRIETA'<br>Compenso netto amministratore<br>Rimborso spese postali<br>Rimborso enere di concellerio    | -                                 |               | default<br>etichette<br>finecapitoli<br>finegruppi<br>finetabelle                | Spessore linee1Spessore ombre0Larghezza fissa-21474                                                                                                    |  |  |  |
|                                                                                                    | Totale DRODRIETA'                 | 1 220         | gruppi                                                                           | Rotazione º 0                                                                                                    |  |  |  |
| ASCENSORE<br>Energia Ascensore Palazzina B<br>Energia Ascensore Scala Nord<br>Energia Ascensore Scala Sud |                                   |               | importi<br>movimenti<br>note<br>piede<br>righe<br>spazi                          | <ul> <li>Riquadro predefinito</li> <li>Carattere pred.</li> <li>Effetto 3D</li> <li>Codice a Barre</li> </ul>                                                                              |  |  |  |
| ILLUMINAZIONE<br>Illuminazione Palazzina B<br>Illuminazione Scala Nord<br>Illuminazione Scala Sud         | Totale ASCENSORE                  | 732,1         | tabelle<br>testata<br>testo<br>tipitabelle<br>titoli<br>totali<br>totalicapitoli | <ul> <li>No auto "a capo"</li> <li>Svuota cella se nulla</li> <li>Spaziatura fissa</li> <li>Divisione verticale</li> <li>Niente bordi se vuota</li> <li>Tronca su una sola riga</li> </ul> |  |  |  |
| ACQUA A FASCE<br>Acqua a fasce Unità                                                                      | Totale ILLUMINAZIONE              | 1.708         | totalietich<br>totaligruppi<br>totgruppi<br>tottabelle                           | Crea Stile Elimina Stile                                                                                                    |  |  |  |
| Arrotondamento acqua a tasce                                                                              | T-4-1- ACOUA A EASOE              | 0.45.1        |                                                                                  |                                                                                                    |  |  |  |
|                                                                                                    | Totale ACQUA A FASCE              | 945,0         |                                                                                  |                                                                                                    |  |  |  |
| VEDCARTENTA                                                                                               |                                   | 4.<br>Consumt |                                                                                  |                                                                                                    |  |  |  |
| Anteprima e Griglia                                                                                       |                                   | •             | • Pagina • S                                                                     | tili • Parametri • Ricerca                                                                                                    |  |  |  |

| Doppio margine        | Indica lo spessore, in decimi di mm, dell'eventuale doppio margine delle celle |
|-----------------------|--------------------------------------------------------------------------------|
| Spessore linee        | Indica lo spessore, in decimi di mm, delle linee dei riquadri delle celle      |
| Spessore ombre        | Per gli stili ombreggiati, indica lo spessore delle ombre                      |
| Riquadro predefinito  | Viene usato il riquadro predefinito per la stampa                              |
| Carattere predefinito | Viene usato il tipo di carattere predefinito per la stampa                     |
| Effetto 3D            | Aggiunge un effetto tridimensionale                                            |
| Codice a barre        | Il testo viene stampato come codice a barre EAN39                              |
| No auto "a capo"      | Non riporta a capo il testo della cella                                        |
| Svuota cella se nulla | Le celle che contengono il valore zero vengono stampate in bianco              |
| Spaziatura fissa      | Celle con carattere a spaziatura fissa (come nel caso dei bollettini postali)  |
| Divisione verticale   | Viene stampata una linea verticale di separazione a metà della cella           |
| Niente bordi se vuota | Evita di stampare i bordi attorno alle celle vuote                             |

#### Scheda "Parametri"

Nella scheda "Parametri" si potranno impostare vari parametri, molto specifici della particolare stampa. Spesso, quando un parametro si chiama "colonna..." specifica la larghezza di una colonna. Negli altri casi, stampa per stampa il nome ed il significato di ogni parametro varia. I parametri possono essere modificati scrivendo nella casella "Valore", riportata sotto all'elenco.

| M Bilancio Consuntivo                          |                           |                |                                       | - 🗆 ×                                                            |
|------------------------------------------------|---------------------------|----------------|---------------------------------------|------------------------------------------------------------------|
| stampa St.pag. stampante prima indietro avanti | ultima crea pdf fascicola | pubblica copia | arametri rileggi chiudi               | Pagina 1 di 1<br>copia immagine 1<br>clicca e spunta<br>righello |
| C 1                                            | am                        |                | Applica le                            | modifiche                                                        |
| Condominio di Prova Via Koma 555 20100, Milan  | o (MI)                    | Bilancio Con   | Generali                              |                                                                  |
| Esercizio 2018Gestione Ordinaria - CF:90000000 | 001                       |                |                                       |                                                                  |
| USCITE                                         |                           | Consuntivo € D | colonnacapitoli                       | 1400                                                             |
| PROPRIETA'                                     |                           |                | ColonnaDaPagare                       | 220                                                              |
| Compenso netto amministratore                  |                           | 800.00         | colonnadettaglio                      | 1400                                                             |
| Rimborso spese postali                         |                           | 300,00         | colonneimporti                        | 290                                                              |
| Rimborso spese di cancelleria                  |                           | 120,00         | dapagarecompetenza                    | 0                                                                |
|                                                | Totale PROPRIETA'         | 1.220,00       | dapagarepersonali                     | 0                                                                |
| ASCENSORE                                      |                           |                | InvertiRaffronto                      | 0                                                                |
| Energia Ascensore Palazzina B                  |                           | 146,40         | InvertiTotali                         | 1                                                                |
| Energia Ascensore Scala Nord                   |                           | 366,00         | PageZoomHeight                        | 100                                                              |
| Energia Ascensore Scala Sud                    |                           | 219,60         | PageZoomWidth                         | 100                                                              |
|                                                | Totale ASCENSORE          | 732,00         | Privacy                               | 1                                                                |
| ILLUMINAZIONE                                  |                           |                | RipetiColonne                         | 0                                                                |
| Illuminazione Palazzina B                      |                           | 732,00         | RipetiRighe                           | 0                                                                |
| Illuminazione Scala Nord                       |                           | 585,60         | spaziacapitoli                        | 5                                                                |
| Illuminazione Scala Sud                        |                           | 390,40         | spaziagruppi                          | 0                                                                |
|                                                | Totale ILLUMINAZIONE      | 1.708,00       | spaziamovimenti                       | 10                                                               |
| ACQUA A FASCE                                  |                           |                | spaziatabelle                         | 0                                                                |
| Acqua a fasce Unità                            |                           | 850,09         | StampaEstesa                          | 0                                                                |
| Arrotondamento acqua a fasce                   |                           | 94,91          | StampaPiede                           | Sì                                                               |
|                                                | Totale ACQUA A FASCE      | 945,00         | StampaTestata                         | Sì v                                                             |
| • <u>A</u> nteprima <u>• G</u> riglia          |                           |                | • <u>P</u> agina • <u>S</u> tili • Pa | ara <u>m</u> etri Ri <u>c</u> erca                               |

### Scheda "Ricerca"

In questa scheda si può cercare un qualsiasi testo all'interno di ogni stampa. premendo i pulsanti "Cerca" e quelli accanto, si potrà scorrere la stampa, alla ricerca del testo indicato. Con i pulsanti indicati, si possono scorrere le pagine che contengono il testo cercato.

| M Bilancio Consuntivo             |                                                   |        |           |           |          |                |     |              |                         |               |                                         | _                                                |                | ×    |
|-----------------------------------|---------------------------------------------------|--------|-----------|-----------|----------|----------------|-----|--------------|-------------------------|---------------|-----------------------------------------|--------------------------------------------------|----------------|------|
| stampa st.pag. stampante          | indietro avanti                                   | ultima | Crea pdf  | fascicola | pubblica | Copia          | par | ametri       | rileggi                 | chiudi        | Pagin<br><u>copia</u><br>☐ cli<br>☐ rig | a 1 di 1<br><u>immaqir</u><br>icca e s<br>ghello | ne 1<br>punta  |      |
|                                   |                                                   |        |           |           |          |                |     | Tes          | sto da o                | ercare        |                                         |                                                  |                |      |
| Condominio di Prova Via Roma      | 555 20100, Milano                                 | o (MI) |           |           | Bil      | ancio Co       | n-  |              |                         |               |                                         |                                                  |                |      |
| Esercizio 2018Gestione Ordinari   | Esercizio 2018Gestione Ordinaria - CF:90000000001 |        |           |           |          |                |     |              |                         |               | Core                                    |                                                  |                |      |
|                                   | USCITE                                            |        |           |           | Consu    | Consuntivo € D |     |              |                         |               |                                         | 1                                                |                |      |
| PROPRIETA'                        |                                                   |        |           |           |          |                |     |              | <ul> <li>Inc</li> </ul> | dietro        |                                         | ► <u>A</u>                                       | vanti          |      |
| Compenso netto amministratore     |                                                   |        |           |           |          | 800,00         |     |              | K <u>P</u>              | rimo          |                                         | N <u>U</u>                                       | ltimo          |      |
| Rimborso spese postali            |                                                   |        |           |           |          | 300,00         |     |              |                         |               |                                         |                                                  |                |      |
| Rimborso spese di cancelleria     |                                                   |        |           |           |          | 120,00         |     |              |                         |               |                                         |                                                  |                |      |
|                                   |                                                   | Т      | otale PR  | OPRIETA   | 1.22     | 0,00           |     |              |                         |               |                                         |                                                  |                |      |
| ASCENSORE                         |                                                   |        |           |           |          |                |     |              |                         |               |                                         |                                                  |                |      |
| Energia Ascensore Palazzina B     |                                                   |        |           |           |          | 146,40         |     |              |                         |               |                                         |                                                  |                |      |
| Energia Ascensore Scala Nord      |                                                   |        |           |           |          | 366,00         |     |              |                         |               |                                         |                                                  |                |      |
| Energia Ascensore Scala Sud       |                                                   |        |           |           |          | 219,60         |     |              |                         |               |                                         |                                                  |                |      |
|                                   |                                                   | Te     | otale ASC | CENSORE   | 732      | ,00            |     |              |                         |               |                                         |                                                  |                |      |
| ILLUMINAZIONE                     |                                                   |        |           |           |          |                |     |              |                         |               |                                         |                                                  |                |      |
| Illuminazione Palazzina B         |                                                   |        |           |           |          | 732,00         |     |              |                         |               |                                         |                                                  |                |      |
| Illuminazione Scala Nord          |                                                   |        |           |           |          | 585,60         |     |              |                         |               |                                         |                                                  |                |      |
| Illuminazione Scala Sud           |                                                   |        |           |           |          | 390,40         | _   |              |                         |               |                                         |                                                  |                |      |
|                                   |                                                   | Totale | ILLUMI    | NAZIONI   | 1.70     | 8,00           |     |              |                         |               |                                         |                                                  |                |      |
| ACQUA A FASCE                     |                                                   |        |           |           |          |                |     |              |                         |               |                                         |                                                  |                |      |
| Acqua a fasce Unità               |                                                   |        |           |           |          | 850,09         |     |              |                         |               |                                         |                                                  |                |      |
| Arrotondamento acqua a fasce      |                                                   |        |           |           |          | 94,91          |     |              |                         |               |                                         |                                                  |                |      |
|                                   |                                                   | Totale | ACQUA     | A FASCE   | 945      | ,00            | Ť   |              |                         |               |                                         |                                                  |                |      |
| <u>A</u> nteprima <u>G</u> riglia |                                                   |        |           |           |          |                |     | • <u>P</u> a | agina 🖣                 | <u>S</u> tili | • Para <u>r</u>                         | <u>n</u> etri                                    | 。Ri <u>c</u> e | erca |

# **Opzioni grafiche**

Di fianco ai pulsanti superiori, sono presenti due opzioni grafiche che possono tornare utili:

- clicca e spunta: attivandola, se si clicca su di una cella della stampa la si colora di grigio; può essere comodo per confrontare la stampa del c/c di Millesimo con l'estratto conto bancario, "spuntando" a video gli importi che corrispondono (o quelli che non corrispondono)
- righello: sovrappone un righello alla stampa, per alcune personalizzazioni

Segue un esempio di "clicca e spunta", per evidenziare alcune registrazioni di c/c, durante la riconciliazione bancaria "manuale"; basta attivare l'opzione e cliccare sulle celle da "spuntare":

| 1 Bilancio Consuntivo                                                                                                    |            |       |                       |               |                        |                                                                             |
|----------------------------------------------------------------------------------------------------|------------|-------|-----------------------|---------------|------------------------|-----------------------------------------------------------------------------|
| Image: stampa     Image: stampante     Image: stampante | pubblica ( | Copia | parametri             | rileggi       | chiudi                 | Pagina 1 di 1<br><u>copia immagine</u> 1<br>✓ clicca e spunta<br>☐ righello |
|                                                                                                    |            | ▲ 1   | īesto da              | cercare       |                        |                                                                             |
| Condominio di Prova Via Roma 555 20100, Milano (MI)                                                                                                    |            | i     | Palazzin              | a B           |                        |                                                                             |
|                                                                                                    | Bila       | 1     |                       |               |                        |                                                                             |
| Esercizio 2018 Gestione Ordinaria - CF:9000000001                                                                                                    |            | -     |                       | •             | <u>Cerca</u>           |                                                                             |
| USCITE                                                                                                    | Consun     | 1     | <ul> <li>I</li> </ul> | ndietro       |                        | Avanti                                                                      |
| PROPRIETA'                                                                                                    |            |       |                       | alocio        |                        |                                                                             |
| Compenso netto amministratore                                                                                                    |            | :     | . 💌                   | <u>P</u> rimo |                        | l <u>U</u> ltimo                                                            |
| Rimborso spese postali                                                                                                    |            | .   [ |                       | 🗙 An          | nulla Ricer            | са                                                                          |
| Rimborso spese di cancelleria                                                                                                    |            |       |                       | ••••          |                        |                                                                             |
| Totale PROPRIETA                                                                                                    | . 1.220    |       | ondomi                | nio di Pr     | ova                    |                                                                             |
| ASCENSORE                                                                                                    |            |       |                       |               |                        |                                                                             |
| Energia Ascensore Palazzina B                                                                                                    |            |       |                       |               |                        |                                                                             |
| Energia Ascensore Scala Nord                                                                                                    |            |       |                       |               |                        |                                                                             |
| Energia Ascensore Scala Sud                                                                                                    |            |       |                       |               |                        |                                                                             |
| Totale ASCENSORE                                                                                                    | Ξ 732,     |       |                       |               |                        |                                                                             |
| ILLUMINAZIONE                                                                                                    |            |       |                       |               |                        |                                                                             |
| Illuminazione Palazzina B                                                                                                    |            |       |                       |               |                        |                                                                             |
| Illuminazione Scala Nord                                                                                                    |            |       |                       |               |                        |                                                                             |
| Illuminazione Scala Sud                                                                                                    |            | _     |                       |               |                        |                                                                             |
| Totale ILLUMINAZIONE                                                                                                    | E 1.708    | 8     |                       |               |                        |                                                                             |
| ACQUA A FASCE                                                                                                    |            |       |                       |               |                        |                                                                             |
| Acqua a fasce Unità                                                                                                    |            |       |                       |               |                        |                                                                             |
| Arrotondamento acqua a fasce                                                                                                    |            |       |                       |               |                        |                                                                             |
| Totale ACQUA A FASCH                                                                                                    | E 945,     |       | fare d                | oppio clia    | ck su un co            | ndominio per                                                                |
| Totale USCITE                                                                                                    | 3 4.       |       | selezio               | onarlo e v    | vedere la st           | essa stampa                                                                 |
|                                                                                                    | Concurs    |       | pplicata              | ad esso       | (non dispon<br>stampe) | ibile per tutte le                                                          |
| <u>A</u> nteprima <u>G</u> riglia                                                                                                    |            | •     | <u>P</u> agina        | Stili         | • Para <u>m</u> e      | tri • Ri <u>c</u> erca                                                      |

# Esempio di personalizzazione di una stampa

Vedremo ora come personalizzare la Stampa del Tabellone Preventivo, per ottenere una diversa disposizione delle righe. Effettueremo questi cambiamenti:

- gestione tabelle: larghezza predefinita
- stampa: rigainterni = No
- stampa: colonnaimporti = 280
- stampa: stile importi: alternato 3
- stampa: stile etichetteletture: alternato 3

La larghezza predefinita va impostata dalla gestione Tabelle mentre le altre opzioni vanno modificate direttamente dall'anteprima di stampa in

Stampe->Preventivo->riparti->Stampa Tabellone Preventivo

Si possono ripetere le stesse impostazioni anche nella stampa del Tabellone Consuntivo.
#### Impostazione della larghezza predefinita delle tabelle

Ogni Tabella può avere una larghezza predefinita. Siccome dobbiamo allargarle tutte, data la nuova impostazione, conviene impostarle tutte sulla larghezza predefinita. Si deve aprire la gestione delle Tabelle, scheda Opzioni, e premere il pulsante "larghezza predefinita":

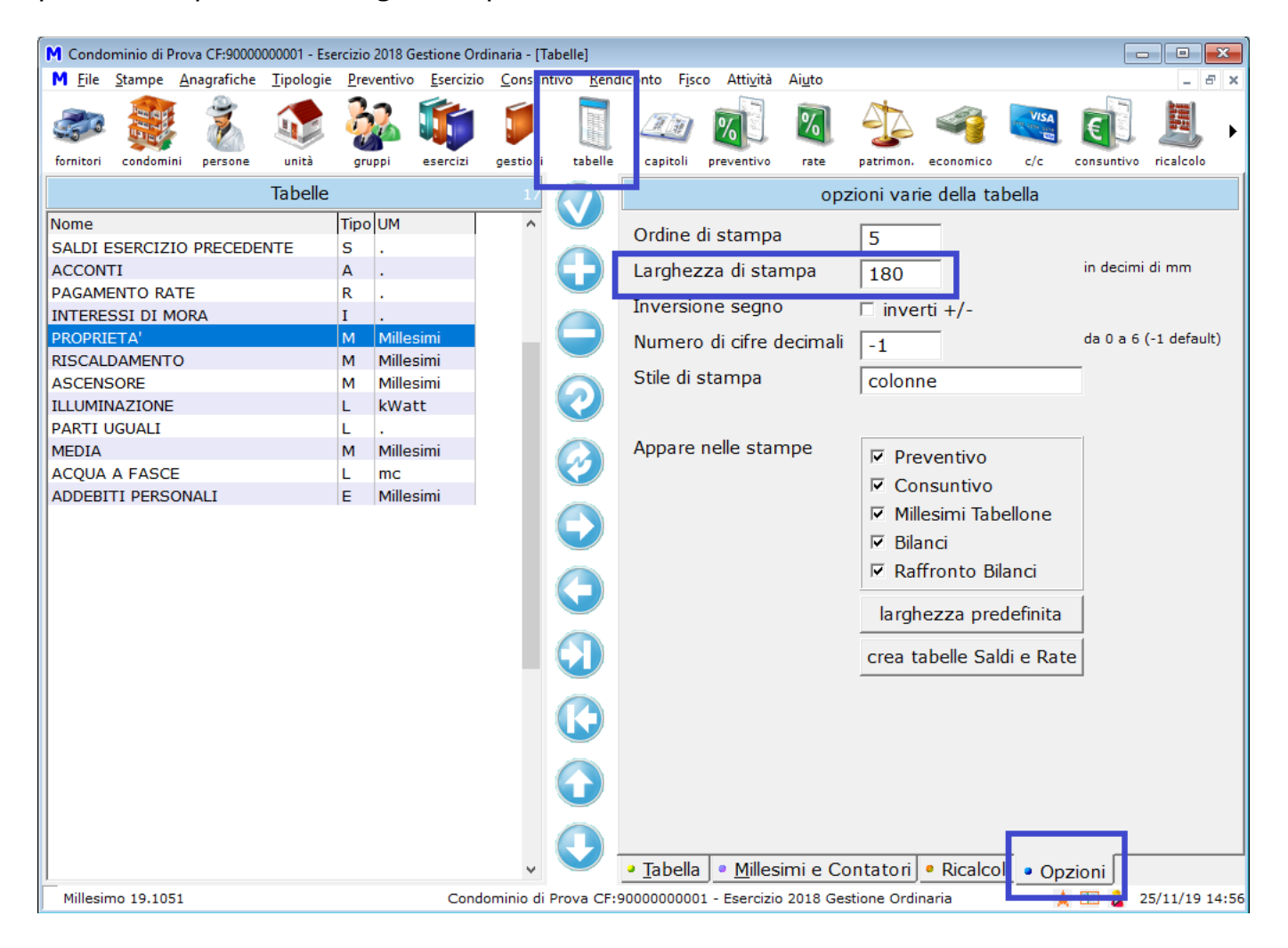

Si deve prima aprire la gestione delle Tabelle (è nella finestra principale, non nella stampa), selezionare la scheda "Opzioni" e premere su "larghezza predefinita".

## Impostazione del parametro "rigainterni"

Lo scopo di questa impostazione è quello di stampare l'identificativo dell'interno nella stessa riga della persona, invece di averne una separata; di conseguenza, millesimi e importi appariranno assieme nelle stesse celle e affiancati:

| M Tabe         | llone Consuntivo                    |                |               |           |              |                 |         |              |                                       | - • •                                                                   |
|----------------|-------------------------------------|----------------|---------------|-----------|--------------|-----------------|---------|--------------|---------------------------------------|-------------------------------------------------------------------------|
| La stampa      | st.pag. stampante priv              | ma indietro    | avanti (      | ultima cr | rea pdf faso | 2 (<br>cicola p | ubblica |              | parametri rileggi ch                  | Pagina 1 di 1<br><u>copia immaqine</u> 1<br>clicca e spunta<br>righello |
| Co             | ndominio di Prova Via Ro            | oma 555 2010   | )0, Milano (N | (II)      |              |                 |         | -            | ✓ Applica le                          | modifiche                                                               |
| Ese            | ercizio 2018 Gestione Ord           | linaria - CF:9 | 0000000000    | l         |              |                 |         |              | Generali                              |                                                                         |
|                | UNITA'                              | SALDO          | CONSUN        | SALDI     | PAGA         | PRO             | PRIETA  | ,            | invertiprecons                        | 0 ^                                                                     |
| TE             | R IMMOBILIARI                       | 0.110          | TIVO          | ESERCI    | MENTO        |                 |         |              | invertisaldo                          | 0                                                                       |
| N              | )                                   |                |               | ZIO PRE   | RATE         |                 |         |              | invertisegni                          | 0                                                                       |
|                |                                     |                |               | CEDEN     |              |                 |         |              | norighezero                           | 0                                                                       |
|                | Nominativo                          | €              | €             | €         | €            | Millesin        | i €     | -            | ordinenersona                         |                                                                         |
|                | Scala Nord                          |                |               |           |              | 1               |         | -            |                                       |                                                                         |
| 101            | Int.: Sempronio de Sempro           | -192,59        | -192,59       | 0,00      | 0,00         | 220,000         | -192    | 2,           | PageZoomHeight                        | 100                                                                     |
|                | ni (p)                              |                |               |           |              |                 |         | -            | PageZoomWidth                         | 100                                                                     |
| 101            | Int.: Stefano Gemma (+)             | 690,70         | -799,30       | 800,00    | 690,00       | 220,000         | -75     | <u>,</u>     | persona                               |                                                                         |
| 102            | Int.: Sempronio de Sempro<br>ni (p) | -1.037,80      | -837,80       | -500,00   | 300,00       | 200,000         | -244    |              | personainterno                        | Int.#: @                                                                |
|                | Totali Scala Nord                   | -539,69        | -1.829,69     | 300,00    | 990,00       |                 | -512    | ,            | Privacy                               | 1                                                                       |
|                | Scala Sud                           |                |               |           |              |                 |         | -            | proprietarimaiuscoli                  | 0                                                                       |
| 103            | Int.: Caio de Cajs (p)              | -711,68        | -711,68       | 0,00      | 0,00         | 200,000         | -244    | ,            | riazaruppi                            |                                                                         |
| 104            | / Int.: Caio de Cajs (p)            | -219,60        | -219,60       | 0,00      | 0,00         | 200,000         | -219    | <u>,</u>     |                                       | 51                                                                      |
| 104            | / Int.: Stefano Gemma (+)           | -418,36        | -418,36       | 0,00      | 0,00         | 200,000         | -24     | <u> </u>     | rigainterni                           | No                                                                      |
|                | Totali Scala Sud                    | -1.349,64      | -1.349,64     | 0,00      | 0,00         | (               | -488    | <u>,</u>     | RipetiColonne                         | 0                                                                       |
|                | Scala A                             |                |               |           |              |                 |         | -            | RipetiRighe                           | 0                                                                       |
| 105            | i Int.: Tizio de Tizis (p)          | -1.102,90      | -1.102,90     | 0,00      | 0,00         | 80,000          | -97     | -            | saltopaginagruppi                     | 0 ~                                                                     |
|                | Totali Scala A                      | -1.102,90      | -1.102,90     | 0,00      | 0,00         |                 | -97     | <u>·</u>     | Valore:                               | Elimina Parametro                                                       |
| 10             | Villetta                            | 222.79         | 222.70        | 0.00      | 0.00         | 100.000         | 122     | <del>,</del> | No                                    |                                                                         |
| 100            | Totali Villetta                     | -322,78        | -522,78       | 0,00      | 0,00         | 100,000         | -122    | -            |                                       |                                                                         |
| -              | Totale Millesimi                    | -322,78        | -522,70       | 0,00      | 0,00         | <u> </u>        | -122    | -            |                                       |                                                                         |
|                | A unstandamenti f                   | 0.01           | 0.01          | 0.00      | 0.00         | 1               | 1 .     | ╤┛║          |                                       |                                                                         |
| ▲<br>Ant       |                                     |                |               |           |              |                 |         |              | P P I P P P                           | arametri 💷 p:                                                           |
| • <u>A</u> III | eprima <u>Griglia</u>               |                |               |           |              |                 |         |              | • <u>P</u> agina • <u>S</u> tili • Pa | Ricerca                                                                 |

Il parametro va impostato a "No" e poi si deve premere su "Applica le modifiche".

### Impostazione del parametro "colonnaimporti"

Lo scopo di questa impostazione è quello di allargare le colonne di stampa, perché con i millesimi e gli importi ora affiancati, non c'è sufficiente spazio; il valore 190 dovrebbe andare bene in ogni situazione, ma lo si può variare a piacere:

| M Tabello | one Consuntivo                      |                |              |         |            |          |            |              |                                             |                                                                         |
|-----------|-------------------------------------|----------------|--------------|---------|------------|----------|------------|--------------|---------------------------------------------|-------------------------------------------------------------------------|
| stampa    | st.pag. stampante                   | ma indietro    | avanti (     |         | a pdf faso | oicola p | oubblica ( | COpia        | parametri rileggi ch                        | Pagina 1 di 1<br><u>copia immaqine</u> 1<br>clicca e spunta<br>righello |
| Con       | dominio di Prova Via Ro             | ma 555 2010    | 0. Milano (N | 110     |            |          |            | -            | 🗸 Applica le                                | e modifiche                                                             |
| Esei      | cizio 2018 Gestione Ord             | linaria - CF·9 | 0000000000   |         |            |          |            |              | Generali                                    |                                                                         |
| IN        |                                     | CALDO          | CONSUN       | CALDI   | DACA       | DRO      | DDIETA     | , ∥          | alternamillesimi                            | No ^                                                                    |
| TER       | IMMOBILIARI                         | SALDO          | TIVO         | ESERCI  | MENTO      | PRO      | PRILIA     |              | colonnainterni                              | 100                                                                     |
| NO        |                                     |                |              | ZIO PRE | RATE       |          |            |              | colonnamillesimi                            | 150                                                                     |
|           |                                     |                |              | CEDEN   |            |          |            |              | colonnaniicoliiii                           | 400                                                                     |
|           | Nominativo                          | £              | £            | IE<br>F | £          | Millesin | ni E       | -            | colorination                                | 400                                                                     |
|           | Scala Nord                          |                | ·            | ·       |            |          |            | -            | colonneimporti                              | 190                                                                     |
| 101       | Int.: Sempronio de Sempro           | -192.59        | -192.59      | 0.00    | 0.00       | 220,000  | -192       | 2.           | colonnetotali                               | 220                                                                     |
|           | ni (p)                              |                |              |         | -,         |          |            |              | dellesercizio                               | 0                                                                       |
| 101       | Int.: Stefano Gemma (+)             | 690,70         | -799,30      | 800,00  | 690,00     | 220,000  | -75        | 5,           | invertiprecons                              | 0                                                                       |
| 102       | Int.: Sempronio de Sempro<br>ni (p) | -1.037,80      | -837,80      | -500,00 | 300,00     | 200,000  | -244       | 4,           | invertisaldo                                | 0                                                                       |
|           | Totali Scala Nord                   | -539,69        | -1.829,69    | 300,00  | 990,00     |          | -512       | ,            | invertisegni                                | 0                                                                       |
|           | Scala Sud                           |                |              |         |            |          |            |              | norighezero                                 | 0                                                                       |
| 103       | Int.: Caio de Cajs (p)              | -711,68        | -711,68      | 0,00    | 0,00       | 200,000  | -244       | 4,           | ordinenersona                               | 0                                                                       |
| 104       | Int.: Caio de Cajs (p)              | -219,60        | -219,60      | 0,00    | 0,00       | 200,000  | -219       | 9,           |                                             | -                                                                       |
| 104       | Int.: Stefano Gemma (+)             | -418,36        | -418,36      | 0,00    | 0,00       | 200,000  | -24        | 4,           | PageZoomHeight                              | 100                                                                     |
|           | Totali Scala Sud                    | -1.349,64      | -1.349,64    | 0,00    | 0,00       |          | -488       | <u> </u>     | PageZoomWidth                               | 100                                                                     |
|           | Scala A                             |                |              |         |            |          |            | _            | persona                                     |                                                                         |
| 105       | Int.: Tizio de Tizis (p)            | -1.102,90      | -1.102,90    | 0,00    | 0,00       | 80,000   | -97        | <u>'</u>     | personainterno                              | Int.#: @ 🗸                                                              |
|           | Totali Scala A                      | -1.102,90      | -1.102,90    | 0,00    | 0,00       |          | -97        | <u>-</u>     | Valore:                                     | Elimina Parametro                                                       |
| 106       | Villetta                            | 222.70         | 222 70       | 0.00    | 0.00       | 100.000  | 121        | <del>,</del> | 190                                         |                                                                         |
| 100       | Totali Villetta                     | -322,70        | -322,78      | 0,00    | 0,00       | 100,000  | -122       |              |                                             |                                                                         |
|           | Totale Millesimi                    | -522,70        | -522,70      | 0,00    | 0,00       |          | -122       | -            |                                             |                                                                         |
|           | A motordomonti F                    | 0.01           | 0.01         | 0.00    | 0.00       |          | + ,        | ╤┹║          |                                             |                                                                         |
| Ante      | nrima la o tatal                    |                |              |         |            |          |            | 브.           |                                             | arametri 🗖 p:                                                           |
| • Ante    | Pillina P Griglia                   |                |              |         |            |          |            |              | <u>• P</u> agina <u>• S</u> tili <u>• P</u> | Ricerca                                                                 |

Il parametro va impostato a 190 e si preme su "Applica le modifiche".

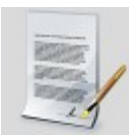

## La stampa Documenti

La stampa Documenti è accessibile dal menù "Stampe->Documenti" e da alcuni collegamenti delle stampe predefinite. I Documenti di stampa possono essere scritti liberamente dall'utente e poi completati con i dati di Millesimo, grazie al pulsante di "Stampa Unione". Per questo motivo, ogni documento può essere di vari tipi, a seconda dei dati che si useranno per completarlo.

Il testo del documento può essere scritto direttamente in Millesimo oppure copiato ed incollato dal proprio programma di scrittura preferito.

Alcuni documenti vengono forniti già pre-compilati ed altri possono essere creati dall'amministratore, senza limiti.

### La scheda Documento

Nella scheda Documento, ci sono le impostazioni del documento che si vuole utilizzare:

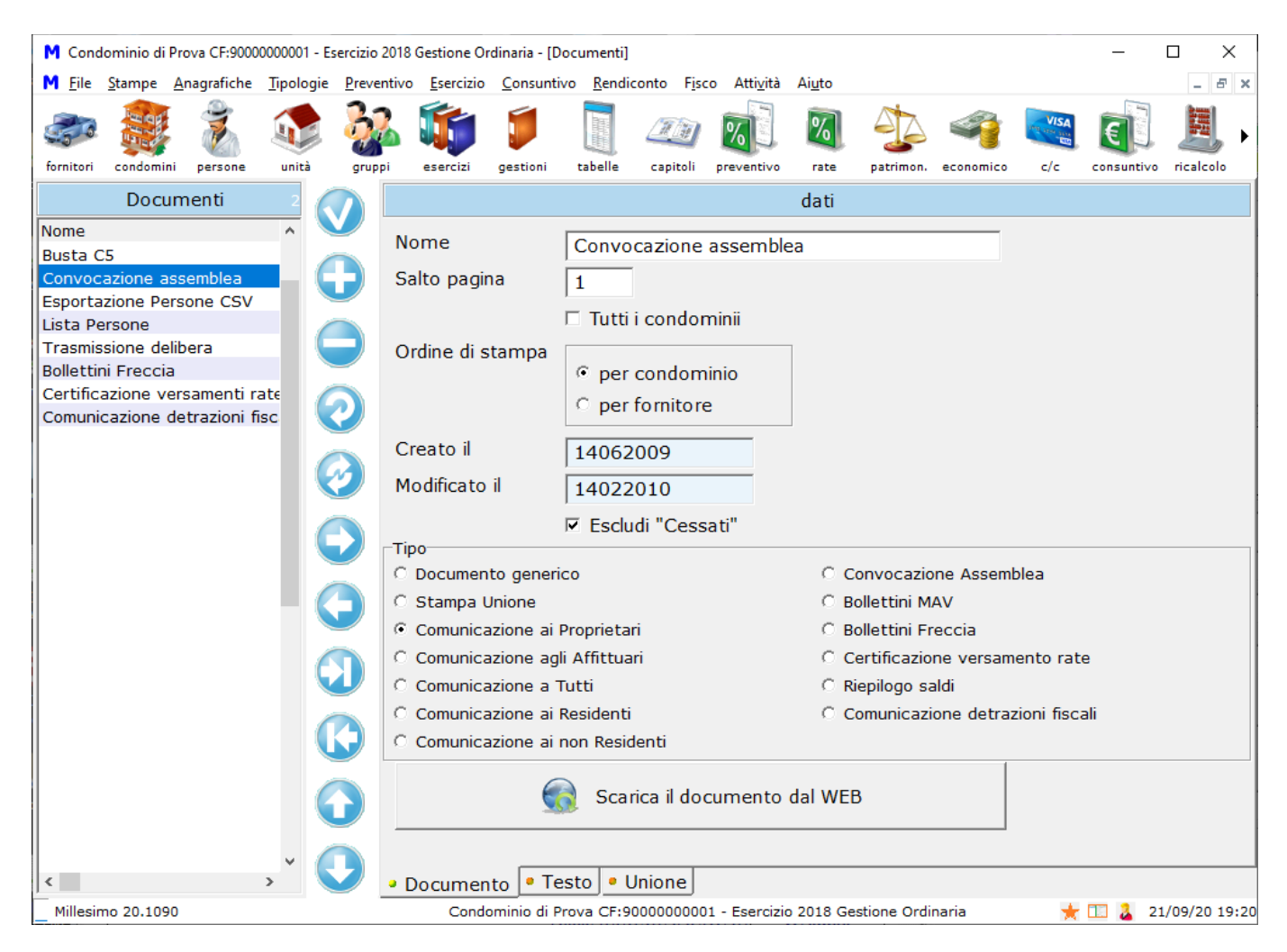

Il nome è libero mentre le date vengono assegnate da Millesimo (e non hanno un'utilità particolare, se non per distinguere tra documenti simili). Il tipo indica quali dati dovranno essere usati da Millesimo per effettuare la "Stampa Unione"; normalmente si userà il tipo "Comunicazione ai Proprietari". Alcuni tipi non sono attualmente disponibili (quelli con l'asterisco) ma sono previsti per uso futuro. Il documento "Convocazione assemblea" usa semplicemente il tipo "Comunicazione ai proprietari" e viene fornito già configurato, come nell'esempio.

Interessanti sono i tipi Bollettini MAV e Freccia, per stampare direttamente questo tipo di bollettini bancari. Per creare i bollettini, ci si deve basare sulla gestione dei flussi MAV/Freccia, che si trova sia nel menù Preventivo che nel menù Consuntivo.

Dopo aver definito il tipo di documento, si può preimpostare un esempio, con il pulsante "Scarica il documento dal WEB". L'esempio è disponibile solo per alcuni tipi di documento ma si possono chiedere all'assistenza degli esempi specifici, per quelli mancanti.

Il parametro "Salto pagina" permette di definire ogni quanti moduli stampare un salto pagina. Ricordiamo che la "Stampa Unione" ripete il testo scritto per ogni modulo (record) di informazione. Più semplicemente, se scriviamo una lettera ed usiamo il tipo "Comunicazione ai proprietari", il testo verrà ripetuto per ogni proprietario, sostituendo l'indirizzo con quello di ogni persona. In questo caso, serve il salto pagina e deve essere impostato ad 1 (uno), perché ad ognuno si manderà solo una lettera, senza accodarle. Per i bollettini MAV/Freccia sarà 1 o 2, a seconda di quanti bollettini vogliamo stampare su di ogni foglio A4. Per bollettini personalizzati di piccole dimensioni, potrebbe essere anche maggiore di 2.

L'opzione "Tutti i condomini" permette di fare stampe non limitate al condominio selezionato.

Il tipo "Certificazione ritenute d'acconto" può essere ordinata per condominio o per fornitore, come indicato nell'apposita opzione.

### La scheda "Testo"

Nella scheda "Testo" si scrive il testo del documento.

Nel testo, si useranno delle "macro", ovvero dei codici che verranno sostituiti da Millesimo con i dati della stampa. Nell'esempio, #Per\_Nominativo# verrà sostituito con il nome del destinatario. Le caselle in alto contengono le macro disponibili, per creare i propri documenti. Si possono raggiungere velocemente premendo F2, sulla tastiera. Ci sono inoltre le caselle per scegliere il tipo di carattere e le sue dimensioni, così come l'allineamento dei paragrafi.

Il sistema di scrittura è molto semplice, senza tante opzioni. Se servono formattazioni particolari o se si vogliono inserire immagini (il logo dell'amministratore o la sua firma, ad esempio) li si possono scrivere prima in un programma esterno (Word, Open Office Writer...), copiarle e poi incollarle nel testo del documento. Per incollare dati esterni, si deve usare Ctrl-V. Ci sono anche alcuni pulsanti per creare e gestire tabelle, con il relativo disegno dei bordi, personalizzabile cella per cella (o per gruppi di celle).

Il documento può essere salvato o caricato da un file RTF esterno, con i pulsanti in alto: Imalto: Ima

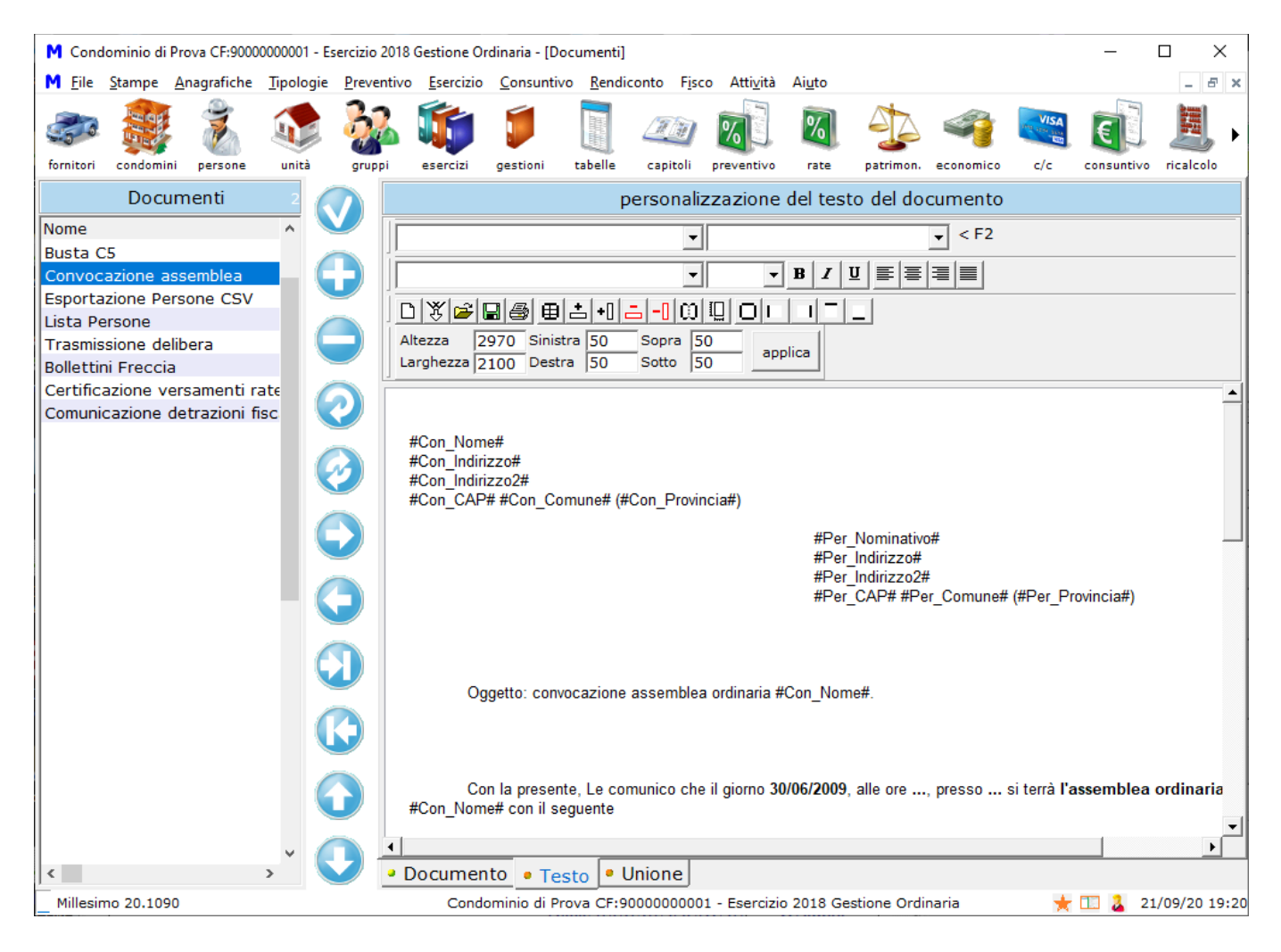

#### La scheda "Unione"

#### Nella scheda Unione si gestisce la vera e propria "Stampa Unione":

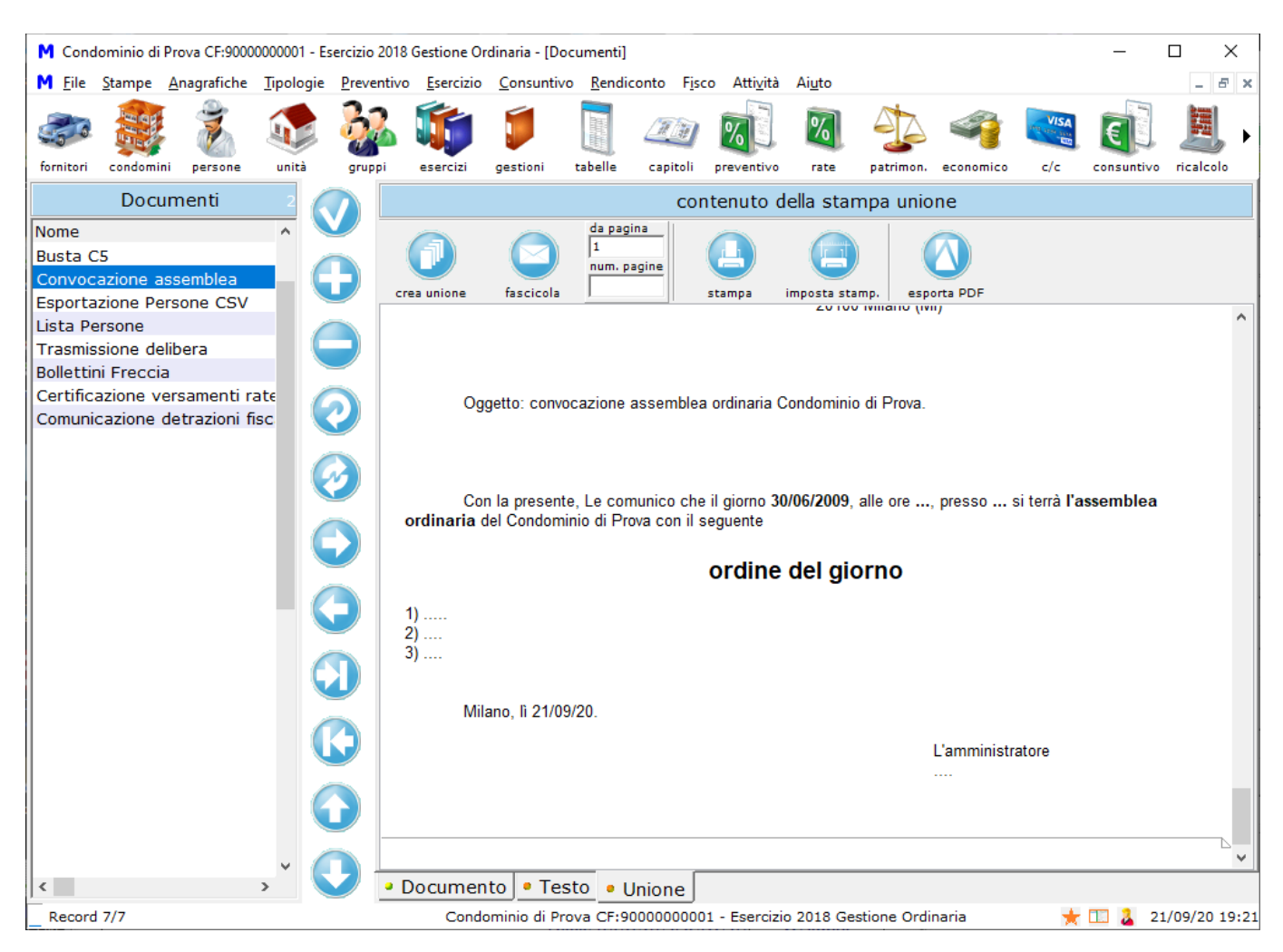

Il primo pulsante in alto a sinistra è quello che crea la stampa unione. Prima di crearla, si possono specificare le pagine volute, inserendo i numeri di pagina iniziale e quante pagine creare, nelle apposite caselle. I pulsanti della Stampa Unione hanno le seguenti funzioni:

| ICONA | NOME                    | DESCRIZIONE                                                                                                    |
|-------|-------------------------|----------------------------------------------------------------------------------------------------|
|       | unione                  | Crea la stampa unione, sostituendo le macro (##) con i relativi valori.                                                          |
|       | fascicola               | Fascicola la stampa unione, per la postalizzazione o l'invio per email                                                           |
|       | stampa                  | Stampa tutte le pagine create dalla stampa unione. Per stamparne solo alcune, creare il PDF e selezionarle da lì                 |
|       | imposta la<br>stampante | Imposta i dati della stampante predefinita; utile anche per<br>scegliere la stampante di riferimento per la creazione del<br>PDF |
|       | esporta PDF             | Crea un file PDF dalla stampa unione                                                                                             |

#### Creare propri documenti

Si possono creare propri documenti, semplicemente aggiungendoli all'elenco dei Documenti esistenti. Come detto, normalmente si sceglierà il Tipo "Comunicazione ai Proprietari" (o agli affittuari o a tutti). Si passerà poi nella scheda Testo, per scrivere il documento.

Nel Testo, è sicuramente comodo poter riportare l'intestazione di documenti esistenti. Lo si può fare così:

- creare un nuovo documento ed assegnargli il Tipo e le altre opzioni desiderate
- passare al documento da cui si vuole copiare l'intestazione (o altro) e selezionare la scheda Testo
- selezionare il testo voluto e premere Ctrl-C (combinazione che in Windows effettua la copia negli appunti)
- tornare al nuovo documento e spostarsi nella scheda testo
- premere lo spazio nel testo, o un qualsiasi altro carattere, per attivare la modalità di scrittura (altrimenti l'incolla seguente non funzionerà)
- premere Ctrl-V (combinazione che in Windows effettua l'incolla dagli appunti)
- completare il testo

Questa procedura è comoda per le convocazioni assemblea, che sono tutte simili. Sarebbe meglio tenere in archivio tutte quelle inviate e crearne una nuova ogni volta. Con il "copia" e "incolla" non si deve riscrivere il testo, ma solo cambiarne date e ordine del giorno.

## Documento per la comunicazione delle detrazioni fiscali

| M Condominio                                                                                                    | di Prova CF:900                                                             | 0000001 -        | Esercizio 20       | 18 Gestione O                                                | rdinaria - [[         | )ocumenti]                     |                                                     |                                 |                |               |             |            | -         |                |
|----------------------------------------------------------------------------------------------------|-----------------------------------------------------------------------------|------------------|--------------------|--------------------------------------------------------------|-----------------------|--------------------------------|-----------------------------------------------------|---------------------------------|----------------|---------------|-------------|------------|-----------|----------------|
| M <u>F</u> ile <u>S</u> tampe                                                                                                    | <u>Anagrafiche</u>                                                          | <u>T</u> ipologi | e <u>P</u> reventi | vo <u>E</u> sercizio                                         | <u>C</u> onsunt       | ivo <u>R</u> endi              | conto F <u>i</u> s                                  | o Atti <u>v</u> ità             | Ai <u>u</u> to |               |             |            |           | - 8 ×          |
| fornitori condo                                                                                                    | nini persone                                                                | unità            | gruppi             | esercizi                                                     | gestioni              | tabelle                        | 200<br>capitoli                                     | preventivo                      | 7ate           | patrimon.     | economico   | c/c        | consuntiv | , 🧾 🕨          |
| Do                                                                                                    | cumenti                                                                     | 9                |                    |                                                              |                       |                                |                                                     |                                 | dati           |               |             |            |           |                |
| Nome<br>Busta C5<br>Convocazione<br>Esportazione I<br>Lista Persone<br>Trasmissione o<br>Bollettini Frec<br>Certificazione<br>Comunicazion | assemblea<br>Persone CSV<br>delibera<br>cia<br>versamenti i<br>e detrazioni | rate<br>fisc     |                    | Nome<br>Salto pagi<br>Ordine di s<br>Creato il<br>Modificato | na<br>stampa<br>il    | Comu 1 Tutti r per 25112 25112 | nicazion<br>i condor<br>condorr<br>fornitor<br>2019 | e detrazi<br>ninii<br>inio<br>e | ioni fisca     | li            |             |            |           |                |
|                                                                                                    |                                                                             |                  | B_                 | Tino                                                         |                       | 🗹 Esclu                        | ıdi "Cess                                           | ati"                            |                |               |             |            |           |                |
|                                                                                                    |                                                                             |                  |                    | ି Documer                                                    | nto gener             | ico                            |                                                     |                                 | 0.0            | Convocazio    | one Assem   | blea       |           |                |
|                                                                                                    |                                                                             | (                |                    | Stampa                                                       | Unione                |                                |                                                     |                                 | ОВ             | Bollettini M  | IAV         |            |           |                |
|                                                                                                    |                                                                             |                  |                    | Comunic                                                      | azione ai             | Proprieta                      | ri                                                  |                                 | ОВ             | Bollettini Fi | reccia      |            |           |                |
|                                                                                                    |                                                                             | 1                |                    | Comunic                                                      | azione ag             | li Affittua                    | ari                                                 |                                 | C C            | Certificazio  | ne versam   | ento rat   | te        |                |
|                                                                                                    |                                                                             |                  | <b>U</b>   (       | Comunic                                                      | azione a <sup>·</sup> | Tutti                          |                                                     |                                 | O R            | liepilogo s   | aldi        |            |           |                |
|                                                                                                    |                                                                             |                  |                    | Comunic                                                      | azione ai             | Residenti                      | i                                                   |                                 | • <b>(</b>     | Comunicaz     | ione detra: | zioni fisc | ali       |                |
|                                                                                                    |                                                                             |                  |                    | Comunic                                                      | azione ai             | non Resid                      | denti                                               |                                 |                |               |             |            |           |                |
|                                                                                                    |                                                                             | ,                |                    |                                                              | 6                     | 👌 Sca                          | rica il do                                          | cumento                         | ) dal WE       | В             |             |            |           |                |
| <                                                                                                    |                                                                             | >                | V .                | Documer                                                      | nto 🔹 Te              | esto 🔹 l                       | Jnione                                              |                                 |                |               |             |            |           |                |
| Record 7/7                                                                                                    |                                                                             |                  |                    | Cond                                                         | ominio di F           | Prova CF:9                     | 00000000                                            | 1 - Eserciz                     | io 2018 Ge     | estione Ordi  | inaria      | *          | · 💷 🤰 2   | 21/09/20 19:21 |

Questo tipo di documento serve essenzialmente per la certificazione delle detrazioni spettanti per lavori di ristrutturazione.

L'Amministratore dovrà verificare attentamente la corrispondenza dei dati stampati, prima di inviarli ai condomini. Si declina ogni responsabilità per i dati così ottenuti. Se non si trova il documento nell'elenco di sinistra, è sufficiente crearlo impostandolo come nell'immagine precedente (notare il tipo: "Comunicazione detrazioni fiscali"), salvarlo e premere poi il pulsante "Scarica il documento dal WEB" per ottenere il testo predefinito, che si può comunque cambiare come si ritiene più opportuno:

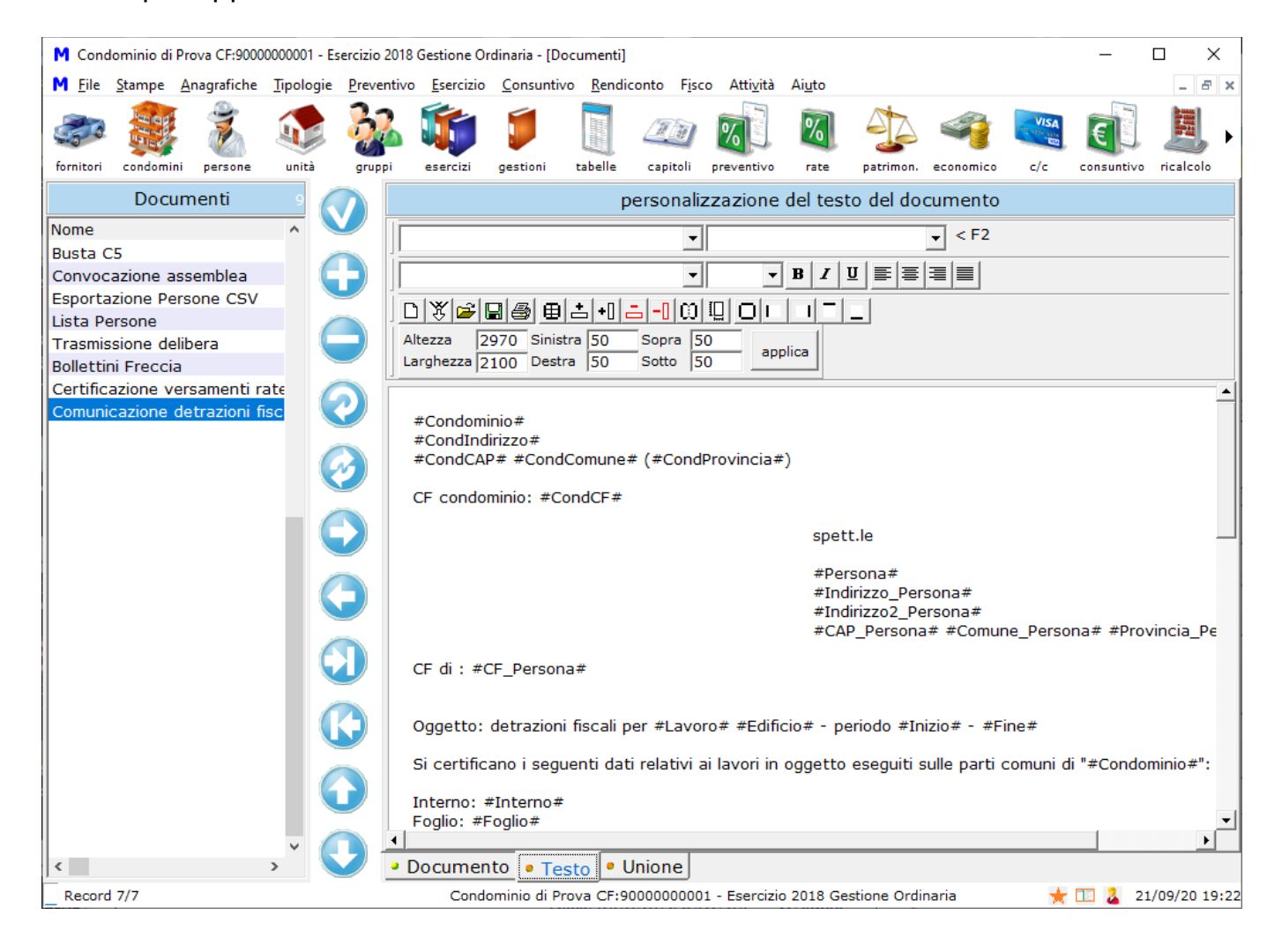

# PROCEDURE

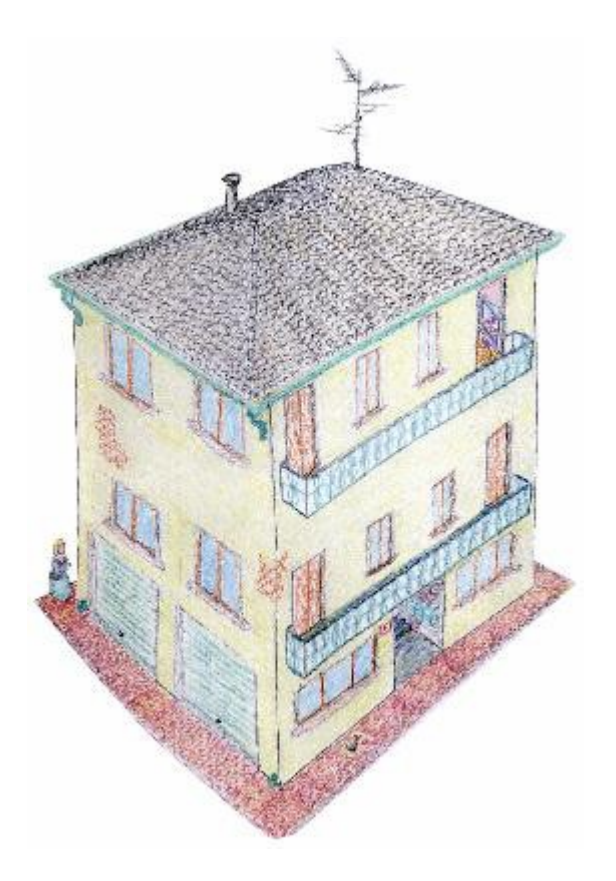

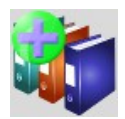

## L'apertura nuovo Esercizio

#### Introduzione all'apertura nuovo esercizio

Una volta che si è pronti per la chiusura di un Esercizio, è possibile riportare i Saldi e le altre impostazioni in quello seguente. Lo si può fare dal menù:

#### Esercizio->Nuovo Esercizio

|                     |                                                                            | – 🗆 ×                                                                                               |
|---------------------|----------------------------------------------------------------------------|----------------------------------------------------------------------------------------------------|
| nuovo Esercizio     | o aggiorna                                                                 | quello derivato                                                                                     |
|                     |                                                                            |                                                                                                    |
|                     |                                                                            | $\mathbf{V}$ <u>P</u> reventivo = Consuntivo $\mathbf{v}$ + 0 %                                     |
|                     |                                                                            | Dati da riportare:                                                                                  |
|                     |                                                                            | Voci Stato Patrimoniale e C.F.                                                                      |
|                     | (                                                                          | $\checkmark$ Letture e Millesimi                                                                    |
|                     |                                                                            | ✓ Capitoli                                                                                          |
| o Esercizio         |                                                                            | ☑ Saldi delle Gestioni selezionate                                                                  |
|                     |                                                                            | Eccezioni di riparto                                                                                |
| la e riporta i Salo | li' delle gest                                                             | tioni che vuoi riportare:                                                                           |
|                     |                                                                            |                                                                                                    |
| ndicata sotto:      |                                                                            |                                                                                                    |
|                     |                                                                            |                                                                                                    |
|                     |                                                                            |                                                                                                    |
|                     |                                                                            |                                                                                                    |
|                     |                                                                            |                                                                                                    |
|                     |                                                                            |                                                                                                    |
|                     |                                                                            |                                                                                                    |
|                     |                                                                            |                                                                                                    |
|                     |                                                                            |                                                                                                    |
|                     |                                                                            |                                                                                                    |
|                     |                                                                            |                                                                                                    |
|                     |                                                                            |                                                                                                    |
|                     | nuovo Esercizio<br>o Esercizio<br>la e riporta i Sak<br>ndicata sotto:<br> | nuovo Esercizio o aggiorna<br>o Esercizio<br>la e riporta i Saldi' delle gest<br>ndicata sotto:<br> |

La funzione di creazione del nuovo esercizio permette di riportare anche i soli saldi, nel caso in cui si debba correggere l'esercizio precedente ed aggiornare poi i soli saldi del seguente.

#### I dati della creazione nuovo esercizio

Nella maschera compaiono tutte le Gestioni dell'esercizio selezionato. Per riportare i saldi, si dovrà attivare l'opzione "Calcola e riporta i saldi" per le Gestioni desiderate. Si dovrà selezionare la gestione su cui riportare i saldi e le altre informazioni dell'Esercizio corrente solo in casi particolari; se non si indica nulla, verrà creata una nuova Gestione ordinaria, nel nuovo Esercizio. Normalmente non si indicherà nulla.

Spuntando l'opzione "Crea la Gestione nel nuovo Esercizio", la Gestione corrente verrà duplicata nel nuovo, riportando i saldi personali.

Se si vuole segnalare la gestione come chiusa, c'è l'apposita opzione. Una volta scelto cosa fare, si deve premere su "Crea il nuovo esercizio".

Normalmente non si dovranno toccare le opzioni "Dati da riportare", perché vengono già configurate nel modo ideale da Millesimo. Modificandoli manualmente, si rischia di sovrascrivere o perdere parte dei dati già riportati nell'Esercizio seguente. Per questo motivo, queste opzioni sono disabilitate e, per abilitarle, si deve premere il pulsante "Modifica".

Si potrà eventualmente modificare a piacere, senza problemi, la percentuale di incremento automatico che permette di creare il nuovo preventivo in base al consuntivo attuale (nell'esempio è il 3%). Questa percentuale è disponibile anche su ogni singolo capitolo, per meglio calibrare la creazione del preventivo tenendo conto dell'incremento di spesa previsto per ogni singola tipologia di spesa.

Premendo sul pulsante "Crea il nuovo Esercizio" (oppure "Aggiorna l'Esercizio derivato"), inizierà la creazione vera e propria. Comparirà la finestra di ricalcolo, per poter ricalcolare le Gestioni, prima di trasferire i dati nel nuovo Esercizio. Nel caso ci fossero errori di ricalcolo, li si dovrà correggere, prima di proseguire.

Ci sono dei casi particolari che richiedono operazioni particolari, per effettuare correttamente l'apertura nuovo esercizio: si tratta della presenza di gestioni multiple (ordinaria + una o più straordinarie).

### Fusione dei saldi tra ordinaria e straordinaria nella nuova gestione

Se si vogliono fondere i saldi della gestione ordinaria e di quella straordinaria in un'unica nuova gestione (ordinaria) è sufficiente attivare contemporaneamente il "Calcola e riporta i saldi" su tutte le gestioni dell'esercizio e togliere la spunta da "Crea la Gestione nel nuovo Esercizio", per le sole straordinarie:

| M Apertura o aggi     | ornamento nuovo Esercizio                           |                                    | - 🗆 X                                                    |  |  |
|-----------------------|-----------------------------------------------------|------------------------------------|----------------------------------------------------------|--|--|
|                       | crea un nuovo Esercizio                             | o aggiorna                         | quello derivato                                          |  |  |
| <u>N</u> uovo Eserciz | zio                                                 |                                    |                                                          |  |  |
| Descrizione           | Esercizio 2019                                      |                                    | $\mathbf{P}$ reventivo = Consuntivo $\mathbf{v}$ + 0 %   |  |  |
| Inizio                | 01/01/2019 -                                        |                                    | Dati da riportare:<br>☑ <u>T</u> abelle                  |  |  |
| Fine                  | 31/12/2019 💌                                        |                                    | 🗹 Voci Stato Patrimoniale e C.E.                         |  |  |
|                       |                                                     | 1                                  | Letture e Millesimi                                      |  |  |
|                       |                                                     |                                    | 🗹 <u>C</u> apitoli                                       |  |  |
|                       | C <u>r</u> ea il nuovo Esercizio                    | ☑ Saldi delle Gestioni selezionate |                                                          |  |  |
|                       |                                                     |                                    | Eccezioni di riparto                                     |  |  |
|                       |                                                     |                                    |                                                          |  |  |
|                       | seleziona 'Calcola e riporta i Sa                   | ldi' delle ges                     | tioni che vuoi riportare:                                |  |  |
|                       | Gestione Ordinaria                                  |                                    | Gestione Straordinaria 2018                              |  |  |
| 🗹 Calcola e ripo      | orta i <u>S</u> aldi nella Gestione indicata sotto: | 🔽 Calcola 🤅                        | e riporta i <u>S</u> aldi nella Gestione indicata sotto: |  |  |
|                       |                                                     |                                    |                                                          |  |  |
| 🔽 Crea la Gesti       | one nel nuovo Esercizio                             | 🗆 Crea la C                        | Gestione nel nuovo Esercizio                             |  |  |
| 📋 Segnala la ge       | estione come <u>C</u> hiusa                         | E Cognele                          | la-gootiona-come <u>C</u> hiuca-                         |  |  |

## Riporto dei saldi della sola gestione ordinaria

In questo caso, non si vogliono riportare i saldi della gestione straordinaria (perché, ad esempio, non è ancora stata chiusa). Sarà sufficiente indicare "Calcola e riporta i saldi" solo sulla gestione ordinaria, lasciandolo in bianco sulla straordinaria:

| M Apertura o aggi     | ornamento nuovo Esercizio                           |         |          | - 🗆 X                                                    |
|-----------------------|-----------------------------------------------------|---------|----------|----------------------------------------------------------|
|                       | crea un nuovo Esercizio                             | o ag    | jgio rna | i quello derivato                                        |
| <u>N</u> uovo Eserciz | zio                                                 |         |          |                                                          |
| Descrizione           | Esercizio 2019                                      |         |          | $\overline{P}$ reventivo = Consuntivo $\checkmark$ + 0 % |
| Inizio                | 01/01/2019 -                                        |         |          | Dati da riportare:<br>Image: Tabelle                     |
| Fine                  | 31/12/2019 💌                                        |         |          | ✓ Voci Stato Patrimoniale e C.E.                         |
|                       |                                                     |         |          | Letture e Millesimi                                      |
|                       |                                                     |         |          | 🔽 Capitoli                                               |
|                       | C <u>r</u> ea il nuovo Esercizio                    |         |          | ✓ Saldi delle Gestioni selezionate                       |
|                       | ***/ <b>*</b>                                       |         |          | Eccezioni di riparto                                     |
|                       |                                                     |         |          |                                                          |
|                       | seleziona 'Calcola e riporta i Sa                   | ldi' de | lle ges  | itioni che vuoi riportare:                               |
|                       | Gestione Ordinaria                                  |         |          | Gestione Straordinaria 2018                              |
| 🗹 🕻 alcola e ripo     | orta i <u>S</u> aldi nella Gestione indicata sotto: |         | alcola ( | e riporta i <u>S</u> aldi nella Gestione indicata sotto  |
|                       |                                                     |         |          |                                                          |
| 🗸 (rea la Gesti       | one nel nuovo Esercizio                             |         | rea la ( | Gestione nel nuovo Esercizio                             |
| 🗆 Segnala la ge       | estione come <u>C</u> hiusa                         |         | egnala   | la gestione come <u>C</u> hiusa                          |

#### Riporto dei saldi in gestioni distinte: ordinaria + straordinaria separate

In questo caso, si desidera che i saldi della gestione ordinaria e di quella straordinaria vengano riportati su due gestioni distinte del nuovo esercizio. In pratica, si desidera riportare sia la gestione ordinaria che quella straordinaria separatamente nel nuovo esercizio.

Si devono semplicemente attivare entrambe le opzioni "Calcola e riporta i saldi" e "Crea la Gestione nel nuovo Esercizio", per tutte le Gestioni che si vuole riportare:

| M Apertura o aggi     | ornamento nuovo Esercizio                          |       |        |         |         |                                      | _        |             | × |   |
|-----------------------|----------------------------------------------------|-------|--------|---------|---------|--------------------------------------|----------|-------------|---|---|
|                       | crea un nuovo Esercizi                             | 0 O   | ago    | giorna  | quel    | llo derivato                         |          |             |   |   |
| <u>N</u> uovo Eserciz | zio                                                |       |        |         |         |                                      |          |             |   |   |
| Descrizione           | Esercizio 2019                                     |       |        |         |         | Preventivo = Consu                   | untivo   | <b>▼</b> +0 | 9 | 6 |
| Inizio                | 01/01/2019 -                                       |       |        |         | Da<br>I | ati da riportare:<br><u>T</u> abelle |          |             |   |   |
| Fine                  | 31/12/2019 💌                                       |       |        |         |         | <u>V</u> oci Stato Patrimon          | iale e C | C.E.        |   |   |
|                       | ~                                                  |       |        | 1       |         | <u>L</u> etture e Millesimi          |          |             |   |   |
|                       |                                                    |       |        |         |         | <u>C</u> apitoli                     |          |             |   |   |
|                       | Crea Il nuovo Esercizio                            |       |        |         |         | <u>Saldi delle Gestioni s</u>        | selezior | nate        |   |   |
|                       |                                                    |       |        |         |         | Ecce <u>z</u> ioni di riparto        |          |             |   |   |
|                       | seleziona 'Calcola e riporta i Sa                  | ıldi' | ' dell | e ges   | tioni   | che vuoi riportare:                  |          |             |   |   |
|                       | Gestione Ordinaria                                 | Г     |        |         | Ge      | stione Straordinaria 2               | 2018     |             |   | ^ |
| 🗹 C Ilcola e ripo     | rta i <u>S</u> aldi nella Gestione indicata sotto: |       | Z Ca   | lcola e | ripor   | rta i <u>S</u> aldi nella Gestione   | indicat  | a sotto     | : |   |
|                       |                                                    |       |        |         |         |                                      |          |             |   |   |
| 🗹 C ea la Gestio      | one nel nuovo Esercizio                            | F     | Z Cr   | ea la G | estio   | ne nel nuovo Esercizio               |          |             |   |   |
| 🗖 Signala la ge       | stione come <u>C</u> hiusa                         | 1     | 5e     | gnala l | la ges  | stione come <u>C</u> hiusa           |          |             |   |   |

## Il calcolo dell'Acqua a fasce di consumo

In alcuni casi, si preferisce ripartire i consumi dell'acqua semplicemente in base al numero di Persone o ai millesimi, in altri si desidera invece seguire il riparto a fasce di consumo, così come indicato dall'azienda erogatrice del servizio. Con Millesimo si può fare in entrambi i modi.

Il calcolo si basa sugli "script" personalizzabili, che sono simili alle macro di Excel. Sarà necessario inserire le letture iniziali e finali di ogni unità immobiliare e poi utilizzare gli script, per calcolare la differenza ed applicare le tariffe previste dalle varie fasce di consumo. Gli script vengono applicati ai Capitoli divisi tra Capitoli, fornendo una grande flessibilità, che si paga con una non immediata impostazione della procedura (ma verrà semplificata in futuro). Creando una Tabella a Lettura, si potranno inserire due serie distinte di Letture: quelle iniziali e quelle finali, di ogni Unità Immobiliare. A questo punto, è necessario disporre di un sistema per utilizzare la differenza di queste letture e creare un Movimento per ogni Unità Immobiliare, con il riparto a fasce di consumo. Il sistema utilizzato è quello dei Capitoli divisi tra Capitoli, come sintetizzato in questo schema:

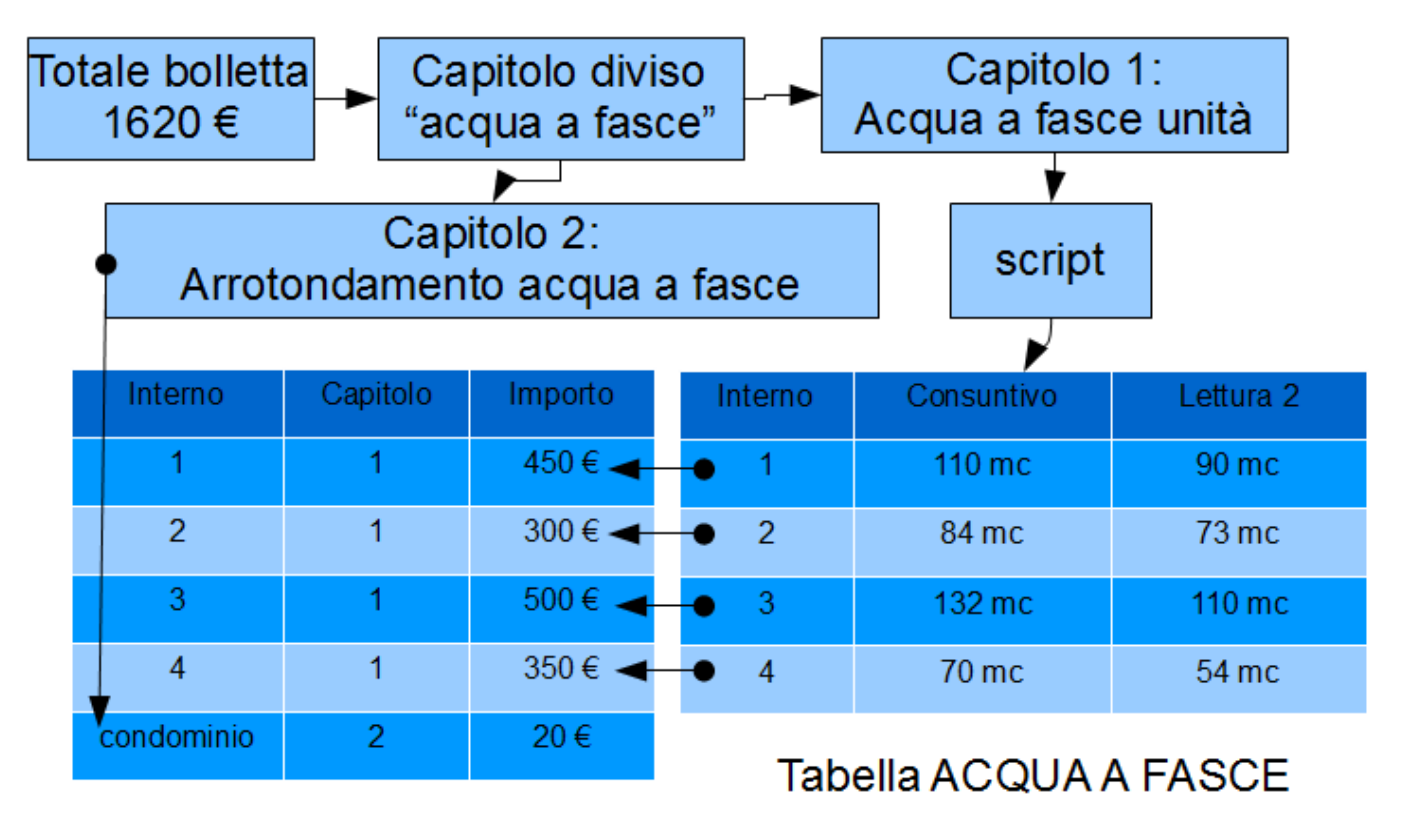

## Movimenti generati

Si nota come la bolletta da 1620 € venga registrata usando il Capitolo Diviso "Acqua a fasce". Questo Capitolo è diviso su due Capitoli:

- "Acqua a fasce unità": per l'addebito alle singole unità (calcolato con lo script)
- "Arrotondamento acqua a fasce": per gli eventuali arrotondamenti residui

L'importo totale viene prima suddiviso con lo script specificato nel Capitolo

"Acqua a fasce unità" e genera un Movimento per ogni Unità Immobiliare, in base alla differenza tra le due letture. Il residuo viene poi assegnato a tutto il condominio, usando il capitolo per l'arrotondamento (il criterio di riparto dell'arrotondamento è a discrezione del condominio, può andare bene a millesimi ma anche a persone o a mc).

L'impostazione richiede alcune operazioni:

- creazione della Tabella ACQUA A FASCE
- inserimento delle Letture
- creazione dei Capitoli
- registrazione del Movimento relativo alla bolletta

## Creazione della Tabella ACQUA A FASCE

| M Condominio di Prova CF:9000000001 -                                                                                                    | Esercizio 2018 Gestione Str                                    | raordinaria 2018 - [Tał         | pelle]                                                                                               |                                                                                                    | – 🗆 ×                                                |
|----------------------------------------------------------------------------------------------------|----------------------------------------------------------------|---------------------------------|----------------------------------------------------------------------------------------------------|----------------------------------------------------------------------------------------------------|------------------------------------------------------|
| M <u>F</u> ile <u>S</u> tampe <u>A</u> nagrafiche <u>T</u> ipologi                                                                                                    | <u>Preventivo</u> <u>E</u> sercizio                            | <u>C</u> onsuntivo <u>R</u> end | liconto F <u>i</u> sco Atti <u>v</u> ità                                                             | Ai <u>u</u> to                                                                                                    | _ 8 ×                                                |
| fornitori condomini persone unità                                                                                                    | gruppi esercizi                                                | gestioni tabelle                | capitoli preventivo                                                                                  | rate patrimon. economico c/c                                                                                                    | consuntivo ricalcolo                                 |
| Tabelle                                                                                                    |                                                                | 56                              | im                                                                                                   | postazione della Tabella seleziona                                                                                                    | ita                                                  |
| Nome SALDI ESERCIZIO PRECEDENTE ACCONTI PAGAMENTO RATE INTERESSI DI MORA PROPRIETA' RISCALDAMENTO ASCENSORE ILLUMINAZIONE PARTI UGUALI MEDIA ACQUA A FASCE ADDEBITI PERSONALI | TipoUMS.A.R.I.MMillesimiMMillesimiLkWattL.MMillesimiEMillesimi |                                 | Nome<br>Unità di misura<br>Tipo<br>Riparto da subent<br>Millesimi/letture fis<br>Tabella di Propriet | ACQUA A FASCE<br>mc<br>C Millesimale<br>C Lettura/Consumo/Parti u<br>C Esclusiva/Personale<br>C Saldi esercizio precedent<br>C Versamento Rate<br>C Acconti Rate<br>C Interessi di Mora<br>mi e Contatori<br>C in base ai giorni<br>C in base ai giorni<br>C in base ai giorni<br>C in base ai contatori<br>C in base alla competenza<br>ssi  non cambiano da Preventi<br>à  tabella principale dei milles | iguali<br>e<br>ivo a Consuntivo<br>iimi di proprietà |
| Millosimo 20.1000                                                                                                    | Canda                                                          | minio di Brova CEri             | <u></u> Incon                                                                                        |                                                                                                    | 101/00/20 10:31                                      |
| Millesimo 20.1090                                                                                                    | Condo                                                          | ominio di Prova CF:             | 900000000001 - Esercizio                                                                             | o 2018 Gestione Straordinaria 2018 🛛 🌟                                                                                                    | LLI 🍒 21/09/20 19:31                                 |

La Tabella può essere creata in questo modo:

Si tratta di una Tabella a Lettura, non Fissa, con unità di misura mc.

### Inserimento delle letture

Si dovranno poi inserire le Letture. Si tenga presente che esse dovranno essere inserite nella sezione "Letture 2" (quelle iniziali) e "Consuntivo" (quelle finali). Si dovrà fare così:

- selezionare la scheda "Millesimi e contatori" e poi quella "mc"
- premere sulla freccetta, per cambiare le letture da "Preventivo" fino a "Consuntivo"

| M Condominio di Prova CF:90000000001 -                             | Esercizio 2018 Gestione St             | raordinaria 2018 - [Ta         | belle]                 |                      |                   |                  | -       |               |
|--------------------------------------------------------------------|----------------------------------------|--------------------------------|------------------------|----------------------|-------------------|------------------|---------|---------------|
| M <u>F</u> ile <u>S</u> tampe <u>A</u> nagrafiche <u>T</u> ipologi | e <u>P</u> reventivo <u>E</u> sercizio | <u>C</u> onsuntivo <u>R</u> en | diconto F <u>i</u> sco | Atti <u>v</u> ità Ai | i <u>u</u> to     |                  |         | _ 8 ×         |
| fornitori condomini persone unità                                  |                                        | gestioni tabelle               |                        |                      | rate patrimon.    |                  |         |               |
| Taballa                                                            | 2.11                                   |                                |                        |                      |                   |                  |         |               |
| Tabelle                                                            |                                        |                                |                        | millesi              | mi, letture e c   | ontatori della I | abella  |               |
| Nome                                                               | Tipo UM                                | ^                              | Tipo Co                | nsuntivo             |                   | 🔺 🕨 Dat          | a //    |               |
| SALDI ESERCIZIO PRECEDENTE                                         | S .                                    |                                |                        |                      |                   |                  | 1 ' '   | 1             |
|                                                                    | R .                                    |                                | -                      |                      |                   |                  |         | ٣             |
| INTERESSI DI MORA                                                  | I .                                    |                                | mc                     |                      | Unità             |                  |         | <u>^</u>      |
| PROPRIETA'                                                         | M Millesimi                            |                                | 190,0000               | )                    | 101:Sergio        | Cavalli/Stefa    |         |               |
| RISCALDAMENTO                                                      | M Millesimi                            |                                |                        | 160,000              | 0 102:Sergio      | Cavalli          |         |               |
| ASCENSORE                                                          | M Millesimi                            |                                |                        | 110,000              | 0 103:Carlo 1     | Forri            |         |               |
| ILLUMINAZIONE                                                      | L kWatt                                |                                |                        | 115,000              | 0 104:Carlo 1     | Forri/Stefano A  | l       |               |
| PARTI UGUALI                                                       | L .                                    | _                              |                        | 127,000              | 0 105:Tania 🛛     | Pedoni           |         |               |
| MEDIA                                                              | M Millesimi                            |                                |                        | 150,000              | 0 106:Tania I     | Pedoni/Stefano   |         |               |
| ACQUA A FASCE                                                      | L mc                                   |                                |                        |                      |                   |                  |         |               |
| ADDEBITI PERSONALI                                                 | E Millesimi                            |                                |                        |                      |                   |                  |         |               |
|                                                                    |                                        |                                |                        |                      |                   |                  |         |               |
|                                                                    |                                        |                                |                        |                      |                   |                  |         |               |
|                                                                    |                                        | $\bigcirc$                     |                        |                      |                   |                  |         |               |
|                                                                    |                                        |                                |                        |                      |                   |                  |         |               |
|                                                                    |                                        |                                |                        |                      |                   |                  |         | ~             |
|                                                                    |                                        |                                | Somma                  | etture               | 8                 | 352,0000         |         |               |
|                                                                    |                                        |                                | Crea                   | Letture              | Cor               | pia              | Incolla |               |
|                                                                    |                                        |                                | • mc 📍                 | Contatori            | Informazio        | ni               |         |               |
|                                                                    |                                        | - V                            | • <u>T</u> abella      | Millesimi            | e Contatori       | • Ricalcoli 🔹 O  | pzioni  |               |
| Millesimo 20.1090                                                  | Cond                                   | ominio di Prova CF             | 9000000000             | - Esercizio 20       | 018 Gestione Stra | ordinaria 2018   | 🌟 🛄 🤱 2 | 1/09/20 19:32 |

• inserire le Letture finali di ogni unità:

- premere di nuovo sulla freccia, per selezionare "Lettura 2"
- premere su "crea le Letture"
- inserire le letture iniziali:

| M Condominio di Prova CF:9000000001 - I | sercizio 2018       | Gestione Ord        | linaria - [Ta  | abelle]           |                      |                     |                |               |             |                       |            |           | x     |
|-----------------------------------------|---------------------|---------------------|----------------|-------------------|----------------------|---------------------|----------------|---------------|-------------|-----------------------|------------|-----------|-------|
| M Eile Stampe Anagrafiche Tipolog       | e <u>P</u> reventiv | o <u>E</u> sercizio | <u>C</u> onsun | tivo <u>R</u> end | iconto F <u>i</u> so | o Atti <u>v</u> ità | Ai <u>u</u> to |               |             |                       |            | - 5       | P ×   |
| 🥏 🎒 🥉 🐗                                 | 22                  |                     | Í              |                   |                      | <b>%</b> ]          | %              | 1 🏠           | 4           | VISA<br>Ing the state | E          |           | •     |
| fornitori condomini persone unità       | gruppi              | esercizi            | gestioni       | tabelle           | capitoli             | preventivo          | rate           | patrimon.     | economico   | c/c                   | consuntivo | ricalcolo |       |
| Tabel                                   | 3                   |                     | 56             |                   |                      | mi                  | llesim         | i, letture e  | contatori   | della Ta              | abella     |           |       |
| Nome                                    | Tipo UM             |                     | ^              |                   | Tipo II              | ottura 2            |                |               |             | Data                  |            |           | -     |
| SALDI ESERCIZIO PRECEDENTE              | S .                 |                     |                |                   | inpo ju              |                     |                |               |             | Dutu                  | / /        |           |       |
| ACCONTI                                 | Α.                  |                     |                | $\mathbf{G}$      |                      | -                   |                | 1             | 5           | <                     |            | ۲°        |       |
|                                         | к.<br>т             |                     |                | _                 | mc                   |                     |                | Unità         |             |                       |            |           | ^     |
|                                         | M Mill              | esimi               |                |                   | 60,000               | 0                   |                | 101:Semp      | oronio de S | 5em                   |            |           |       |
| RISCALDAMENTO                           | M Mill              | esimi               |                |                   |                      | 80,0                | 0000           | 102:Semp      | oronio de S | Sem                   |            |           |       |
| ASCENSORE                               | M Mill              | esimi               |                |                   |                      | 40,0                | 0000           | 103:Caio      | de Cajs     |                       |            |           |       |
| ILLUMINAZIONE                           | L kW                | att                 |                |                   |                      | 50,0                | 0000           | 104:Caio      | de Cajs/S   | tefa                  |            |           |       |
| PARTI UGUALI                            | L .                 |                     |                | _                 |                      | 60,0                | 0000           | 105:Tizio     | de Tizis    |                       |            |           |       |
| MEDIA                                   | M Mille             | esimi               |                |                   |                      | 30,0                | 0000           | 106:Tizio     | de Tizis/S  | tefa                  |            |           |       |
| ACQUA A FASCE                           | L mc                |                     |                |                   |                      |                     |                |               |             |                       |            |           |       |
| ADDEBITI PERSONALI                      | E Mille             | esimi               | - 10           |                   |                      |                     |                |               |             |                       |            |           |       |
|                                         |                     |                     |                | $\mathbf{C}$      |                      |                     |                |               |             |                       |            |           |       |
|                                         |                     |                     |                | _                 |                      |                     |                |               |             |                       |            |           |       |
|                                         |                     |                     |                |                   |                      |                     |                |               |             |                       |            |           |       |
|                                         |                     |                     |                |                   |                      |                     |                |               |             |                       |            |           |       |
|                                         |                     |                     |                |                   |                      |                     |                |               |             |                       |            |           |       |
|                                         |                     |                     |                |                   |                      |                     |                |               |             |                       |            |           |       |
|                                         |                     |                     |                | -                 |                      |                     |                |               |             |                       |            |           |       |
|                                         |                     |                     |                |                   |                      |                     |                |               |             |                       |            |           |       |
|                                         |                     |                     |                |                   | Somm                 | a letture           |                |               | 320.000     | 0                     |            |           | Ť     |
|                                         |                     |                     |                |                   | Cre                  | ea Letture          | <u> </u>       | Co            | opia        |                       | Incolla    | 1         |       |
|                                         |                     |                     |                |                   |                      | Contat              |                | Informazi     | oni         |                       |            |           |       |
|                                         |                     |                     |                |                   | • mc                 | Millor              | simi o         | Contatori     |             |                       |            |           |       |
| 1                                       |                     |                     | *              | $\overline{}$     | Iabella              | _ <u>• m</u> illes  | sine           | Contaton      | Ricalcol    | • Op                  | zioni      |           |       |
| Millesimo 19.1051                       |                     | Conde               | ominio di I    | Prova CF:9        | 000000000            | 1 - Esercizio       | 0 2018         | Gestione Ordi | inaria      |                       | F 🔝 🍒 2    | 5/11/19 1 | .5:08 |

### Creazione dei Capitoli

Si creeranno prima i due Capitoli finali.

Il primo Capitolo viene usato in modo particolare, perché gli verranno assegnati i valori in modo calcolato per ogni unità immobiliare.

Il secondo Capitolo, quello degli arrotondamenti, verrà ripartito in modo "classico", in base alle letture finali della tabella ACQUA A FASCE (ma si potrà scegliere quella di proprietà o delle spese di conduzione o una tabella a Persone...).

## 1) primo Capitolo

| M Condominio di Prova CF:9000000001 - Esercizio 2018 Gestione Ordinaria - [Capitoli]                                                                                                    | – 🗆 X                                                                                                    |
|----------------------------------------------------------------------------------------------------|----------------------------------------------------------------------------------------------------|
| M Eile Stampe Anagrafiche Tipologie Preventivo Esercizio Consuntivo Ren                                                                                                    | diconto F <u>i</u> sco Atti <u>v</u> ità Ai <u>u</u> to – 🗗 🗙                                                                                                    |
| fornitori condomini persone unità gruppi esercizi gestioni tabelle                                                                                                    | capitoli preventivo rate patrimon, economico c/c consuntivo ricalcolo                                                                                                    |
| Capitoli 💷 🦳                                                                                                    | dati del Capitolo                                                                                                    |
| Nome ^                                                                                                    | Name I and a second second                                                                                                    |
| Assicurazione Fabbricato                                                                                                    | Nome Acqua a fasce Unità                                                                                                    |
| Energia Ascensore Palazzina B                                                                                                    | Тіро                                                                                                    |
| Energia Ascensore Scala Nord                                                                                                    | 🖸 Uscita 💦 🖓 Interessi di Mora                                                                                                    |
| Energia Ascensore Scala Sud                                                                                                    | C Versamente Pata                                                                                                    |
| Energia elettrica                                                                                                    | O Versamento Rata O Fondo                                                                                                    |
| Energia elettrica Ascensore                                                                                                    | C Acconto Rata                                                                                                    |
| Gas Metano                                                                                                    | Competenza                                                                                                    |
|                                                                                                    | Competenza<br>O Personale O Proprietario                                                                                                    |
| Illuminazione Palazzina B                                                                                                    | C Indefinita C Affittuario                                                                                                    |
| Illuminazione Scala Nord                                                                                                    | <ul> <li>Entrambi/Mista</li> <li>Usufruttuario</li> </ul>                                                                                                    |
| Illuminazione Scala Sud                                                                                                    | Taballa                                                                                                    |
| Interessi di Mora                                                                                                    | ACQUA A FASCE                                                                                                    |
| Portierato                                                                                                    | Gruppo Condominio 👻                                                                                                    |
| Saldo esercizio precedente                                                                                                    | Fornitore                                                                                                    |
| Versamento Rata                                                                                                    |                                                                                                    |
| Interessi di Mora                                                                                                    | Riferimento                                                                                                    |
| Acconto rata                                                                                                    | Voce stato DEBITI VERSO FORNITORI                                                                                                    |
| Versamento Unico Rata                                                                                                    |                                                                                                    |
| Spese in parti uguali                                                                                                    | Voce CE ACQUA A FASCE                                                                                                    |
| Utilizzo Fondo di Riserva                                                                                                    | Conto Conto corrente                                                                                                    |
| Compenso amministratore                                                                                                    | Causale                                                                                                    |
| Acqua a fasce Unita                                                                                                    | Dare                                                                                                    |
|                                                                                                    | 🗖 pagato automatico                                                                                                    |
|                                                                                                    |                                                                                                    |
|                                                                                                    | Capitolo     Suddivisione del Capitolo     Opzioni     Note                                                                                                    |
|                                                                                                    |                                                                                                    |
| Millesimo 13.1016 Condominio di Prova CF:                                                                                                    | 9000000001 - Esercizio 2018 Gestione Ordinaria 🛛 🚽 🔟 08/12/18 18:36                                                                                                    |
| Millesimo 13.1016<br>Condominio di Prova CF:<br>Condominio di Prova CF:9000000001 - Esercizio 2018 Gestione Ordinaria - ICapitolii                                                                                                    | 90000000001 - Esercizio 2018 Gestione Ordinaria 📩 🔟 08/12/18 18:36                                                                                                    |
| Millesimo 13.1016     Condominio di Prova CF:       M Condominio di Prova CF:90000000001 - Esercizio 2018 Gestione Ordinaria - [Capitoli]       M File Stampe Anagrafiche Tinologie Preventivo Esercizio Consuntivo Ren                                                                                                    | 90000000001 - Esercizio 2018 Gestione Ordinaria 📩 🎞 08/12/18 18:36<br>— 🗆 X                                                                                                    |
| Millesimo 13.1016       Condominio di Prova CF:         M Condominio di Prova CF:9000000001 - Esercizio 2018 Gestione Ordinaria - [Capitoli]         M Eile Stampe Anagrafiche Tipologie Preventivo Esercizio Consuntivo Ren                                                                                                    | 90000000001 - Esercizio 2018 Gestione Ordinaria 🔆 🔟 08/12/18 18:36<br>×<br>diconto Fisco Attività Aiuto                                                                                                    |
| Millesimo 13.1016       Condominio di Prova CF:         M Condominio di Prova CF:9000000001 - Esercizio 2018 Gestione Ordinaria - [Capitoli]         M Eile Stampe Anagrafiche Tipologie Preventivo Esercizio Consuntivo Ren         Image: Stampe Anagrafiche Tipologie Preventivo Esercizio Consuntivo Ren         Image: Stampe Anagrafiche Tipologie Preventivo Esercizio Consuntivo Ren         Image: Stampe Anagrafiche Tipologie Preventivo Esercizio Consuntivo Ren         Image: Stampe Anagrafiche Tipologie Preventivo Esercizio Consuntivo Ren                                                                                                    | 90000000001 - Esercizio 2018 Gestione Ordinaria                                                                                                    |
| Millesimo 13.1016     Condominio di Prova CF:       M Condominio di Prova CF:9000000001 - Esercizio 2018 Gestione Ordinaria - [Capitoli]       M Eile Stampe Anagrafiche Iipologie Preventivo Esercizio Consuntivo Ren       Image: Stampe Anagrafiche Iipologie Preventivo Esercizio Consuntivo Ren       Image: Stampe Anagrafiche Iipologie Preventivo Esercizio Consuntivo Ren       Image: Stampe Anagrafiche Iipologie Preventivo Esercizio Consuntivo Ren       Image: Stampe Anagrafiche Iipologie Preventivo Esercizio Consuntivo Ren       Image: Stampe Anagrafiche Iipologie Preventivo Esercizio Consuntivo Ren       Image: Stampe Anagrafiche Iipologie Preventivo Esercizio Consuntivo Ren       Image: Stampe Anagrafiche Iipologie Preventivo Esercizio Consuntivo Ren       Image: Stampe Anagrafiche Iipologie Preventivo Esercizio Consuntivo Ren       Image: Stampe Anagrafiche Iipologie Preventivo Esercizio Consuntivo Ren       Image: Stampe Anagrafiche Iipologie Preventivo Esercizio Consuntivo Ren       Image: Stampe Anagrafiche Iipologie Preventivo Esercizio Consuntivo Ren       Image: Stampe Anagrafiche Iipologie Preventivo Esercizio Consultivo Ren       Image: Stampe Anagrafiche Iipologie Preventivo Esercizio IIII       Image: Stampe Anagrafiche IIIIIIIIIIIIIIIIIIIIIIIIIIIIIIIIIIII                                                                                                    | 90000000001 - Esercizio 2018 Gestione Ordinaria<br>- 08/12/18 18:36<br>×<br>diconto Fisco Attività Aiuto<br>×<br>diconto Fisco Attività Aiuto<br>×<br>×<br>×<br>×<br>×<br>×                                                                                                    |
| Millesimo 13.1016       Condominio di Prova CF:         M Condominio di Prova CF:       9000000001 - Esercizio 2018 Gestione Ordinaria - [Capitoli]         M Eile Stampe Anagrafiche Iipologie Preventivo Esercizio Consuntivo Ren         Image: Stampe Anagrafiche Iipologie Preventivo Esercizio Consuntivo Ren         Image: Stampe Anagrafiche Iipologie Preventivo Esercizio Consuntivo Ren         Image: Stampe Anagrafiche Iipologie Preventivo Esercizio Consuntivo Ren         Image: Stampe Anagrafiche Iipologie Preventivo Esercizio Consuntivo Ren         Image: Stampe Anagrafiche Iipologie Preventivo Esercizio Consuntivo Ren         Image: Stampe Anagrafiche Iipologie Preventivo Esercizio Consuntivo Ren         Image: Stampe Anagrafiche Iipologie Preventivo Esercizio Consuntivo Ren         Image: Stampe Anagrafiche Iipologie Preventivo Esercizio Consuntivo Ren         Image: Stampe Anagrafiche Iipologie Preventivo Esercizio Consuntivo Ren         Image: Stampe Anagrafiche Iipologie Preventivo Esercizio Consuntivo Ren         Image: Stampe Anagrafiche Iipologie Preventivo Esercizio Consuntivo Ren         Image: Stampe Anagrafiche Iipologie Preventivo Esercizio Consuntivo Ren         Image: Stampe Anagrafiche Iipologie Preventivo Esercizio Consuntivo Ren         Image: Stampe Anagrafiche IIII         Image: Stampe Anagrafiche IIIIIIIIIIIIIIIIIIIIIIIIIIIIIIIIIIII                                                                                                    | 9000000001 - Esercizio 2018 Gestione Ordinaria<br>- 08/12/18 18:36<br>- 0 ×<br>diconto Fisco Attività Aiuto<br>Capitoli preventivo rate patrimon. economico c/c consuntivo ricalcolo                                                                                                    |
| Millesimo 13.1016       Condominio di Prova CF:         M Condominio di Prova CF:       9000000001 - Esercizio 2018 Gestione Ordinaria - [Capitoli]         M Eile Stampe Anagrafiche Iipologie Preventivo Esercizio Consuntivo Ren         Image: Stampe Anagrafiche Iipologie Preventivo Esercizio Consuntivo Ren         Image: Stampe Anagrafiche Iipologie Preventivo Esercizio Consuntivo Ren         Image: Stampe Anagrafiche Iipologie Preventivo Esercizio Consuntivo Ren         Image: Stampe Anagrafiche Iipologie Preventivo Esercizio Consuntivo Ren         Image: Stampe Anagrafiche Iipologie Preventivo Esercizio Consuntivo Ren         Image: Stampe Anagrafiche Iipologie Preventivo Esercizio Consuntivo Ren         Image: Stampe Anagrafiche Iipologie Preventivo Esercizio Consuntivo Ren         Image: Stampe Anagrafiche Iipologie Preventivo Esercizio Consuntivo Ren         Image: Stampe Anagrafiche Iipologie Preventivo Esercizio Consuntivo Ren         Image: Stampe Anagrafiche Iipologie Preventivo Esercizio Consuntivo Ren         Image: Stampe Anagrafiche Iipologie Preventivo Esercizio Consuntivo Ren         Image: Stampe Anagrafiche Iipologie Preventivo Esercizio Consuntivo Ren         Image: Stampe Anagrafiche Iipologie Preventivo Esercizio Consuntivo Ren         Image: Stampe Anagrafiche IIII         Image: Stampe Anagrafiche IIIIIIIIIIIIIIIIIIIIIIIIIIIIIIIIIIII                                                                                                    | 9000000001 - Esercizio 2018 Gestione Ordinaria<br>- 08/12/18 18:36<br>- 0 ×<br>diconto Fjsco Attività Aigto<br>- F ×<br>capitoli preventivo rate patrimon. economico c/c consuntivo ricalcolo<br>informazioni per personalizzazione avanzata                                                                                                    |
| Millesimo 13.1016       Condominio di Prova CF:         M Condominio di Prova CF:       9000000001 - Esercizio 2018 Gestione Ordinaria - [Capitoli]         M Eile Stampe Anagrafiche Iipologie Preventivo Esercizio Consuntivo Ren                                                                                                    | 9000000001 - Esercizio 2018 Gestione Ordinaria<br>- 08/12/18 18:36<br>- 0 ×<br>diconto Fisco Attività Aiuto<br>- F ×<br>Capitoli preventivo rate patrimon. economico c/c consuntivo ricalcolo<br>informazioni per personalizzazione avanzata<br>8 Ordine                                                                                                    |
| Millesimo 13.1016       Condominio di Prova CF:         M Condominio di Prova CF:       9000000001 - Esercizio 2018 Gestione Ordinaria - [Capitoli]         M Eile Stampe Anagrafiche Tipologie Preventivo Esercizio Consuntivo Ren         Im File Stampe Anagrafiche Unipologie Preventivo Esercizio Consuntivo Ren         Im File Stampe Anagrafiche Unipologie Preventivo Esercizio Consuntivo Ren         Im File Stampe Anagrafiche Unipologie Preventivo Esercizio Consuntivo Ren         Im File Stampe Anagrafiche Unipologie Preventivo Esercizio Consuntivo Ren         Im File Stampe Anagrafiche Unipologie Preventivo Esercizio Consuntivo Ren         Im File Stampe Anagrafiche Unipologie Preventivo Esercizio Consuntivo Ren         Im File Stampe Anagrafiche Unipologie Preventivo Esercizio Consuntivo Ren         Im File Stampe Anagrafiche Unipologie Preventivo Esercizio Consuntivo Ren         Im File Stampe Anagrafiche Unipologie Preventivo Esercizio Consultivo Ren         Im File Stampe Anagrafiche Unipologie Preventivo Esercizio Consultivo Ren         Im File Stampe Anagrafiche Unipologie Preventivo Esercizio Consultivo Ren         Im File Stampe Anagrafiche Unipologie Preventivo Esercizio Consultivo Ren         Im File Stampe Anagrafiche Unipologie Preventivo Esercizio Consultivo Ren         Im File Stampe Anagrafiche Esercizio Consultivo Esercizio Consultivo Ren         Im File Stampe Anagrafiche Esercizio Consultivo Esercizio Consultivo Ren         Im File Stampe Anagrafiche Esercizio Consultivo Esercizio Consult                                                                                                    | 9000000001 - Esercizio 2018 Gestione Ordinaria<br>- 08/12/18 18:36<br>- 0 ×<br>diconto Fisco Attività Aiuto<br>- 5 ×<br>Capitoli preventivo rate patrimon. economico c/c consuntivo ricalcolo<br>informazioni per personalizzazione avanzata<br>8 Ordine                                                                                                    |
| Millesimo 13.1016       Condominio di Prova CF:         M Condominio di Prova CF:9000000001 - Esercizio 2018 Gestione Ordinaria - [Capitoli]         M Eile Stampe Anagrafiche Tipologie Preventivo Esercizio Consuntivo Ren         Im Eile Stampe Anagrafiche Tipologie Preventivo Esercizio Consuntivo Ren         Im Eile Stampe Anagrafiche Tipologie Preventivo Esercizio Consuntivo Ren         Im Eile Stampe Anagrafiche Tipologie Preventivo Esercizio Consuntivo Ren         Im Eile Stampe Anagrafiche Tipologie Preventivo Esercizio Consuntivo Ren         Im Eile Stampe Anagrafiche Tipologie Preventivo Esercizio Consuntivo Ren         Im Eile Stampe Anagrafiche Tipologie Preventivo Esercizio Consuntivo Ren         Im Eile Stampe Anagrafiche Tipologie Preventivo Esercizio Consuntivo Ren         Im Eile Stampe Anagrafiche Tipologie Preventivo Esercizio Consuntivo Ren         Im Eile Stampe Anagrafiche Tipologie Preventivo Esercizio Consuntivo Ren         Im Eile Stampe Anagrafiche Tipologie Preventivo Esercizio Consuntivo Ren         Im Eile Stampe Anagrafiche Tipologie Preventivo Esercizio Consultivo Ren         Im Eile Stampe Anagrafiche Tipologie Preventivo Esercizio Consultivo Ren         Im Eile Stampe Anagrafiche Tipologie Preventivo Esercizio Consultivo Ren         Im Eile Stampe Anagrafiche Tipologie Preventivo Ren         Im Eile Stampe Anagrafiche Tipologie Preventivo Ren         Im Eile Stampe Anagrafiche Tipologie Preventivo Ren         Im Eile Stampe Anagrafiche Tipologie Preventivo Re                                                                                                    | 9000000001 - Esercizio 2018 Gestione Ordinaria<br>- 08/12/18 18:36<br>×<br>diconto Fisco Attività Aiuto<br>×<br>diconto Fisco Attività Aiuto<br>×<br>×<br>×<br>×<br>×<br>×<br>×<br>×<br>×<br>                                                                                                    |
| Millesimo 13.1016       Condominio di Prova CF:         M Condominio di Prova CF:90000000001 - Esercizio 2018 Gestione Ordinaria - [Capitoli]         M Eile Stampe Anagrafiche Tipologie Preventivo Esercizio Consuntivo Ren         Im Eile Stampe Anagrafiche Tipologie Preventivo Esercizio Consuntivo Ren         Im Eile Stampe Anagrafiche Tipologie Preventivo Esercizio Consuntivo Ren         Im Eile Stampe Anagrafiche Tipologie Preventivo Esercizio Consuntivo Ren         Im Eile Stampe Anagrafiche Tipologie Preventivo Esercizio Consuntivo Ren         Im Eile Stampe Anagrafiche Tipologie Preventivo Esercizio Consuntivo Ren         Im Eile Stampe Anagrafiche Tipologie Preventivo Esercizio Consuntivo Ren         Im Eile Stampe Anagrafiche Tipologie Preventivo Esercizio Consuntivo Ren         Im Eile Stampe Anagrafiche Tipologie Preventivo Esercizio Consuntivo Ren         Im Eile Stampe Anagrafiche Tipologie Preventivo Esercizio Consuntivo Ren         Im Eile Stampe Anagrafiche Tipologie Preventivo Esercizio Consuntivo Ren         Im Eile Stampe Anagrafiche Tipologie Preventivo Esercizio Consultivo Ren         Im Eile Stampe Anagrafiche Tipologie Preventivo Esercizio Consultivo Ren         Im Eile Stampe Anagrafiche Tipologie Preventivo Esercizio Consultivo Ren         Im Eile Stampe Anagrafiche Tipologie Preventivo Esercizio Consultivo Ren         Im Eile Stampe Anagrafiche Tipologie Preventivo Esercizio Consultivo Ren         Im Eile Stampe Anagrafiche Tipologie Preventivo Esercizio Consultivo Ren      <                                                                                                    | 9000000001 - Esercizio 2018 Gestione Ordinaria<br>- 08/12/18 18:36<br>diconto Fisco Attività Aiuto<br>- 5 ×<br>diconto Fisco Attività Aiuto<br>- 5 ×<br>capitoli preventivo<br>rate patrimon. economico c/c consuntivo ricalcolo<br>informazioni per personalizzazione avanzata<br>8 Ordine<br>Incremento % preventivo<br>Fisiancio dettagliato                                                                                                    |
| Millesimo 13.1016       Condominio di Prova CF:         M Condominio di Prova CF:9000000001 - Esercizio 2018 Gestione Ordinaria - [Capitoli]         M Eile Stampe Anagrafiche Tipologie Preventivo Esercizio Consuntivo Ren         Image: Stampe Anagrafiche Tipologie Preventivo Esercizio Consuntivo Ren         Image: Stampe Anagrafiche Tipologie Preventivo Esercizio Consuntivo Ren         Image: Stampe Anagrafiche Tipologie Preventivo Esercizio Consuntivo Ren         Image: Stampe Anagrafiche Tipologie Preventivo Esercizio Consuntivo Ren         Image: Stampe Anagrafiche Tipologie Preventivo Esercizio Consuntivo Ren         Image: Stampe Anagrafiche Tipologie Preventivo Esercizio Consuntivo Ren         Image: Stampe Anagrafiche Tipologie Preventivo Esercizio Consuntivo Ren         Image: Stampe Anagrafiche Tipologie Preventivo Esercizio Consuntivo Ren         Image: Stampe Anagrafiche Tipologie Preventivo Esercizio Consuntivo Ren         Image: Stampe Anagrafiche Tipologie Preventivo Esercizio Consuntivo Ren         Image: Stampe Anagrafiche Tipologie Preventivo Esercizio Consuntivo Ren         Image: Stampe Anagrafiche Tipologie Preventivo Esercizio Consultivo Ren         Image: Stampe Anagrafiche Tipologie Preventivo Esercizio Consultivo Ren         Image: Stampe Anagrafiche Tipologie Preventivo Esercizio Consultivo Ren         Image: Stampe Anagrafiche Tipologie Preventivo Esercizio Consultivo Ren         Image: Stampe Anagrafiche Tipologie Preventi Preventi Preventi Preventivo Ren         <                                                                                                    | 9000000001 - Esercizio 2018 Gestione Ordinaria<br>- 08/12/18 18:36<br>×<br>diconto Fisco Attività Aiuto<br>×<br>diconto Fisco Attività Aiuto<br>×<br>×<br>                                                                                                    |
| Millesimo 13.1016       Condominio di Prova CF:         M Condominio di Prova CF:9000000001 - Esercizio 2018 Gestione Ordinaria - [Capitoli]         M Eile Stampe Anagrafiche Tipologie Preventivo Esercizio Consuntivo Ren         Im Eile Stampe Anagrafiche Tipologie Preventivo Esercizio Consuntivo Ren         Im Eile Stampe Anagrafiche Tipologie Preventivo Esercizio Consuntivo Ren         Im Eile Stampe Anagrafiche Tipologie Preventivo Esercizio Consuntivo Ren         Im Eile Stampe Anagrafiche Tipologie Preventivo Esercizio Consuntivo Ren         Im Eile Stampe Anagrafiche Tipologie Preventivo Esercizio Consuntivo Ren         Im Eile Stampe Anagrafiche Tipologie Preventivo Esercizio Consuntivo Ren         Im Eile Stampe Anagrafiche Tipologie Preventivo Esercizio Consuntivo Ren         Im Eile Stampe Anagrafiche Tipologie Preventivo Esercizio Consuntivo Ren         Im Eile Stampe Anagrafiche Tipologie Preventivo Esercizio Consuntivo Ren         Im Eile Stampe Anagrafiche Tipologie Preventivo Esercizio Consuntivo Ren         Im Eile Stampe Anagrafiche Tipologie Preventivo Esercizio Consultivo Ren         Im Eile Stampe Anagrafiche Tipologie Preventivo Esercizio Consultivo Ren         Im Eile Stampe Anagrafiche Tipologie Preventivo Esercizio Consultivo Ren         Im Eile Stampe Anagrafiche Tipologie Preventivo Esercizio Esercizio Esercizio Esercizio Esercizio Esercizio Esercizio Esercizio Esercizio Esercizio Esercizio Esercizio Esercizio Esercizio Esercizio Esercizio Esercizio Esercizio Esercizio Esercizio Esercizio Esercizio Esercizio Esercizio Esercizio Esercizio                                                                                                    | 9000000001 - Esercizio 2018 Gestione Ordinaria<br>- 08/12/18 18:36<br>- 0 ×<br>diconto Fisco Attività Aiuto<br>- • ×<br>diconto Fisco Attività Aiuto<br>- • ×<br>- • ×<br>- • ×<br>- • ×<br>- • ×<br>- • ×<br>- • ×<br>- • • ×<br>- • • ×<br>- • • •<br>- • • • •<br>- • • •<br>- • • • •<br>- • • • •<br>- • • • •<br>- • • • •<br>- • • • • • • • • • • • • • • • • • • •                                                                                                    |
| Millesimo 13.1016       Condominio di Prova CF:         M Condominio di Prova CF:9000000001 - Esercizio 2018 Gestione Ordinaria - [Capitoli]         M Eile Stampe Anagrafiche Tipologie Preventivo Esercizio Consuntivo Ren         Im Eile Stampe Anagrafiche Tipologie Preventivo Esercizio Consuntivo Ren         Im Eile Stampe Anagrafiche Tipologie Preventivo Esercizio Consuntivo Ren         Im Eile Stampe Anagrafiche Tipologie Preventivo Esercizio Consuntivo Ren         Im Eile Stampe Anagrafiche Tipologie Preventivo Esercizio Consuntivo Ren         Im Eile Stampe Anagrafiche Tipologie Preventivo Esercizio Consuntivo Ren         Im Eile Stampe Anagrafiche Tipologie Preventivo Esercizio Consuntivo Ren         Im Eile Stampe Anagrafiche Tipologie Preventivo Esercizio Consuntivo Ren         Im Eile Stampe Anagrafiche Tipologie Preventivo Esercizio Consuntivo Ren         Im Eile Stampe Anagrafiche Tipologie Preventivo Esercizio Consuntivo Ren         Im Eile Stampe Anagrafiche Tipologie Preventivo Esercizio Consuntivo Ren         Im Eile Stampe Anagrafiche Tipologie Preventivo Esercizio Consultivo Ren         Im Eile Stampe Anagrafiche Tipologie Preventivo Esercizio Consultivo Ren         Im Eile Stampe Anagrafiche Tipologie Preventivo Esercizio Consultivo Ren         Im Eile Stampe Anagrafiche Tipologie Preventivo Esercizio Esercizio Esercizio Escala Nord         Energia Ascensore Scala Sud         Energia elettrica Ascensore         Gas Metano                                                                                                    | 90000000001 - Esercizio 2018 Gestione Ordinaria<br>- 08/12/18 18:36<br>- ×<br>diconto Fisco Attività Aiuto<br>- • ×<br>diconto Fisco Attività Aiuto<br>- • ×<br>- • ×<br>- • ×<br>- • ×<br>- • ×<br>- • ×<br>- • • ×<br>- • • ×<br>- • • •<br>- • • • • • • • • • • • • • • • • • • •                                                                                                    |
| Millesimo 13.1016       Condominio di Prova CF:         M Condominio di Prova CF:9000000001 - Esercizio 2018 Gestione Ordinaria - [Capitoli]         M Eile Stampe Anagrafiche Tipologie Preventivo Esercizio Consuntivo Ren         Im Eile Stampe Anagrafiche Tipologie Preventivo Esercizio Consuntivo Ren         Im Eile Stampe Anagrafiche Tipologie Preventivo Esercizio Consuntivo Ren         Im Eile Stampe Anagrafiche Tipologie Preventivo Esercizio Consuntivo Ren         Im Eile Stampe Anagrafiche Tipologie Preventivo Esercizio Consuntivo Ren         Im Eile Stampe Anagrafiche Tipologie Preventivo Esercizio Consuntivo Ren         Image: Stampe Anagrafiche Tipologie Preventivo Esercizio Consuntivo Ren         Image: Stampe Anagrafiche Tipologie Preventivo Esercizio Consuntivo Ren         Image: Stampe Anagrafiche Tipologie Preventivo Esercizio Consuntivo Ren         Image: Stampe Anagrafiche Tipologie Preventivo Esercizio Consuntivo Ren         Image: Stampe Anagrafiche Tipologie Preventivo Esercizio Consuntivo Ren         Image: Stampe Anagrafiche Tipologie Preventivo Esercizio Consultivo Ren         Image: Stampe Anagrafiche Tipologie Preventivo Esercizio Consultivo Ren         Image: Stampe Anagrafiche Tipologie Preventivo Esercizio Consultivo Ren         Image: Stampe Anagrafiche Tipologie Preventivo Esercizio Consultivo Esercizio Esercizio Esercizio Esercizio Esercizio Esercizio Esercizio Esercizio Esercizio Esercizio Esercizio Esercizio Esercizio Esercizio Esercizio Esercizio Esercizio Esercizio Esercizio Esercizio Esercizio Esercizio Esercizio Esercizio Esercizi                                                                                                    | 90000000001 - Esercizio 2018 Gestione Ordinaria<br>- 08/12/18 18:36<br>- ×<br>diconto Fisco Attività Aiuto<br>- • ×<br>diconto Fisco Attività Aiuto<br>- • ×<br>- • ×<br>- |
| Millesimo 13.1016       Condominio di Prova CF:         M Condominio di Prova CF:9000000001 - Esercizio 2018 Gestione Ordinaria - [Capitoli]         M Eile Stampe Anagrafiche Tipologie Preventivo Esercizio Consuntivo Ren         Im Eile Stampe Anagrafiche Tipologie Preventivo Esercizio Consuntivo Ren         Im Eile Stampe Anagrafiche Tipologie Preventivo Esercizio Consuntivo Ren         Im Eile Stampe Anagrafiche Tipologie Preventivo Esercizio Consuntivo Ren         Im Eile Stampe Anagrafiche Tipologie Preventivo Esercizio Consuntivo Ren         Im Eile Stampe Anagrafiche Tipologie Preventivo Esercizio Consuntivo Ren         Im Eile Stampe Anagrafiche Tipologie Preventivo Esercizio Consuntivo Ren         Im Eile Stampe Anagrafiche Tipologie Preventivo Esercizio Consuntivo Ren         Im Eile Stampe Anagrafiche Tipologie Preventivo Esercizio Consuntivo Ren         Im Eile Stampe Anagrafiche Tipologie Preventivo Esercizio Consuntivo Ren         Im Eile Stampe Anagrafiche Tipologie Preventivo Esercizio Consuntivo Ren         Im Eile Stampe Anagrafiche Tipologie Preventivo Esercizio Consultivo Ren         Im Eile Stampe Anagrafiche Tipologie Preventivo Esercizio Consultivo Ren         Im Eile Stampe Anagrafiche Tipologie Preventivo Esercizio Consultivo Ren         Im Eile Stampe Anagrafiche Tipologie Preventivo Esercizio Consultivo Esercizio Consultivo Ren         Im Eile Stampe Anagrafiche Tipologie Preventivo Esercizio Consultivo Esercizio Consultivo Esercizio Consultivo Esercizio Con         Im Eile Stamo Eserciz                                                                                                    | 90000000001 - Esercizio 2018 Gestione Ordinaria<br>- 08/12/18 18:36<br>- 0 ×<br>diconto Fisco Attività Aiuto<br>- 0 ×<br>diconto Fisco Attività Aiuto<br>- 0 ×<br>- 0 ×             |
| Millesimo 13.1016       Condominio di Prova CF:         M Condominio di Prova CF:       9000000001 - Esercizio 2018 Gestione Ordinaria - [Capitoli]         M Eile Stampe Anagrafiche Iipologie Preventivo Esercizio Consuntivo Ren         Image: Stampe Anagrafiche Iipologie Preventivo Esercizio Consuntivo Ren         Image: Stampe Anagrafiche Iipologie Preventivo Esercizio Consuntivo Ren         Image: Stampe Anagrafiche Iipologie Preventivo Esercizio Consuntivo Ren         Image: Stampe Anagrafiche Iipologie Preventivo Esercizio Consuntivo Ren         Image: Stampe Anagrafiche Iipologie Preventivo Esercizio Consuntivo Ren         Image: Stampe Anagrafiche Iipologie Preventivo Esercizio Consuntivo Ren         Image: Stampe Anagrafiche Iipologie Preventivo Esercizio Consuntivo Ren         Image: Stampe Anagrafiche Iipologie Preventivo Esercizio Consuntivo Ren         Image: Stampe Anagrafiche Iipologie Preventivo Esercizio Consuntivo Ren         Image: Stampe Anagrafiche Iipologie Preventivo Esercizio Consuntivo Ren         Image: Stampe Anagrafiche Iipologie Preventivo Esercizio Consultivo Ren         Image: Stampe Anagrafiche Iipologie Preventivo Esercizio Consultivo Ren         Image: Stampe Anagrafiche Iipologie Preventivo Esercizio Consultivo Ren         Image: Stampe Anagrafiche Iipologie Preventivo Esercizio Consultivo Ren         Image: Stampe Anagrafiche Iipologie Preventivo Ren         Image: Stampe Anagrafiche Iipologie Preventivo Ren         Iipologie Preventiiipologie P                                                                                                    | 9000000001 - Esercizio 2018 Gestione Ordinaria<br>- 08/12/18 18:36<br>- 0 ×<br>diconto Fisco Attività Aiuto<br>- 0 ×<br>diconto Fisco Attività Aiuto<br>- 0 ×<br>- 0 ×                       |
| Millesimo 13.1016       Condominio di Prova CF:         M Condominio di Prova CF:       9000000001 - Esercizio 2018 Gestione Ordinaria - [Capitoli]         M File Stampe Anagrafiche Iipologie Preventivo Esercizio Consuntivo Ren         Image: Stampe Anagrafiche Iipologie Preventivo Esercizio Consuntivo Ren         Image: Stampe Anagrafiche Iipologie Preventivo Esercizio Consuntivo Ren         Image: Stampe Anagrafiche Iipologie Preventivo Esercizio Consuntivo Ren         Image: Stampe Anagrafiche Iipologie Preventivo Esercizio Consuntivo Ren         Image: Stampe Anagrafiche Iipologie Preventivo Esercizio Consuntivo Ren         Image: Stampe Anagrafiche Iipologie Preventivo Esercizio Consuntivo Ren         Image: Stampe Anagrafiche Iipologie Preventivo Esercizio Consuntivo Ren         Image: Stampe Anagrafiche Iipologie Preventivo Esercizio Consuntivo Ren         Image: Stampe Anagrafiche Iipologie Preventivo Esercizio Consuntivo Ren         Image: Stampe Anagrafiche Iipologie Preventivo Esercizio Consuntivo Ren         Image: Stampe Anagrafiche Iipologie Preventivo Esercizio Consultivo Ren         Illuminazione Palazzina B         Illuminazione Palazzina A         Illuminazione Scala Nord         Illuminazione Scala Nord                                                                                                    | 9000000001 - Esercizio 2018 Gestione Ordinaria       Image: Construction of the second second s                                                                                                    |
| Millesimo 13.1016       Condominio di Prova CF:         M Condominio di Prova CF:       9000000001 - Esercizio 2018 Gestione Ordinaria - [Capitoli]         M File Stampe Anagrafiche Iipologie Preventivo Esercizio Consuntivo Ren         Image: Stampe Anagrafiche Iipologie Preventivo Esercizio Consuntivo Ren         Image: Stampe Anagrafiche Iipologie Preventivo Esercizio Consuntivo Ren         Image: Stampe Anagrafiche Iipologie Preventivo Esercizio Consuntivo Ren         Image: Stampe Anagrafiche Iipologie Preventivo Esercizio Consuntivo Ren         Image: Stampe Anagrafiche Iipologie Preventivo Esercizio Consuntivo Ren         Image: Stampe Anagrafiche Iipologie Preventivo Esercizio Consuntivo Ren         Image: Stampe Anagrafiche Iipologie Preventivo Esercizio Consuntivo Ren         Image: Stampe Anagrafiche Iipologie Preventivo Esercizio Consuntivo Ren         Image: Stampe Anagrafiche Iipologie Preventivo Esercizio Consuntivo Ren         Image: Stampe Anagrafiche Iipologie Preventivo Esercizio Consuntivo Ren         Image: Stampe Anagrafiche Iipologie Preventivo Esercizio Consuntivo Ren         Illuminazione Palazzina B         Illuminazione Scala Nord         Illuminazione Scala Sud         Illuminazione Scala Sud         Illuminazione Scala Sud         Interessi di Mora                                                                                                    | 9000000001 - Esercizio 2018 Gestione Ordinaria       Image: Construction of the second second s                                                                                                    |
| Millesimo 13.1016       Condominio di Prova CF:         M Condominio di Prova CF:       9000000001 - Esercizio 2018 Gestione Ordinaria - [Capitoli]         M Eile Stampe Anagrafiche Iipologie Preventivo Esercizio Consuntivo Ren         Image: Stampe Anagrafiche Iipologie Preventivo Esercizio Consuntivo Ren         Image: Stampe Anagrafiche Iipologie Preventivo Esercizio Consuntivo Ren         Image: Stampe Anagrafiche Iipologie Preventivo Esercizio Consuntivo Ren         Image: Stampe Anagrafiche Iipologie Preventivo Esercizio Consuntivo Ren         Image: Stampe Anagrafiche Iipologie Preventivo Esercizio Consuntivo Ren         Image: Stampe Anagrafiche Iipologie Preventivo Esercizio Consuntivo Ren         Image: Stampe Anagrafiche Iipologie Preventivo Esercizio Consuntivo Ren         Image: Stampe Anagrafiche Iipologie Preventivo Esercizio Consuntivo Ren         Image: Stampe Anagrafiche Iipologie Preventivo Esercizio Consuntivo Ren         Image: Stampe Anagrafiche Iipologie Preventivo Esercizio Consuntivo Ren         Interesi di Mora         Portierato                                                                                                    | 9000000001 - Esercizio 2018 Gestione Ordinaria       Image: Comparison of the second sector of the second sector of the second sector of the second sector of the second sector of the second sector of the second sector of the sector of the sec                                                                                                    |
| Millesimo 13.1016       Condominio di Prova CF:         M Condominio di Prova CF:       9000000001 - Esercizio 2018 Gestione Ordinaria - [Capitoli]         M Eile Stampe Anagrafiche Iipologie Preventivo Esercizio Consuntivo Ren         Image: Stampe Anagrafiche Iipologie Preventivo Esercizio Consuntivo Ren         Image: Stampe Anagrafiche Iipologie Preventivo Esercizio Consuntivo Ren         Image: Stampe Anagrafiche Iipologie Preventivo Esercizio Consuntivo Ren         Image: Stampe Anagrafiche Iipologie Preventivo Esercizio Consuntivo Ren         Image: Stampe Anagrafiche Iipologie Preventivo Esercizio Consuntivo Ren         Image: Stampe Anagrafiche Iipologie Preventivo Esercizio Consuntivo Ren         Image: Stampe Anagrafiche Iipologie Preventivo Esercizio Consuntivo Ren         Image: Stampe Anagrafiche Iipologie Preventivo Esercizio Consuntivo Ren         Image: Stampe Anagrafiche Iipologie Preventivo Esercizio Consuntivo Ren         Image: Stampe Anagrafiche Iipologie Preventivo Esercizio Consuntivo Ren         Interessi di Mora         Portierato         Saldo esercizio precedente                                                                                                    | 9000000001 - Esercizio 2018 Gestione Ordinaria       Image: Comparison of the second sector of the second sector of the second sector of the second sector of the second sector of the second sector of the second sector of the sector of the sec                                                                                                    |
| Millesimo 13.1016       Condominio di Prova CF:         M Condominio di Prova CF:       9000000001 - Esercizio 2018 Gestione Ordinaria - [Capitoli]         M Eile Stampe Anagrafiche Tipologie Preventivo Esercizio Consuntivo Ren         Image: Stampe Anagrafiche Tipologie Preventivo Esercizio Consuntivo Ren         Image: Stampe Anagrafiche Tipologie Preventivo Esercizio Consuntivo Ren         Image: Stampe Anagrafiche Tipologie Preventivo Esercizio Consuntivo Ren         Image: Stampe Anagrafiche Tipologie Preventivo Esercizio Consuntivo Ren         Image: Stampe Anagrafiche Tipologie Preventivo Esercizio Consuntivo Ren         Image: Stampe Anagrafiche Tipologie Preventivo Esercizio Consuntivo Ren         Image: Stampe Anagrafiche Tipologie Preventivo Esercizio Consuntivo Ren         Image: Stampe Anagrafiche Tipologie Preventivo Esercizio Consuntivo Ren         Image: Stampe Anagrafiche Tipologie Preventivo Esercizio Consuntivo Ren         Image: Stampe Anagrafiche Tipologie Preventivo Esercizio Consuntivo Ren         Illuminazione Fabbricato         Energia Ascensore Scala Nord         Illuminazione Palazzina B         Illuminazione Palazzina A         Illuminazione Scala Nord         Illuminazione Scala Sud         Interessi di Mora         Portierato         Saldo esercizio precedente         Versamento Rata                                                                                                    | 9000000001 - Esercizio 2018 Gestione Ordinaria     -     -     -     -     -     -     -     -     -     -     -     -     -     -     -     -     -     -     -     -     -     -     -     -     -     -     -     -     -     -     -     -     -     -     -     -     -     -     -     -     -     -     -     -     -     -                                                                                                    |
| Millesimo 13.1016       Condominio di Prova CF:         M Condominio di Prova CF:       9000000001 - Esercizio 2018 Gestione Ordinaria - [Capitoli]         M Eile Stampe Anagrafiche Tipologie Preventivo Esercizio Consuntivo Ren         Image: Stampe Anagrafiche Tipologie Preventivo Esercizio Consuntivo Ren         Image: Stampe Anagrafiche Tipologie Preventivo Esercizio Consuntivo Ren         Image: Stampe Anagrafiche Tipologie Preventivo Esercizio Consuntivo Ren         Image: Stampe Anagrafiche Tipologie Preventivo Esercizio Consuntivo Ren         Image: Stampe Anagrafiche Tipologie Preventivo Esercizio Consuntivo Ren         Image: Stampe Anagrafiche Tipologie Preventivo Esercizio Consuntivo Ren         Image: Stampe Anagrafiche Tipologie Preventivo Esercizio Consuntivo Ren         Image: Stampe Anagrafiche Tipologie Preventivo Esercizio Consuntivo Ren         Image: Stampe Anagrafiche Tipologie Preventivo Esercizio Consuntivo Ren         Image: Stampe Anagrafiche Tipologie Preventivo Esercizio Consuntivo Ren         Image: Stampe Anagrafiche Tipologie Preventivo Esercizio Preventivo Esercizio Preventi Provi Preventivo Esercizio Preventivo Esercizio Preve                                                                                                    | 9000000001 - Esercizio 2018 Gestione Ordinaria<br>(08/12/18 18:36<br>- C ×<br>diconto Fjsco Attività Aiuto<br>- F ×<br>Capitoli preventivo<br>rate personalizzazione avanzata<br>(07 consuntivo ricalcolo<br>informazioni per personalizzazione avanzata<br>(07 consuntivo ricalcolo<br>(07 consuntivo ricalcolo<br>(07 consuntivo ricalcolo<br>(07 consuntivo ricalcolo<br>(08 Consumero % preventivo<br>(08 Consumero % preventivo<br>(09 Consuntivo ricalcolo<br>(09 Consuntivo ricalcolo<br>(09 Consuntivo ricalcolo<br>(09 Consuntivo ricalcolo<br>(09 Consuntivo ricalcolo<br>(09 Consuntivo ricalcolo<br>(09 Consuntivo ricalcolo<br>(09 Consumtivo ricalcolo<br>(09 Consumtivo                                                                                                    |
| Millesimo 13.1016       Condominio di Prova CF:         M Condominio di Prova CF:       9000000001 - Esercizio 2018 Gestione Ordinaria - [Capitoli]         M Eile Stampe Anagrafiche Tipologie Preventivo Esercizio Consuntivo Ren         Image: Stampe Anagrafiche Tipologie Preventivo Esercizio Consuntivo Ren         Image: Stampe Anagrafiche Tipologie Preventivo Esercizio Consuntivo Ren         Image: Stampe Anagrafiche Tipologie Preventivo Esercizio Consuntivo Ren         Image: Stampe Anagrafiche Tipologie Preventivo Esercizio Consuntivo Ren         Image: Stampe Anagrafiche Tipologie Preventivo Esercizio Consuntivo Ren         Image: Stampe Anagrafiche Tipologie Preventivo Esercizio Consuntivo Ren         Image: Stampe Anagrafiche Tipologie Preventivo Esercizio Consuntivo Ren         Image: Stampe Anagrafiche Tipologie Preventivo Esercizio Consuntivo Ren         Image: Stampe Anagrafiche Tipologie Preventivo Esercizio Consuntivo Ren         Image: Stampe Anagrafiche Tipologie Preventivo Esercizio Consuntivo Ren         Interesi Ascensore Palazzina B         Interessi di Mora         Portierato         Saldo esercizio precedente         Versamento Rata         Accantonamento al Fondo di Riserva         Interessi di Mora         Portierato state                                                                                                    | 9000000001 - Esercizio 2018 Gestione Ordinaria<br>(08/12/18 18:36<br>- C ×<br>diconto Fjsco Attività Aiuto<br>- F ×<br>Capitoli preventivo<br>rate personalizzazione avanzata<br>(07 consuntivo ricalcolo<br>informazioni per personalizzazione avanzata<br>(07 consuntivo ricalcolo<br>(07 consuntivo ricalcolo<br>(07 consuntivo ricalcolo<br>(07 consuntivo ricalcolo<br>(08 Consultatione)<br>(08 Consultatione)<br>(08 Cons                                                                                                    |
| Millesimo 13.1016       Condominio di Prova CF:         M Condominio di Prova CF:       9000000001 - Esercizio 2018 Gestione Ordinaria - [Capitoli]         M Eile Stampe Anagrafiche Tipologie Preventivo Esercizio Consuntivo Ren         Image: Stampe Anagrafiche Tipologie Preventivo Esercizio Consuntivo Ren         Image: Stampe Anagrafiche Tipologie Preventivo Esercizio Consuntivo Ren         Image: Stampe Anagrafiche Tipologie Preventivo Esercizio Consuntivo Ren         Image: Stampe Anagrafiche Tipologie Preventivo Esercizio Consuntivo Ren         Image: Stampe Anagrafiche Tipologie Preventivo Esercizio Consuntivo Ren         Image: Stampe Anagrafiche Tipologie Preventivo Esercizio Consuntivo Ren         Image: Stampe Anagrafiche Tipologie Preventivo Esercizio Consuntivo Ren         Image: Stampe Anagrafiche Tipologie Preventivo Esercizio Consuntivo Ren         Image: Stampe Anagrafiche Tipologie Preventivo Esercizio Consuntivo Ren         Image: Stampe Anagrafiche Tipologie Preventivo Esercizio Consuntivo Ren         Image: Stampe Anagrafiche Tipologie Preventivo Esercizio Precedente Stampe Anagrafiche Tipologie Preventivo Esercizio Precedente         Interessi di Mora         Portierato         Saldo esercizio precedente         Versamento Rata         Acconto rata         Versamento Ilicio Rata                                                                                                    | 9000000001 - Esercizio 2018 Gestione Ordinaria <ul> <li>■ 08/12/18 18:36</li> <li>- □ ×</li> </ul> diconto Fisco Attività Aiuto <li>- □ ×</li> <ul> <li>preventivo</li> <li>rate</li> <li>patrimon. economico</li> <li>c/c</li> <li>consuntivo</li> <li>ricalcolo</li> </ul> Informazioni per personalizzazione avanzata <ul> <li>Ordine</li> <li>Incremento % preventivo</li> </ul> <ul> <li>Bilancio dettagliato</li> <li>Stampa il "Da Pagare"</li> <li>Modificato</li> </ul> <ul> <li>Segno Positivo (entrata)</li> <li>Segno Negativo (uscita)</li> </ul> <ul> <li>somma alla Voce di Stato Patrimoniale</li> <li>sottrai alla Voce di Stato Patrimoniale</li> <li>Sottrai alla Voce di Stato Patrimoniale</li> <li>Cambia conto a tutti i Capitoli</li> </ul>                                                                                                    |
| Millesimo 13.1016       Condominio di Prova CF:9000000001 - Esercizio 2018 Gestione Ordinaria - [Capitoli]         M Eile Stampe Anagrafiche Tipologie Preventivo Esercizio Consuntivo Ren         Image: Stampe Anagrafiche Tipologie Preventivo Esercizio Consuntivo Ren         Image: Stampe Anagrafiche Tipologie Preventivo Esercizio Consuntivo Ren         Image: Stampe Anagrafiche Tipologie Preventivo Esercizio Consuntivo Ren         Image: Stampe Anagrafiche Tipologie Preventivo Esercizio Consuntivo Ren         Image: Stampe Anagrafiche Tipologie Preventivo Esercizio Consuntivo Ren         Image: Stampe Anagrafiche Tipologie Preventivo Esercizio Consuntivo Ren         Image: Stampe Anagrafiche Tipologie Preventivo Esercizio Consuntivo Ren         Image: Stampe Anagrafiche Tipologie Preventivo Esercizio Consuntivo Ren         Image: Stampe Anagrafiche Tipologie Preventivo Esercizio Consuntivo Ren         Image: Stampe Anagrafiche Tipologie Preventivo Esercizio Consuntivo Ren         Image: Stampe Anagrafiche Tipologie Preventivo Esercizio Preventivo Esercizio Preventivo E                                                                                                    | 9000000001 - Esercizio 2018 Gestione Ordinaria                                                                                                    |
| Millesimo 13.1016       Condominio di Prova CF:         M Condominio di Prova CF:9000000001 - Esercizio 2018 Gestione Ordinaria - [Capitoli]         M Eile Stampe Anagrafiche Tipologie Preventivo Esercizio Consuntivo Ben         Image: Stampe Anagrafiche Tipologie Preventivo Esercizio Consuntivo Ben         Image: Stampe Anagrafiche Tipologie Preventivo Esercizio Consuntivo Ben         Image: Stampe Anagrafiche Tipologie Preventivo Esercizio Consuntivo Ben         Image: Stampe Anagrafiche Tipologie Preventivo Esercizio Consuntivo Ben         Image: Stampe Anagrafiche Tipologie Preventivo Esercizio Consuntivo Ben         Image: Stampe Anagrafiche Tipologie Preventivo Esercizio Consuntivo Ben         Image: Stampe Anagrafiche Tipologie Preventivo Esercizio Consuntivo Ben         Image: Stampe Anagrafiche Tipologie Preventivo Esercizio Consuntivo Ben         Image: Stampe Anagrafiche Tipologie Preventivo Esercizio Consultivo Ben         Image: Stampe Anagrafiche Tipologie Preventivo Esercizio Consultivo Ben         Interegia Ascensore Scala Nord         Energia elettrica Ascensore         Gas Metano         Illuminazione Palazzina A         Illuminazione Scala Nord         Illuminazione Scala Sud         Interessi di Mora         Portierato         Saldo esercizio precedente         Versamento Unico Rata         Spese in parti uguali         Utilizzo Fondo di Ri                                                                                                    | 9000000001 - Esercizio 2018 Gestione Ordinaria<br>- C ×<br>diconto Fjsco Attività Aiuto<br>capitoli preventivo<br>rete patrimon. economico c/c consuntivo ricalcolo<br>informazioni per personalizzazione avanzata<br>8 Ordine<br>Incremento % preventivo<br>F Bilancio dettagliato<br>F Stampa il "Da Pagare"<br>Modificato<br>F Gegno Positivo (entrata)<br>Segno Negativo (uscita)<br>Segno Negativo (uscita)<br>Somma alla Voce di Stato Patrimoniale<br>Sottrai alla Voce di Stato Patrimoniale<br>Cambia conto a tutti i Capitoli                                                                                                    |
| Millesimo 13.1016       Condominio di Prova CF:         M Condominio di Prova CF:9000000001 - Esercizio 2018 Gestione Ordinaria - [Capitoli]         M Eile Stampe Anagrafiche Tipologie Preventivo Esercizio Consuntivo Ren         Image: Stampe Anagrafiche Tipologie Preventivo Esercizio Consuntivo Ren         Image: Stampe Anagrafiche Tipologie Preventivo Esercizio Consuntivo Ren         Image: Stampe Anagrafiche Tipologie Preventivo Esercizio Consuntivo Ren         Image: Stampe Anagrafiche Tipologie Preventivo Esercizio Consuntivo Ren         Image: Stampe Anagrafiche Tipologie Preventivo Esercizio Consuntivo Ren         Image: Stampe Anagrafiche Tipologie Preventivo Esercizio Consuntivo Ren         Image: Stampe Anagrafiche Tipologie Preventivo Esercizio Consuntivo Ren         Image: Stampe Anagrafiche Tipologie Preventivo Esercizio Consuntivo Ren         Image: Stampe Anagrafiche Tipologie Preventivo Esercizio Consuntivo Ren         Image: Stampe Anagrafiche Tipologie Preventivo Esercizio Consuntivo Ren         Image: Stampe Anagrafiche Tipologie Preventivo Esercizio Preventivo Esercizio Previdente Preversamento Unico Rata <t< td=""><td>9000000001 - Esercizio 2018 Gestione Ordinaria</td></t<>                                                                                | 9000000001 - Esercizio 2018 Gestione Ordinaria                                                                                                    |
| Millesimo 13.1016       Condominio di Prova CF:         M Condominio di Prova CF:9000000001 - Esercizio 2018 Gestione Ordinaria - [Capitoli]         M Eile Stampe Anagrafiche Tipologie Preventivo Esercizio Consuntivo Ren         Image: Stampe Anagrafiche Tipologie Preventivo Esercizio Consuntivo Ren         Image: Stampe Anagrafiche Tipologie Preventivo Esercizio Consuntivo Ren         Image: Stampe Anagrafiche Tipologie Preventivo Esercizio Consuntivo Ren         Image: Stampe Anagrafiche Tipologie Preventivo Esercizio Consuntivo Ren         Image: Stampe Anagrafiche Tipologie Preventivo Esercizio Consuntivo Ren         Image: Stampe Anagrafiche Tipologie Preventivo Esercizio Consuntivo Ren         Image: Stampe Anagrafiche Tipologie Preventivo Esercizio Consuntivo Ren         Image: Stampe Anagrafiche Tipologie Preventivo Esercizio Consuntivo Ren         Image: Stampe Anagrafiche Tipologie Preventivo Esercizio Consuntivo Ren         Image: Stampe Anagrafiche Tipologie Preventivo Esercizio Consuntivo Ren         Image: Stampe Anagrafiche Tipologie Preventivo Esercizio Genergia Ascensore Scala Nord         Illuminazione Palazzina A         Illuminazione Scala Sud         Interessi di Mora         Portierato         Saldo esercizio precedente         Versamento Unico Rata         Spese in parti uguali         Utilizzo Fondo di Riserva         Compenso amministratore         Acqua a fasc                                                                                                    | 9000000001 - Esercizio 2018 Gestione Ordinaria                                                                                                    |
| Millesimo 13.1016       Condominio di Prova CF:         M Condominio di Prova CF:       Quanta angrafiche Tipologie Preventivo Esercizio Consuntivo Ren         Image: Stampe Anagrafiche Tipologie Preventivo Esercizio Consuntivo Ren       Image: Stampe Anagrafiche Tipologie Preventivo Esercizio Consuntivo Ren         Image: Stampe Anagrafiche Tipologie Preventivo Esercizio Consuntivo Ren       Image: Stampe Anagrafiche Tipologie Preventivo Esercizio Consuntivo Ren         Image: Stampe Anagrafiche Tipologie Preventivo Esercizio Gensuntivo Ren       Image: Stampe Anagrafiche Tipologie Preventivo Esercizio Gensuntivo Ren         Image: Stampe Anagrafiche Tipologie Preventivo Esercizio Gensuntivo Ren       Image: Stampe Anagrafiche Tipologie Preventivo Esercizio Gensuntivo Ren         Image: Stampe Anagrafiche Tipologie Preventivo Esercizio Gensuntivo Ren       Image: Stampe Anagrafiche Tipologie Preventivo Esercizio Ige: Stampe Anagrafiche Tipologie Preventivo Esercizio Ige: Stampe Anagrafiche Tipologie Preventivo Esercizio Preventivo Esercizio Pre | 9000000001 - Esercizio 2018 Gestione Ordinaria<br>diconto Fjsco Attività Aiuto                                                                                                    |

## 2) secondo Capitolo, per gli eventuali arrotondamenti

| M Condominio di Prova CF:90000000001 - Esercizio 2018 Gestione O                       | rdinaria - [Capitoli]           |                        |                   |                |              |           |          | _          |         | ×       |
|----------------------------------------------------------------------------------------|---------------------------------|------------------------|-------------------|----------------|--------------|-----------|----------|------------|---------|---------|
| M <u>F</u> ile <u>Stampe</u> <u>Anagrafiche Tipologie</u> Preventivo <u>E</u> sercizio | <u>C</u> onsuntivo <u>R</u> end | liconto F <u>i</u> sco | Atti <u>v</u> ità | Ai <u>u</u> to |              |           |          |            | -       | 8 ×     |
| fornitori condomini persone unità gruppi esercizi                                      | gestioni tabelle                | <b>L</b><br>capitoli   | preventivo        | <b>7</b> ate   | patrimon.    | economico | c/c      | consuntivo | ricalco | ►<br>10 |
| Capitoli                                                                               | 82                              |                        |                   |                | dati del (   | Capitolo  |          |            |         |         |
| Nome                                                                                   |                                 |                        | _                 |                |              | · ·       |          |            |         |         |
| Assicurazione Fabbricato                                                               |                                 | Nome                   | A                 | rrotonda       | amento a     | acqua a f | asce     |            |         |         |
| Energia Ascensore Palazzina B                                                          |                                 | Tipo                   | -                 |                |              |           |          |            |         |         |
| Energia Ascensore Scala Nord                                                           |                                 | npo                    |                   | Uscita         |              | 0         | Interes  | sidiMora   | a       |         |
| Energia Ascensore Scala Sud                                                            |                                 |                        | 0                 | Entrata        | a            | 0         | Saldo p  | recedent   | e       |         |
| Energia elettrica                                                                      |                                 |                        | 0                 | Versam         | nento Ra     | ta O      | Fondo    |            |         |         |
| Energia elettrica Ascensore                                                            |                                 |                        |                   | Versam         | nento Un     | iico  ଼   | Diviso t | ra Capito  | oli     |         |
| Gas Metano                                                                             |                                 |                        | 0                 | Accont         | o Rata       | 0         | diviso M | 1anualme   | ente    |         |
| Illuminazione giardino                                                                 |                                 | Competer               | nza               |                |              |           |          |            |         |         |
| Illuminazione Palazzina A                                                              |                                 |                        | 0                 | Person         | ale          | 0         | Propriet | tario      |         |         |
| Illuminazione Palazzina B                                                              |                                 |                        | 0                 | े Indefin      | ita          | (•        | Affittua | rio        |         |         |
| Illuminazione Scala Nord                                                               |                                 |                        | 0                 | 🗅 Entram       | nbi/Mista    | 0         | Usufrut  | tuario     |         |         |
| Illuminazione Scala Sud                                                                |                                 | To be all a            |                   |                |              |           |          |            |         |         |
| Interessi di Mora                                                                      |                                 | Tabella                | A                 | CQUA A         | FASCE        |           |          |            | -       |         |
| Portierato                                                                             |                                 | Gruppo                 | C                 | ondomin        | io           |           |          |            | -       |         |
| Saldo esercizio precedente                                                             |                                 |                        |                   | ondonnin       |              |           |          |            |         |         |
| Versamento Rata                                                                        |                                 | Fornitore              |                   |                |              |           |          |            | -       |         |
| Accantonamento al Fondo di Riserva                                                     |                                 | Riferiment             | to 🗌              |                |              |           |          |            |         |         |
| Interessi di Mora                                                                      |                                 |                        |                   |                |              |           |          |            |         |         |
| Acconto rata                                                                           |                                 | Voce stat              | 0  D              | EBITI VE       | RSO FOF      | RNITORI   |          |            | -       |         |
| Sposo in parti uguali                                                                  |                                 | Voce CE                | A                 | COUA A         | FASCE        |           |          |            | -       |         |
| Utilizzo Fondo di Riserva                                                              |                                 | Conto                  |                   |                |              |           |          |            |         |         |
|                                                                                        |                                 | Conto                  | C                 | onto cor       | rente        |           |          |            | -       |         |
| Acqua a fasce Unità                                                                    |                                 | Causale                | D                 | are            |              |           |          |            | -       |         |
| Arrotondamento acqua a fasce                                                           |                                 |                        |                   |                |              |           |          |            |         |         |
| <                                                                                      | >                               |                        | 1                 | pagato         | automat      | 100       |          |            |         |         |
|                                                                                        |                                 | Capitolo               | Sud               | divisione      | del Capit    | tolo 🔹 C  | nzioni   | Note       |         |         |
| Millesimo 13.1016                                                                      | ominio di Prova CE:             | 90000000001            | - Esercizi        | io 2018 Ge     | stione Ordin | naria     | PZIOIII  |            | 8/12/18 | 18:37   |
|                                                                                        |                                 |                        |                   |                | and a star   |           |          | ~ 0        |         | /       |

## 3) terzo Capitolo, diviso tra i due precedenti

| M Condominio di Prova CF:90000000001 - Esercizio 2018 Gestione                                        | Ordinaria - [Capitoli]           |                              |                   |                          |              |           |          | _          |          | ×        |
|----------------------------------------------------------------------------------------------------|----------------------------------|------------------------------|-------------------|--------------------------|--------------|-----------|----------|------------|----------|----------|
| M <u>F</u> ile <u>Stampe</u> <u>A</u> nagrafiche <u>T</u> ipologie <u>P</u> reventivo <u>E</u> serciz | io <u>C</u> onsuntivo <u>R</u> e | ndiconto F <u>i</u> sco      | Atti <u>v</u> ità | Ai <u>u</u> to           |              |           |          |            | -        | 8 ×      |
| fornitori condomini persone unità gruppi esercizi                                                     | gestioni tabel                   | e capitoli                   | preventivo        | Value and American State | patrimon.    | economico | c/c      | consuntivo | ricalco  | <b>)</b> |
| Capitoli                                                                                              | 83                               |                              |                   |                          | dati del (   | Capitolo  |          |            |          |          |
| Nome                                                                                                  |                                  |                              |                   |                          |              | Supresio  |          |            |          |          |
| Energia Ascensore Scala Sud                                                                           |                                  | Nome                         | A                 | Acqua a f                | asce         |           |          |            |          |          |
| Energia elettrica                                                                                     |                                  | Tipo                         |                   |                          |              |           |          |            |          |          |
| Energia elettrica Ascensore                                                                           |                                  |                              | 0                 | 🛾 Uscita                 |              | 0         | Interes  | sidiMor    | а        |          |
| Gas Metano                                                                                            |                                  |                              | 0                 | 🛛 Entrata                | а            | 0         | Saldo p  | recedent   | te       |          |
| Illuminazione giardino                                                                                |                                  |                              | 6                 | 🛛 Versan                 | nento Ra     | ta 🤉      | Fondo    |            |          |          |
| Illuminazione Palazzina A                                                                             |                                  |                              |                   | 2 Versan                 | nento Un     | ico 🦉     | Diviso t | ra Capito  | oli      |          |
| Illuminazione Palazzina B                                                                             |                                  |                              | (                 | Accont                   | to Rata      | 0         | diviso N | 1anualm    | ente     |          |
| Illuminazione Scala Nord                                                                              |                                  | Competer                     | nza               |                          |              |           |          |            |          |          |
| Illuminazione Scala Sud                                                                               |                                  |                              | 0                 | <sup>©</sup> Persor      | nale         | 0         | Proprie  | tario      |          |          |
| Interessi di Mora                                                                                     |                                  |                              | 0                 | Indefin                  | ita          | 0         | Affittua | rio        |          |          |
| Portierato                                                                                            |                                  |                              | 0                 | C Entran                 | nbi/Mista    | 0         | Usufrut  | tuario     |          |          |
| Saldo esercizio precedente                                                                            |                                  | Taballa                      |                   |                          |              |           |          |            |          |          |
| Versamento Rata                                                                                       |                                  | Tabella                      | A                 | ICQUA A                  | FASCE        |           |          |            | <b>_</b> |          |
| Accantonamento al Fondo di Riserva                                                                    |                                  | Gruppo                       |                   |                          |              |           |          |            |          |          |
| Interessi di Mora                                                                                     |                                  | E                            | _                 |                          |              |           |          |            |          |          |
| Acconto rata                                                                                          |                                  | Fornitore                    |                   |                          |              |           |          |            | -        |          |
| Versamento Unico Rata                                                                                 |                                  | Riferiment                   | to 🗌              |                          |              |           |          |            |          |          |
| Spese in parti uguali                                                                                 |                                  |                              |                   |                          |              |           |          |            |          |          |
| Otilizzo Fondo di Riserva                                                                             |                                  | voce stat                    | o  D              | EBITI VE                 | RSO FOR      | INITORI   |          |            | •        |          |
| Compenso amministratore                                                                               |                                  | Voce CE                      | A                 | COUA A                   | FASCE        |           |          |            | -        |          |
| Arrotondamento acqua a fasce                                                                          |                                  | Conto                        |                   |                          |              |           |          |            |          |          |
|                                                                                                    |                                  | Conto                        | C                 | Conto co                 | rrente       |           |          |            | <b>_</b> |          |
| Manutenzione straordinaria                                                                            |                                  | Causale                      | D                 | are                      |              |           |          |            | -        |          |
| Spese personali                                                                                       |                                  |                              | -                 |                          |              |           |          |            |          |          |
| <                                                                                                    | > · ·                            |                              |                   | pagato                   | automat      | ICO       |          |            |          |          |
|                                                                                                    |                                  |                              |                   |                          |              |           |          |            |          |          |
|                                                                                                    |                                  | <ul> <li>Capitolo</li> </ul> | • Sud             | divisione                | del Capit    | tolo 🔹 C  | pzioni   | • Note     |          |          |
| Millesimo 13.1016 Cor                                                                                 | idominio di Prova C              | F:90000000001                | - Eserciz         | io 2018 Ge               | stione Ordir | naria     |          | 🌟 🎞 o      | 8/12/18  | 18:37    |

La suddivisione verrà creata aggiungendo prima il primo dei due Capitoli creati sopra, avendo cura di inserire esattamente tutti i dati indicati nell'esempio:

4) configurare la suddivisione del Capitolo

| M Condominio di Prova CF:90000000001 - Esercizio 2018 G                            | estione Ordinaria - [Capitoli]  |                                            |                               | – 🗆 X                    |
|------------------------------------------------------------------------------------|---------------------------------|--------------------------------------------|-------------------------------|--------------------------|
| M <u>File</u> <u>Stampe</u> <u>Anagrafiche</u> <u>Tipologie</u> <u>P</u> reventivo | <u>Esercizio Consuntivo R</u> e | ndiconto F <u>i</u> sco Atti <u>v</u> ità  | Ai <u>u</u> to                | _ <i>8</i> ×             |
| fornitori condomini persone unità gruppi                                           | seercizi gestioni tabell        | e capitoli preventivo                      | rate patrimon. economico      | c/c consuntivo ricalcolo |
| Capitoli                                                                           | 83                              | suddivi                                    | sione del Capitolo (solo      | per quelli Divisi)       |
| Nome                                                                               | <u> </u>                        |                                            | ► H + -                       | - ~ × ~                  |
| Energia Ascensore Scala Sud                                                        |                                 |                                            |                               |                          |
| Energia elettrica                                                                  |                                 | Ordine                                     | 1                             |                          |
| Energia elettrica Ascensore                                                        |                                 | Al sotto-capitolo                          | Acque a facco Unità           |                          |
| Gas Metano                                                                         |                                 |                                            | Acqua a fasce Unita           | <u> </u>                 |
| Illuminazione giardino                                                             |                                 |                                            | Assegna tutto il <u>R</u> esi | duo                      |
| Illuminazione Palazzina A                                                          |                                 |                                            | Calcolato                     |                          |
| Illuminazione Palazzina B                                                          | 6                               | Capitolo                                   | Quota Importo                 | Residuo Ordine           |
| Illuminazione Scala Nord                                                           |                                 | Acqua a fasce Unit                         | rà 1.00                       | 0.00 No                  |
| Illuminazione Scala Sud                                                            |                                 | Arrotondamento a                           | ac 1.00                       | 0.00 Si                  |
| Portionate                                                                         |                                 | Anotonidamento a                           | 1,00                          | 0,00 01                  |
| Saldo esercizio precedente                                                         |                                 |                                            |                               | <b>v</b>                 |
| Versamento Rata                                                                    |                                 | <                                          |                               | >                        |
| Accantonamento al Fondo di Riserva                                                 |                                 | Suddivisione semr                          | lice Formule Paramet          | ri formule (script)      |
| Interessi di Mora                                                                  |                                 | oudurnoione oem,                           |                               |                          |
| Acconto rata                                                                       |                                 | Quota                                      | 1.00 % o dividendo (/         | /divisore)               |
| Versamento Unico Rata                                                              |                                 | Transmission                               | E in voca della d             | ueta                     |
| Spese in parti uguali                                                              |                                 | Importo                                    | 0,00 € III vece della q       | uota                     |
| Utilizzo Fondo di Riserva                                                          |                                 |                                            |                               |                          |
| Compenso amministratore                                                            |                                 |                                            |                               |                          |
| Acqua a fasce Unità                                                                |                                 |                                            |                               |                          |
| Arrotondamento acqua a fasce                                                       |                                 |                                            |                               |                          |
| Acqua a fasce                                                                      |                                 |                                            |                               |                          |
| Manutenzione straordinaria                                                         |                                 |                                            |                               |                          |
| Spese personali                                                                    | v U                             |                                            |                               |                          |
| <                                                                                  | >                               |                                            |                               |                          |
|                                                                                    |                                 | <ul> <li>Capitolo</li> <li>Sudd</li> </ul> | livisione del Capitolo 🕨      | Dpzioni • Note           |
| Millesimo 13.1016                                                                  | Condominio di Prova Cl          |                                            | 2018 Gestione Ordinaria       | 08/12/18 18:37           |

Come mostrato, si dovranno inserire l'ordine (il numero 1, così il capitolo verrà calcolato prima degli arrotondamenti, che ovviamente dovranno essere calcolati alla fine), selezionare subito sotto il capitolo "Acqua a fasce unità". Si dovrà poi aprire la scheda "Calcolato" e premere sul pulsante "crea formule", per creare in un attimo lo script predefinito, per vari fornitori dell'acqua (ACEA ATO 2, Acquedotto Pugliese ecc.).

Si potrà poi procedere a modificare le fasce in mc e le tariffe, aggiornandole o adattandole al proprio acquedotto:

| M Condominio di Prova CF:90000000001 - Esercizio 2018                                 | Gestione         | Straordinaria     | 2018 - [Ca        | pitoli]                |                     |                |           |              |         | _                                     |               |
|---------------------------------------------------------------------------------------|------------------|-------------------|-------------------|------------------------|---------------------|----------------|-----------|--------------|---------|---------------------------------------|---------------|
| M <u>F</u> ile <u>Stampe</u> <u>A</u> nagrafiche <u>T</u> ipologie <u>P</u> reventivo | <u>E</u> sercizi | io <u>C</u> onsun | tivo <u>R</u> eno | diconto F <u>i</u> sco | o Atti <u>v</u> ità | Ai <u>u</u> to |           |              |         |                                       | _ 8 ×         |
| fornitori condomini persone unità gruppi                                              | esercizi         | gestioni          | tabelle           | capitoli               | preventivo          | 77 rate        | patrimon. | economico    | c/c     | consuntivo                            | ricalcolo     |
| Capitoli                                                                              |                  | 83                |                   |                        | suddivis            | sione del      | Capitol   | o (solo p    | er auel | li Divisi)                            |               |
| Nomo                                                                                  | Tipol            | Comp. A           |                   |                        |                     |                |           |              | 0. 400. | ° ° ° ° ° ° ° ° ° ° ° ° ° ° ° ° ° ° ° | -             |
|                                                                                       |                  | Sompres           | _                 |                        | • •                 |                | •         | • -          | ~       | × ×                                   |               |
| Illuminazione Palazzina B                                                             | U 4              | <u>`</u>          |                   | Ordine                 |                     | 1              |           |              |         |                                       |               |
| Illuminazione Scala Nord                                                              | U A              | <u>,</u>          |                   |                        |                     |                |           |              |         |                                       |               |
| Illuminazione Scala Sud                                                               | U A              | 4                 |                   | Al sotto-              | capitolo            | Acqua a        | fasce     | Unità        |         |                                       | <u> </u>      |
| Interessi di Mora                                                                     | I C              | o l               |                   | Capitolo               |                     | Quota          |           | Importo      | 0       | rdine                                 | Scrip \land   |
| Portierato                                                                            | UE               | Ξ                 |                   |                        | asce Unit           | à              | 1.00      | Imporco      | 0.00    | raine                                 | 1 (ME         |
| Saldo esercizio precedente                                                            | S (              | <b>)</b>          |                   | Arrotonda              | mento a             | a<br>C         | 1.00      |              | 0,00    |                                       | 2 (Me         |
| Versamento Rata                                                                       | R C              | C                 |                   | Anotonua               | intento a           | C              | 1,00      |              | 0,00    |                                       | 2 (146        |
| Accantonamento al Fondo di Riserva                                                    | F F              | <b>)</b>          | _                 |                        |                     |                |           |              |         |                                       |               |
| Interessi di Mora                                                                     | I C              | D                 |                   | <                      |                     |                |           |              |         |                                       | >             |
| Acconto rata                                                                          | A C              | D C               |                   |                        |                     |                | . 1       |              |         |                                       | 1             |
| Versamento Unico Rata                                                                 | V C              | C                 |                   | Suddivisio             | ne semp             | lice For       | mule   P  | Parametri    | formul  | e (script)                            |               |
| Spese in parti uguali                                                                 | UF               | >                 |                   | salv                   | a                   | crea forr      | nule      | copia for    | mule    | incolla fo                            | rmule         |
| Utilizzo Fondo di Riserva                                                             | FF               |                   |                   | Nomo                   |                     |                |           |              |         | Decerizio                             | 20            |
| Compenso netto amministratore                                                         | UE               |                   |                   | Nome                   | гош                 | iuia           |           |              |         | Descrizio                             | ne n          |
| Acqua a fasce Unita                                                                   |                  | 4                 |                   | mc1                    | 92                  |                |           |              |         | mc agev                               | olata         |
| Arrotondamento acqua a fasce                                                          |                  | 4                 |                   | euro 1                 | 0.20                | 9000           |           |              |         | costo ag                              | evolata       |
| Acqua a lasce<br>Manutenzione straordinaria                                           |                  |                   |                   | mc2                    | 184                 |                |           |              |         | mc base                               |               |
| Spese personali                                                                       | U C              | 2                 |                   | ouro 2                 | 0.67                | 3600           |           |              |         | costo ha                              | co. al m      |
| Rimborso spese postali                                                                | UF               | 5                 |                   | euroz                  | 0.07                | 3000           |           |              |         |                                       | se ar m       |
| Rimborso spese di cancelleria                                                         | U E              |                   |                   | mc3                    | 276                 |                |           |              |         | mc fascia                             | 1             |
| Compenso amministratore                                                               | MI               |                   |                   | euro3                  | 1.19                | 2900           |           |              |         | costo fas                             | scia 1 a      |
| Acqua suddivisa manualmente                                                           | MI               |                   |                   | mc4                    | 368                 |                |           |              |         | mc fascia                             | 12            |
| Spesa personale acqua                                                                 | UC               | o U               |                   | ouro                   | 2 4 2               | 5400           |           |              |         | costo fac                             |               |
| <                                                                                     |                  | >                 |                   | <                      | 2.42                | 5400           |           |              |         |                                       |               |
|                                                                                       |                  |                   |                   | Capitolo               |                     |                |           |              | ozioni  | • Note                                | -             |
| Millesimo 20.1090                                                                     | Con              | dominio di        | Prova CF:         | 90000000000            | L - Esercizio       | 2018 Gest      | ione Stra | ordinaria 20 | 18 🛨    |                                       | 1/09/20 19:34 |

Nella scheda "Parametri formule (script)" si potranno pre-impostare dei parametri che potranno in seguito essere personalizzati per ogni Movimento (vengono già impostati dai pulsanti ACEA/AQP visti sopra).

Il secondo Capitolo di suddivisione è più semplice, esso avrà solo l'ordine, il sotto capitolo "Arrotondamento acqua a fasce" e spuntata l'opzione "Assegna tutto il residuo":

| M Condominio di Prova CF:90000000001 - Esercizio 2018 Gestione                                        | dinaria - [Capitoli]                                 | – 🗆 X                                                      |
|----------------------------------------------------------------------------------------------------|------------------------------------------------------|------------------------------------------------------------|
| M <u>F</u> ile <u>Stampe</u> <u>A</u> nagrafiche <u>T</u> ipologie <u>P</u> reventivo <u>E</u> serciz | <u>C</u> onsuntivo <u>R</u> endiconto F <u>i</u> sco | Attività Aiuto – 🗗 🗙                                       |
| fornitori condomini persone unità gruppi esercizi                                                     | gestioni tabelle capitoli pre                        | eventivo rate patrimon. economico c/c consuntivo ricalcolo |
| Capitoli                                                                                              | 83 🕥 🛛 5                                             | uddivisione del Capitolo (solo per quelli Divisi)          |
| Nome                                                                                                  |                                                      | н +                                                        |
| Energia Ascensore Scala Sud                                                                           |                                                      |                                                            |
| Energia elettrica                                                                                     | Ordine                                               | 2                                                          |
| Energia elettrica Ascensore                                                                           | Al sotto-ca                                          | pitolo Arrotondamonto acqua a facco                        |
| Gas Metano                                                                                            |                                                      |                                                            |
| Illuminazione giardino                                                                                |                                                      | Assegna tutto il <u>R</u> esiduo                           |
| Illuminazione Palazzina A                                                                             |                                                      | Calcolato                                                  |
| Illuminazione Palazzina B                                                                             | Capitolo                                             | Quota Importo Residuo Ordine 🔨                             |
| Illuminazione Scala Nord                                                                              | Acqua a fase                                         | ce Unità 1.00 0.00 No                                      |
|                                                                                                    | Arrotondam                                           | ento ac 1.00 0.00 Sì                                       |
| Portierato                                                                                            |                                                      |                                                            |
| Saldo esercizio precedente                                                                            |                                                      | ¥                                                          |
| Versamento Rata                                                                                       |                                                      | >                                                          |
| Accantonamento al Fondo di Riserva                                                                    | Suddivisione                                         | e semplice Formule Parametri formule (script)              |
| Interessi di Mora                                                                                     |                                                      |                                                            |
| Acconto rata                                                                                          | Quota                                                | 1,00 % o dividendo (/divisore)                             |
| Versamento Unico Rata                                                                                 |                                                      | o oo € in vece della guota                                 |
| Spese in parti uguali                                                                                 |                                                      | 0,00                                                       |
| Utilizzo Fondo di Riserva                                                                             |                                                      |                                                            |
| Compenso amministratore                                                                               |                                                      |                                                            |
| Acqua a fasce Unita                                                                                   |                                                      |                                                            |
|                                                                                                    |                                                      |                                                            |
| Manutenzione straordinaria                                                                            |                                                      |                                                            |
| Spese personali                                                                                       |                                                      |                                                            |
| <                                                                                                    | >                                                    |                                                            |
|                                                                                                    |                                                      |                                                            |
|                                                                                                    | 💙 🔹 Capitolo 🧃                                       | • Suddivisione del Capitolo 🕒 Opzioni 🗨 Note               |
| Millesimo 13.1016 Con                                                                                 | minio di Prova CF:90000000001 -                      | Esercizio 2018 Gestione Ordinaria 🛛 📩 📩 08/12/18 18:38     |

## Registrazione del Movimento relativo alla bolletta

La registrazione della bolletta dell'acqua avverrà usando il Capitolo "Acqua a fasce". Millesimo userà lo script per generare dei Movimenti Derivati, uno per ogni Unità Immobiliare, calcolando l'importo in base alle formule (o "script" di calcolo).

| M Condo        | minio di Pr              | ova CF:9000         | 0000001 - Ese     | ercizio 2018 G     | estione Ord        | inaria - [l   | Movimenti C        | onsuntivo]           |                     |                |                                                                                                    |              |          | _          |                |
|----------------|--------------------------|---------------------|-------------------|--------------------|--------------------|---------------|--------------------|----------------------|---------------------|----------------|----------------------------------------------------------------------------------------------------|--------------|----------|------------|----------------|
| M <u>F</u> ile | <u>S</u> tampe           | <u>A</u> nagrafiche | <u>T</u> ipologie | <u>P</u> reventivo | <u>E</u> sercizio  | <u>C</u> onsu | ntivo <u>R</u> end | iconto F <u>i</u> sc | o Atti <u>v</u> ità | Ai <u>u</u> to |                                                                                                    |              |          |            | - 8 ×          |
|                |                          | Ż                   |                   | <u>}</u>           |                    |               |                    |                      | %                   | %              | 4                                                                                                    | 4            |          | E          |                |
| Tornitori      | condomini<br>ra derivati | persone             | unita             | gruppi             | esercizi           | gestioni      | tabelle            | Capitoli             | preventivo          | rate           | patrimon.                                                                                                    | economico    | c/c      | consuntivo | ricalcolo      |
| ☐ filtra       | capitoli                 | Movin               | ienti Con         | suntivo            |                    | 8279          |                    |                      |                     | dati pe        | er il ripart                                                                                                    | to del Mo    | vimento  | )          |                |
| Numero         | Data                     | Ir                  | nporto            | Capitolo           |                    | ^             |                    | Numero               | •                   | 7              | / 0                                                                                                    | Red          | istrato  |            | 0,00 2         |
| 1              | 01/01/2                  | 018                 | 800,00            | Saldo ese          | rcizio pre         | ce            |                    | Dogistra             | to il               |                |                                                                                                    |              |          |            |                |
| 3              | 03/12/2                  | 018                 | 690.00            | Versamen           | to Rata            | Le            |                    | Registra             |                     | 14/12          | 2/2018                                                                                                    | Res          | siduo    | 9          | +5,00          |
| 4              | 03/12/2                  | 018                 | 1.220,00          | Compenso           | o amminis          | tra           |                    | Importo              | lordo               |                | 945,                                                                                                    | 00 🖻         | aggiorna | _ no rip   |                |
| 5              | 01/01/2                  | 018                 | 2.440,00          | Energia el         | ettrica            |               |                    | Capitolo             | )                   | Acqua          | a a fasce                                                                                                    | ,            |          |            | ▼              |
| 6              | 11/12/2                  | 018                 | 300,00            | Versamen           | to Unico           | Rata          |                    | Dersona              |                     | 1              |                                                                                                    | -            |          |            |                |
| 7              | 14/12/2<br>25/11/2       | 018                 | 945,00            | Acqua a f          | iasce<br>ddivica m |               |                    | reisona              |                     |                |                                                                                                    |              |          |            |                |
| 0              | 25/11/2                  | 019                 | 500,00            | Acqua su           |                    | •             |                    | Unità                |                     |                |                                                                                                    |              |          |            |                |
|                |                          |                     |                   |                    |                    |               |                    | Note br              | evi                 |                |                                                                                                    |              |          |            |                |
|                |                          |                     |                   |                    |                    |               |                    | Compet               | tenza dal           | · · · · ·      |                                                                                                    | al           |          |            |                |
|                |                          |                     |                   |                    |                    |               |                    |                      | 1                   |                |                                                                                                    | _ <u>_</u> _ |          |            |                |
|                |                          |                     |                   |                    |                    | - 11          |                    | Lavoro               | detraibile          |                |                                                                                                    |              |          |            | <u> </u>       |
|                |                          |                     |                   |                    |                    |               |                    | Rata                 |                     |                |                                                                                                    |              |          |            | ▼              |
|                |                          |                     |                   |                    |                    |               |                    | Fornitor             | œ.                  |                |                                                                                                    |              |          |            |                |
|                |                          |                     |                   |                    |                    |               |                    | -                    | C                   |                |                                                                                                    |              |          |            | <u> </u>       |
|                |                          |                     |                   |                    |                    |               |                    | Docume               | ento                |                |                                                                                                    |              |          |            | <u> </u>       |
|                |                          |                     |                   |                    |                    |               |                    | Data e r             | numero              |                |                                                                                                    |              |          |            |                |
|                |                          |                     |                   |                    |                    |               |                    | Fatt. Ele            | ettronica           | <u> </u>       |                                                                                                    | _'           |          |            | -5             |
|                |                          |                     |                   |                    |                    |               |                    |                      |                     | 1              |                                                                                                    |              |          |            |                |
|                |                          |                     |                   |                    |                    |               |                    |                      | <b>2</b>            |                | $\mathbf{\mathbf{\mathbf{\mathbf{\mathbf{\mathbf{\mathbf{\mathbf{\mathbf{\mathbf{\mathbf{\mathbf{\mathbf{\mathbf{\mathbf{\mathbf{\mathbf{\mathbf{$ |              | €        |            |                |
|                |                          |                     |                   |                    |                    |               |                    | duplica              | incasso             | rate mav       | freccia                                                                                                    | bollettini   | pagame   | nto        |                |
|                |                          |                     |                   |                    |                    |               |                    | Data<br>∢            | Impor               | to             | lıd                                                                                                    | Asseq        | no/Num.  | Descrizion | e  Tribut(     |
| <              |                          |                     |                   |                    |                    | >             |                    | Dati I               | Ritenute            | Registro       | o Riepilo                                                                                                    | ogo Sud      | ldiv. Sc | adenze     | Cerca ()       |
| Millesin       | no 19.1051               | L                   |                   |                    | Condo              | minio di      | i Prova CF:        | 900000000            | 1 - Esercizio       | 2018 Ges       | stione Ordi                                                                                                    | naria        | 1        | F 💷 🤱      | 25/11/19 15:09 |

NB: ricordarsi di indicare il Fornitore ed i dati del documento, non presenti nell'esempio

Nella scheda "Script" si dovranno specificare le letture che si vogliono usare, premendo il pulsante "acqua":

| M Cond         | ominio di      | Prova CF         | 9000000001 -         | Esercizio 2018        | Gestione Or       | dinaria -      | (Moviment         | i Consuntiv                          | o]                                                        |                                                        |                                                           |                                             |                            | _                  |           | >                                       | <    |
|----------------|----------------|------------------|----------------------|-----------------------|-------------------|----------------|-------------------|--------------------------------------|-----------------------------------------------------------|--------------------------------------------------------|-----------------------------------------------------------|---------------------------------------------|----------------------------|--------------------|-----------|-----------------------------------------|------|
| M <u>F</u> ile | <u>S</u> tampe | <u>A</u> nagrafi | iche <u>T</u> ipolog | ie <u>P</u> reventivo | <u>E</u> sercizio | <u>C</u> onsur | ntivo <u>R</u> en | diconto Fj                           | isco Atti <u>v</u> ita                                    | à Ai <u>u</u> to                                       |                                                           |                                             |                            |                    |           | - 8                                     | ×    |
| fornitori      | condomin       | ni perso         | one unità            | gruppi                | esercizi          | gestioni       | tabelle           | capitoli                             |                                                           | a rate                                                 | patrimon.                                                 | economico                                   | c/c                        | consur             | ntivo ric |                                         | •    |
| most           | ra derivat     |                  | vimenti Co           | nsuntivo              |                   | 8279           |                   | acqua                                |                                                           | narame                                                 | tri ner al                                                | i script di                                 | calcolo                    | )                  |           |                                         |      |
| Numero         |                |                  | Importo              | Capitolo              |                   | <u>^</u>       |                   |                                      |                                                           |                                                        | in per gi                                                 | r benpe ai                                  | calcolo                    | ·                  |           |                                         | _    |
| 1              | 01/01/         | 2018             | 800,00               | Saldo eserc           | izio prece        | de             |                   | PRECED                               | ENTE='LI                                                  | ETTURA2                                                |                                                           |                                             |                            |                    |           |                                         |      |
| 2              | 01/01/         | 2018             | -500,00              | Saido eserc           | IZIO prece        | ae             |                   |                                      |                                                           |                                                        |                                                           |                                             |                            |                    |           |                                         |      |
| 4              | 03/12/         | 2018             | 1.220,00             | Compenso a            | mministra         | ato            |                   |                                      |                                                           |                                                        |                                                           |                                             |                            |                    |           |                                         |      |
| 5              | 01/01/         | 2018             | 2.440,00             | Energia elet          | trica             |                |                   |                                      | 1                                                         |                                                        |                                                           |                                             |                            |                    |           |                                         |      |
| 6              | 11/12/         | 2018             | 300,00               | Versamento            | Unico Ra          | ta             |                   | copia                                |                                                           | dettag                                                 | glio di cale                                              | colo dello                                  | script                     |                    |           |                                         |      |
| 7              | 14/12/         | 2018             | 945,00               | Acqua a fas           | ce                |                | 6                 | idUnita                              | Sigla                                                     | TOTAL                                                  | E_IMPOR                                                   | RTO TOTA                                    | ALE_RI                     | TENUT              | A TOTA    | ALE_                                    | AC   |
| 8              | 25/11/         | 2019             | 500,00               | Acqua sudd            | ivisa man         | ual            |                   | 50 1                                 | 02:Sergio                                                 | o Cavalli                                              | 472.50                                                    | 0                                           | 0                          | 0                  | 0         | 0                                       |      |
|                |                |                  |                      |                       |                   |                |                   | 49 1<br>51 1<br>52 1<br>53 1<br>55 1 | 01:Sergic<br>03:Carlo<br>04:Carlo<br>05:Tania<br>06:Tania | o Cavalli/<br>Torri<br>Torri/Ste<br>Pedoni<br>Pedoni/S | Stefano /<br>472.50<br>:fano Alfia<br>472.50<br>Stefano A | Alfieri<br>0<br>eri 472.<br>0<br>Ifieri472. | 472.<br>0<br>50<br>0<br>50 | 5 0<br>0<br>0<br>0 |           | 000000000000000000000000000000000000000 |      |
| <              |                |                  |                      |                       |                   | >              | U                 | Registro                             | Riepiloo                                                  | jo Suddi                                               | v. Scade                                                  | enze Ce                                     | rca N                      | ote                | Script    |                                         |      |
| Millesin       | no 20.109      | 0                |                      |                       | Condo             | minio di       | Prova CF          | :90000000                            | 001 - Esercia                                             | zio 2018 Ge                                            | stione Ordi                                               | naria                                       |                            | r 💷 🤱              | 21/09     | /20 19                                  | 9:36 |

### Come registrare più fatture dell'acqua

Se si volesse registrare solo la fattura finale di saldo e conguaglio, basterebbe una sola coppia di letture "iniziale" e "finale". Se invece si ricevessero più fatture, nel corso dell'esercizio, ciascuna con la propria lettura, si dovrebbero poter richiamare nello script letture diverse per ogni documento. Per questo motivo, nello script si possono usare alcuni parametri che permettono di specificare, per ogni singolo Movimento del Consuntivo, quali letture considerare.

Brevemente, per chi non volesse perdersi nella spiegazione molto tecnica di come funziona la selezione delle letture da usare, sarà sufficiente aprire la scheda Note del Movimento e premere sul pulsante "Acqua". Verranno considerati i consumi calcolati sottraendo la lettura 2 dalla lettura del Consuntivo, nella Tabella Acqua a fasce.

#### I parametri per la selezione delle Letture

La formula che determina la quantità di metri cubi da considerare è la seguente:

```
FVAR(ATTUALE) - FVAR(PRECEDENTE)
```

Questa formula è già pronta (nello script di calcolo predefinito). La funzione FVAR prende il valore della variabile indicata, per cui la formula significa: "prendi il valore della variabile il cui nome è nel parametro ATTUALE e sottrai il valore della variabile il cui nome è nel parametro PRECEDENTE". Di fatto, Millesimo sottrae la lettura precedente a quella attuale, per ottenere il consumo.

Per specificare valori diversi per i parametri ATTUALE e PRECEDENTE e poter far "funzionare" lo script per qualsiasi coppia di letture, nella scheda "Note" di ogni Movimento si devono specificare uno o più parametri e lo useremo per indicare che si sono scelte le letture 1 e 2, per lo script di calcolo dell'acqua. Sarà necessario quindi indicare quali letture vogliamo usare, in questo modo:

ATTUALE='LETTURA1' PRECEDENTE='LETTURA2'

Senza dimenticare gli apici (').

Ricordiamo che le letture sono in quest'ordine:

Lettura0: lettura del Preventivo Lettura1: lettura del Consuntivo Lettura2: lettura aggiuntiva Lettura3: lettura aggiuntiva ...e così via.

Ovviamente le letture vanno inserite nella tabella dell'acqua a fasce di consumo, come indicato a pag. 235.

## Configurazione di Millesimo

Nel menù **File->Configurazione** ci sono alcune opzioni configurabili dall'utente.

## Scheda

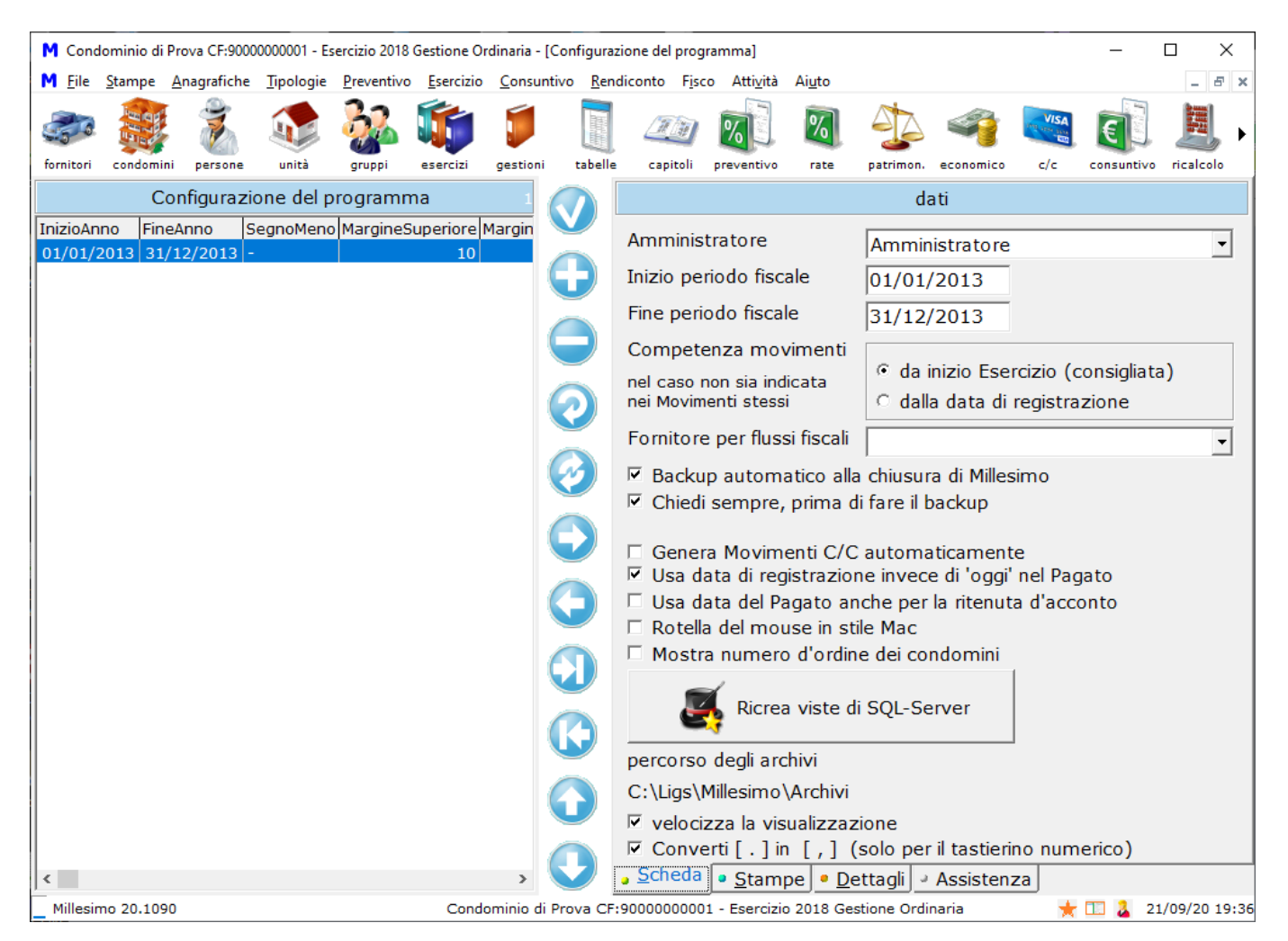

Si può scegliere l'amministratore, precedentemente caricato nell'anagrafica dei Fornitori. I dati dell'amministratore verranno riportati nelle stampe.

Il periodo fiscale indica quale è il periodo da considerare per la stampa del riepilogo del modello AC ed eventualmente la stampa delle certificazioni delle ritenute d'acconto.

La "Competenza movimenti" è un'opzione avanzata per amministratori esperti ed indica quale data di riferimento utilizzare per la Tabelle con riparto da subentri a competenza, quando la competenza stessa non è indicata esplicitamente nei Movimenti; la scelta normale è "da inizio Esercizio" (ed è quella consigliata) mentre l'alternativa è quella di prendere la data di registrazione (scelta preferita da alcuni amministratori).

Attivando l'opzione "Backup automatico alla chiusura di Millesimo", ogni volta che si chiuderà il programma verrà chiesto se si vuole effettuare la copia di

sicurezza degli archivi. Si tratta di una funzione molto utile, per non dimenticarsi di effettuare un'operazione importante come il backup. Questo è un backup veloce, effettuato sul disco locale. Si può configurare Millesimo in modo da copiare questo backup locale su di un disco esterno, una chiavetta USB o una cartella condivisa in rete. Questa impostazione va fatta da: Archivi->Cartelle archivi, in questo modo:

| 🎢 Setup archivi         |                                    |                         |  |  |  |  |  |  |  |  |  |
|-------------------------|------------------------------------|-------------------------|--|--|--|--|--|--|--|--|--|
| Con                     | figurazione di Millesimo - cor     | nputer: LIGS7           |  |  |  |  |  |  |  |  |  |
| Cartella degli archivi: | C:\Ligs\Millesimo\ArchiviManuale10 | 51                      |  |  |  |  |  |  |  |  |  |
| Cartella locale:        | C:\Ligs\Millesimo\Priv             |                         |  |  |  |  |  |  |  |  |  |
| Cartella di rete:       | C:\Ligs\Millesimo\Net              |                         |  |  |  |  |  |  |  |  |  |
| Cartella di copia:      | K:\Ligs\Millesimo\Backup           |                         |  |  |  |  |  |  |  |  |  |
| 🗖 Copia i Backup        |                                    |                         |  |  |  |  |  |  |  |  |  |
| Ora backup              | Salva le modifi                    | che e apri il programma |  |  |  |  |  |  |  |  |  |
|                         |                                    |                         |  |  |  |  |  |  |  |  |  |
| Codice backup remoto    |                                    |                         |  |  |  |  |  |  |  |  |  |
|                         | Imposta in locale                  | Imposta in <u>R</u> ete |  |  |  |  |  |  |  |  |  |
| Codice operatore        |                                    |                         |  |  |  |  |  |  |  |  |  |
| OPE001                  |                                    |                         |  |  |  |  |  |  |  |  |  |
|                         | Sblocca Archivi                    | Ricostruisci Archivi    |  |  |  |  |  |  |  |  |  |
|                         |                                    |                         |  |  |  |  |  |  |  |  |  |
|                         | Backup archivi                     | Ripristino archivi      |  |  |  |  |  |  |  |  |  |
| · · · ·                 |                                    | ?                       |  |  |  |  |  |  |  |  |  |
| 🗖 stop                  | Cerca archivi                      | Assistenza remota       |  |  |  |  |  |  |  |  |  |
| Archivi Connessioni     |                                    |                         |  |  |  |  |  |  |  |  |  |

Il disco K: va sostituito col proprio disco o percorso remoto.

Le opzioni per il ricalcolo indicano se:

- generare automaticamente le registrazioni di conto corrente, quando si salva un movimento del Consuntivo
- usare la data di registrazione del Movimento invece della data odierna, quando si creano le registrazioni di c/c; questa opzione permette di registrare i pagamenti dei movimenti di Consuntivo usando la data che si è scelta nella registrazione, invece di quella odierna
- usare la data di registrazione anche per il "pagato" della ritenuta d'acconto

Segue l'opzione per impostare lo scorrimento usando la rotella del mouse in stile Mac (al contrario, rispetto a Windows).

L'ultima opzione serve per velocizzare l'apertura della maschera dei

Movimenti, tenendo in memoria alcuni dati relativi alla Persona, al Capitolo, all'Unità ed al Fornitore.

Il pulsante "ricrea viste SQL-Server" serve solo per la versione Turbo e non è normalmente necessario (ma premendolo comunque non fa danni).

## Stampe

| M Cond             | lominio di         | Prova CF:900        | 0000001 - Es      | ercizio 2018       | Gestione O        | rdinaria - [   | Configura         | zione del prog        | ramma]               |                |                 |                  |                             | _           |             |     |
|--------------------|--------------------|---------------------|-------------------|--------------------|-------------------|----------------|-------------------|-----------------------|----------------------|----------------|-----------------|------------------|-----------------------------|-------------|-------------|-----|
| M <u>F</u> ile     | <u>S</u> tampe     | <u>A</u> nagrafiche | <u>T</u> ipologie | <u>P</u> reventivo | <u>E</u> sercizio | <u>C</u> onsun | tivo <u>R</u> en  | diconto F <u>i</u> sc | o Atti <u>v</u> ità  | Ai <u>u</u> to |                 |                  |                             |             | - 8         | ×   |
| 50                 |                    | Ż                   |                   | <u>}</u>           | <b>i</b>          |                |                   |                       | %]                   | %              | 4               | 4                | VISA<br>Ing Arm Line<br>Egg | E           |             | Þ   |
| fornitori          | condomir           | i persone           | unità             | gruppi             | esercizi          | gestioni       | tabelle           | capitoli              | preventivo           | rate           | patrimon.       | economico        | c/c                         | consuntivo  | ricalcolo   | _   |
|                    | C                  | onfigurazi          | one del p         | rogramn            | na                | 1              |                   |                       | i                    | mposta         | zioni gen       | erali delle      | stamp                       | e           |             |     |
| InizioAn<br>01/01/ | no Fin<br>2013 31, | Anno 9/12/2013 -    | GegnoMeno         | MargineS           | uperiore  <br>10  | Margin         |                   | Margine               | superiore            | e stamp        | e (mm)          |                  | i                           | 10          |             |     |
|                    |                    |                     |                   |                    |                   |                | $\mathbf{\Theta}$ | Margine               | nferiore             | stampe         | (mm)            |                  | t                           | 14          |             |     |
|                    |                    |                     |                   |                    |                   |                |                   | Usa ques              | ta data (            | di stam        | ра              |                  |                             |             |             |     |
|                    |                    |                     |                   |                    |                   |                |                   |                       |                      |                |                 | 🗆 Stam           | pa data                     | i i         |             |     |
|                    |                    |                     |                   |                    |                   |                |                   | Segno M               | eno                  |                |                 |                  |                             |             |             |     |
|                    |                    |                     |                   |                    |                   |                | 2                 | • <u>N</u> orma       | ile: -               | 0              | Medio: -        | _                | ୍ର <u>G</u>                 | rande: –    |             |     |
|                    |                    |                     |                   |                    |                   |                |                   |                       | intesta              | azione e       | e piede pa      | agina di tu      | itte le s                   | tampe       |             |     |
|                    |                    |                     |                   |                    |                   |                | 1                 | Intestazi             | one Piec             | de   Log       | go Testa        | ta   Logo I      | Piede/F                     | irma        |             |     |
|                    |                    |                     |                   |                    |                   |                |                   | cancella              | ripristina           |                |                 |                  |                             |             |             | _   |
|                    |                    |                     |                   |                    |                   |                |                   | #condor               | ninio_ind<br>ampa# ( | l#<br>(pag_#N  | l#)#data        | stamna#          |                             |             |             |     |
|                    |                    |                     |                   |                    |                   |                |                   | #gestion              | e# - CF              | :#cond         | _cf#            | istampa#         |                             |             |             |     |
|                    |                    |                     |                   |                    |                   |                |                   |                       |                      |                |                 |                  |                             |             |             |     |
|                    |                    |                     |                   |                    |                   |                |                   |                       |                      |                |                 |                  |                             |             |             |     |
|                    |                    |                     |                   |                    |                   |                |                   |                       |                      |                |                 |                  |                             |             |             |     |
|                    |                    |                     |                   |                    |                   |                | <b>U</b>          | /                     |                      | #~             | ondominio #     |                  | #2000                       | l portioro# |             | =   |
|                    |                    |                     |                   |                    |                   |                |                   | #datastamp            | a#                   | #0<br>#n       | ome_gestio      | ne#              | #cond                       | l_cf#       |             |     |
|                    |                    |                     |                   |                    |                   |                |                   | #gestione#            |                      | #n<br>#o       | ond_indirizz    | 20#              | #cond                       | l_cenail#   |             |     |
|                    |                    |                     |                   |                    |                   |                |                   | <                     |                      | fai donnio-    | dick sulla macm | che vuoi include | re nel testo                |             | >           |     |
| <                  |                    |                     |                   |                    |                   | >              |                   | Scheda                | • <u>S</u> tam       | pe D           | ettagli         | Assisten:        | za                          |             |             |     |
| ,<br>Millesir      | no 20.109          | 0                   |                   |                    | Conde             | ominio di      | Prova CF          | 90000000000           | 1 - Esercizi         | o 2018 Ge      | estione Ordi    | inaria           |                             | 1 2 2:      | 1/09/20 19: | :37 |

In questa scheda, si possono impostare:

- Margine: i margini superiore ed inferiore delle stampe, in mm
- Usa questa data di stampa: se si imposta una data e l'opzione seguente è selezionata, verrà usata questa data nelle stampe e non la data odierna
- Stampa data: se stampare la data di stampa
- Segno Meno: quale segno usare per indicare gli importi negativi (consente di avere dei segni più o meno grandi, per migliorare la leggibilità)

#### Personalizzare l'intestazione ed il piede delle stampe

In fondo alla scheda, si possono personalizzare l'intestazione ed il piede delle stampe. Se si lasciano vuoti, verranno stampati quelli predefiniti.

I pulsanti "cancella" e "ripristina" permettono rispettivamente di cancellare l'intestazione (riportandola al default) o di impostare quella predefinita, così da poterla cambiare. Se si lascia la scheda vuota, infatti, viene stampata quella predefinita. Se si scrive qualcosa, l'intestazione o il piede predefiniti vengono ignorati.

#### Aggiungere un logo personalizzato alle stampe

Si può aggiungere un logo a tutte le stampe, caricando un file in formato bitmap (BMP) oppure jpeg (JPG):

| M Cond         | lominio di l   | rova CF:900         | 00000001 - Es     | ercizio 2018       | Gestione O        | rdinaria -     | [Configura:               | zione del prog             | ramma]              |                |                |             |             | -          |            | ×     |
|----------------|----------------|---------------------|-------------------|--------------------|-------------------|----------------|---------------------------|----------------------------|---------------------|----------------|----------------|-------------|-------------|------------|------------|-------|
| M <u>F</u> ile | <u>S</u> tampe | <u>A</u> nagrafiche | <u>T</u> ipologie | <u>P</u> reventivo | <u>E</u> sercizio | <u>C</u> onsur | ntivo <u>R</u> en         | idiconto F <u>i</u> so     | o Atti <u>v</u> ità | Ai <u>u</u> to |                |             |             |            | - 1        | 8 ×   |
| fornitori      | condomin       |                     | unità             | aruppi             | esercizi          | gestioni       | tabelle                   |                            |                     | <b>W</b>       |                |             |             | consuntivo |            | •     |
|                | 0              | -                   | ana dal n         |                    |                   | <b>,</b>       |                           |                            |                     |                |                |             |             | _          |            |       |
|                |                | inigurazi           | one dei p         | rogramm            | na · · ·          | 1              |                           |                            | Ir                  | nposta         | zioni gen      | erali delle | stamp       | e          |            |       |
| InizioAn       |                | Anno [9             | SegnoMeno         | MargineS           | uperiore<br>10    | Margin         |                           | Margine                    | superiore           | stamp          | e (mm)         |             | 1           | 10         |            |       |
|                | 2013 31/       | 12/2013             |                   |                    | 10                |                |                           | Margine                    | nferiore            | stampe         | : (mm)         |             |             | 14         |            |       |
|                |                |                     |                   |                    |                   |                |                           |                            | ta data d           | li etami       | na             | <u> </u>    |             | _          |            |       |
|                |                |                     |                   |                    |                   |                |                           | USa ques                   |                     | ii stam        | ра             | I           |             |            |            |       |
|                |                |                     |                   |                    |                   |                |                           | ~ N                        |                     |                |                | 🗆 Stam      | pa data     | I          |            |       |
|                |                |                     |                   |                    |                   |                |                           | Segno M                    | eno                 | ~              |                |             | ~ ~         |            |            |       |
|                |                |                     |                   |                    |                   |                |                           | • <u>N</u> orma            | ale: -              | 0              | Medio: -       | -           | ୍ର <u>ଜ</u> | rande: -   | -          |       |
|                |                |                     |                   |                    |                   |                | $\sim$                    |                            | intesta             | zione e        | e piede pa     | agina di tu | tte le s    | tampe      |            |       |
|                |                |                     |                   |                    |                   |                | $\boldsymbol{\heartsuit}$ | Intestazi                  | one Pied            | le Lo          | go Testa       | ta Logo F   | Piede/F     | irma       |            |       |
|                |                |                     |                   |                    |                   |                |                           |                            | (22)                | Lo             | go             |             |             |            |            |       |
|                |                |                     |                   |                    |                   |                |                           | r==                        | a 🔏                 |                | -<br>:\ DatiPe | ersonali\G  | rafica\     | ogonicco   | lo.in      |       |
|                |                |                     |                   |                    |                   |                |                           |                            | 12 -                | ן נ            | rahezza        | immagine    | in deci     | imi di mn  | n i je s 📴 |       |
|                |                |                     |                   |                    |                   |                | $\mathbf{\Theta}$         | 1000 Legense               | J                   |                | rgiiczza       | inninagine  | in ucc      |            |            |       |
|                |                |                     |                   |                    |                   |                |                           | 2                          | ÷.                  |                |                |             |             |            |            |       |
|                |                |                     |                   |                    |                   |                |                           | 00                         |                     | Po             | sizione        |             |             |            |            |       |
|                |                |                     |                   |                    |                   |                |                           | र्वे द                     | 16                  |                | . como c       | fondo in r  | lto p c     | inistra    |            |       |
|                |                |                     |                   |                    |                   |                |                           |                            |                     | Ì              | come s         | fondo di t  | utta la     | testata    |            |       |
|                |                |                     |                   |                    |                   |                | V                         |                            |                     | 0              | a sinist       | ra del test | 0           |            |            |       |
|                |                |                     |                   |                    |                   |                | $\frown$                  |                            |                     | 0              | a destr        | a del testo | C           |            |            |       |
|                |                |                     |                   |                    |                   |                |                           |                            |                     |                | `al di so      | pra del te  | sto         |            |            |       |
|                |                |                     |                   |                    |                   |                |                           |                            |                     |                | al di so       | tto del tes | sto         |            |            |       |
| <              |                |                     |                   |                    |                   | >              | 57 1                      | <ul> <li>Scheda</li> </ul> | • <u>S</u> tam      | pe 💿 A         | ssistenza      | 1           |             |            |            |       |
| Millesin       | no 13.101      | 5                   |                   |                    | Cond              | ominio di      | Prova CF                  | :9000000000                | 1 - Esercizio       | 2018 Ge        | estione Ordi   | naria       |             | + 🗔 o      | 8/12/18    | 18:42 |

Il logo può essere posizionato nell'intestazione in vari modi, come indicato nella maschera. Per migliorare l'aspetto del logo, si può specificarne la larghezza di stampa, in decimi di mm. L'altezza verrà calcolata mantenendo l'immagine proporzionata come l'originale (salvo se usata come sfondo di tutta la testata).

#### Assistenza

In questa scheda viene tenuto l'elenco delle richieste di assistenza inviate tramite la funzione "Aiuto->Invia archivi all'assistenza".

#### Problemi con l'attivazione della licenza?

Se non si riesce ad attivare la licenza d'uso, potrebbe essere necessario aggiungere il programma come eccezione del firewall; per farlo, chiudere Millesimo e seguire le istruzioni:

## 1) cercare il programma FireWall:

| $\equiv$ | Corrispondenza migliore                    |
|----------|--------------------------------------------|
| ŵ        | Windows Firewall<br>Pannello di controllo  |
| ŝ        | Арр                                        |
| _        | 🗳 Windows Firewall con sicurezza avanzata  |
| Ŕ        | Impostazioni                               |
|          | Controlla stato del firewall               |
|          | 🔗 Consenti app attraverso Windows Firewall |
|          | Web                                        |
|          | ∽ firewall                                 |
|          | ✓ firewall free                            |
|          |                                            |
|          | ✓ firewall hardware                        |
|          |                                            |
|          | ℅ firewall di rete                         |
| 0        | Contenuti , V Web personali                |
|          | firewall                                   |
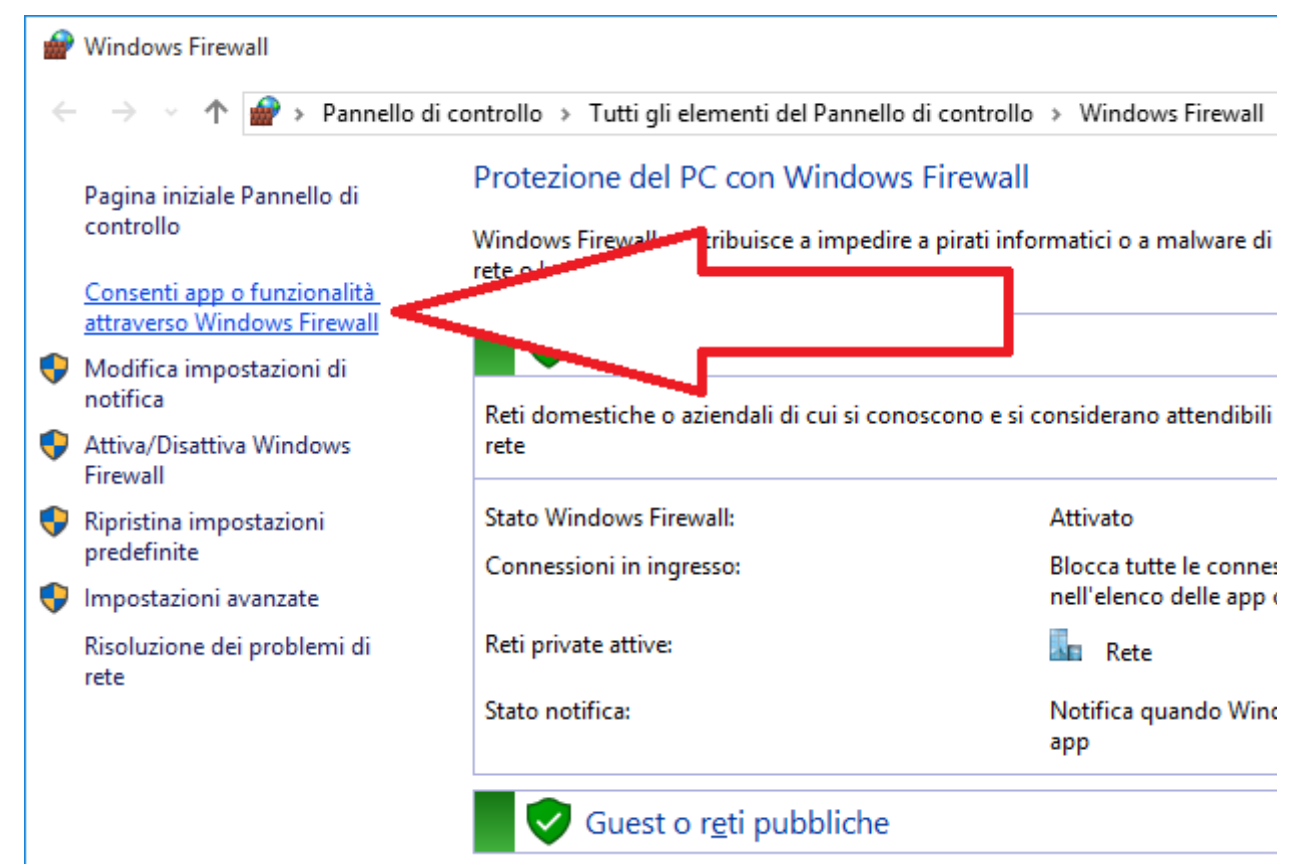

#### 3) selezionare "Consenti programma con Windows Firewall"

#### 4) premere su "Modifica impostazioni"

| 🚱 🔵 🗢 🔐 « Sistema e sicurezza 🕨 Windows Fir                                                                                                    | ewall 🕨 Programmi consentiti                                                                             | ← ← Cerc                                                 | a nel Pannello di con 🔎 |
|----------------------------------------------------------------------------------------------------|----------------------------------------------------------------------------------------------------|----------------------------------------------------------|-------------------------|
| Consenti ai programmi di con<br>Per aggiungere, modificare o rimuover<br>Rischi derivanti dallo sblocco di un pro<br>comunicazione<br>Programmi e funzionalità consentiti: | nunicare con Windows Firewall<br>e i programmi e le porte consentiti, fare c<br>gramma per consentire la | lic su Modifica impostaz<br><u>® M</u> odifica impostazi | zioni.                  |
| Nome                                                                                                    | Domestica/aziend                                                                                         | ale (privata) Pubblica                                   | A                       |
| Apache HTTP Server                                                                                                    |                                                                                                    |                                                          | -                       |
| Assistenza remota                                                                                                    |                                                                                                    | $\checkmark$                                             |                         |
| Avvisi e registri di prestazioni                                                                                                    |                                                                                                    |                                                          |                         |
| BranchCache - client cache ospit                                                                                                    | ata (utilizza HTTPS)                                                                                     |                                                          |                         |
| Describ Casha individuasiana au                                                                                                    | /tili W/CD)                                                                                              |                                                          | •                       |
|                                                                                                    |                                                                                                    | OK Anr                                                   | nulla                   |

| 🚱 🔍 🛡 💣 « Windows Firewall 🕨 Programmi consent                                                                                                    | i <b>ti → 4</b> 9 Cerca nel F                                      | Pannello di con 🔎                  |
|----------------------------------------------------------------------------------------------------|--------------------------------------------------------------------|------------------------------------|
| Consenti ai programmi di comunicare con Wi<br>Per aggiungere, modificare o rimuovere i programmi e le pr<br>Rischi derivanti dallo sblocco di un programma per consent | indows Firewall<br>orte consentiti, fare clic su Modifi<br>tire la | ca impostazioni.<br>a impostazioni |
| comunicazione           Programmi e funzionalità consentiti:                                                                                                    |                                                                    |                                    |
| Nome                                                                                                    | Domestica/aziendale (privata)                                      | Pubblica ^                         |
| Apache HTTP Server                                                                                                    |                                                                    |                                    |
| Assistenza remota                                                                                                    |                                                                    |                                    |
| Avvisi e registri di prestazioni                                                                                                    |                                                                    |                                    |
| BranchCache - client cache ospitata (utilizza HTTPS)                                                                                                    |                                                                    |                                    |
| BranchCache - individuazione peer (utilizza WSD)                                                                                                    |                                                                    |                                    |
| BranchCache - recupero contenuto (utilizza HTTP)                                                                                                    |                                                                    |                                    |
| BranchCache - server cache ospitata (utilizza HTTPS)                                                                                                    |                                                                    |                                    |
| Condivisione file e stampanti                                                                                                    |                                                                    |                                    |
| Connessione a un proiettore di rete                                                                                                    |                                                                    |                                    |
| ☑ Desktop remoto                                                                                                    | $\checkmark$                                                       |                                    |
| Desktop remoto - RemoteFX                                                                                                    | $\checkmark$                                                       |                                    |
| Dispositivi mobili wireless                                                                                                    |                                                                    | □ <b>▼</b>                         |
|                                                                                                    | Dettagli                                                           | Ri <u>m</u> uovi                   |
|                                                                                                    | Consenti un altro                                                  | p <u>r</u> ogramma                 |
|                                                                                                    | ОК                                                                 | Annulla                            |

5) premere su "Consenti un altro programma"

| Aggiungi programma                                                                                                    | ×     |
|----------------------------------------------------------------------------------------------------|-------|
| Selezionare il programma da aggiungere o scegliere Sfoglia per cercarne<br>non in elenco, quindi fare clic su OK.                                                        | e uno |
| Programmi:                                                                                                    |       |
| <ul> <li>Inno Setup Compiler</li> <li>Internet Explorer</li> <li>Microsoft Security Essentials</li> <li>Microsoft Silverlight</li> <li>Millesimo</li> </ul>              |       |
| Mozilla Thunderbird<br>Mozilla Thunderbird<br>Nero ControlCenter 4<br>Nero DiscSpeed<br>Nero DriveSpeed<br>Nero InfoTool                                                 | Ŧ     |
| Percorso: C:\Program Files (x86)\Millesimo\Millesimo.exe Sfoglia.                                                                                                    |       |
| Rischi derivanti dallo sblocco di un programma         È possibile selezionare i tipi di percorsi di rete a programma. <u>T</u> ipi di percorsi di rete         Aggiungi | lla   |

6) selezionare Millesimo e premere su "Aggiungi"

Riaprire Millesimo ed attivare la licenza dal menù Aiuto->Gestione licenza d'uso.

# Operatori e permessi

Dal menù **File->Operatori e permessi** si possono gestire gli Operatori ed i rispettivi permessi. La gestione degli Operatori non è obbligatoria ma è fortemente consigliata, per rispettare le norme del GDPR.

### Scheda

| M Cond         | ominio di      | Prova CF:9000       | 0000001 - Es      | sercizio 2018      | Gestione O        | rdinaria - [    | Operatori]        |                      |                      |                                   |                                                  |                 |           | -          |          | ×     |
|----------------|----------------|---------------------|-------------------|--------------------|-------------------|-----------------|-------------------|----------------------|----------------------|-----------------------------------|--------------------------------------------------|-----------------|-----------|------------|----------|-------|
| M <u>F</u> ile | <u>S</u> tampe | <u>A</u> nagrafiche | <u>T</u> ipologie | <u>P</u> reventivo | <u>E</u> sercizio | <u>C</u> onsunt | tivo <u>R</u> eno | diconto F <u>i</u> s | co Atti <u>v</u> ità | Ai <u>u</u> to                    |                                                  |                 |           |            | -        | 8 ×   |
| fornitori      | condomin       | a persone           |                   |                    |                   |                 |                   | canitali             |                      | <b>%</b>                          |                                                  |                 |           |            | ricalco  | •     |
| Ionneon        | condomin       | n persone           | )noratori         | gruppi             | esercizi          | gestion         |                   | Capiton              | preventivo           | Tate                              | patrimoni                                        | - +:            |           | consultive | , meaned |       |
| Nome           |                | (                   | peratori          |                    |                   | (               |                   |                      |                      |                                   | a                                                | ati             |           |            |          |       |
| Nome           |                |                     |                   |                    |                   |                 | <u> </u>          | Nome                 |                      |                                   |                                                  |                 |           |            |          |       |
|                |                |                     |                   |                    |                   |                 | $\mathbf{D}$      | email                |                      |                                   |                                                  |                 |           |            |          |       |
|                |                |                     |                   |                    |                   |                 |                   | Amminis              | stratore             |                                   |                                                  |                 |           |            |          | •     |
|                |                |                     |                   |                    |                   |                 | $\mathbf{r}$      |                      |                      |                                   | imposta                                          | la passw        | ord dell  | 'operato   | re       |       |
|                |                |                     |                   |                    |                   | (               |                   | Tipo ope             | eratore<br>disattiva | C Nor<br>C Am<br>C Inse<br>C Lett | rmale<br>ministrat<br>erimento<br>tura<br>limita | ore<br>(no modi | ifica/cai | ncellazio  | ne)      |       |
|                |                |                     |                   |                    |                   | (               | 0                 |                      |                      |                                   |                                                  |                 |           |            |          |       |
|                |                |                     |                   |                    |                   | (               |                   |                      |                      |                                   |                                                  |                 |           |            |          |       |
|                |                |                     |                   |                    |                   | (               |                   |                      |                      |                                   |                                                  |                 |           |            |          |       |
|                |                |                     |                   |                    |                   | (               |                   |                      |                      |                                   |                                                  |                 |           |            |          |       |
|                |                |                     |                   |                    |                   | 1               |                   | Caba L               |                      |                                   |                                                  |                 |           |            |          |       |
| <              |                |                     |                   |                    |                   | >               |                   | • Sc <u>n</u> eda    |                      |                                   |                                                  |                 |           | -          |          |       |
| Millesin       | no 20.109      | 0                   |                   |                    | Cond              | ominio di       | Prova CF:         | 900000000            | 01 - Esercizi        | o 2018 Ge                         | estione Ordi                                     | inaria          | *         | 11 🍒 2     | 1/09/20  | 19:37 |

Inizialmente la scheda è vuota, perché non ci sono operatori predefiniti. Se la si lascia vuota, all'avvio non verranno chiesti il nome e la password dell'Operatore, così che chiunque possa accedere a Millesimo. Se invece si inserisce un Operatore, all'avvio verranno chieste queste informazioni. Non è possibile accedere a Millesimo senza conoscere la password dell'Operatore che si selezionerà, per cui è molto importante non dimenticarla!

Per inserire un Operatore, si deve solo aggiungere una scheda, seguendo le istruzioni riportate in seguito. Non ci si deve dimenticare di attivare tutti i permessi, almeno per l'operatore principale, altrimenti non si riuscirà più ad accedere a nulla!

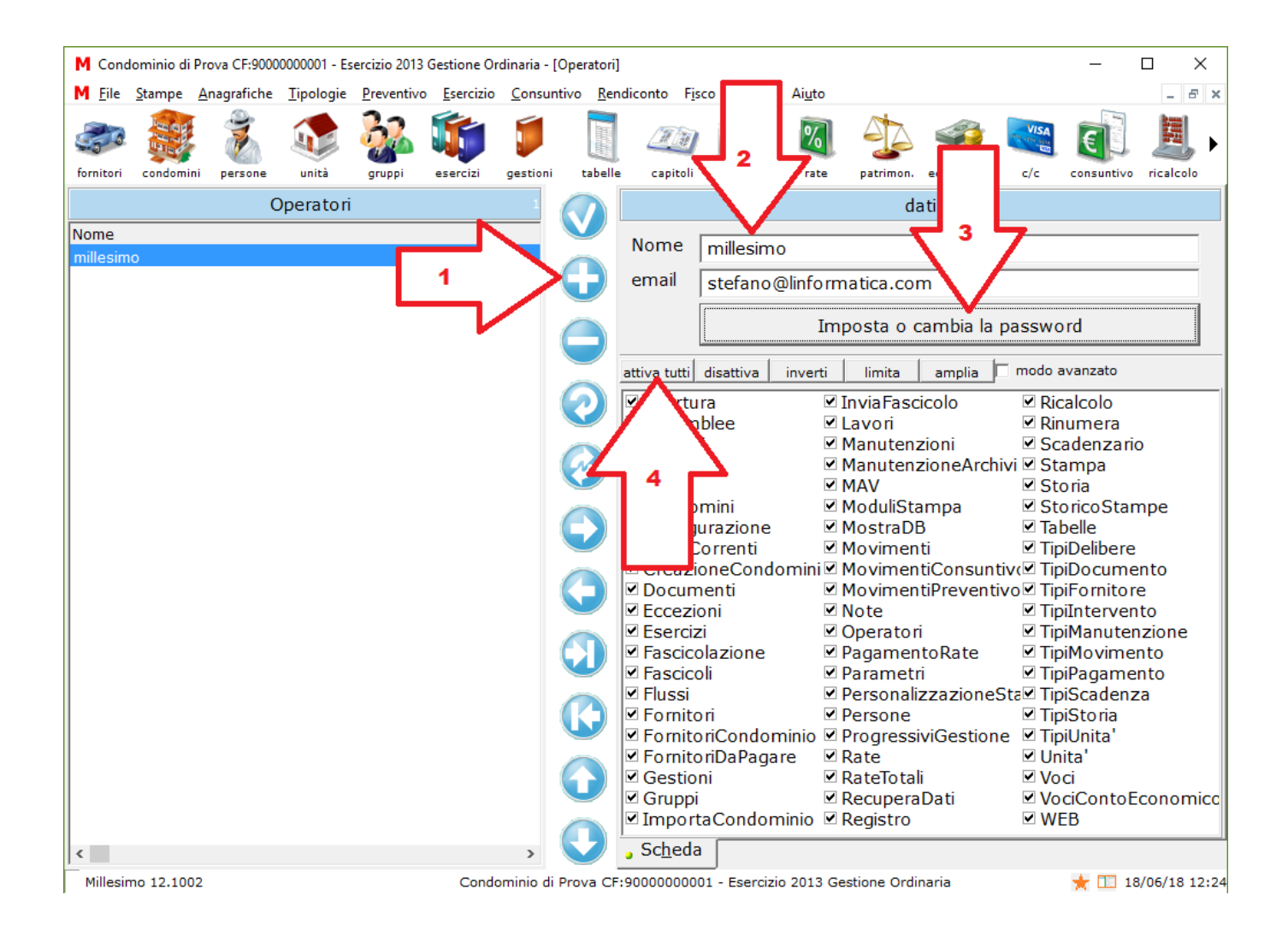

- 1. Premere (+)
- 2. inserire il nome dell'operatore e l'eventuale email
- 3. inserire la password
- 4. attivare tutti i permessi

# Gestire gli archivi in sicurezza

### Fare le copie di sicurezza degli archivi

Una delle operazioni più importanti e spesso, purtroppo, dimenticata è la copia di sicurezza degli archivi, normalmente chiamata "backup". Nella configurazione dei Millesimo, si può impostare il backup automatico, come descritto nel capitolo precedente.

In Millesimo, si può effettuare il backup dal menù:

• Archivi->Backup archivi

Viene creato un file di backup compresso che contiene gli archivi di tutti i condomini di Millesimo, non solo quindi quelli del condominio attivo. Viene creato il backup anche di altre informazioni utili ma non indispensabili. In particolare, il file di backup creato di volta in volta avrà nome del tipo: il "Archivi\_CodiceCliente.dataora.dat" (ovvero, al posto di dataora ci saranno dei numeri che dipendono dal momento in cui si è fatto il backup, come, ad esempio: archivi 73AC395A7FDFCCA0.20120219021151.dat). Questo file viene creato in una cartella e dovrà essere copiato su di un CD o su di un disco esterno ("pennetta" file "Flussi dataora.dat", "Millesimo dataora.dat" USB ecc.). Ι е Moduli\_dataora.dat" potranno anche essere ignorati (essi vengono creati solo da vecchie versioni di Millesimo).

Le copie degli archivi possono essere salvate sui nostri server sicuri di **www.millecondomini.it**, creando un opportuno Fascicolo di archivio di backup. Per farlo, c'è la comoda funzione di backup remoto degli archivi, che è un servizio che richiede un abbonamento a parte.

#### Ripristinare il backup

Il backup effettuato con la funzione backup archivi potrà essere ripristinato sullo stesso computer o anche su di un altro computer, usando la funzione "inversa": **Archivi->Ripristino archivi**. Ad ogni ripristino archivi, Millesimo crea una nuova cartella, nella quale estrae gli archivi salvati in precedenza. Gli attuali archivi non vengono mai sovrascritti. Il ripristino degli archivi serve solo in casi di "emergenza", quando, per un qualsiasi motivo (guasto hardware, spegnimento improvviso del PC ecc.) gli attuali archivi non sono più utilizzabili.

I backup della versione Turbo possono essere effettuati allo stesso modo ma non si possono ripristinare direttamente, si deve invece usare SQL-Server Management Studio, per il ripristino.

#### **Spostare Millesimo su di un altro computer**

Per spostare Millesimo su di un altro computer, si potranno usare le funzioni di backup e ripristino archivi indicate sopra. Ad esempio, per installare Millesimo su di un nuovo computer e trasferirvi gli archivi dal vecchio:

- 1. si installa Millesimo sul nuovo computer, a partire dal CD o dal file Setup.exe scaricato a suo tempo da Internet
- 2. sul vecchio computer si fa il Backup archivi con "Archivi->Backup archivi" e li si copia su di una chiavetta USB o in una cartella di rete visibile dal nuovo computer
- 3. sul nuovo computer si avvia e si configura Millesimo, che partirà col Condominio di Prova
- 4. sempre sul nuovo computer si esegue la funzione: "Archivi->Ripristino archivi" indicando il file salvato al punto 2
- 5. dopo aver confermato le richieste di Millesimo e riavviato il programma si avranno i vecchi archivi disponibili sul nuovo computer

Per la versione Turbo, si dovrà installare SQL-Server e ripristinare il backup sul nuovo server, modificando poi il collegamento dei client, dal registry di Windows (voce HKEY\_CURRENT\_USER/Software/Ligs/Millesimo/SQL-Server, che contiene la stringa di connessione ADO al database).

### Inviare gli archivi all'assistenza

A volte ci sono problemi che è difficile capire a distanza, per poterli risolvere. In questi casi si possono inviare gli archivi all'assistenza. Lo si può fare con la comoda funzione:

Aiuto->Invia archivi all'assistenza

che effettua prima il backup e poi carica automaticamente sui server internet di LIGS gli archivi, senza dover creare messaggi di posta e senza problemi di limiti di dimensioni. Serve ovviamente una connessione internet, per poterli inviare.

Per la massima garanzia di tutela della privacy dei condòmini, è necessario impostare una password, che servirà a crittografare gli archivi. Questa password va comunicata all'assistenza preferibilmente per email. Non la si deve scrivere scrivere nel testo del messaggio, perché esso non potrà essere letto dai nostri tecnici, se già non conoscono la password (sarebbe come chiudere la chiave della cassaforte nella cassaforte stessa).

Quando si inviano gli archivi è essenziale spiegare bene il problema da risolvere ed il condominio/esercizio/gestione interessati al problema stesso. Gli archivi con spiegazioni chiare verranno controllati per primi.

#### Affidabilità dei dati

*NB:* questo paragrafo ed i seguenti di questo capitolo sono riservati ai tecnici che installano o gestiscono Millesimo presso il cliente oppure agli amministratori con una discreta preparazione di tipo informatico.

#### NB: LA VERSIONE TURBO DI MILLESIMO USA ARCHIVI SQL-SERVER e buona parte di ciò che segue, relativamente agli archivi Paradox o al Borland Database Engine (BDE), va semplicemente ignorata

Per lavorare in modo sicuro, è essenziale che alcune impostazioni della gestione archivi siano corrette. Millesimo utilizza archivi Paradox che vengono usati anche da molti altri programmi. Alcuni di questi programmi cambiano in modo scorretto alcune impostazioni ed è importante verificare che esse restino come configurate da Millesimo. Di solito queste verifiche non sono necessarie, perché Millesimo configura in modo adeguato gli archivi, ma sono importanti, nel caso si notino comportamenti anomali, soprattutto nell'uso in rete; in quest'ultimo caso, è buona norma verificare su ogni client l'impostazione di LOCALSHARE, come indicato nel paragrafo seguente.

Dopo l'installazione di Millesimo, nel pannello di controllo si troverà un programma denominato "BDE administrator". Aprendolo, si dovranno verificare in particolare le impostazioni mostrate nelle immagini in seguito riportate:

- LOCALSHARE deve essere: true
- SHAREDMEMSIZE deve essere almeno 16384
- MINBUFSIZE deve essere almeno 1024
- MAXBUFSIZE deve essere almeno 16384
- MAXFILEHANDLES portarlo a 255
- MEMSIZE portarlo ad almeno 32 (max 205)

Queste opzioni possono essere impostate da File->Cartelle archivi, si aprirà il programma di configurazione, in cui si dovrà premere sul pulsante "Massime prestazioni". Farlo solo su PC con almeno 1 Gb di RAM.

In Windows Vista, si potrebbe non riuscire a lavorare col "BDE administrator", per problemi di protezione imposti da Windows stesso. In questo caso, si deve aprire il programma non dal pannello di controllo ma direttamente dalla cartella in cui si trova, di solito: C:\Programmi\File comuni\Borland Shared\BDE (oppure Common files, invece di File comuni), usando l'opzione "esegui come amministratore".

# In Windows 10:

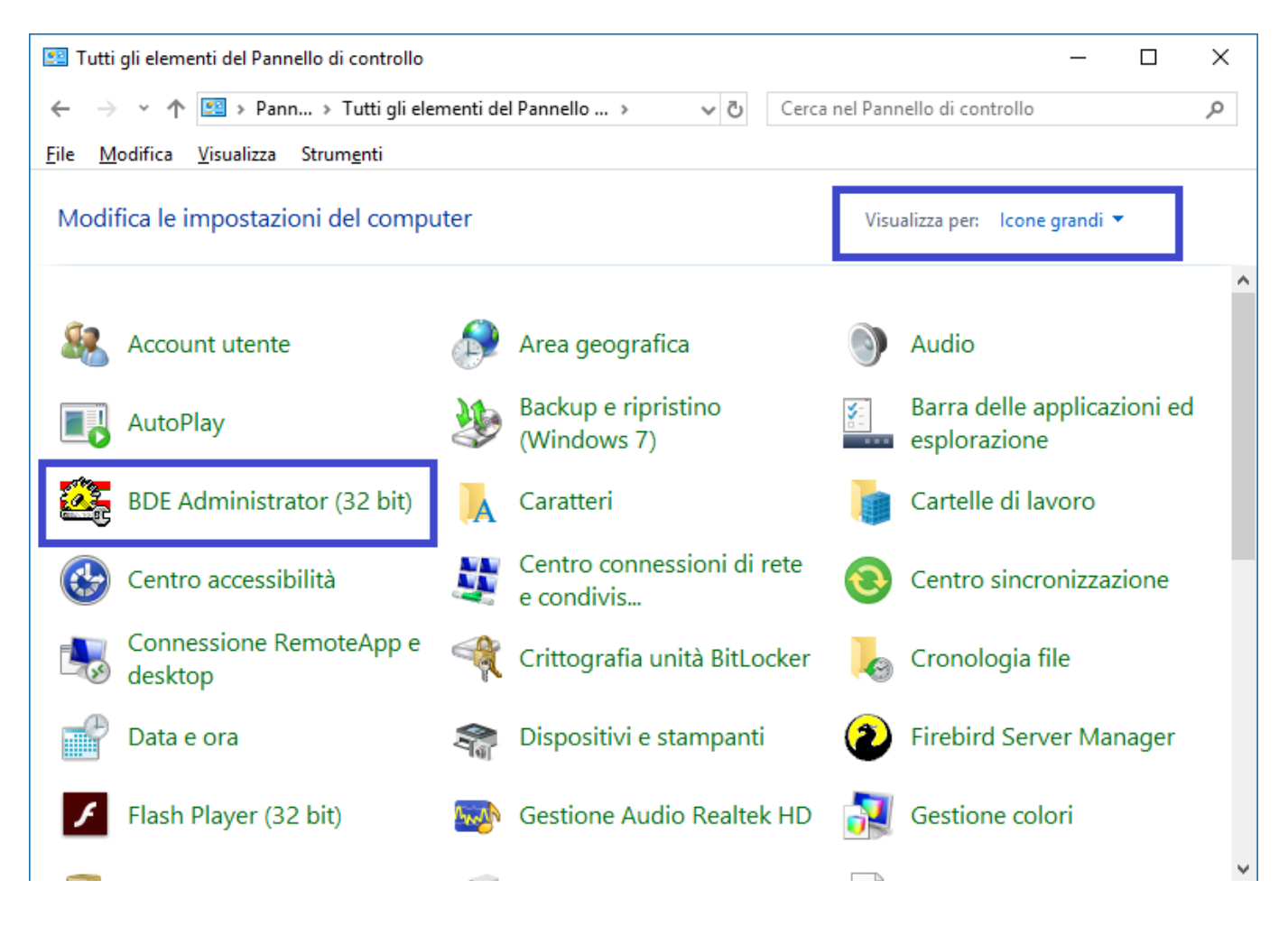

#### In Windows XP:

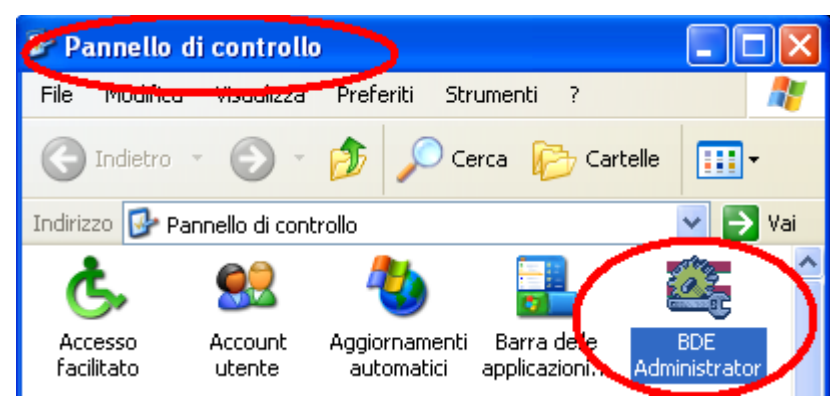

aprire BDE dal pannello di controllo

| 🙆 BDE Administrator C:\Program                            | n Files (x86)\Common Files\Borla                                                                                                    | nd Shared\BDE\IDAPI32.CFG                                                                                                    |
|-----------------------------------------------------------|----------------------------------------------------------------------------------------------------|----------------------------------------------------------------------------------------------------|
| <u>O</u> bject <u>E</u> dit <u>V</u> iew O <u>p</u> tions | <u>H</u> elp                                                                                                    |                                                                                                    |
| e X na                                                    |                                                                                                    |                                                                                                    |
| Drivers and System                                        | Definition of INIT                                                                                                    |                                                                                                    |
| Databases Configuration                                   | Definition                                                                                                    |                                                                                                    |
| Configuration                                             | AUTO ODBC<br>DATA REPOSITORY<br>DEFAULT DRIVER<br>LANGDRIVER<br>LOCAL SHARE<br>LOW MEMORY USAGE LIMIT<br>MAXBUFSIZE<br>MAXFILEHANDLES<br>MEMSIZE<br>MINBUFSIZE<br>MINBUFSIZE<br>MTS POOLING<br>SHAREDMEMLOCATION<br>SHAREDMEMSIZE<br>SQLQRYMODE<br>SYSFLAGS | FALSE         PARADOX         'ascii' ANSI         true         32         16384         255         32         1024         FALSE         16384         0 |
|                                                           | VERSION                                                                                                    | 4.0                                                                                                    |
| 0 items in INIT.                                          |                                                                                                    | [h                                                                                                    |

Un'impostazione che può dare problemi (soprattutto in Windows Vista) è quella che si trova in nella scheda Configuration->PARADOX->Definition->NET DIR; essa dovrebbe essere simile a quella indicata nell'immagine seguente ma, a volte, è erroneamente su "C:\". per cambiarla, basta premere sul pulsante [...] e confermare il percorso proposto da BDE Administrator:

| 🕮 BDE Administrator C:\Pro                                                                                                    | grammi\File comuni\Bor                                                                           | land Shared\BDE\IDAP132.CFG 🛛 🔲 🗖 📘                                                                      | ĸ |  |  |  |
|----------------------------------------------------------------------------------------------------|--------------------------------------------------------------------------------------------------|----------------------------------------------------------------------------------------------------|---|--|--|--|
| Object Edit View Options Help                                                                                                    |                                                                                                  |                                                                                                    |   |  |  |  |
| e X ∽a                                                                                                    |                                                                                                  |                                                                                                    |   |  |  |  |
| Drivers and System                                                                                                    | Definition of PARADOX                                                                            |                                                                                                    |   |  |  |  |
| Databases Configuration                                                                                                    | Definition                                                                                       |                                                                                                    |   |  |  |  |
| Configuration<br>Configuration<br>Drivers<br>PARADOX<br>PARADOX<br>DBASE<br>PO<br>FOXPRO<br>FOXPRO<br>MSACCESS<br>POBC<br>System | NET DIR<br>VERSION<br>TYPE<br>LANGDRIVER<br>BLOCK SIZE<br>FILL FACTOR<br>LEVEL<br>STRICTINTEGRTY | C.\Programmi\File comuni\Borland Shared\BDE\<br>4.0<br>FILE<br>Pdox ANSI Intl<br>2048<br>95<br>7<br>TRUE |   |  |  |  |
| Location of the application's network                                                                                            | control file (PDOXUSRS.NET).                                                                     |                                                                                                    |   |  |  |  |

### **Configurare Millesimo per l'uso in rete locale**

Millesimo può essere usato in rete locale, purché ogni computer abbia la propria licenza. La configurazione per l'uso in rete richiede alcune operazioni, da far effettuare ad una persona con un minimo di competenza informatica. Per prima cosa, si deve decidere dove tenere gli archivi; essi possono essere tenuti su di uno dei computer di lavoro della rete o su di un server dedicato; in entrambi i casi, si parlerà di "server" per riferirsi al computer su cui ci sono gli archivi e di client per riferirsi ad una qualunque postazione di lavoro. Il server può essere anche una macchina Linux, accessibile via SAMBA. Si suppone che Millesimo sia già stato installato su di un computer e funzioni perfettamente, che l'utente abbia i permessi di amministratore su tutte le macchine coinvolte e che, soprattutto, sappia cosa sta facendo.

Queste sono le operazioni da effettuare:

- 1. chiudere Millesimo ed installarlo su tutti i client; dopo l'installazione, aprire Millesimo, confermare l'impostazione predefinita e poi chiuderlo
- predisporre una cartella "Millesimo" sul server, in modo che sia visibile in lettura e scrittura dalle varie postazioni; se si usa come server il computer su cui è già installato, si deve solo condividere la cartella C:\Ligs\Millesimo e si passa al punto 4
- 3. copiare tutta la cartella archivi di Millesimo (di solito in <u>C:\Ligs</u>\Millesimo) nella cartella "Millesimo" in rete; copiare tutta la cartella, deve esserci la cartella "Millesimo\Archivi" sul server, con la condivisione di "Millesimo" (e di conseguenza delle sue sottocartelle)
- 4. aprire Millesimo su ogni client ed andare in Archivi->Cartelle archivi; in questa fase, è importante configurare l'eventuale Millesimo installato sul server come se fosse un client ovvero, se si è condivisa la cartella C:\Ligs\Millesimo del server e si sta configurando Millesimo sul server, i percorsi non possono essere locali (C:\...) ma sempre come per l'accesso tramite la rete (\\NomeServer\Millesimo...); se non si segue questa regola, non si potrà aprire contemporaneamente Millesimo sia sul server che sui client; i due punti seguenti possono essere realizzati tramite il pulsante "Imposta in rete" oppure agendo manualmente
- 5. impostare la cartella archivi mettendo il percorso di rete; ad esempio: <u>\NomeDelServer\Millesimo\Archivi</u>
- 6. impostare la cartella per il lavoro in rete mettendo il percorso di rete; ad esempio: <u>\\NomeDelServer\Millesimo\Net</u>
- 7. importante: la cartella per il lavoro in locale deve invece restare su di un disco locale, non condiviso con gli altri computer; ad esempio:
   C:\Ligs\Millesimo\Priv
- 8. premere su Ok e confermare l'apertura di Millesimo
- 9. ripetere dal punto 5, per ogni client

Ecco come dovrebbe apparire la configurazione di Millesimo:

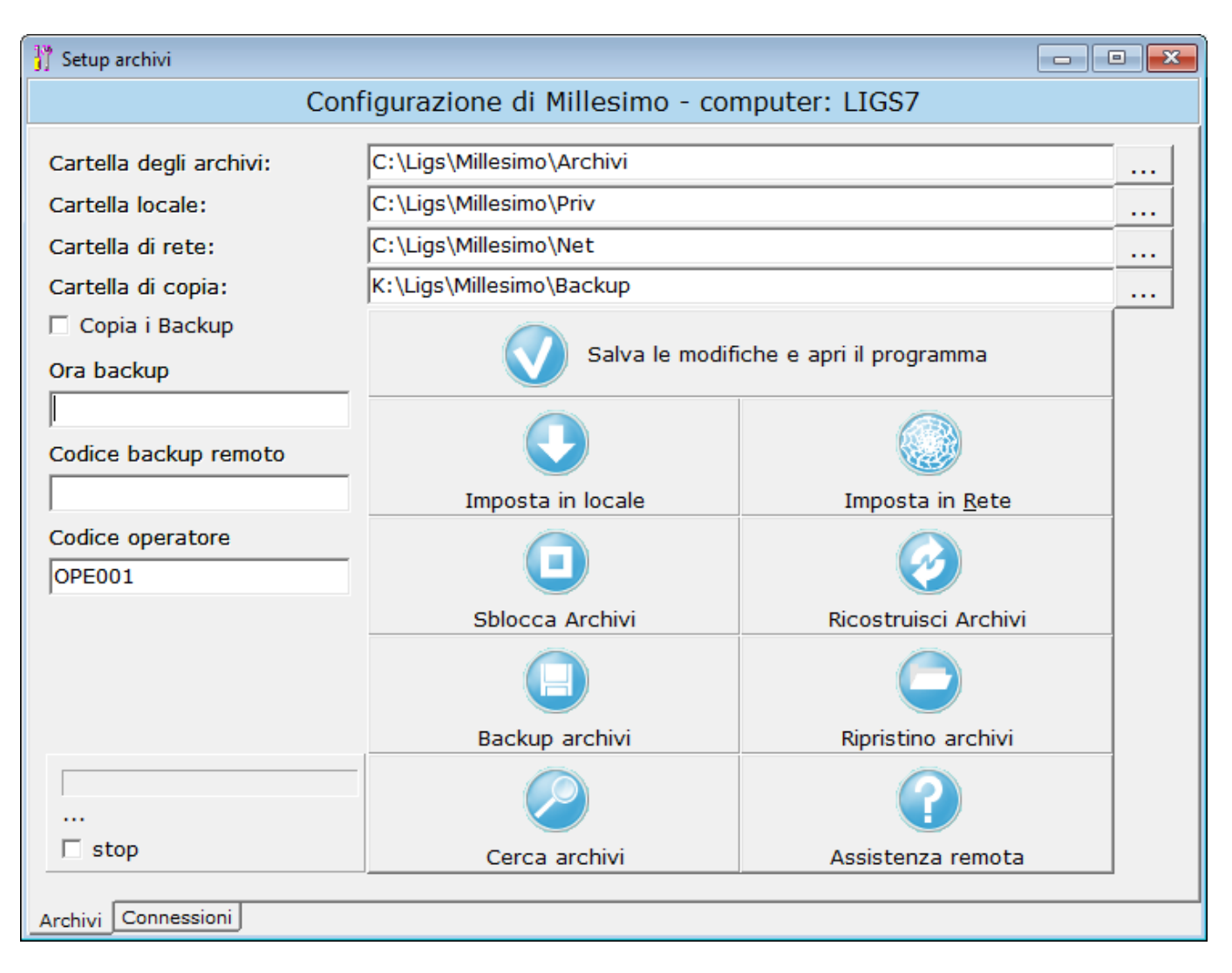

# Problemi comuni nella configurazione in rete

A volte le cose non funzionano subito, come si vorrebbe. Anche nel caso della configurazione per l'uso in rete locale, ci sono alcune cose che possono andare storte. Prima di chiamare l'assistenza, provare queste soluzioni ai vari casi.

# Errori di accesso agli archivi su di un client

Verificare innanzitutto che le cartelle archivi siano visibili in lettura e scrittura dal client, usando gestione risorse o risorse del computer. Sarà sufficiente provare a copiare un qualunque file nelle cartelle indicate. In queste prove, si deve accedere alle cartelle degli archivi e di rete con lo stesso percorso usato nella configurazione di Millesimo (<u>\NomeDelServer\Millesimo</u>...).

Se il problema non è nei permessi di accesso alle cartelle, provare da uno dei computer che riescono ad accedere la funzione File->Cartelle Archivi pulsante "Sblocca archivi".

Raramente la causa può essere un blocco dovuto all'antivirus, provare a disabilitarlo temporaneamente ed eventualmente configurarlo in modo opportuno (mai lasciare l'antivirus disattivato, ovviamente, salvo per una veloce verifica).

#### Si riesce ad accedere solo da un client per volta

Può succedere che si riesca ad aprire Millesimo su di un client qualsiasi o sul server ma che poi non lo si riesca ad aprire contemporaneamente su di un altro client. Chiudendo il primo, il secondo poi accede. La causa di questo errore è quasi certamente nel nome delle cartelle archivi e di rete della configurazione. Verificare che siano state scritte ESATTAMENTE nello stesso modo, contano anche le differenze tra maiuscole e minuscole (sebbene non dovrebbero, abbiamo verificato che è così).

#### Velocizzare Millesimo in rete

La velocità di Millesimo sui client dipende da molti fattori. Il principale è la qualità della rete e l'intensità d'uso. In alcuni casi, le connessioni di rete o la struttura stessa della rete sono da rivedere ed ottimizzare. Se si ha ancora una vecchia rete a 100 Mb si può pensare di passare ad una da 1 Gb. Sarà preferibile connettere i computer via cavo di rete e non con la rete wireless, ogni volta che ciò sia possibile, usando HUB/Router di qualità.

Il Windows Defender in alcuni casi rallenta moltissimo i ricalcoli di Millesimo, per cui è opportuno installare un altro antivirus, se si notasse questo effetto. Se lo si lascia attivo, si consiglia di aggiungere la cartella degli archivi come eccezione, in Windows Defender. Consultare a tal scopo la documentazione fornita da Microsoft:

https://support.microsoft.com/it-it/help/4028485/windows-10-add-an-exclusion-to-windows-security

Se si ha un ufficio con molte postazioni di lavoro, se si gestiscono molti condomini o di grandi dimensioni, può essere utile installare Millesimo Turbo, con archivi su SQL-Server. I costi sono nel nostro lsitino, su www.millesimo.com.

In alcuni casi, impostare l'indirizzo IP del server, invece del nome, può migliorare le prestazioni del programma.

Se si incarica un tecnico informatico, questi potrebbe provare a disabilitare il "blocco opportunistico" dei file, come descritto nel paragrafo seguente.

#### **Disabilitare il "blocco opportunistico"**

Solo se si è un tecnico IT, si può provare a disabilitare il cosiddetto "blocco opportunistico". Per disabilitarlo, si devono aggiungere o modificare alcune chiavi del registry; prima di farlo, è opportuno consultare la documentazione di Microsoft (all'indirizzo http://support.microsoft.com/kb/296264), per capire i pro ed i contro di questa operazione.

Le chiavi del registry da aggiungere o modificare sono le seguenti:

**sui client**: per evitare la richiesta di concessione del blocco opportunistico

HKEY\_LOCAL\_MACHINE\System\CurrentControlSet\Services\MRXSmb\Parameters

OplocksDisabled = 1 (valore predefinito: 0 non disattivato)

sul server: per negare la concessione del blocco opportunistico

 $\label{eq:local_Machine} \\ HKEY\_LOCAL\_MACHINE\SYSTEM\CurrentControlSet\Services\Lanmanserver\Parameters$ 

EnableOplocks = 0 (valore predefinito: 1 attivato)

# IL BACKUP REMOTO DEGLI ARCHIVI

#### Introduzione

Questo manualetto spiega l'utilizzo della funzione di copia di sicurezza remota (ovvero "backup remoto" o "backup su WEB") degli archivi di Millesimo, sul server WEB sicuro <u>www.millecondomini.it</u>.

Eventuali errori, mancanze o imprecisioni possono essere segnalati a info@millesimo.com.

#### Abbonarsi al servizio

Il servizio di backup remoto richiede un abbonamento annuale, che è possibile acquistare direttamente nella pagina "Listino" del sito <u>www.millesimo.com</u>. Il costo dipende dal numero di condomini gestiti.

Durante il periodo di validità del servizio, si possono effettuare tutti i backup degli archivi che si ritengono necessari, senza limiti di spazio (entro i limiti del buon senso).

#### Altri servizi disponibili

Oltre al servizio di backup remoto, sono disponibili altri utili servizi WEB, per Millesimo:

- postalizzazione con MultiDialogo

   <u>http://www.multidialogo.it/millesimo</u>
- pubblicazione condomini su WEB
  - <u>http://www.millecondomini.it</u>

#### L'importanza del backup remoto

Un vecchio detto dell'informatica recita così "gli utenti di computer si dividono in due categorie: chi ha già perso dei dati e chi li perderà". In effetti, un guasto all'hard disk o, peggio ancora, il furto o danneggiamento del computer su cui si trovano i dati può far perdere il proprio lavoro, costringendo ad ore ed ore di reinserimenti manuali dei dati perduti.

Chi tratta dati per conto terzi, come fa l'amministratore di condominio, è anche tenuto, per legge, a proteggersi dalla perdita anche accidentale dei dati:

L.196 del 30 giugno 2003, Art. 31. "Obblighi di sicurezza"

Per tutelarsi dalla perdita di dati, non si dovrebbero tenere le copie sullo stesso computer o anche solo nello stesso locale in cui si trovano gli originali dei propri files: sarebbe come tenere le chiavi di riserva dell'auto nello stesso mazzo di quelle che si usano normalmente! La soluzione è quella di servirsi del backup remoto di Millesimo, che copia i propri dati sul nostro server sicuro <u>www.millecondomini.it</u>.

# Fare il backup con pochi click

Per effettuare le copie in remoto, solo se è abbonati al servizio, si usa la funzione "File->WEB":

| WEB                         |                              | x                  |
|-----------------------------|------------------------------|--------------------|
| Sito di Millesimo           | Archiviazione remota Archivi | Forum di Millesimo |
| Server di Postalizzazione   | Invia Archivi all'Assistenza | Gruppo su FaceBook |
| Calcolo Tabelle Millesimali | Pubblicazione su WEB         | Chiudi             |

Premendo il pulsante "Archiviazione remota archivi", si accede alla finestra di preparazione ed invio del backup:

| M Dati di accesso a www.mill     | econdomini.it                     | – 🗆 ×           |  |  |  |
|----------------------------------|-----------------------------------|-----------------|--|--|--|
| inf                              | ormazioni per l'accesso al server |                 |  |  |  |
| email mittente                   |                                   | per invio email |  |  |  |
| Nome Server Mil                  | eCondomini                        | 🗆 🗆 beta        |  |  |  |
| Nome utente                      | 45678                             |                 |  |  |  |
| Password                         |                                   |                 |  |  |  |
| Creazione file                   |                                   |                 |  |  |  |
| Invio al server                  |                                   |                 |  |  |  |
| Registrati Gratis Esci Archivia. |                                   |                 |  |  |  |
|                                  |                                   |                 |  |  |  |
|                                  |                                   |                 |  |  |  |
|                                  |                                   |                 |  |  |  |
|                                  |                                   |                 |  |  |  |
|                                  |                                   |                 |  |  |  |
|                                  |                                   |                 |  |  |  |
|                                  |                                   |                 |  |  |  |

Si deve inserire il proprio codice di attivazione del servizio (al posto di "12345678" dell'esempio) e premere sul pulsante "Archivia...". La password non dovrà essere inserita, perché serve solo per il ripristino.

Premendo su "Archivia...", Millesimo comprime i dati e li invia al server per l'archiviazione. Terminato l'invio, il programma si chiude e lo si deve riaprire manualmente.

#### Ripristinare il backup

Per ripristinare il backup, si deve inviare un'email a <u>info@millesimo.com</u>, indicando il proprio codice utente e le date che si vogliono ripristinare.

# **APPENDICI**

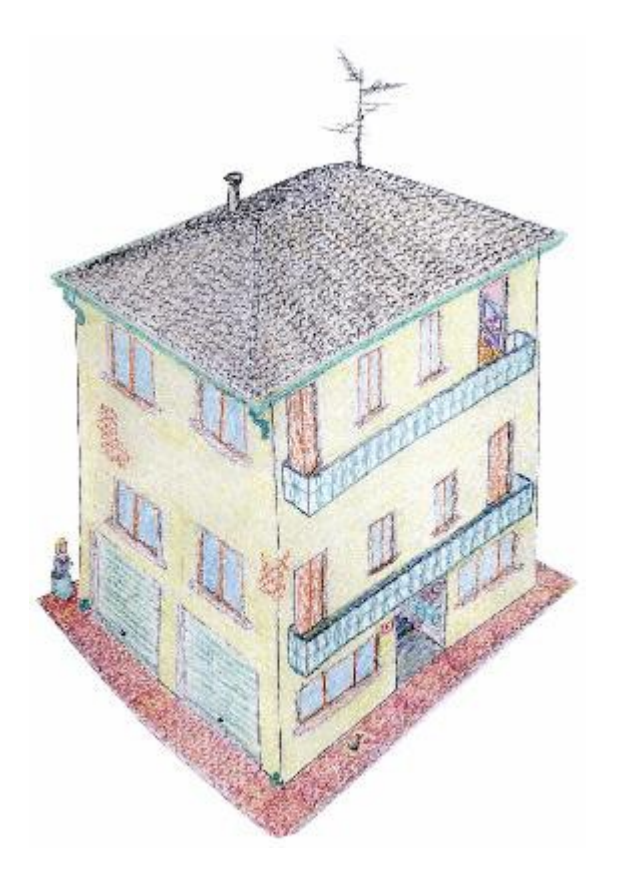

# **INSTALLAZIONE DI MILLESIMO**

### Installazione

Ci sono due modalità di installazione, a seconda di come si è acquisita la licenza di Millesimo:

- acquisto della sola licenza da un rivenditore o dal sito www.millesimo.com, con download del file setup di installazione.
- acquisto del libro "Lezioni di Millesimo", con CD allegato

### Installazione dal CD allegato al libro

Per installare Millesimo, inserire il CD ed attendere l'avvio del programma di installazione. Seguire poi le istruzioni. Se il programma non dovesse partire, eseguirlo direttamente cliccando sul programma "setup.exe", contenuto nel CD stesso.

#### Installazione dal setup scaricato da internet

Il rivenditore avrà fornito un collegamento da cui scaricare il file di setup. Questo file si può chiamare "setup.exe" oppure avere un nome esteso, come "setup.millesimo.11.996.exe"; la procedure d'installazione non cambia, si dovrà semplicemente eseguire il file scaricato e seguire le istruzioni.

#### Dopo l'installazione

Dopo l'installazione, si potrà avviare il programma: verrà chiesto di confermare le impostazioni predefinite, che andranno modificate solo in casi veramente particolari. Consigliamo di confermare le varie richieste del programma di installazione senza cambiare nulla, se non strettamente necessario. Soprattutto non si dovranno cambiare le impostazioni predefinite degli archivi, per evitare problemi di accesso agli stessi.

Non si deve aprire una seconda sessione di Millesimo se il programma è già in esecuzione, perché si otterrebbe un "errore di collegamento agli archivi o al server".

#### Attivazione della licenza d'uso

La licenza d'uso di Millesimo deve essere attivata via internet, altrimenti il programma funzionerà solo come dimostrativo. Una volta attivata, la connessione non è più indispensabile.

Ad ogni cliente è associato un Codice Cliente univoco, che viene inviato per email oppure che può essere trovato sotto al CD, se si è acquistato il software in libreria. Il codice permette l'attivazione su di un solo computer.

Per attivare la licenza aprire il menù "Aiuto->Gestione licenza d'uso" ed inserire il proprio Codice Cliente, seguito da tutti i dati anagrafici richiesti. Tra i dati

richiesti, è importante inserire un indirizzo email valido e l'intestazione esatta, per poter accedere agli aggiornamenti. Per praticità, si consiglia di non usare indirizzi di posta elettronica certificata.

Premendo il pulsante "Attiva il programma via internet", la licenza verrà attivata.

In alcuni casi si può non riuscire ad attivare la licenza; in questi rari casi, si può provare ad aprire Millesimo con l'opzione "Esegui come amministratore" e/o aggiungere Millesimo come eccezione del firewall (vds pag.251).

#### Caratteristiche delle licenze d'uso

A seconda della versione acquistata, queste sono le modalità di licenza:

| VERSIONE | NUMERO condomini |
|----------|------------------|
| DEMO     | infiniti         |
| ONE      | 1                |
| BASE     | 20               |
| FULL     | infiniti         |
| TURBO    | infiniti         |

Se si inseriscono più condomini di quelli previsti dalla propria licenza, il programma non si blocca ma passa alla versione dimostrativa (con le stampe disponibili solo a video).

Per tutte le versioni, ogni aggiornamento del programma può essere scaricato gratuitamente ed automaticamente, dal menù Aiuto->Aggiorna Millesimo, per il periodo previsto (in genere un anno ma alcuni canali di distribuzione possono prevedere durate diverse). Scaduto il periodo per l'assistenza e gli aggiornamenti, si potrà rinnovarlo come indicato sul sito del proprio rivenditore oppure direttamente su <u>www.millesimo.com</u>.

Si può passare da una versione all'altra, pagando poco più della differenza di prezzo, rapportata al numero di postazioni.

Anche passando da una versione all'altra si mantengono tutti gli archivi ed i dati già inseriti sono immediatamente utilizzabili.

#### Millesimo DEMO

La versione dimostrativa ha il solo scopo di permettere di verificare che il programma risponda alle proprie esigenze, prima dell'acquisto. Questa versione ha tutte le funzionalità della versione FULL ma non permette di stampare su carta o di esportare le stampe in alcun modo. La versione DEMO può essere richiesta direttamente sul sito <u>www.millesimo.com</u>.

#### Le altre versioni

Millesimo ONE permette la gestione di un solo condominio. Millesimo BASE gestisce fino a 20 condomini mentre Millesimo FULL non ha limiti sul numero e sulla dimensione dei condomini. Le vecchie versioni FIVE, TEN, TWENTY possono essere aggiornate come se fossero la BASE ma senza cambiare il numero di condomini massimo da esse previsto.

La licenza d'uso è illimitata nel tempo per tutte le versioni e non richiede rinnovo ma gli aggiornamenti sono disponibili per un periodo limitato, in genere per un anno. Trascorso il periodo gratuito, il programma continua a funzionare normalmente ma, per tenerlo aggiornato, ci si dovrà abbonare agli aggiornamenti. Questo abbonamento è sì facoltativo ma consigliato, per tenere Millesimo sempre aggiornato con la normativa pro-tempore vigente.

Per abbonarsi al servizio di assistenza ed aggiornamenti, ci si deve rivolgere al proprio rivenditore o al sito <u>www.millesimo.com</u>, pagina Listino.

#### **Millesimo TURBO**

Questa versione ha le stesse caratteristiche della versione FULL ed è particolarmente indicata ai grossi studi di amministrazione condominiale: quelli con più di 4/5 postazioni di lavoro e molti condomini gestiti (oppure condomini molto grandi). La versione TURBO di Millesimo infatti effettua i ricalcoli ed altre operazioni fino a 5/10 volte più velocemente delle altre versioni e gestisce in modo più efficiente il lavoro in rete di postazioni multiple (client), grazie agli archivi su Microsoft SQL-Server Express o standard.

Mentre per le altre versioni l'amministratore può effettuare facilmente da solo l'installazione, Millesimo TURBO deve essere installato da un nostro tecnico o da un tecnico del cliente, per la corretta configurazione degli archivi e del programma stesso. Elenchiamo in estrema sintesi nel seguito i passi necessari, così che il tecnico del cliente possa procedere autonomamente.

#### Installare SQL-Server

- scaricare dal sito Microsoft: SQL-Server Express (ultima versione disponibile)
- installare SQL-Server Express, con la configurazione predefinita
- scaricare e installare SQL-Server Management Studio
- aprire "Gestione configurazione di SQL-Server"
- rendere automatico all'avvio "SQL Server browser" e avviarlo:

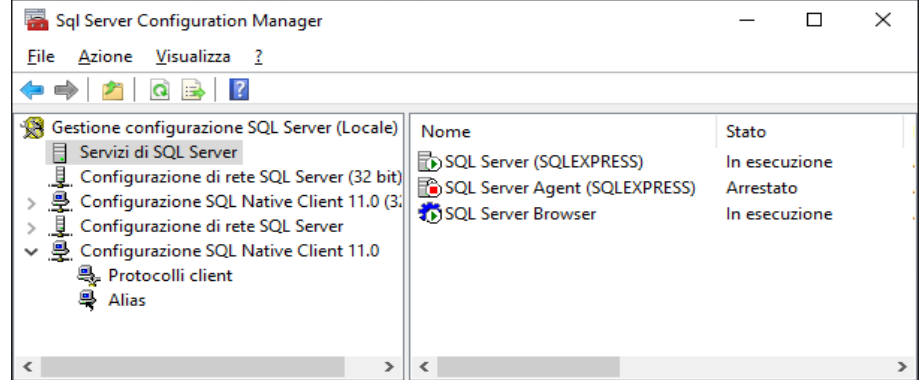

- abilitare i protocolli di rete (soprattutto TCP/IP):

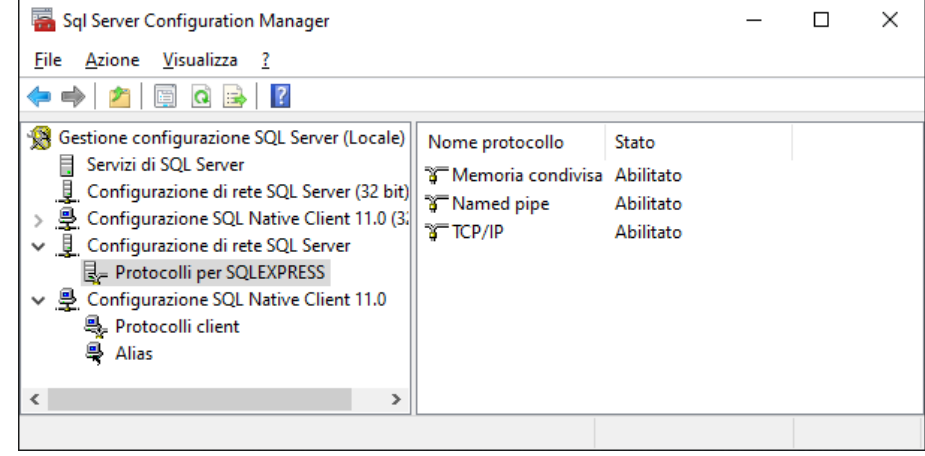

- nelle proprietà di TCP/IP, abilitare l'indirizzo di rete locale:

| Porta TCP       |                |              | ~ |
|-----------------|----------------|--------------|---|
| Porte dinamiche | TCP            | 0            |   |
| E IP15          |                |              |   |
| Abilitato       |                | No           |   |
| Attivo          |                | Sì           |   |
| Indirizzo IP    |                |              |   |
| Porta TCP       |                |              |   |
| Porte dinamiche | TCP            | 0            | _ |
| 🗆 IP16          |                |              |   |
| Abilitato       |                | Sì           | - |
| Attivo          |                | Sì           | - |
| Indirizzo IP    |                | 192.168.1.17 |   |
| Porta TCP       |                |              |   |
| Porte dinamiche | TCP            | 0            |   |
| 😐 1P17          |                |              |   |
| Abilitato       |                | No           |   |
| Attivo          |                | Sì           |   |
| Indirizzo IP    |                |              | • |
| Abilitato       |                |              |   |
| Abilitato       | l'indirizzo IP |              |   |

- riavviare il servizio SQL-Server
- aprire SQL-Server management Studio e connettersi a SQL-Server Express
- nelle proprietà dell'istanza, attivare l'autenticazione mista:

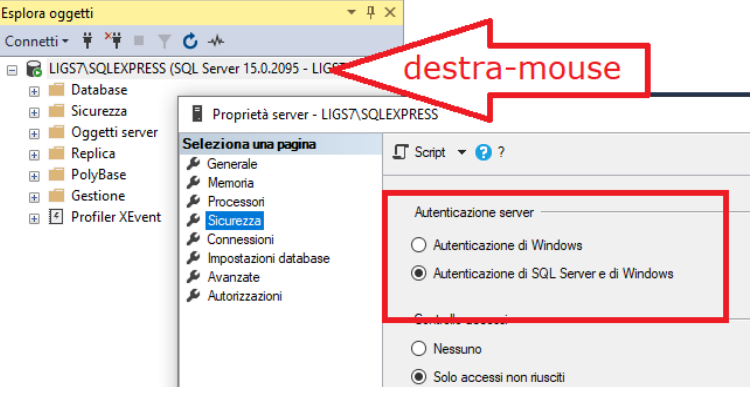

- scaricare il DB vuoto da <u>https://www.millesimo.com</u> (pagina "assistenza")
- ripristinare il DB vuoto di Millesimo (pulsante destro su Database poi "attività" e ripristino)
- nella sezione "Sicurezza" dell'istanza (non del DB), aggiungere l'utente "millesimo", impostando il "mapping" verso il DB di Millesimo e il master:

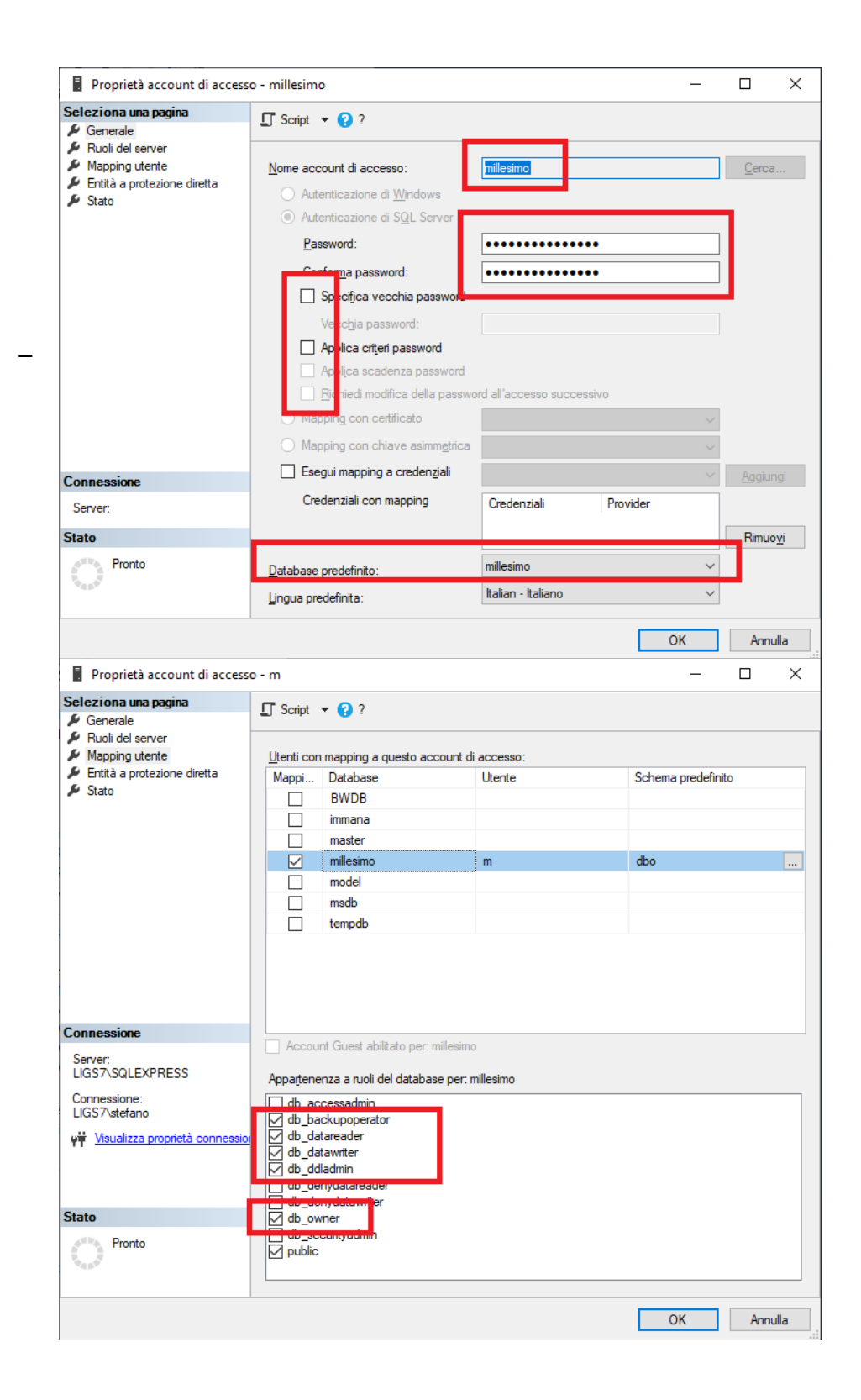

| Proprietà account di acces                                     | iso - m                   |                                                   |                              |       | -          |     | ×    |
|----------------------------------------------------------------|---------------------------|---------------------------------------------------|------------------------------|-------|------------|-----|------|
| Seleziona una pagina<br>∲Generale                              | Script                    | <b>▼ </b> ?                                       |                              |       |            |     |      |
| <ul> <li>Ruoli del server</li> <li>Mapping utente</li> </ul>   | <u>U</u> tenti co         | n mapping a questo a                              | account di accesso:          |       |            |     |      |
| <ul> <li>Entità a protezione diretta</li> <li>Stato</li> </ul> | Mappi                     | Database<br>BWDB                                  | Utente                       | Schem | a predefin | ito |      |
|                                                                |                           | master                                            | m                            |       |            |     |      |
|                                                                |                           | millesimo<br>model                                | m                            | dbo   |            |     |      |
|                                                                |                           | msdb<br>tempdb                                    |                              |       |            |     |      |
| Connessione                                                    |                           |                                                   |                              |       |            |     |      |
| Server:<br>LIGS7\SQLEXPRESS                                    | Accou                     | int Guest abilitato per<br>enza a ruoli del datab | r: master<br>ase per: master |       |            |     |      |
| Connessione:<br>LIGS7\stefano                                  | db_ba                     | ackupoperator                                     |                              |       |            |     |      |
| Visualizza proprietà connessi                                  | oddb_da<br>db_da<br>db_da | atawriter<br>dladmin<br>enydatareader             |                              |       |            |     |      |
| Stato                                                          | db_de                     | enydatawriter<br>wner                             |                              |       |            |     |      |
| Pronto                                                         | ☐ db_se<br>✓ public       | ecurityadmin<br>:                                 |                              |       |            |     |      |
|                                                                |                           |                                                   |                              |       | ОК         | Ann | ulla |

 nel firewall, aprire le porte TCP/IP 1433 e UDP 1434 ed eventualmente abilitare l'accesso anche per l'exe dell'istanza SQL-Server Express

#### Installare il programma

L'installazione effettiva del programma va fatta sui client e, opzionalmente, anche sul server. Sul server si può usare anche come postazione di lavoro ma, soprattutto, per fare i backup o l'invio archivi all'assistenza ma non è indispensabile (il server può anche avere solo SQL-Server installato, senza Millesimo).

Si devono installare il "native client" e Millesimo:

- scaricare e installare "SQL-Server native client" da <u>https://www.millesimo.com</u>, pagina "assistenza"
- scaricare e installare Millesimo TURBO, dalla stessa pagina
- avviare Millesimo e, alla richiesta della password, annullare (così entrerà nella configurazione)
- impostare la connessione, premendo su [...] (basterà inserire il nome del server e confermare tutto) poi salvare a aprire Millesimo:

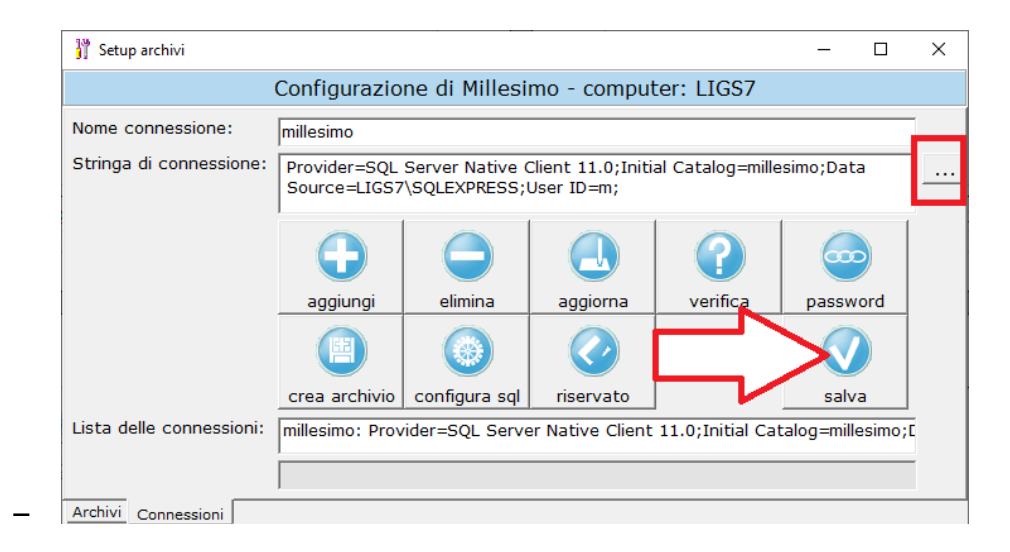

# Nota per gli aggiornamenti

In seguito, quando si aggiornerà Millesimo è bene farlo prima sul server o comunque su un singolo client, tenendo tutte le altre postazioni fuori da Millesimo. Terminato l'aggiornamento su un PC, si deve aprire Millesimo, così che aggiorni eventualmente gli archivi; solo quando questa fase sarà completata, si potranno aprire gli altri client.

Durante il lavoro normale, l'ordine di apertura dei client non ha alcuna importanza e si potrà lavorare anche contemporaneamente sullo stesso condominio (salvo il ricalcolo, che non va fatto contemporaneamente sullo stesso condominio ma si può comunque fare su condomini diversi, anche contemporaneamente).

# LA RIFORMA DEL CONDOMINIO

#### Premessa

La riforma del condominio, Legge 11 dicembre 2012 n. 220, entrata in vigore il 18 giugno 2013, prevede numerose novità, relativamente alla gestione condominiale.

Per quanto riguarda Millesimo, le novità attinenti sono quelle riguardanti:

- l'anagrafe condominiale
- il registro di nomina e revoca degli amministratori
- i registri per la tenuta della contabilità
- le maggioranze per l'approvazione delle delibere

Vedremo nel seguito come la riforma abbia influito sul software e quali modifiche ed integrazioni si siano rese necessarie per l'adeguamento del programma alla riforma stessa.

La versione attuale del software è pienamente conforme alla riforma.

Riportiamo qui l'articolo più importante.

#### Il testo dell'art. 1130 bis c.c.

Il rendiconto condominiale contiene le voci di entrata e di uscita ed ogni altro dato inerente alla situazione patrimoniale del condominio, ai fondi disponibili ed alle eventuali riserve, che devono essere espressi in modo da consentire l'immediata verifica. Si compone di un registro di contabilità, di un riepilogo finanziario, nonché di una nota sintetica esplicativa della gestione con l'indicazione anche dei rapporti in corso e delle questioni pendenti. L'assemblea condominiale può, in qualsiasi momento o per più annualità specificamente identificate, nominare un revisore che verifichi la contabilità del condominio. La deliberazione è assunta con la maggioranza prevista per la nomina dell'amministratore e la relativa spesa è ripartita fra tutti i condomini sulla base dei millesimi di proprietà. I condomini e i titolari di diritti reali o di godimento sulle unità immobiliari possono prendere visione dei documenti giustificativi di spesa in ogni tempo ed estrarne copia a proprie spese. Le scritture e i documenti giustificativi devono essere conservati per dieci anni dalla data della relativa registrazione.

#### L'anagrafe condominiale

La Legge prevede la tenuta di un'anagrafe condominiale, con l'indicazione di tutte le persone con diritti reali sul condominio ed il titolo a cui detti diritti si riferiscono, integrati dai dati catastali delle unità immobiliari interessate. Questi dati sono tutti presenti in Millesimo e sono stati semplicemente integrati con l'indicazione di alcune tipologie, non precedentemente distinte. Viene prevista inoltre la tenuta della documentazione relativa alla sicurezza, già fattibile con la gestione dei Fascicoli di stampa.

### Tenuta della contabilità

Le modalità di tenuta della contabilità di Millesimo sono già adeguate a quanto previsto dalla riforma, che, contrariamente a quanto alcuni ritengono, non obbliga all'adozione della partita doppia. Le uniche integrazioni necessarie sono relative alla stampa di alcuni registri, i cui dati sono comunque già disponibili in Millesimo.

La riforma prevede che la contabilità debba obbligatoriamente prevedere la corretta e tempestiva tenuta dei seguenti documenti:

- registro di contabilità
- riepilogo finanziario:
  - Conto Economico
  - Flussi di Cassa
  - Stato Patrimoniale
  - Riepilogo Liquidità
- nota sintetica esplicativa della gestione

Le prime di queste stampe si trovano nel menù "Stampe->Rendiconto" mentre la nota sintetica è lasciata libera, come forma, e può essere gestita dal menù "Stampe->Documenti". Le stampe di dettaglio del riepilogo finanziario elencate sopra (Conto Economico ecc.) non sono specificamente richieste dal testo della riforma ma sono quelle ritenute più opportune per ottemperare alla Legge.

#### Registro di contabilità

Questo registro è essenzialmente riconducibile alla stampa delle registrazioni di conto corrente, integrate con i dati dei Movimenti del Consuntivo. Millesimo aveva già entrambe le stampe e se ne è aggiunta una specifica ("Stampe->Rendiconto->Stampa Registro di contabilità"), per unirne i dati, così da avere un effettivo registro di contabilità, il più possibile chiaro e completo.

#### Riepilogo finanziario

Il riepilogo finanziario, in Millesimo, consta della stampa dello Stato Patrimoniale, del Conto Economico e del Riepilogo Liquidità. La gestione del Conto Economico è una novità introdotta nella release 9.825 mentre lo Stato Patrimoniale era già disponibile. Il Riepilogo Liquidità è una sintesi delle stampe del Conto Corrente e Cassa.

Tutte queste stampe sono riferite all'Esercizio e non alla singola Gestione perché la riforma del condominio parla sempre in termini di "Esercizio" e non cita le "Gestioni" ordinarie o straordinarie.

Il riepilogo finanziario è disponibile nel menù "Stampe->Rendiconto->Stampa rendiconto".

#### Conto Economico

Il Conto Economico, in Millesimo, viene gestito attraverso una maschera nella quale è possibile raggruppare i Capitoli dell'Esercizio, per creare le Voci di Conto Economico. Di fatto, si tratta di una sintesi del Bilancio che però coinvolge tutte le Gestioni dell'Esercizio, sia ordinarie che straordinarie.

#### Stato Patrimoniale

Lo Stato Patrimoniale veniva gestito da Millesimo anche prima della riforma del Condominio ed è perciò rimasto sostanzialmente invariato. Si è reso però necessario modificarlo, in modo che venga gestito per Esercizio e non per Gestione.

Sono state anche aggiunte nuove Voci, per renderlo più completo.

#### **Riepilogo Liquidità**

Questa stampa riporta i totali delle entrate/uscite ed i saldi dei vari conti correnti e della cassa (quest'ultima dovrebbe scomparire, dopo la riforma, visto che è obbligatorio che tutte le somme transitino sul conto corrente del condominio).

Siccome alcuni conti possono essere usati per simulazioni, è possibile escluderli dalla stampa del riepilogo.

La stampa comprende solo le registrazioni con data all'interno dell'Esercizio.

#### Nota sintetica esplicativa

La nota sintetica è un documento descrittivo che deve essere redatto dall'amministratore. La riforma del condominio non dice molto, relativamente a questo documento, salvo che debba tenere conto " *anche dei rapporti in corso e delle questioni pendenti"*.

Questa stampa può essere impostata dall'amministratore dal menù:

Stampe->Documenti

#### Modello certificazione unica per le ritenute d'acconto

Dal 2015 è obbligatorio usare il modello dell'Agenzia delle Entrate, per la certificazione delle ritenute d'acconto operate ai Fornitori ed agli altri percipienti. Millesimo gestisce la parte relativa ai Fornitori ma non quella relativa ai dipendenti, per i quali ci si deve rivolgere ad un commercialista. Ad oggi (marzo 2015) sono previste due scadenze importanti:

- entro il 28 febbraio si devono inviare le certificazioni ai Fornitori, per posta o email
- entro il 7 marzo si deve inviare il file all'Agenzia delle Entrate (vedi menù Fisco)

# RICONOSCIMENTI

#### Grazie

Un ringraziamento particolare va innanzitutto agli amministratori di condominio, che ci hanno aiutato, in tutti questi anni, a far crescere il software Millesimo. Ringraziamo sinceramente anche i collaboratori che si sono succeduti nel tempo, i programmatori, gli assistenti, gli editori ed i rivenditori che a qualsiasi titolo hanno lavorato alla realizzazione, manutenzione e distribuzione del software.

#### Chi siamo

Millesimo srl è una società nata nel 2023 al fine di proseguire lo sviluppo e l'evoluzione del software Millesimo, inizialmente realizzato da "L'Informatica di Gemma Stefano".

Puoi contattarci per email all'indirizzo:

#### info@millesimo.com

oppure telefonicamente al numero: (+39) 0376-354033.

Sede legale: Via Emilia Ovest 129/2 – 43126 Parma (PR) PIVA: 03047170349 – CF: 03047170349 – REA: PR-287258 capitale sociale 10.000 euro – interamente versato

#### Software di terze parti

In Millesimo sono stati usati i seguenti software, con varie modalità di licenza:

- LigsBase, Minosse, Millesimo, Spider, Veloce (c) 1992-2023 Stefano Gemma
- Millesimo ® Millesimo srl
- Pdxrbld 4.31 (c) 1996-2000 Roman Krejci RKS
- TrichView di Sergey Tkachenko
- wPDF (c) wpCubed GmbH
- zlib (c) 1995-2012 Jean-loup Gailly and Mark Adler
- ZipForge (c) ComponentAce

#### Marchi

Tutti i marchi citati nel manuale e nel software appartengono ai rispettivi proprietari.

- DOS, Windows, Word, Excel, SQL-Server sono marchi di Microsoft Corporation
- Android è un marchio di Google inc.
- Mac OS X, iOS, iPhone e iPad sono marchi Apple inc.
- Open Office © Apache Software Foundation e altri
- nell'importazione da programmi esterni vengono richiamati marchi di terze parti, con indicazione caso per caso del relativo titolare dei diritti

# Licenze

#### LZ4 Library

Copyright (c) 2011-2020, Yann Collet All rights reserved.

Redistribution and use in source and binary forms, with or without modification, are permitted provided that the following conditions are met:

- \* Redistributions of source code must retain the above copyright notice, this list of conditions and the following disclaimer.
- \* Redistributions in binary form must reproduce the above copyright notice, this list of conditions and the following disclaimer in the documentation and/or other materials provided with the distribution.

THIS SOFTWARE IS PROVIDED BY THE COPYRIGHT HOLDERS AND CONTRIBUTORS "AS IS" AND ANY EXPRESS OR IMPLIED WARRANTIES, INCLUDING, BUT NOT LIMITED TO, THE IMPLIED WARRANTIES OF MERCHANTABILITY AND FITNESS FOR A PARTICULAR PURPOSE ARE DISCLAIMED. IN NO EVENT SHALL THE COPYRIGHT HOLDER OR CONTRIBUTORS BE LIABLE FOR ANY DIRECT, INDIRECT, INCIDENTAL, SPECIAL, EXEMPLARY, OR CONSEQUENTIAL DAMAGES (INCLUDING, BUT NOT LIMITED TO, PROCUREMENT OF SUBSTITUTE GOODS OR SERVICES; LOSS OF USE, DATA, OR PROFITS; OR BUSINESS INTERRUPTION) HOWEVER CAUSED AND ON ANY THEORY OF LIABILITY, WHETHER IN CONTRACT, STRICT LIABILITY, OR TORT (INCLUDING NEGLIGENCE OR OTHERWISE) ARISING IN ANY WAY OUT OF THE USE OF THIS SOFTWARE, EVEN IF ADVISED OF THE POSSIBILITY OF SUCH DAMAGE.

#### ZLIB

Copyright notice:

(C) 1995-2017 Jean-loup Gailly and Mark Adler

This software is provided 'as-is', without any express or implied warranty. In no event will the authors be held liable for any damages arising from the use of this software.

Permission is granted to anyone to use this software for any purpose, including commercial applications, and to alter it and redistribute it freely, subject to the following restrictions:

- 1. The origin of this software must not be misrepresented; you must not claim that you wrote the original software. If you use this software in a product, an acknowledgment in the product documentation would be appreciated but is not required.
- 2. Altered source versions must be plainly marked as such, and must not be misrepresented as being the original software.
- 3. This notice may not be removed or altered from any source distribution.

| Jean-loup Gailly | Mark Adler                |
|------------------|---------------------------|
| jloup@gzip.org   | madler@alumni.caltech.edu |

#### CURL

COPYRIGHT AND PERMISSION NOTICE

Copyright (c) 1996 - 2023, Daniel Stenberg, <daniel@haxx.se>, and many contributors, see the THANKS file.

All rights reserved.

Permission to use, copy, modify, and distribute this software for any purpose with or without fee is hereby granted, provided that the above copyright notice and this permission notice appear in all copies.

THE SOFTWARE IS PROVIDED "AS IS", WITHOUT WARRANTY OF ANY KIND, EXPRESS OR IMPLIED, INCLUDING BUT NOT LIMITED TO THE WARRANTIES OF MERCHANTABILITY, FITNESS FOR A PARTICULAR PURPOSE AND NONINFRINGEMENT OF THIRD PARTY RIGHTS. IN NO EVENT SHALL THE AUTHORS OR COPYRIGHT HOLDERS BE LIABLE FOR ANY CLAIM, DAMAGES OR OTHER LIABILITY, WHETHER IN AN ACTION OF CONTRACT, TORT OR OTHERWISE, ARISING FROM, OUT OF OR IN CONNECTION WITH THE SOFTWARE OR THE USE OR OTHER DEALINGS IN THE SOFTWARE.

Except as contained in this notice, the name of a copyright holder shall not be used in advertising or otherwise to promote the sale, use or other dealings in this Software without prior written authorization of the copyright holder.

#### LIBZIP

Copyright (C) 1999-2019 Dieter Baron and Thomas Klausner

The authors can be contacted at <libzip@nih.at>

Redistribution and use in source and binary forms, with or without modification, are permitted provided that the following conditions are met:

- 1. Redistributions of source code must retain the above copyright notice, this list of conditions and the following disclaimer.
- 2. Redistributions in binary form must reproduce the above copyright notice, this list of conditions and the following disclaimer in the documentation and/or other materials provided with the distribution.
- 3. The names of the authors may not be used to endorse or promote products derived from this software without specific prior written permission.

THIS SOFTWARE IS PROVIDED BY THE AUTHORS ``AS IS'' AND ANY EXPRESS OR IMPLIED WARRANTIES, INCLUDING, BUT NOT LIMITED TO, THE IMPLIED WARRANTIES OF MERCHANTABILITY AND FITNESS FOR A PARTICULAR PURPOSE ARE DISCLAIMED. IN NO EVENT SHALL THE AUTHORS BE LIABLE FOR ANY DIRECT, INDIRECT, INCIDENTAL, SPECIAL, EXEMPLARY, OR CONSEQUENTIAL DAMAGES (INCLUDING, BUT NOT LIMITED TO, PROCUREMENT OF SUBSTITUTE GOODS OR SERVICES; LOSS OF USE, DATA, OR PROFITS; OR BUSINESS INTERRUPTION) HOWEVER CAUSED AND ON ANY THEORY OF LIABILITY, WHETHER IN CONTRACT, STRICT LIABILITY, OR TORT (INCLUDING NEGLIGENCE OR OTHERWISE) ARISING IN ANY WAY OUT OF THE USE OF THIS SOFTWARE, EVEN IF ADVISED OF THE POSSIBILITY OF SUCH DAMAGE.

#### **OpenSSL e altri**

Apache License Version 2.0, January 2004 https://www.apache.org/licenses/

TERMS AND CONDITIONS FOR USE, REPRODUCTION, AND DISTRIBUTION

1. Definitions.

"License" shall mean the terms and conditions for use, reproduction, and distribution as defined by Sections 1 through 9 of this document.

"Licensor" shall mean the copyright owner or entity authorized by the copyright owner that is granting the License.

"Legal Entity" shall mean the union of the acting entity and all other entities that control, are controlled by, or are under common control with that entity. For the purposes of this definition, "control" means (i) the power, direct or indirect, to cause the direction or management of such entity, whether by contract or otherwise, or (ii) ownership of fifty percent (50%) or more of the outstanding shares, or (iii) beneficial ownership of such entity.

"You" (or "Your") shall mean an individual or Legal Entity exercising permissions granted by this License.

"Source" form shall mean the preferred form for making modifications, including but not limited to software source code, documentation source, and configuration files.

"Object" form shall mean any form resulting from mechanical transformation or translation of a Source form, including but not limited to compiled object code, generated documentation, and conversions to other media types.

"Work" shall mean the work of authorship, whether in Source or Object form, made available under the License, as indicated by a copyright notice that is included in or attached to the work (an example is provided in the Appendix below).

"Derivative Works" shall mean any work, whether in Source or Object form, that is based on (or derived from) the Work and for which the editorial revisions, annotations, elaborations, or other modifications represent, as a whole, an original work of authorship. For the purposes of this License, Derivative Works shall not include works that remain separable from, or merely link (or bind by name) to the interfaces of, the Work and Derivative Works thereof.

"Contribution" shall mean any work of authorship, including the original version of the Work and any modifications or additions to that Work or Derivative Works thereof, that is intentionally submitted to Licensor for inclusion in the Work by the copyright owner or by an individual or Legal Entity authorized to submit on behalf of the copyright owner. For the purposes of this definition, "submitted" means any form of electronic, verbal, or written communication sent to the Licensor or its representatives, including but not limited to communication on electronic mailing lists, source code control systems, and issue tracking systems that are managed by, or on behalf of, the Licensor for the purpose of discussing and improving the Work, but excluding communication that is conspicuously marked or otherwise designated in writing by the copyright owner as "Not a Contribution."

"Contributor" shall mean Licensor and any individual or Legal Entity on behalf of whom a Contribution has been received by Licensor and subsequently incorporated within the Work.

2. Grant of Copyright License. Subject to the terms and conditions of
this License, each Contributor hereby grants to You a perpetual, worldwide, non-exclusive, no-charge, royalty-free, irrevocable copyright license to reproduce, prepare Derivative Works of, publicly display, publicly perform, sublicense, and distribute the Work and such Derivative Works in Source or Object form.

- 3. Grant of Patent License. Subject to the terms and conditions of this License, each Contributor hereby grants to You a perpetual, worldwide, non-exclusive, no-charge, royalty-free, irrevocable (except as stated in this section) patent license to make, have made, use, offer to sell, sell, import, and otherwise transfer the Work, where such license applies only to those patent claims licensable by such Contributor that are necessarily infringed by their Contribution(s) alone or by combination of their Contribution(s) with the Work to which such Contribution(s) was submitted. If You institute patent litigation against any entity (including a cross-claim or counterclaim in a lawsuit) alleging that the Work or a Contributory patent infringement, then any patent licenses granted to You under this License for that Work shall terminate as of the date such litigation is filed.
- 4. Redistribution. You may reproduce and distribute copies of the Work or Derivative Works thereof in any medium, with or without modifications, and in Source or Object form, provided that You meet the following conditions:
  - (a) You must give any other recipients of the Work or Derivative Works a copy of this License; and
  - (b) You must cause any modified files to carry prominent notices stating that You changed the files; and
  - (c) You must retain, in the Source form of any Derivative Works that You distribute, all copyright, patent, trademark, and attribution notices from the Source form of the Work, excluding those notices that do not pertain to any part of the Derivative Works; and
  - (d) If the Work includes a "NOTICE" text file as part of its distribution, then any Derivative Works that You distribute must include a readable copy of the attribution notices contained within such NOTICE file, excluding those notices that do not pertain to any part of the Derivative Works, in at least one of the following places: within a NOTICE text file distributed as part of the Derivative Works; within the Source form or documentation, if provided along with the Derivative Works; or, within a display generated by the Derivative Works, if and wherever such third-party notices normally appear. The contents of the NOTICE file are for informational purposes only and do not modify the License. You may add Your own attribution notices within Derivative Works that You distribute, alongside or as an addendum to the NOTICE text from the Work, provided that such additional attribution notices cannot be construed as modifying the License.

You may add Your own copyright statement to Your modifications and may provide additional or different license terms and conditions for use, reproduction, or distribution of Your modifications, or for any such Derivative Works as a whole, provided Your use, reproduction, and distribution of the Work otherwise complies with the conditions stated in this License.

- 5. Submission of Contributions. Unless You explicitly state otherwise, any Contribution intentionally submitted for inclusion in the Work by You to the Licensor shall be under the terms and conditions of this License, without any additional terms or conditions. Notwithstanding the above, nothing herein shall supersede or modify the terms of any separate license agreement you may have executed with Licensor regarding such Contributions.
- 6. Trademarks. This License does not grant permission to use the trade names, trademarks, service marks, or product names of the Licensor, except as required for reasonable and customary use in describing the origin of the Work and reproducing the content of the NOTICE file.
- 7. Disclaimer of Warranty. Unless required by applicable law or agreed to in writing, Licensor provides the Work (and each Contributor provides its Contributions) on an "AS IS" BASIS, WITHOUT WARRANTIES OR CONDITIONS OF ANY KIND, either express or implied, including, without limitation, any warranties or conditions of TITLE, NON-INFRINGEMENT, MERCHANTABILITY, or FITNESS FOR A PARTICULAR PURPOSE. You are solely responsible for determining the appropriateness of using or redistributing the Work and assume any risks associated with Your exercise of permissions under this License.
- 8. Limitation of Liability. In no event and under no legal theory, whether in tort (including negligence), contract, or otherwise, unless required by applicable law (such as deliberate and grossly negligent acts) or agreed to in writing, shall any Contributor be liable to You for damages, including any direct, indirect, special, incidental, or consequential damages of any character arising as a result of this License or out of the use or inability to use the Work (including but not limited to damages for loss of goodwill, work stoppage, computer failure or malfunction, or any and all other commercial damages or losses), even if such Contributor has been advised of the possibility of such damages.
- 9. Accepting Warranty or Additional Liability. While redistributing the Work or Derivative Works thereof, You may choose to offer, and charge a fee for, acceptance of support, warranty, indemnity, or other liability obligations and/or rights consistent with this License. However, in accepting such obligations, You may act only on Your own behalf and on Your sole responsibility, not on behalf of any other Contributor, and only if You agree to indemnify,

defend, and hold each Contributor harmless for any liability incurred by, or claims asserted against, such Contributor by reason of your accepting any such warranty or additional liability.

END OF TERMS AND CONDITIONS